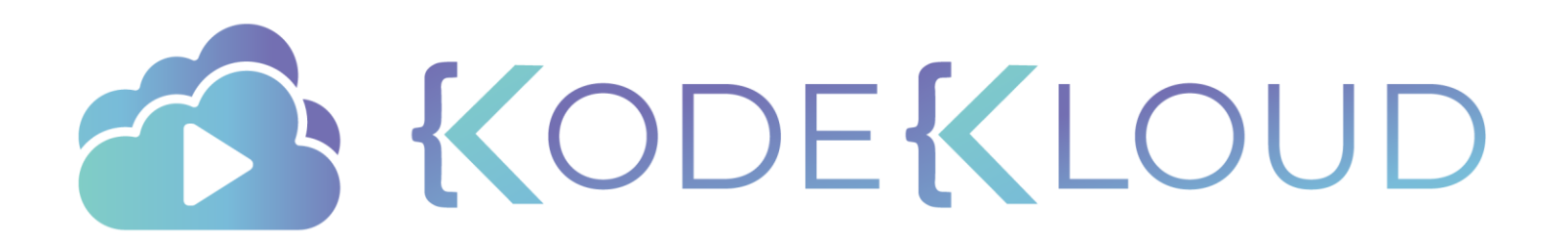

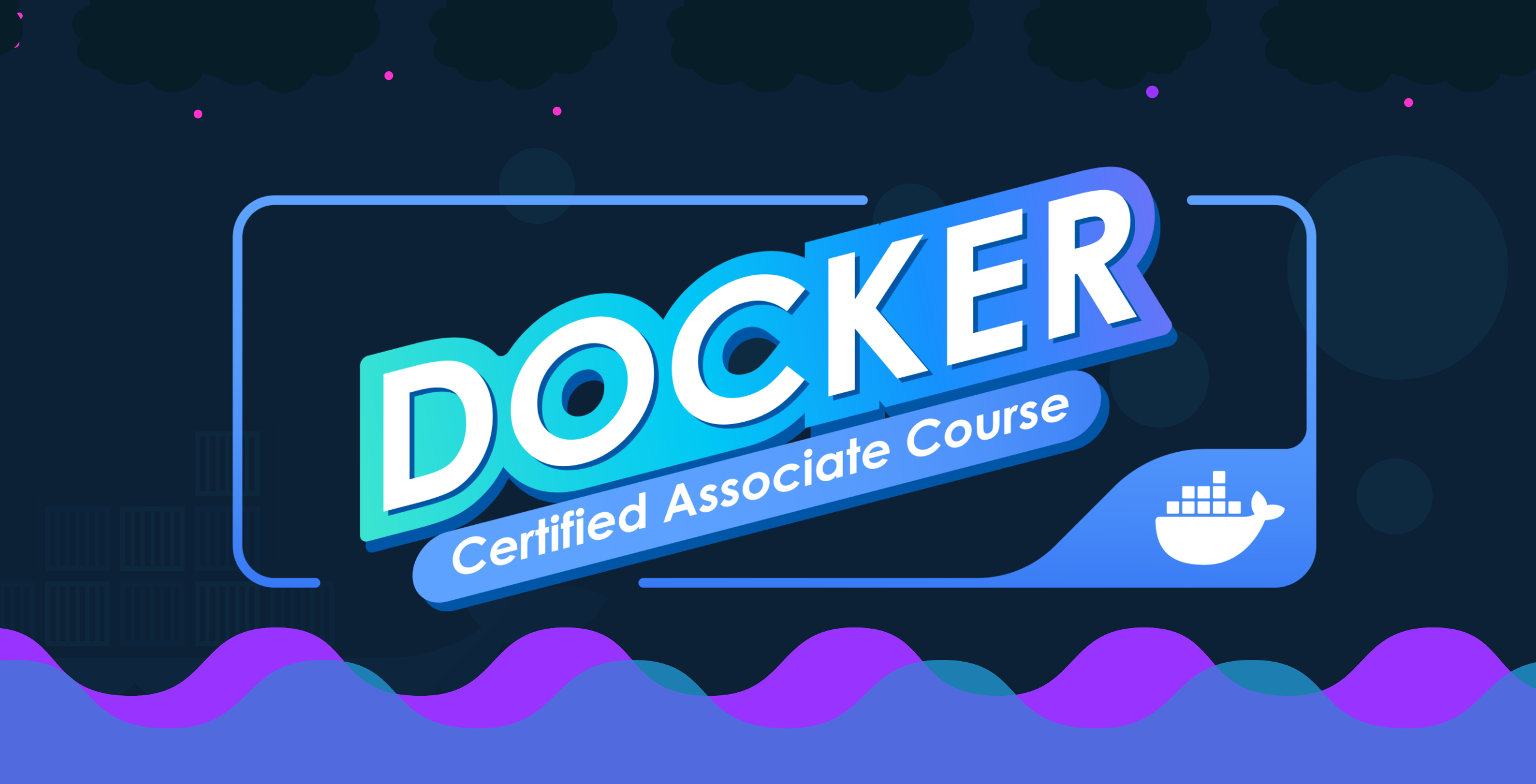

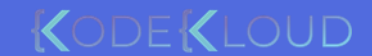

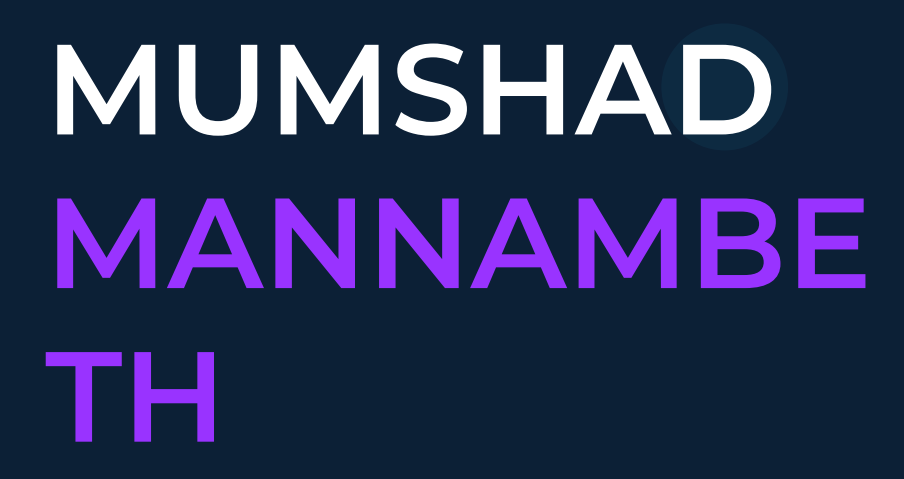

# YOGESH RAHEJA

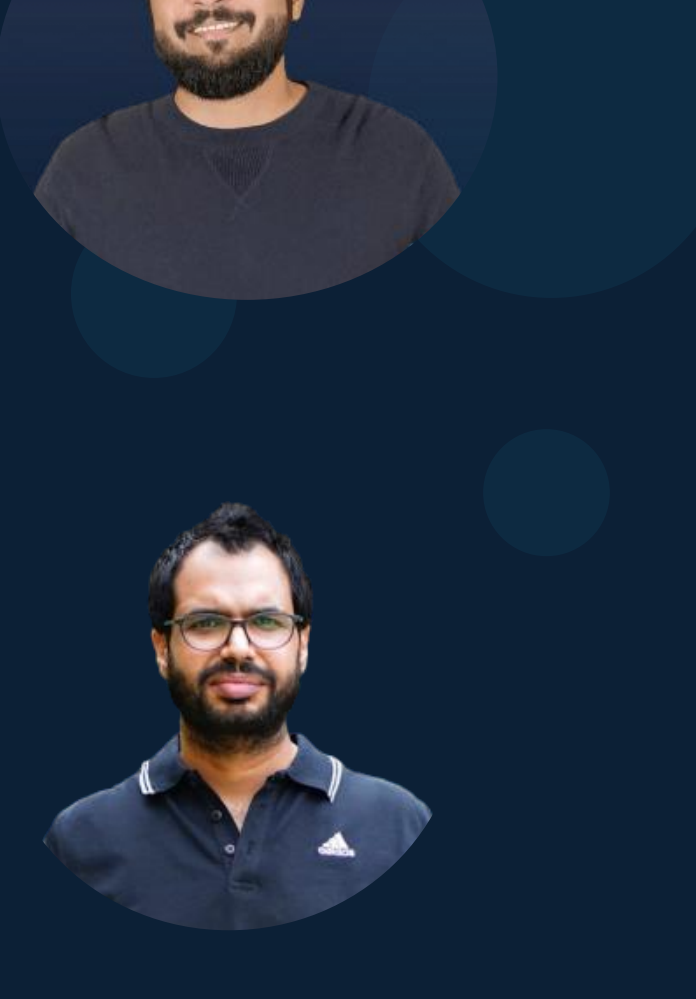

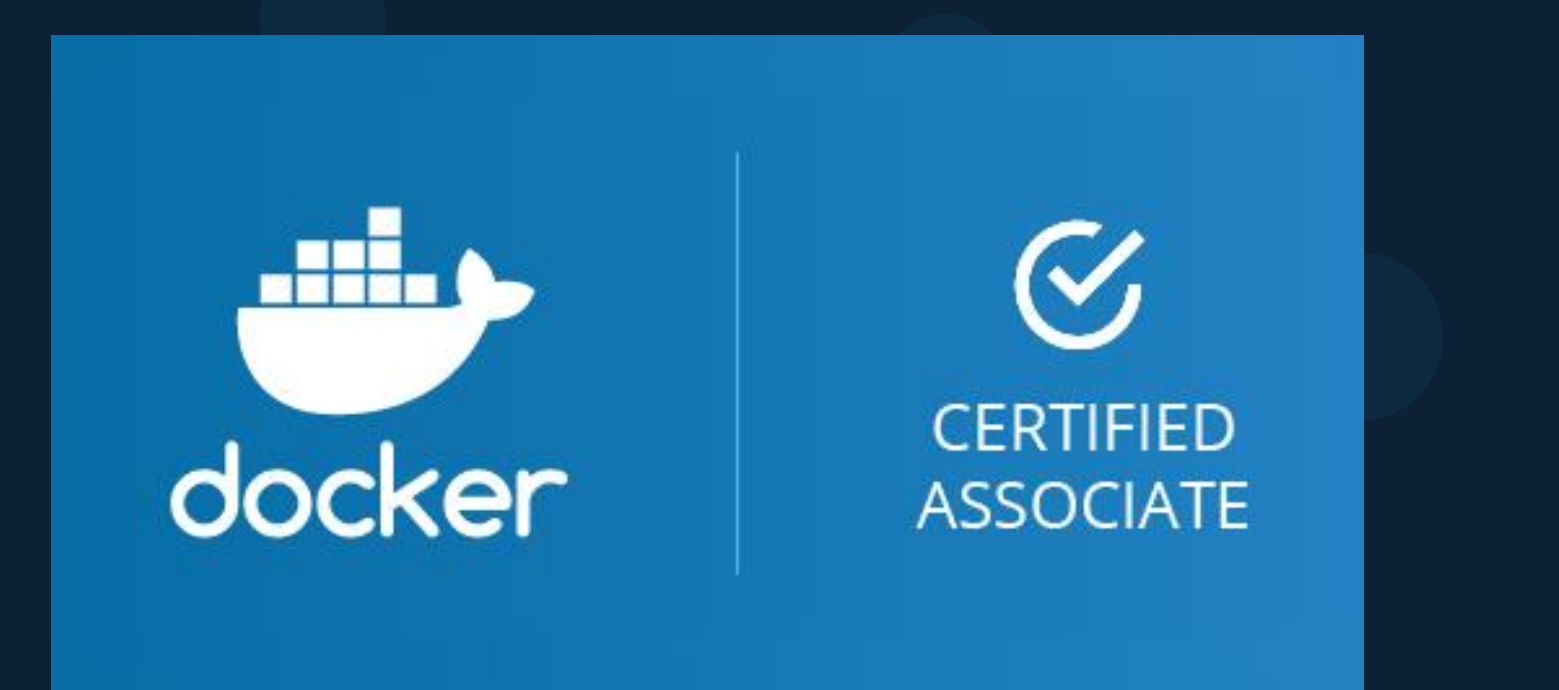

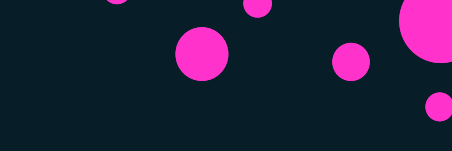

# Objectives

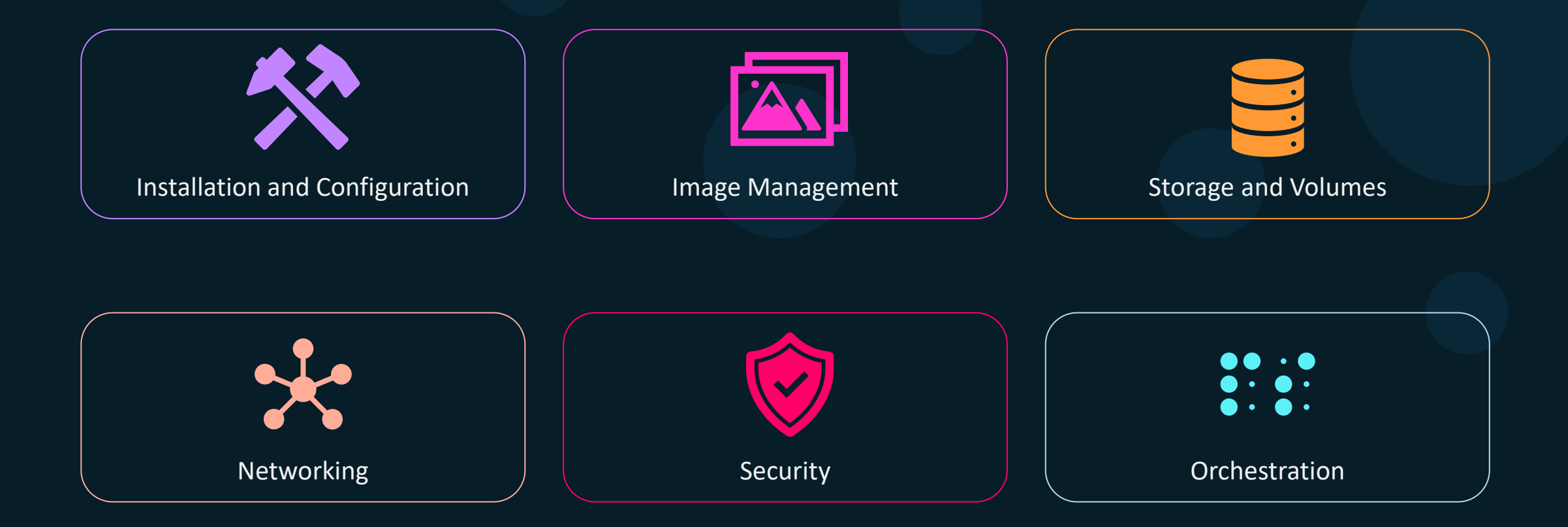

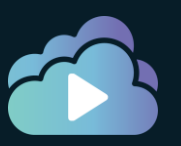

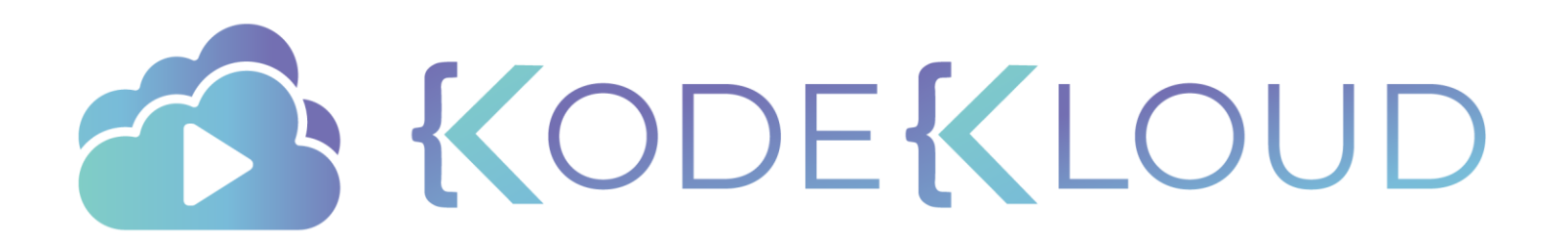

# EXam

•

۲

### Details

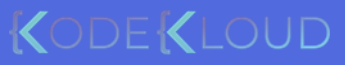

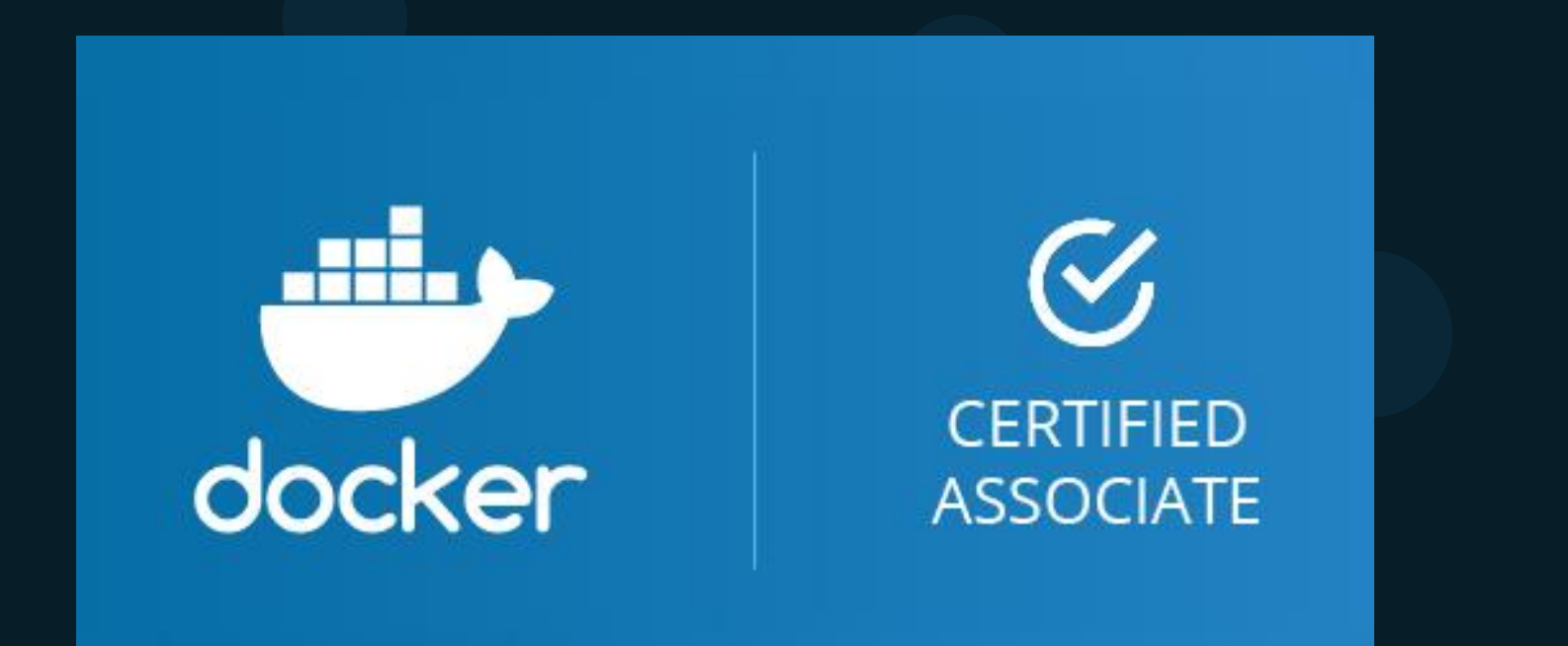

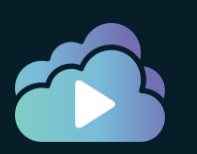

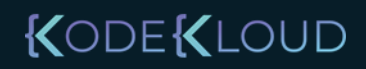

# 

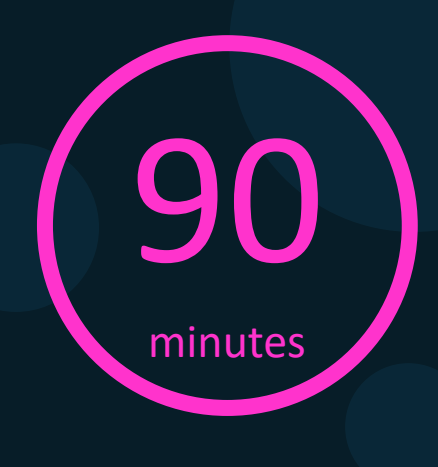

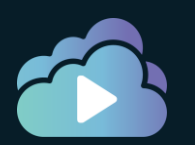

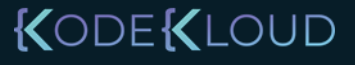

### MCQ vs DOMC

Q. What is the default network driver used when a container is provisioned?

- $\circ$  overlay
- $\circ$  bridge
- $\circ$  None
- o host

Submit

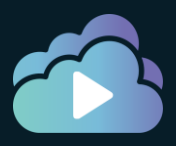

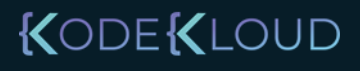

### MCQ vs DOMC

Q. What is the default network driver used when a container is provisioned?

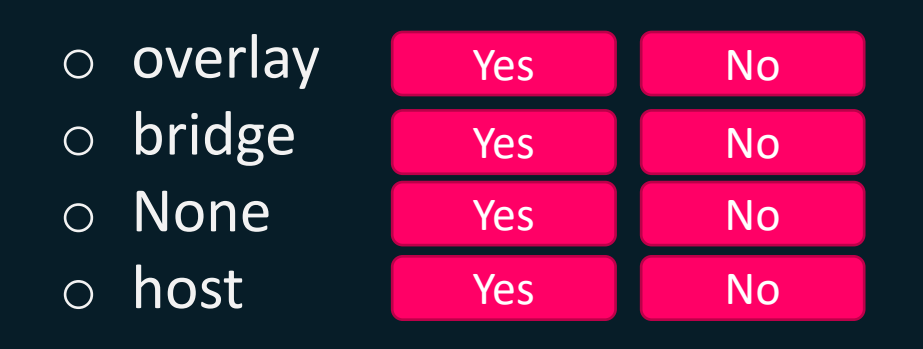

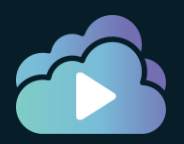

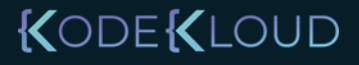

## Frequently Asked Questions

Q. Can we take the exam from home or a testing center?A. Home (Proctored)

Q. Fee for the exam A. \$195

Q. Passing score A. N/A

Q. When will I get the results A. Immediately

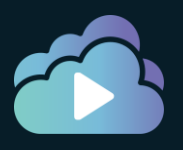

https://training.mirantis.com/dca-certification-exam/

### Register

#### https://training.mirantis.com/dca-certification-exam/

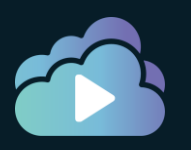

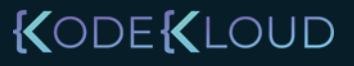

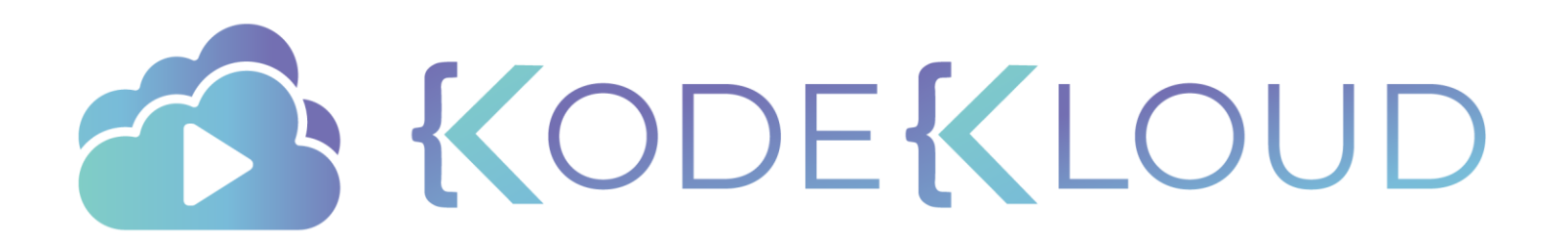

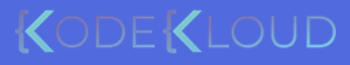

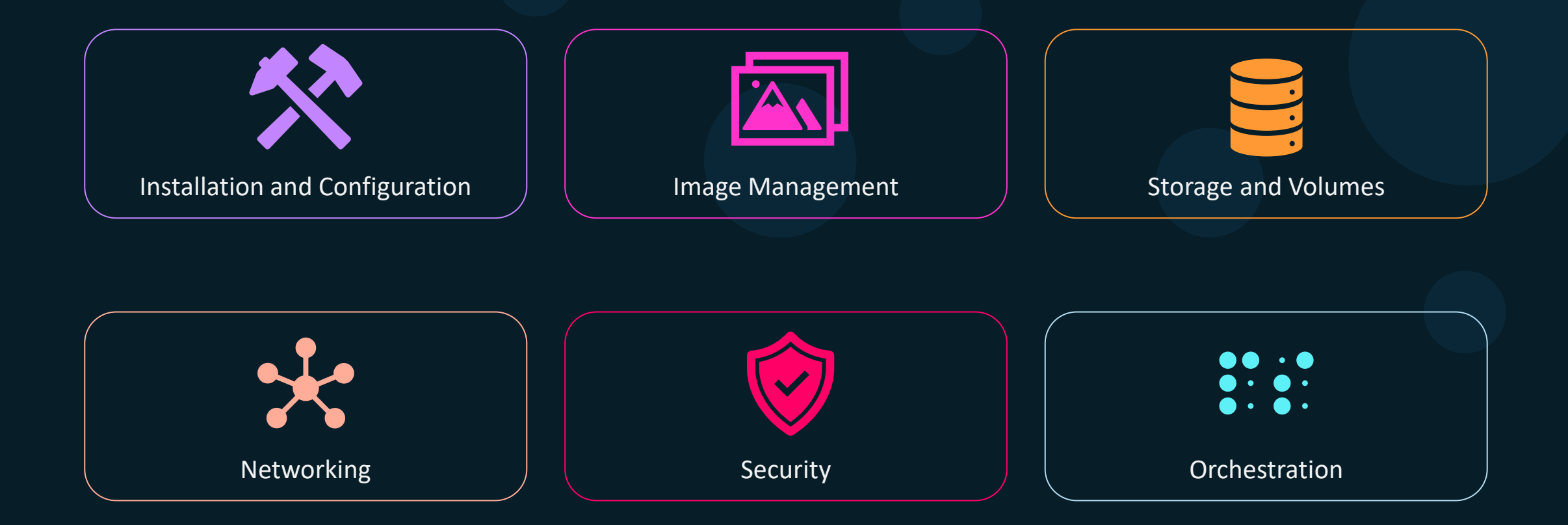

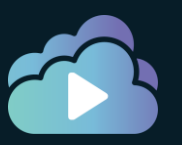

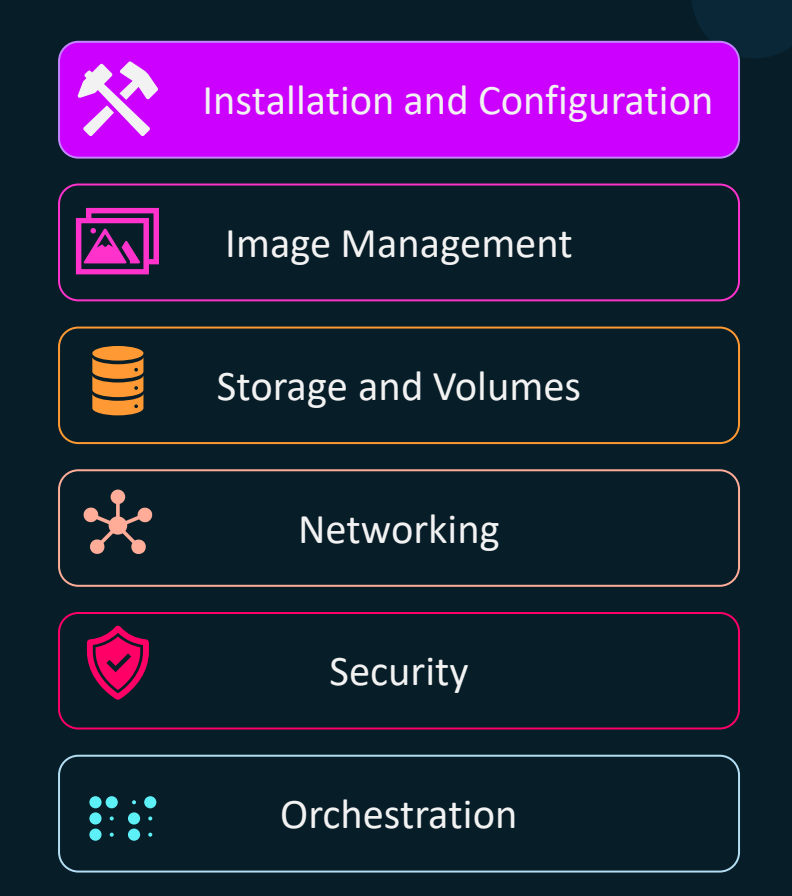

- Sizing Requirements
- Docker Engine Installation
- Swarm Installation
- Docker Enterprise UCP, DTR

- Manage Users & Teams
- Daemon Configuration
- Certificate based auth
- Namespaces & Cgroups
- Troubleshoot issues
- Configure Backups

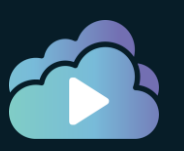

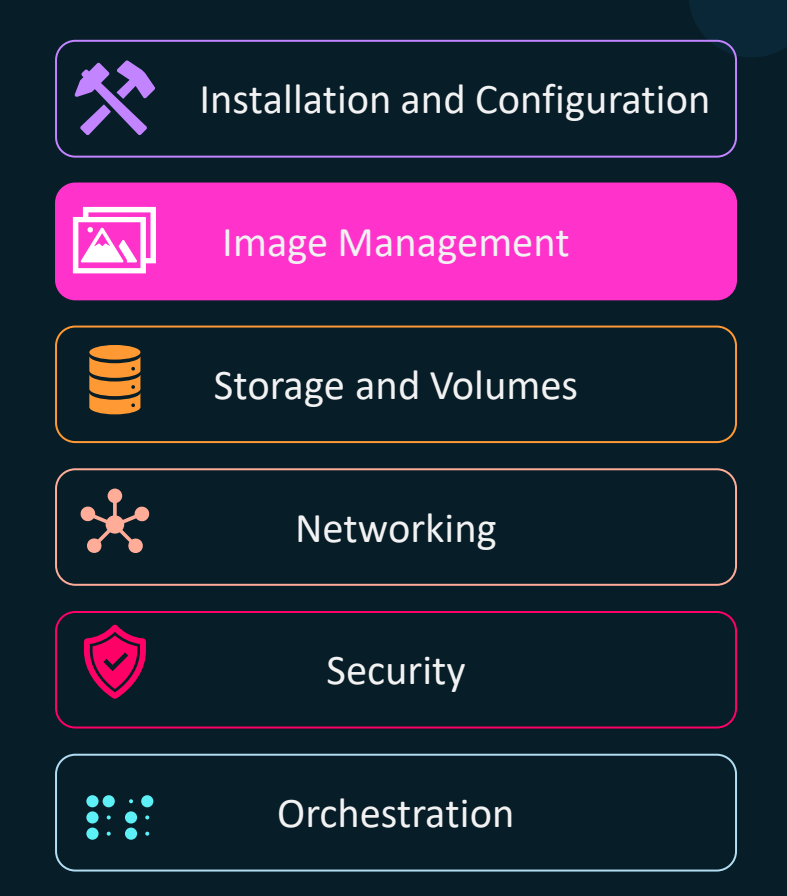

- Dockerfile
- Dockerfile Instructions
- Create efficient image
- Docker Image CLI
- Push,Pull,Delete images
- Inspect Images
- Tag Images
- Display Layers
- Registry Functions
- Deploy & Search in Registry

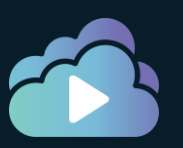

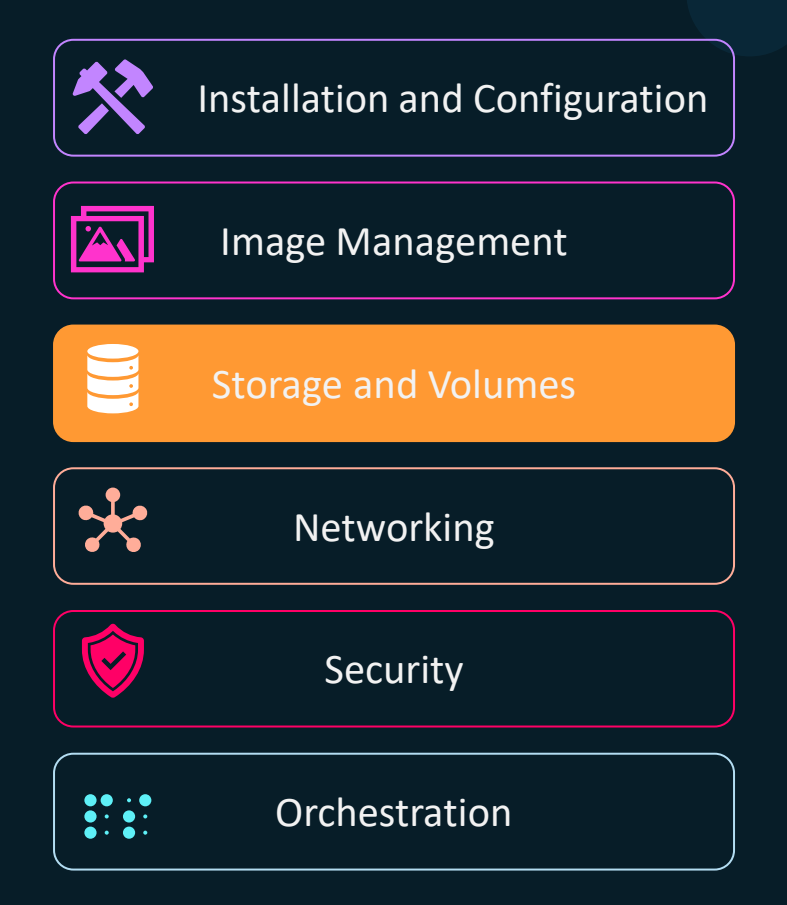

- Drivers for various OS
- Compare Objects vs Block
- Image layers and filesystem

- Volumes
- Cleanup unused images
- PV, PVCs on Kubernetes
- Storage Classes

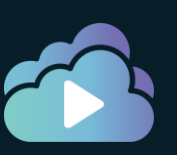

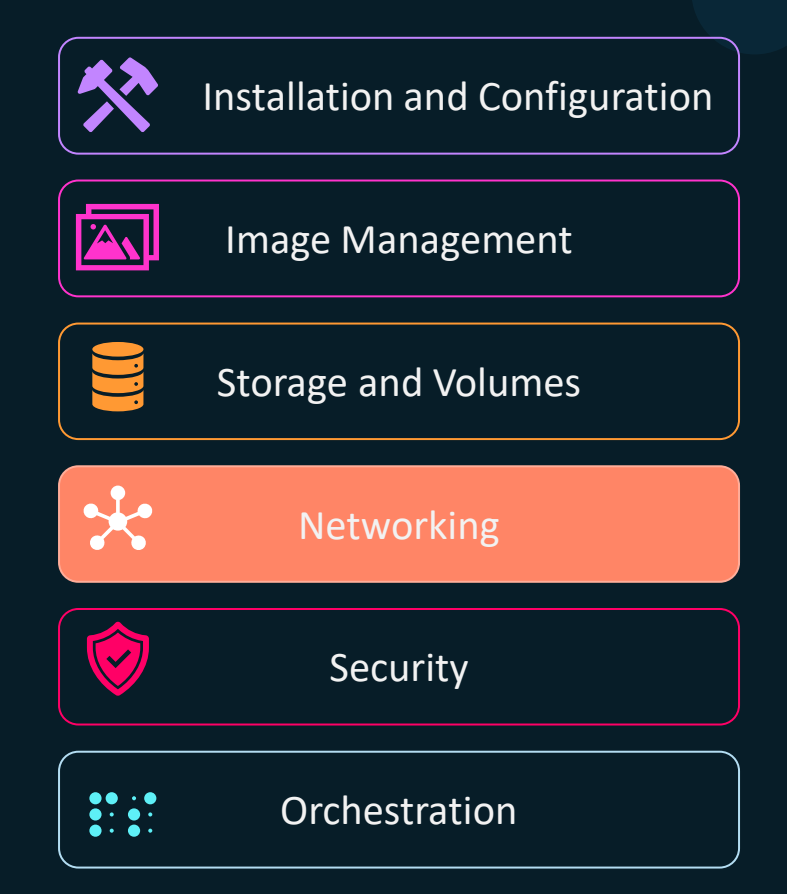

- Container Network Model
- Built-in Network Drivers
- Traffic flow between Docker Engine, Registry & UCP
- Docker Bridge Network
- Publish Ports
- External DNS
- Deploy a service on a docker overlay network
- Troubleshoot container and engine logs
- Kubernetes traffic using Cluster IP and NodePort Servi
- Kubernetes Network Policies

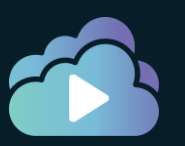

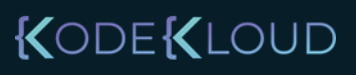

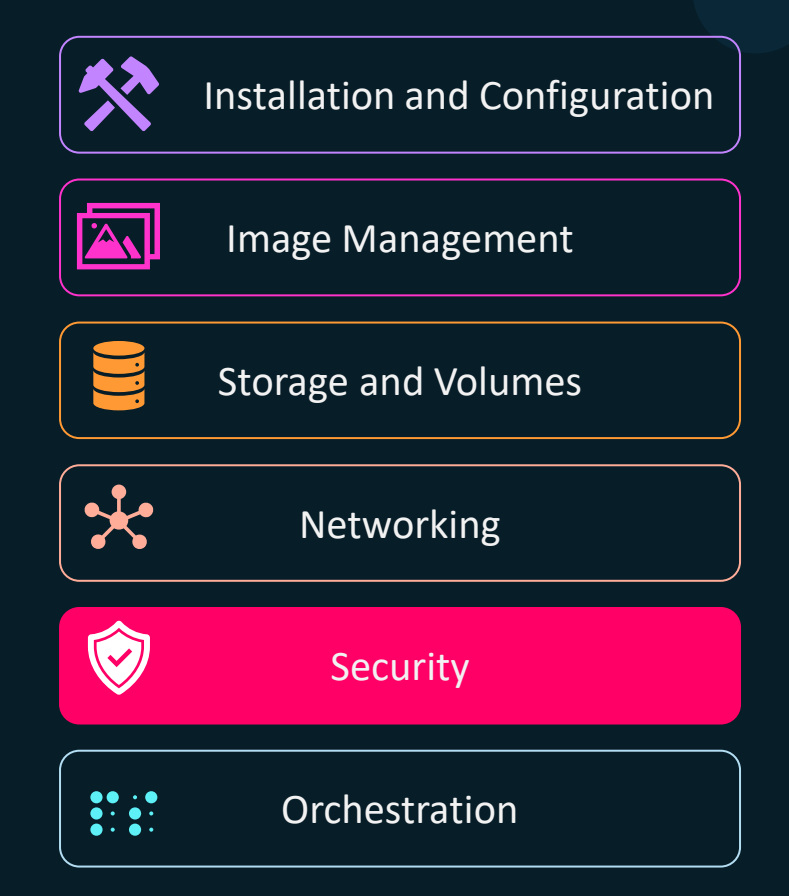

- Image signing
- Docker Engine Security
- Docker Swarm Security
- Identity Roles
- UCP Workers vs Managers

- Security scan in images
- Docker Content Trust
- RBAC with UCP
- UCP with LDAP/AD
- UCP Client Bundles

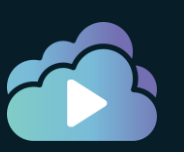

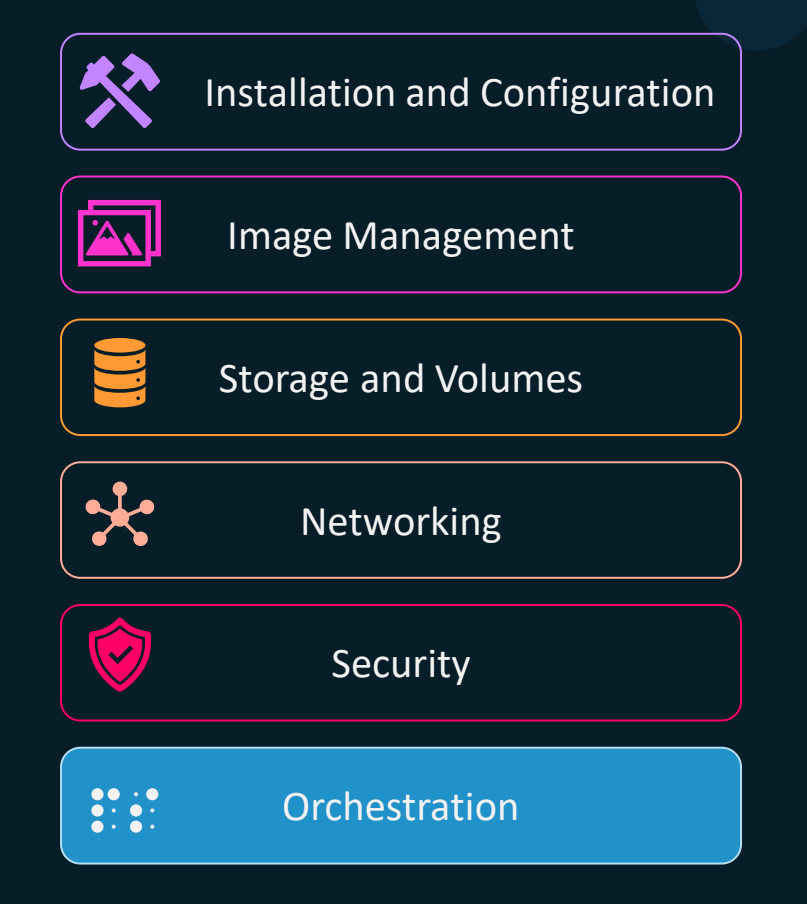

- Docker Swarm:
  - Setup Swarm Cluster
  - Quorum in a Swarm Cluster
  - Stack in swarm
  - Scale up and down replicas
  - Networks, Publish Ports
  - Replicated vs Global Services
  - Placements
  - Healthchecks
- Kubernetes
  - PODS, Deployments
  - Services
  - ConfigMaps, Secrets
  - Liveness and Readiness Probes

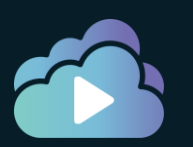

Docker Engine

Docker Swarm

Kubernetes

Docker Enterprise

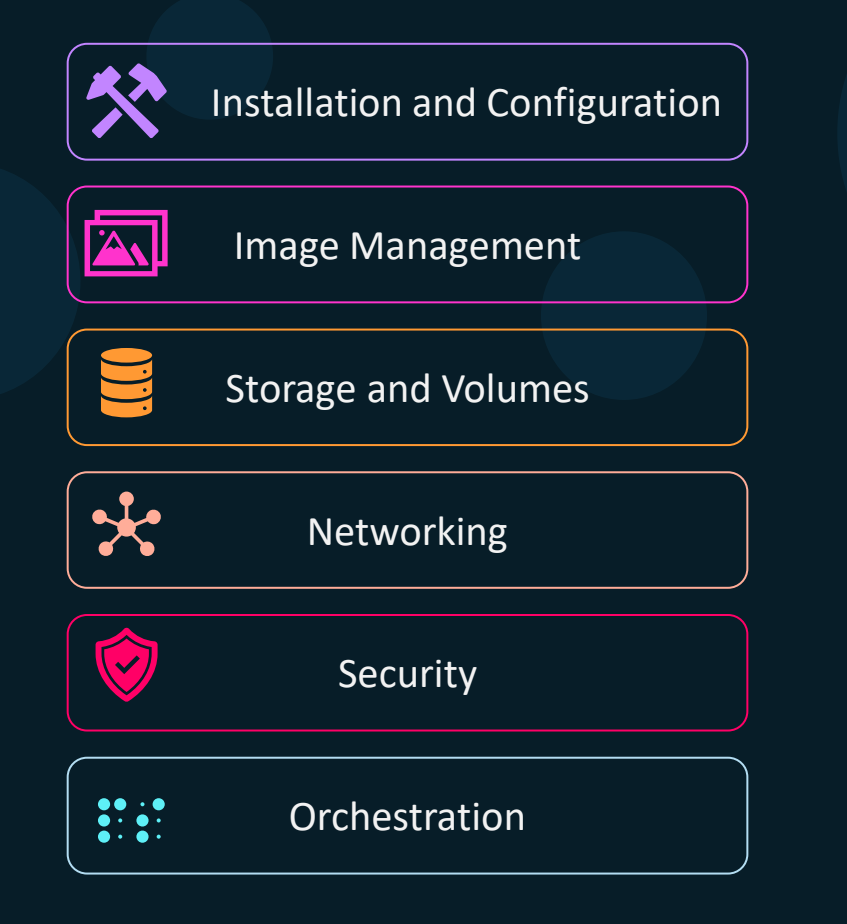

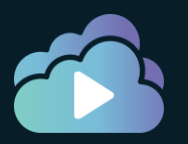

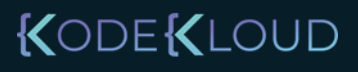

### Pre-Requisite

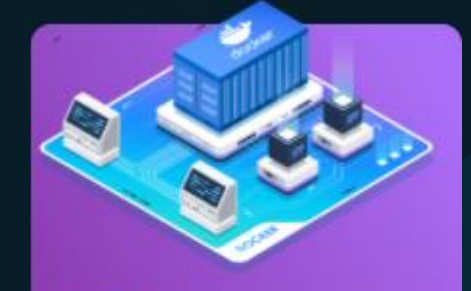

Docker for the Absolute Beginner

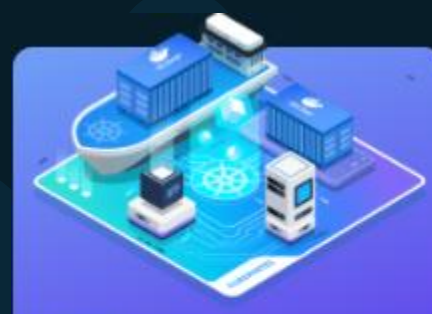

course

Kubernetes for the Absolute Beginners -Hands-on

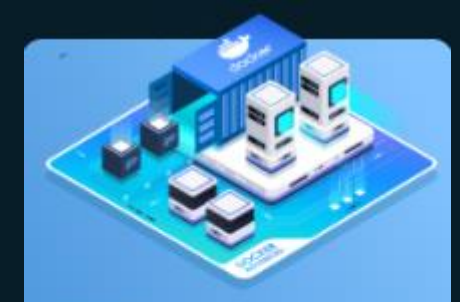

Docker - SWARM SERVICES STACK

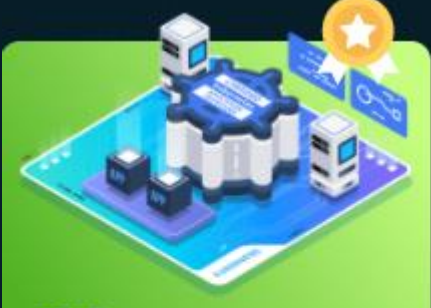

#### course

Certified Kubernetes Application Developer (CKAD)

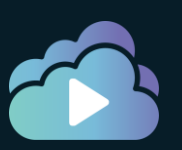

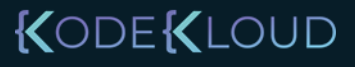

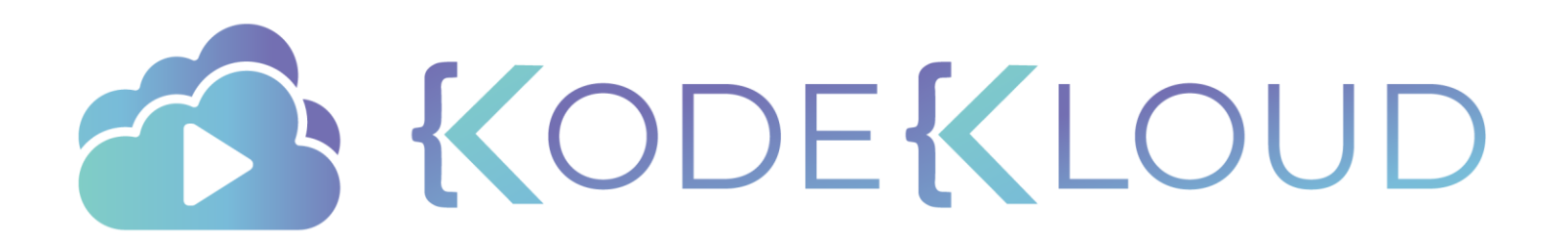

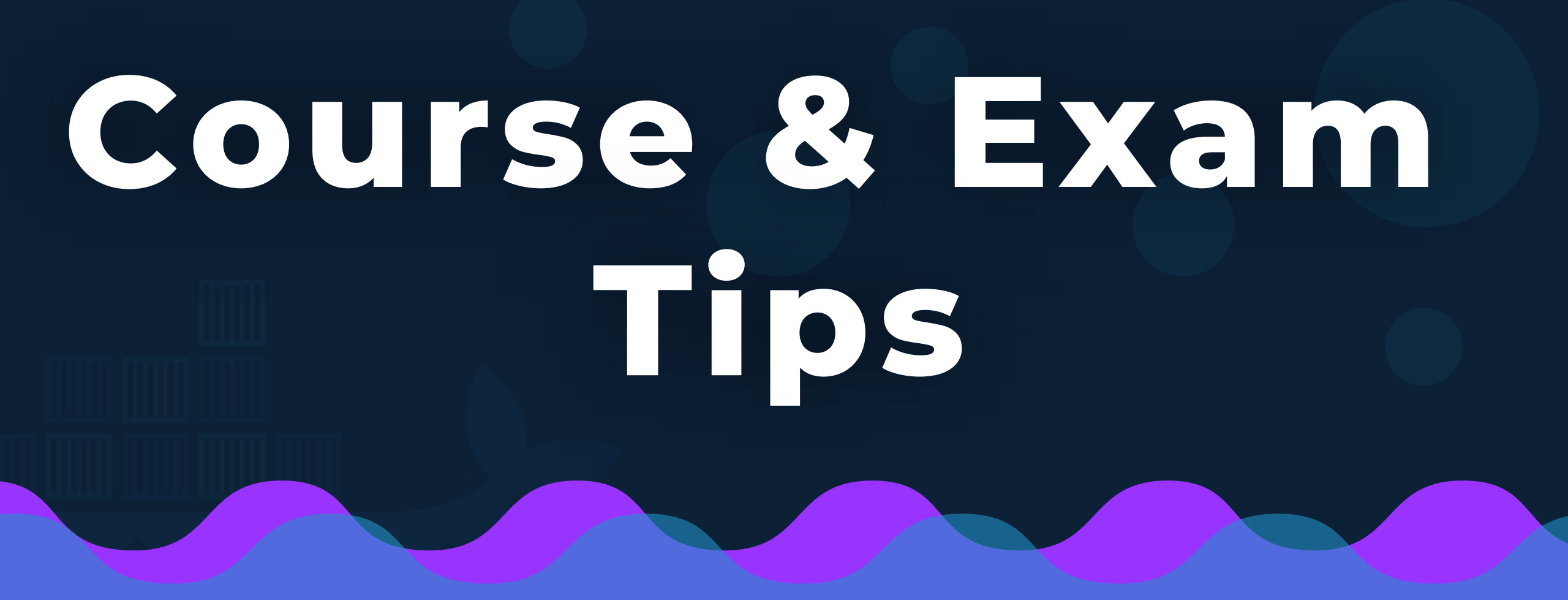

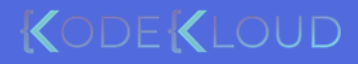

## Learning Format

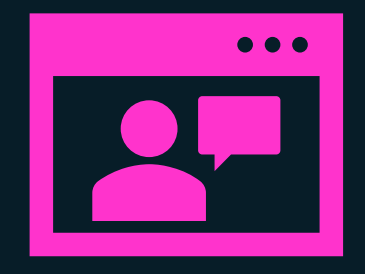

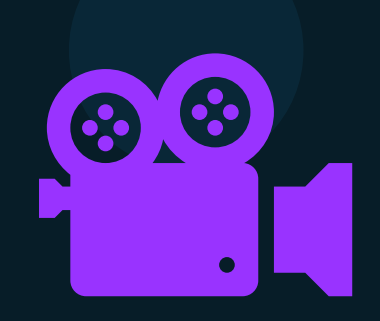

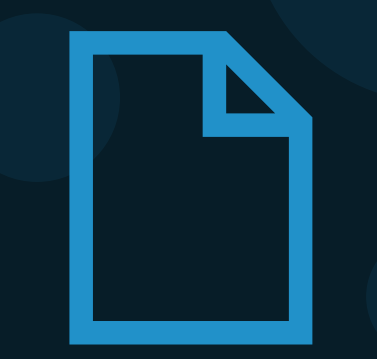

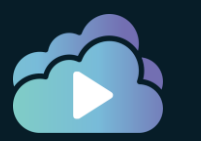

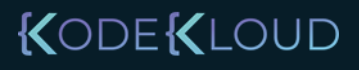

### **Research Questions**

#### **Docker Engine - Architecture**

- Section Introduction
- Docker Engine Architecture (9:09)
- 🔵 📑 Docker Engine Setup
  - Research Questions
- O 🗈 Docker Service Configuration
- Basic Container Operations
  - Research Questions

 $\bigcirc$ 

- Interacting with a Running Container
- Inspecting a Container (5:54)
- Stopping and Removing a Container

| What is the command to start docker daemon manually? |  |
|------------------------------------------------------|--|
| docker                                               |  |
| dockerd                                              |  |
| docker-engine                                        |  |
| dockerstart-engine                                   |  |

1/16

- Open Book
- Refer to Lecture and Documentation
- Research
- Get familiar with the MCQ format

Notes

- Note the most difficult/confusing concepts for you
- Don't write large notes

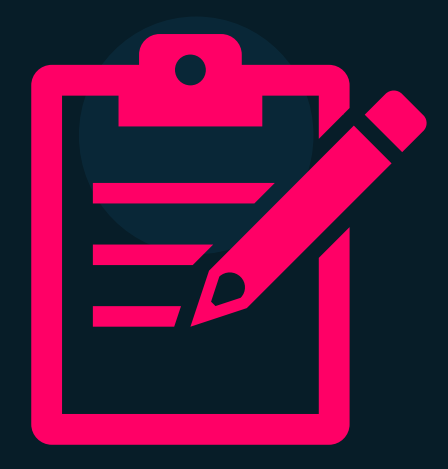

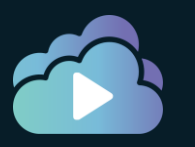

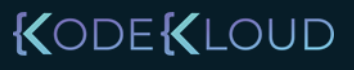

### Revision

#### **Docker Engine - Architecture**

| 0 | Section Introduction                 |
|---|--------------------------------------|
| 0 | Docker Engine Architecture (9:09)    |
| 0 | Docker Engine Setup                  |
| 0 | Research Questions                   |
| 0 | Docker Service Configuration         |
| 0 | Basic Container Operations           |
| 0 | Research Questions                   |
| 0 | Interacting with a Running Container |
| 0 | Inspecting a Container (5:54)        |
| 0 | Stopping and Removing a Container    |

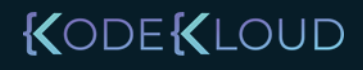

## Revision

| 0                      | Research Questions            |  |  |  |
|------------------------|-------------------------------|--|--|--|
| 0                      | Troubleshooting Docker Daemon |  |  |  |
| 0                      | Docker Debug Mode             |  |  |  |
| 0                      | Logging Driver                |  |  |  |
| 0                      | Logging Driver                |  |  |  |
| 0                      | Research Questions            |  |  |  |
| 0                      | Practice Test                 |  |  |  |
|                        |                               |  |  |  |
| Docker Engine - Images |                               |  |  |  |
| 0                      | Section Introduction Draft    |  |  |  |

Docker Image Registry
Draft

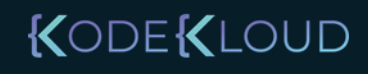

### Revision

Research Questions

#### Practice Test

#### **Docker Engine - Images**

O Section Introduction Draft

Docker Image Registry Draft

#### **Mock Exams**

:0

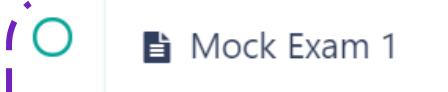

I O 📑 Mock Exam 2

Mock Exam 3

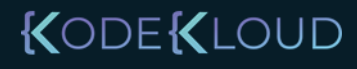

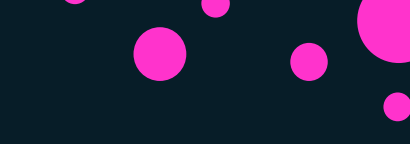

## Learning Schedule

| Section                  | Learning Time<br>(Hours) | Days<br>(2 Hours) | Days<br>(4 Hours) | Days<br>(6 Hours) |
|--------------------------|--------------------------|-------------------|-------------------|-------------------|
| Docker Architecture      | 20                       | 10                | 5                 | 3                 |
| Images                   | 20                       | 10                | 5                 | 3                 |
| Security                 | 8                        | 4                 | 2                 | 1                 |
| Networking               | 14                       | 7                 | 3.5               | 2                 |
| Storage                  | 8                        | 4                 | 2                 | 1                 |
| Compose                  | 12                       | 6                 | 3                 | 2                 |
| Docker Swarm             | 26                       | 13                | 6.5               | 4                 |
| Kubernetes               | 32                       | 16                | 8                 | 5                 |
| Docker Engine Enterprise | 12                       | 6                 | 3                 | 2                 |
| Docker Trusted Registry  | 6                        | 3                 | 1.5               | 1                 |
| Disaster Recovery        | 8                        | 4                 | 2                 | 1                 |
| Mock Exams               | 28                       | 14                | 7                 | 5                 |
| Total Duration           | 194 Hours                | 97 Days           | 48.5 Days         | 30 Days           |

|                                  | 8. The Kubernetes yaml shown below describes a cluste                                                                   | rIP service: |
|----------------------------------|----------------------------------------------------------------------------------------------------|--------------|
| Quest                            | yaml<br>apiVersion: v1<br>kind: Service                                                                                 |              |
|                                  | metadata:<br>name: dca<br>spec:<br>type: clusterIP                                                                      |              |
| Q5. You have                     | selector:<br>app: nginx<br>ports:                                                                                       |              |
| By defaul                        | - port: 8080<br>targetPort: 80<br>- port: 4443                                                                          | anager logs? |
| (A) /<br>(B) /<br>(C) /<br>(D) / | targetPort: 443<br>What port on pods matching this service's selector will<br>traffic sent to the service on port 8080? | receive      |

- (A) 8080/tcp
- (B) 8080/udp
- (C) 80/tcp (D) 80/udp

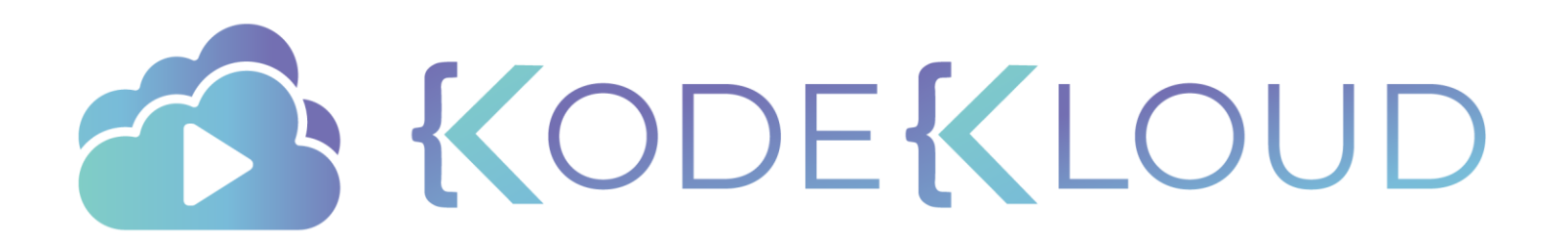

# Architecture

#### Docker Engine

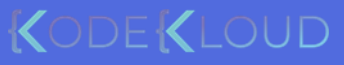
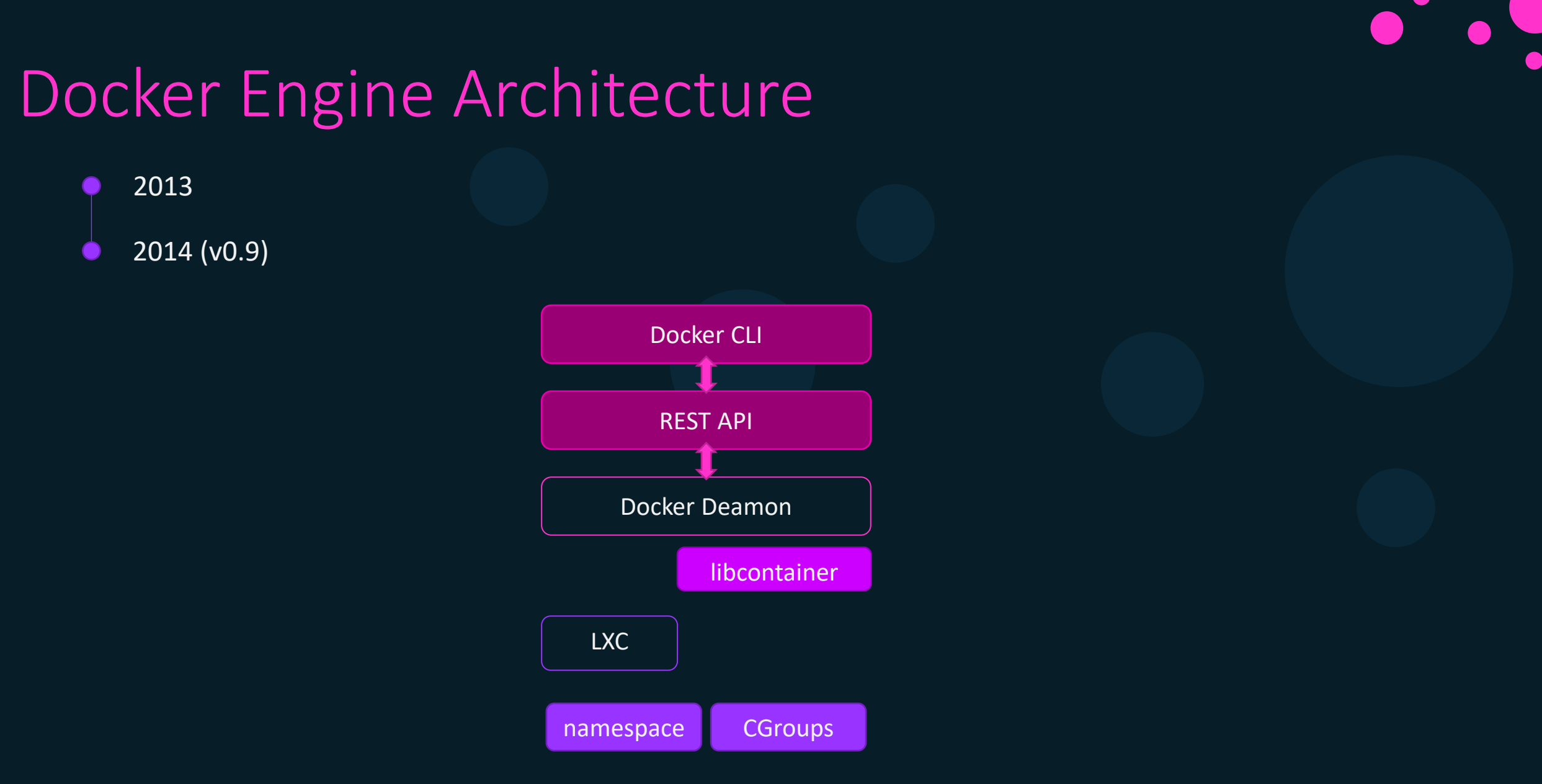

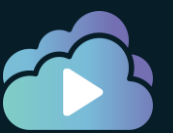

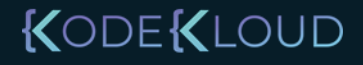

## Docker Engine Architecture

20132014 (v0.9)

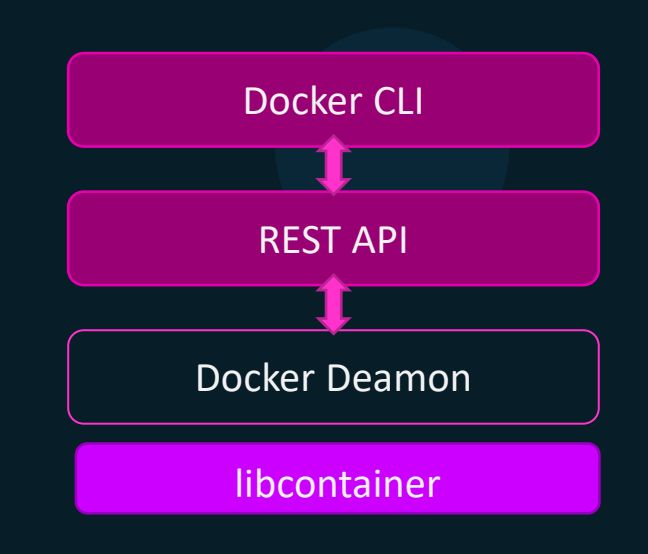

namespace CGroups

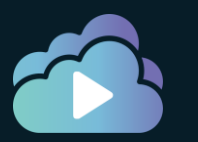

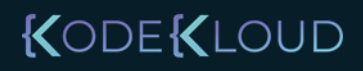

### Docker Engine Architecture

201

201

### Lifecycle <a href="https://github.com/opencontainers/runtime-spec/blob/master/runtime.md">https://github.com/opencontainers/runtime-spec/blob/master/runtime.md</a>

The lifecycle describes the timeline of events that happen from when a container is created to when it ceases to exist.

- 1. OCI compliant runtime's create command is invoked with a reference to the location of the bundle and a unique identifier.
- 2. The container's runtime environment MUST be created according to the configuration in config.json. If the runtime is unable to create the environment specified in the config.json, it MUST generate an error. While the resources requested in the config.json MUST be created, the user-specified program (from process) MUST NOT be run at this time. Any updates to config.json after this step MUST NOT affect the container.

pec

- 3. The prestart hooks MUST be invoked by the runtime. If any prestart hook fails, the runtime MUST generate an error, stop the container, and continue the lifecycle at step 12.
- 4. The createRuntime hooks MUST be invoked by the runtime. If any createRuntime hook fails, the runtime MUST generate an error, stop the container, and continue the lifecycle at step 12.
- 5. The createContainer hooks MUST be invoked by the runtime. If any createContainer hook fails, the runtime MUST generate an error, stop the container, and continue the lifecycle at step 12.
- 6. Runtime's start command is invoked with the unique identifier of the container.
- 7. The startContainer hooks MUST be invoked by the runtime. If any startContainer hook fails, the runtime MUST generate an error, stop the container, and continue the lifecycle at step 12.
- 8. The runtime MUST run the user-specified program, as specified by process .
- 9. The poststart hooks MUST be invoked by the runtime. If any poststart hook fails, the runtime MUST log a warning, but the remaining hooks and lifecycle continue as if the hook had succeeded.
- 10. The container process exits. This MAY happen due to erroring out, exiting, crashing or the runtime's kill operation being invoked.
- 11. Runtime's delete command is invoked with the unique identifier of the container.
- 12. The container MUST be destroyed by undoing the steps performed during create phase (step 2).
- 13. The poststop hooks MUST be invoked by the runtime. If any poststop hook fails, the runtime MUST log a warning, but the remaining hooks and lifecycle continue as if the hook had succeeded.

### Docker Engine Architecture 2013 2014 (v0.9) 2016 (v1.11) ß OCI **Docker CLI REST API** image-spec Docker Deamon Volumes Networks Images Manage Containers Run containers

libcontainer

namespace

CGroups

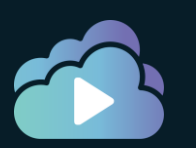

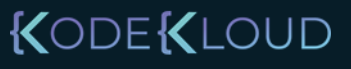

### Docker Engine Architecture

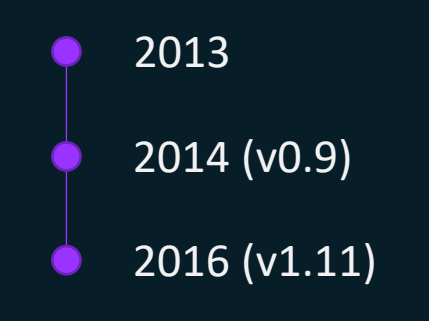

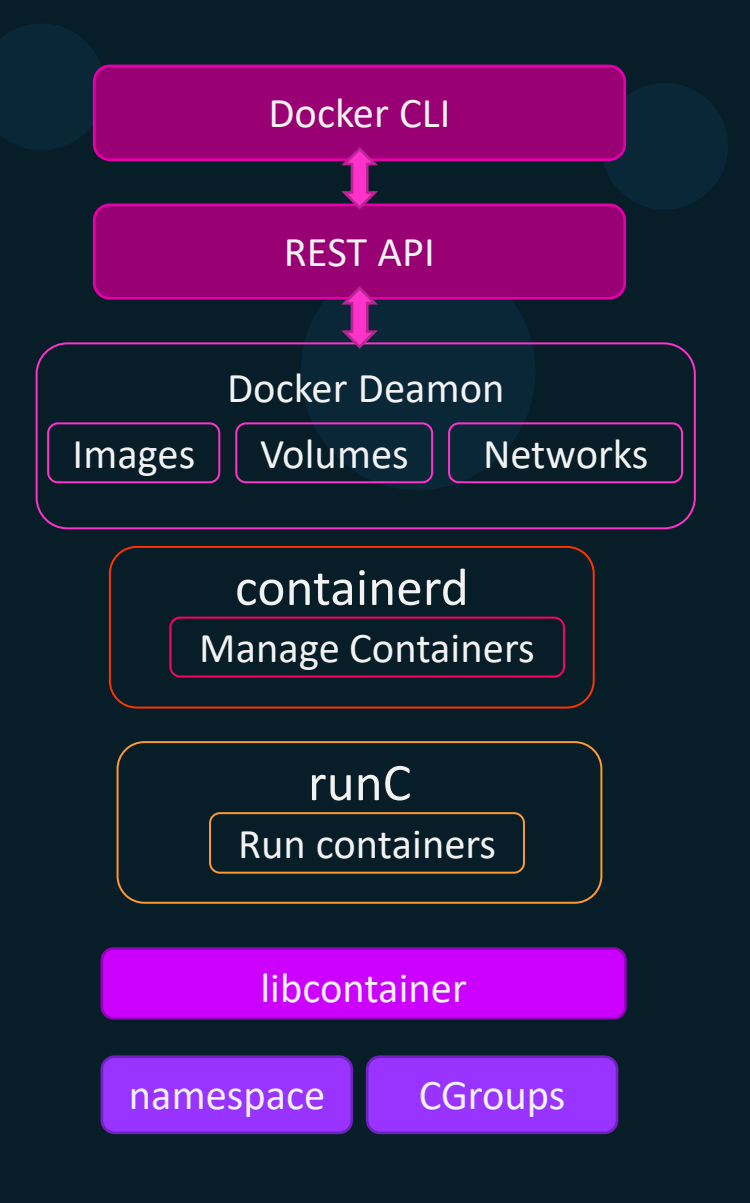

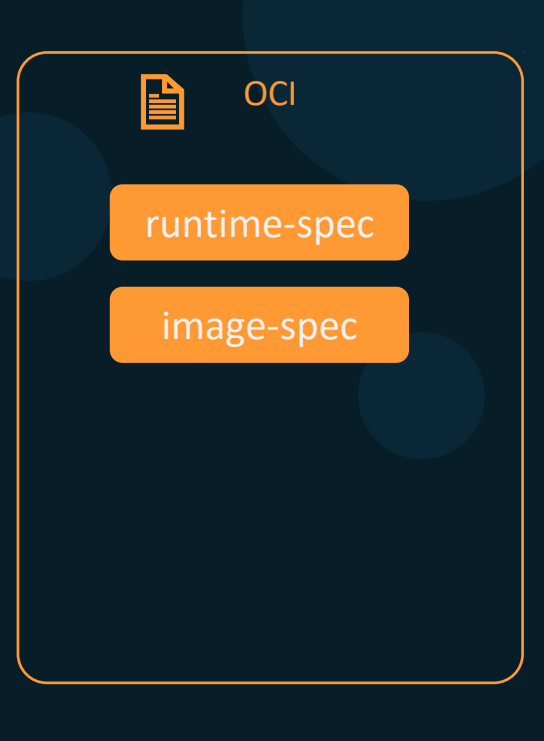

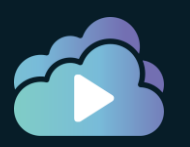

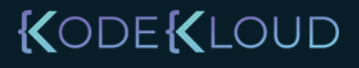

### Docker Engine Architecture

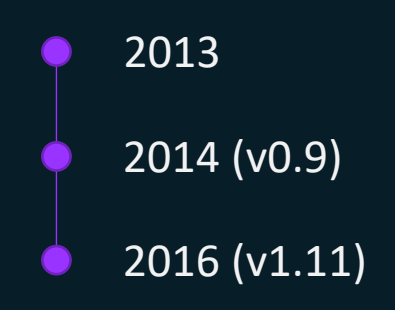

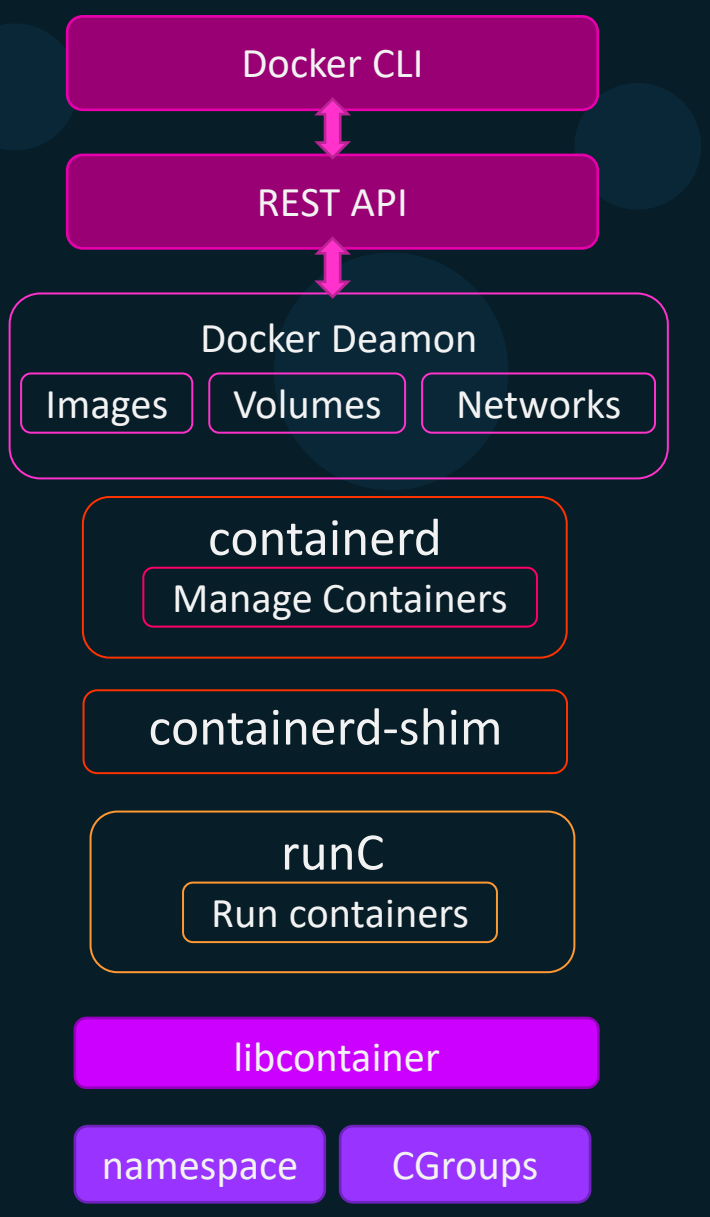

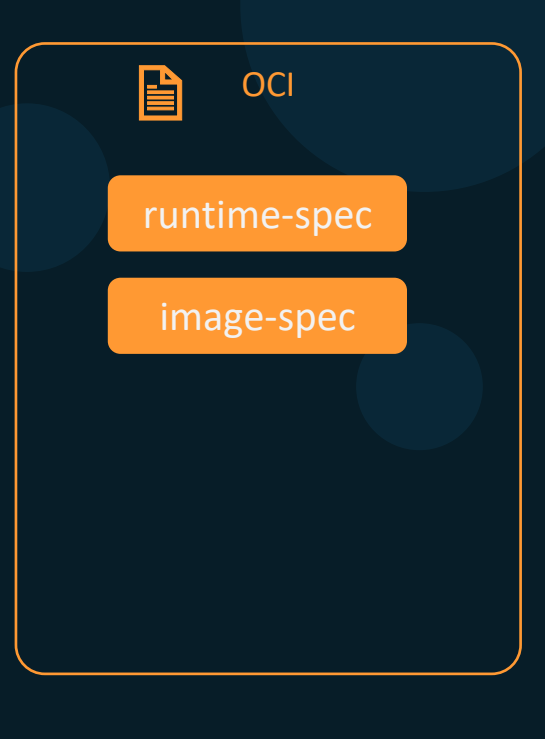

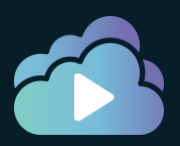

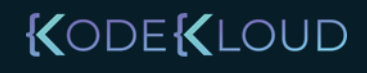

### Docker Objects

| Images     | Networks |
|------------|----------|
| Containers | Volumes  |

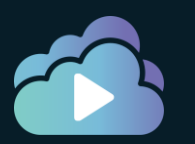

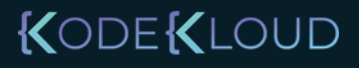

### Docker Objects

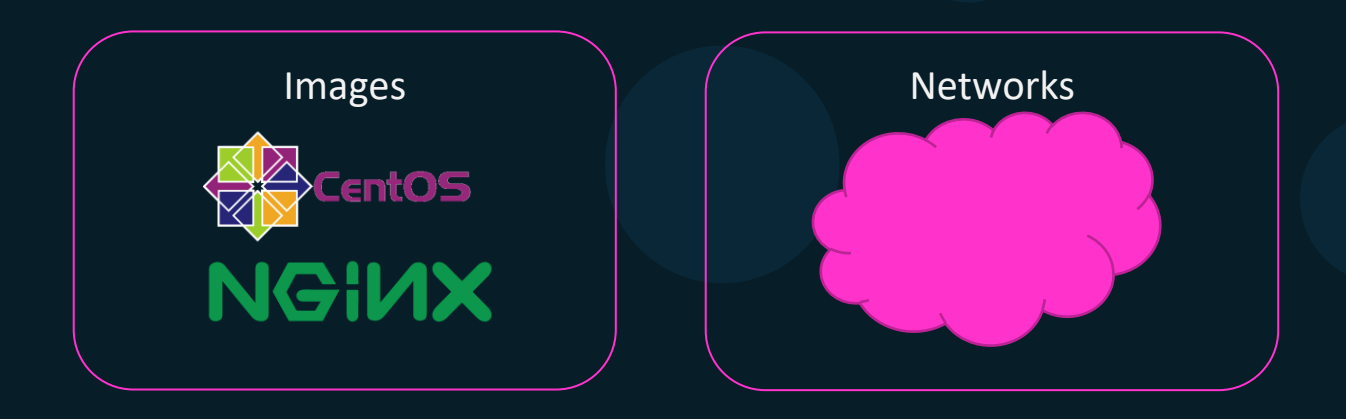

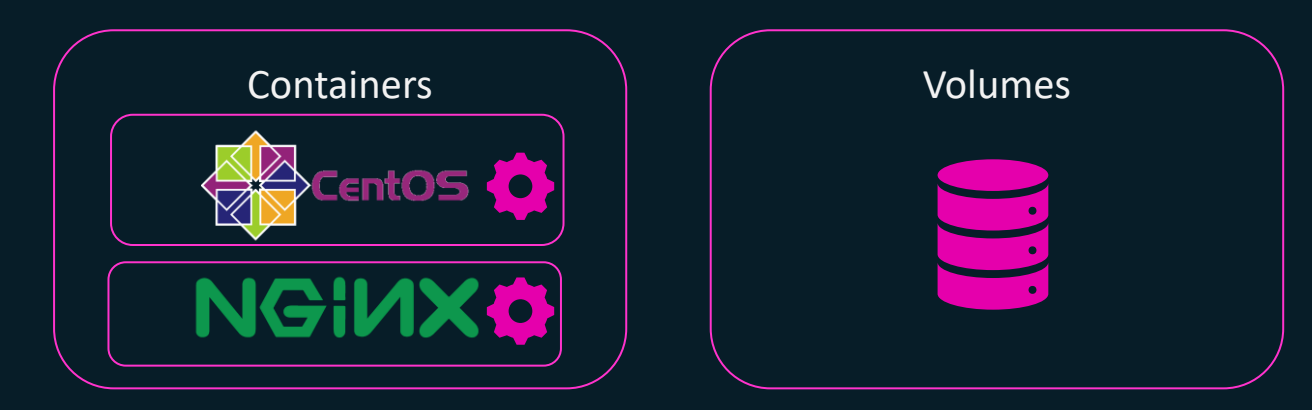

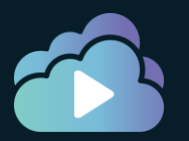

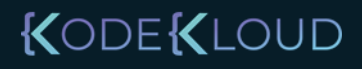

## Registry

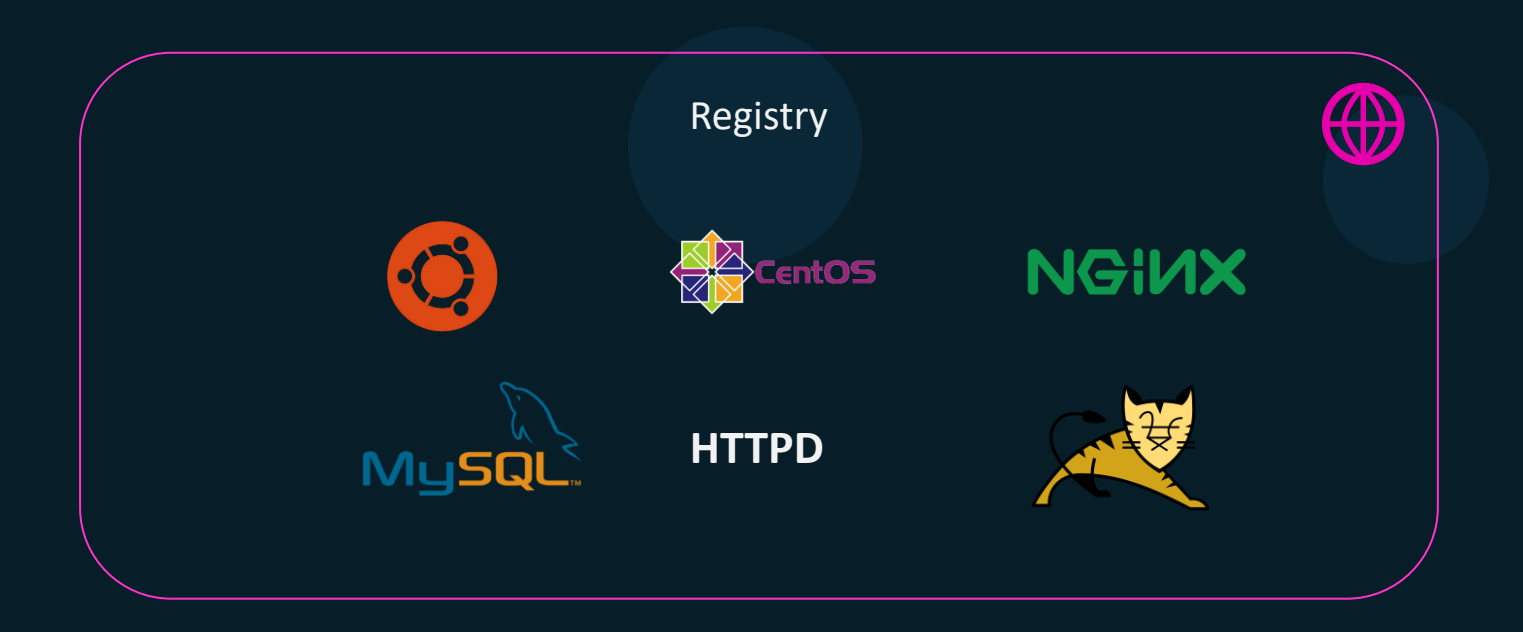

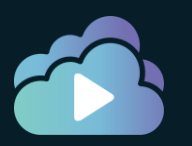

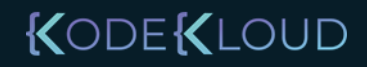

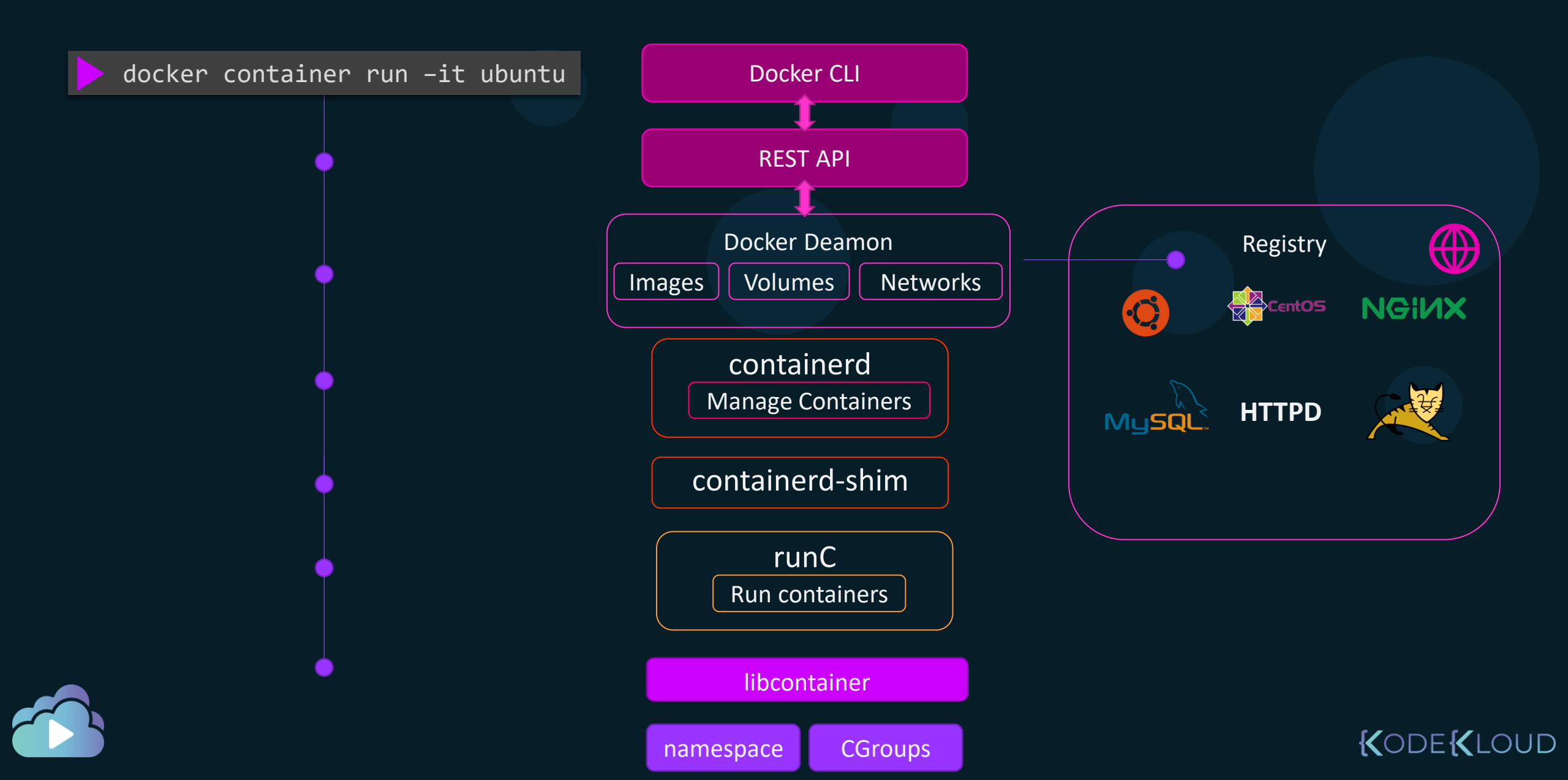

### **Docker Engine Installation**

#### docker version

| Client: Docker | Engine - Community      |   |
|----------------|-------------------------|---|
| Version:       | 19.03.5                 |   |
| API version:   | 1.40                    |   |
| Go version:    | go1.12.12               |   |
| Git commit:    | 633a0ea                 |   |
| Built:         | Wed Nov 13 07:25:41 201 | 9 |
| OS/Arch:       | linux/amd64             |   |
| Experimental:  | false                   |   |
|                |                         |   |

#### Server: Docker Engine - Community

Engine: Version: API version: Go version: Git commit: Built: OS/Arch: Experimental: containerd: Version: GitCommit: runc: Version: GitCommit: docker-init: Version: GitCommit: fec3683

19.03.5 1.40 (minimum version 1.12) go1.12.12 633a0ea Wed Nov 13 07:24:18 2019 linux/amd64 false 1.2.10 b34a5c8af56e510852c35414db4c1f4fa6172339 1.0.0-rc8+dev 3e425f80a8c931f88e6d94a8c831b9d5aa481657 0.18.0

#### docker --version

Docker version 19.03.5, build 633a0ea

#### docker system info

Client: Debug Mode: false

#### Server: Containers: 0 Running: 0 Paused: 0 Stopped: 0 Images: 0 Server Version: 19.03.5 Storage Driver: overlay2 Backing Filesystem: xfs

Experimental: false Insecure Registries: 127.0.0.0/8 Live Restore Enabled: false

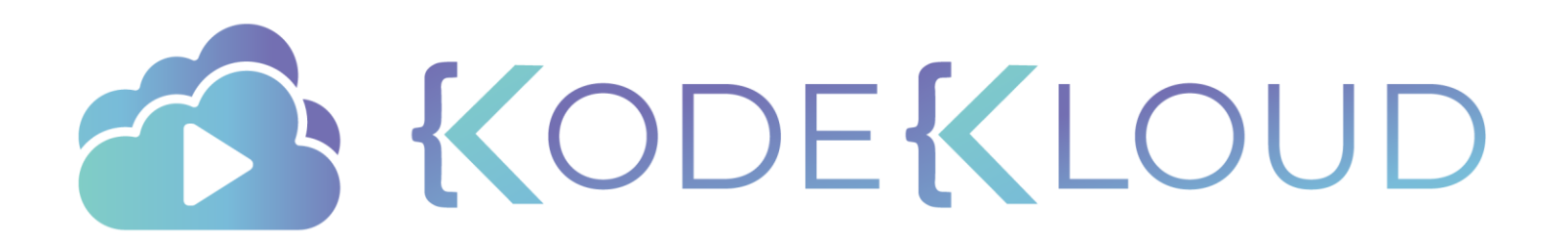

# DOCKEI Service Configuration

۲

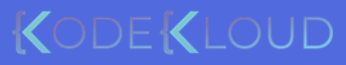

### **Check Service Status**

systemctl start docker

#### systemctl status docker

systemctl stop docker

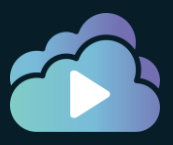

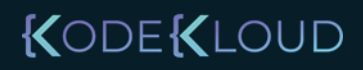

## Start Manually

#### dockerd

INF0[2020-10-24T08:20:40.372653463Z] Starting up INF0[2020-10-24T08:20:40.375298351Z] parsed scheme: "unix" module=grpc INFO[2020-10-24T08:20:40.375510773Z] scheme "unix" not registered, fallback to default scheme module=grpc INFO[2020-10-24T08:20:40.375657667Z] ccResolverWrapper: sending update to cc: {[{unix:///run/containerd/containerd.sock 0 <nil>}] <nil>} module=grpc INFO[2020-10-24T08:20:40.375973480Z] ClientConn switching balancer to "pick first" module=grpc INF0[2020-10-24T08:20:40.377210185Z] parsed scheme: "unix" module=grpc INFO[2020-10-24T08:20:40.377304998Z] scheme "unix" not registered, fallback to default scheme module=grpc INFO[2020-10-24T08:20:40.377491827Z] ccResolverWrapper: sending update to cc: {[{unix:///run/containerd/containerd.sock] 0 <nil>}] <nil>} module=grpc INFO[2020-10-24T08:20:40.377762558Z] ClientConn switching balancer to "pick\_first" module=grpc INFO[2020-10-24T08:20:40.381198263Z] [graphdriver] using prior storage driver: overlay2 WARN[2020-10-24T08:20:40.572888603Z] Your kernel does not support swap memory limit WARN[2020-10-24T08:20:40.573014192Z] Your kernel does not support cgroup rt period WARN[2020-10-24T08:20:40.573404879Z] Your kernel does not support cgroup rt runtime

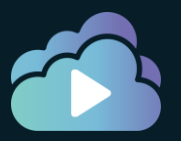

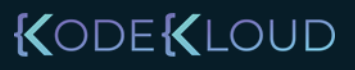

JD

## Start Manually With Debug

### dockerd --debug

| INF0[2020-10-24T08:29:00.331925176Z]                                                                                                    | Starting up                                                                                                    |
|----------------------------------------------------------------------------------------------------|----------------------------------------------------------------------------------------------------|
| DEBU[2020-10-24T08:29:00.332463203Z]                                                                                                    | Listener created for HTTP on unix (/var/run/docker.sock)                                                                                                    |
| DEBU[2020-10-24T08:29:00.333316936Z]                                                                                                    | Golang's threads limit set to 6930                                                                                                    |
| INF0[2020-10-24T08:29:00.333659056Z]                                                                                                    | parsed scheme: "unix" module=grpc                                                                                                    |
| INF0[2020-10-24T08:29:00.333685921Z]                                                                                                    | scheme "unix" not registered, fallback to default scheme module=grpc                                                                                                    |
| INF0[2020-10-24T08:29:00.333705237Z]                                                                                                    | ccResolverWrapper: sending update to cc: {[{unix:///run/containerd/containerd.sock                                                                                                    |
| <pre>0 <nil>}] <nil>} module=grpc</nil></nil></pre>                                                                                                    |                                                                                                    |
| INF0[2020-10-24T08:29:00.333715024Z]                                                                                                    | ClientConn switching balancer to "pick_first" module=grpc                                                                                                    |
| INF0[2020-10-24T08:29:00.334889983Z]                                                                                                    | parsed scheme: "unix" module=grpc                                                                                                    |
| INF0[2020-10-24T08:29:00.334914951Z]                                                                                                    | scheme "unix" not registered, fallback to default scheme module=grpc                                                                                                    |
| INF0[2020-10-24T08:29:00.334931237Z]                                                                                                    | ccResolverWrapper: sending update to cc: {[{unix:///run/containerd/containerd.sock                                                                                                    |
| <pre>0 <nil>}l <nil>} module=grpc</nil></nil></pre>                                                                                                    |                                                                                                    |
|                                                                                                    |                                                                                                    |
| INFO[2020-10-24T08:29:00.334940958Z]                                                                                                    | ClientConn switching balancer to "pick_first" module=grpc                                                                                                    |
| INFO[2020-10-24T08:29:00.334940958Z]<br>DEBU[2020-10-24T08:29:00.335626982Z]                                                                                                    | ClientConn switching balancer to "pick_first" module=grpc<br>Using default logging driver json-file                                                                                                    |
| INF0[2020-10-24T08:29:00.334940958Z]<br>DEBU[2020-10-24T08:29:00.335626982Z]<br>DEBU[2020-10-24T08:29:00.335808043Z]                                                                                                    | ClientConn switching balancer to "pick_first" module=grpc<br>Using default logging driver json-file<br>[graphdriver] priority list: [btrfs zfs overlay2 aufs overlay devicemapper vfs]                                                                                                    |
| INFO[2020-10-24T08:29:00.334940958Z]<br>DEBU[2020-10-24T08:29:00.335626982Z]<br>DEBU[2020-10-24T08:29:00.335808043Z]<br>DEBU[2020-10-24T08:29:00.335969923Z]                                                                                                    | ClientConn switching balancer to "pick_first" module=grpc<br>Using default logging driver json-file<br>[graphdriver] priority list: [btrfs zfs overlay2 aufs overlay devicemapper vfs]<br>processing event stream module=libcontainerd                                                                                                    |
| INFO[2020-10-24T08:29:00.334940958Z]<br>DEBU[2020-10-24T08:29:00.335626982Z]<br>DEBU[2020-10-24T08:29:00.335808043Z]<br>DEBU[2020-10-24T08:29:00.335969923Z]<br>namespace=plugins.moby                                                                                                    | ClientConn switching balancer to "pick_first" module=grpc<br>Using default logging driver json-file<br>[graphdriver] priority list: [btrfs zfs overlay2 aufs overlay devicemapper vfs]<br>processing event stream module=libcontainerd                                                                                                    |
| INFO[2020-10-24T08:29:00.334940958Z]<br>DEBU[2020-10-24T08:29:00.335626982Z]<br>DEBU[2020-10-24T08:29:00.335808043Z]<br>DEBU[2020-10-24T08:29:00.335969923Z]<br>namespace=plugins.moby<br>DEBU[2020-10-24T08:29:00.337633503Z]                                                                                                    | ClientConn switching balancer to "pick_first" module=grpc<br>Using default logging driver json-file<br>[graphdriver] priority list: [btrfs zfs overlay2 aufs overlay devicemapper vfs]<br>processing event stream module=libcontainerd<br>backingFs=extfs, projectQuotaSupported=false, indexOff="" storage-driver=overlay2                                                                                                    |
| INFO[2020-10-24T08:29:00.334940958Z]<br>DEBU[2020-10-24T08:29:00.335626982Z]<br>DEBU[2020-10-24T08:29:00.335808043Z]<br>DEBU[2020-10-24T08:29:00.335969923Z]<br>namespace=plugins.moby<br>DEBU[2020-10-24T08:29:00.337633503Z]<br>INFO[2020-10-24T08:29:00.337658643Z]                                                                                                    | <pre>ClientConn switching balancer to "pick_first" module=grpc<br/>Using default logging driver json-file<br/>[graphdriver] priority list: [btrfs zfs overlay2 aufs overlay devicemapper vfs]<br/>processing event stream module=libcontainerd<br/>backingFs=extfs, projectQuotaSupported=false, indexOff="" storage-driver=overlay2<br/>[graphdriver] using prior storage driver: overlay2</pre>                                                                                                    |
| INFO[2020-10-24T08:29:00.334940958Z]<br>DEBU[2020-10-24T08:29:00.335626982Z]<br>DEBU[2020-10-24T08:29:00.335808043Z]<br>DEBU[2020-10-24T08:29:00.335969923Z]<br>namespace=plugins.moby<br>DEBU[2020-10-24T08:29:00.337633503Z]<br>INFO[2020-10-24T08:29:00.337658643Z]<br>DEBU[2020-10-24T08:29:00.337674607Z]                                                                                 | ClientConn switching balancer to "pick_first" module=grpc<br>Using default logging driver json-file<br>[graphdriver] priority list: [btrfs zfs overlay2 aufs overlay devicemapper vfs]<br>processing event stream module=libcontainerd<br>backingFs=extfs, projectQuotaSupported=false, indexOff="" storage-driver=overlay2<br>[graphdriver] using prior storage driver: overlay2<br>Initialized graph driver overlay2                                                                                                    |
| INFO[2020-10-24T08:29:00.334940958Z]<br>DEBU[2020-10-24T08:29:00.335626982Z]<br>DEBU[2020-10-24T08:29:00.335808043Z]<br>DEBU[2020-10-24T08:29:00.335969923Z]<br>namespace=plugins.moby<br>DEBU[2020-10-24T08:29:00.337633503Z]<br>INFO[2020-10-24T08:29:00.337658643Z]<br>DEBU[2020-10-24T08:29:00.337674607Z]<br>WARN[2020-10-24T08:29:00.364649284Z]                                         | ClientConn switching balancer to "pick_first" module=grpc<br>Using default logging driver json-file<br>[graphdriver] priority list: [btrfs zfs overlay2 aufs overlay devicemapper vfs]<br>processing event stream module=libcontainerd<br>backingFs=extfs, projectQuotaSupported=false, indexOff="" storage-driver=overlay2<br>[graphdriver] using prior storage driver: overlay2<br>Initialized graph driver overlay2<br>Your kernel does not support swap memory limit                                                  |
| INFO[2020-10-24T08:29:00.334940958Z]<br>DEBU[2020-10-24T08:29:00.335626982Z]<br>DEBU[2020-10-24T08:29:00.335808043Z]<br>DEBU[2020-10-24T08:29:00.335969923Z]<br>namespace=plugins.moby<br>DEBU[2020-10-24T08:29:00.337633503Z]<br>INFO[2020-10-24T08:29:00.337658643Z]<br>DEBU[2020-10-24T08:29:00.337674607Z]<br>WARN[2020-10-24T08:29:00.364649284Z]<br>WARN[2020-10-24T08:29:00.364679148Z] | ClientConn switching balancer to "pick_first" module=grpc<br>Using default logging driver json-file<br>[graphdriver] priority list: [btrfs zfs overlay2 aufs overlay devicemapper vfs]<br>processing event stream module=libcontainerd<br>backingFs=extfs, projectQuotaSupported=false, indexOff="" storage-driver=overlay2<br>[graphdriver] using prior storage driver: overlay2<br>Initialized graph driver overlay2<br>Your kernel does not support swap memory limit<br>Your kernel does not support cgroup rt period |

### Unix Socket

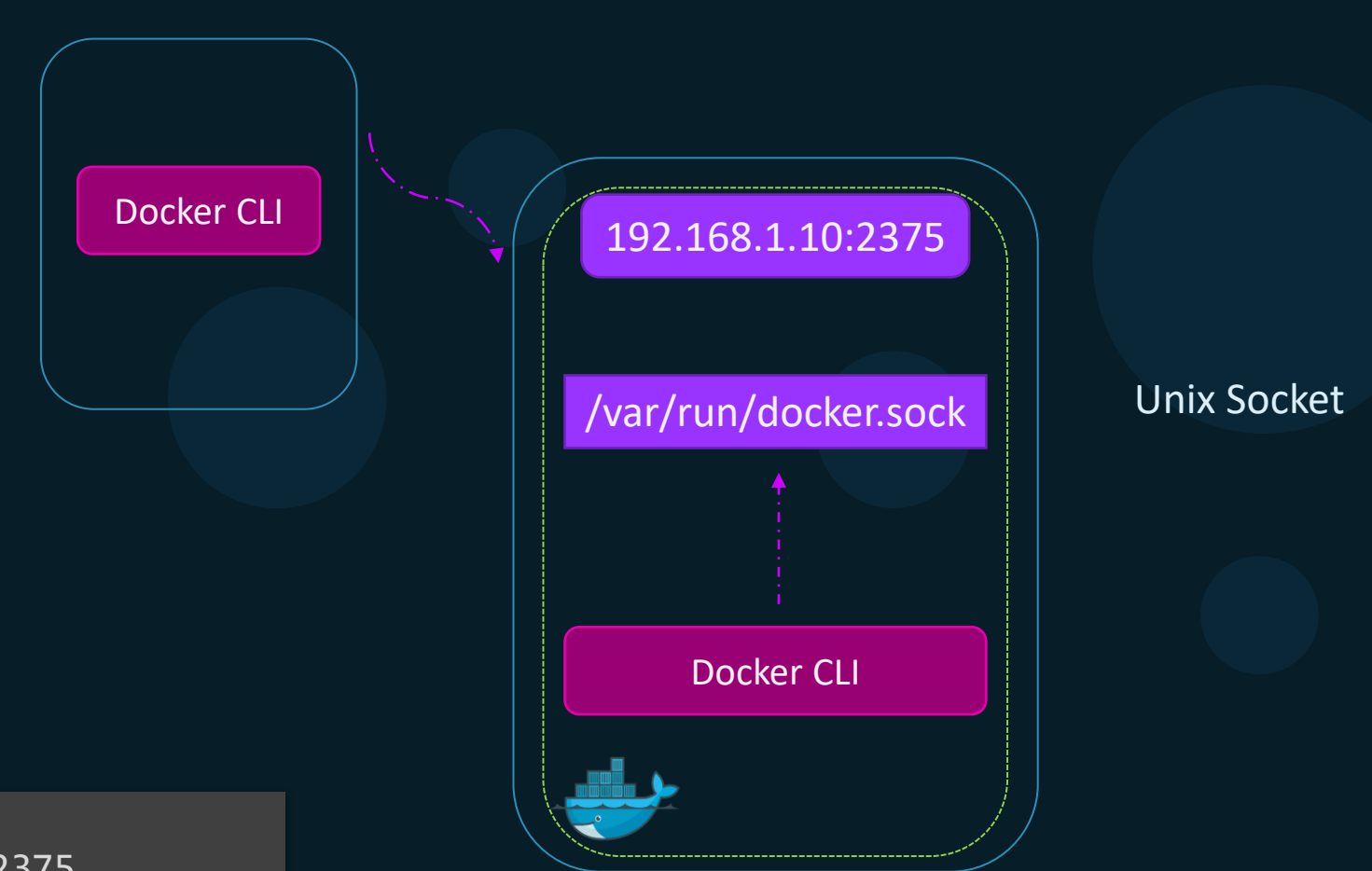

INF0[2020-10-24T08:29:00.331925176Z] Starting up DEBU[2020-10-24T08:29:00.332463203Z] Listener created for HTTP on unix (/var/run/docker.sock) DEBU[2020-10-24T08:29:00.333316936Z] Golang's threads limit set to 6930 INF0[2020-10-24T08:29:00.333659056Z] parsed scheme: "unix" module=grpc INF0[2020-10-24T08:29:00.333685921Z] scheme "unix" not registered, fallback to default scheme module=grpc INF0[2020-10-24T08:29:00.333705237Z] ccResolverWrapper: sending update to cc: {[{unix://run/containerd.sock JD 0 <nil>}] <nil>} module=grpc

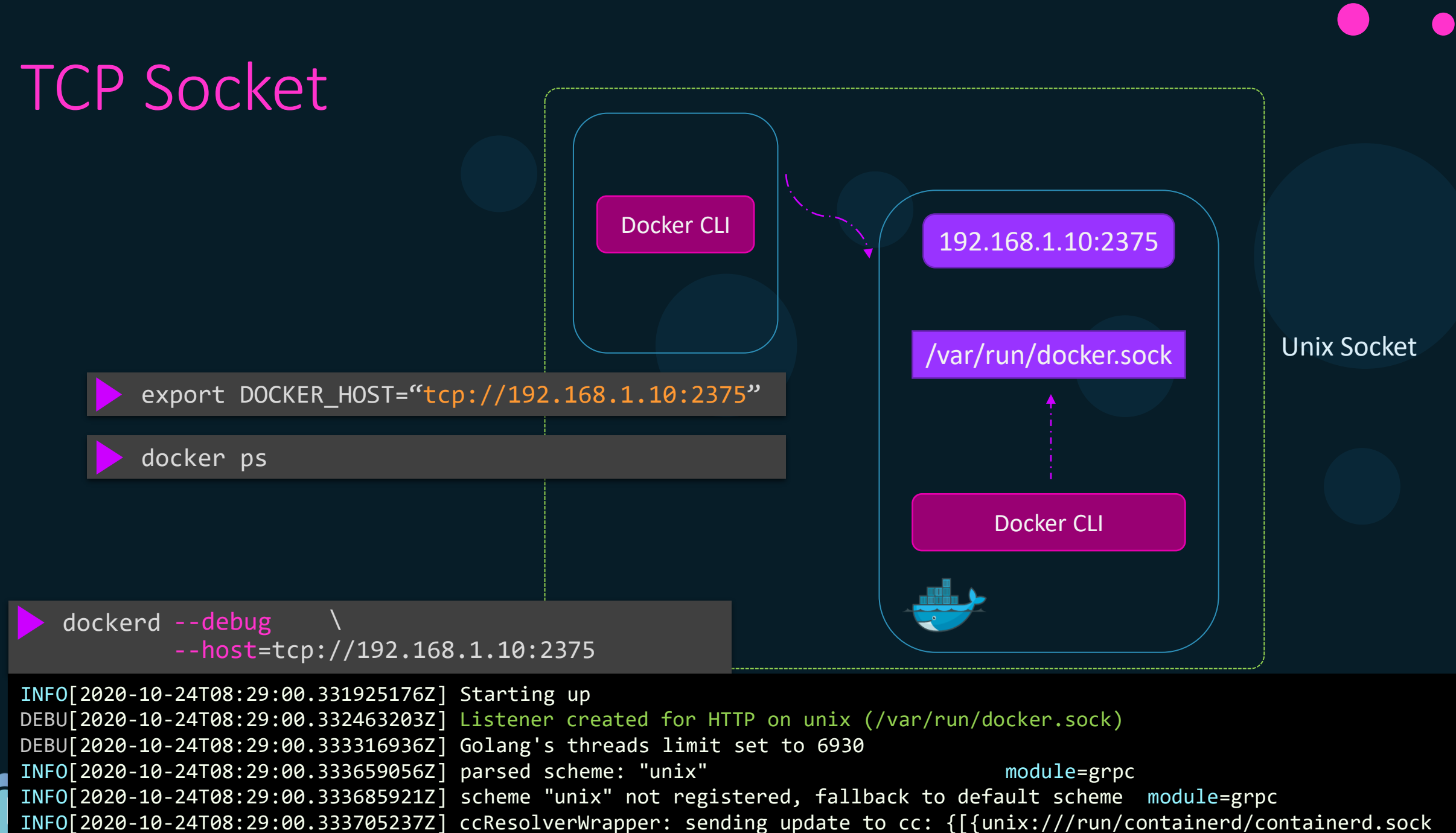

0 <nil>}] <nil>} module=grpc

JD

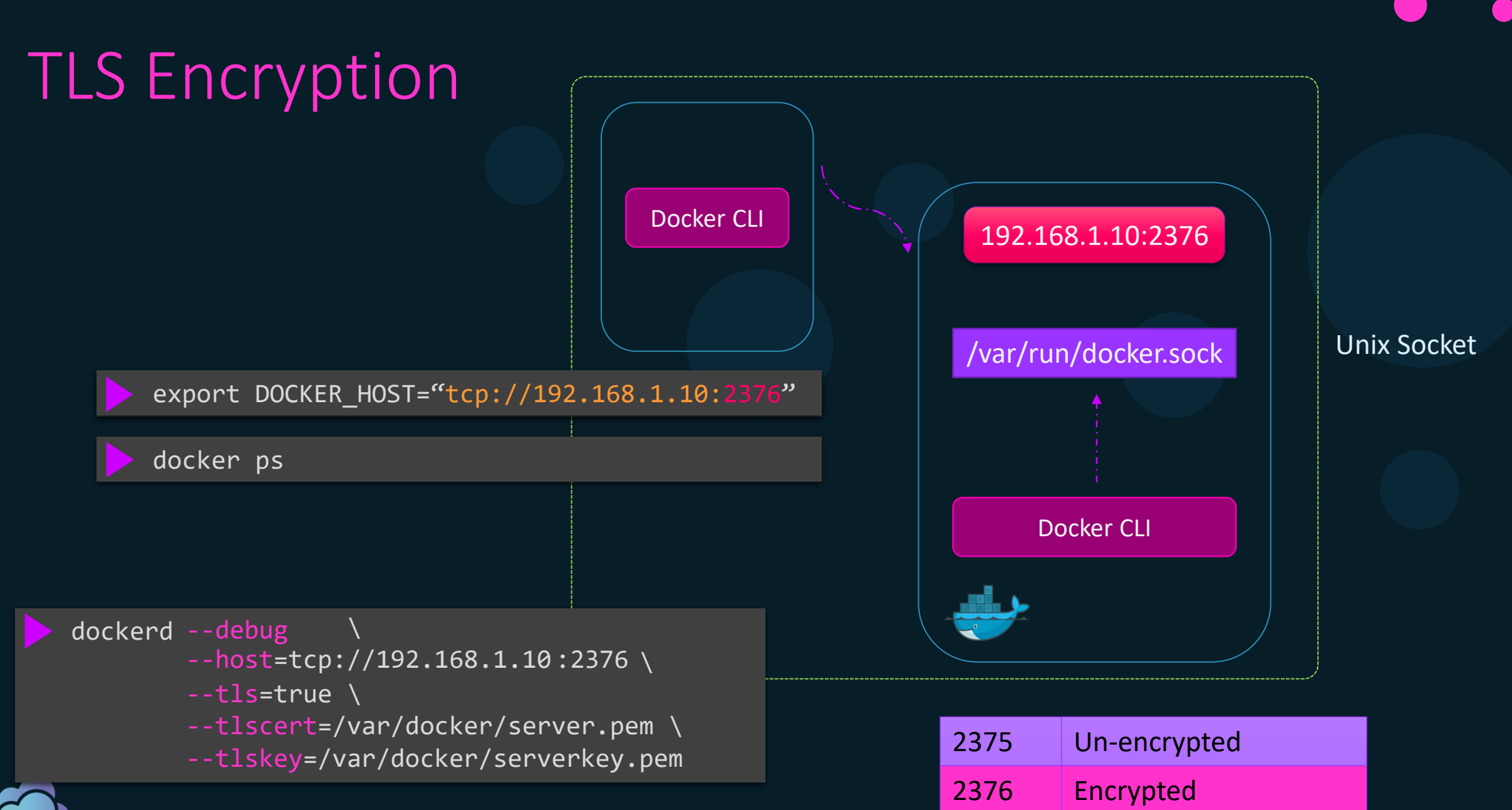

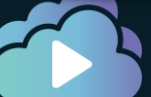

### Daemon Configuration File

#### dockerd --debug

- --host=tcp://192.168.1.10:2376 \
- --tls=true \
- --tlscert=/var/docker/server.pem \
- --tlskey=/var/docker/serverkey.pem

```
/etc/docker/daemon.json
```

```
"debug": true,
"hosts": ["tcp://192.168.1.10:2376"]
"tls": true,
"tlscert": "/var/docker/server.pem",
"tlskey": "/var/docker/serverkey.pem"
```

#### dockerd --debug=false

unable to configure the Docker daemon with file /etc/docker/daemon.json: the following directives are specified both as a flag and in the configuration file: debug: (from flag: false, from file: true)

systemctl start docker

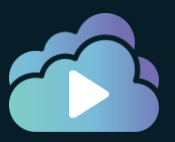

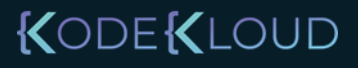

### References

- <u>https://docs.docker.com/engine/reference/commandline/dockerd/#daemon-configuration-file</u>
- <u>https://docs.docker.com/config/daemon/</u>
- <a href="https://docs.docker.com/engine/reference/commandline/dockerd/">https://docs.docker.com/engine/reference/commandline/dockerd/</a>
- <u>https://docs.docker.com/engine/security/https/</u>

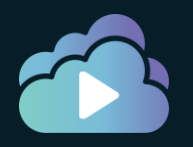

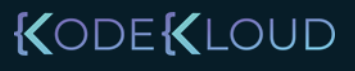

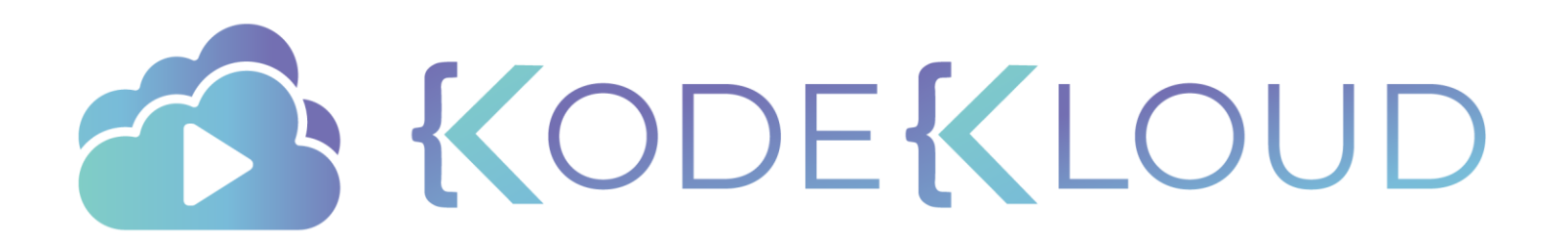

## Basic Container Operations

۲

•

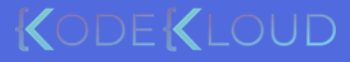

## Docker Objects

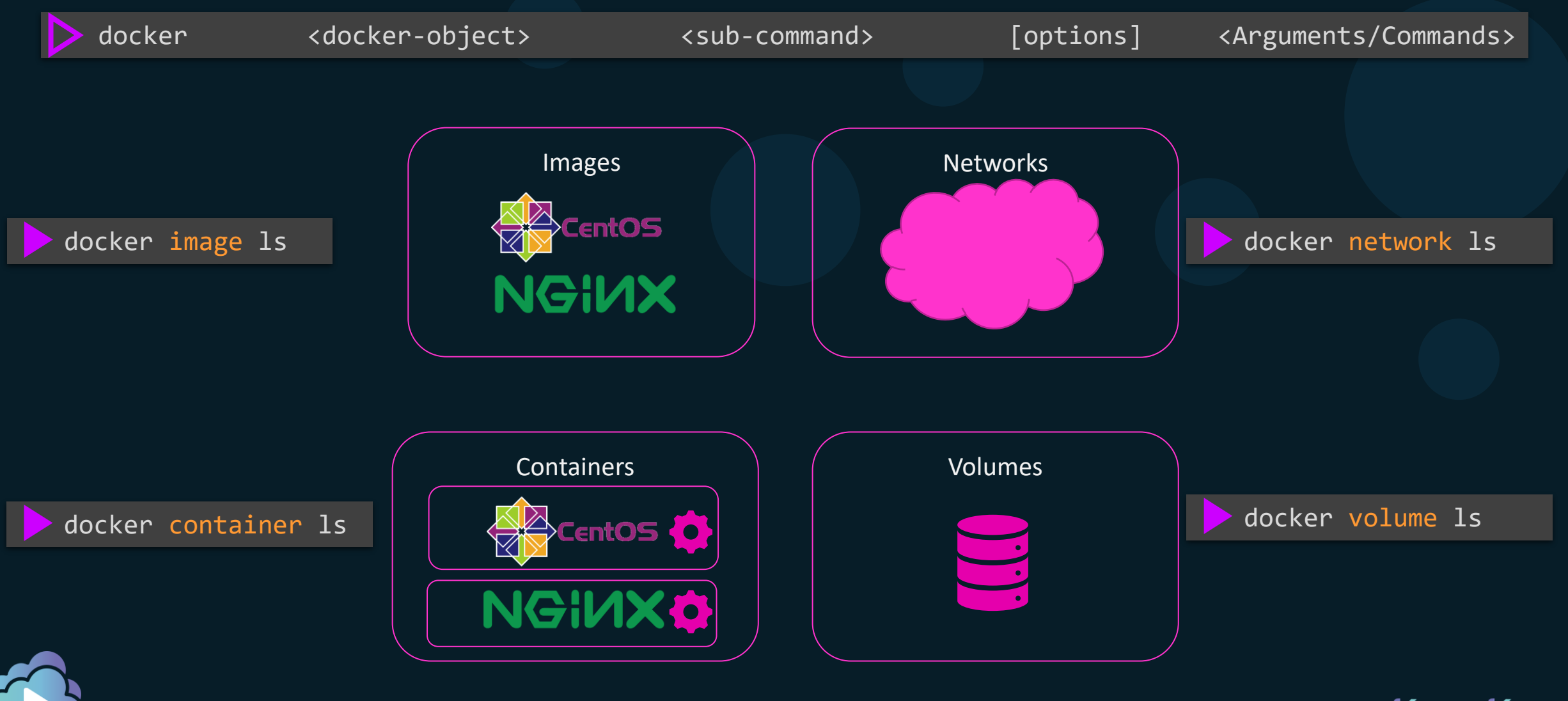

## Docker Engine Command

| $\land$ | docker | <dc< th=""><th>ocker-object&gt;</th><th><sub-com< th=""><th>mand&gt;</th><th>[options]</th><th><argumen< th=""><th>ts/Comm</th><th>ands&gt;</th><th>s&gt;</th></argumen<></th></sub-com<></th></dc<> | ocker-object>  | <sub-com< th=""><th>mand&gt;</th><th>[options]</th><th><argumen< th=""><th>ts/Comm</th><th>ands&gt;</th><th>s&gt;</th></argumen<></th></sub-com<> | mand>       | [options]  | <argumen< th=""><th>ts/Comm</th><th>ands&gt;</th><th>s&gt;</th></argumen<> | ts/Comm | ands> | s> |
|---------|--------|----------------------------------------------------------------------------------------------------|----------------|----------------------------------------------------------------------------------------------------|-------------|------------|----------------------------------------------------------------------------|---------|-------|----|
|         |        | /                                                                                                    |                |                                                                                                    |             |            |                                                                            |         |       |    |
|         | docker | container                                                                                                    | run -it ubuntu |                                                                                                    | docker run  | -it ubuntu |                                                                            |         |       |    |
|         |        |                                                                                                    |                |                                                                                                    |             |            |                                                                            |         |       |    |
|         | docker | image                                                                                                    | build .        |                                                                                                    | docker buil | Ld .       |                                                                            |         |       |    |
|         |        |                                                                                                    |                |                                                                                                    |             |            |                                                                            |         |       |    |
|         | docker | container                                                                                                    | attach ubuntu  |                                                                                                    | docker atta | ach ubuntu |                                                                            |         |       |    |
|         |        |                                                                                                    |                |                                                                                                    |             |            |                                                                            |         |       |    |
|         | docker | container                                                                                                    | kill ubuntu    |                                                                                                    | docker kill | l ubuntu   |                                                                            |         |       |    |
|         |        | Ne                                                                                                    |                |                                                                                                    |             |            |                                                                            |         |       |    |

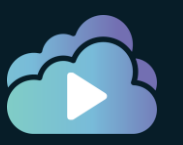

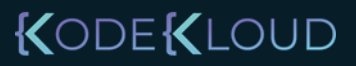

### Container Create - Create a new container

#### docker container create httpd

Unable to find image 'httpd:latest' locally latest: Pulling from library/httpd 8ec398bc0356: Pull complete 354e6904d655: Pull complete 36412f6b2f6e: Pull complete Digest: sha256:769018135ba22d3a7a2b91cb89b8de711562cdf51ad6621b2b9b13e95f3798de Status: Downloaded newer image for httpd:latest 36a391532e10d45f772f2c9430c2cc38dad4b441aa7a1c44d459f6fa3d78c6b6

### ls /var/lib/docker/

| builder  | containers | network  | plugins  | swarm | trust   |
|----------|------------|----------|----------|-------|---------|
| buildkit | image      | overlay2 | runtimes | tmp   | volumes |

### ls -lrt /var/lib/docker/containers/

36a391532e10d45f772f2c9430c2cc38dad4b441aa7a1c44d459f6fa3d78c6b6

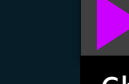

ls -lrt /var/lib/docker/containers/36a391532e10\*

Checkpoint hostconfig.json config.v2.json

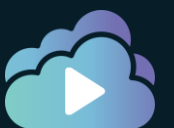

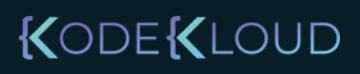

### Container Is - List the details for container

| 🕨 docker contai              | ner ls                 |                               |                          |                   |       |                         |
|------------------------------|------------------------|-------------------------------|--------------------------|-------------------|-------|-------------------------|
| CONTAINER ID                 | IMAGE                  | COMMAND                       | CREATED                  | STATUS            | PORTS | NAMES                   |
|                              |                        |                               |                          |                   |       |                         |
| 🕨 docker contai              | ner ls -a              | a                             |                          |                   |       |                         |
| CONTAINER ID<br>36a391532e10 | IMAGE<br>httpd         | COMMAND<br>"httpd-foreground" | CREATED<br>2 minutes ago | STATUS<br>Created | PORTS | NAMES<br>charming_wiles |
| 🕨 docker contai              | ner ls -:              | 1                             |                          |                   |       |                         |
| CONTAINER ID<br>36a391532e10 | IMAGE<br>httpd         | COMMAND<br>"httpd-foreground" | CREATED<br>2 minutes ago | STATUS<br>Created | PORTS | NAMES<br>charming_wiles |
| 🕨 docker contai              | .ner <mark>ls</mark> - | q                             |                          |                   |       |                         |
|                              |                        |                               |                          |                   |       |                         |
| 🕨 docker contai              | .ner ls -              | aq                            |                          |                   |       |                         |
| 36a391532e10                 |                        |                               |                          |                   |       |                         |
|                              |                        |                               |                          |                   |       |                         |

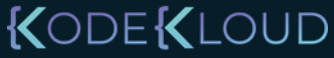

### Container Start - Start a container

| ocker container start 36a391532e10 | container start 36a391532e10 |
|------------------------------------|------------------------------|
|------------------------------------|------------------------------|

#### 36a391532e10

| docker conta | ainer <mark>ls</mark> |                    |               |              |        |                |
|--------------|-----------------------|--------------------|---------------|--------------|--------|----------------|
| CONTAINER ID | IMAGE                 | COMMAND            | CREATED       | STATUS       | PORTS  | NAMES          |
| 36a391532e10 | httpd                 | "httpd-foreground" | 6 minutes ago | Up 1 minutes | 80/tcp | charming wiles |

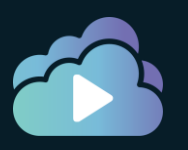

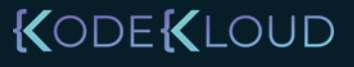

### Container Run – Create and Start a container

docker container create httpd

- |

docker container start 36a391532e10

docker container run ubuntu

Unable to find image 'httpd:latest' locally latest: Pulling from library/httpd 8ec398bc0356: Pull complete 354e6904d655: Pull complete 36412f6b2f6e: Pull complete Digest: sha256:769018135ba22d3a7a2b91cb89b8de711562cdf51ad6621b2b9b13e95f3798de Status: Downloaded newer image for httpd:latest 36a391532e10d45f772f2c9430c2cc38dad4b441aa7a1c44d459f6fa3d78c6b6

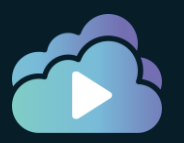

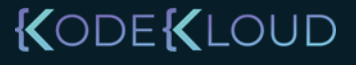

### Container Run – Create and Start a container

#### docker container run ubuntu

Unable to find image 'ubuntu:latest' locally latest: Pulling from library/ubuntu 2746a4a261c9: Pull complete 4c1d20cdee96: Pull complete 0d3160e1d0de: Pull complete c8e37668deea: Pull complete Digest: sha256:250cc6f3f3ffc5cdaa9d8f4946ac79821aafb4d3afc93928f0de9336eba21aa4 Status: Downloaded newer image for ubuntu:latest

| 🕨 docker cont                | ainer le        | 5                      |                          |                                   |             |                              |
|------------------------------|-----------------|------------------------|--------------------------|-----------------------------------|-------------|------------------------------|
| CONTAINER ID                 | IMAGE           | COMMAND                | CREATED                  | STATUS                            | PORTS       | NAMES                        |
|                              |                 |                        |                          |                                   |             |                              |
| docker cont                  | ainer le        | 5 -a                   |                          |                                   |             |                              |
| CONTAINER ID<br>d969ecdb44ea | IMAGE<br>ubuntu | COMMAND<br>"/bin/bash" | CREATED<br>2 minutes ago | STATUS<br>Exited (0) 2 minutes ag | PORTS<br>30 | NAMES<br>intelligent_almeida |

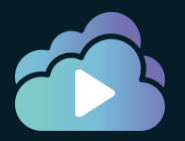

### Container Run – Create and Start a container

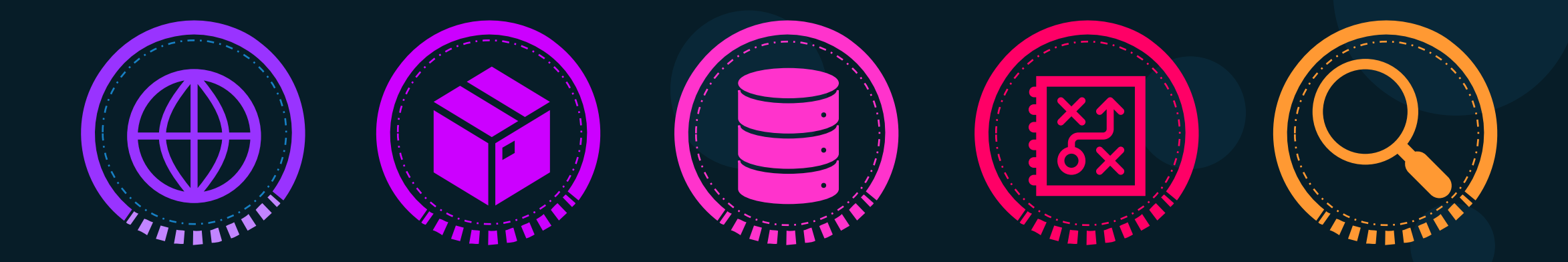

| docker container r | un ubuntu |
|--------------------|-----------|
|--------------------|-----------|

| CONTAINER IDIMAGECOMMANDCREATEDSTATUSPORTSNAMESd969ecdb44eaubuntu"/bin/bash"2 minutes agoExited (0) 2 minutes agointelligent_almeida | docker con                   | tainer l        | ls -a                  |                          |                                    |       |                              |
|----------------------------------------------------------------------------------------------------|------------------------------|-----------------|------------------------|--------------------------|------------------------------------|-------|------------------------------|
|                                                                                                    | CONTAINER ID<br>d969ecdb44ea | IMAGE<br>ubuntu | COMMAND<br>"/bin/bash" | CREATED<br>2 minutes ago | STATUS<br>Exited (0) 2 minutes ago | PORTS | NAMES<br>intelligent_almeida |

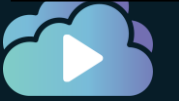

### Container Run – With Options

docker container run -it ubuntu

root@6caba272c8f5:/#
root@6caba272c8f5:/# hostname
6caba272c8f5
root@6caba272c8f5:/#

| docker con   | tainer ls | 5           |                    |                   |       |                  |
|--------------|-----------|-------------|--------------------|-------------------|-------|------------------|
| CONTAINER ID | IMAGE     | COMMAND     | CREATED            | STATUS            | PORTS | NAMES            |
| 6caba272c8f5 | ubuntu    | "/bin/bash" | About a minute ago | Up About a minute |       | quizzical_austin |

docker container run -it ubuntu

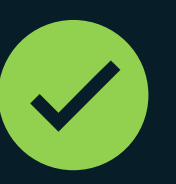

docker container run ubuntu -it

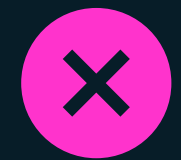

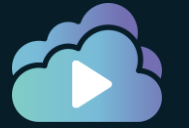

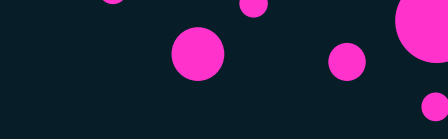

### Container Run – exiting a running process

docker container run -it ubuntu

| <pre>root@6caba272c8f5:/# root@6caba272c8f5:/# 6caba272c8f5 root@6caba272c8f5:/# exit</pre> | #<br># hostname<br># exit |                        |              |                    |                                |        |       |                           |
|---------------------------------------------------------------------------------------------|---------------------------|------------------------|--------------|--------------------|--------------------------------|--------|-------|---------------------------|
| dackan contai                                                                               | non le l                  |                        |              |                    |                                |        |       |                           |
| docker container is -i                                                                      |                           |                        |              |                    |                                |        |       |                           |
| CONTAINER ID<br>6caba272c8f5                                                                | IMAGE<br>ubuntu           | COMMAND<br>"/bin/bash" | CRE#<br>8 m: | ATED<br>inutes ago | STATUS<br>Exited (0) 37 second | ls ago | PORTS | NAMES<br>quizzical_austin |

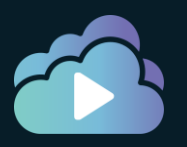

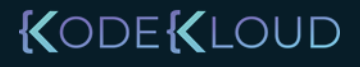

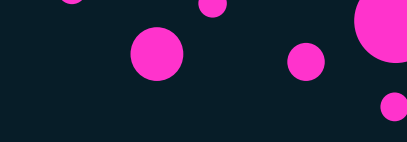

### Container Run – Container Name

| <pre>docker container ls -1</pre>                                |                 |                        |                               |                                     |       |                           |  |  |  |  |
|------------------------------------------------------------------|-----------------|------------------------|-------------------------------|-------------------------------------|-------|---------------------------|--|--|--|--|
| CONTAINER ID<br>6caba272c8f5                                     | IMAGE<br>ubuntu | COMMAND<br>"/bin/bash" | CREATED<br>8 minutes ago      | STATUS<br>Exited (0) 37 seconds ago | PORTS | NAMES<br>quizzical_austin |  |  |  |  |
|                                                                  |                 |                        |                               |                                     |       |                           |  |  |  |  |
| 🕨 docker contai                                                  | ner run -i      | tdname=weba            | <mark>pp</mark> ubuntu        |                                     |       |                           |  |  |  |  |
| 59aa5eacd88c42970754cd6005ce315944a2efcd32288df998b29267ae54c152 |                 |                        |                               |                                     |       |                           |  |  |  |  |
|                                                                  |                 |                        |                               |                                     |       |                           |  |  |  |  |
| 🔶 docker contai                                                  | ner ls -l       |                        |                               |                                     |       |                           |  |  |  |  |
| CONTAINER ID<br>59aa5eacd88c                                     | IMAGE<br>ubuntu | COMMAND<br>"/bin/bash" | CREATED<br>20 seconds ago     | STATUS<br>Up 19 seconds             | PORTS | NAMES<br>webapp           |  |  |  |  |
|                                                                  |                 |                        |                               |                                     |       |                           |  |  |  |  |
| ocker container rename webapp custom-webapp                      |                 |                        |                               |                                     |       |                           |  |  |  |  |
|                                                                  |                 |                        |                               |                                     |       |                           |  |  |  |  |
|                                                                  |                 |                        |                               |                                     |       |                           |  |  |  |  |
| 🔶 docker contai                                                  | iner ls -l      |                        |                               |                                     |       |                           |  |  |  |  |
| CONTAINER ID<br>59aa5eacd88c                                     | IMAGE<br>ubuntu | COMMAND<br>"/bin/bash" | CREATED<br>About a minute ago | STATUS<br>Up About a minute         | PORTS | NAMES<br>custom-webapp    |  |  |  |  |
|                                                                  |                 |                        |                               |                                     |       |                           |  |  |  |  |

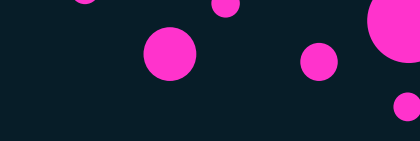

### Container Run – Detached Mode

docker container run httpd

AH00558: httpd: Could not reliably determine the server's fully qualified domain name, using 172.17.0.3. Set the 'ServerName'
directive globally to suppress this message
AH00558: httpd: Could not reliably determine the server's fully qualified domain name, using 172.17.0.3. Set the 'ServerName'
directive globally to suppress this message
[Thu Sep 17 15:39:31.138134 2020] [mpm\_event:notice] [pid 1:tid 139893041316992] AH00489: Apache/2.4.46 (Unix) configured -resuming normal operations
[Thu Sep 17 15:39:31.138584 2020] [core:notice] [pid 1:tid 139893041316992] AH00094: Command line: 'httpd -D FOREGROUND'

docker container run -d httpd

11cbd7fe7e65a9da453e159ed0fe163592dccc8a7845abc91b8305c78f50ac70

docker container attach 11cb

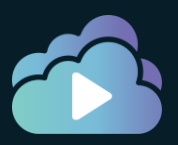

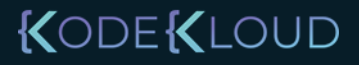

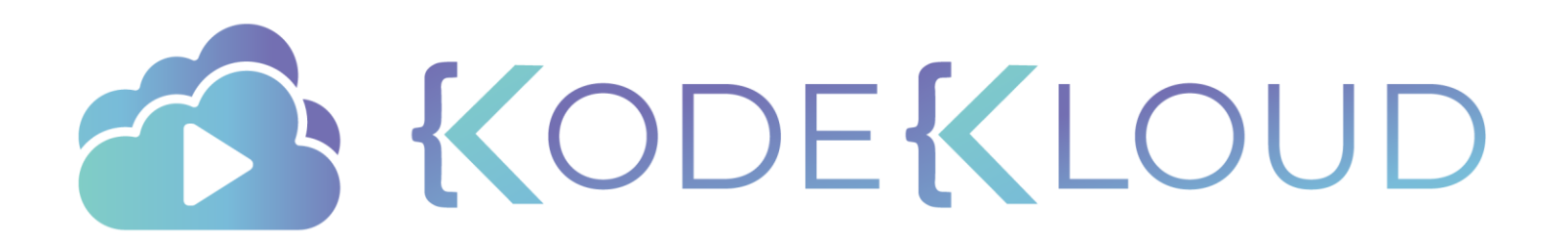
## Interacting with a Container

•

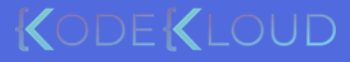

# Container Run – Escape Sequence

docker container run -it ubuntu

#### root@6caba272c8f5:/# exit exit

| docker contai | iner ls -l |             |               |                           |       |                  |
|---------------|------------|-------------|---------------|---------------------------|-------|------------------|
| CONTAINER ID  | IMAGE      | COMMAND     | CREATED       | STATUS                    | PORTS | NAMES            |
| 6caba272c8f5  | ubuntu     | "/bin/bash" | 8 minutes ago | Exited (0) 37 seconds ago |       | quizzical_austin |

docker container run -it ubuntu

root@b71f15d33b60:/# [PRESS CTRL+p+q]

| 🕨 docker conta | ainer ls -] | 1           |               |              |       |                 |
|----------------|-------------|-------------|---------------|--------------|-------|-----------------|
| CONTAINER ID   | IMAGE       | COMMAND     | CREATED       | STATUS       | PORTS | NAMES           |
| b71f15d33b60   | ubuntu      | "/bin/bash" | 3 minutes ago | Up 3 minutes |       | magical_babbage |

## Container Exec – Executing Commands

docker container exec b71f15d33b60 hostname

#### b71f15d33b60

| docker container exec -i             | it b71f15d33b60 /bin/bash |
|--------------------------------------|---------------------------|
| root@b71f15d33b60:/#                 |                           |
| root@b71f15d33b60:/# ps -ef          |                           |
| UID PID PPID C STIME T               | TY TIME CMD               |
| root 1 0 0 12:53 pt                  | ts/0 00:00:00 /bin/bash   |
| root 86 1 0 13:10 pt                 | ts/0 00:00:00 ps -ef      |
| root@b71f15d33b60:/# tty             |                           |
| /dev/pts/0                           |                           |
| <pre>root@b71f15d33b60:/# exit</pre> |                           |
| exit                                 |                           |
|                                      |                           |

docker container attach b71f15d33b60

root@b71f15d33b60:/#

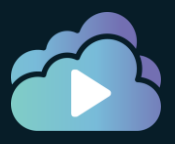

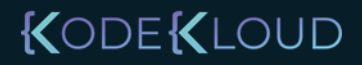

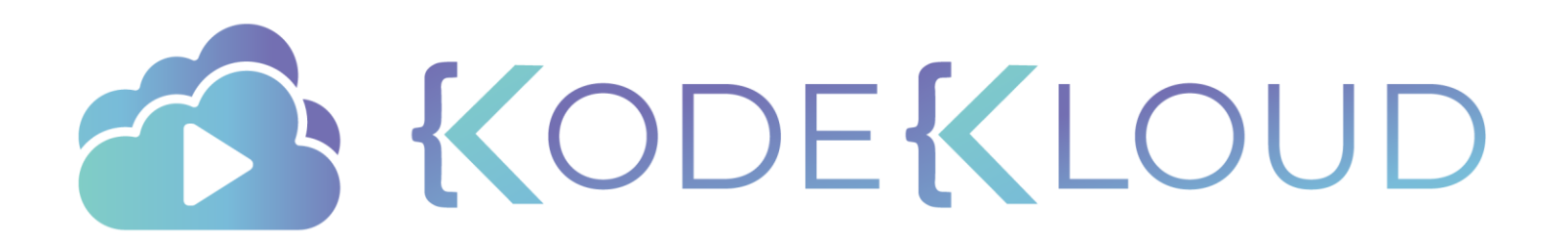

Inspecting a Container

۲

•

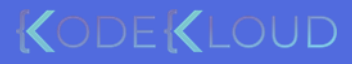

### Container Inspect

docker container inspect webapp

```
"Id": "59aa5eacd88c42970754cd6005ce315944a2efcd32288df998b29267ae54c152",
"Created": "2020-01-14T13:23:01.225868339Z",
"Path": "/bin/bash",
"Args": [],
"State": {
    "Status": "running",
    "Running": true,
    "Paused": false,
    "Restarting": false,
    "IPAddress": "172.17.0.5",
    "IPPrefixLen": 16,
    "IPv6Gateway": "",
    "ClebalTDw6ddress": ""
```

```
"IPPrefixLen": 16,
"IPv6Gateway": "",
"GlobalIPv6Address": "",
"GlobalIPv6PrefixLen": 0,
"MacAddress": "02:42:ac:11:00:05",
"DriverOpts": null
```

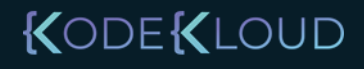

#### **Container Stats**

| <pre>docker conta:</pre> | iner stats     |        |                     |       |           |        |
|--------------------------|----------------|--------|---------------------|-------|-----------|--------|
| CONTAINER ID<br>PIDS     | NAME           | CPU %  | MEM USAGE / LIMIT   | MEM % | NET I/O   | BLOCK  |
| 59aa5eacd88c             | webapp         | 50.00% | 400KiB / 989.4MiB   | 0.04% | 656B / 0B | 0B / 6 |
| a00b5535783d             | epic_leavitt   | 0.00%  | 404KiB / 989.4MiB   | 0.04% | 656B / 0B | 0B / 6 |
| 616f80b0f026             | elegant_cohen  | 0.00%  | 404KiB / 989.4MiB   | 0.04% | 656B / 0B | 0B / 6 |
| 36a391532e10             | charming_wiles | 0.01%  | 8.363MiB / 989.4MiB | 0.85% | 656B / 0B | 0B / 6 |

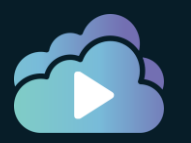

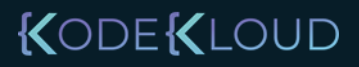

### Container Top

| 🕨 docker contai | ner top v | iebapp |   |       |     |          |        |
|-----------------|-----------|--------|---|-------|-----|----------|--------|
| UID             | PID       | PPID   | C | STIME | TTY | TIME     | CMD    |
| root            | 17001     | 16985  | 0 | 13:23 | ?   | 00:00:00 | stress |

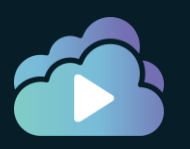

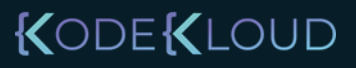

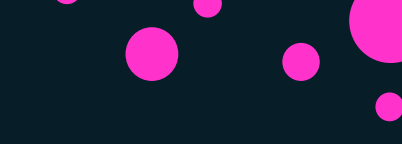

#### Container Logs

#### docker container logs logtest

AH00558: httpd: Could not reliably determine the server's fully qualified domain name, using 172.17.0.6. Set the 'ServerName' directive globally to suppress this message AH00558: httpd: Could not reliably determine the server's fully qualified domain name, using 172.17.0.6. Set the 'ServerName' directive globally to suppress this message [Tue Jan 14 13:38:15.699310 2020] [mpm\_event:notice] [pid 1:tid 140610463122560] AH00489: Apache/2.4.41 (Unix) configured -resuming normal operations [Tue Jan 14 13:38:15.699520 2020] [core:notice] [pid 1:tid 140610463122560] AH00094: Command line: 'httpd -D FOREGROUND'

docker container logs -f logtest

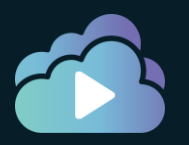

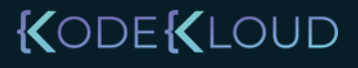

#### Docker System Events

>docker container start webapp

webapp

>docker system events --since 60m

2020-01-14T18:30:30.423389441Z network connect d349c5984e7eebab74db57b8529df40e11a140f98a6b5e3ee1807aaeafa0e684 (container=68649c8b359f89db7a3866ee0ebcc7261c0cb9697f3a624cd314c8f4f652f84b, name=bridge, type=bridge) 2020-01-14T18:30:30.721669156Z container start 68649c8b359f89db7a3866ee0ebcc7261c0cb9697f3a624cd314c8f4f652f84b (image=ubuntu, name=casethree) 2020-01-14T18:40:46.779320656Z network connect d349c5984e7eebab74db57b8529df40e11a140f98a6b5e3ee1807aaeafa0e684 (container=71c90a19b9876c9ce2eb9d035355a062fdaceed4a714b61ddf0612651d47d3e2, name=bridge, type=bridge) 2020-01-14T18:40:47.076482525Z container start 71c90a19b9876c9ce2eb9d035355a062fdaceed4a714b61ddf0612651d47d3e2 (image=ubuntu, name=webapp)

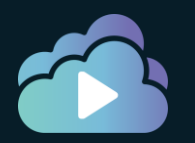

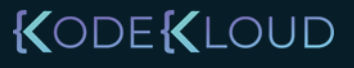

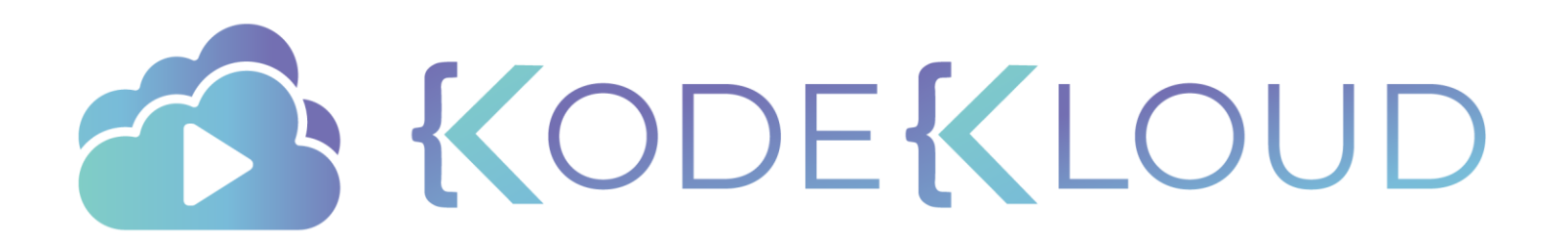

# Stopping & Removing Container

•

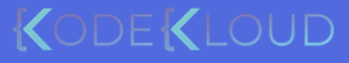

### Linux Signals

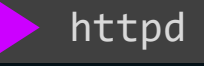

kill -SIGSTOP \$(pgrep httpd)

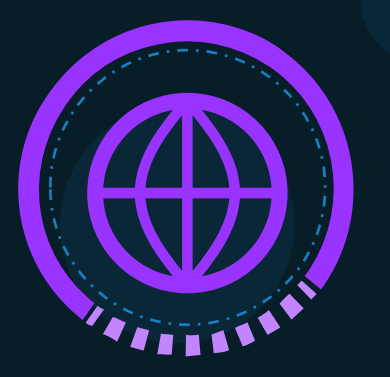

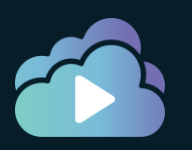

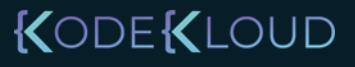

## Linux Signals

httpd

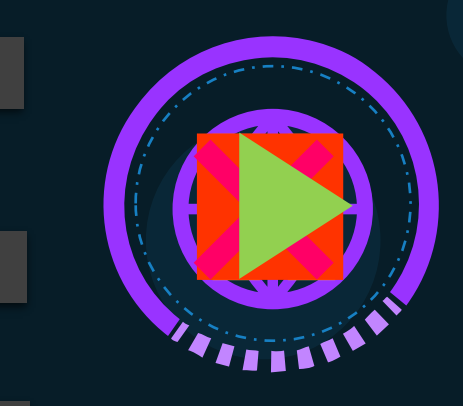

kill -SIGSTOP \$(pgrep httpd)

kill -SIGCONT \$(pgrep httpd)

kill -SIGTERM \$(pgrep httpd)

kill -SIGKILL \$(pgrep httpd)

kill -9 \$(pgrep httpd)

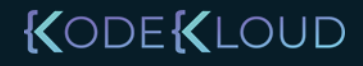

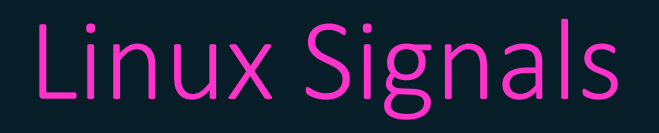

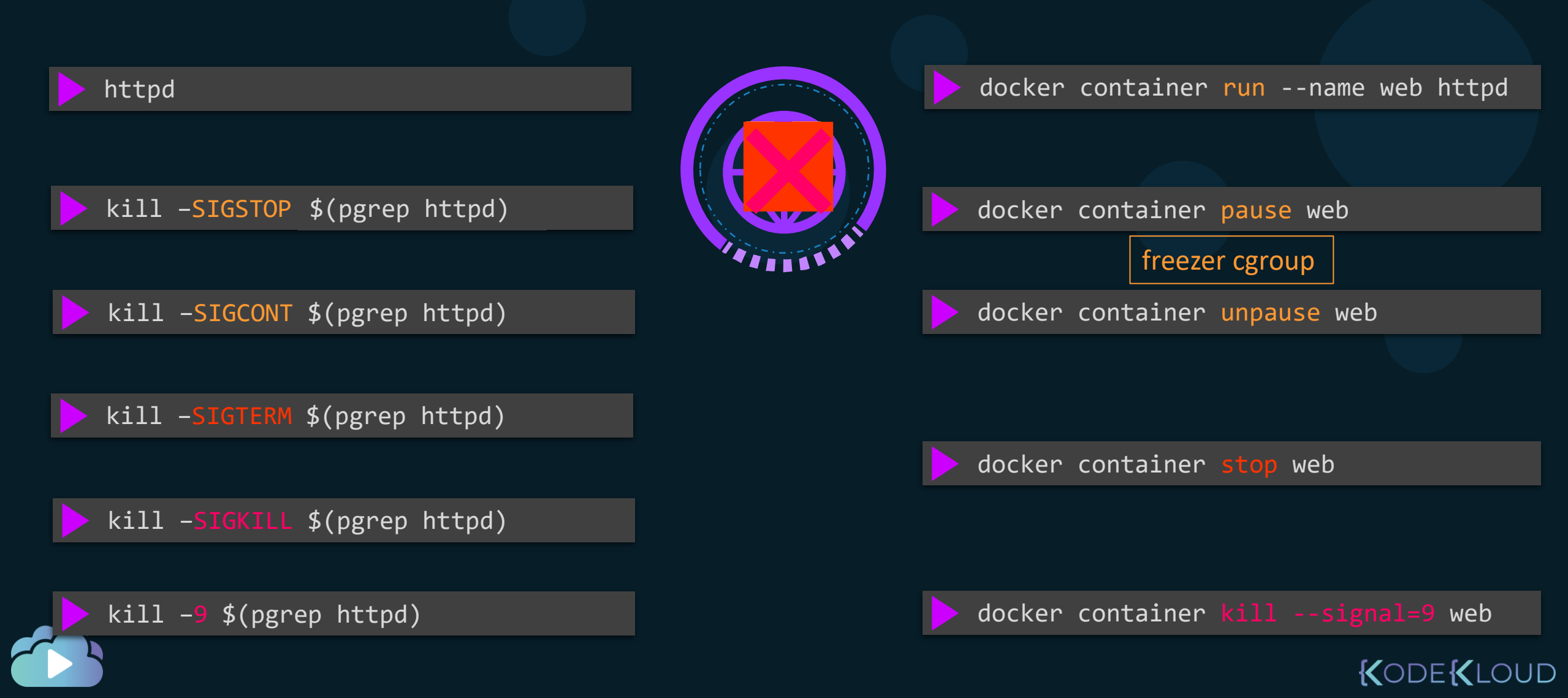

### Removing a container

docker container stop web

web

ls -lrt /var/lib/docker/containers/

36a391532e10d45f772f2c9430c2cc38dad4b441aa7a1c44d459f6fa3d78c6b6

docker container rm web

web

Error response from daemon: You cannot remove a running container 36c57f29b607460fc53dace758dac47afbf8cb698694d2fcfcb0ab43a74f0d90. Stop the container before attempting removal or force remove

> ls -lrt /var/lib/docker/containers/

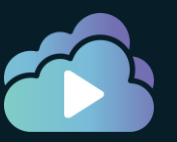

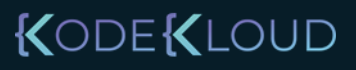

## Remove All Container

|                                                                              |                                              | -        |                                                                            |                                                                                    |                                                                       |                                        |                                                                            |
|------------------------------------------------------------------------------|----------------------------------------------|----------|----------------------------------------------------------------------------|------------------------------------------------------------------------------------|-----------------------------------------------------------------------|----------------------------------------|----------------------------------------------------------------------------|
| docker                                                                       | container                                    | IS -a    |                                                                            |                                                                                    |                                                                       |                                        |                                                                            |
| CONTAINER ID<br>59aa5eacd88c<br>a00b5535783d<br>616f80b0f026<br>36a391532e10 | IMAGE<br>ubuntu<br>ubuntu<br>ubuntu<br>httpd |          | COMMAND<br>"/bin/bash"<br>"/bin/bash"<br>"/bin/bash"<br>"httpd-foreground" | CREATED<br>23 minutes ago<br>25 minutes ago<br>31 minutes ago<br>About an hour ago | STATUS<br>Up 23 minute<br>Up 25 minute<br>Up 28 minute<br>Up About an | PORTS<br>es<br>es<br>es<br>hour 80/tcp | NAMES<br>kodekloudagain<br>epic_leavitt<br>elegant_cohen<br>charming_wiles |
| <b>b</b> docker                                                              | container                                    | ls -q    |                                                                            |                                                                                    |                                                                       |                                        |                                                                            |
| 59aa5eacd88c<br>a00b5535783d<br>616f80b0f026<br>36a391532e10                 |                                              |          |                                                                            |                                                                                    |                                                                       |                                        |                                                                            |
| docker                                                                       | container                                    | stop \$  | (docker contain                                                            | er ls -q)                                                                          |                                                                       |                                        |                                                                            |
| 59aa5eacd88<br>a00b5535783<br>616f80b0f02<br>36a391532e1                     | c<br>d<br>6<br>0                             |          |                                                                            |                                                                                    |                                                                       |                                        |                                                                            |
| docker                                                                       | container                                    | rm \$(do | ocker container                                                            | ls -aq)                                                                            |                                                                       |                                        |                                                                            |
| 59aa5eacd88<br>a00b5535783<br>616f80b0f02                                    | c<br>d<br>6                                  |          |                                                                            |                                                                                    |                                                                       |                                        |                                                                            |

36a391532e10

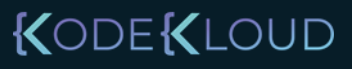

#### Container Prune

| docker                                                                       | container                                    | ls -a               |                                                                            |                                                                                    |                                                                       |                                        |                                                                            |
|------------------------------------------------------------------------------|----------------------------------------------|---------------------|----------------------------------------------------------------------------|------------------------------------------------------------------------------------|-----------------------------------------------------------------------|----------------------------------------|----------------------------------------------------------------------------|
| CONTAINER ID<br>59aa5eacd88c<br>a00b5535783d<br>616f80b0f026<br>36a391532e10 | IMAGE<br>ubuntu<br>ubuntu<br>ubuntu<br>httpd |                     | COMMAND<br>"/bin/bash"<br>"/bin/bash"<br>"/bin/bash"<br>"httpd-foreground" | CREATED<br>23 minutes ago<br>25 minutes ago<br>31 minutes ago<br>About an hour ago | STATUS<br>Up 23 minuto<br>Up 25 minuto<br>Up 28 minuto<br>Up About an | PORTS<br>es<br>es<br>es<br>hour 80/tcp | NAMES<br>kodekloudagain<br>epic_leavitt<br>elegant_cohen<br>charming_wiles |
| 🕨 docker                                                                     | container                                    | ls -q               |                                                                            |                                                                                    |                                                                       |                                        |                                                                            |
| 59aa5eacd88c<br>a00b5535783d<br>616f80b0f026<br>36a391532e10                 |                                              |                     |                                                                            |                                                                                    |                                                                       |                                        |                                                                            |
|                                                                              |                                              |                     |                                                                            | -                                                                                  |                                                                       |                                        |                                                                            |
| docker                                                                       | container                                    | <pre>stop \$(</pre> | docker contain                                                             | er ls -q)                                                                          |                                                                       |                                        |                                                                            |
| 59aa5eacd88c<br>a00b5535783d<br>616f80b0f026<br>36a391532e10                 |                                              |                     |                                                                            |                                                                                    |                                                                       |                                        |                                                                            |
| docker                                                                       | container                                    | prune               |                                                                            |                                                                                    |                                                                       |                                        |                                                                            |
| WARNING L This wi                                                            |                                              | stoppod co          | ntainons                                                                   |                                                                                    |                                                                       |                                        |                                                                            |
| Are you sure you                                                             | want to conti                                | nue? [y/N]          | y                                                                          |                                                                                    |                                                                       |                                        |                                                                            |

Deleted Containers: 59aa5eacd88c a00b5535783d

Total reclaimed space: 1223423

616f80b0f026

36a391532e10

#### Remove Flag

docker container run --rm ubuntu expr 4 + 5

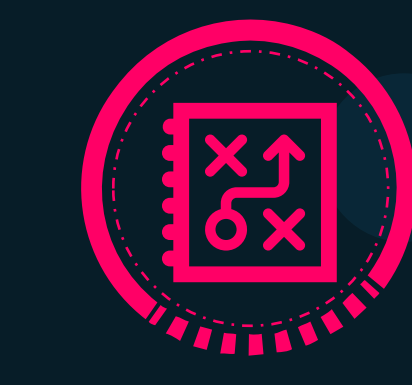

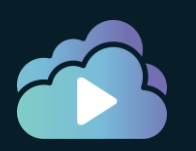

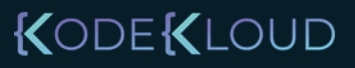

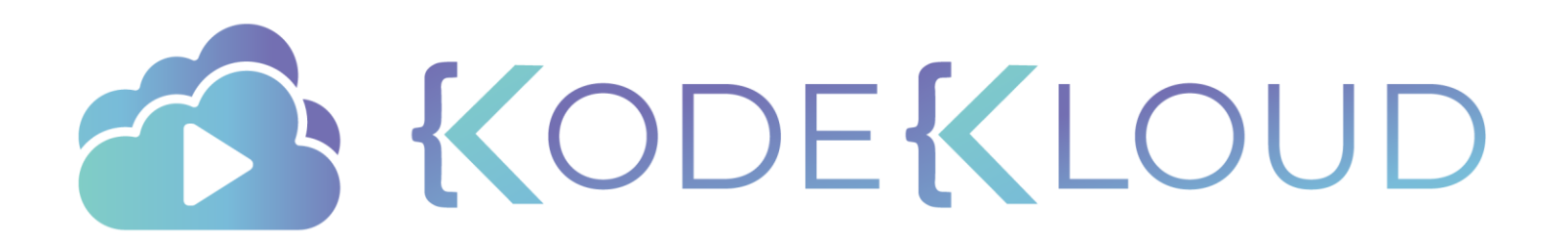

# Container Hostname

•

۲

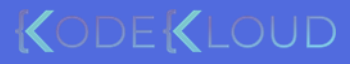

#### Container Hostname

docker container run -it --name=webapp ubuntu

root@3484d738:/# hostname
3484d738

docker container run -it --name=webapp --hostname=webapp ubuntu

root@webapp :/# hostname
webapp

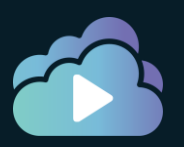

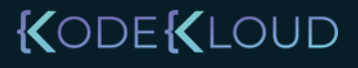

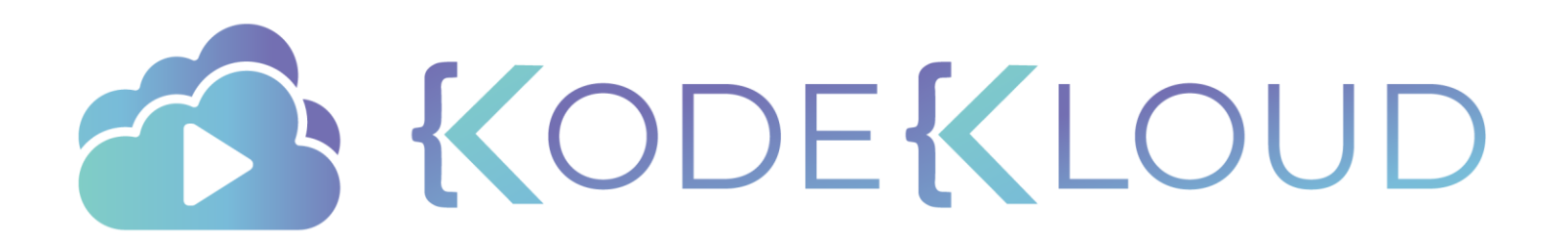

## Restart Policy

•

۲

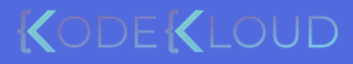

#### Container – Restart Policies

|                |                                |                         | NO   | ON-FAILURE | ALWAYS | UNLESS STOPPED |
|----------------|--------------------------------|-------------------------|------|------------|--------|----------------|
| 🕨 docker       | container run ubu              | ıntu expr 3 + 5         |      |            |        |                |
| ubuntu         | "expr 3 + 5"                   | Exited (0) 11 seconds a | go 🗡 | ×          |        |                |
|                |                                |                         |      |            |        |                |
| 🕨 docker       | container run ubu              | untu expr three + 5     |      |            |        |                |
| ubuntu         | "expr three + 5"               | Exited (1) 2 seconds ag | •    |            |        |                |
|                |                                |                         |      |            |        |                |
| <b>d</b> ocker | container <mark>stop</mark> ht | ttpd                    |      |            |        |                |
| httpd          | "httpd-foreground              | " Exited (0) 4 days ago |      |            |        | × •            |
|                |                                |                         |      |            |        |                |

docker container run --restart=unless-stopped ubuntu

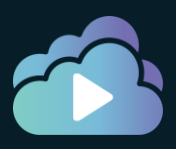

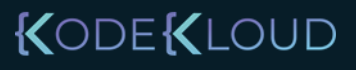

#### Live Restore

docker container run --name web httpd

systemctl stop docker

systemctl start docker

docker container run --name web httpd

systemctl stop docker

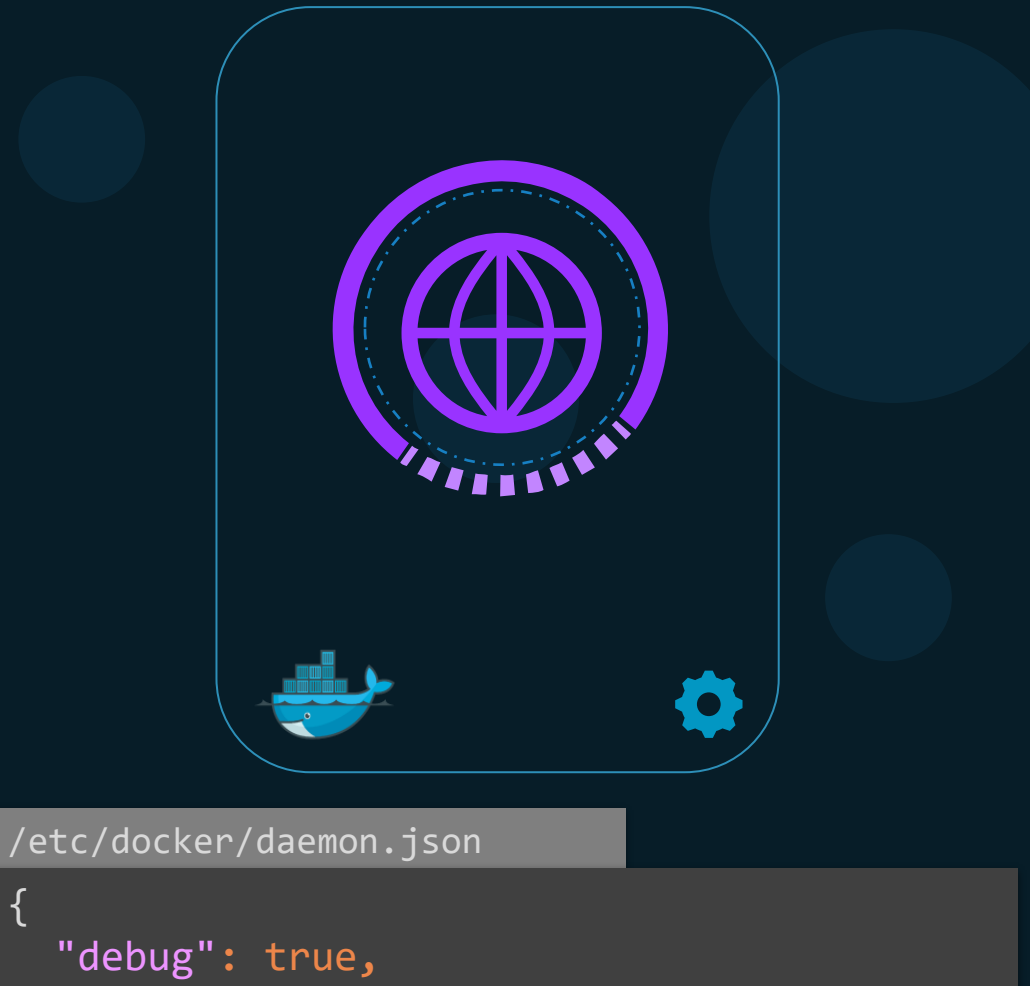

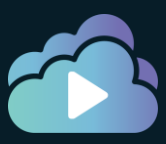

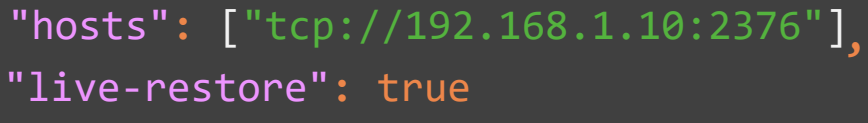

{

}

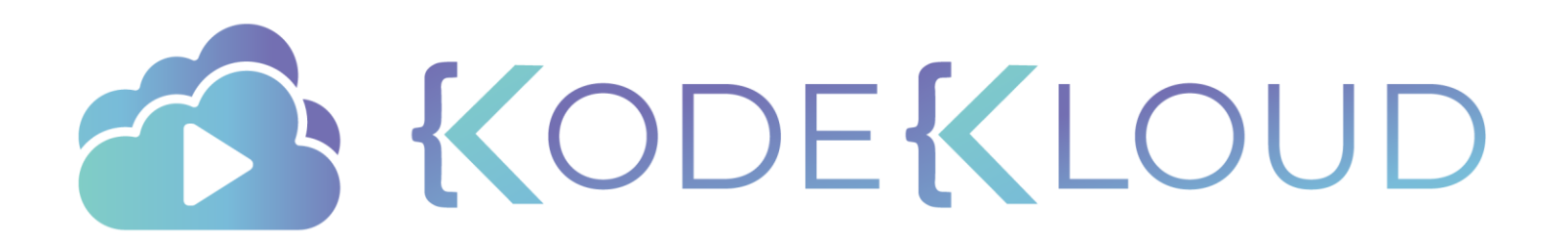

## Copy Files

•

•

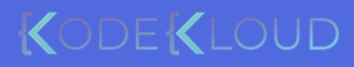

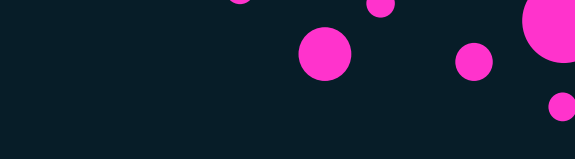

#### Container cp – From Host to Container

DEST\_PATH

X

SRC\_PATH

docker container cp /tmp/web.conf webapp:/etc/web.conf

docker container cp webapp:/root/dockerhost /tmp/

>docker container cp /tmp/web.conf webapp:/etc/

docker container cp /tmp/web.conf webapp:/etccc/

docker container cp /tmp/app/ webapp:/opt/app

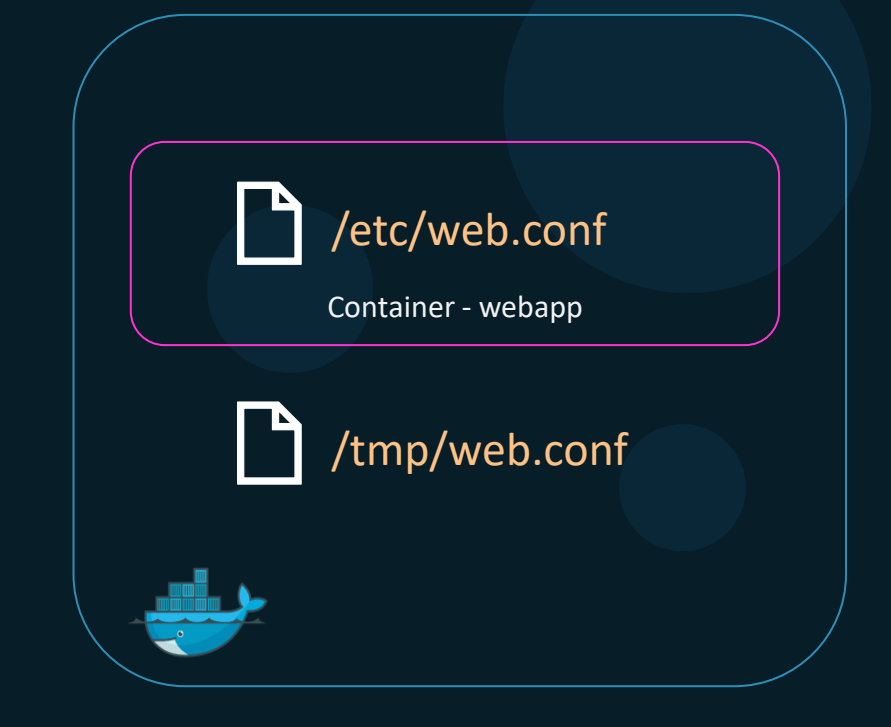

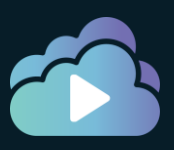

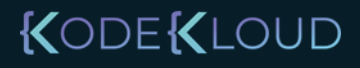

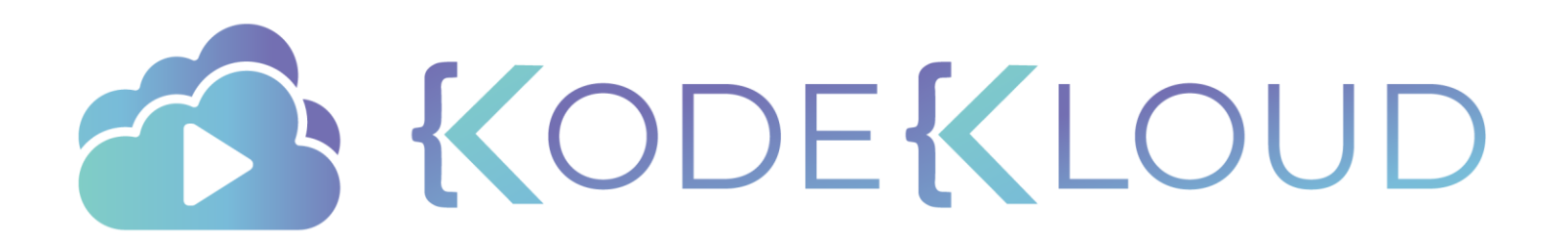

## Publishing Ports

•

۲

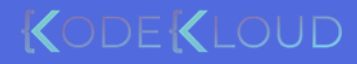

## Run – PORT mapping

>docker run kodekloud/simple-webapp

\* Running on http://0.0.0.0:5000/ (Press CTRL+C to quit)

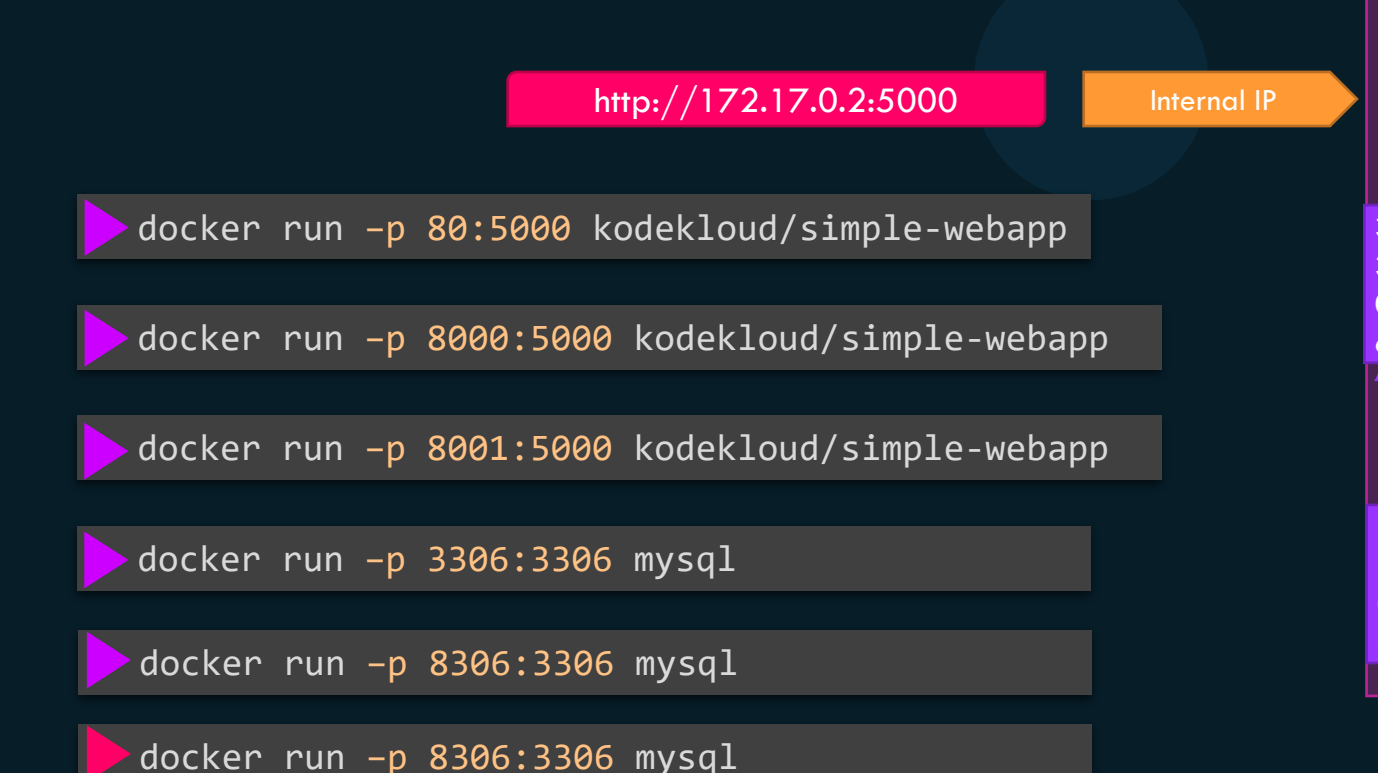

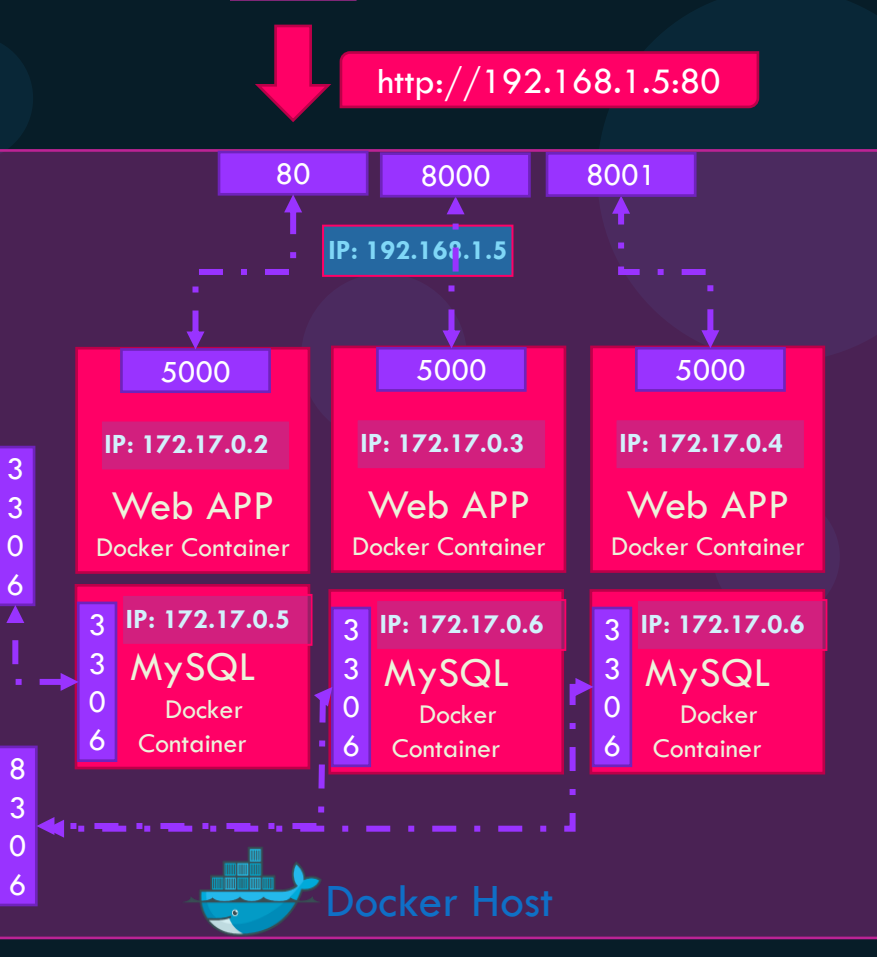

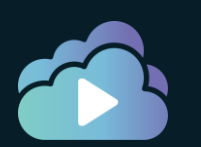

KODE KLOUD

## **Container PORT Publish**

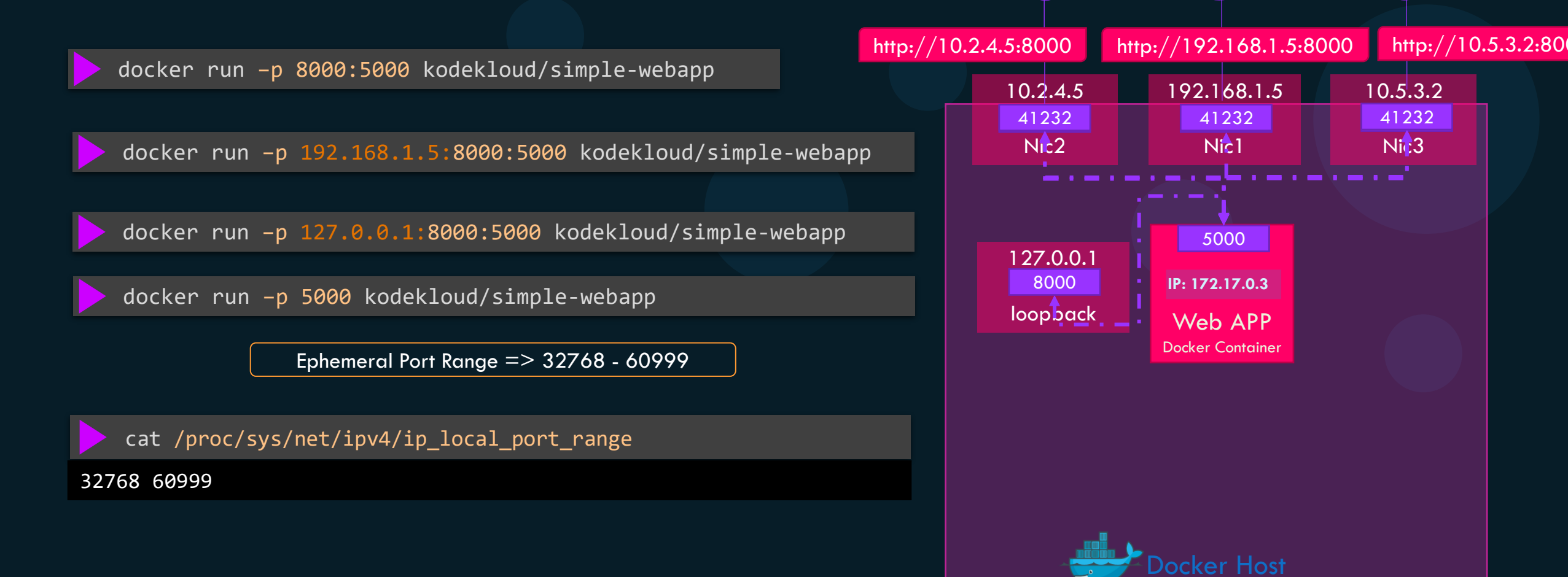

10.2.4.0

192.168.1.0

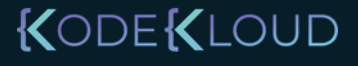

10.5.3.0

### Container PORT Publish

docker run -P kodekloud/simple-webapp

#### Dockerfile

FROM ubuntu:16.04

RUN apt-get update && apt-get install -y python python-pip

RUN pip install flask

COPY app.py /opt/

ENTRYPOINT flask run

EXPOSE 5000

docker run -P --expose=8080 kodekloud/simple-webapp

docker inspect kodekloud/simple-webapp

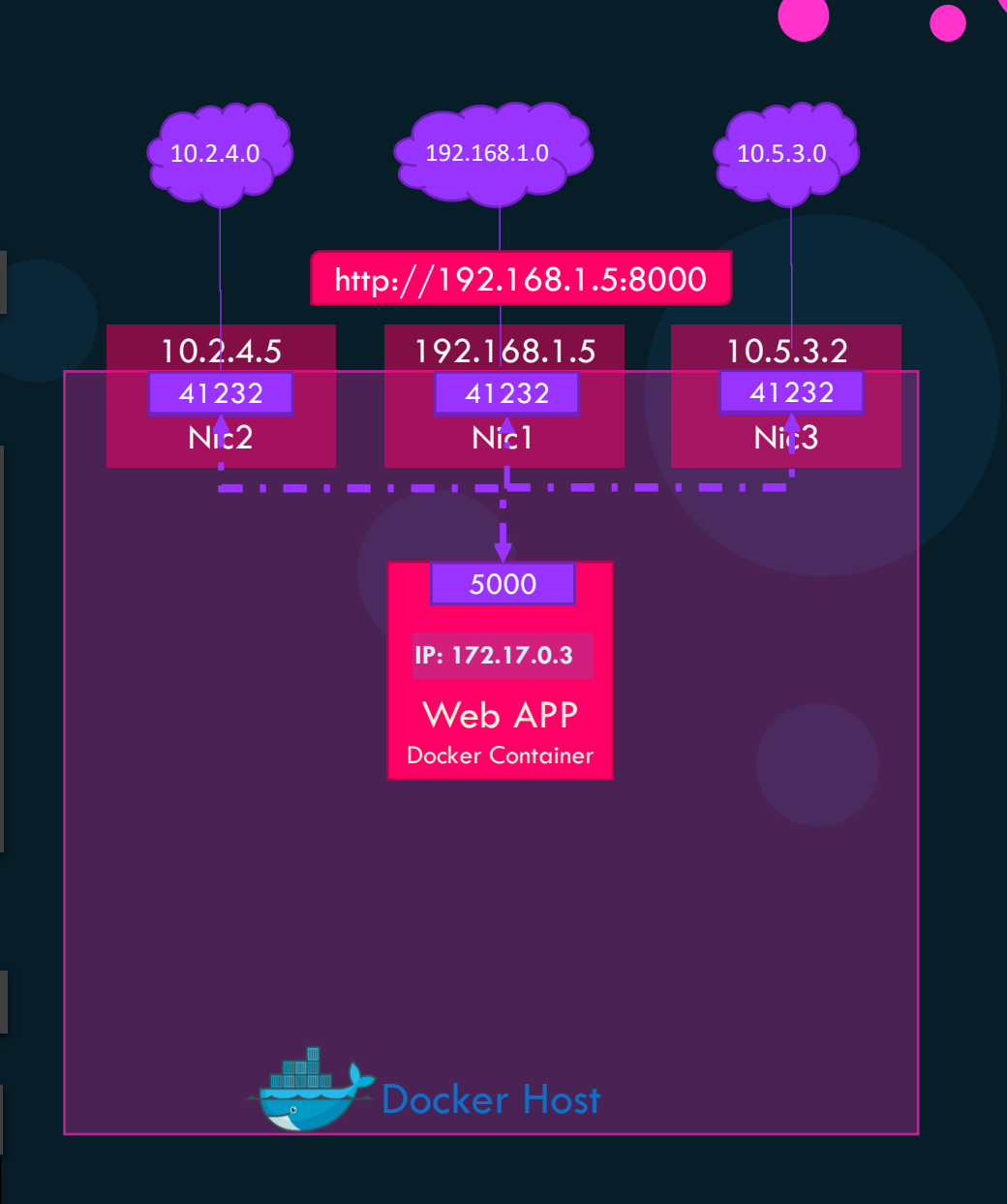

KODE KLOUD

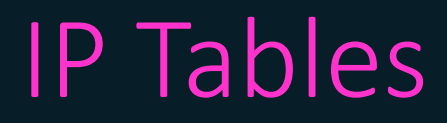

iptables -t nat -S DOCKER

-N DOCKER

-A DOCKER ! -i docker0 -p tcp -m tcp --dport 41232 -j DNAT --to-destination 172.17.0.3:5000

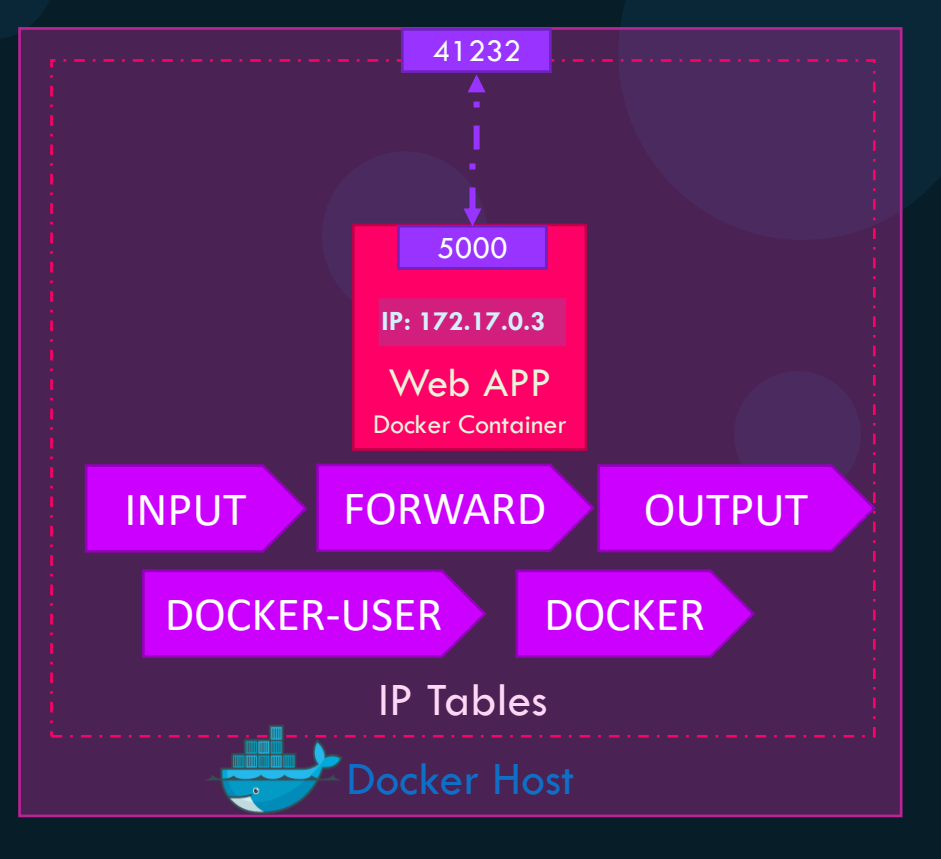

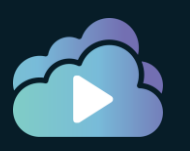

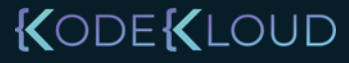

#### References

<u>https://docs.docker.com/network/links/</u> <u>https://docs.docker.com/engine/reference/run/#expose-incoming-ports</u> <u>https://docs.docker.com/config/containers/container-networking/</u> <u>https://docs.docker.com/network/iptables/</u>

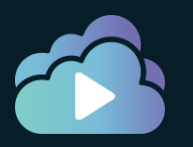

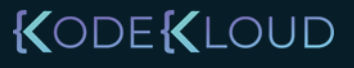
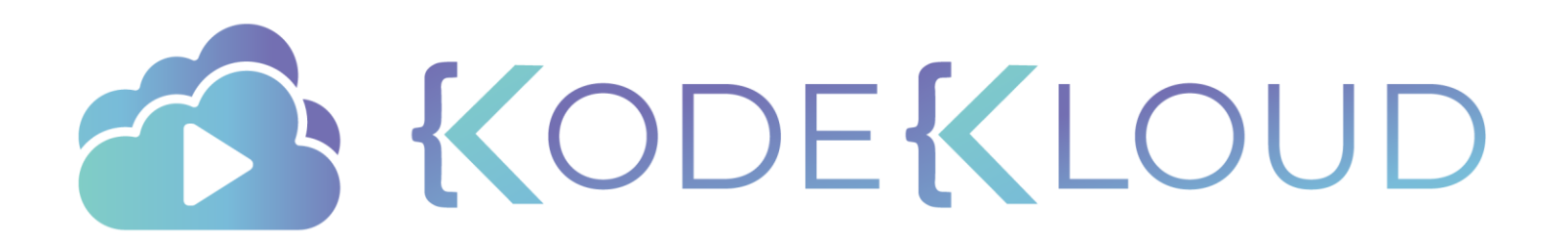

## Troubleshoot Docker Daemon

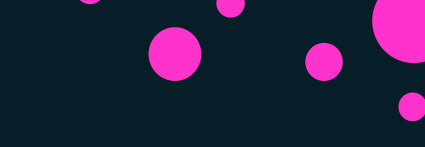

## Check Service Status

docker ps

Cannot connect to the Docker daemon at unix:///var/run/docker.sock. Is the docker daemon running?

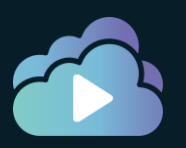

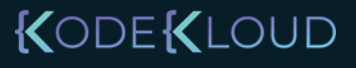

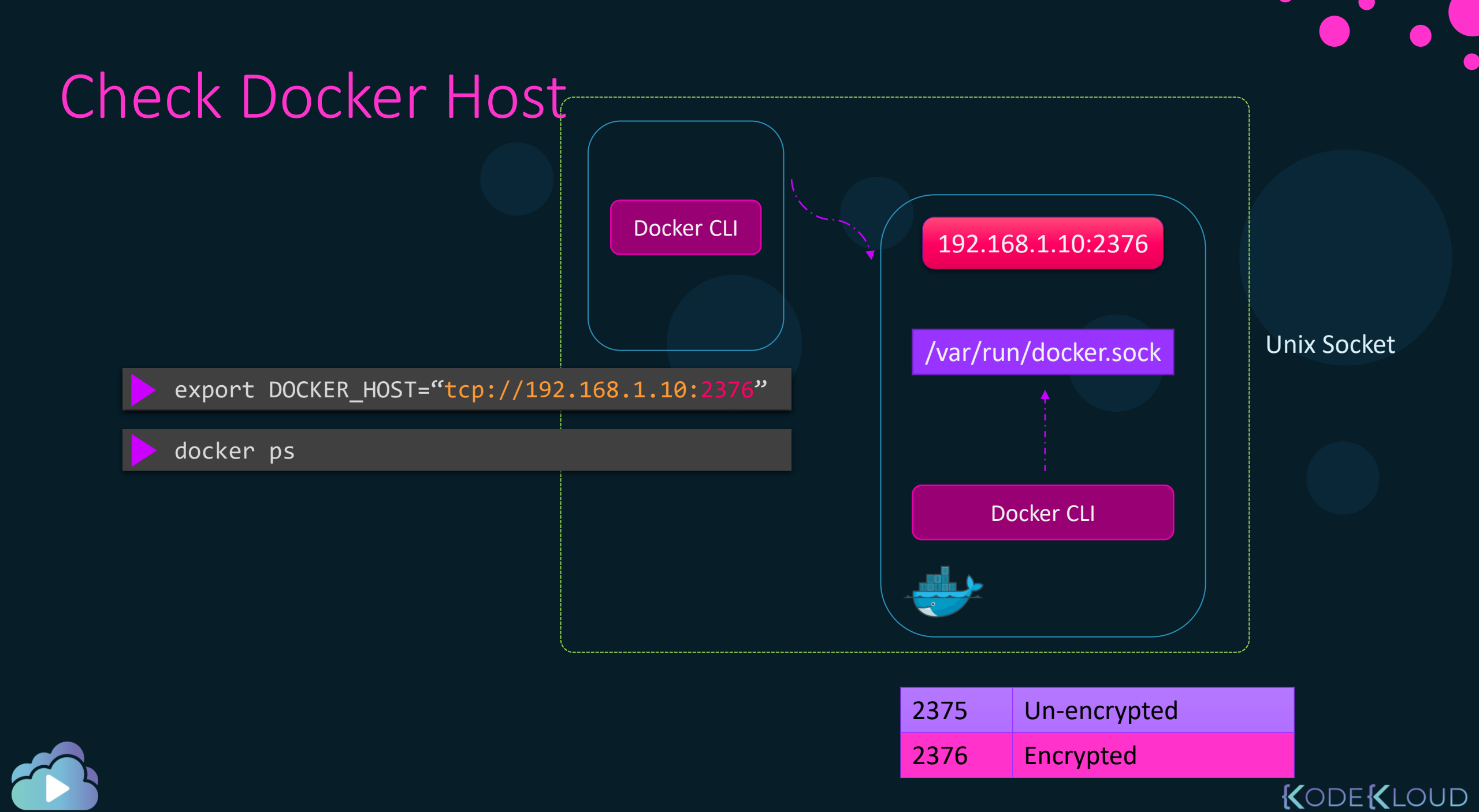

## **Check Service Status**

systemctl start docker

#### systemctl status docker

docker.service - Docker Application Container Engine
 Loaded: loaded (/lib/systemd/system/docker.service; enabled; vendor preset: enabled)
 Active: inactive (dead) since Sat 2020-10-24 07:42:08 UTC; 21s ago
 Docs: https://docs.docker.com
 Process: 4197 ExecStart=/usr/bin/dockerd -H fd:// -H tcp://0.0.0.0 --containerd=/run/containerd/containerd.sock
 (code=exited, Main PID: 4197 (code=exited, status=0/SUCCESS)

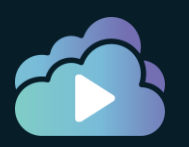

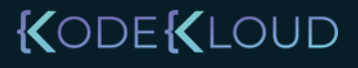

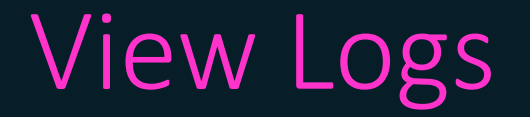

#### journalctl -u docker.service

-- Logs begin at Wed 2020-10-21 04:05:39 UTC, end at Sat 2020-10-24 07:41:39 UTC. --Oct 21 04:05:42 ubuntu-xenial systemd[1]: Starting Docker Application Container Engine... Oct 21 04:05:42 time="2020-10-21T04:05:42.565473329Z" level=info msg="parsed scheme: \"unix\"" mod Oct 21 04:05:42 time="2020-10-21T04:05:42.565496428Z" level=info msg="scheme \"unix\" not register Oct 21 04:05:42 time="2020-10-21T04:05:42.565554302Z" level=info msg="ccResolverWrapper: sending u Oct 21 04:05:42 time="2020-10-21T04:05:42.565673967Z" level=info msg="ClientConn switching balance" Oct 21 04:05:42 time="2020-10-21T04:05:42.570967241Z" level=info msg="parsed scheme: \"unix\"" mod Oct 21 04:05:42 time="2020-10-21T04:05:42.570982918Z" level=info msg="scheme \"unix\" not register Oct 21 04:05:42 time="2020-10-21T04:05:42.571027208Z" level=info msg="ccResolverWrapper: sending u Oct 21 04:05:42 time="2020-10-21T04:05:42.571037442Z" level=info msg="ClientConn switching balance" Oct 21 04:05:42 time="2020-10-21T04:05:42.629609680Z" level=info msg="[graphdriver] using prior st Oct 21 04:05:42 time="2020-10-21T04:05:42.847722164Z" level=warning msg="Your kernel does not supp Oct 21 04:05:42 time="2020-10-21T04:05:42.847808687Z" level=warning msg="Your kernel does not supp Oct 21 04:05:42 time="2020-10-21T04:05:42.847816072Z" level=warning msg="Your kernel does not supp Oct 21 04:05:42 time="2020-10-21T04:05:42.848125012Z" level=info msg="Loading containers: start." Oct 21 04:05:43 time="2020-10-21T04:05:43.610553801Z" level=info msg="Removing stale sandbox ae1f6 Oct 21 04:05:43 time="2020-10-21T04:05:43.618004459Z" level=warning msg="Error (Unable to complete Oct 21 04:05:43 time="2020-10-21T04:05:43.865861594Z" level=info msg="Removing stale sandbox c1138" Oct 21 04:05:43 time="2020-10-21T04:05:43.872335497Z" level=warning msg="Error (Unable to complete Oct 21 04:05:44 time="2020-10-21T04:05:44.135363994Z" level=info msg="Removing stale sandbox ingre  $\Omega_{c}$  1  $\Omega_{1}$   $\Omega_{2}$   $\Omega_{2}$   $\Omega_$ 

OUD.

## Daemon Configuration File

/etc/docker/daemon.json

```
{
  "debug": true,
  "hosts": ["tcp://192.168.1.10:2376"]
  "tls": true,
  "tlscert": "/var/docker/server.pem",
  "tlskey": "/var/docker/serverkey.pem"
}
```

unable to configure the Docker daemon with file /etc/docker/daemon.json: the following directives are specified both as a flag and in the configuration file: debug: (from flag: true, from file: false)

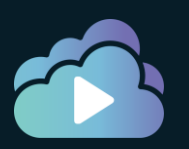

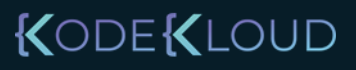

## Free Disk Space on Host

| df -h      |            |       |       |      |                |
|------------|------------|-------|-------|------|----------------|
| Filesystem | Size       | Used  | Avail | Use% | Mounted on     |
| dev        | 364M       | 0     | 364M  | 0%   | /dev           |
| run        | 369M       | 340K  | 369M  | 1%   | /run           |
| /dev/sda1  | <b>19G</b> | 14.70 | i 15M | 99%  |                |
| tmpfs      | 369M       | 0     | 369M  | 0%   | /dev/shm       |
| tmpfs      | 369M       | 0     | 369M  | 0%   | /sys/fs/cgroup |
| tmpfs      | 369M       | 4.0K  | 369M  | 1%   | /tmp           |
| tmpfs      | 74M        | 0     | 74M   | 0%   | /run/user/0    |

docker container prune

docker image prune

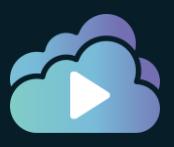

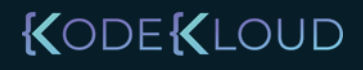

## Debug in Docker

docker system info

Client: Debug Mode: false

Server: Containers: 0 Running: 0 Paused: 0 Stopped: 0 Images: 0 Server Version: 19.03.5 Storage Driver: overlay2 Backing Filesystem: xfs

•

Experimental: false Insecure Registries: 127.0.0.0/8 Live Restore Enabled: false

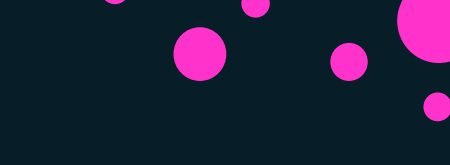

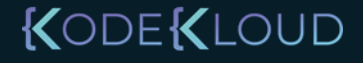

## References

https://docs.docker.com/config/daemon/ https://docs.docker.com/engine/reference/commandline/dockerd/

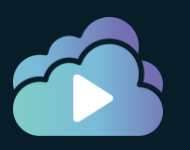

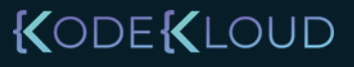

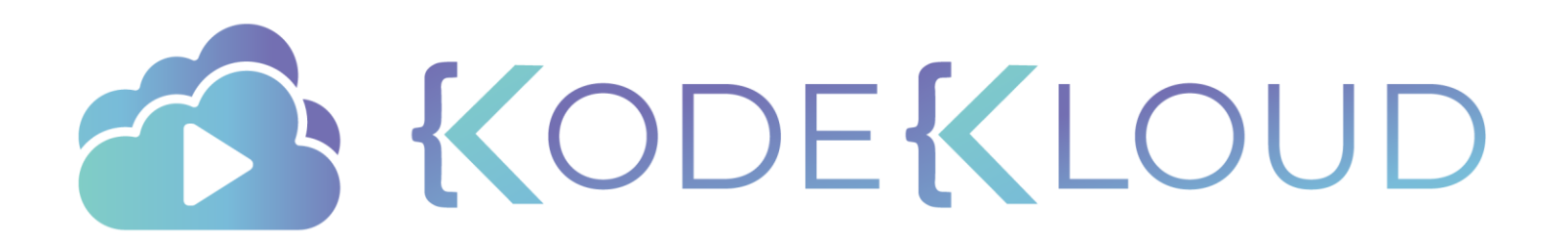

# Logging Drivers

## Logging Drivers

>docker run -d --name nginx nginx

#### >docker logs nginx

/docker-entrypoint.sh: /docker-entrypoint.d/ is not empty, will attempt to perform configuration /docker-entrypoint.sh: Looking for shell scripts in /docker-entrypoint.d/ /docker-entrypoint.sh: Launching /docker-entrypoint.d/10-listen-on-ipv6-by-default.sh 10-listen-on-ipv6-by-default.sh: Getting the checksum of /etc/nginx/conf.d/default.conf 10-listen-on-ipv6-by-default.sh: Enabled listen on IPv6 in /etc/nginx/conf.d/default.conf /docker-entrypoint.sh: Launching /docker-entrypoint.d/20-envsubst-on-templates.sh /docker-entrypoint.sh: Configuration complete; ready for start up

#### >docker system info

Server:

• • •

```
...
Images: 54
Server Version: 19.03.6
```

```
Logging Driver: json-file
```

```
Cgroup Driver: cgroupfs Plugins:
```

Log: awslogs fluentd gcplogs gelf journald json-file local logentries splunk syslog

## Logging Drivers

| docker ps                                                        |       |                      |                |             |   |  |  |
|------------------------------------------------------------------|-------|----------------------|----------------|-------------|---|--|--|
| f3997637c0df                                                     | nginx | "/docker-entrypoint" | 37 minutes ago | Up 37 ngin: | × |  |  |
|                                                                  |       |                      |                |             |   |  |  |
| <pre>cd /var/lib/docker/containers; ls</pre>                     |       |                      |                |             |   |  |  |
| 88781779e9aa15c190746784ba23d1ae237f03b58e0479286259e275d4c8820a |       |                      |                |             |   |  |  |

c5ab1dba9b51486e0e69386c137542be2e4315a56b4ee07c825e2d41c99f89b4 f3997637c0df66becf4dd4662d3c172bf16f916a3b9289b95f0994675102de17

#### cat f3997637c0df66becf4dd4662d3c172bf16f916a3b9289b95f0994675102de17.json

{"log":"/docker-entrypoint.sh: /docker-entrypoint.d/ is not empty, will attempt to perform configuration\n","stream":"stdout","time":"2020-10-25T05:59:43.832656488Z"} {"log":"/docker-entrypoint.sh: Looking for shell scripts in /docker-entrypoint.d/\n","stream":"stdout","time":"2020-10-25T05:59:43.832891838Z"} {"log":"/docker-entrypoint.sh: Launching /docker-entrypoint.d/10-listen-on-ipv6-by-default.sh\n","stream":"stdout","time":"20 25T05:59:43.833987067Z"} {"log":"10-listen-on-ipv6-by-default.sh: Getting the checksum of /etc/nginx/conf.d/default.conf\n","stream":"stdout","time":" 25T05:59:43.83695198Z"} {"log":"10-listen-on-ipv6-by-default.sh: Enabled listen on IPv6 in /etc/nginx/conf.d/default.conf\n","stream":"stdout","time" 10-25T05:59:43.84592186Z"} {"log":"/docker-entrypoint.sh: Launching /docker-entrypoint.d/20-envsubst-on-templates.sh\n","stream":"stdout","time":"2020-1 25T05:59:43.846117966Z"} {"log":"/docker-entrypoint.sh: Configuration complete; ready for start up\n","stream":"stdout","time":"2020-10-

25T05:59:43.850840102Z"}

## Logging Drivers

>docker system info

Server:

... Images: 54 Server Version: 19.03.6

•••

• • •

```
Logging Driver: json-file
```

Cgroup Driver: cgroupfs

```
Plugins:
```

Log: awslogs fluentd gcplogs gelf journald json-file local logentries splunk syslog

```
/etc/docker/daemon.json
```

{

```
"debug": true,
"hosts": ["tcp://192.168.1.10:2376"]
"tls": true,
"tlscert": "/var/docker/server.pem",
"tlskey": "/var/docker/serverkey.pem",
"log-driver": "awslogs"
```

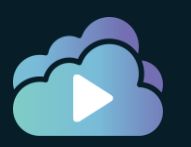

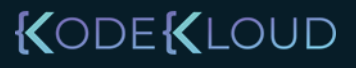

## Logging Driver - Options

| docker system info                                                                                                    |
|----------------------------------------------------------------------------------------------------|
| Server:                                                                                                    |
| <br>Images: 54<br>Server Version: 19.03.6                                                                                         |
| <pre> Logging Driver: json-file Cgroup Driver: cgroupfs Plugins: Log: awslogs fluentd gcplogs gelf journald json-file local</pre> |
| logentries splunk syslog                                                                                                    |
|                                                                                                    |

# /etc/docker/daemon.json { "debug": true, "hosts": ["tcp://192.168.1.10:2376"] "tls": true, "tlscert": "/var/docker/server.pem", "tlskey": "/var/docker/serverkey.pem", "log-driver": "awslogs", "log-opt": { "awslogs-region": "us-east-1" } }

export AWS\_ACCESS\_KEY\_ID=<>
export AWS\_SECRET\_ACCESS\_KEY=<>
export AWS\_SESSION\_TOKEN=<>

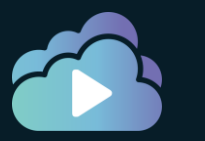

### KODE KLOUD

## Logging Drivers

```
>docker run -d --log-driver json-file nginx
```

docker container inspect nginx

```
"Id": "f3997637c0df66becf4dd4662d3c172bf16f916a3b9289b95f0994675102de17",
"Created": "2020-10-25T05:59:43.543296741Z",
"Path": "/docker-entrypoint.sh",
...
```

```
"HostConfig": {
    "Binds": null,
    "ContainerIDFile": "",
    "LogConfig": {
        "Type": "json-file",
        "Config": {}
    },
```

json-file

docker container inspect -f '{{.HostConfig.LogConfig.Type}}' nginx

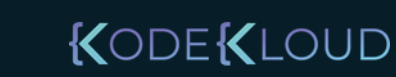

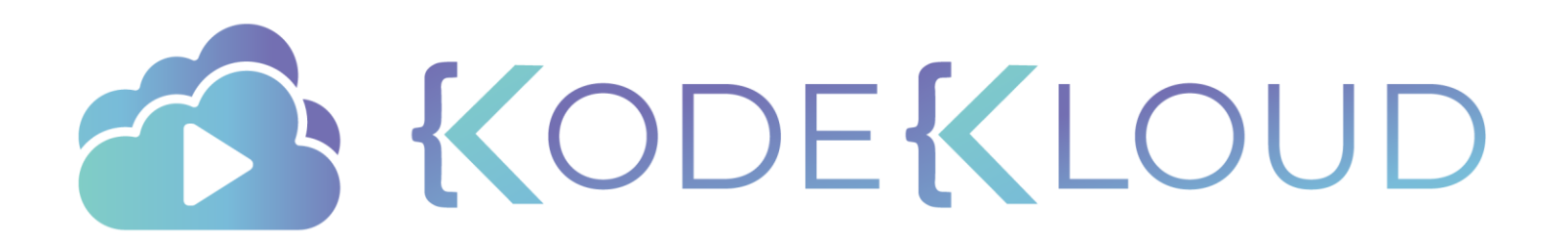

## Docker Images

## Image Registry

**booker** hub **Q** Search for great content (e.g., mysql)

Exp

ign In Sign Up

## Build and Ship any Application Anywhere

Docker Hub is the world's easiest way to create, manage, and deliver your teams' container applications.

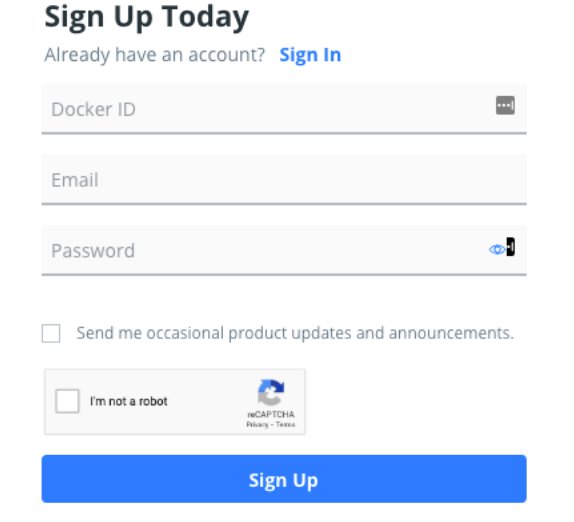

By creating an account, you agree to the <u>Terms of Service</u>, <u>Privacy Policy</u>, and <u>Data Processing Terms</u>.

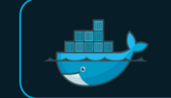

**Docker Trusted Registry** 

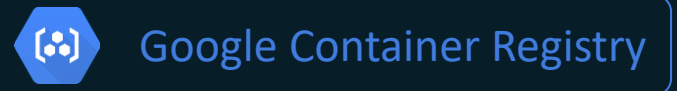

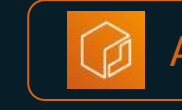

Amazon Container Registry

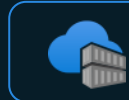

Azure Container Registry

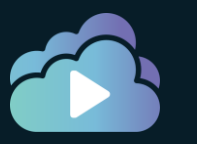

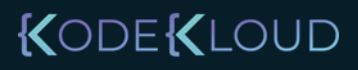

## Image Registry

|               | Official Images                                                                                                    |          | Verified Images                                                                                                    |   | User Images                                                                                        |                                 |
|---------------|----------------------------------------------------------------------------------------------------|----------|----------------------------------------------------------------------------------------------------|---|----------------------------------------------------------------------------------------------------|---------------------------------|
| × Official Im | age  traefik Updated 4 hours ago  Traefik, The Cloud Native Edge Router                                                                                                    | MySQL    | VERIFIED PUBLISHER         MySQL Server Enterprise Edition       Image: Docker Certified       0         By Oracle • Updated 2 years ago       Stars         The world's most popular open source database system         Container       Docker Certified       Linux       x86-64       Databases                                                                                                    | ۲ | dlworl207/keyword_task<br>By dlworl207 • Updated 3 hours ago<br>Container Linux x86-64             | <b>39 0</b><br>Downloads Stars  |
|               | Container Windows Linux ARM 64 ARM x86-64<br>Application Infrastructure                                                                                                    | DATABASE | VERIFIED PUBLISHER         Oracle Instant Client         Ø         By Oracle • Updated 3 years ago         Oracle Database 12c Instant Client                                                                                                    | ۷ | projectopenubl/xsender-server<br>By projectopenubl • Updated 3 hours ago<br>Container Linux x86-64 | <b>136 0</b><br>Downloads Stars |
| PostgreSQL    | postgres       10M+       8.4K         Updated 4 hours ago       Downloads       Stars         The PostgreSQL object-relational database system provides r       Container       Linux       PowerPC 64 LE       386       x86-64         mips64le       ARM 64       ARM       IBM Z       Databases                                                                                                    | Sz       | Container       Docker Certified       Linux       x86-64       Databases         VERIFIED PUBLISHER       Image: Certified       Image: Certified       Image: Certif | ۲ | nautilusdeployedk/nautilus<br>By nautilusdeployedk • Updated 3 hours ago<br>Container Linux x86-64 | <b>154 0</b><br>Downloads Stars |
| <u> </u>      | OFFICIAL IMAGE     Image: Constraint of the second second se |          | Install the Senzing API onto mounted volumes.<br>Container Docker Certified Linux x86-64 Analytics<br>VERIFIED PUBLISHER                                                                                                    | ۷ | td0m/soton_cloud_panel<br>By td0m • Updated 3 hours ago<br>Container Linux arm64                   | <b>177 0</b><br>Downloads Stars |
|               | MongoDB document databases provide high availability and         Container       Linux       Windows       IBM Z       ARM 64       x86-64         Databases                                                                                                    | >        | Splunk Universal Forwarder ODOCKER CERTIFIED       0         By Splunk • Updated a year ago       Stars         Collect data and send it to your Splunk instance.       Container         Docker Certified       Linux       IBM Z       x86-64                                                                                                    |   | {<                                                                                                 |                                 |

## Registry: Searching an image

| 🕂 ۹ Ubuntu                                                   |                                |                           | Explore    | Pricing   | Sign In    |           | Sigr    | n Up           |                      |
|--------------------------------------------------------------|--------------------------------|---------------------------|------------|-----------|------------|-----------|---------|----------------|----------------------|
| Docker     Containers                                        | 🗯 Plugins                      |                           |            |           |            |           |         |                |                      |
| Filters                                                      | 1 - 25 of 86,941 results for I | Jbuntu. <u>Clear sear</u> | <u>ch</u>  |           |            | Most P    | opular  |                | *                    |
| Docker Certified 🕕                                           |                                |                           |            |           |            |           | OFFICI  | AL IMAGE       | e 👷                  |
| Socker Certified                                             | Updated 4 ho                   | ours ago                  |            |           |            |           | Dow     | 10M+<br>nloads | <b>10K+</b><br>Stars |
| Images                                                       | Ubuntu is a                    | Debian-based Linu         | ıx operati | ng system | ) based or | n free so | oftware |                |                      |
| Docker Certified And Verified<br>Publisher Content           | Container                      | Linux x86-64              | IBM Z      | ARM 64    | PowerPC    | 64 LE     | 386     | ARM            |                      |
| Official Images ()<br>Official Images Published By<br>Docker | Base Image                     | s Operating System        | ns         |           |            |           |         |                |                      |

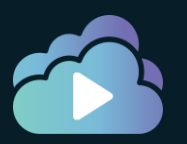

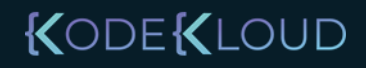

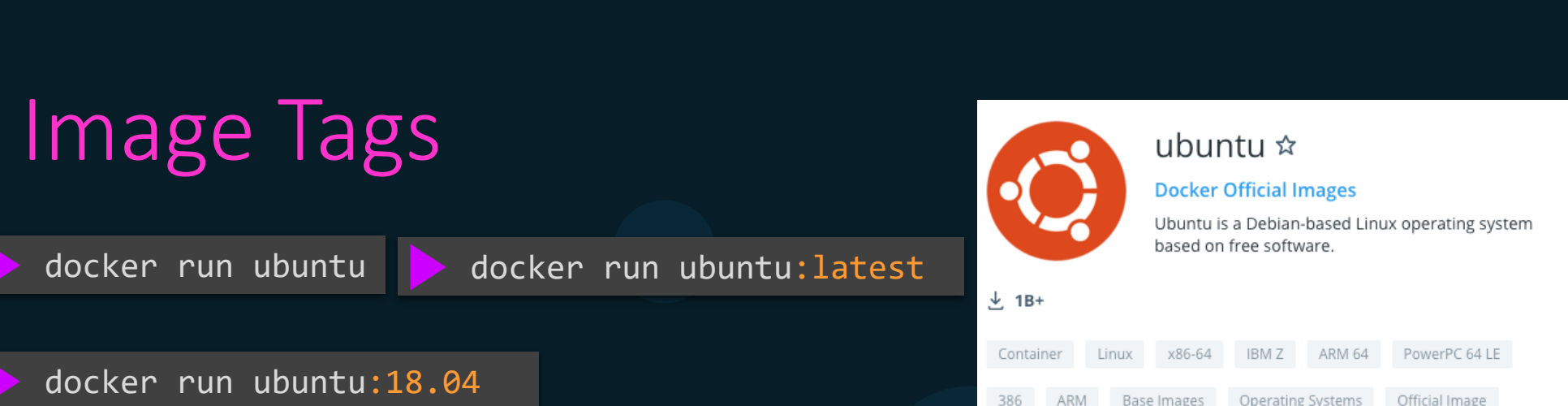

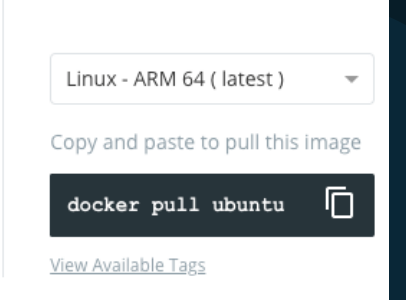

#### **Quick reference**

Reviews

ARM

Description

Maintained by: Canonical and Tianon (Debian Developer)

Tags

Where to get help: the Docker Community Forums, the Docker Community Slack, or Stack Overflow

#### Supported tags and respective Dockerfile links

- 18.04, bionic-20200903, bionic
- 20.04, focal-20200916, focal, latest, rolling
- 20.10, groovy-20200911, groovy, devel
- 14.04, trusty-20191217, trusty
- 16.04, xenial-20200903, xenial

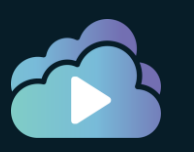

docker run ubuntu:trusty

## Image list: List Local Available Images

| docker image | ls     |              |             |        |
|--------------|--------|--------------|-------------|--------|
| REPOSITORY   | TAG    | IMAGE ID     | CREATED     | SIZE   |
| ubuntu       | latest | 549b9b86cb8d | 4 weeks ago | 64.2MB |

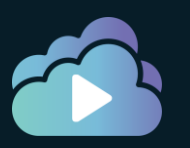

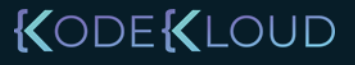

## Image Search: Search without GUI

docker search httpd

| NAME<br>AUTOMATED                                        | DESCRIPTION                                                                                   |                                                                                 |                     | STARS            |                  | OFFICIAL |           |
|----------------------------------------------------------|-----------------------------------------------------------------------------------------------|---------------------------------------------------------------------------------|---------------------|------------------|------------------|----------|-----------|
| httpd<br>centos/httpd-24-centos7<br>centos/httpd<br>[OK] | The Apache HTTP Se<br>Platform for runn:                                                      | The Apache HTTP Server Project<br>Platform for running Apache httpd 2.4 or bui… |                     | 2815<br>29<br>26 |                  | [OK]     |           |
| armhf/httpd<br>salim1983hoop/httpd24<br>[OK]             | rmhf/httpd The Apache HTTP Server Pr<br>alim1983hoop/httpd24 Dockerfile running apache<br>OK] |                                                                                 |                     | 8<br>2           |                  |          |           |
| docker search http:                                      | dlimit 2                                                                                      |                                                                                 |                     |                  |                  |          |           |
| NAME<br>httpd<br>centos/httpd-24-centos7                 | DESCRIPTION<br>The Apache HTTP Server Projec<br>Platform for running Apache H                 | ct<br>httpd 2.4 or bui…                                                         | STARS<br>2815<br>29 |                  | OFFICIAL<br>[OK] |          | AUTOMATED |
| 🕨 docker searchfi                                        | lter stars=10 httpd                                                                           |                                                                                 |                     |                  |                  |          |           |
| NAME<br>httpd<br>centos/httpd-24-centos7                 | DESCRIPTION<br>The Apache HTTP Server Projec<br>Platform for running Apache I                 | ct<br>httpd 2.4 or bui…                                                         | STARS<br>2815<br>29 |                  | OFFICIAL<br>[OK] |          | AUTOMATED |
| centos/httpd                                             |                                                                                               |                                                                                 | 26                  |                  |                  |          | [OK]      |

KODE KLOUD

docker search --filter stars=10 --filter is-official=true httpd

## Image Pull: Download latest Image

#### docker image pull httpd

Using default tag: latest latest: Pulling from library/httpd 8ec398bc0356: Pull complete 354e6904d655: Pull complete 27298e4c749a: Pull complete 10e27104ba69: Pull complete 36412f6b2f6e: Pull complete Digest: sha256:769018135ba22d3a7a2b91cb89b8de711562cdf51ad6621b2b9b13e95f3798de Status: Downloaded newer image for httpd:latest docker.io/library/httpd:latest

| 🕨 docker in | nage <mark>list</mark> |              |             |        |
|-------------|------------------------|--------------|-------------|--------|
| REPOSITORY  | TAG                    | IMAGE ID     | CREATED     | SIZE   |
| httpd       | <mark>latest</mark>    | c2aa7e16edd8 | 2 weeks ago | 165MB  |
| ubuntu      | latest                 | 549b9b86cb8d | 4 weeks ago | 64.2MB |

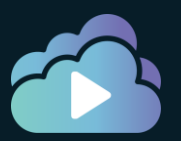

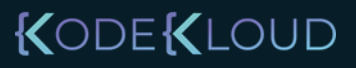

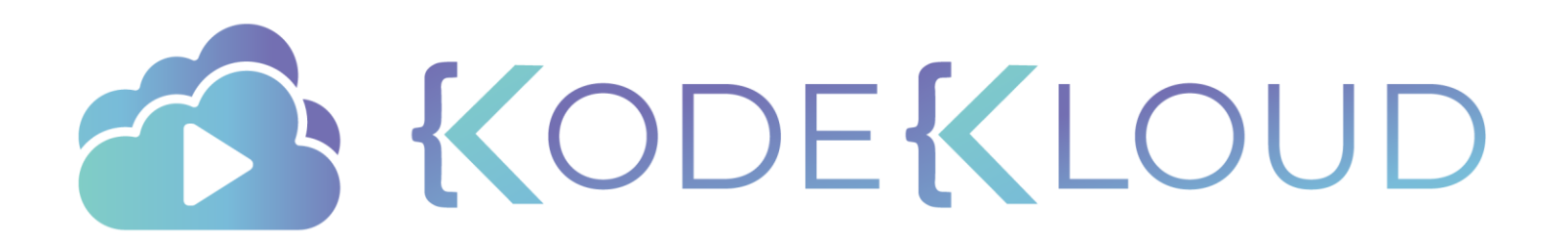

# Image Addressing Convention

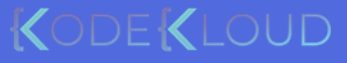

## Image Addressing Convention

> docker image pull httpd

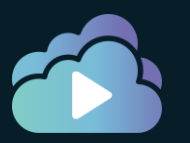

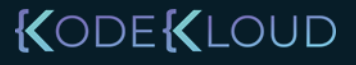

docker.io Docker Hub

## Image Addressin

## 

Account Repository

gcr.io/httpd/httpd

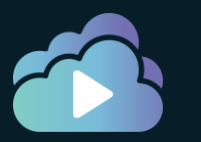

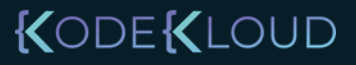

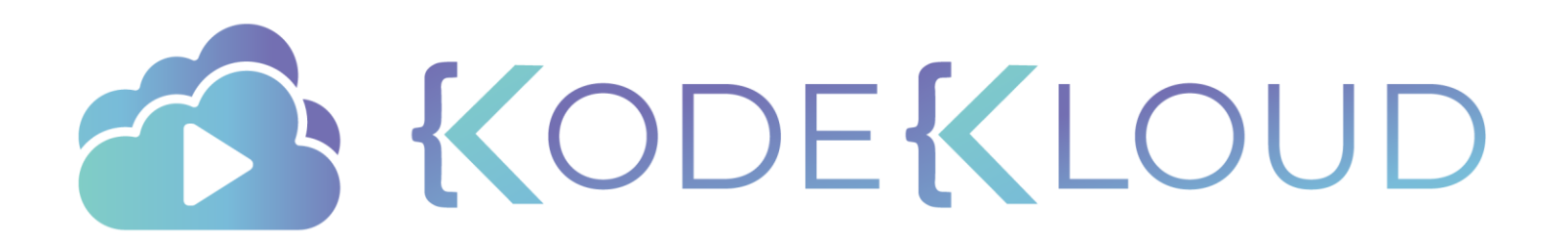

Authenticat ing to Registries

## Public/Private Registry

docker pull ubuntu

#### > docker pull gcr.io/organization/ubuntu

Using default tag: latest

Error response from daemon: pull access denied for gcr.io/organization/ubuntu, repository does not exist or may require 'docker login': denied: requested access to the resource is denied

#### docker push ubuntu

The push refers to repository [docker.io/library/ubuntu] 128fa0b0fb81: Layer already exists c0151ca45f27: Layer already exists b2fd17df2071: Layer already exists [DEPRECATION NOTICE] registry v2 schema1 support will be removed in an upcoming release. Please contact admins of the docker.io registry NOW to avoid future disruption. More information at https://docs.docker.com/registry/spec/deprecated-schema-v1/ errors: denied: requested access to the resource is denied unauthorized: authentication required

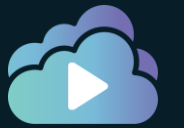

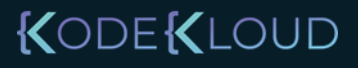

## Public/Private Registry

#### docker login docker.io

Login with your Docker ID to push and pull images from Docker Hub. If you don't have a Docker ID, head over to https://hub.docker.com to create one.

Username: registry-user

#### Password:

WARNING! Your password will be stored unencrypted in /home/vagrant/.docker/config.json.

Login Succeeded

#### docker login gcr.io

Username: registry-user Password: WARNING! Your password will be stored unencrypted in /home/vagrant/.docker/config.json.

Login Succeeded

#### docker image push httpd

The push refers to repository [gcr.io/kodekloud/httpd] 2f159baeafde: Mounted from library/httpd 6b27de954cca: Mounted from library/httpd httpd: digest: sha256:9a5e7d690fd4ca39ccdc9e6d39e3dc0f96bf3acda096a2567374b4c608f6dacc size: 1362

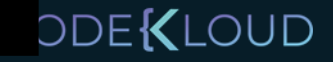

## Image Tag: Retagging an image locally

| <pre>docker in</pre>                                | nage list                                      |                                                          |                                                      |                                  |
|-----------------------------------------------------|------------------------------------------------|----------------------------------------------------------|------------------------------------------------------|----------------------------------|
| REPOSITORY<br><mark>httpd</mark><br>httpd<br>ubuntu | TAG<br><mark>alpine</mark><br>latest<br>latest | IMAGE ID<br>52862a02e4e9<br>c2aa7e16edd8<br>549b9b86cb8d | CREATED<br>2 weeks ago<br>2 weeks ago<br>4 weeks ago | SIZE<br>112MB<br>165MB<br>64.2MB |
|                                                     |                                                |                                                          |                                                      |                                  |

docker image tag httpd:alpine httpd:customv1

| docker image | e list   |              |             |        |
|--------------|----------|--------------|-------------|--------|
| REPOSITORY   | TAG      | IMAGE ID     | CREATED     | SIZE   |
| httpd        | alpine   | 52862a02e4e9 | 2 weeks ago | 112MB  |
| httpd        | customv1 | 52862a02e4e9 | 2 weeks ago | 112MB  |
| httpd        | latest   | c2aa7e16edd8 | 2 weeks ago | 165MB  |
| ubuntu       | latest   | 549b9b86cb8d | 4 weeks ago | 64.2MB |

docker image tag httpd:alpine gcr.io/company/httpd:customv1

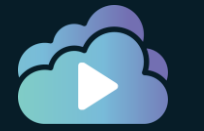

docker image push gcr.io/company/httpd:customv1

KODE KLOUD

## Objects Size

| 🕨 docker image | list     |              |             |        |
|----------------|----------|--------------|-------------|--------|
| REPOSITORY     | TAG      | IMAGE ID     | CREATED     | SIZE   |
| httpd          | alpine   | 52862a02e4e9 | 2 weeks ago | 112MB  |
| httpd          | customv1 | 52862a02e4e9 | 2 weeks ago | 112MB  |
| httpd          | latest   | c2aa7e16edd8 | 2 weeks ago | 165MB  |
| ubuntu         | latest   | 549b9b86cb8d | 4 weeks ago | 64.2MB |

| docker syste  | em df |        |         |                |  |
|---------------|-------|--------|---------|----------------|--|
| ТҮРЕ          | TOTAL | ACTIVE | SIZE    | RECLAIMABLE    |  |
| Images        | 3     | 0      | 341.9MB | 341.9MB (100%) |  |
| Containers    | 0     | 0      | 0B      | 0B             |  |
| Local Volumes | 0     | 0      | 0B      | 0B             |  |
| Build Cache   | 0     | 0      | 0B      | ØB             |  |

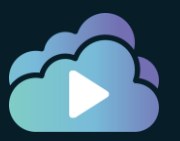

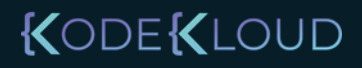
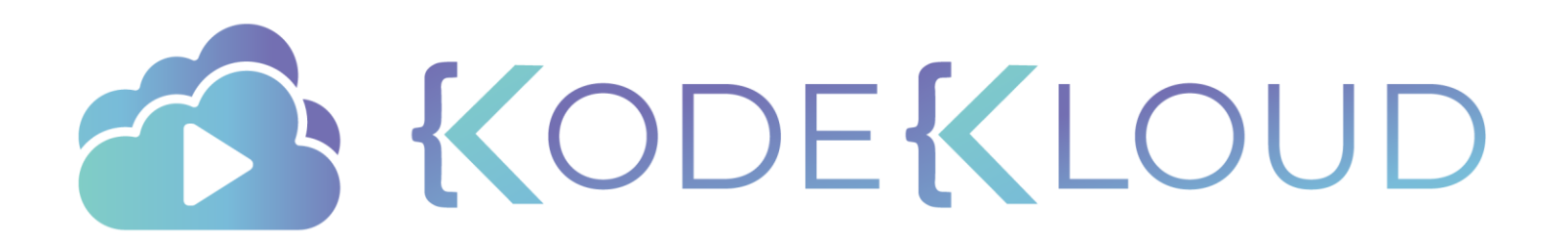

Remove Images •

### Image Rm: Removing an Image Locally

| image list |                                                         |                                                                                                    |                                                                                                    |                                                                                                    |
|------------|---------------------------------------------------------|----------------------------------------------------------------------------------------------------|----------------------------------------------------------------------------------------------------|----------------------------------------------------------------------------------------------------|
| TAG        | IMAGE ID                                                | CREATED                                                                                                    | SIZE                                                                                                    |                                                                                                    |
| alpine     | 52862a02e4e9                                            | 2 weeks ago                                                                                                    | 112MB                                                                                                    |                                                                                                    |
| customv1   | 52862a02e4e9                                            | 2 weeks ago                                                                                                    | 112MB                                                                                                    |                                                                                                    |
| latest     | c2aa7e16edd8                                            | 2 weeks ago                                                                                                    | 165MB                                                                                                    |                                                                                                    |
| latest     | 549b9b86cb8d                                            | 4 weeks ago                                                                                                    | 64.2MB                                                                                                    |                                                                                                    |
|            | <pre>image list TAG alpine customv1 latest latest</pre> | <pre>image list TAG IMAGE ID alpine 52862a02e4e9 customv1 52862a02e4e9 latest c2aa7e16edd8 latest 549b9b86cb8d</pre> | <pre>image list TAG IMAGE ID CREATED alpine 52862a02e4e9 2 weeks ago customv1 52862a02e4e9 2 weeks ago latest c2aa7e16edd8 2 weeks ago latest 549b9b86cb8d 4 weeks ago</pre> | <pre>image list TAG IMAGE ID CREATED SIZE alpine 52862a02e4e9 2 weeks ago 112MB customv1 52862a02e4e9 2 weeks ago 112MB latest c2aa7e16edd8 2 weeks ago 165MB latest 549b9b86cb8d 4 weeks ago 64.2MB</pre> |

Note: An image cannot be removed if a container is dependent on it. All containers must be removed and deleted first.

docker image rm httpd:customv1

Untagged: httpd:customv1

#### docker image rm httpd:alpine

untagged: httpd:alpine

deleted: sha256:549b9b86cb8d75a2b668c21c50ee092716d070f129fd1493f95ab7e43767eab8 deleted: sha256:7c52cdc1e32d67e3d5d9f83c95ebe18a58857e68bb6985b0381ebdcec73ff303 deleted: sha256:a3c2e83788e20188bb7d720f36ebeef2f111c7b939f1b19aa1b4756791beece0 deleted: sha256:61199b56f34827cbab596c63fd6e0ac0c448faa7e026e330994818190852d479 deleted: sha256:2dc9f76fb25b31e0ae9d36adce713364c682ba0d2fa70756486e5cedfaf40012

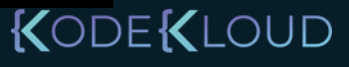

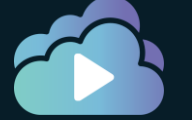

### Image Prune: removing all unused image

docker image prune -a

WARNING! This will remove all images without at least one container associated to them. Are you sure you want to continue? [y/N] y Deleted Images: untagged: ubuntu:latest untagged: ubuntu@sha256:250cc6f3f3ffc5cdaa9d8f4946ac79821aafb4d3afc93928f0de9336eba21aa4 deleted: sha256:549b9b86cb8d75a2b668c21c50ee092716d070f129fd1493f95ab7e43767eab8 deleted: sha256:7c52cdc1e32d67e3d5d9f83c95ebe18a58857e68bb6985b0381ebdcec73ff303 deleted: sha256:a3c2e83788e20188bb7d720f36ebeef2f111c7b939f1b19aa1b4756791beece0 deleted: sha256:61199b56f34827cbab596c63fd6e0ac0c448faa7e026e330994818190852d479 deleted: sha256:2dc9f76fb25b31e0ae9d36adce713364c682ba0d2fa70756486e5cedfaf40012 untagged: httpd:latest untagged: httpd@sha256:769018135ba22d3a7a2b91cb89b8de711562cdf51ad6621b2b9b13e95f3798de deleted: sha256:c2aa7e16edd855da8827aa0ccf976d1d50f0827c08622c16e0750aa1591717e5 deleted: sha256:9fa170034369c33a4c541b38ba11c63c317f308799a46e55da9bea5f9c378643 deleted: sha256:9a41b3deb4609bec368902692dec63e858e6cd85a1312ee1931d421f51b2a07c deleted: sha256:ed10451b31dfca751aa8d3e4264cb08ead23d4f2b661324eca5ec72b0e7c59fa deleted: sha256:06020df9067f8f2547f53867de8e489fed315d964c9f17990c3e5e6a29838d98 deleted: sha256:556c5fb0d91b726083a8ce42e2faaed99f11bc68d3f70e2c7bbce87e7e0b3e10

Total reclaimed space: 229.4MB

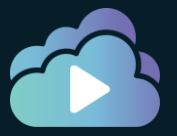

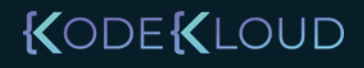

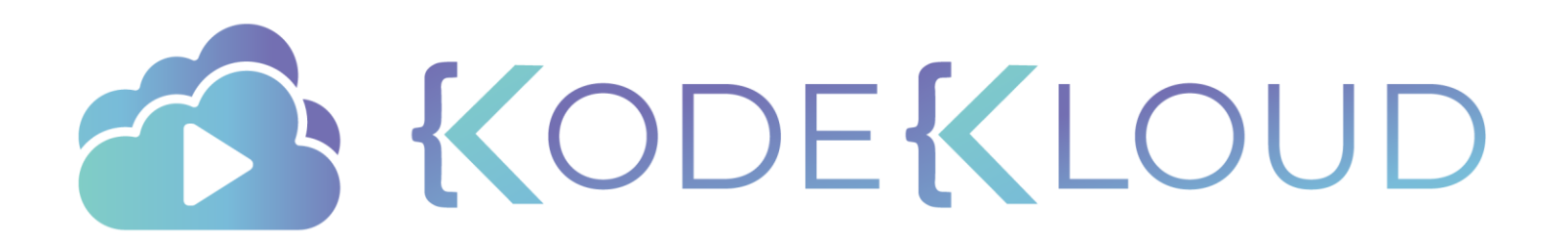

# Inspect Image

•

۲

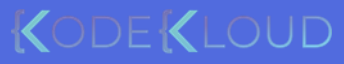

### Image Layers: display image layers

| 🕨 docker imag                 | e list                  |                                          |                                       |                         |        |  |
|-------------------------------|-------------------------|------------------------------------------|---------------------------------------|-------------------------|--------|--|
| REPOSITORY<br>httpd<br>ubuntu | TAG<br>latest<br>latest | IMAGE ID<br>c2aa7e16edd8<br>549b9b86cb8d | CREATED<br>2 weeks ago<br>4 weeks ago | SIZE<br>165MB<br>64.2MB |        |  |
| docker image                  | history ubuntu          |                                          |                                       |                         |        |  |
| IMAGE<br>COMMENT              | CREATED                 | CREATED BY                               |                                       |                         | SIZE   |  |
| 549b9b86cb8d                  | 4 weeks ago             | /bin/sh -c #(nop                         | ) CMD ["/bin/bash"                    | ]                       | 0B     |  |
| <missing></missing>           | 4 weeks ago             | /bin/sh -c mkdir                         | -p /run/systemd &&                    | echo 'do…               | 7B     |  |
| <missing></missing>           | 4 weeks ago             | /bin/sh -c set -                         | xe && echo '#!/bi                     | n/sh' > /               | 745B   |  |
| <missing></missing>           | 4 weeks ago             | /bin/sh -c [ -z                          | "\$(apt-get indextar                  | gets)"]                 | 987kB  |  |
| <missing></missing>           | 4 weeks ago             | /bin/sh -c #(nop                         | ) ADD file:53f10079                   | 3e6c0adfc               | 63.2MB |  |

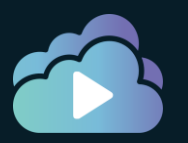

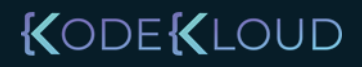

#### Image inspect

docker image inspect httpd

```
"Parent": "",
"Comment": "",
"Created": "2020-09-15T23:05:57.348340124Z",
"ContainerConfig": {
    "ExposedPorts": {
        "80/tcp": {}
},
"DockerVersion": "18.09.7",
"Author": "",
"Architecture": "amd64",
"Os": "linux",
"Size": 137532780,
"VirtualSize": 137532780,
"Metadata": {
    "LastTagTime": "0001-01-01T00:00:00Z"
```

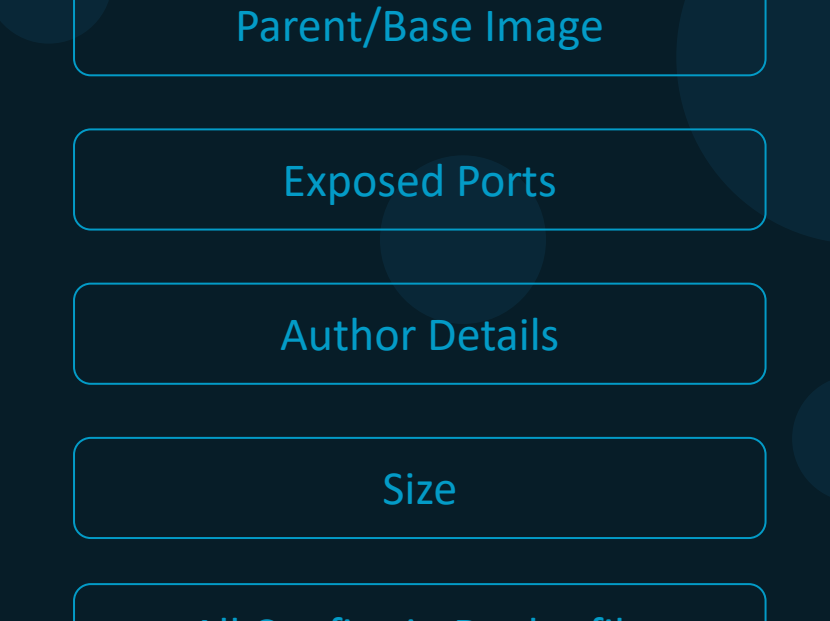

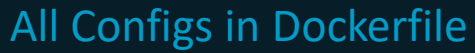

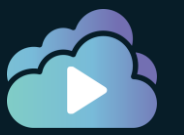

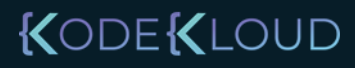

KODEKLOUD

### Image inspect - with format

docker image inspect httpd -f '{{.0s}}'

linux

```
docker image inspect httpd -f '{{.Architecture}}'
```

amd64

docker image inspect httpd -f '{{.Architecture}} {{.0s}}' amd64 linux

map[80/tcp:{}]

```
docker image inspect httpd
    "Parent": "",
    "Comment": "",
    "Created": "2020-09-15T23:05:57.348340124Z
    "ContainerConfig": {
        "ExposedPorts": {
            "80/tcp": {}
    "DockerVersion": "18.09.7",
    "Author": ......
    "Architecture": "amd64"
     'Os": "linux",
    "Size": 137532780,
    "VirtualSize": 137532780,
    "Metadata": {
        "LastTagTime": "0001-01-01T00:00:00Z"
```

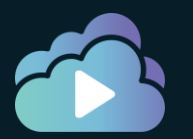

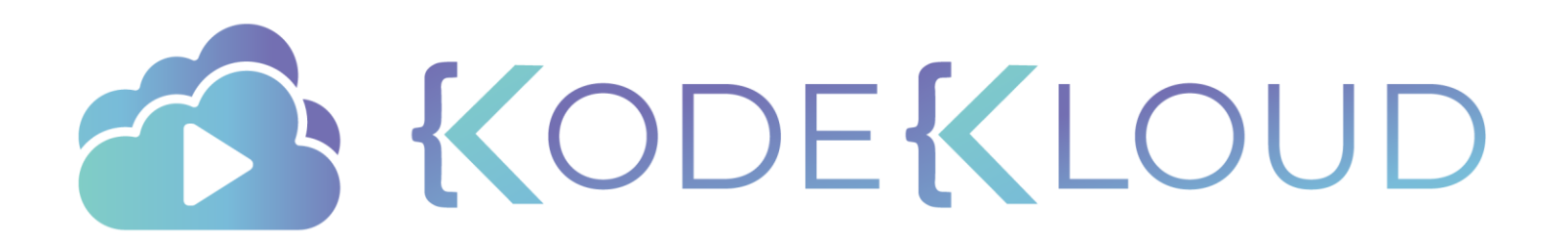

## Save and Load

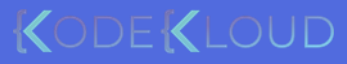

docker.io Docker Hub

#### Image Save and Load

docker image save alpine:latest -o alpine.tar

docker image load -i alpine.tar

beee9f30bc1f: Loading layer [========>] 5.862MB/5.862MB
Loaded image: alpine:latest

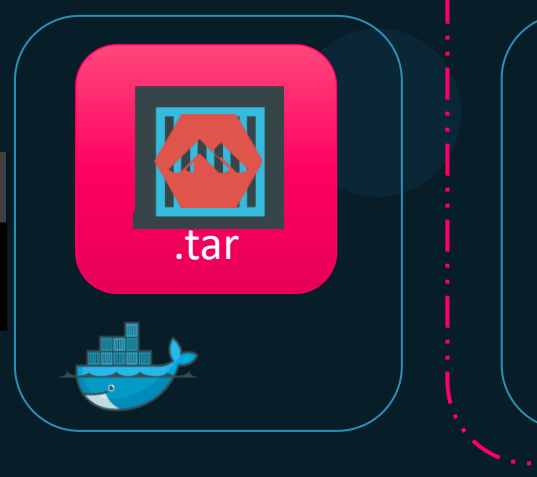

| 🕨 docker image | ls     |              |             |       |
|----------------|--------|--------------|-------------|-------|
| REPOSITORY     | TAG    | IMAGE ID     | CREATED     | SIZE  |
| alpine         | latest | a187dde48cd2 | 4 weeks ago | 5.6MB |

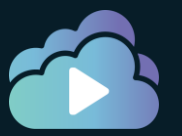

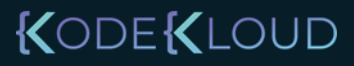

#### Import and Export Operations

docker export <container-name> > testcontainer.tar

docker image import testcontainer.tar newimage:latest

sha256:8090b7da236bb21aa2e52e6e04dff4b7103753e4046e15457a3daf6dfa723a12

| docker image | ls     |              |               |       |
|--------------|--------|--------------|---------------|-------|
| REPOSITORY   | TAG    | IMAGE ID     | CREATED       | SIZE  |
| newimage     | latest | 8090b7da236b | 2 minutes ago | 5.6MB |
| alpine       | latest | a187dde48cd2 | 4 weeks ago   | 5.6MB |

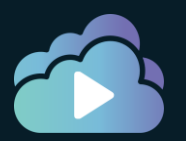

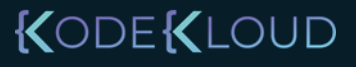

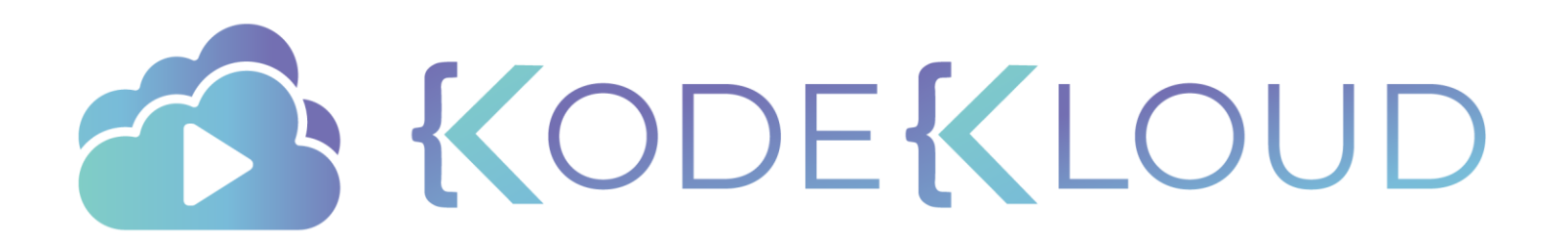

## Building Images Using Commit

۲

•

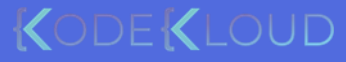

### Docker Container Commit

docker run -d --name httpd httpd

docker exec -it httpd bash

root@3484d738:/# cat > htdocs/index.html
Welcome to my custom web application

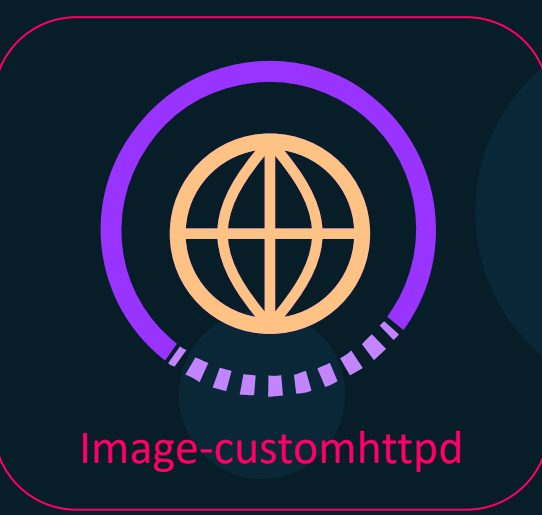

docker container Cogetegistry and operations tomhttpd

| ocker image               | ls            |                          |                          |               |  |
|---------------------------|---------------|--------------------------|--------------------------|---------------|--|
| REPOSITORY<br>customhttpd | TAG<br>latest | IMAGE ID<br>adac0f56a7df | CREATED<br>5 seconds ago | SIZE<br>138MB |  |
| httpd                     | latest        | 417af7dc28bc             | 8 days ago               | 138MB         |  |

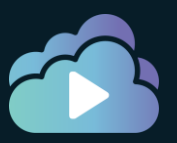

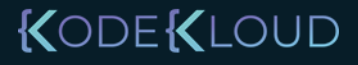

## Save vs Load vs Import vs Export vs Commit

docker run -d --name httpd httpd

docker exec -it httpd bash

root@3484d738:/# cat > htdocs/index.html
Welcome to my custom web application

docker container commit -a "Ravi" httpd customhttpd

| 🕨 docker image | ls     |              |               |       |  |
|----------------|--------|--------------|---------------|-------|--|
| REPOSITORY     | TAG    | IMAGE ID     | CREATED       | SIZE  |  |
| customhttpd    | latest | adac0f56a7df | 5 seconds ago | 138MB |  |
| httpd          | latest | 417af7dc28bc | 8 days ago    | 138MB |  |

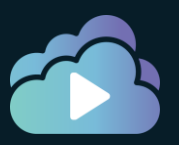

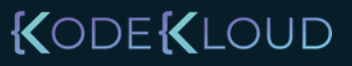

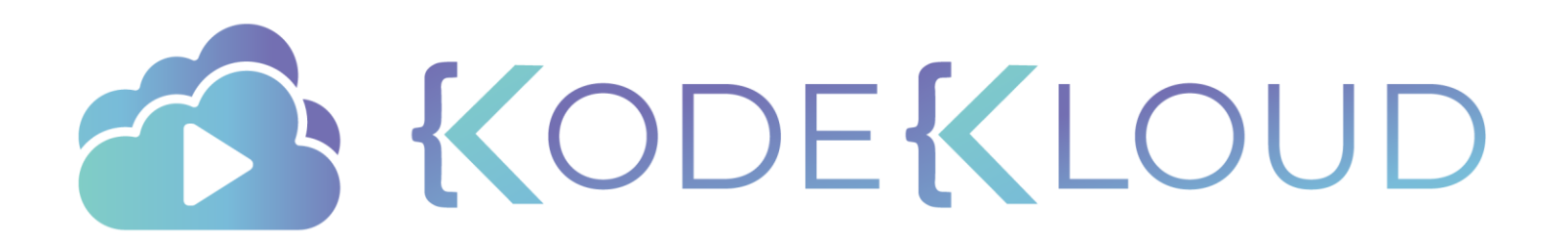

#### Dockerfile

**FROM** ubuntu

RUN apt-get update RUN apt-get install python

RUN pip install flask RUN pip install flask-mysql

**COPY** . /opt/source-code

ENTRYPOINT FLASK\_APP=/opt/source-code/app.py flask run

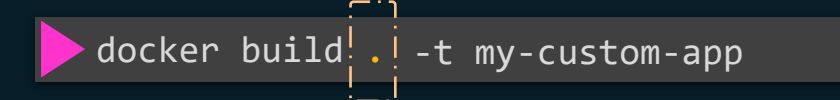

#### docker build /opt/my-custom-app

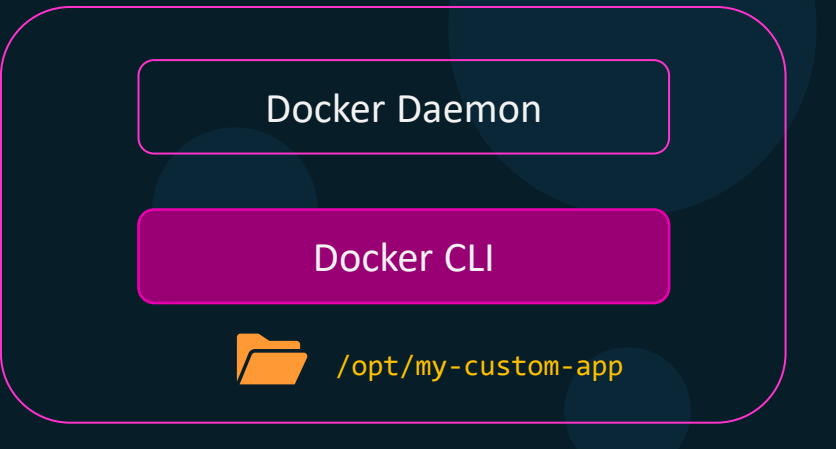

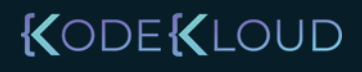

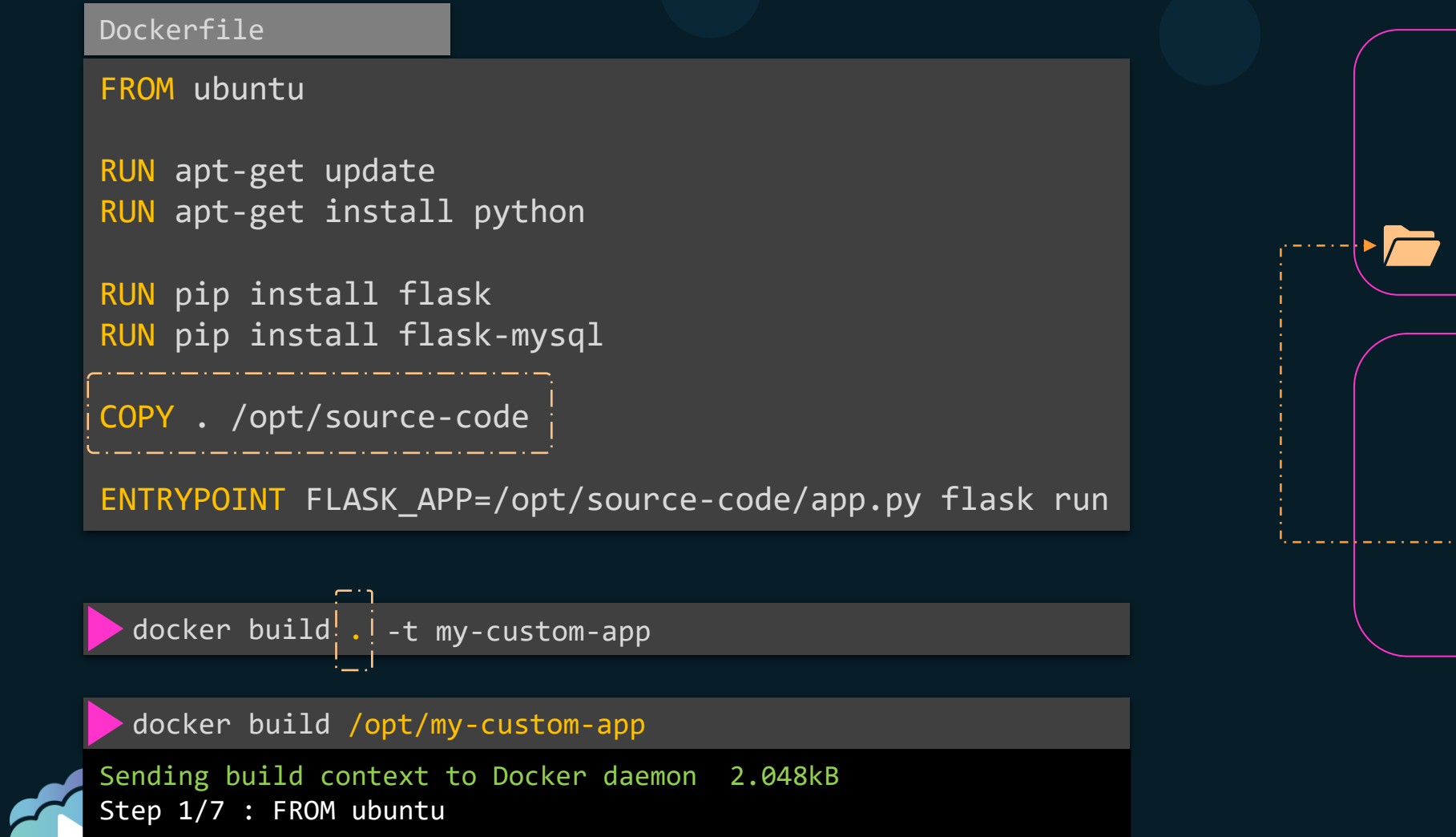

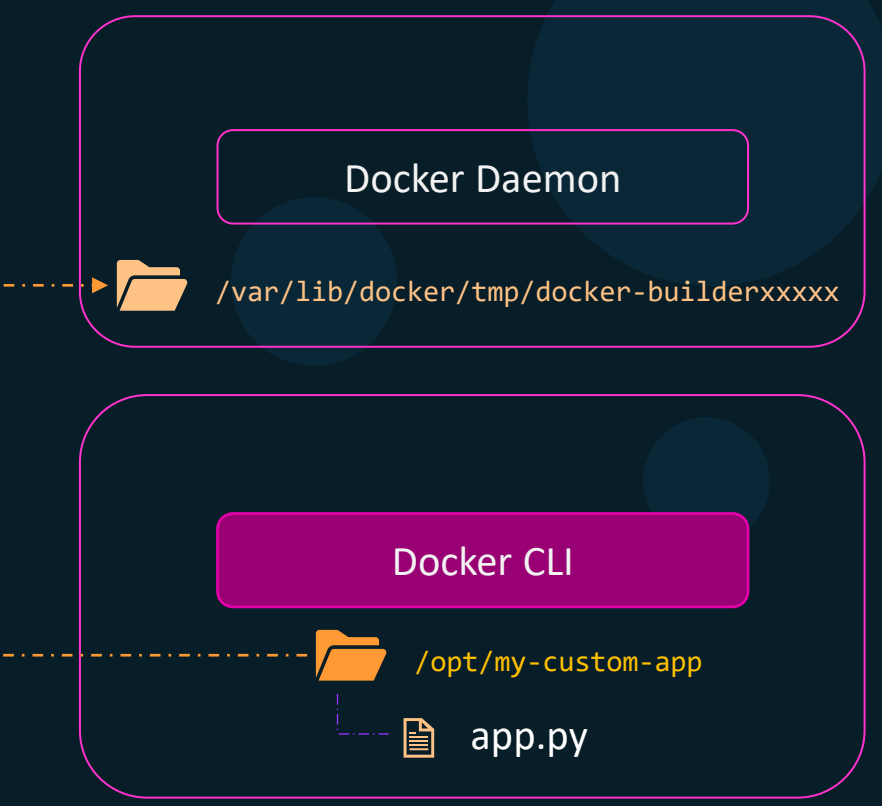

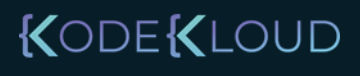

## .dockerignore

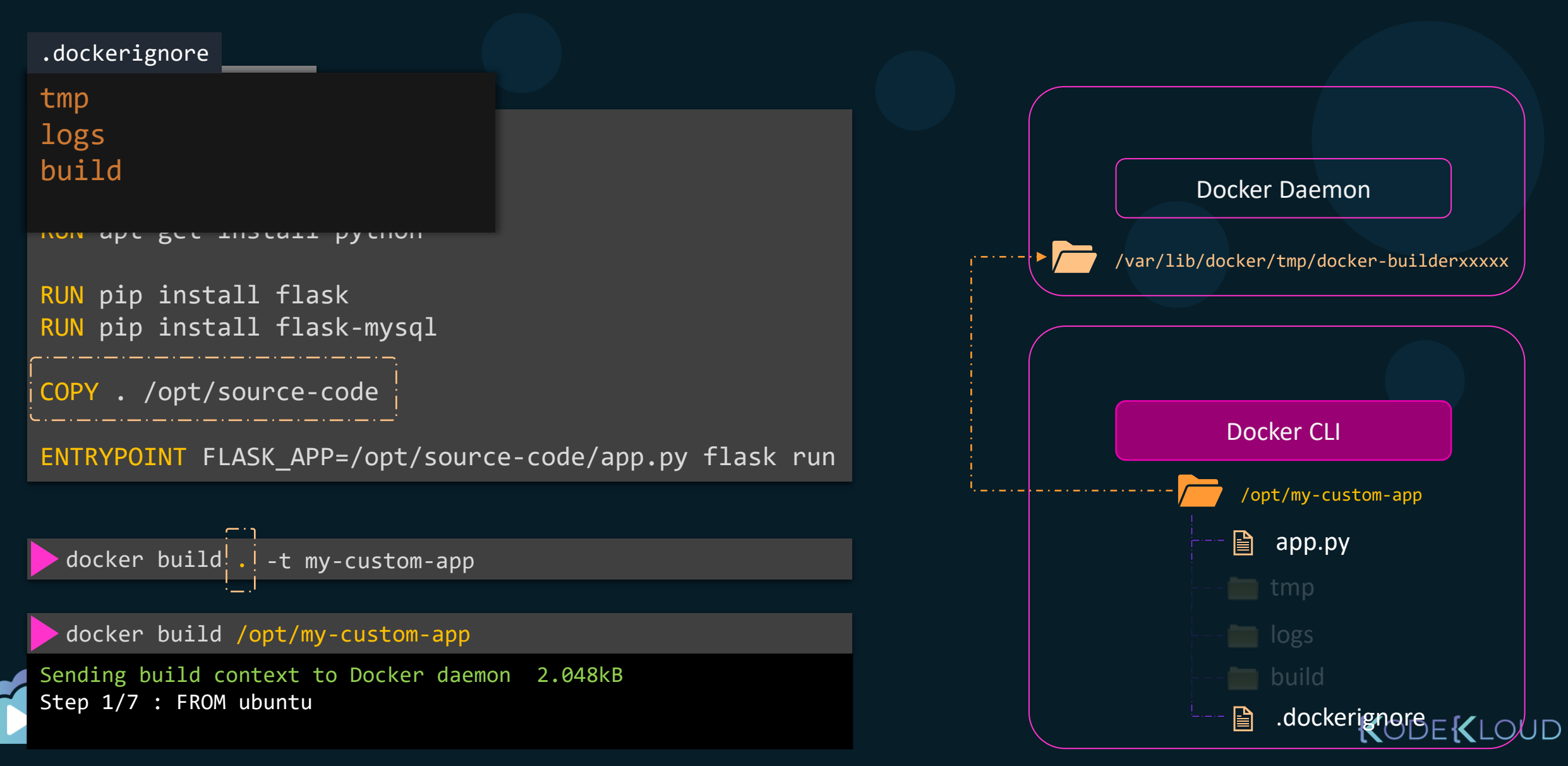

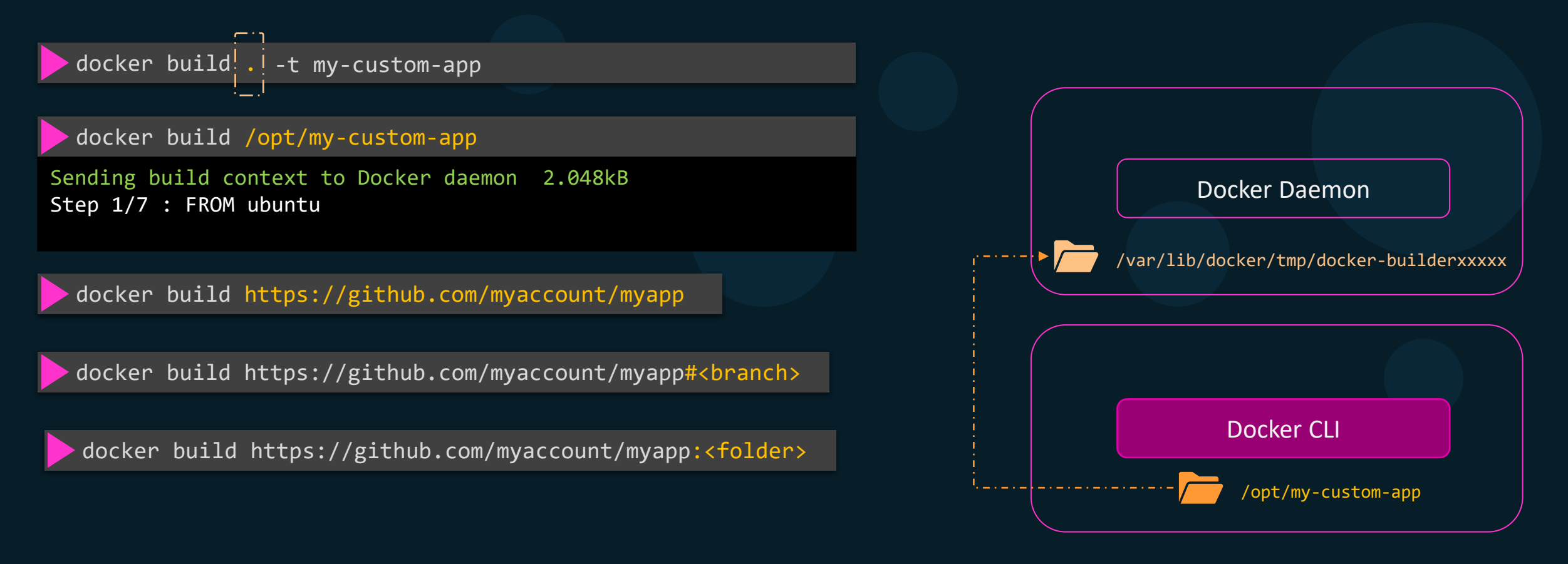

docker build -f Dockerfile.dev https://github.com/myaccount/myapp

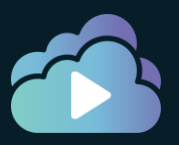

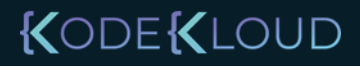

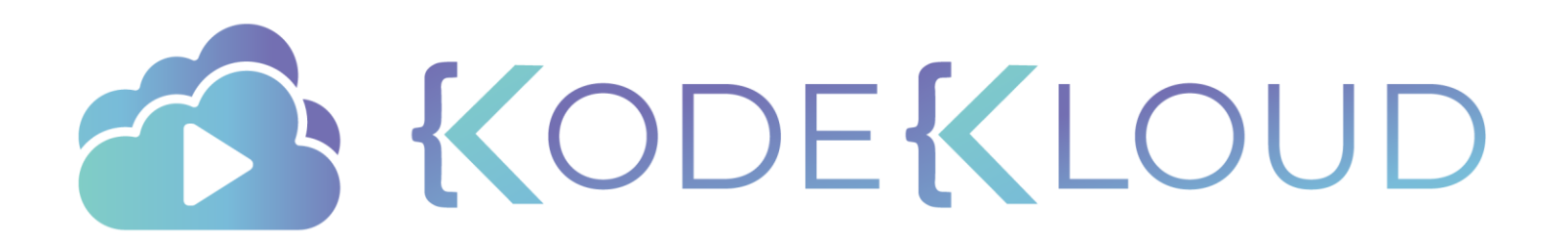

#### Dockerfile

FROM ubuntu

RUN apt-get update RUN apt-get install -y python python3-pip

RUN pip3 install flask

COPY app.py /opt/source-code

ENTRYPOINT flask run

| Layer 1. Base ubuntu Layer                      | 120 MB |
|-------------------------------------------------|--------|
|                                                 |        |
| Layer 2. Update apt packages                    | 22 MB  |
| Layer 3. Install python and python pip          | 329 MB |
|                                                 |        |
| Layer 4. Changes in pip packages                | 4.3 MB |
|                                                 |        |
| Layer 5. Source code                            | 229 B  |
|                                                 |        |
| Layer 6. Update Entrypoint with "flask" command | ОВ     |

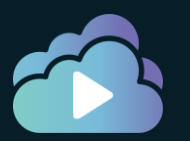

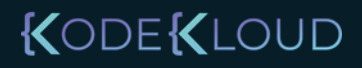

| Layer 1. Base ubuntu Layer                      | 120 MB |
|-------------------------------------------------|--------|
| cached Layer 2. Update apt packages             | 22 MB  |
| Layer 3. Install python and python pip          | 329 MB |
| Layer 4. Changes in pip packages                | 4.3 MB |
| Layer 5. Source code                            | 229 B  |
| Layer 6. Update Entrypoint with "flask" command | ОВ     |

#### docker build .

| Sending build context to Docker daemon 2.048kB                    |
|-------------------------------------------------------------------|
| Step 1/6 : FROM ubuntu                                            |
| > bb0eaf4eee00                                                    |
| Step 2/6 : RUN apt-get update                                     |
| > Using cache                                                     |
| > e09e593ec730                                                    |
| Step 3/6 : RUN apt-get install -y python python-pip               |
| > Running in e9944225690a                                         |
| Reading package lists                                             |
| Building dependency tree                                          |
| Reading state information                                         |
| E: Unable to locate package python-pip                            |
| <pre>Fhe command '/bin/sh -c apt-get install -y python pytl</pre> |
| zero code: 100                                                    |
|                                                                   |

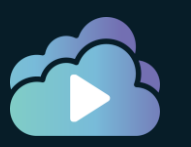

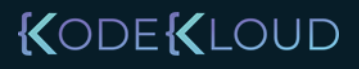

| Dockerfile           |                       |         |       |                                 |             |        |
|----------------------|-----------------------|---------|-------|---------------------------------|-------------|--------|
| FROM ubuntu          |                       | •       | Layer | 1. Base ubuntu Layer            |             | 120 MB |
| RUN apt-get update   |                       | cached  | Layer | 2. Update apt packages          |             | 22 MB  |
| RUN apt-get install  | -y python python3-pip | cached  | Layer | 3. Install python and python pi | p           | 329 MB |
| RUN pip3 install fla | ask flask-mysql       | invalid | Layer | 4. Changes in pip packages      |             | 4.3 MB |
| COPY app.py /opt/so  | urce-code             | invalid | Layer | 5. Source code                  |             | 229 B  |
| ENTRYPOINT flask ru  | n                     | invalid | Layer | 6. Update Entrypoint with "fla  | sk" command | ОВ     |

- 1. Compare instructions in Dockerfile
- 2. Compare checksums of files in ADD or COPY

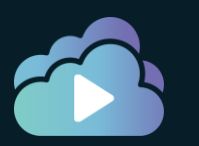

#### KODEKLOUD

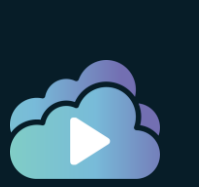

### Build Cache - Cache Busting

#### Dockerfile

#### **FROM** ubuntu

RUN apt-get update && apt-get install -y \ python python3-pip python-dev

RUN pip3 install flask flask-mysql

COPY app.py /opt/source-code

ENTRYPOINT flask run

|        | Layer 1. Base ubuntu Layer                 |
|--------|--------------------------------------------|
|        |                                            |
| ached  | Layer 2. Update & Install python and pyth  |
| nvalid | Layer 3. Install python and python pip     |
|        |                                            |
| nvalid | Layer 3. Changes in pip packages           |
|        |                                            |
| nvalid | Layer 4. Source code                       |
|        |                                            |
| nvalid | Layer 5. Update Entrypoint with "flask" co |

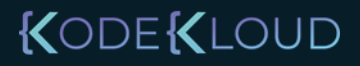

Pracx.

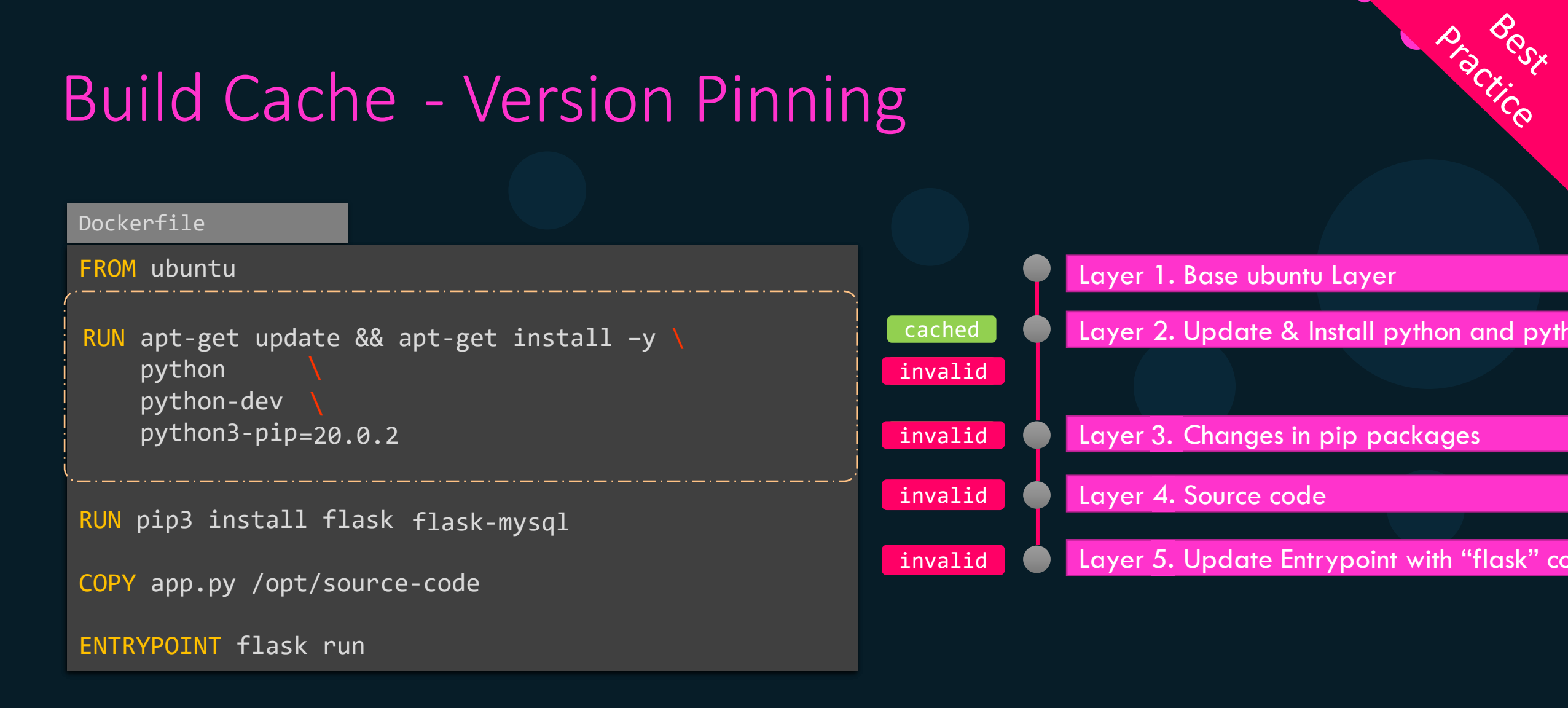

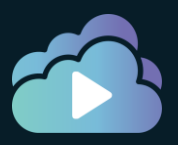

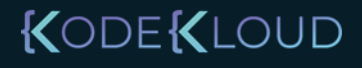

#### Dockerfile

#### FROM ubuntu

```
RUN apt-get update && apt-get install -y \
python \
python-dev \
python3-pip=20.0.2
```

```
RUN pip3 install flask flask-mysql
```

COPY app.py /opt/source-code

ENTRYPOINT flask run

|         | Practice |
|---------|----------|
|         |          |
| cached  |          |
| cached  |          |
| invalid |          |

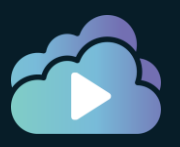

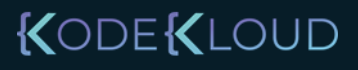

```
Dockerfile
FROM ubuntu
COPY app.py /opt/source-code
RUN apt-get update && apt-get install -y 🔪
    python
    python-dev
    python3-pip=20.0.2
RUN pip3 install flask flask-mysql
ENTRYPOINT flask run
```

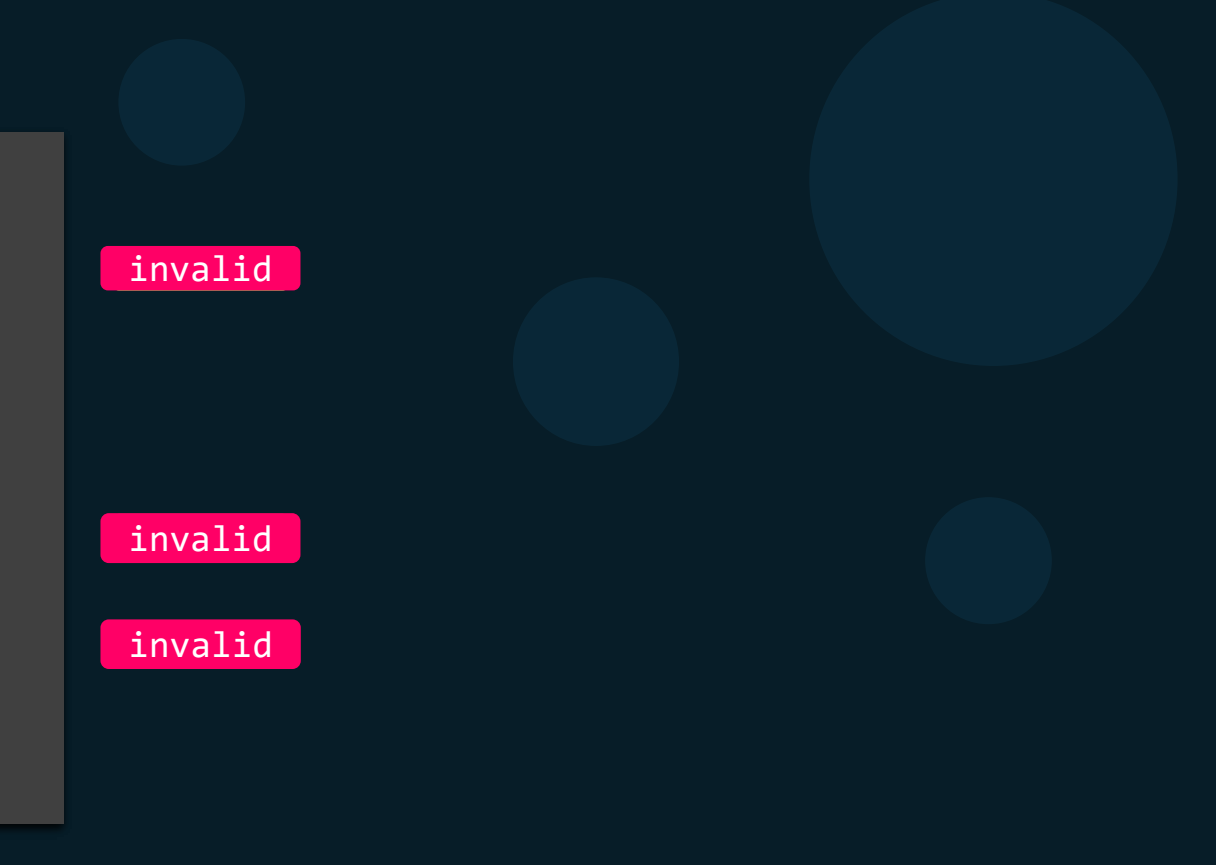

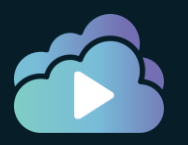

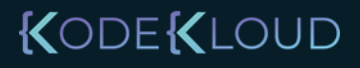

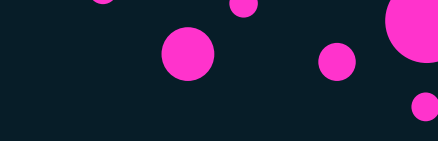

#### References

• https://docs.docker.com/develop/develop-images/dockerfile\_best-practices/#leverage-build-cache

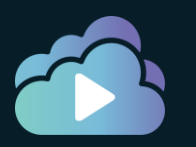

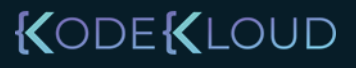

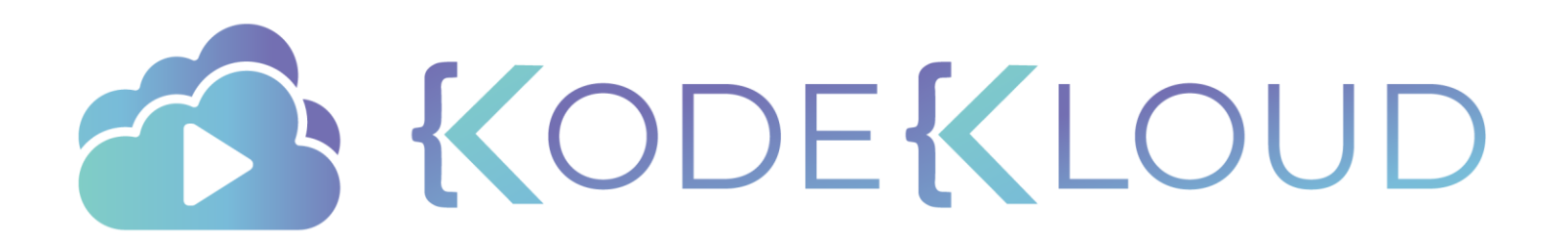

## COPY vs ADD

۲

### Difference between COPY and ADD

#### Dockerfile

FROM centos:7 COPY /testdir /testdir

#### Dockerfile

FROM centos:7
ADD /testdir /testdir

#### Dockerfile

FROM centos:7
ADD app.tar.xz /testdir

#### Dockerfile

FROM centos:7
ADD <u>http://app.tar.xz</u> /testdir
RUN tar -xJf /testdir/app.tar.xz -C /tmp/app
RUN make -C /tmp/app

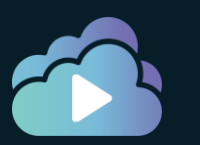

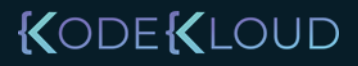
## Copy or ADD?

#### Dockerfile

FROM centos:7
COPY /testdir /testdir

#### Dockerfile

#### Dockerfile

FROM centos:7
ADD /testdir /testdir

#### Dockerfile

FROM centos:7
ADD app.tar.xz /testdir

#### Dockerfile

FROM centos:7
ADD <u>http://app.tar.xz</u> /testdir
RUN tar -xJf /testdir/app.tar.xz -C /tmp/app
RUN make -C /tmp/app

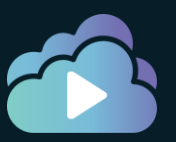

#### KODE KLOUD

Practice

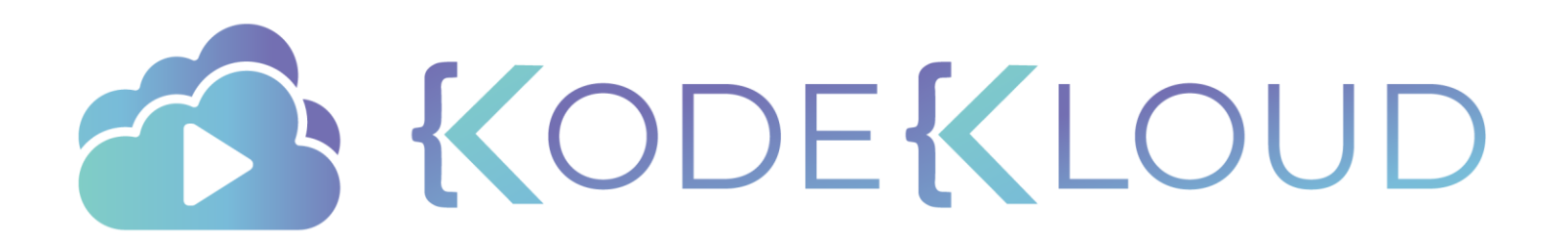

# Base Image

•

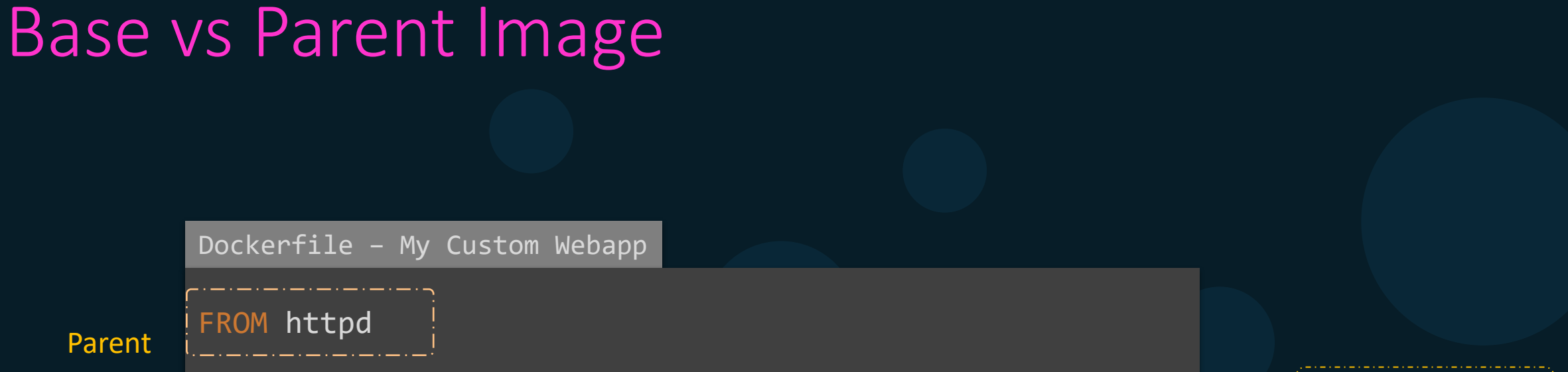

COPY index.html htdocs/index.html

My Custom WebApp

httpd (Parent)

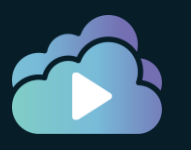

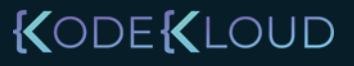

Dockerfile - httpd

FROM debian:buster-slim

Parent

ENV HTTPD\_PREFIX /usr/local/apache2
ENV PATH \$HTTPD\_PREFIX/bin:\$PATH
WORKDIR \$HTTPD\_PREFIX
<content trimmed>

Dockerfile - My Custom Webapp

FROM httpd

COPY index.html htdocs/index.html

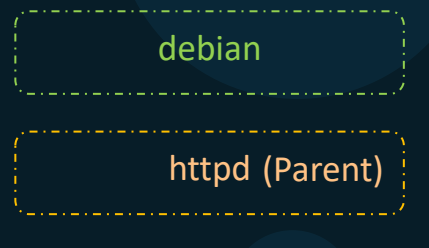

My Custom WebApp

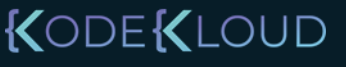

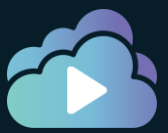

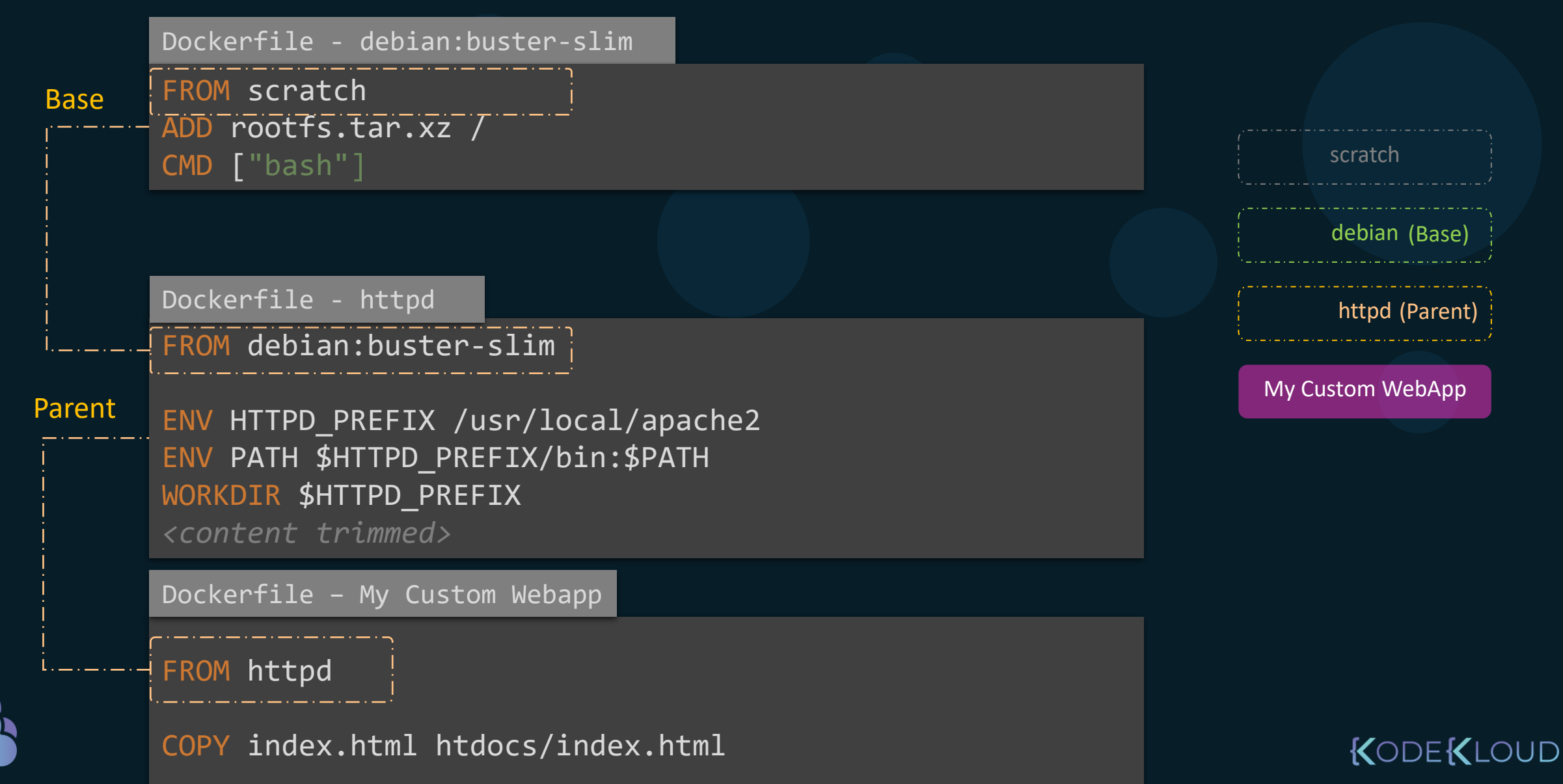

44 lines (40 sloc) 2.62 KB FROM scratch ADD ubuntu-xenial-core-cloudimg-amd64-root.tar.gz / scratch scratch ubuntu (Base) debian (Base) 108 lines (96 sloc) 3.97 KB httpd (Parent) FROM ubuntu:xenial MongoDB My Custom WebApp # add our user and group first to make sure their IDs get assigned c RUN groupadd -r mongodb && useradd -r -g mongodb mongodb RUN set -eux; \ apt-get update; \ apt-get install -y --no-install-recommends \ ca-certificates \ 10 jq \ numactl \ 11 12 ; \ if ! command -v ps > /dev/null; then \ 13 KODEKLOUD apt-get install -y --no-install-recommends procps; \ 14

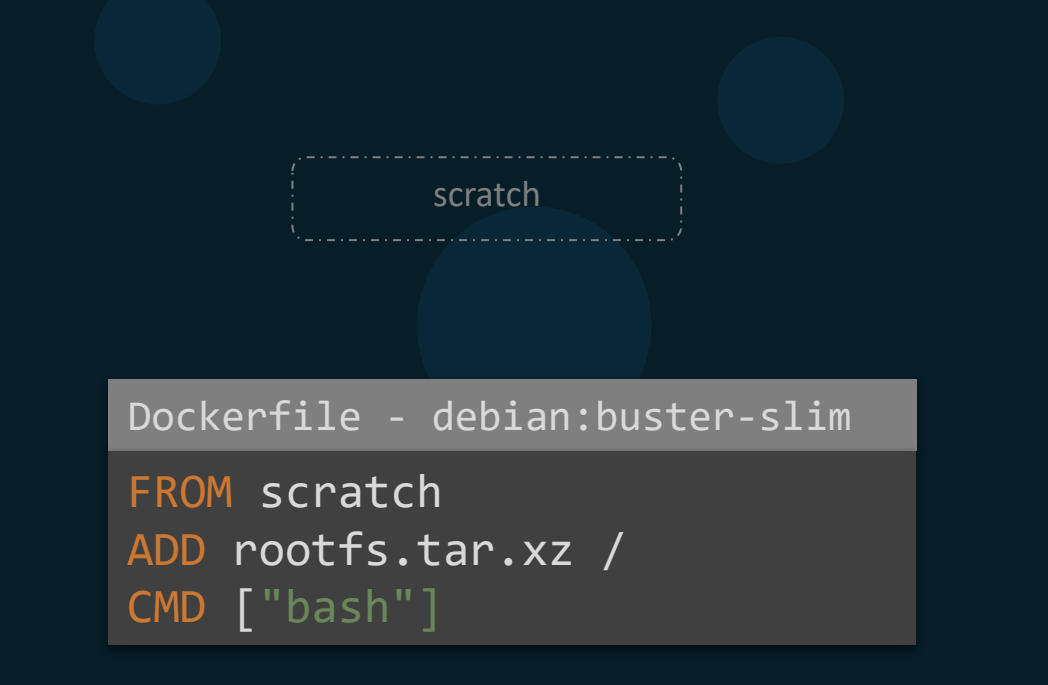

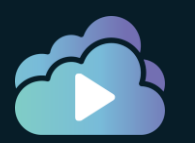

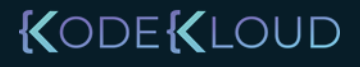

### References

https://docs.docker.com/develop/develop-images/baseimages/

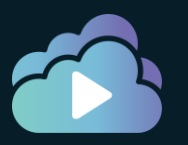

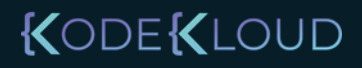

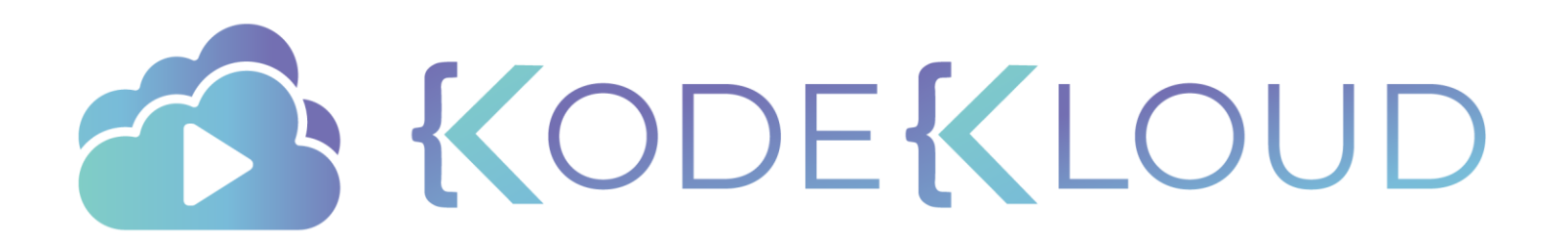

# Multi-Stage Builds

۲

•

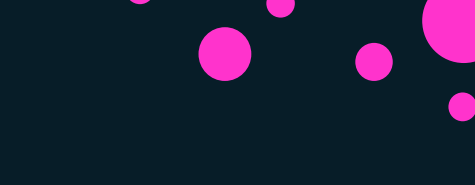

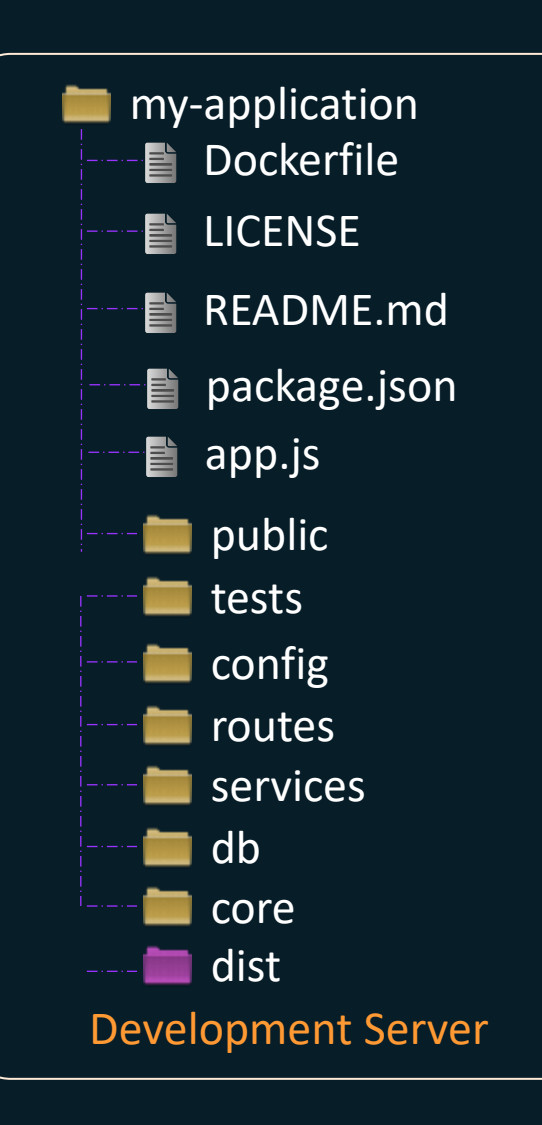

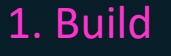

npm run build

#### 2. Containerize for Production

Dockerfile

FROM nginx

COPY dist /usr/share/nginx/html

CMD [ "nginx", "-g", "daemon off;" ]

docker build -t my-app .

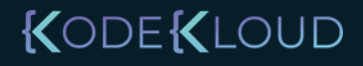

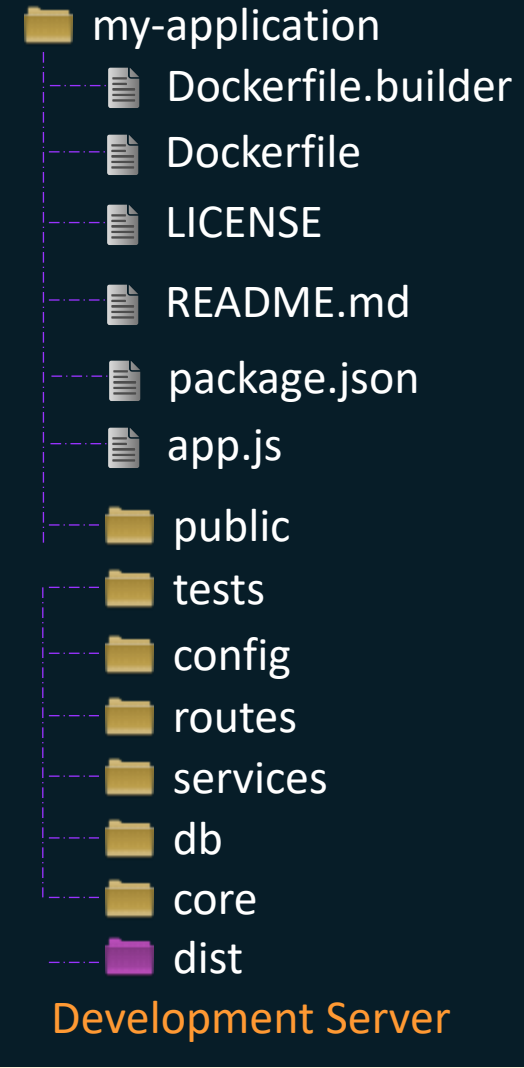

#### 1. Build

Dockerfile.builder

**FROM** node

COPY . . RUN npm install RUN npm run build

<u>docker build -t</u> builder .

#### 2. Containerize for Production

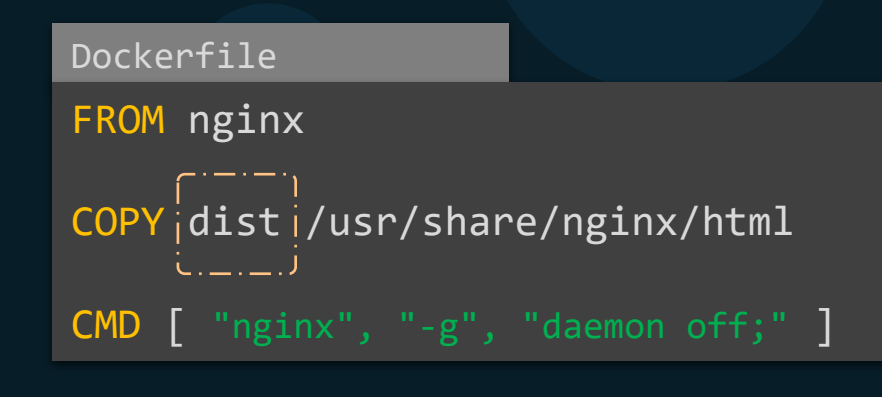

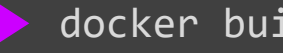

docker build -t my-app .

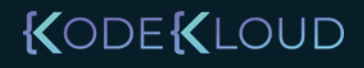

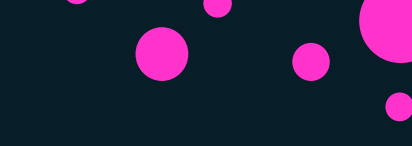

#### 1. Build

#### 3. Extract build from first image

### FROM node COPY . . RUN npm install RUN npm run build

Dockerfile.builder

copy-dist-from-builder.sh
docker container create --name builder builder
docker container cp builder:dist ./dist
docker container rm -f builder

#### 3. Containerize for Production

### Dockerfile FROM nginx COPY dist /usr/share/nginx/html CMD [ "nginx", "-g", "daemon off;" ]

docker build -t builder .

docker build -t my-app .

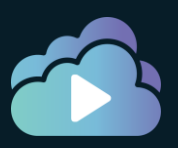

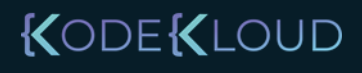

### Multi-stage builds

1. Build

| Dockerfile                                   |                 |
|----------------------------------------------|-----------------|
| FROM node                                    |                 |
| COPY<br>RUN npm install<br>RUN npm run build |                 |
| FROM nginx                                   | ·-·-·           |
| COPY dist /usr/shar                          | re/nginx/html   |
| CMD [ "nginx", "-g",                         | "daemon off;" ] |

docker build -t my-app .

3. Containerize for Production

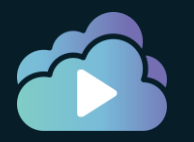

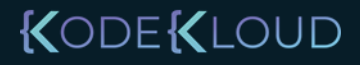

Procest Procest

### Multi-stage builds

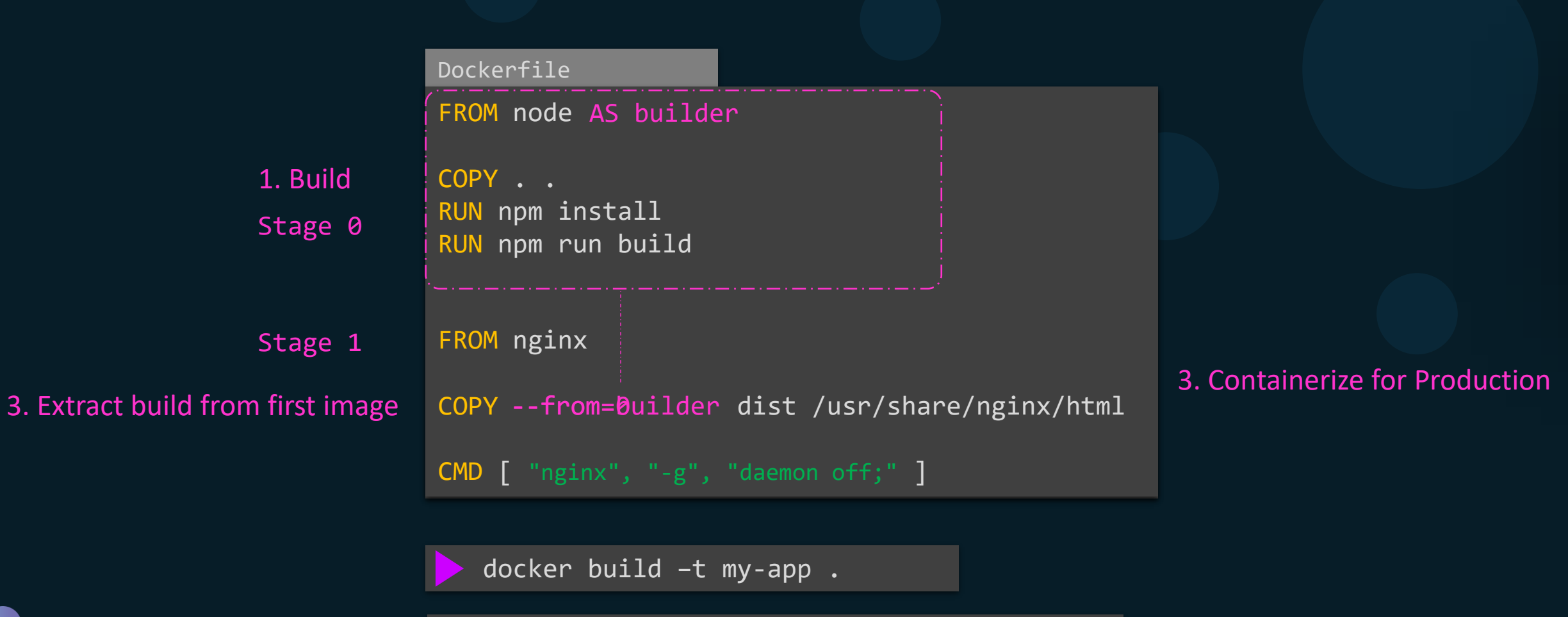

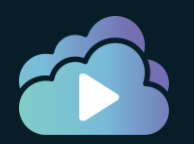

docker build --target builder -t my-app .

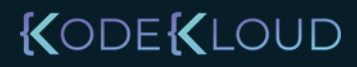

Practice

### Multi-Stage Builds

- Optimize Dockerfiles and keeps them easy to read and maintain
- Helps keep size of images low
- Helps avoid having to maintain multiple Dockerfiles Builder and Production
- No intermediate images

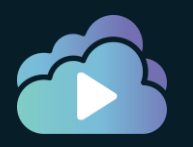

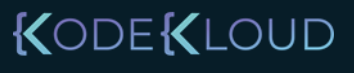

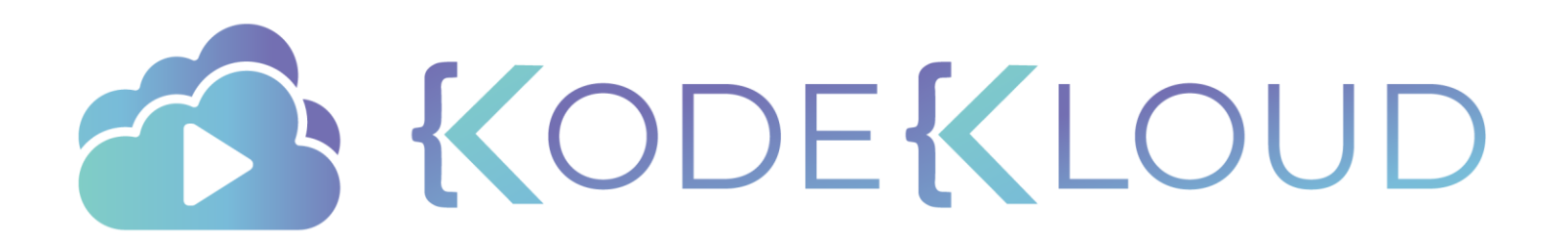

# Best Practices

### Modular

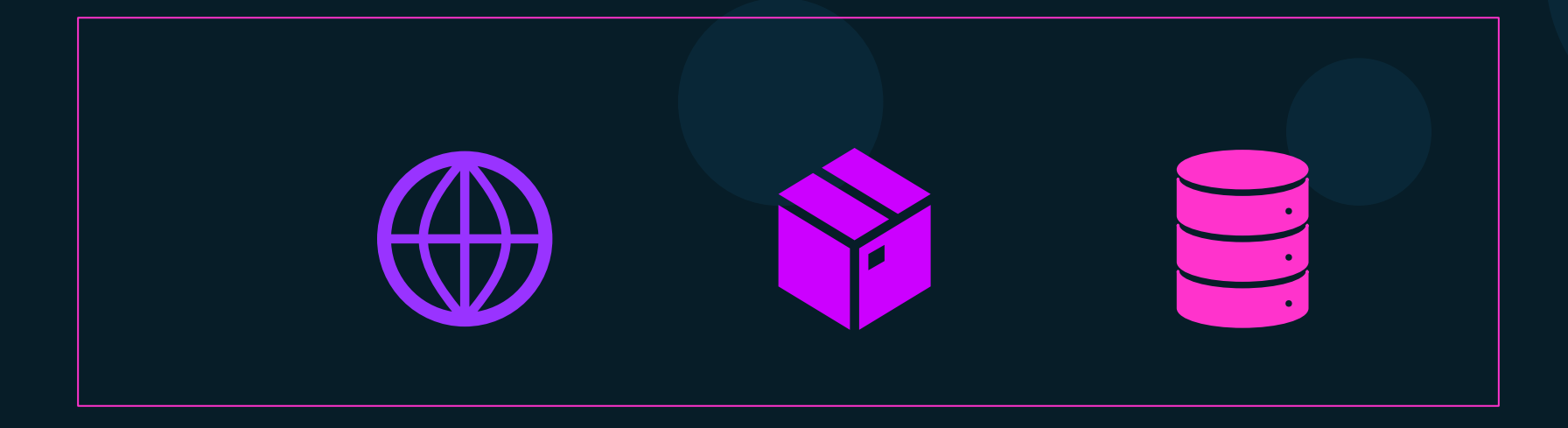

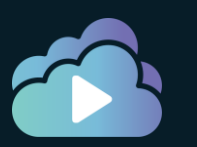

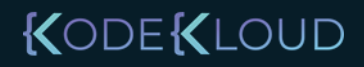

Procest Procest

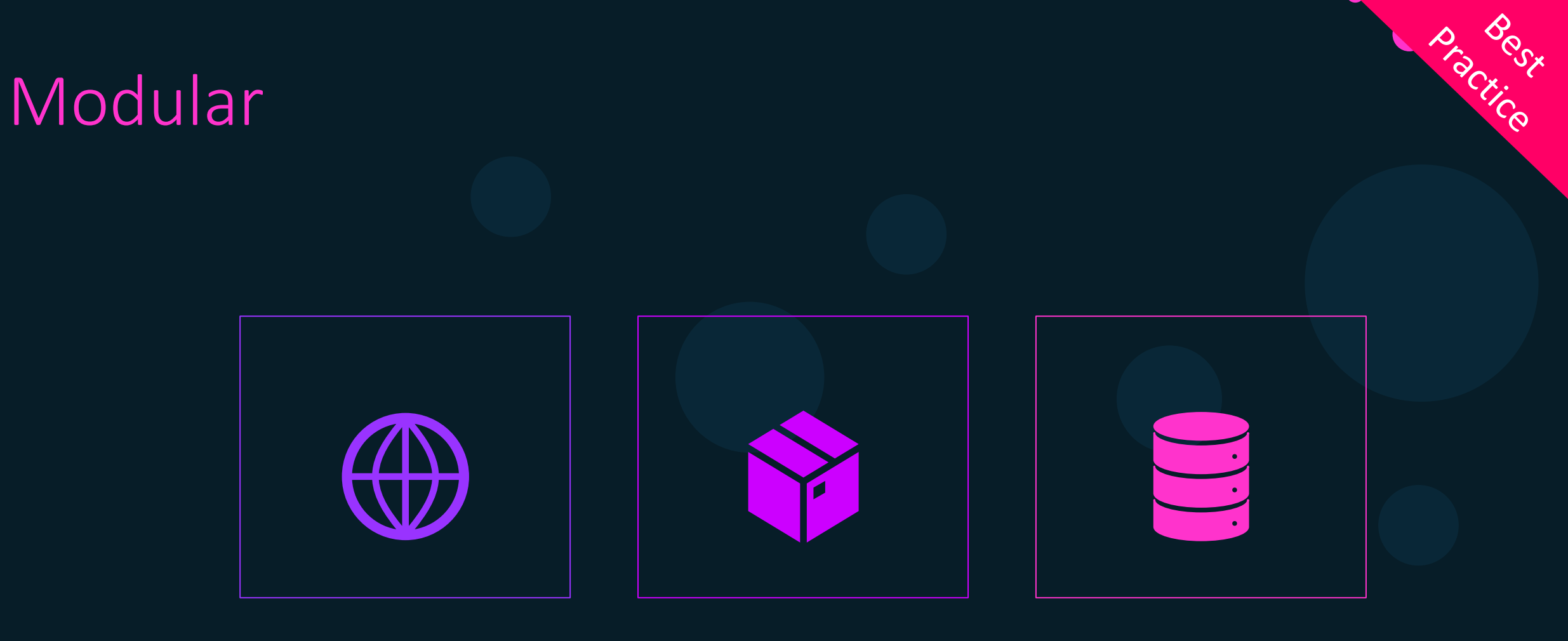

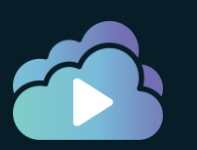

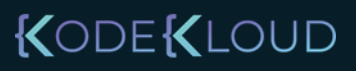

### Persist State

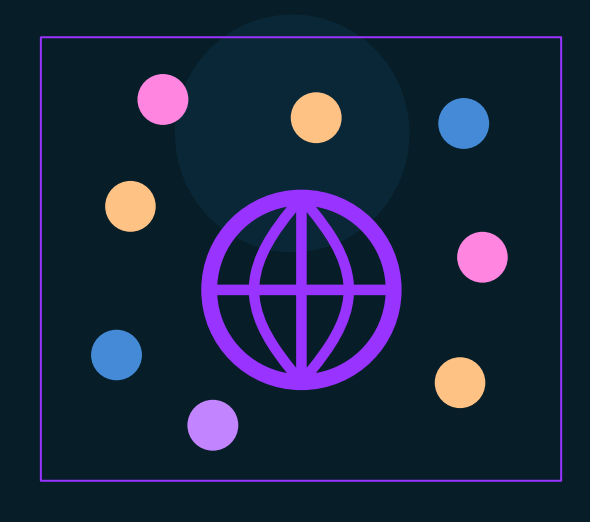

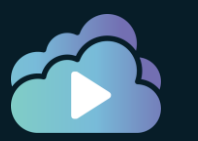

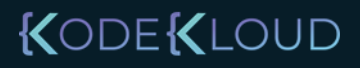

elest.

Practice

### Persist State

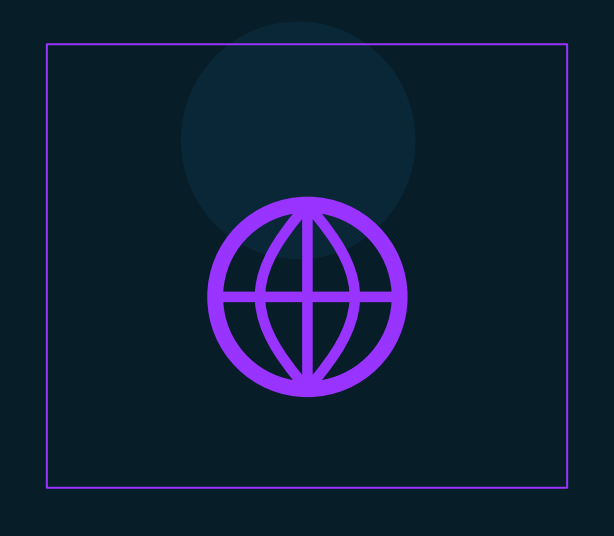

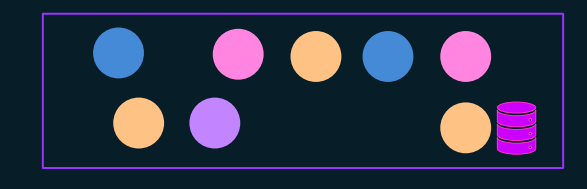

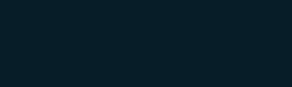

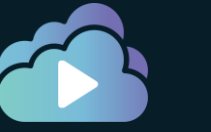

KODEKLOUD

Practice

## Slim/Minimal Images

- 1. Create slim/minimal images
- 2. Find an official minimal image that exists
- 3. Only install necessary packages
- 4. Maintain different images for different environments:
  - Development debug tools
  - Production lean
- 5. Use multi-stage builds to create lean production ready images.
- 6. Avoid sending unwanted files to the build context

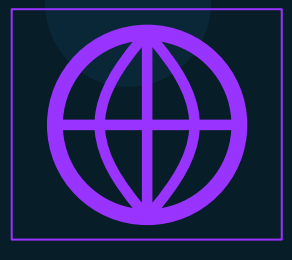

KODEKLOUD

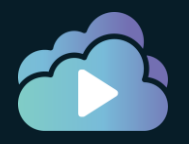

### References

- 1. <u>https://docs.docker.com/develop/dev-best-practices/</u>
- 2. https://docs.docker.com/develop/develop-images/dockerfile\_best-practices//

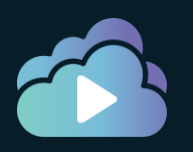

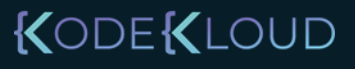

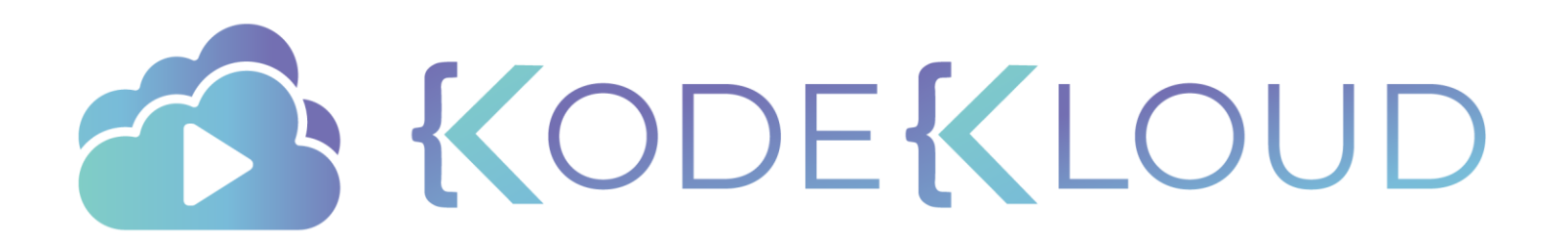

# Networking

•

### Network: List

| <pre>docker network 1s</pre> | 5      |        |       |  |
|------------------------------|--------|--------|-------|--|
| NETWORK ID                   | NAME   | DRIVER | SCOPE |  |
| 599dcaf4e856                 | bridge | bridge | local |  |
| c817f1bca596                 | host   | host   | local |  |
| e6508d3404a3                 | none   | null   | local |  |

```
docker network inspect 599dcaf4e856
```

#### KODE KLOUD

### Custom Network

docker network connect custom-net my-container

docker network disconnect custom-net my-container

docker network rm custom-net

#### docker network prune

WARNING! This will remove all networks not used by at least one container. Are you sure you want to continue? [y/N] y Deleted Networks: custom-net

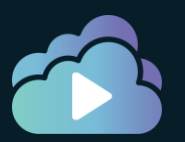

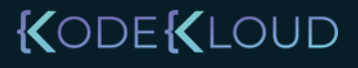

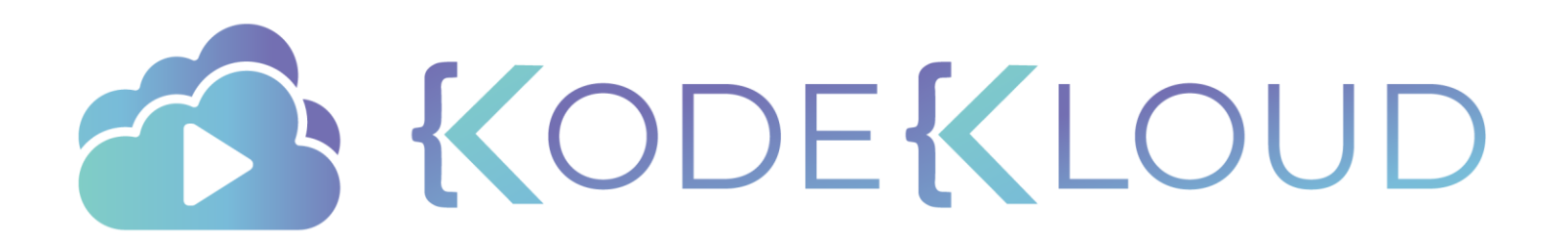

# Volume

•

۲

### Volume Inspect

```
[
    {
        "CreatedAt": "2020-01-20T19:52:34Z",
        "Driver": "local",
        "Labels": {},
        "Mountpoint": "/var/lib/docker/volumes/data_volume/_data",
        "Name": "data_volume",
        "Options": {},
        "Scope": "local"
    }
]
```

docker volume inspect data volume

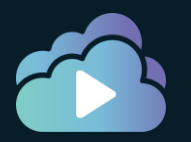

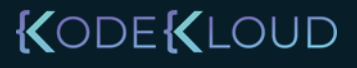

### Volume Removal: rm and prune

docker volume remove data\_volume

Error response from daemon: remove data\_volume: volume is in use [2be4d91822964882504a31992aac9dd0b228c03f8739b1afe74984aae6409620]

docker volume remove data\_volume

data\_volume

```
docker volume prune
```

```
WARNING! This will remove all local volumes not used by at least one container.
Are you sure you want to continue? [y/N] y
Deleted Volumes:
data_vol3
data_vol1
data_vol2
```

Total reclaimed space: 12MB

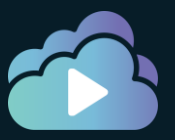

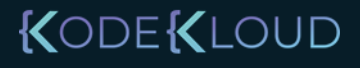

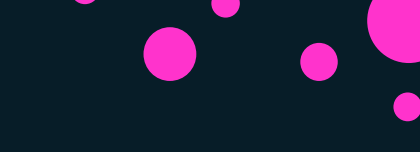

### ReadOnly Volume

> docker container run --mount \
 source=data\_vol1,destination=/var/www/html/index.html,readonly httpd

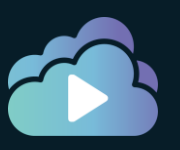

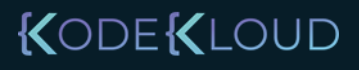

### References

https://docs.docker.com/storage/

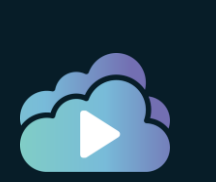

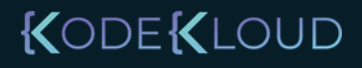

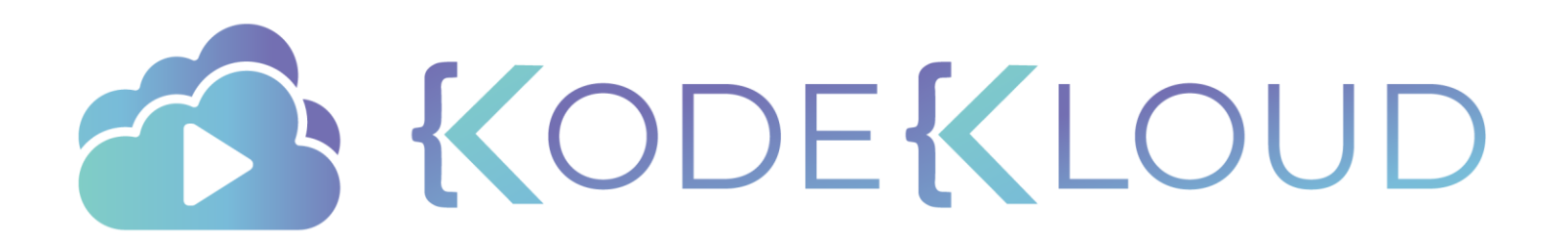
# End to End Engine Demo

## Sample application – voting application

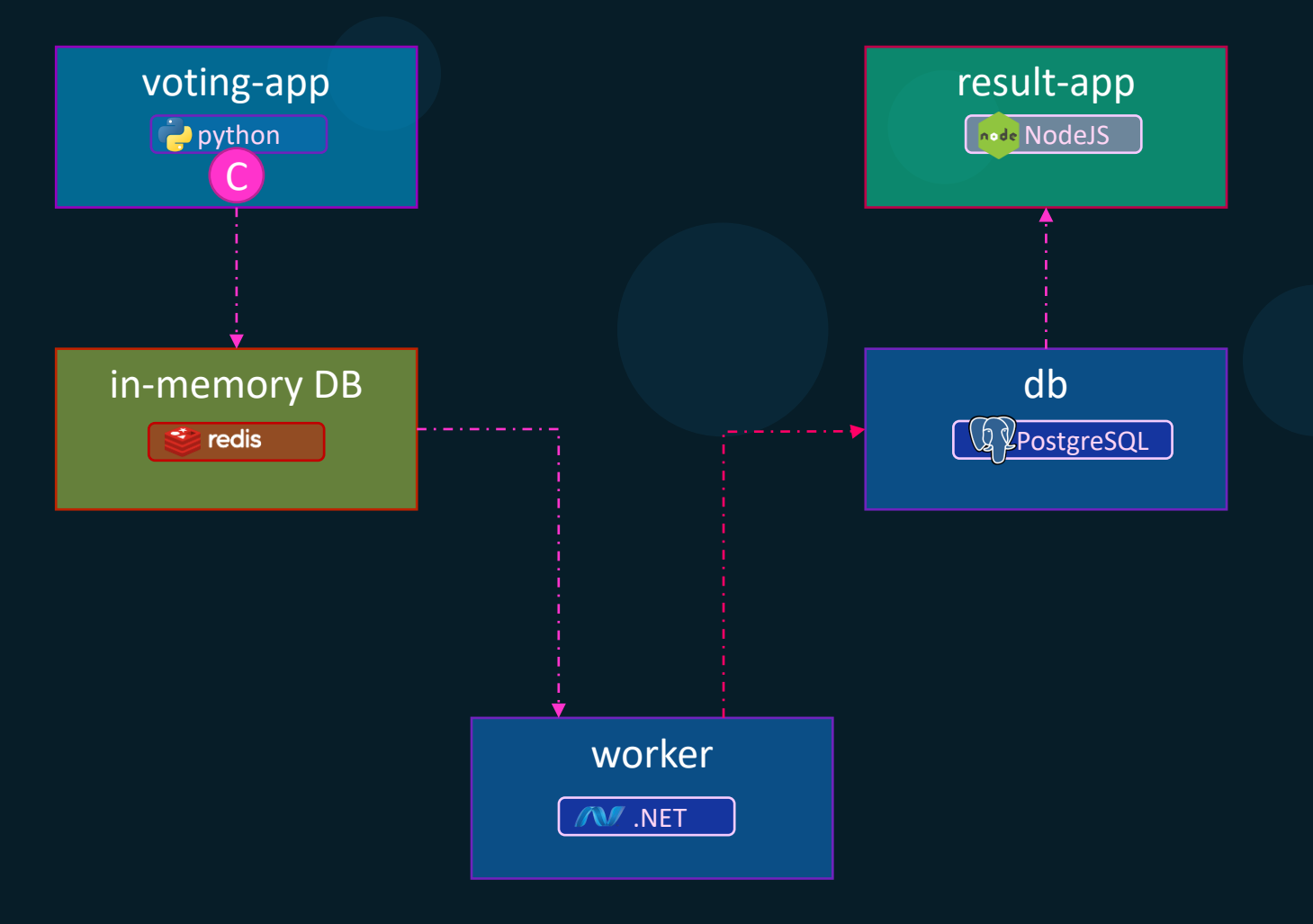

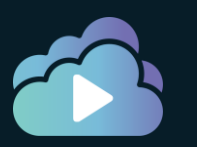

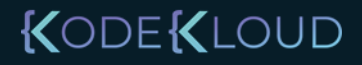

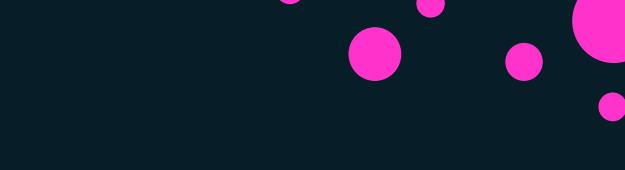

#### Sample application – voting application

Build and Pull Images

Build a user-defined Network for your voting app

Create containers inside the user-defined network

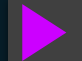

Test your voting app

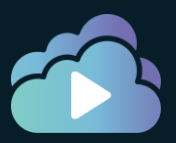

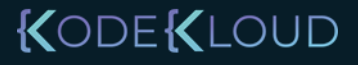

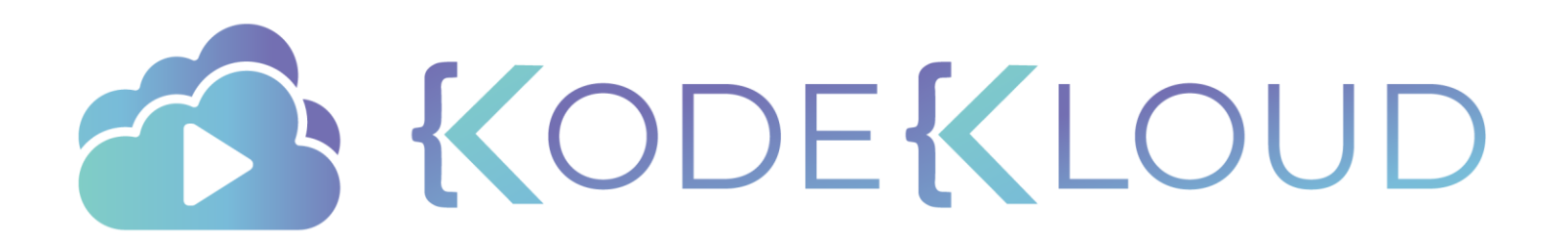

# docker COMPOSE

### Docker compose

docker continer run -itd -name=web nodejs

docker container run -itd -name=db mongodb

docker container run -itd -name=messaging redis

docker container run -itd -name=orchestration ansible

#### docker-compose.yml

```
services:
    web:
        image: "nodejs"
    db:
        image: "mongodb"
    messaging:
        image: "redis"
    orchestration:
        image: "ansible"
```

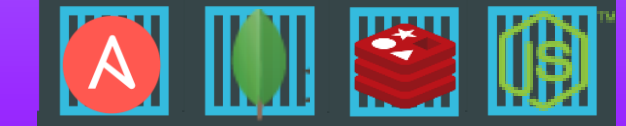

#### Public Docker registry - dockerhub

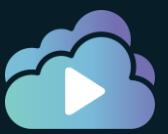

docker-compose up

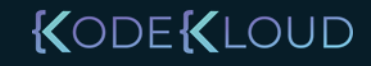

#### Docker compose - versions

docker-compose.yml

version: "3.8"

services:

web:

image: httpd:alpine

ports:

- ``80″

networks:

- appnet

volumes:

- appvol:/webfs

networks:

- appnet

volumes:

- appvol

configs:

secrets:

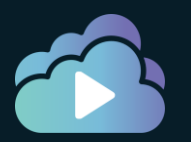

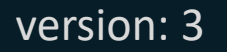

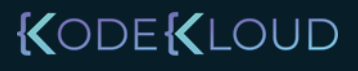

#### Docker compose

docker-compose.yml

```
worker:
```

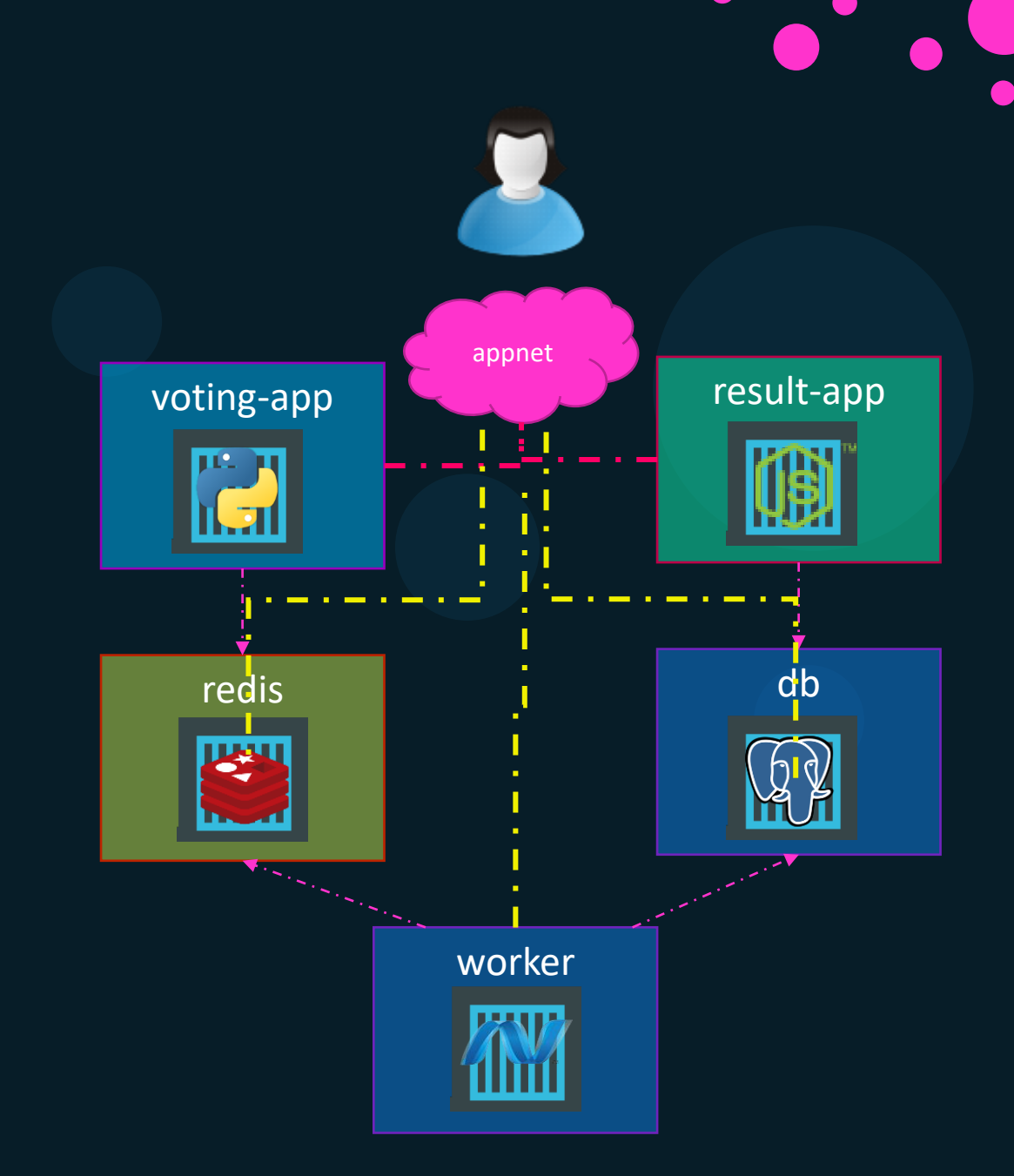

#### Compose Commands

docker-compose up

docker-compose up -d

docker-compose ps

docker-compose logs

docker-compose stop

docker-compose start

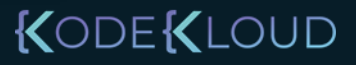

#### Compose Commands

docker-compose stop

docker-compose rm

docker-compose down

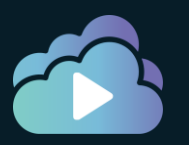

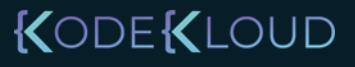

#### Docker compose

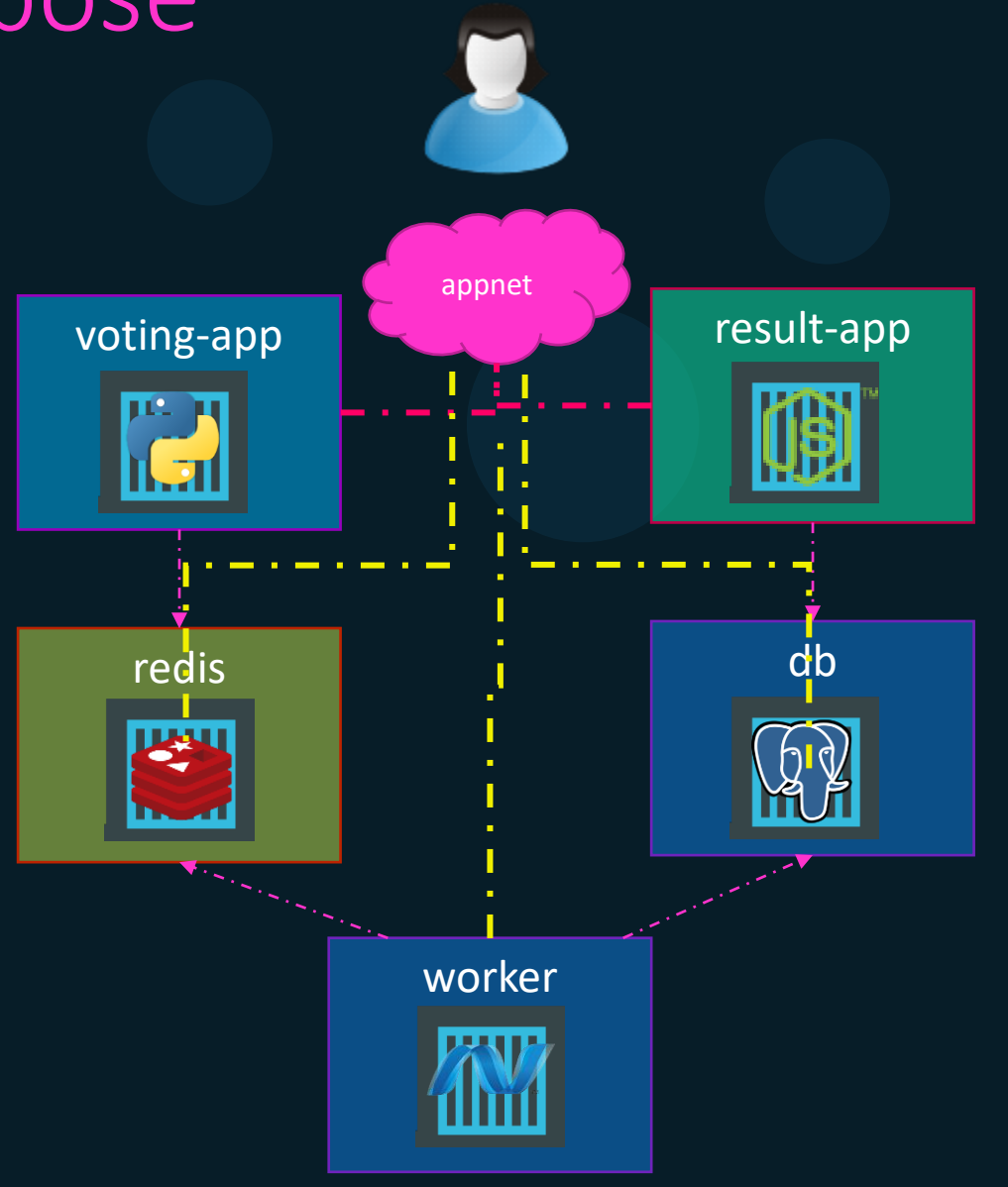

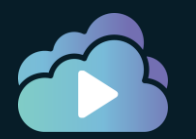

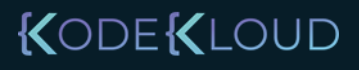

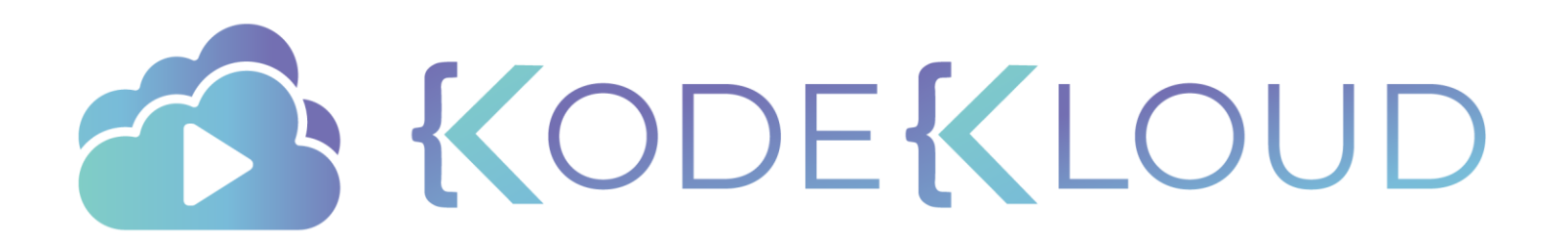

## docker SW211M

•

#### Docker swarm

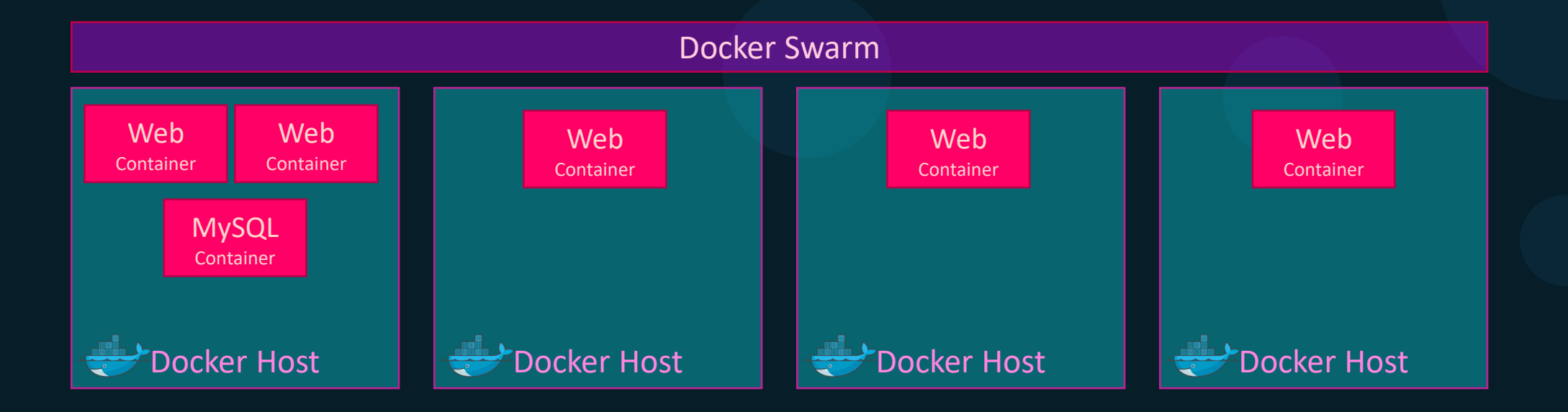

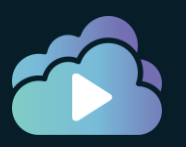

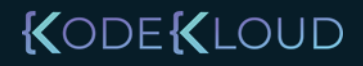

#### Docker swarm

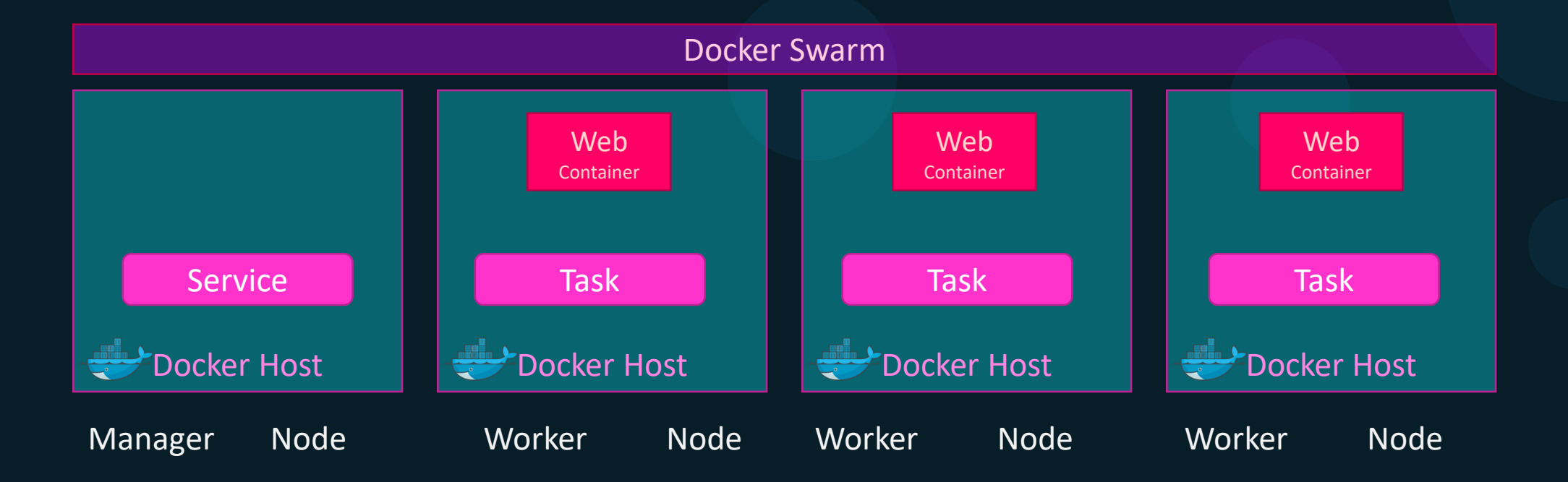

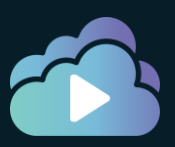

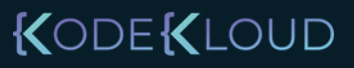

- Simplified Setup
- Declarative
- Scaling
- Rolling Updates
- Self Healing
- Security
- Load balancing
- Service Discovery

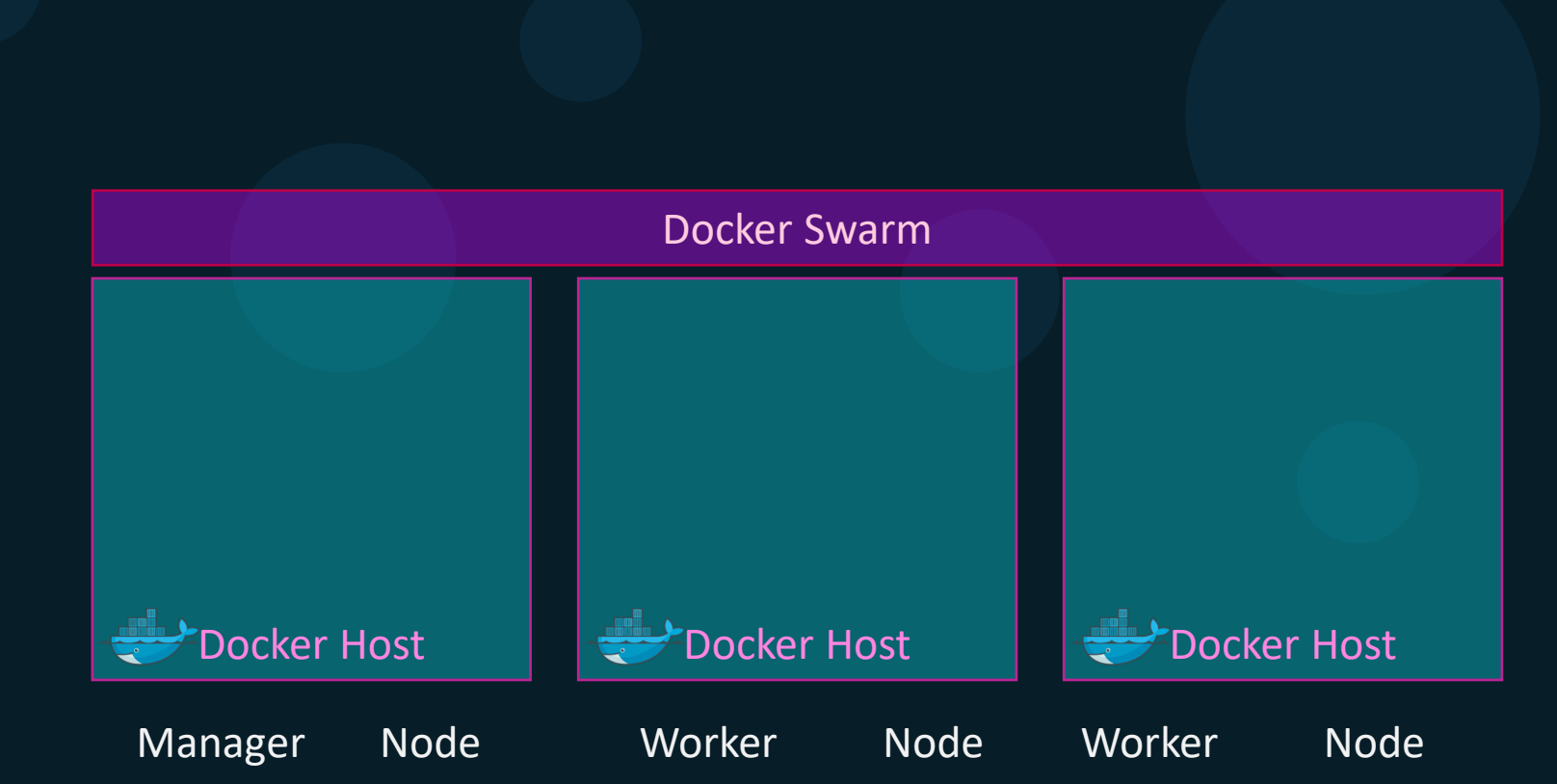

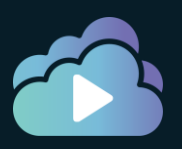

- Simplified Setup
- Declarative
- Scaling
- Rolling Updates
- Self Healing

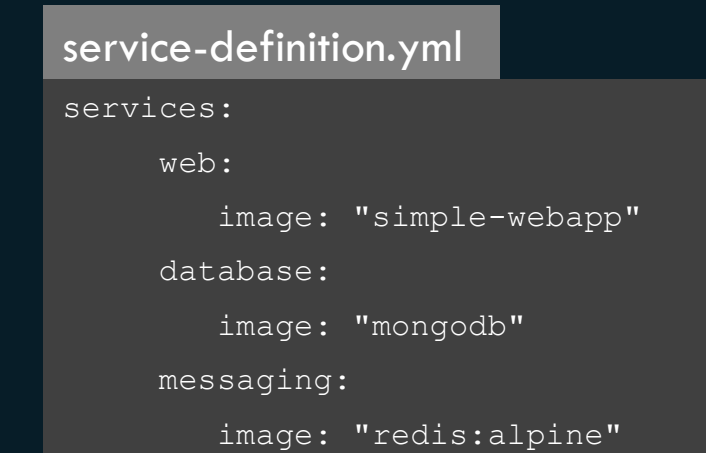

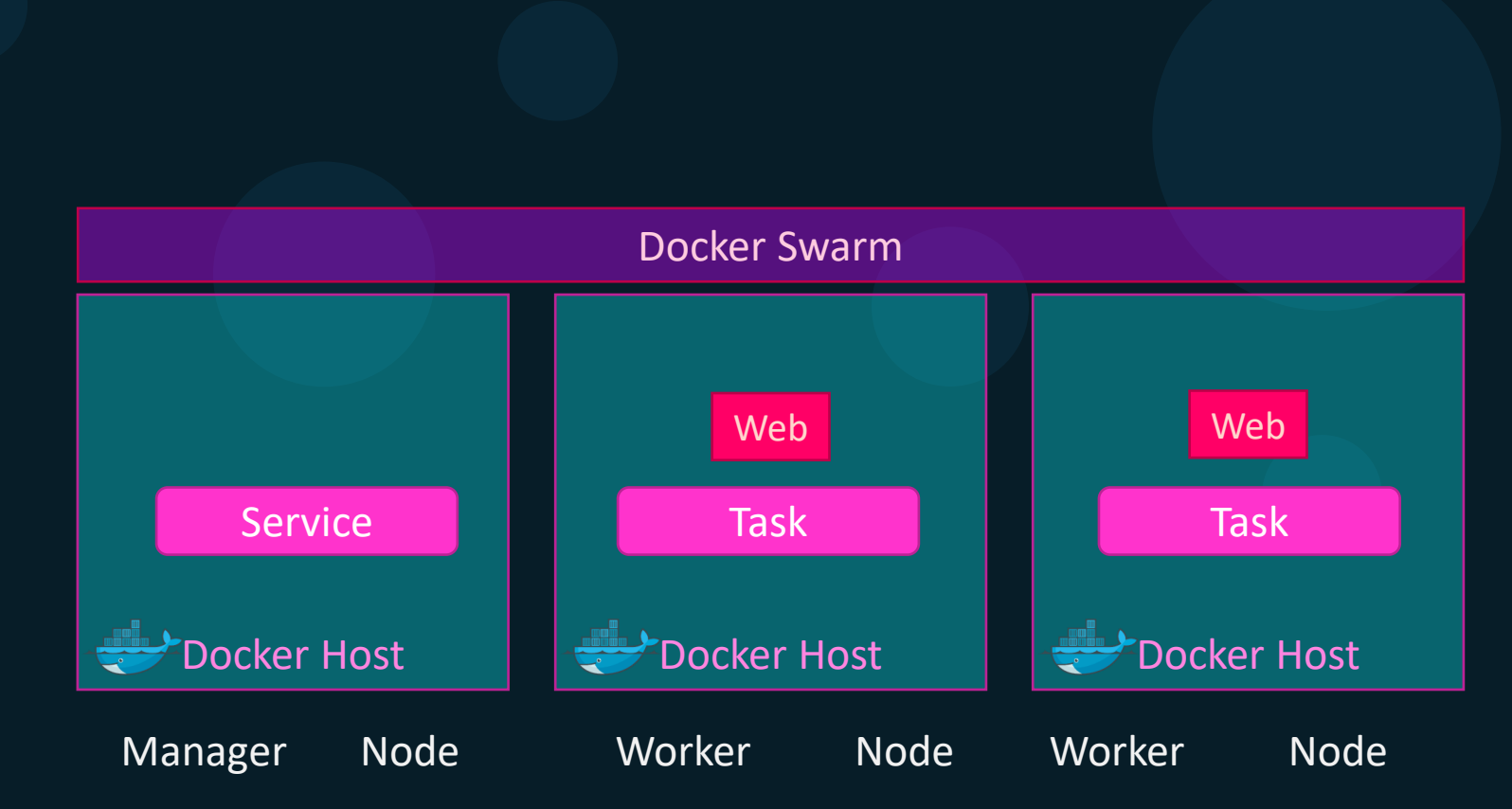

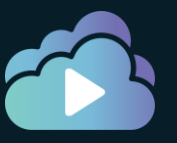

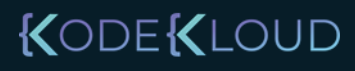

- Simplified Setup
- Declarative
- Scaling
- Rolling Updates
- Self Healing
- Security
- Load balancing
- Service Discovery

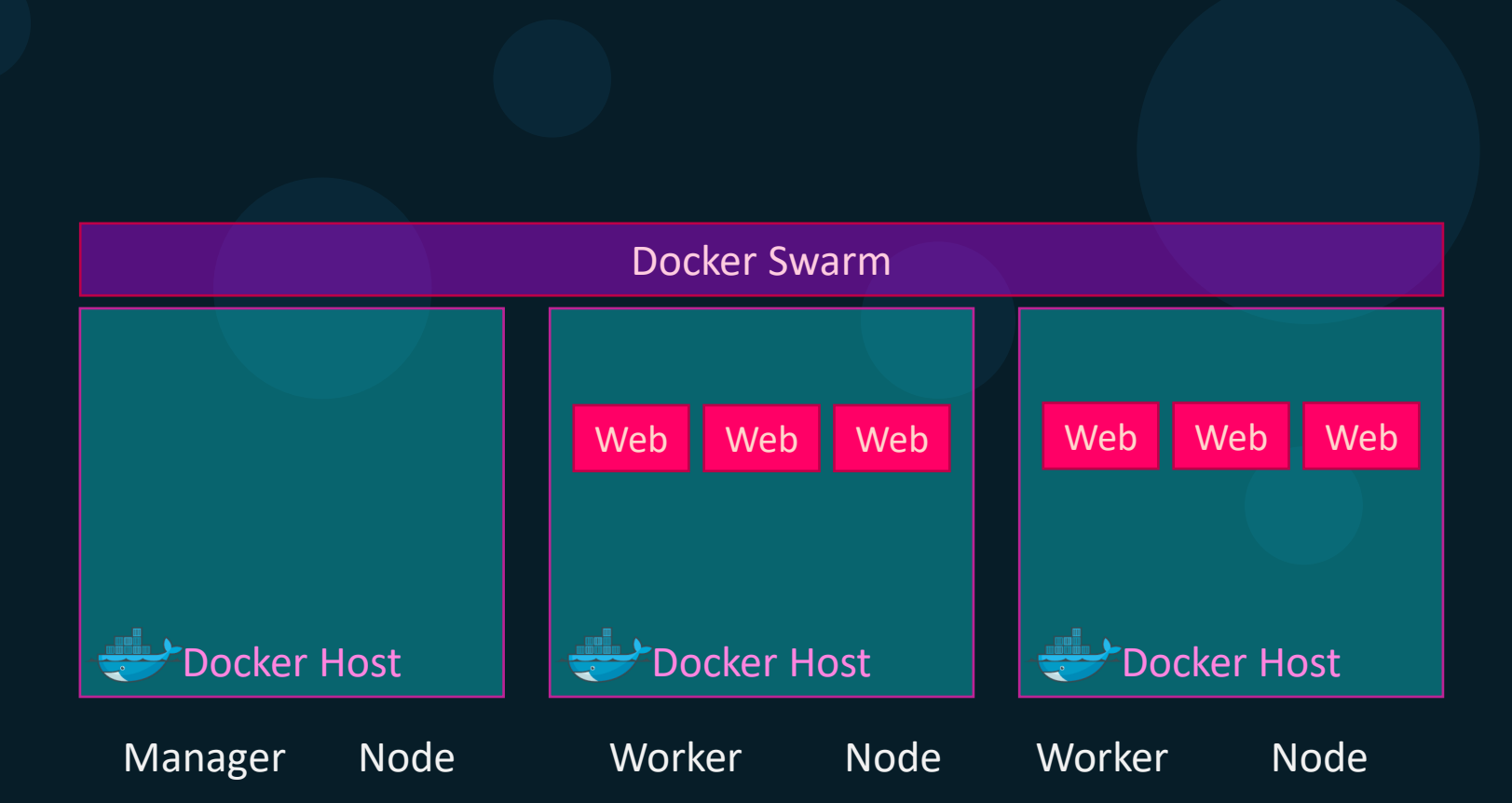

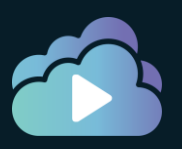

- Simplified Setup
- Declarative
- Scaling
- Rolling Updates
- Self Healing
- Security
- Load balancing
- Service Discovery

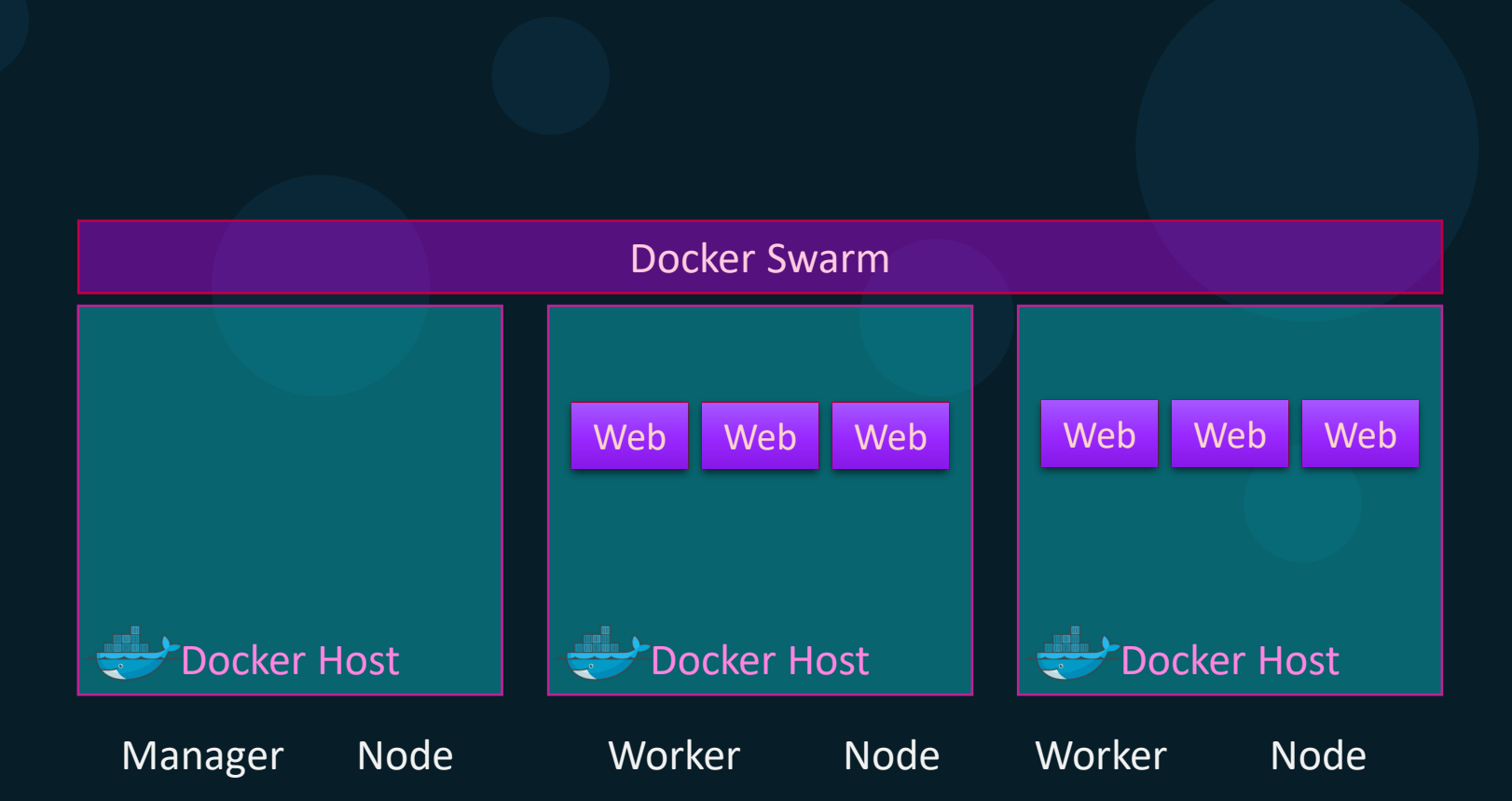

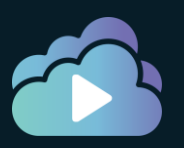

- Simplified Setup
- Declarative
- Scaling
- Rolling Updates
- Self Healing
- Security
- Load balancing
- Service Discovery

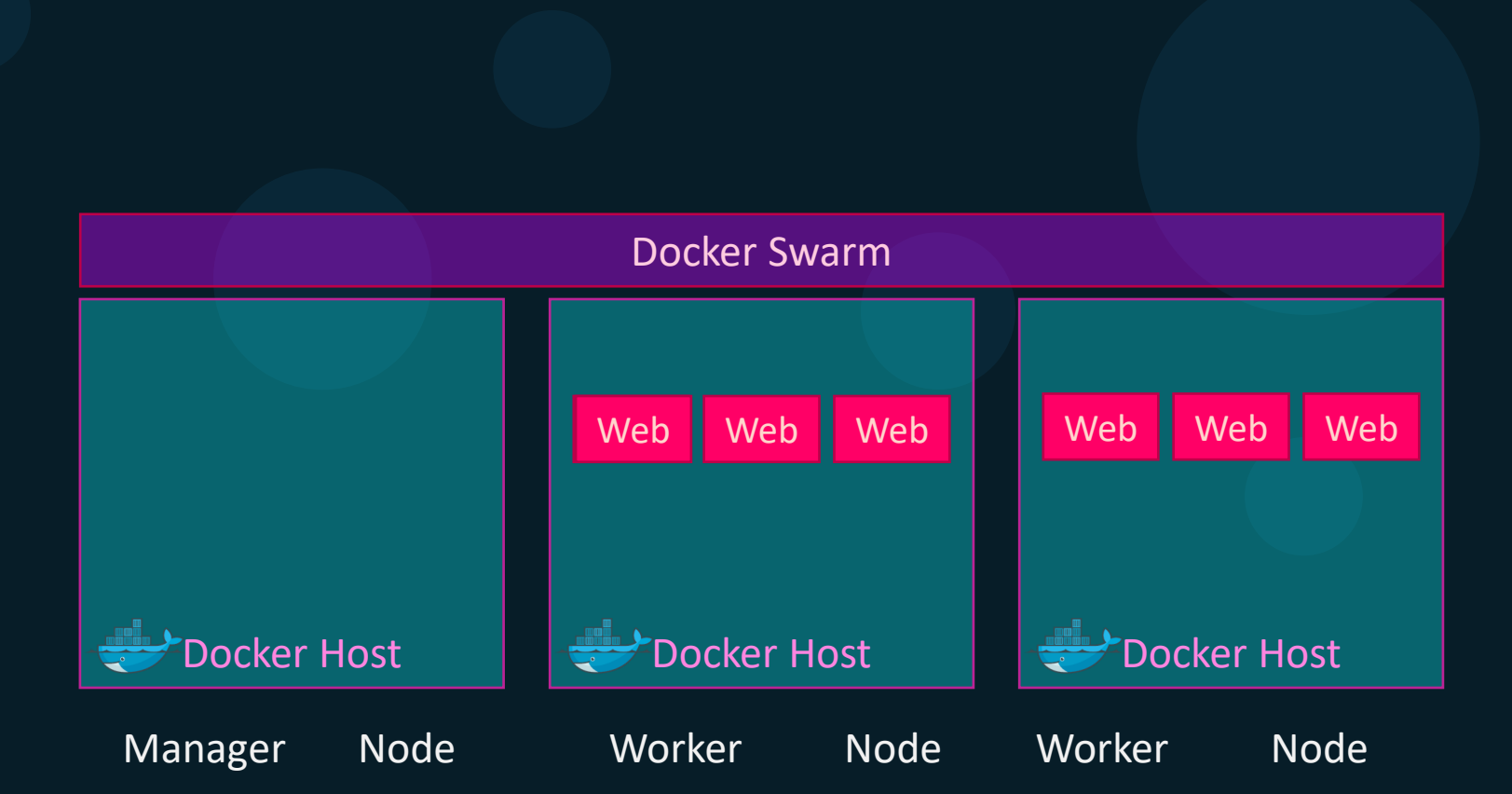

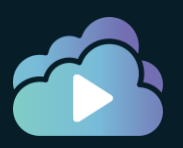

- Simplified Setup
- Declarative
- Scaling
- Rolling Updates
- Self Healing
- Security
- Load balancing
- Service Discovery

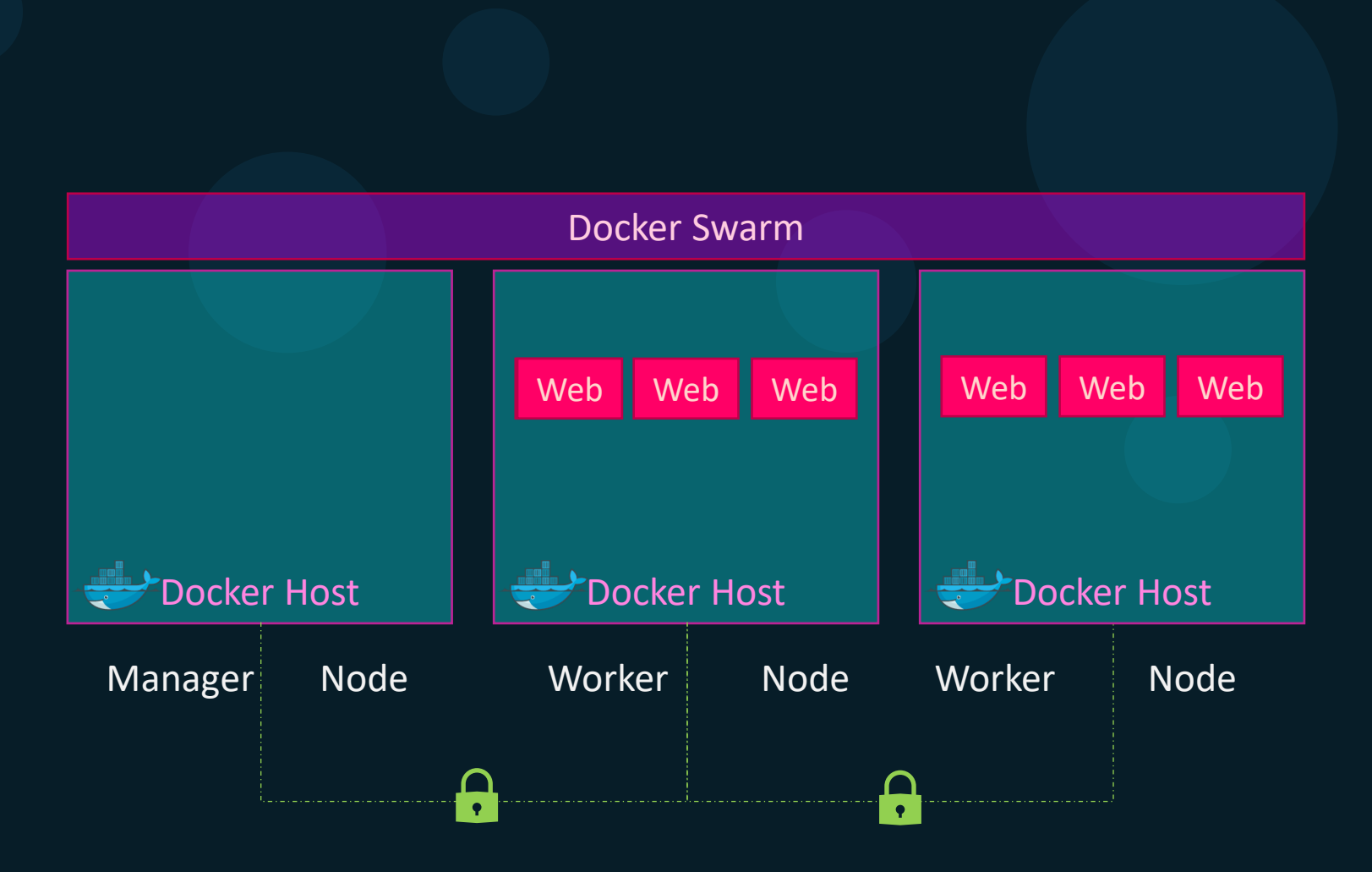

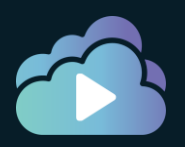

- Simplified Setup
- Declarative
- Scaling
- Rolling Updates
- Self Healing
- Security
- Load balancing
- Service Discovery

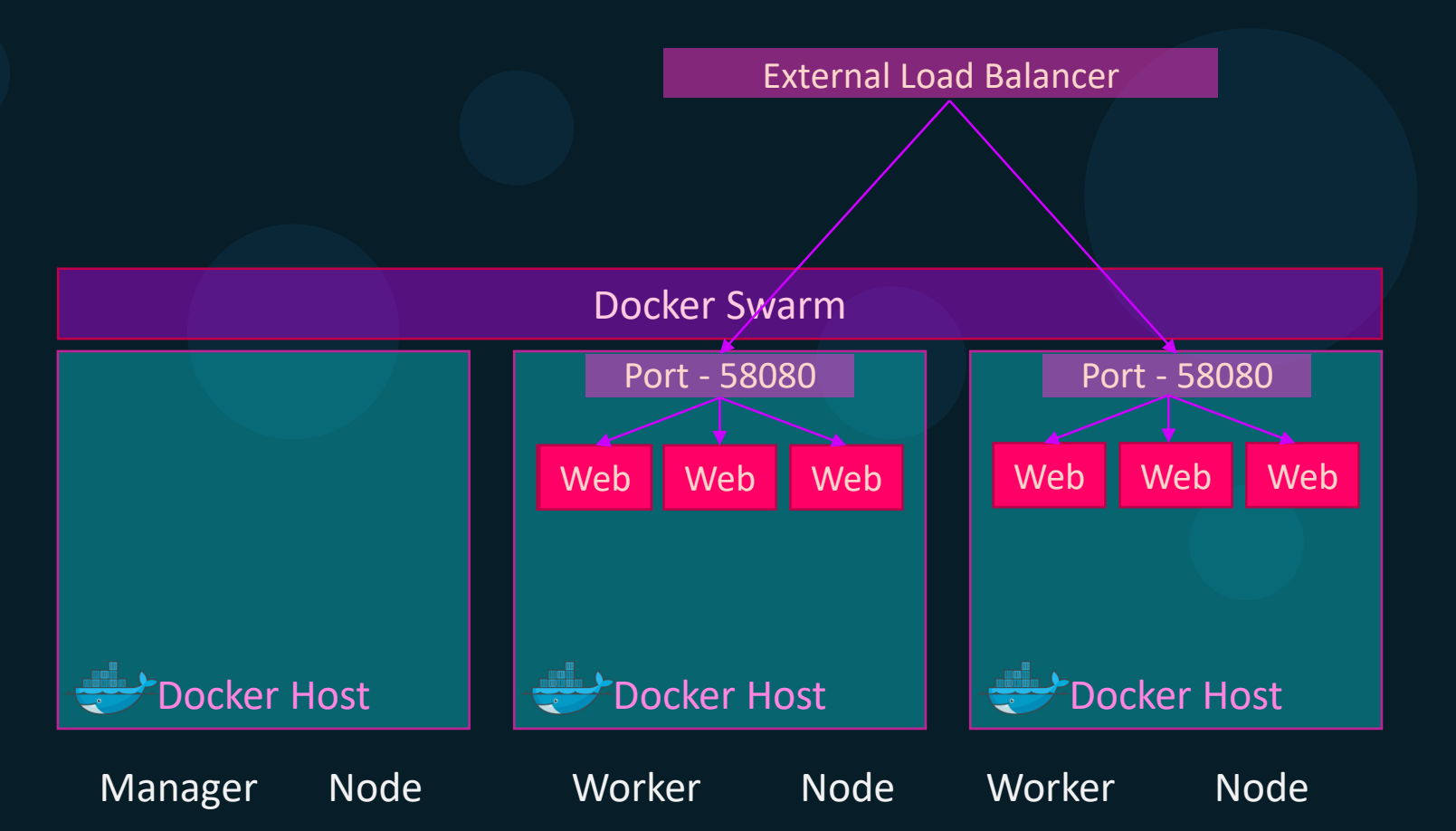

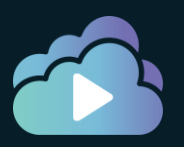

- Simplified Setup
- Declarative
- Scaling
- Rolling Updates
- Self Healing
- Security
- Load balancing
- Service Discovery

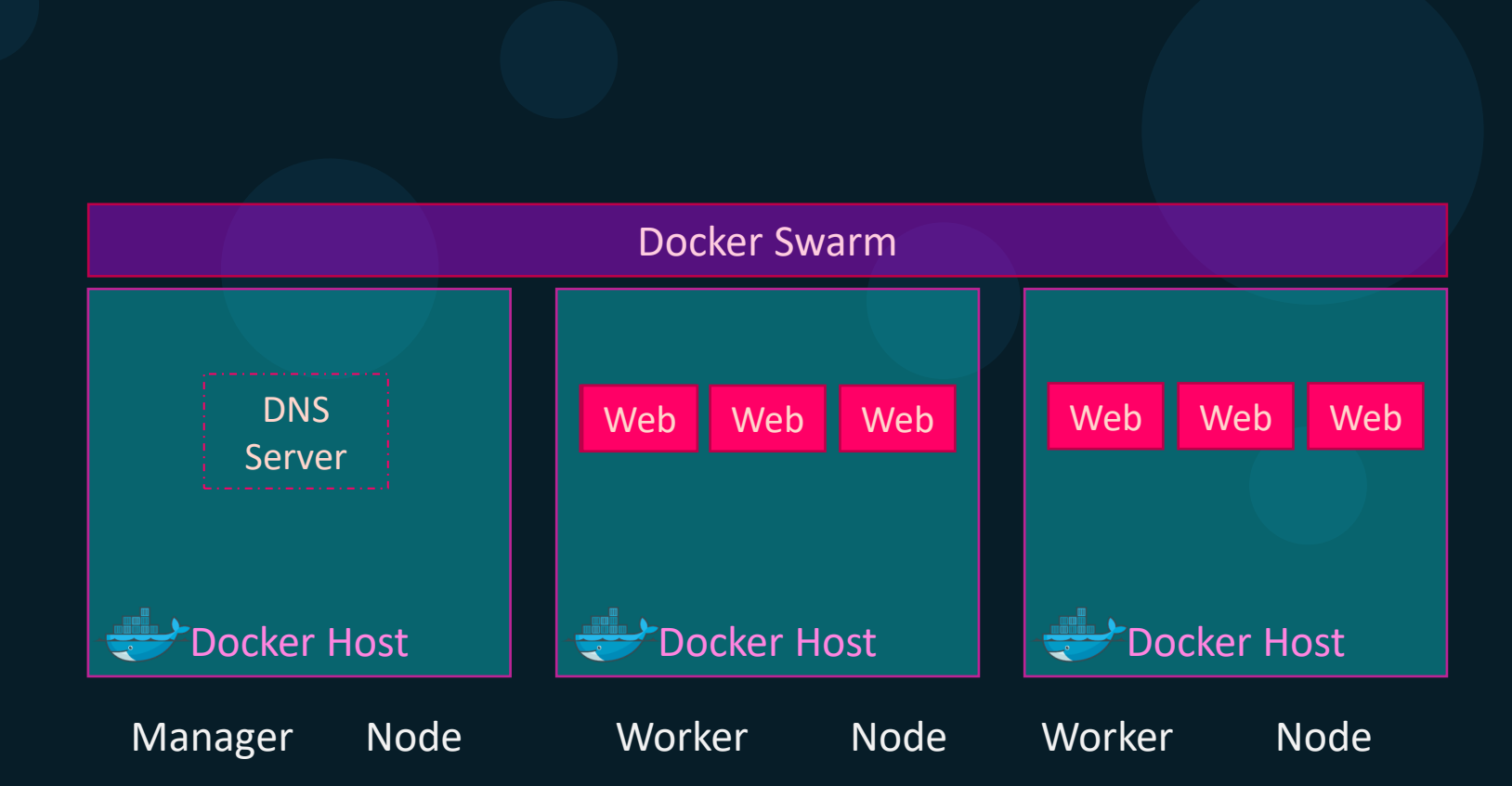

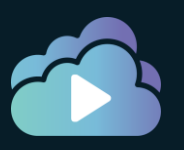

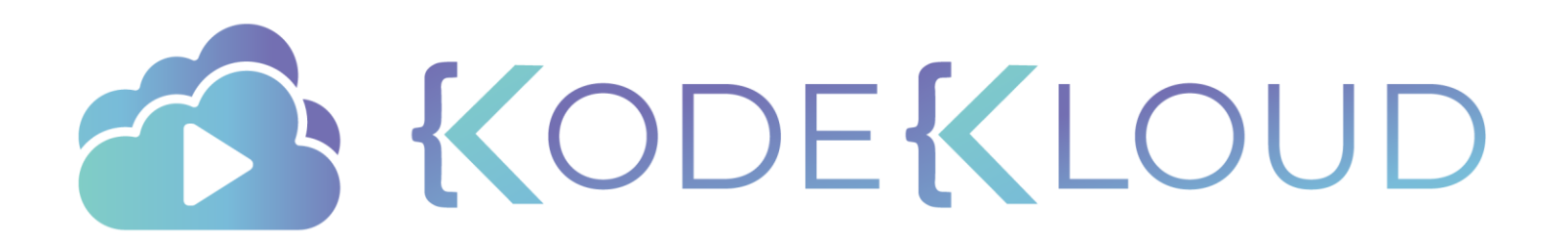

# Setup Docker Swarm

۲

#### Setup swarm

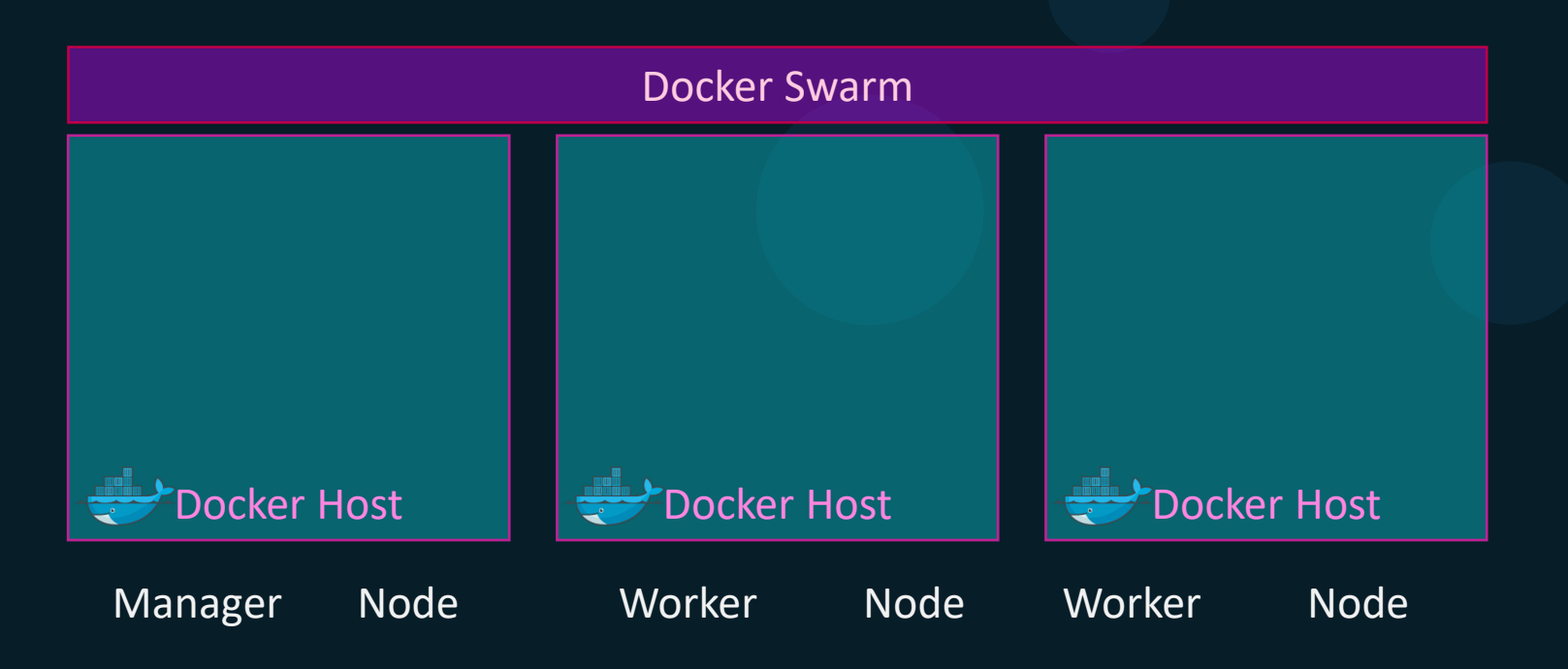

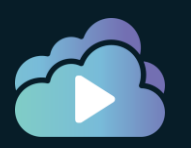

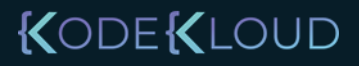

#### Pre-Requisites

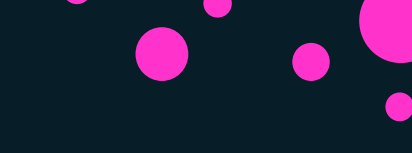

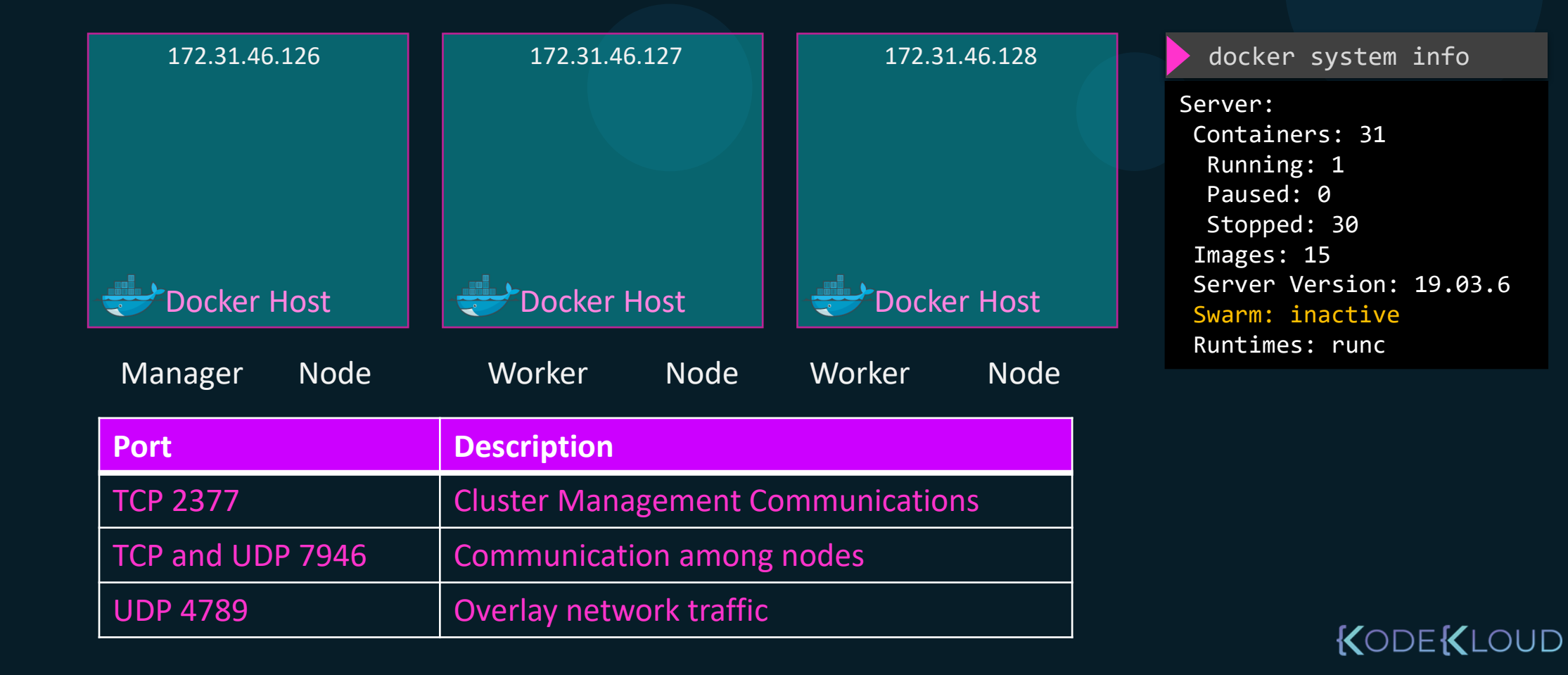

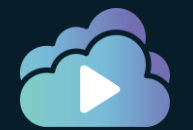

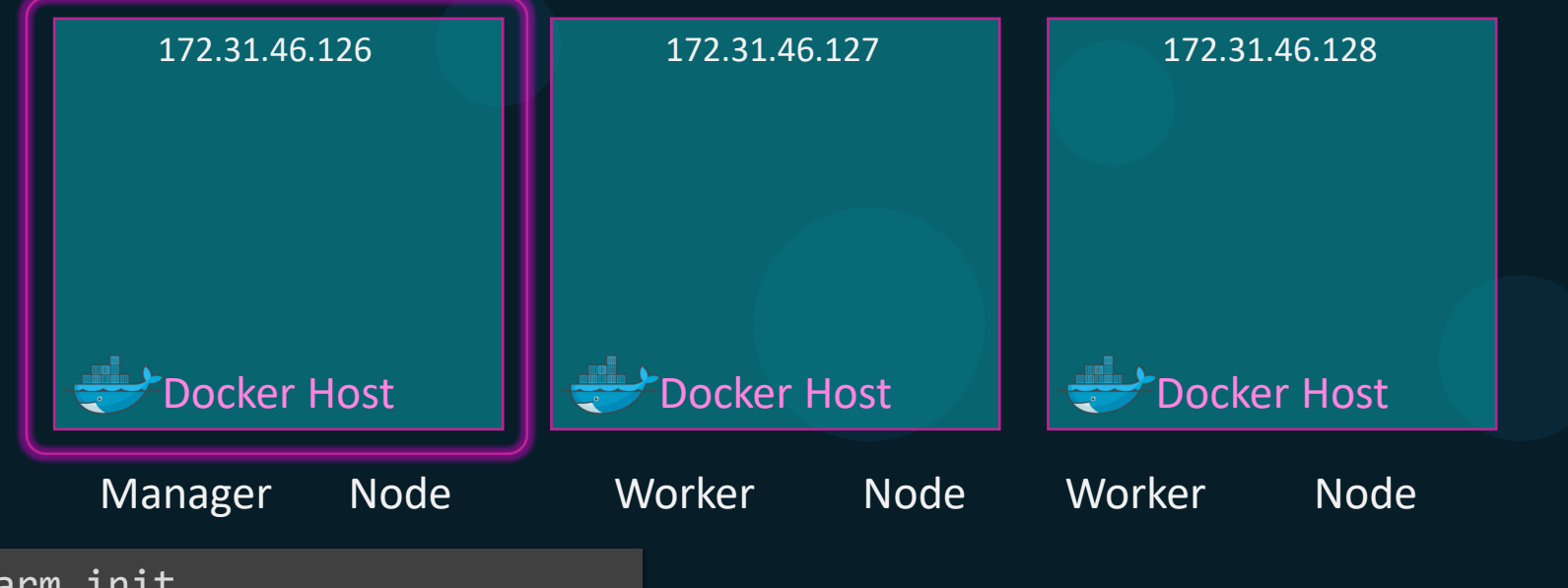

#### docker swarm init

Swarm initialized: current node (91uxgq6i78j1h1u5v7moq7vgz) is now a manager.

To add a worker to this swarm, run the following command:

docker swarm join --token SWMTKN-1-1m989y6yl10qhgyz4bqc8eks1wx13kslvuzzi7q3tt12epcwn6-4cq5kbifs4wpkyq68n9ynxmnd
172.31.46.126:2377

KODEKLOUD

To add a manager to this swarm, run 'docker swarm join-token manager' and follow the instructions.

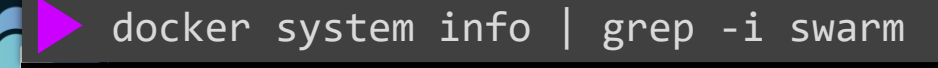

Swarm: active

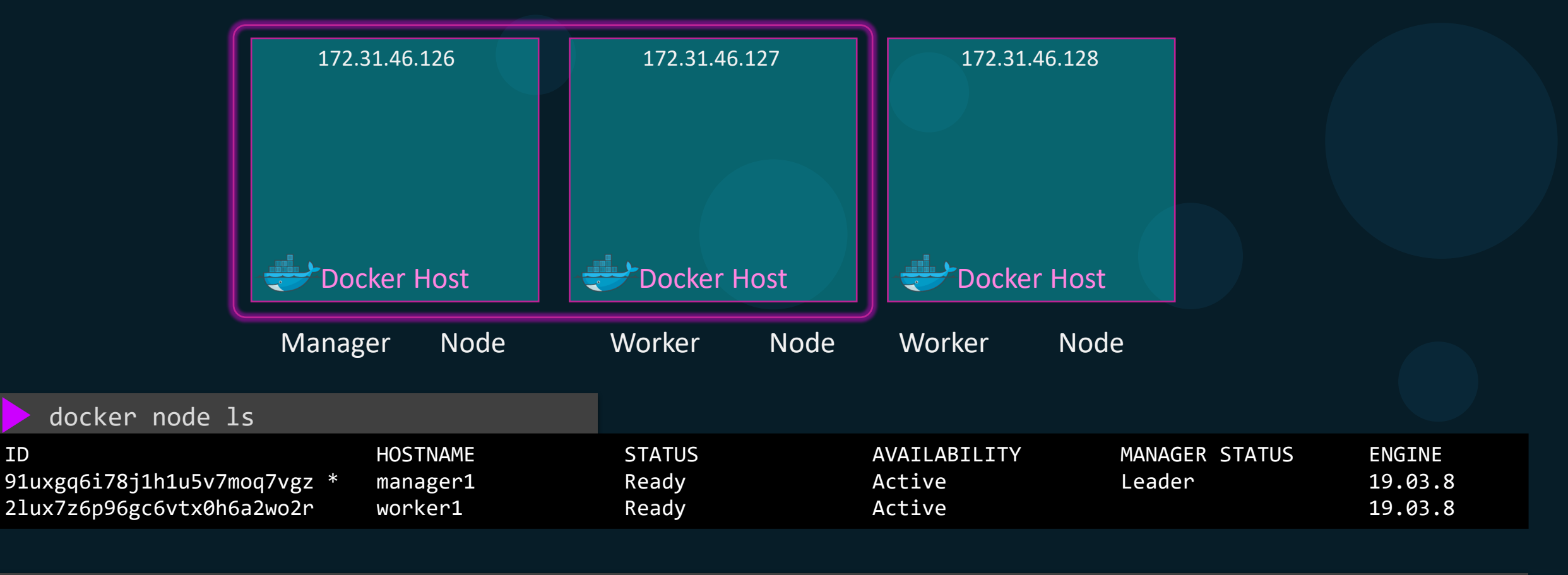

#### docker swarm join-token worker

ID

To add a worker to this swarm, run the following command:

docker swarm join --token SWMTKN-1-1m989y6y110qhgyz4bqc8eks1wx13kslvuzzi7q3tt12epcwn6-4cq5kbifs4wpkyq68n9ynxmnd 172.31.46.126:2377

ID

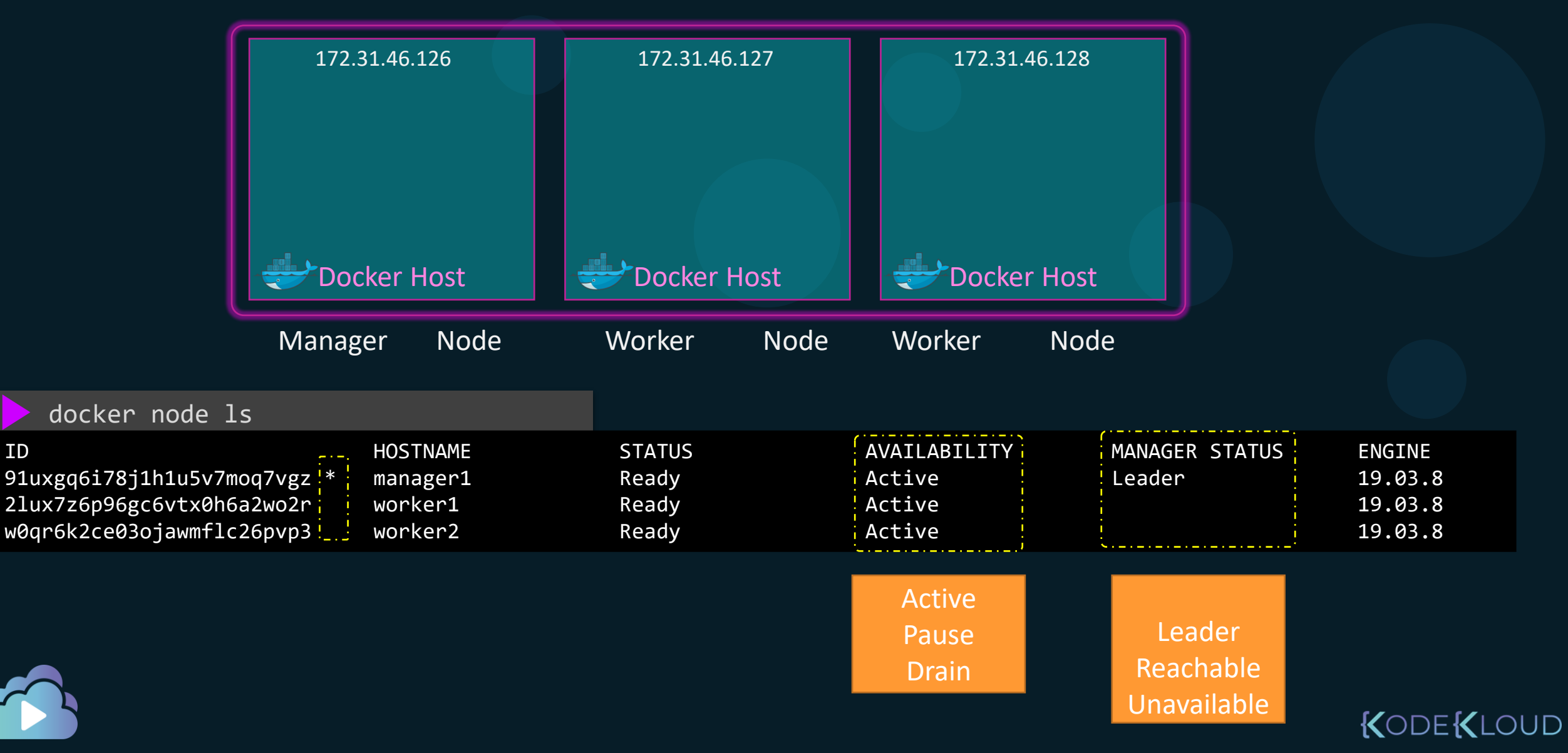

| docker node ls                                                                         |                                                       |                                   |                                            |                                    |                                         |
|----------------------------------------------------------------------------------------|-------------------------------------------------------|-----------------------------------|--------------------------------------------|------------------------------------|-----------------------------------------|
| ID<br>91uxgq6i78j1h1u5v7moq7vg<br>21ux7z6p96gc6vtx0h6a2wo2<br>w0qr6k2ce03ojawmflc26pvg | HOSTNAME<br>gz * manager1<br>2r worker1<br>o3 worker2 | STATUS<br>Ready<br>Ready<br>Ready | AVAILABILITY<br>Active<br>Active<br>Active | MANAGER STATUS<br>Leader           | ENGINE<br>19.03.8<br>19.03.8<br>19.03.8 |
|                                                                                        |                                                       |                                   | Active<br>Pause<br>Drain                   | Leader<br>Reachable<br>Unavailable |                                         |
| 🕨 docker node inspe                                                                    | ect manager1pre                                       | tty                               |                                            |                                    |                                         |
| ID:<br>Hostname:<br>Status:                                                            | 91uxgq6i78j1h1u5v7mc<br>manager1                      | oq7vgz                            |                                            |                                    |                                         |
| State:                                                                                 | Ready                                                 |                                   |                                            |                                    |                                         |
| Availability:                                                                          | Active                                                |                                   |                                            |                                    |                                         |
| Address:<br>Manager Status:                                                            | 1/2.31.46.126                                         |                                   |                                            |                                    |                                         |
| Address:                                                                               | 172.31.46.126:2377                                    |                                   |                                            |                                    |                                         |
| Raft Status:                                                                           | Reachable                                             |                                   |                                            |                                    |                                         |
|                                                                                        |                                                       |                                   |                                            |                                    | KODE KLOU                               |

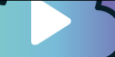

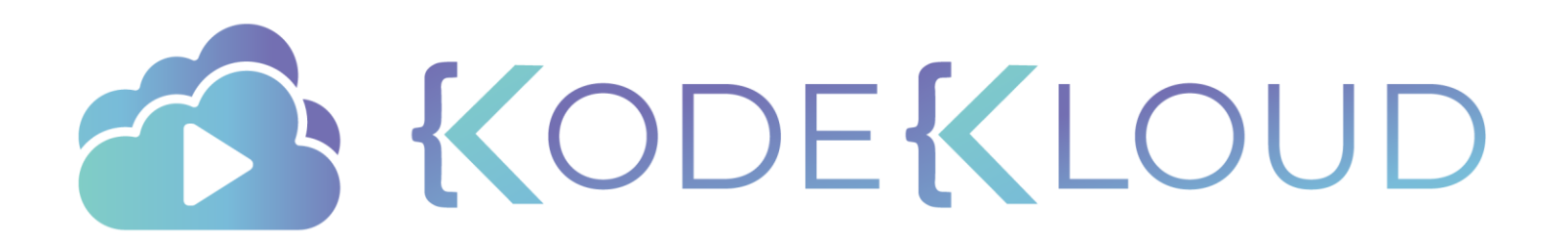

# **Operations** Docker Swarm

## Promote a Worker to Manager

#### docker node promote worker1

Node worker1 promoted to a manager in the swarm.

| docker node ls                                                                        |                                |                         |                            |                     |                               |  |
|---------------------------------------------------------------------------------------|--------------------------------|-------------------------|----------------------------|---------------------|-------------------------------|--|
| ID<br>VERSION                                                                         | HOSTNAME                       | STATUS                  | AVAILABILITY               | MANAGER STATUS      | ENGINE                        |  |
| 91uxgq6i78j1h1u5v7moq7vgz *<br>21ux7z6p96gc6vtx0h6a2wo2r<br>w0qr6k2ce03ojawmflc26pvp3 | manager1<br>worker1<br>worker2 | Ready<br>Ready<br>Ready | Active<br>Active<br>Active | Leader<br>Reachable | 19.03.8<br>19.03.8<br>19.03.8 |  |
|                                                                                       |                                |                         |                            |                     |                               |  |
| docker node demote we                                                                 | orker1                         |                         |                            |                     |                               |  |
| Managan worken1 dometed in t                                                          | he swarm                       |                         |                            |                     |                               |  |

docker node ls

| ID                                                     | HOSTNAME           | STATUS         | AVAILABILITY     | MANAGER STATUS | ENGINE             |
|--------------------------------------------------------|--------------------|----------------|------------------|----------------|--------------------|
| 91uxgq6i78j1h1u5v7moq7vgz *                            | manager1           | Ready          | Active           | Leader         | 19.03.8            |
| 2lux7z6p96gc6vtx0h6a2wo2r<br>w0qr6k2ce03ojawmflc26pvp3 | worker1<br>worker2 | Ready<br>Ready | Active<br>Active |                | 19.03.8<br>19.03.8 |

## Draining A Node

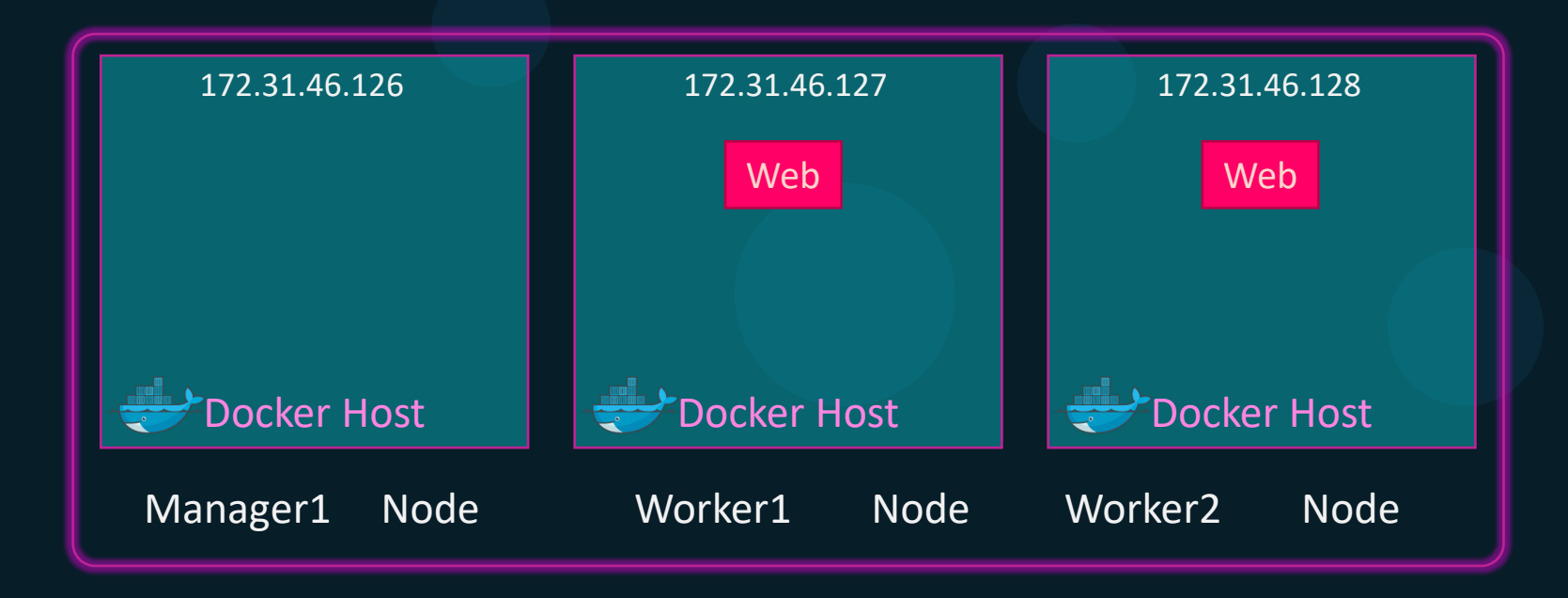

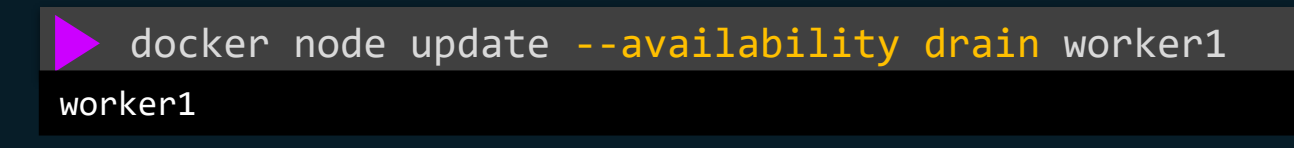

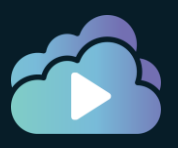

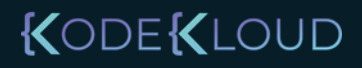

#### Draining A Node

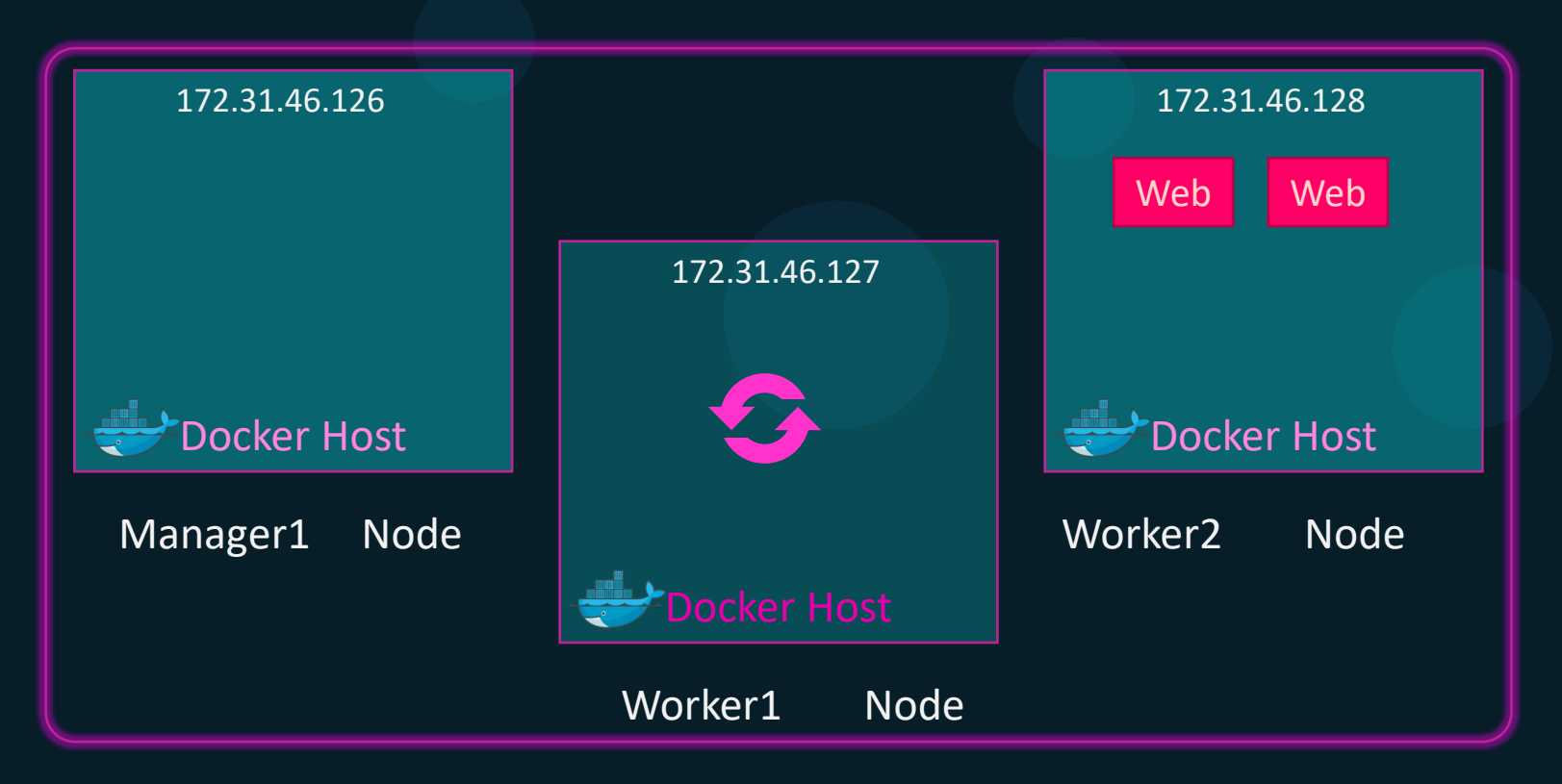

docker node 1s ID HOSTNAME STATUS AVAILABILITY MANAGER STATUS ENGINE VERSION manager1 91uxgq6i78j1h1u5v7moq7vgz \* Ready Active Leader 19.03.8 2lux7z6p96gc6vtx0h6a2wo2r worker1 Ready Drain 19.03.8 w0qr6k2ce03ojawmflc26pvp3 worker2 Ready Active 19.03.8 JD
## Draining A Node

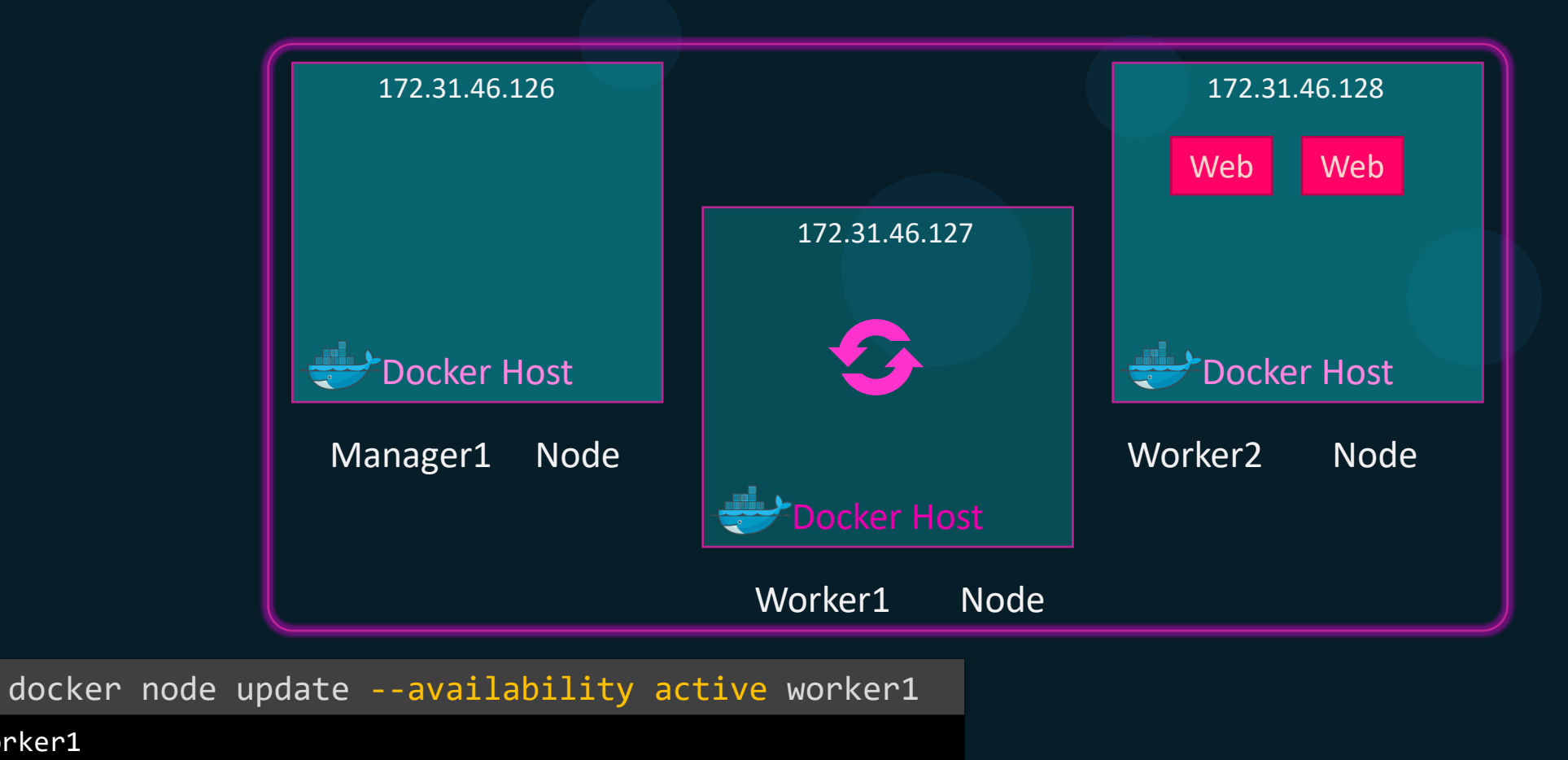

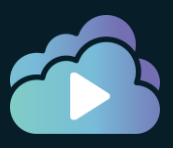

worker1

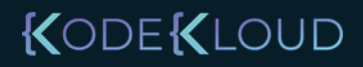

## Draining A Node

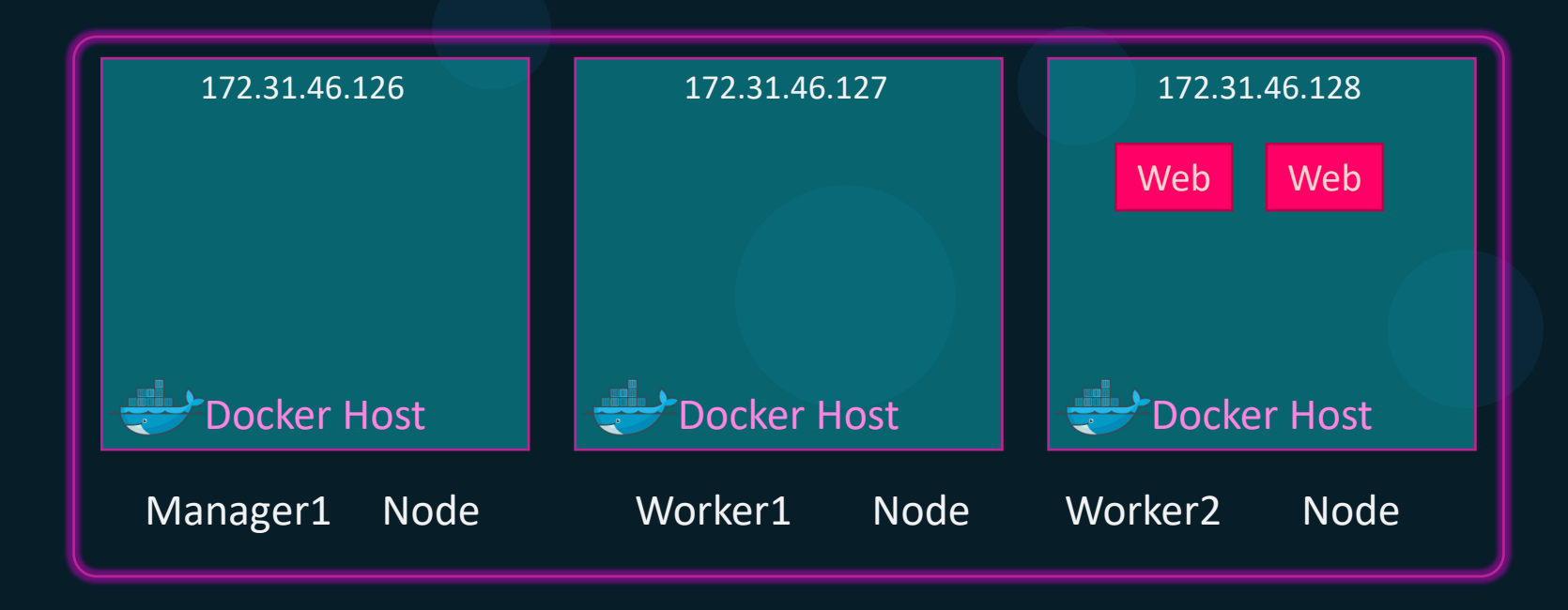

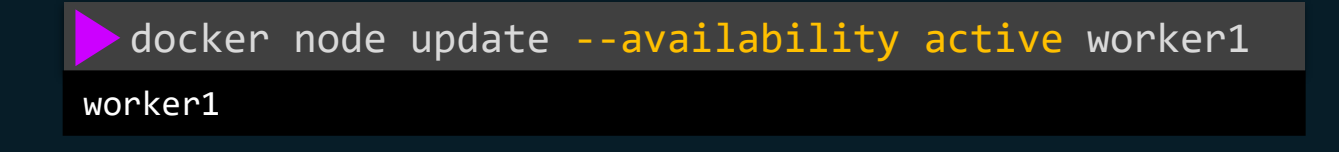

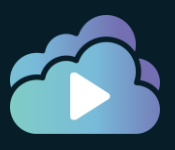

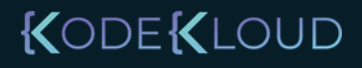

#### Deleting A Node

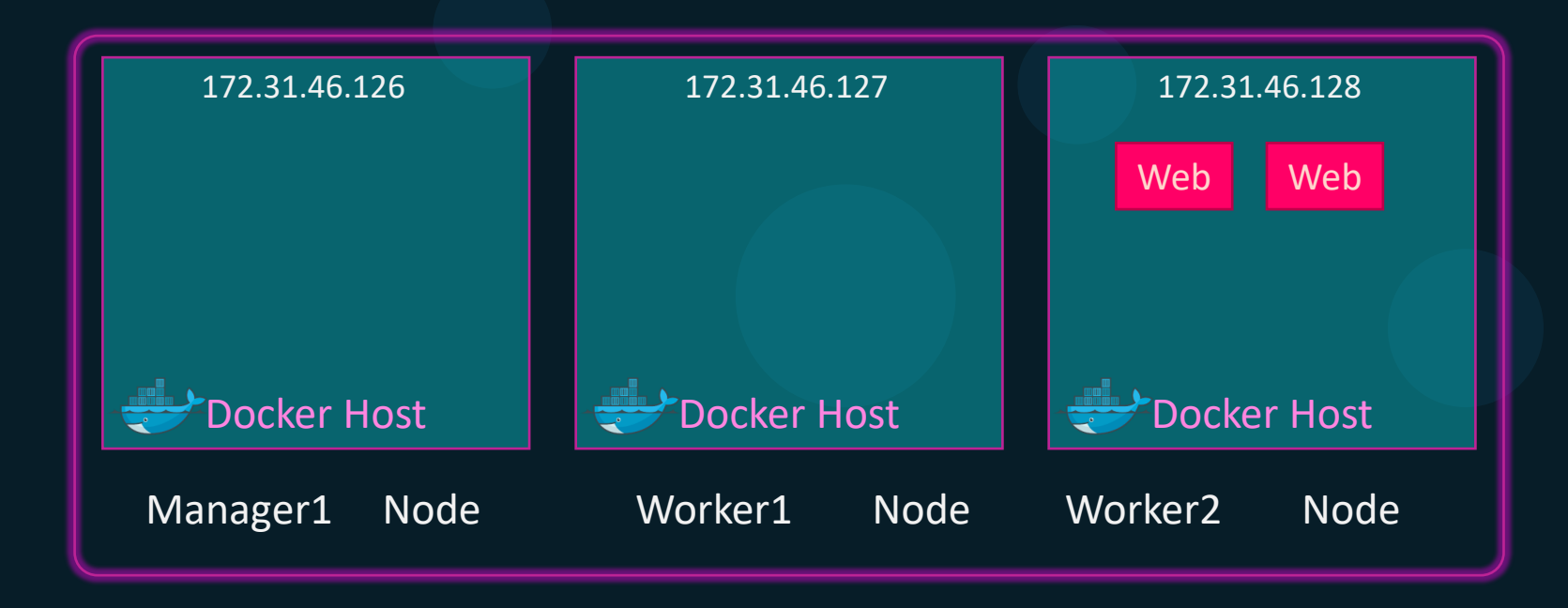

docker node update --availability drain worker2
worker2

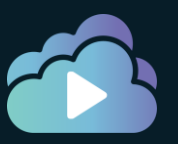

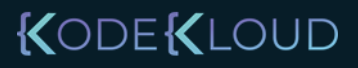

#### Deleting A Node

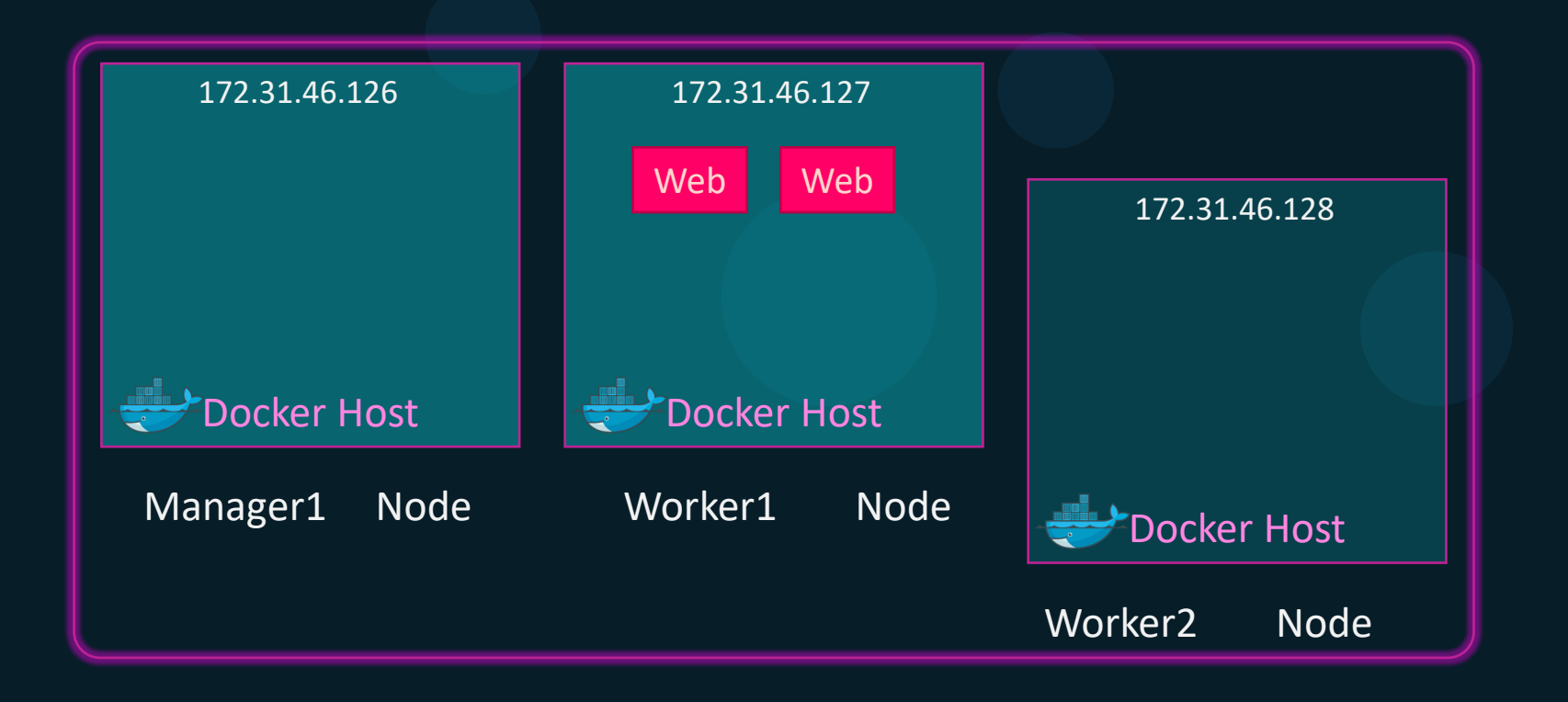

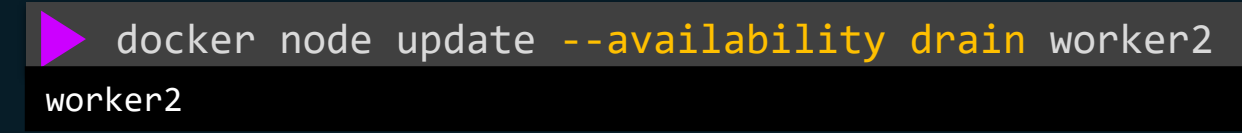

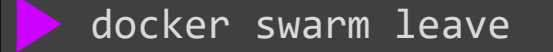

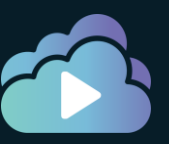

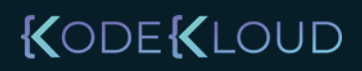

## Deleting A Node

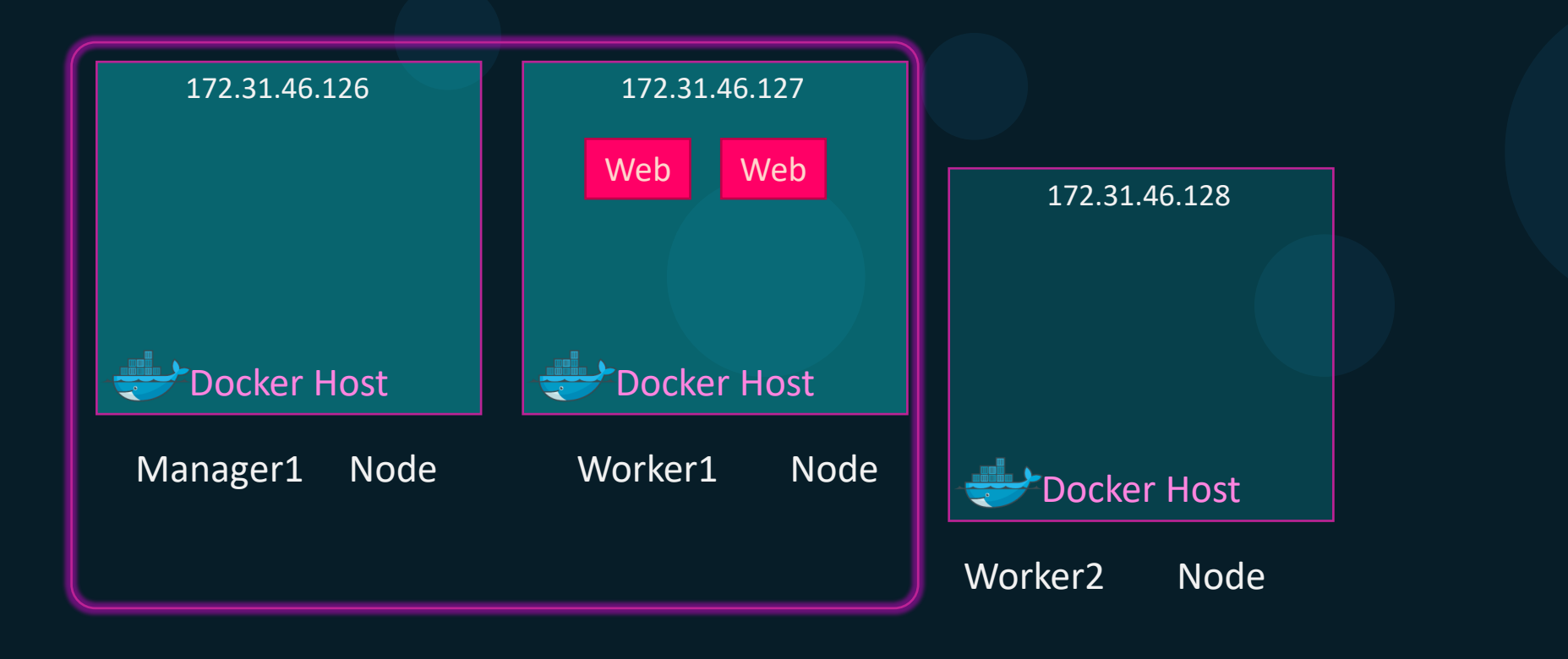

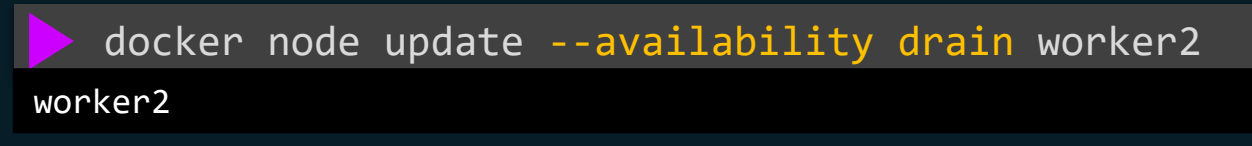

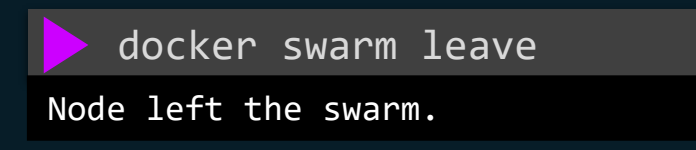

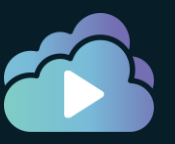

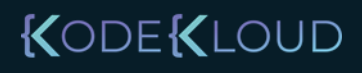

#### Talk about 12 Factor App

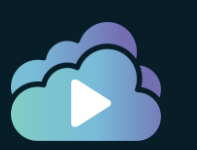

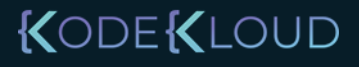

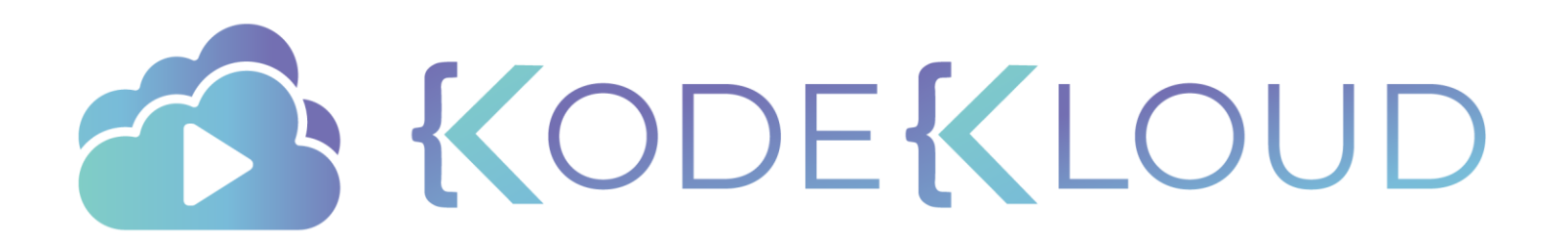

# Manager Nodes Docker Swarm

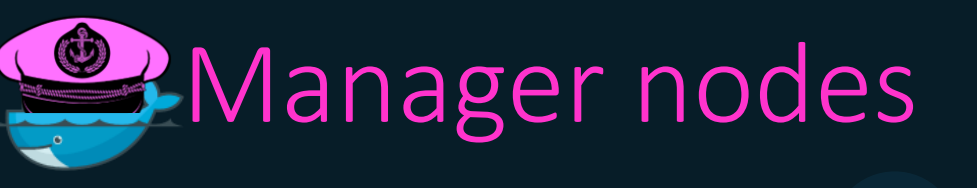

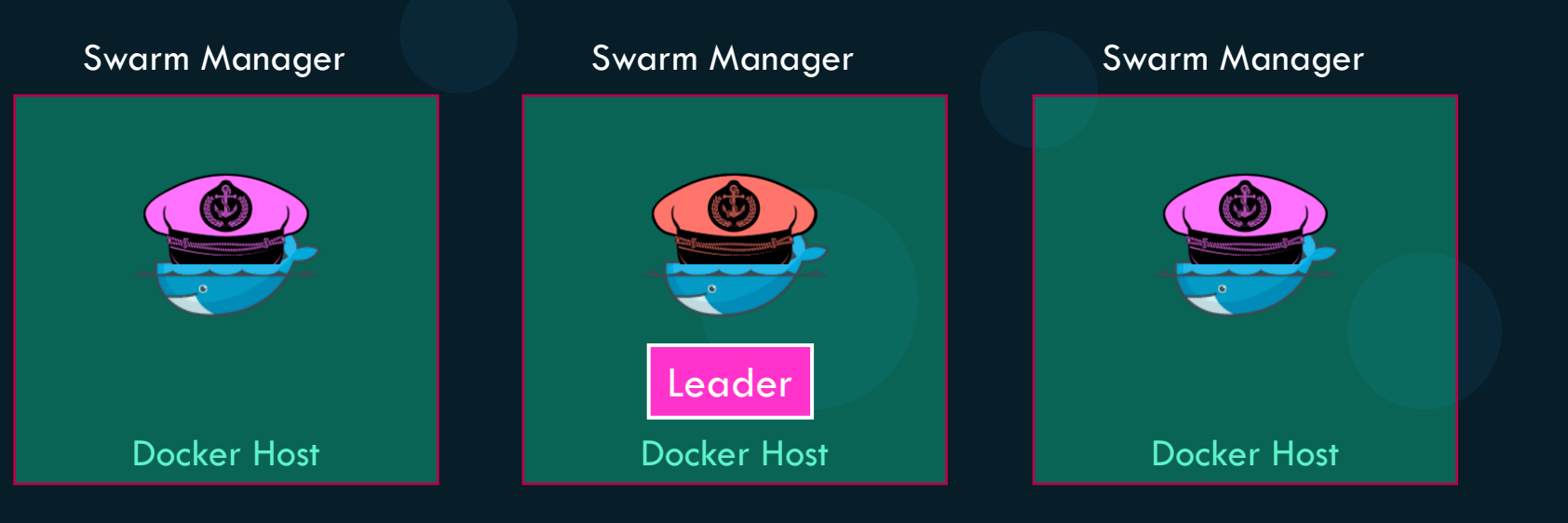

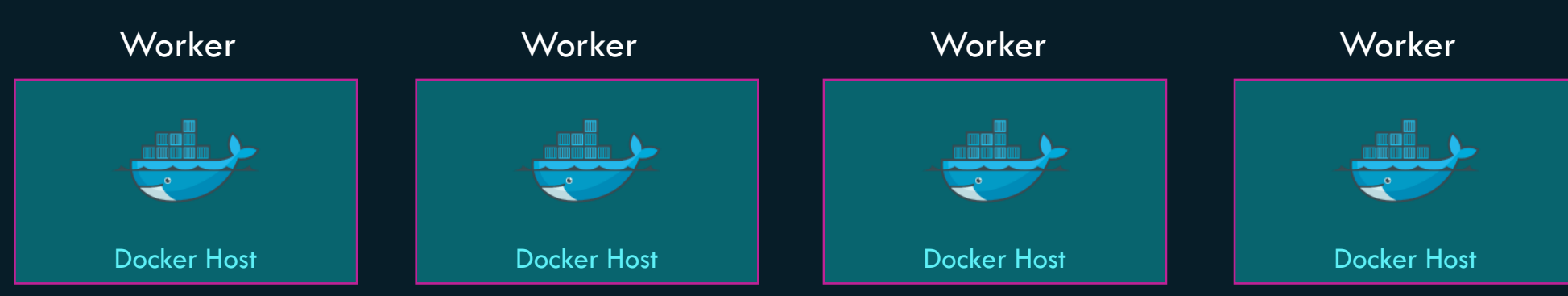

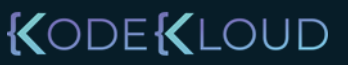

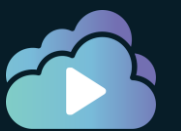

#### Distributed consensus - RAFT

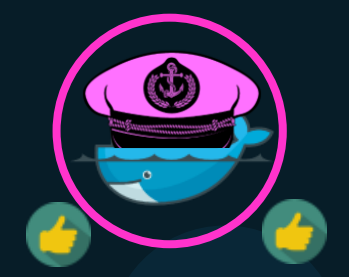

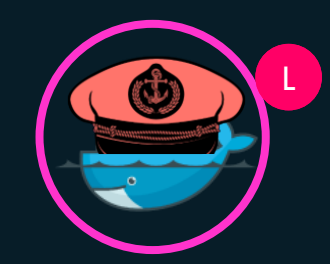

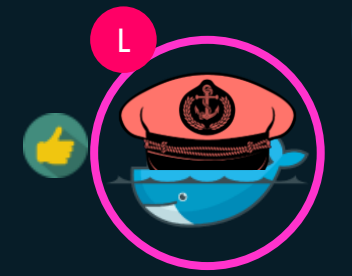

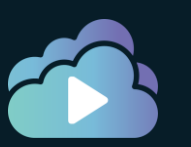

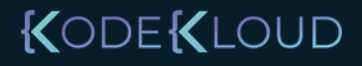

#### Distributed consensus - RAFT

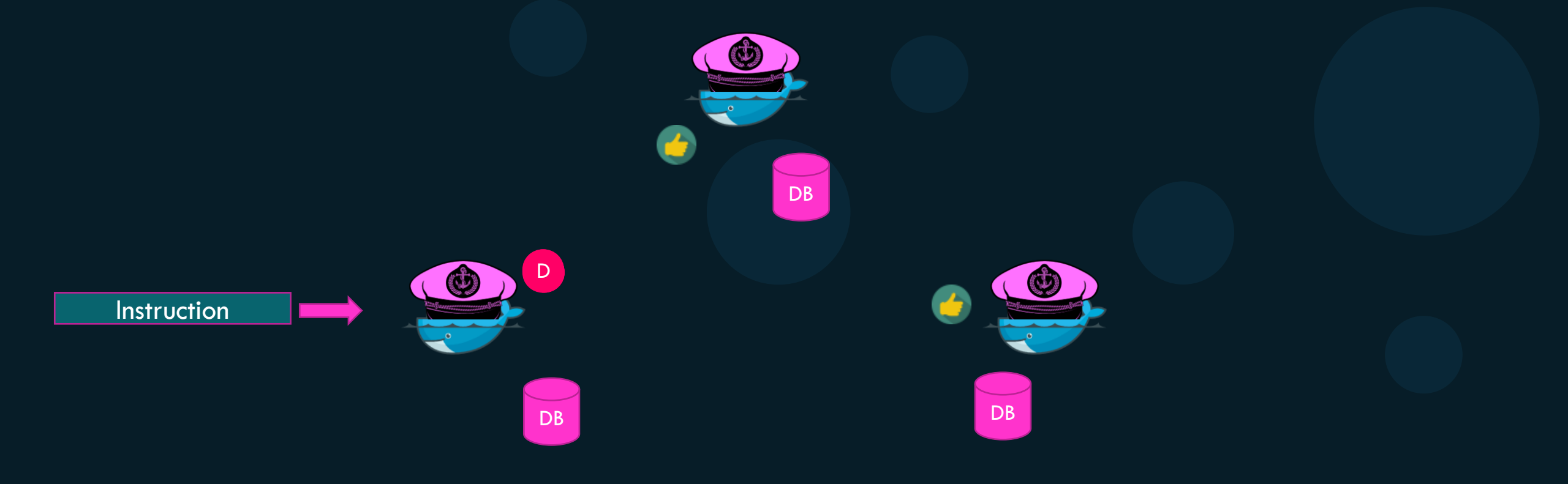

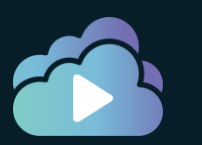

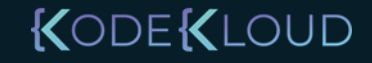

#### Bowrmany Manager nodes?

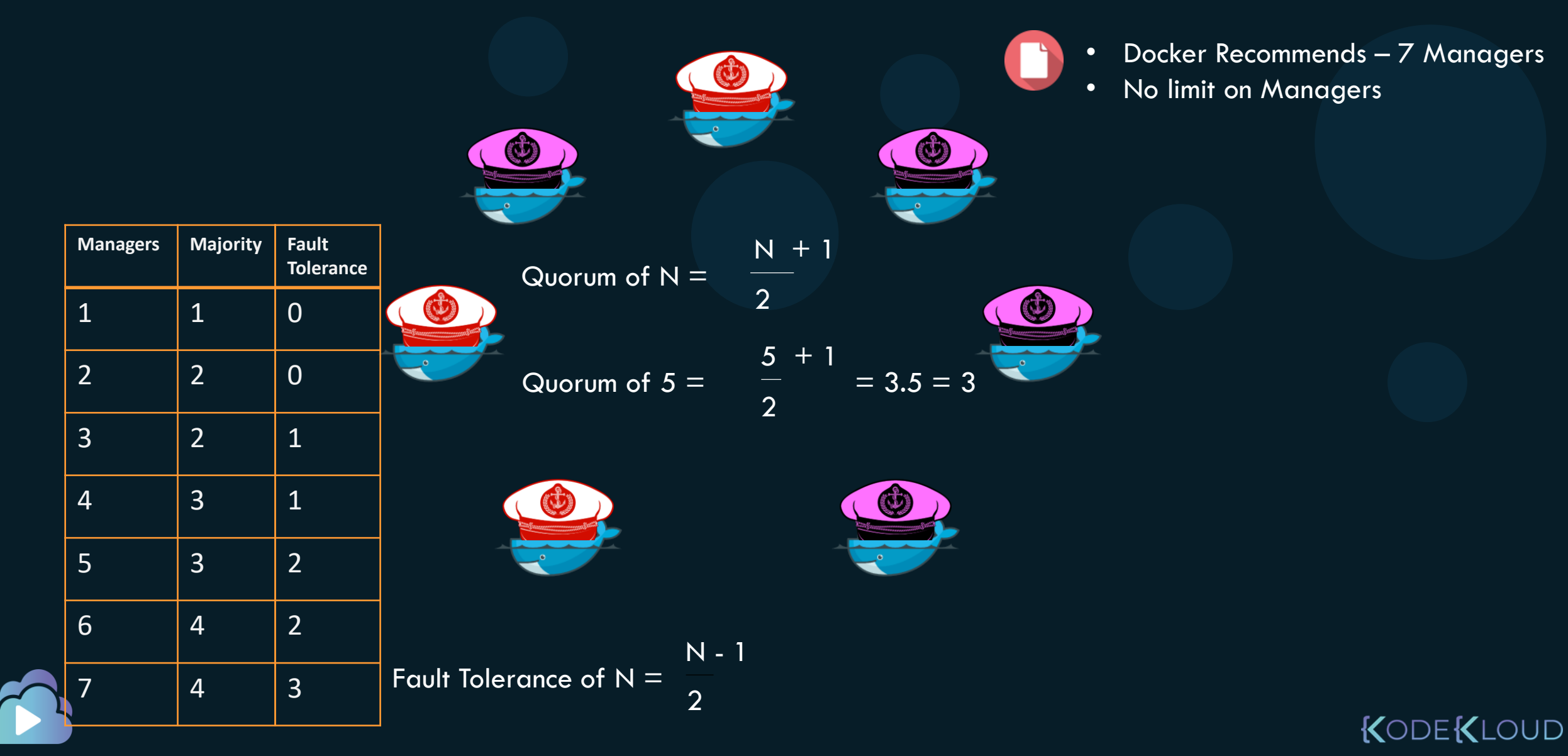

## Odd or even?

| Managers | Majority | Fault<br>Tolerance |
|----------|----------|--------------------|
| 1        | 1        | 0                  |
| 2        | 2        | 0                  |
| 3        | 2        | 1                  |
| 4        | 3        | 1                  |
| 5        | 3        | 2                  |
| 6        | 4        | 2                  |
| 7        | 4        | 3                  |

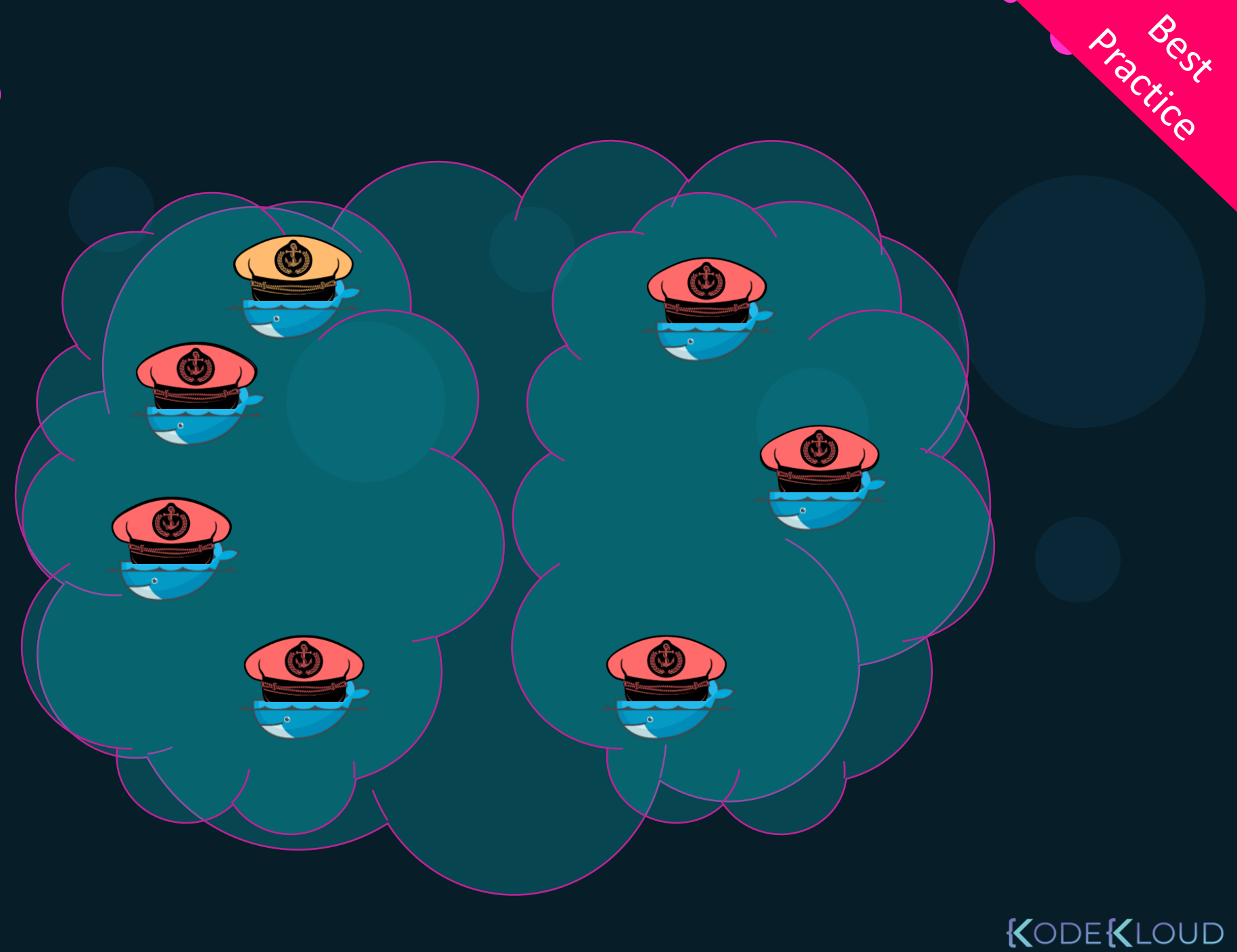

#### **Distributing Managers**

| Managers | Majority | Fault<br>Tolerance |
|----------|----------|--------------------|
| 1        | 1        | 0                  |
| 2        | 2        | 0                  |
| 3        | 2        | 1                  |
| 4        | 3        | 1                  |
| 5        | 3        | 2                  |
| 6        | 4        | 2                  |
| 7        | 4        | 3                  |

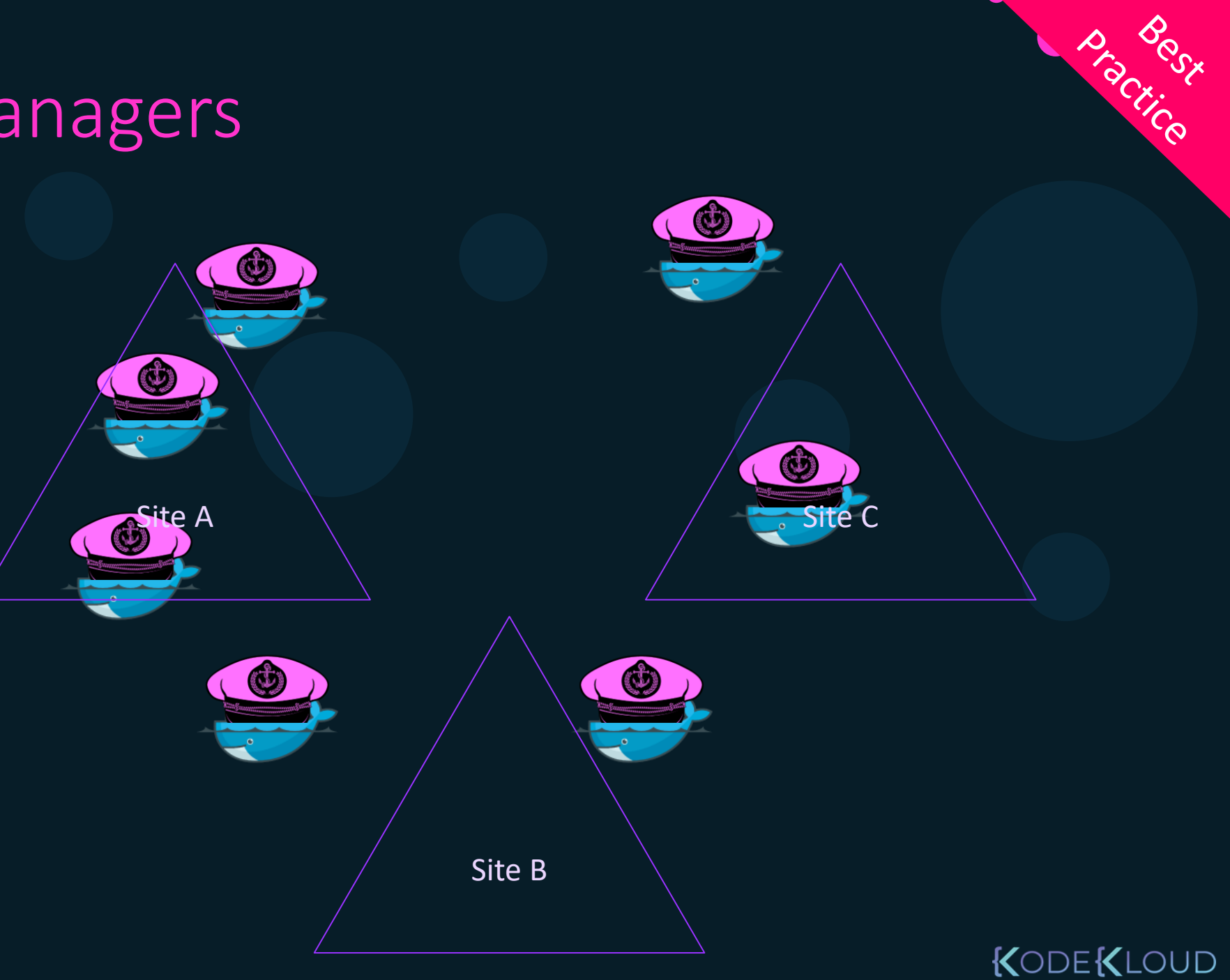

## Distributing Managers

| Managers | Majority | Fault<br>Tolerance |
|----------|----------|--------------------|
| 1        | 1        | 0                  |
| 2        | 2        | 0                  |
| 3        | 2        | 1                  |
| 4        | 3        | 1                  |
| 5        | 3        | 2                  |
| 6        | 4        | 2                  |
| 7        | 4        | 3                  |

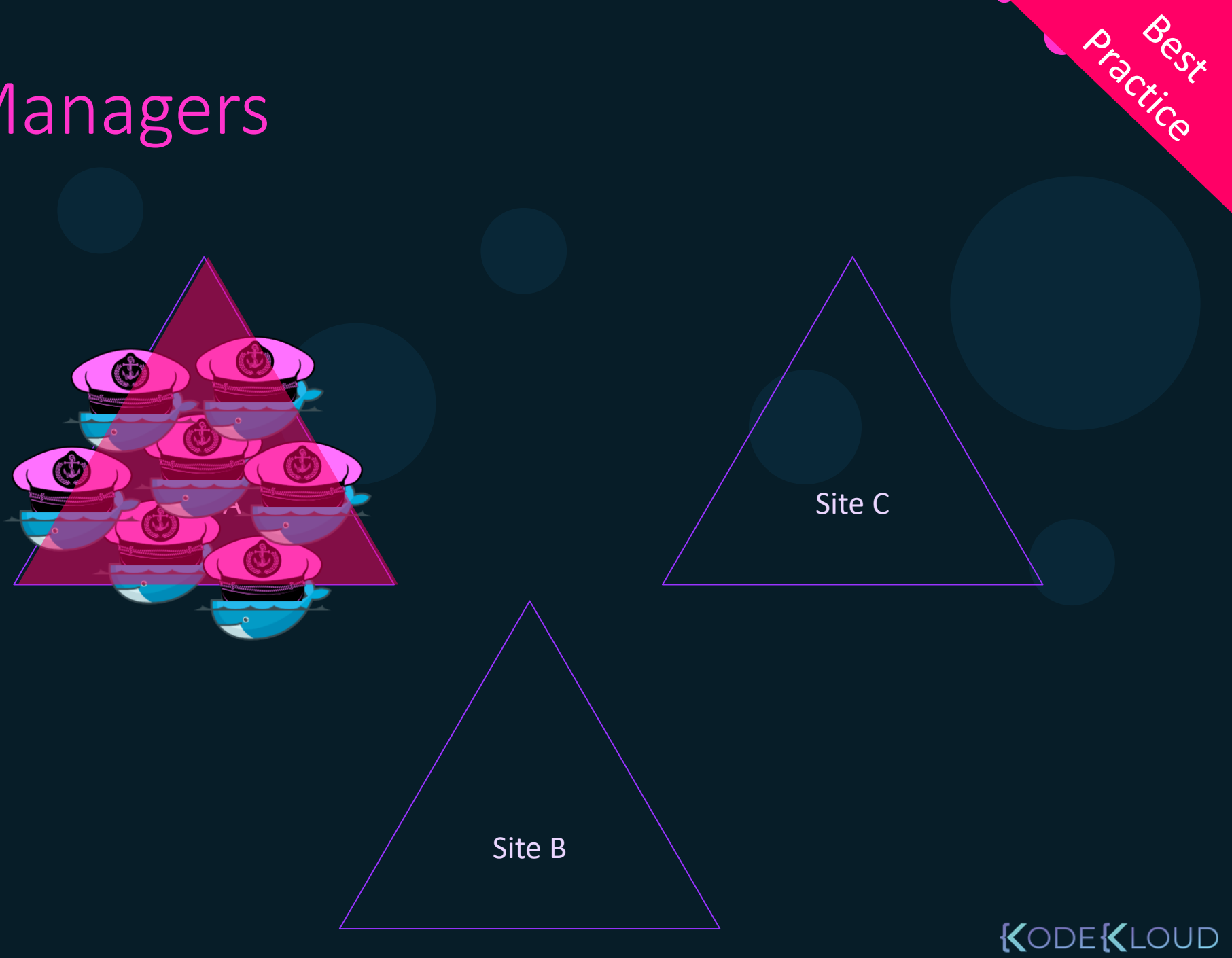

## **Distributing Managers**

| Managers | Majority | Fault<br>Tolerance |
|----------|----------|--------------------|
| 1        | 1        | 0                  |
| 2        | 2        | 0                  |
| 3        | 2        | 1                  |
| 4        | 3        | 1                  |
| 5        | 3        | 2                  |
| 6        | 4        | 2                  |
| 7        | 4        | 3                  |

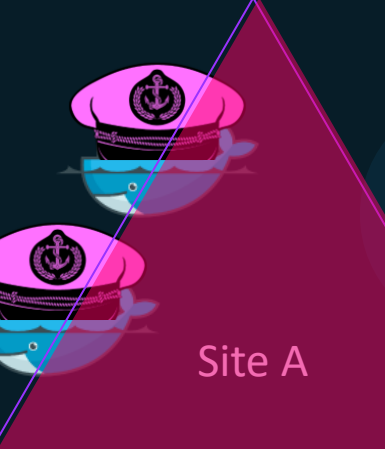

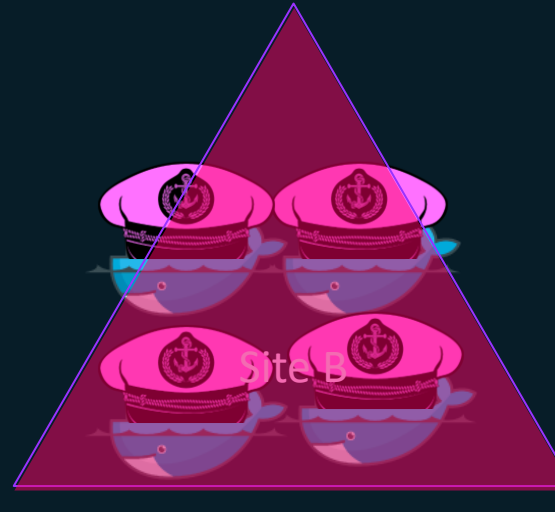

Ø Site C

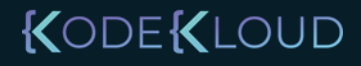

Best

Dract.ce

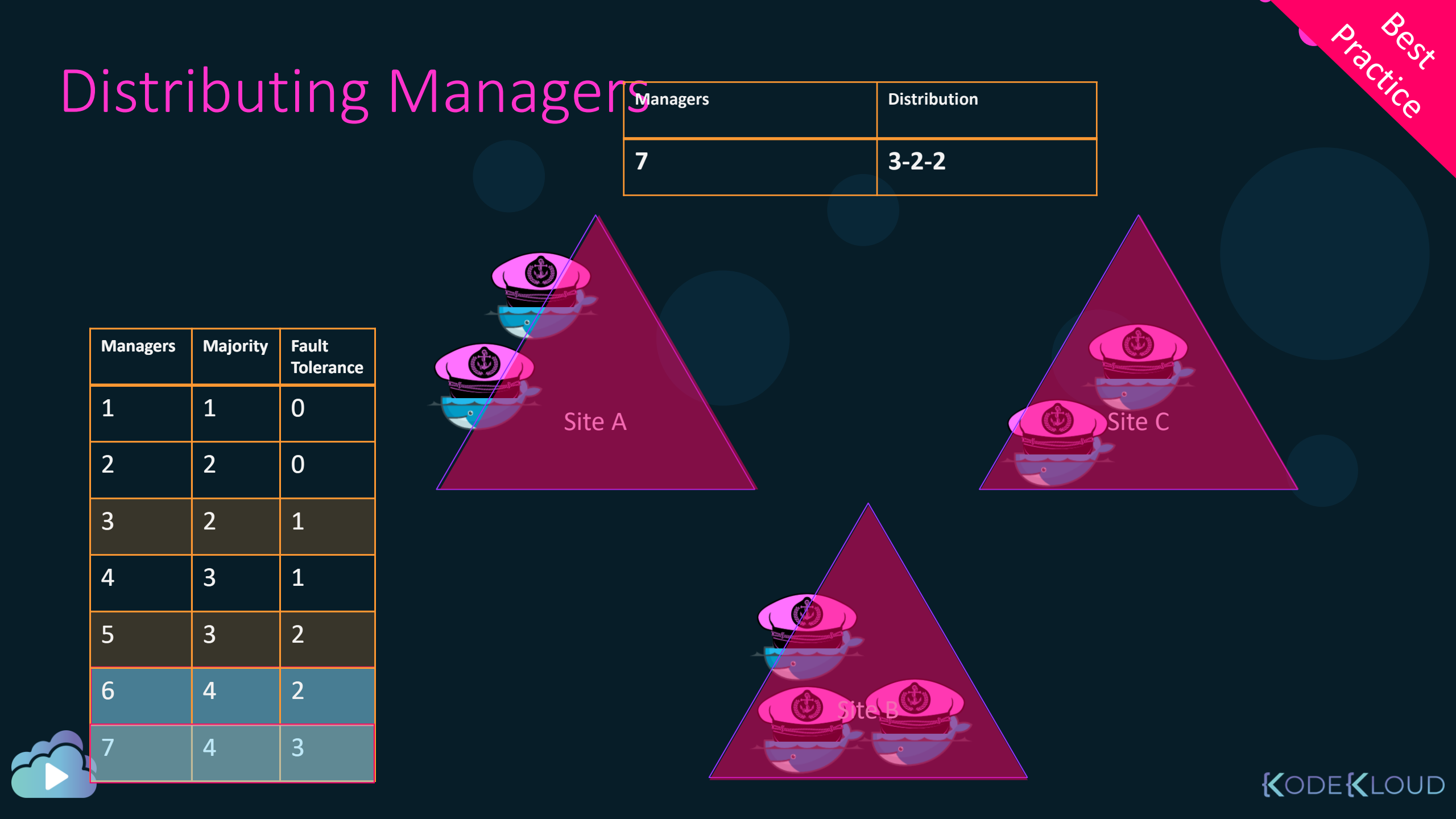

|   |          |          |                    |         |          |              | A CONTRACTOR |
|---|----------|----------|--------------------|---------|----------|--------------|--------------|
|   | Distr    | ibut     | ting               | Managen | Managers | Distribution | Clice        |
|   |          |          |                    |         | 7        | 3-2-2        |              |
|   |          |          |                    |         | 5        | 2-2-1        |              |
|   |          |          |                    |         |          | <u>_</u>     |              |
|   | Managers | Majority | Fault<br>Tolerance |         |          |              |              |
|   | 1        | 1        | 0                  | Site A  |          | /            | jite C       |
|   | 2        | 2        | 0                  |         |          |              |              |
|   | 3        | 2        | 1                  |         |          |              |              |
|   | 4        | 3        | 1                  |         |          |              |              |
|   | 5        | 3        | 2                  |         |          |              |              |
|   | 6        | 4        | 2                  |         |          | Site B       |              |
| 2 | 7        | 4        | 3                  |         |          |              |              |
|   |          |          |                    |         |          |              |              |

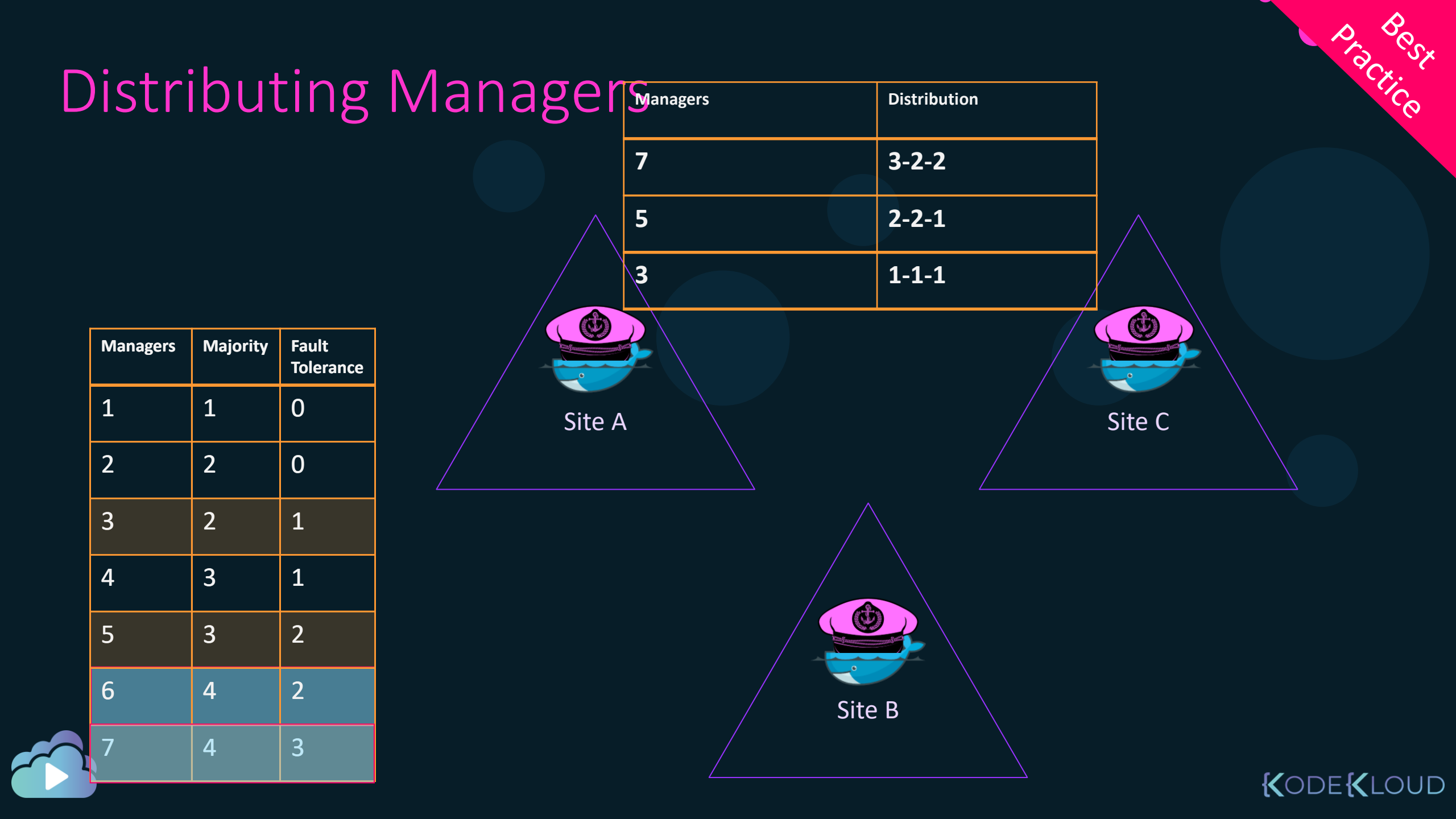

#### What happens when it fails?

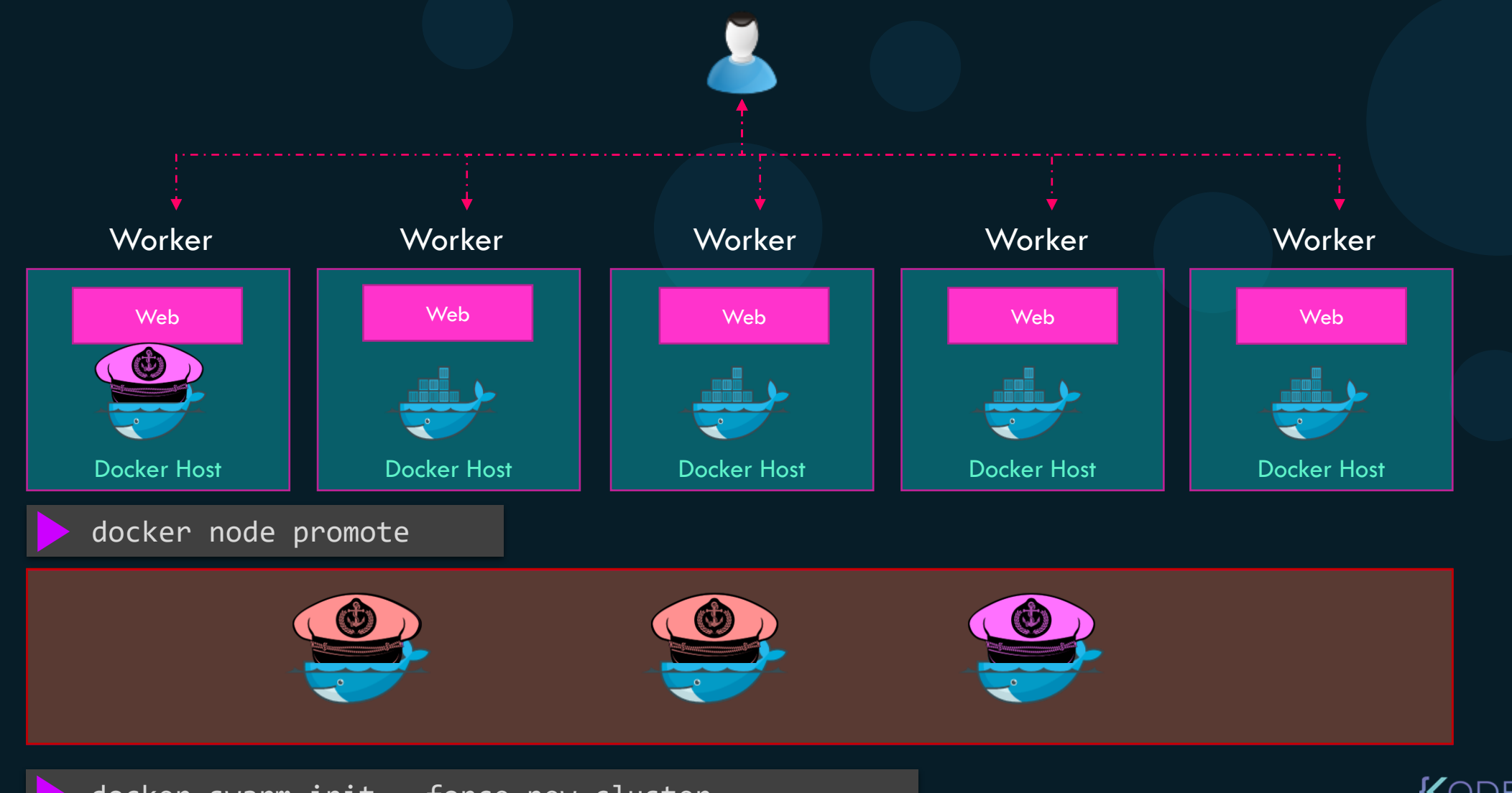

docker swarm init --force-new-cluster

#### KODE KLOUD

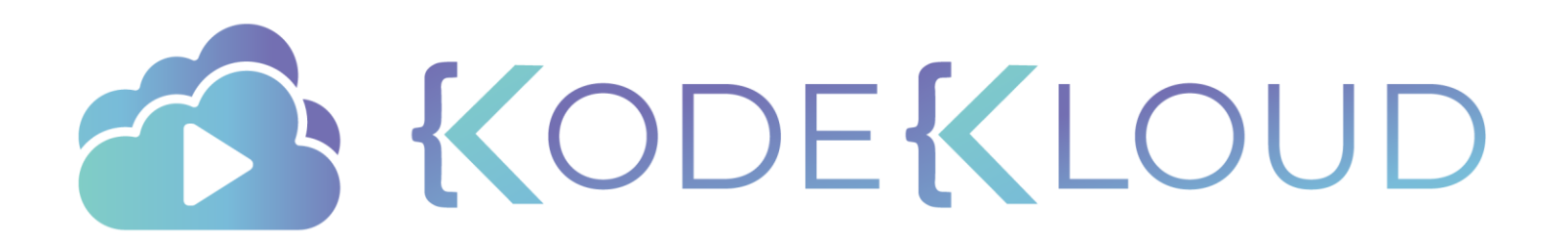

## Locking your swarm cluster

•

#### Distributed consensus - RAFT

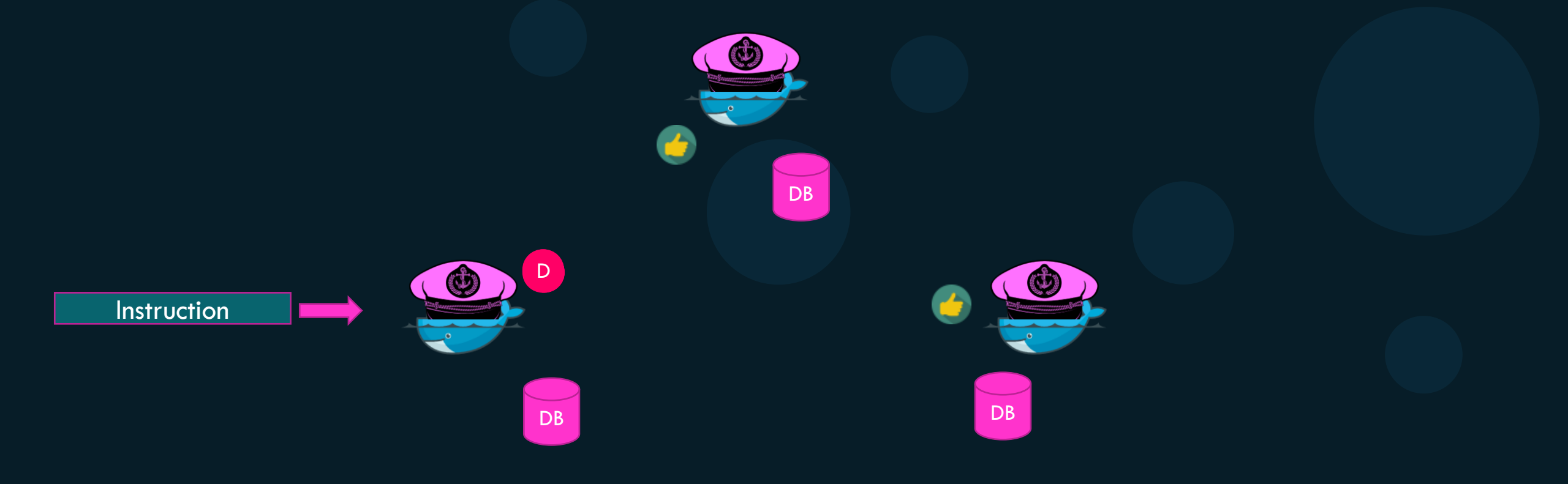

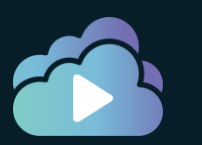

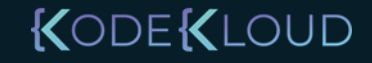

#### Lock your Swarm Cluster

docker swarm init --autolock=true

#### docker swarm update --autolock=true

Swarm updated.

To unlock a swarm manager after it restarts, run the `docker swarm unlock` command and provide the following key:

SWMKEY-1-7K9wg5n85QeC4Zh7rZ0vSV0b5MteDsUvpVhG/1Qnb10

Please remember to store this key in a password manager, since without it you will not be able to restart the manager.

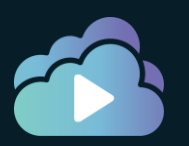

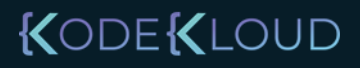

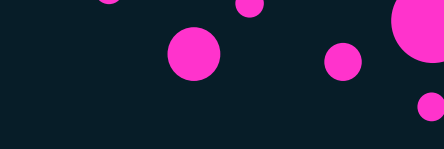

## Unlock and Join back to Swarm Cluster

docker node ls

Error response from daemon: Swarm is encrypted and needs to be unlocked before it can be used. Please use "docker swarm unlock" to unlock it.

docker swarm unlock

Please enter unlock key: SWMKEY-1-7K9wg5n85QeC4Zh7rZ0vSV0b5MteDsUvpVhG/IQnbl0

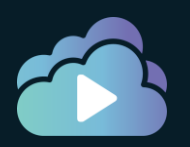

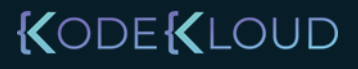

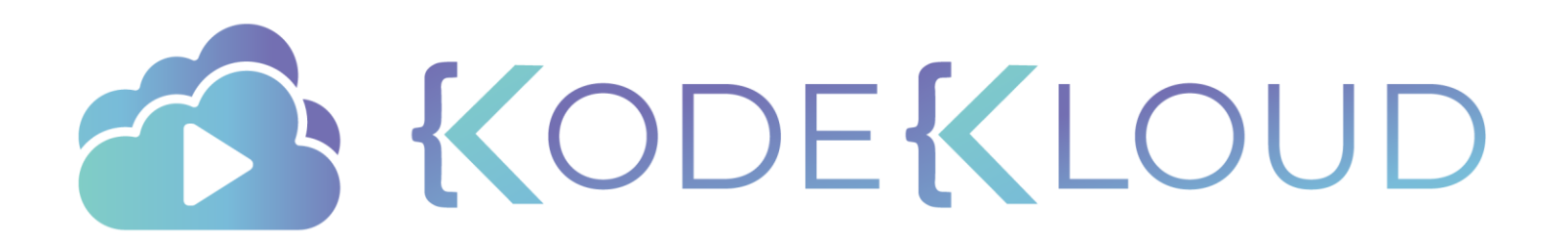

# Swarm Services

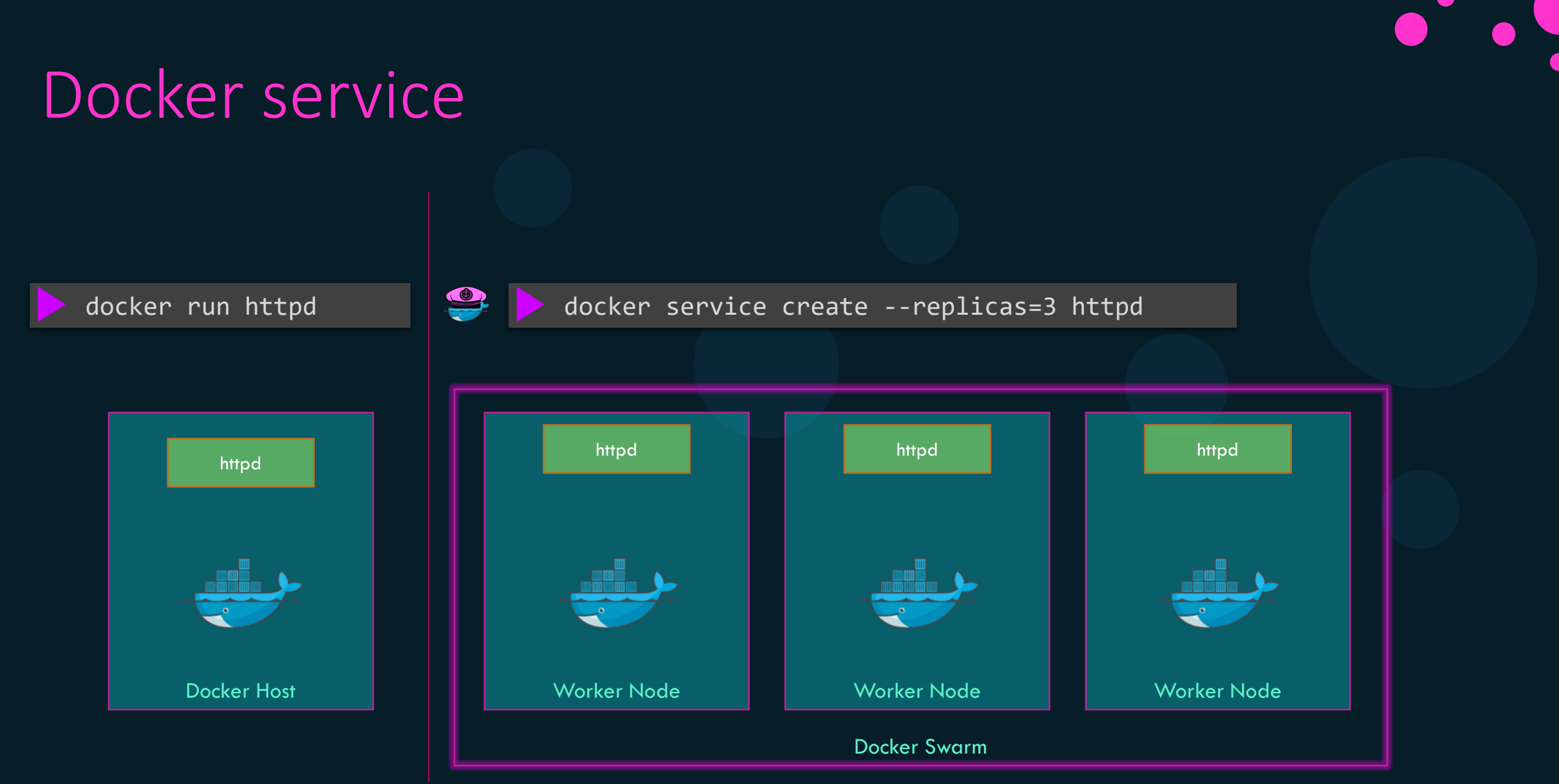

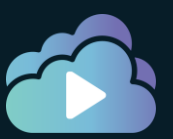

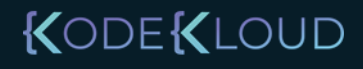

Tasks

#### docker service create --replicas=3 httpd

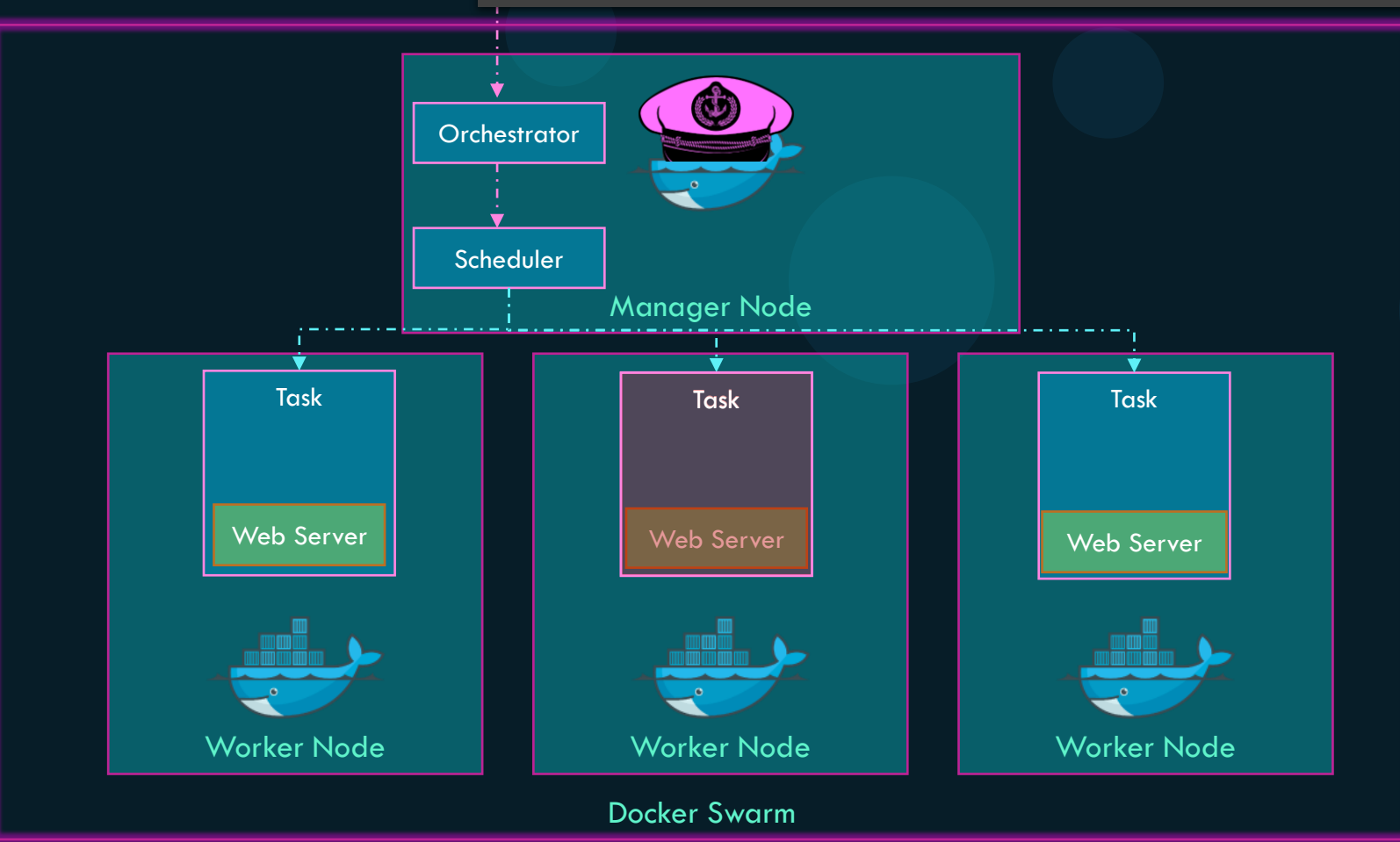

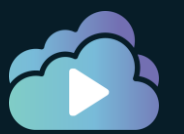

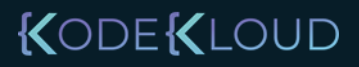

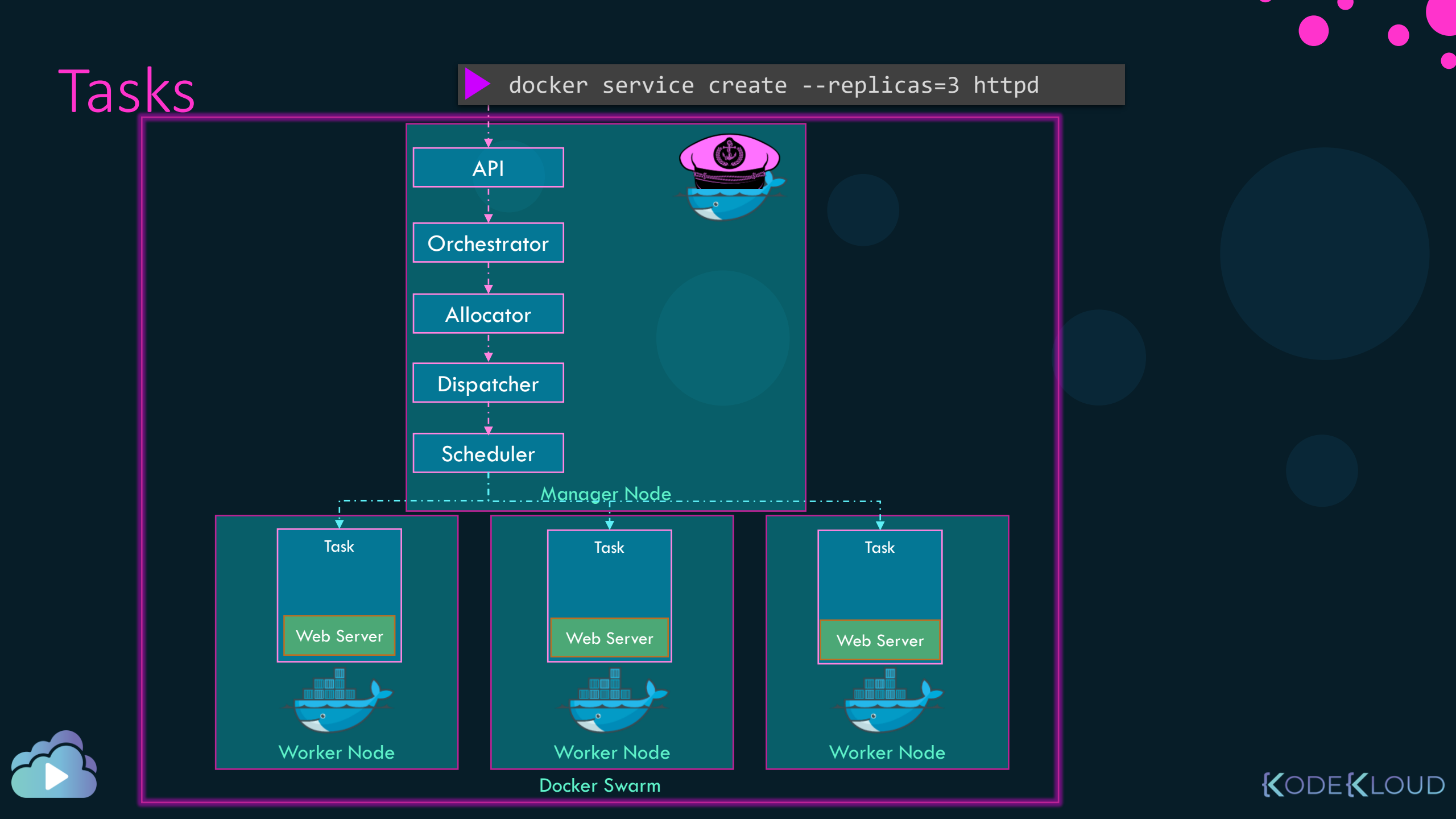

#### Service Creation

| <pre>docker servic</pre>                                                                                                | <mark>e create</mark> name=f |                       |               |      |                          |                                              |
|----------------------------------------------------------------------------------------------------|------------------------------|-----------------------|---------------|------|--------------------------|----------------------------------------------|
| 3zhe91mns5vzi6dyyqhld177c<br>overall progress: 1 out of 1 tasks<br>1/1: running [=======>]<br>verify: Service converged |                              |                       |               |      |                          |                                              |
|                                                                                                    |                              |                       |               |      |                          |                                              |
| <pre>&gt; docker service ls</pre>                                                                                       |                              |                       |               |      |                          |                                              |
| ID<br>3zhe91mns5vz                                                                                                    | NAME<br>firstservice         | MODE<br>replicated    | REPL<br>1/1   | ICAS | IMAGE<br>httpd:alpine    | PORTS<br>*:80->80/tcp                        |
|                                                                                                    |                              |                       |               |      |                          |                                              |
| docker service ps firstservice                                                                                          |                              |                       |               |      |                          |                                              |
| ID<br>cfxpavgps2cy                                                                                                    | NAME<br>firstservice.1       | IMAGE<br>httpd:alpine | NODE<br>worke | er1  | DESIRED STATE<br>Running | CURRENT STATE PORTS<br>Running 2 minutes ago |

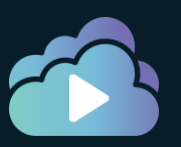

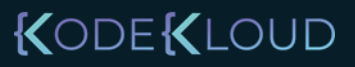

#### Service Inspect

docker service inspect firstservice --pretty

3zhe91mns5vzi6dyyqhld177c ID: firstservice Name: Service Mode: Replicated Replicas: 1 Placement: UpdateConfig: Parallelism: 1 On failure: pause Monitoring Period: 5s Max failure ratio: 0 Update order: stop-first RollbackConfig: Parallelism: 1 On failure: pause Monitoring Period: 5s Max failure ratio: 0 Rollback order: stop-first ContainerSpec: Image: httpd:alpine@sha256:30a98fa70cb11a4b388328c8512c5cd2528b3c0bd4c4f02def164f165cbb153e Init: false Resources: Endpoint Mode: vip Ports: PublishedPort = 80Protocol = tcpTargetPort = 80PublishMode = ingress

KODEKLOUD

#### Service Logs

docker service logs firstservice

firstservice.1.cfxpavgps2cy@worker1 AH00557: httpd: apr sockaddr info get() failed for 06235d80b97e firstservice.1.cfxpavgps2cy@worker1 AH00558: httpd: Could not reliably determine the server's fully qualified domain name, using 127.0.0.1. Set the 'ServerName' directive globally to suppress this message firstservice.1.cfxpavgps2cy@worker1 AH00557: httpd: apr sockaddr info get() failed for

06235d80b97e

firstservice.1.cfxpavgps2cy@worker1 AH00558: httpd: Could not reliably determine the server's fully qualified domain name, using 127.0.0.1. Set the 'ServerName' directive globally to suppress this message

firstservice.1.cfxpavgps2cy@worker1 [Fri Apr 24 18:55:56.440200 2020] [mpm event:notice] [pid 1:tid 139963811605832] AH00489: Apache/2.4.43 (Unix) configured -- resuming normal operations

firstservice.1.cfxpavgps2cy@worker1 [Fri Apr 24 18:55:56.440244 2020] [core:notice] [pid 1:tid 139963811605832] AH00094: Command line: 'httpd -D FOREGROUND'

firstservice.1.cfxpavgps2cy@worker1 10.0.0.7 - - [24/Apr/2020:18:56:10 +0000] "POST /cgibin/mainfunction.cgi HTTP/1.1" 400 226 firstservice.1.cfxpavgps2cy@worker1

bin/mainfunction.cgi HTTP/1.1" 400 226

10.0.0.4 - - [24/Apr/2020:19:00:00 +0000] "POST /cgi-

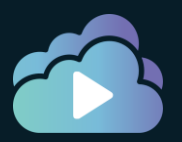

#### Delete a Service

docker service rm firstservice

firstservice

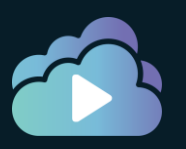

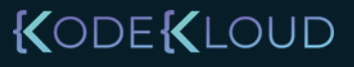

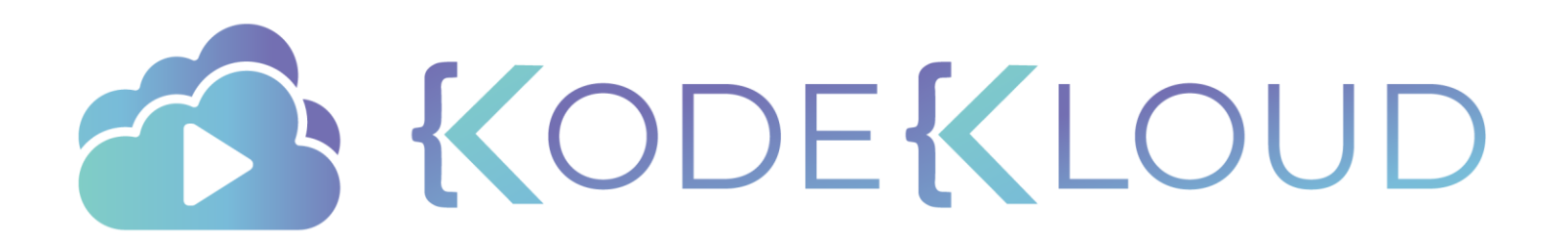

# Rolling Updates & Rollbacks
#### Docker Service

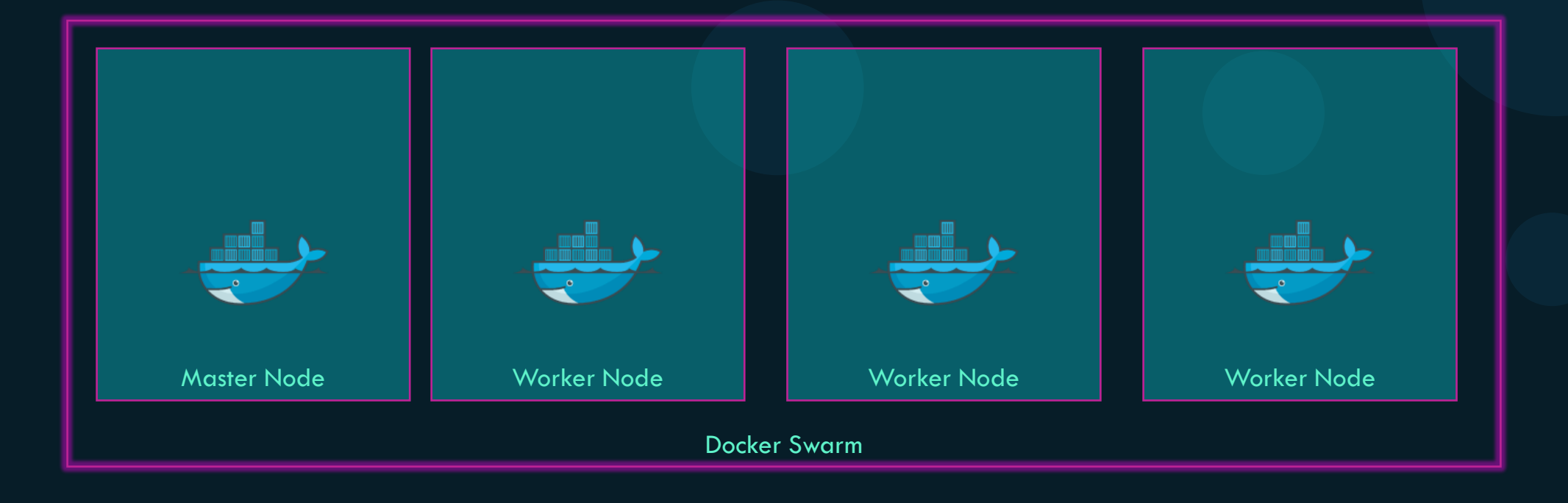

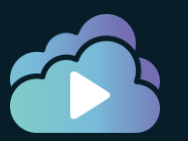

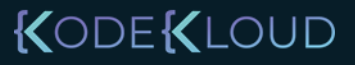

#### Docker Service

docker service create -p 80:80 web

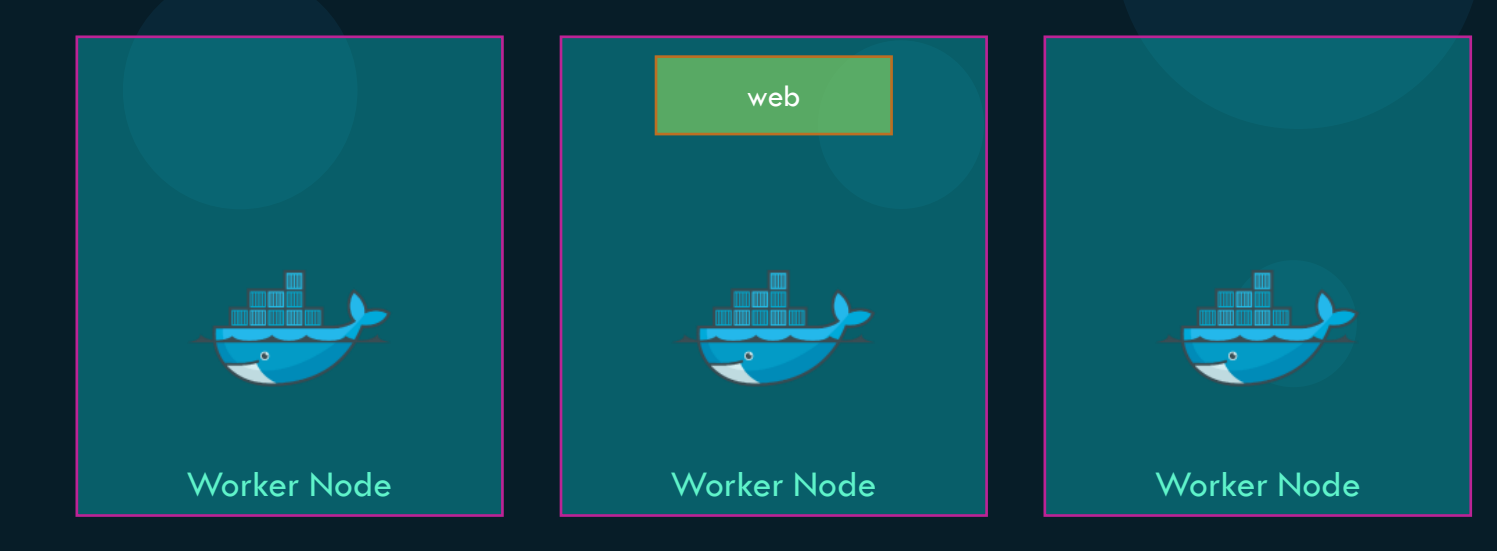

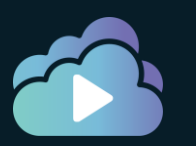

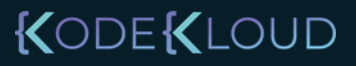

#### Docker Service – Scale up

docker service create -p 80:80 web

docker service update --replicas=3 -p 80:80 web

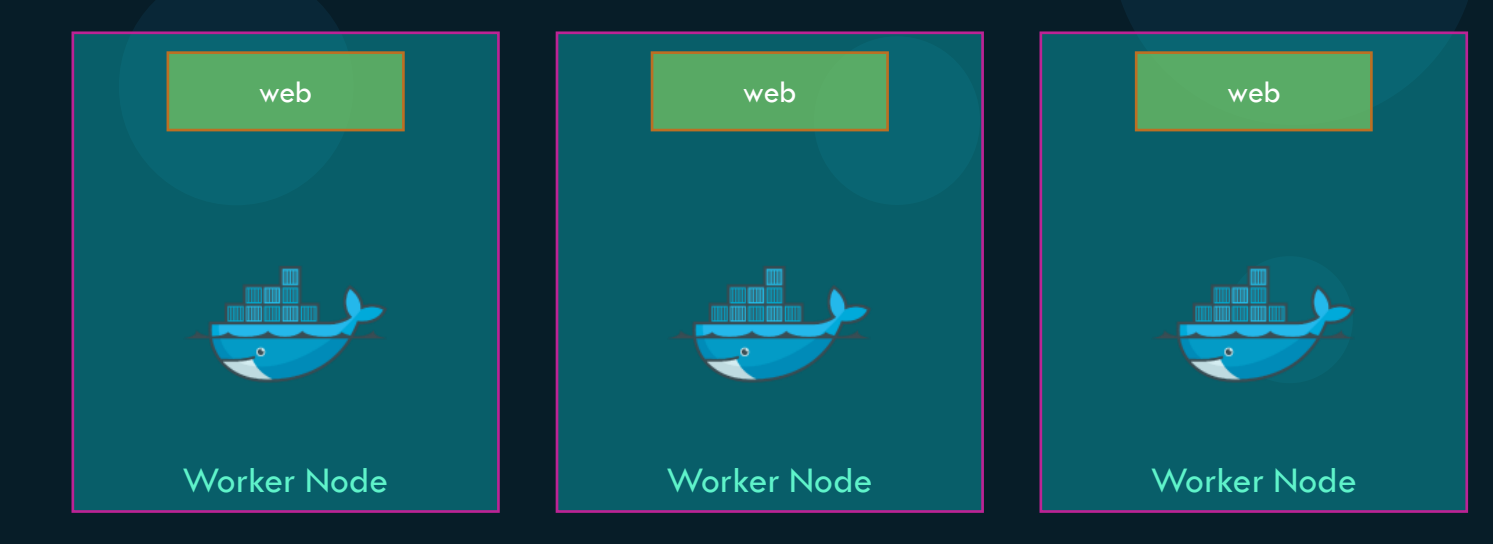

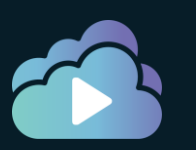

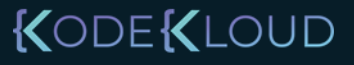

#### Docker Service – Scale up

docker service create -p 80:80 web

docker service update --replicas=3 -p 80:80 web

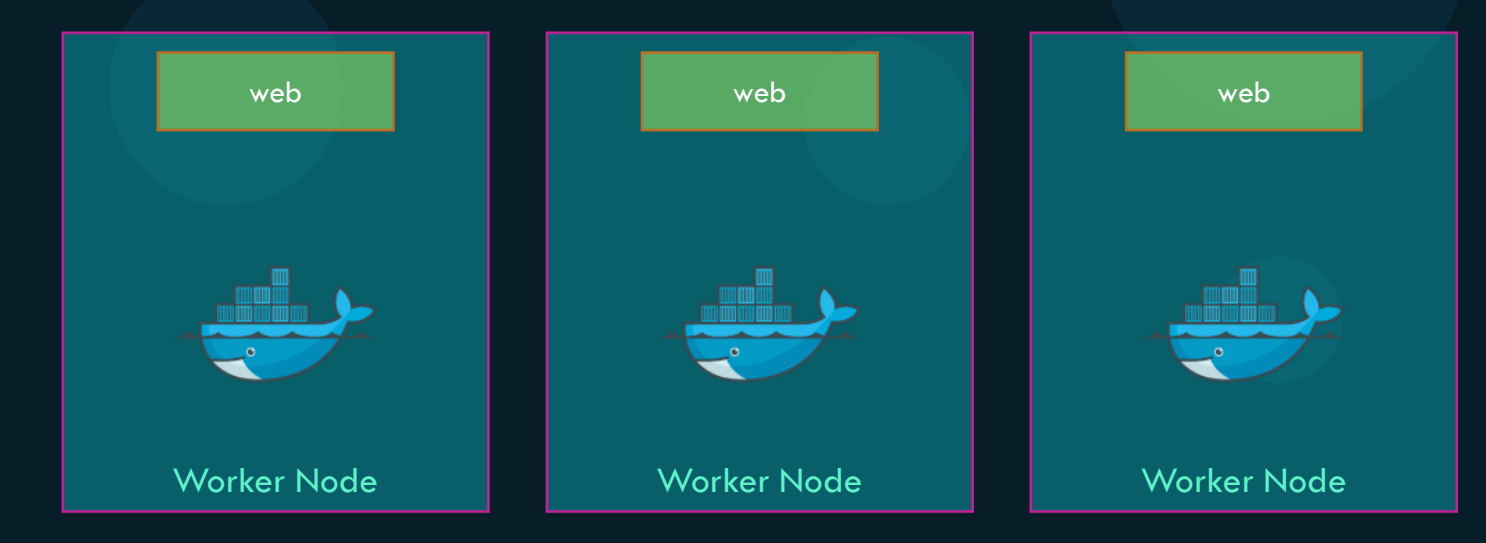

>docker service update --replicas=1 -p 80:80 web

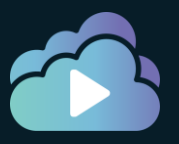

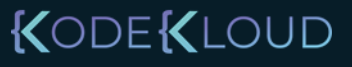

>docker service update -p 80:80 --image=web:2 web

>docker service update -p 80:80 --update-delay 60s --image=web:3 web

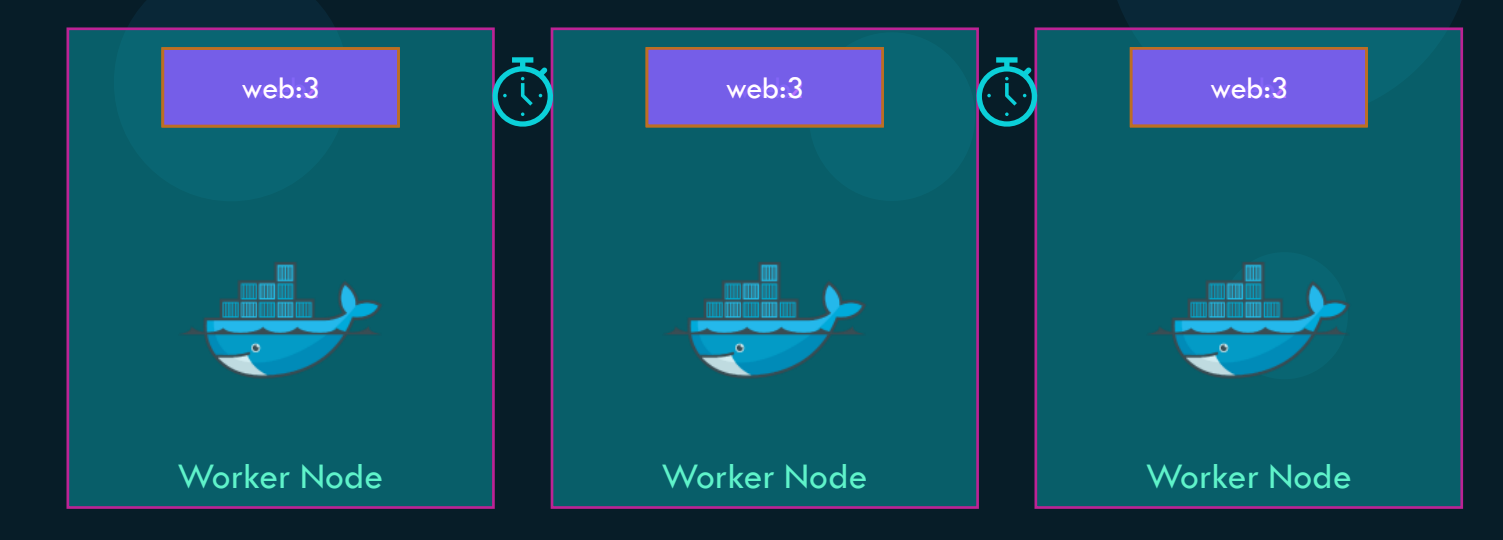

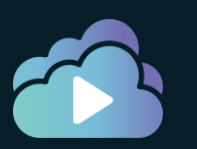

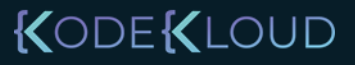

>docker service update -p 80:80 --image=web:2 web

>docker service update -p 80:80 --update-delay 60s --image=web:3 web

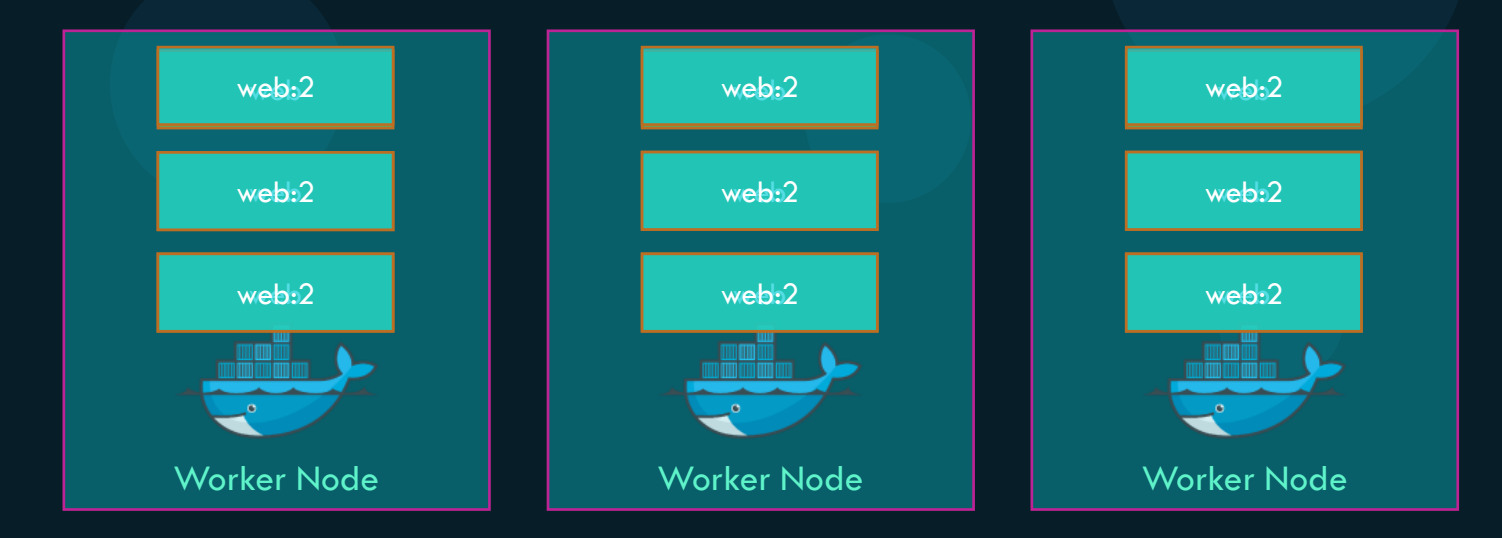

>docker service update -p 80:80 --update-parallelism 3 --image=web:2 web

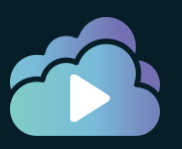

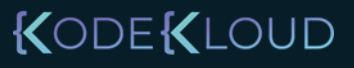

#### docker service inspect web

ID: y1k8vhoyqxulgthxrkph7xtug Name: web Service Mode: Replicated Replicas: 5 Placement: UpdateConfig: Parallelism: 3 Delay: 60s On failure: pause Monitoring Period: 5s Max failure ratio: 0 stop-first Update order: RollbackConfig: Parallelism: 1 On failure: pause Monitoring Period: 5s Max failure ratio: 0 Rollback order: stop-first ContainerSpec: Image: web:2... Init: false **Resources:** Endpoint Mode: vip

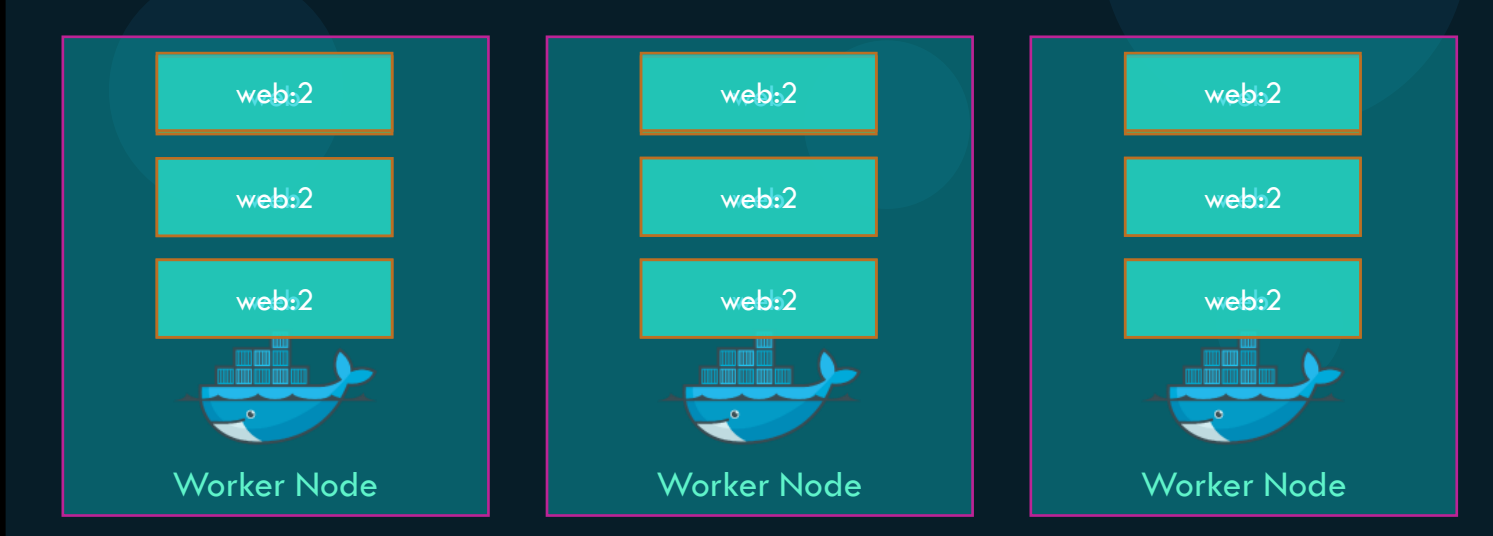

#### KODE KLOUD

#### docker service inspect web

ID: y1k8vhoyqxulgthxrkph7xtug Name: web Service Mode: Replicated Replicas: 5 Placement: UpdateConfig: Parallelism: 3 Delay: 60s On failure: pause Monitoring Period: 5s Max failure ratio: 0 Update order: stop-first RollbackConfig: Parallelism: 1 On failure: pause Monitoring Period: 5s Max failure ratio: 0 Rollback order: stop-first ContainerSpec: Image: web:2... Init: false **Resources:** Endpoint Mode: vip

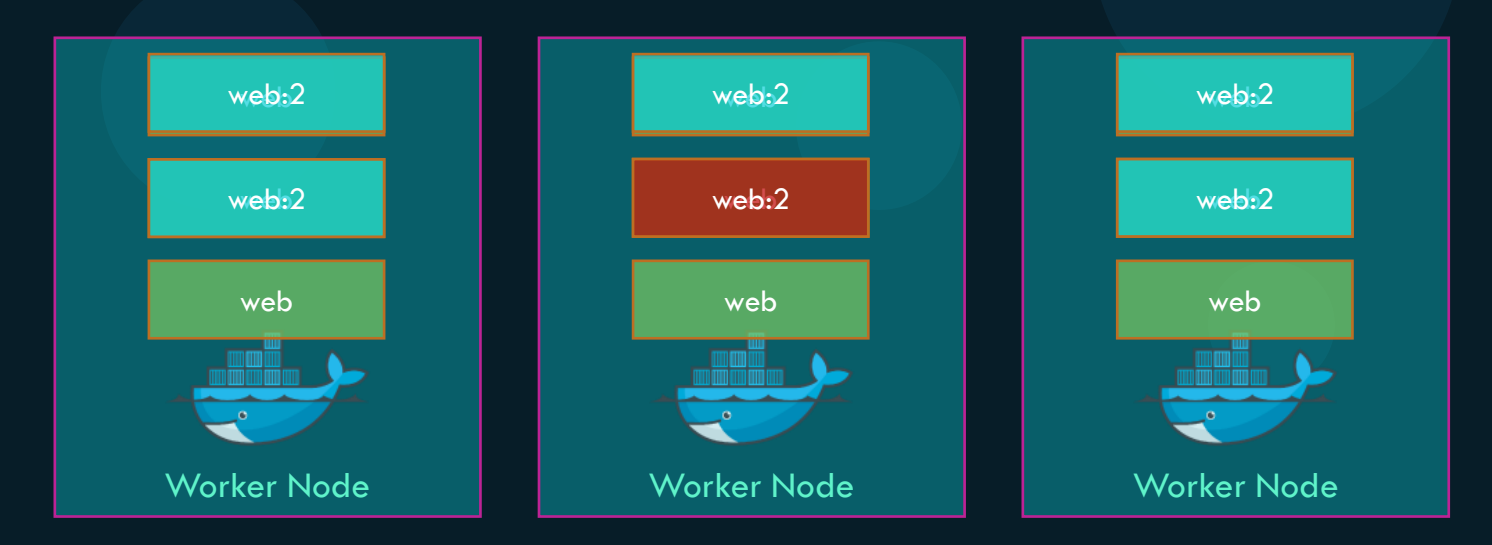

docker service update -p 80:80 \
 --update-failure-action pause|continue|rollback \
 --image=web:2 web

#### KODE KLOUD

#### Docker Service – Rollback

>docker service update --rollback web

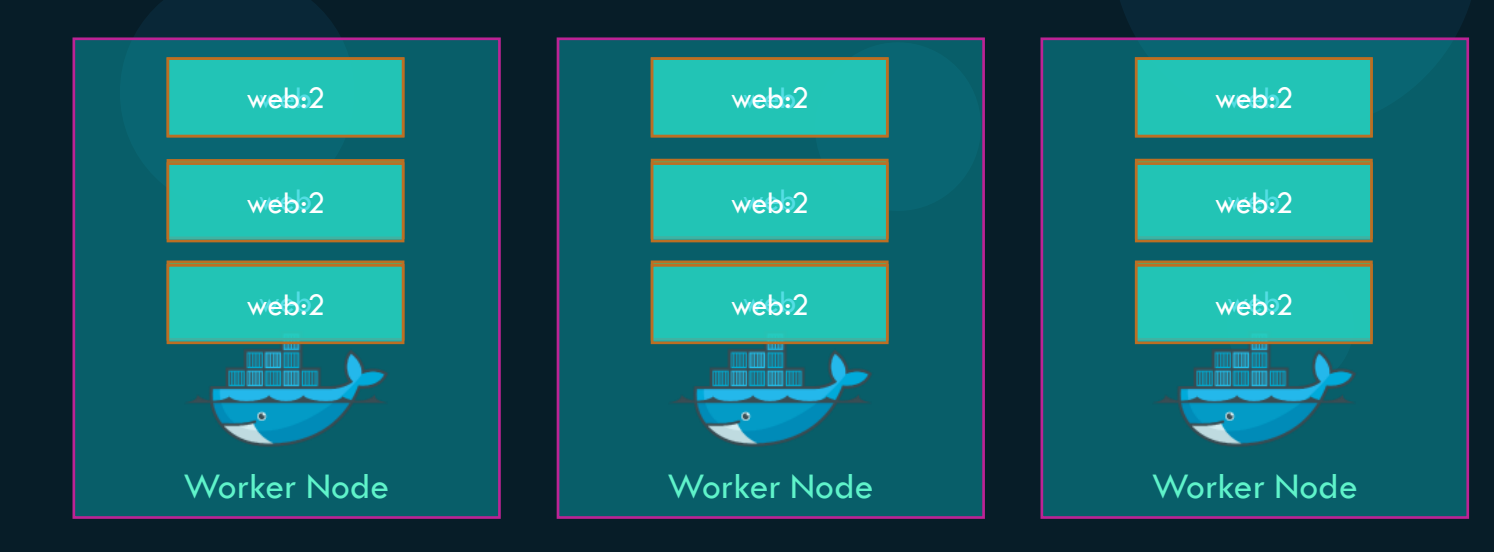

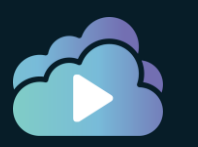

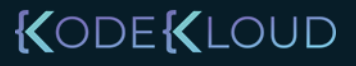

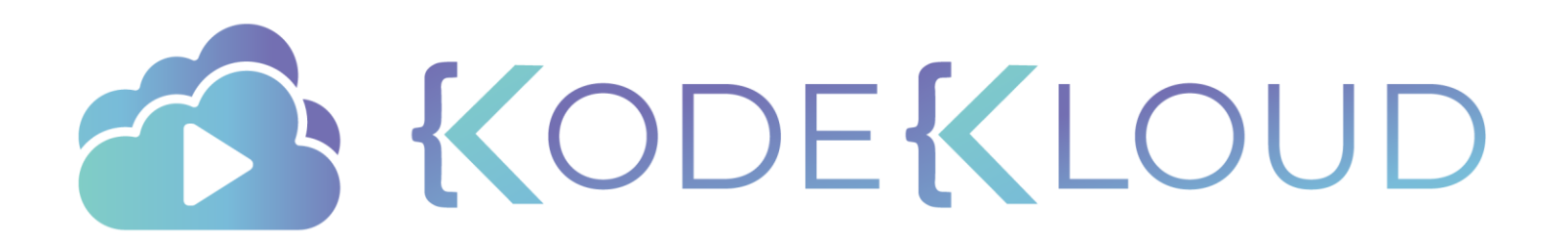

# Replicas vs Global Service Types

### Global vs Replicated Services

>docker service create --replicas=5 web

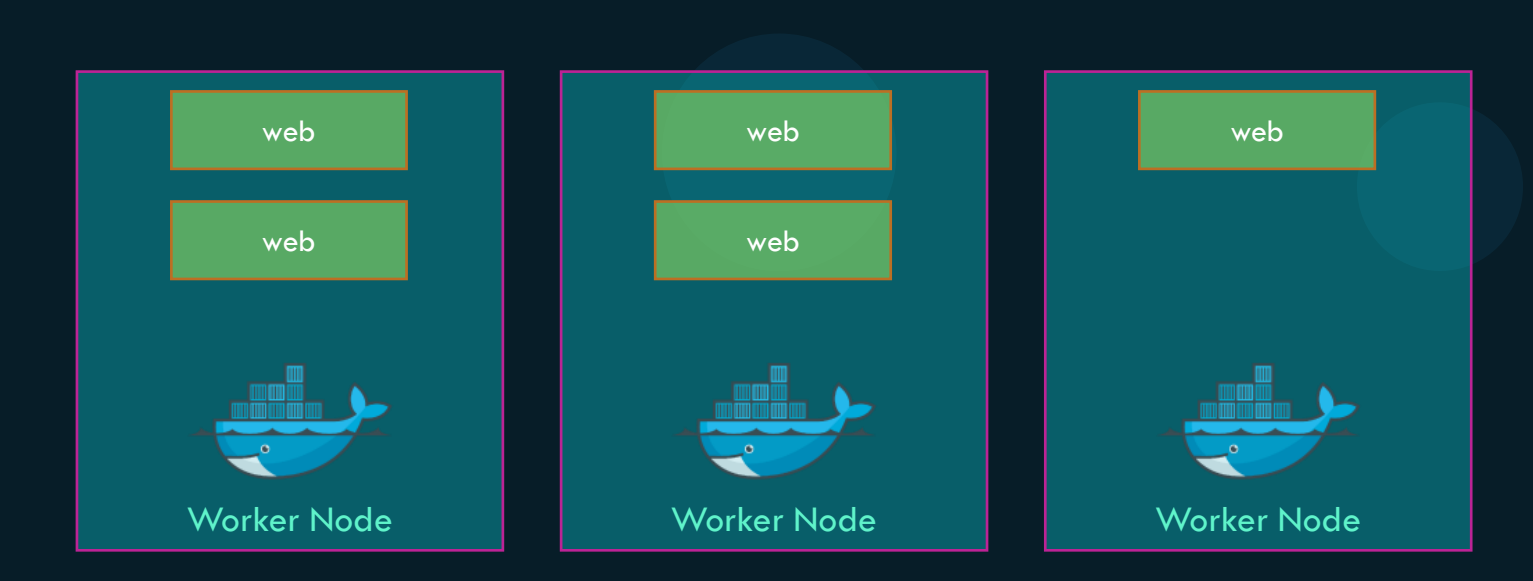

>docker service inspect web --pretty | grep -i "service mode"
Service Mode: Replicated

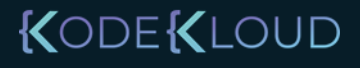

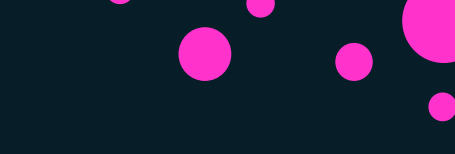

### Global vs Replicated Services

>docker service create --mode=global agent

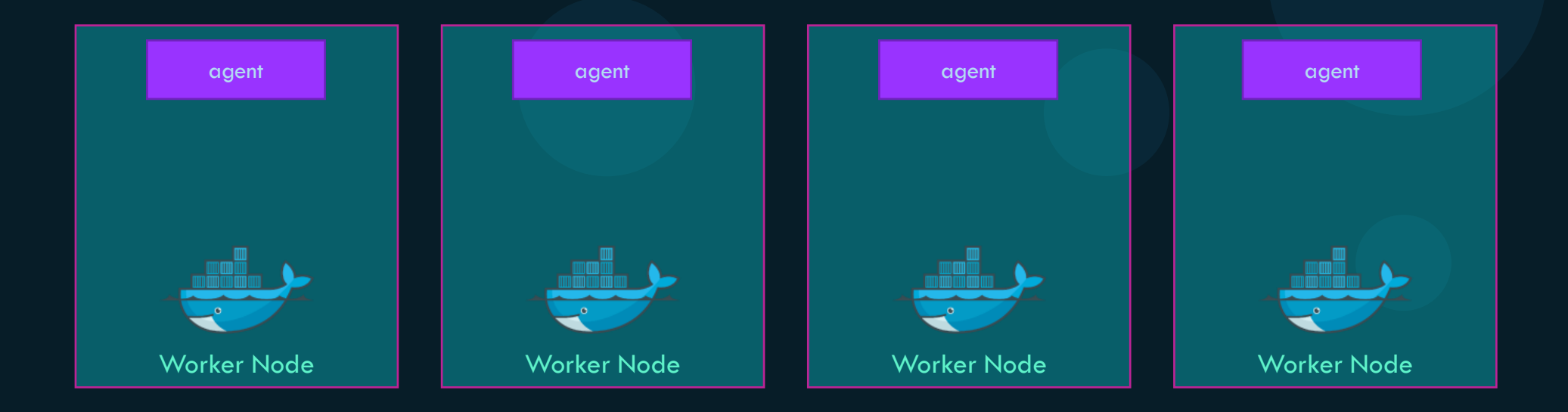

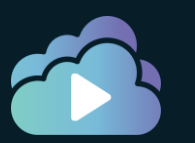

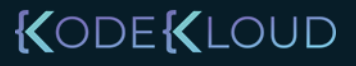

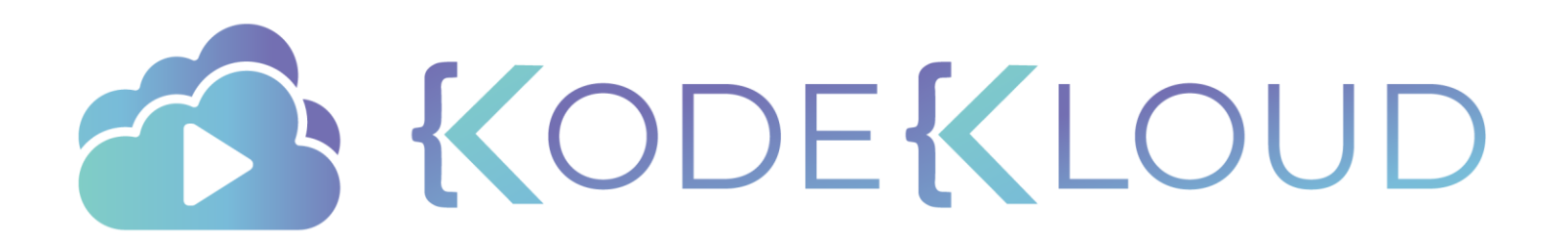

# Placement Swarm Service

0

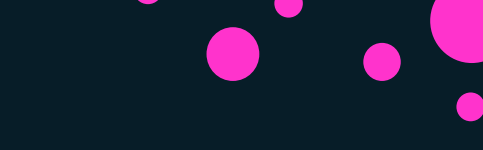

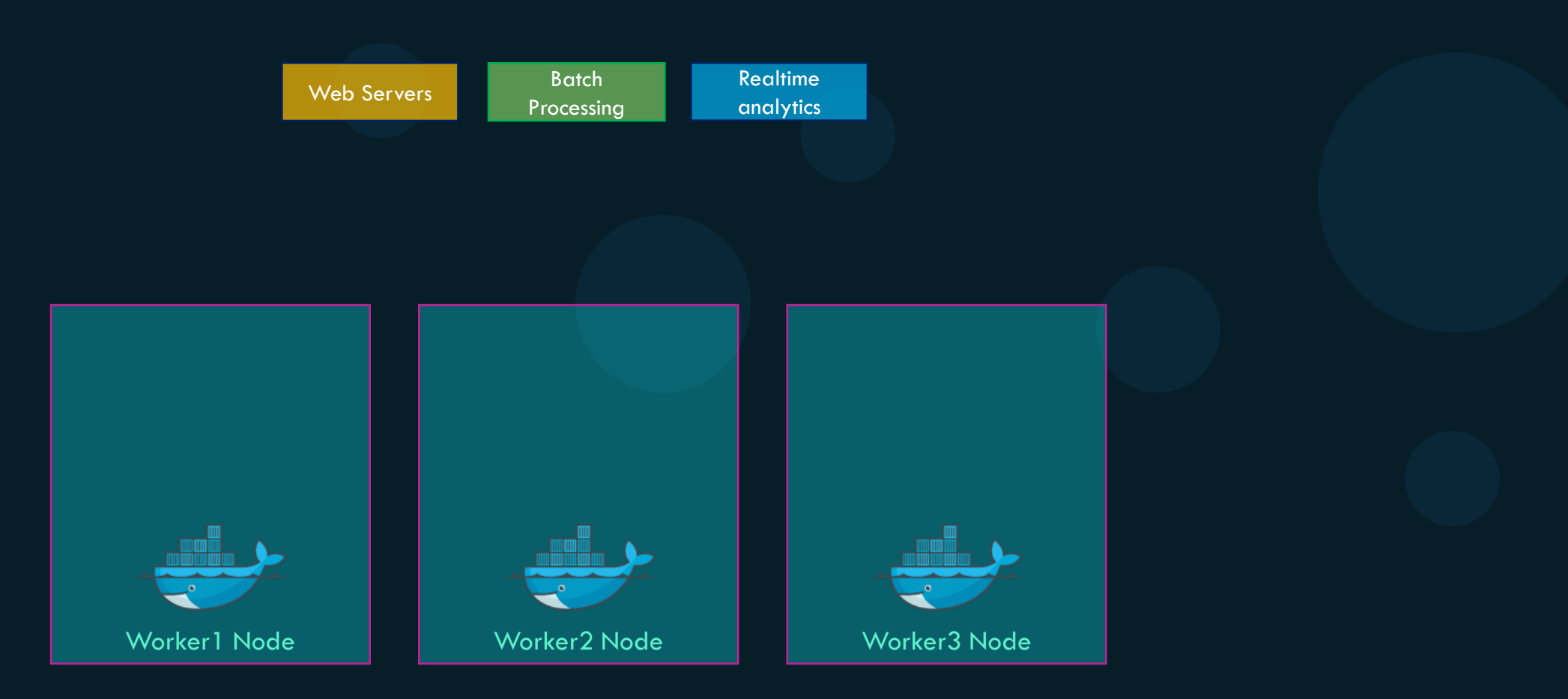

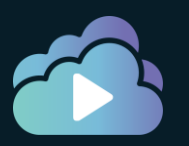

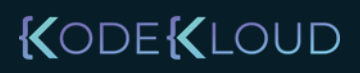

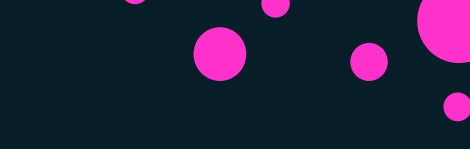

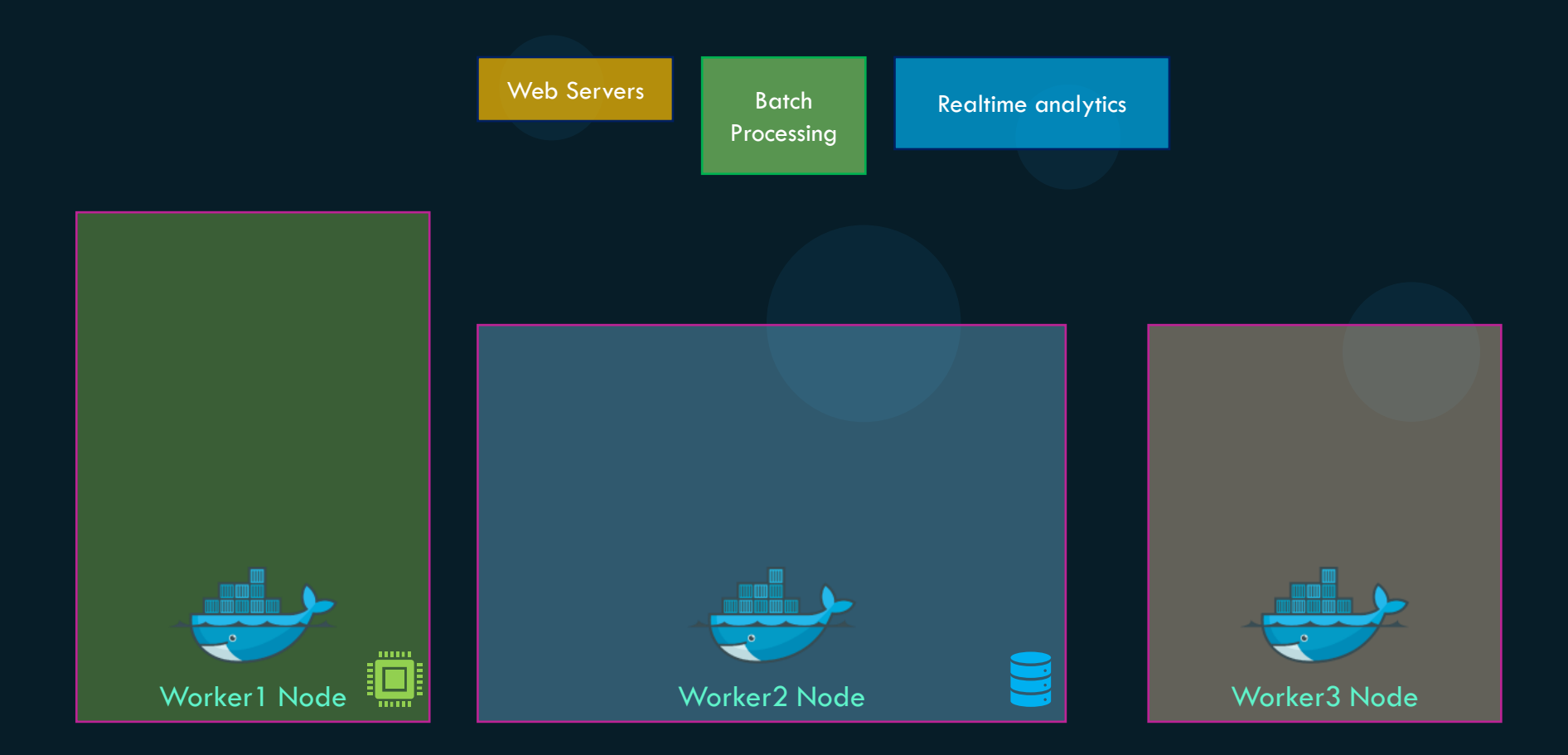

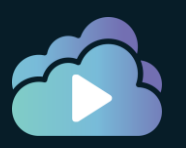

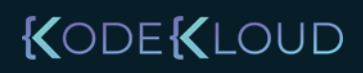

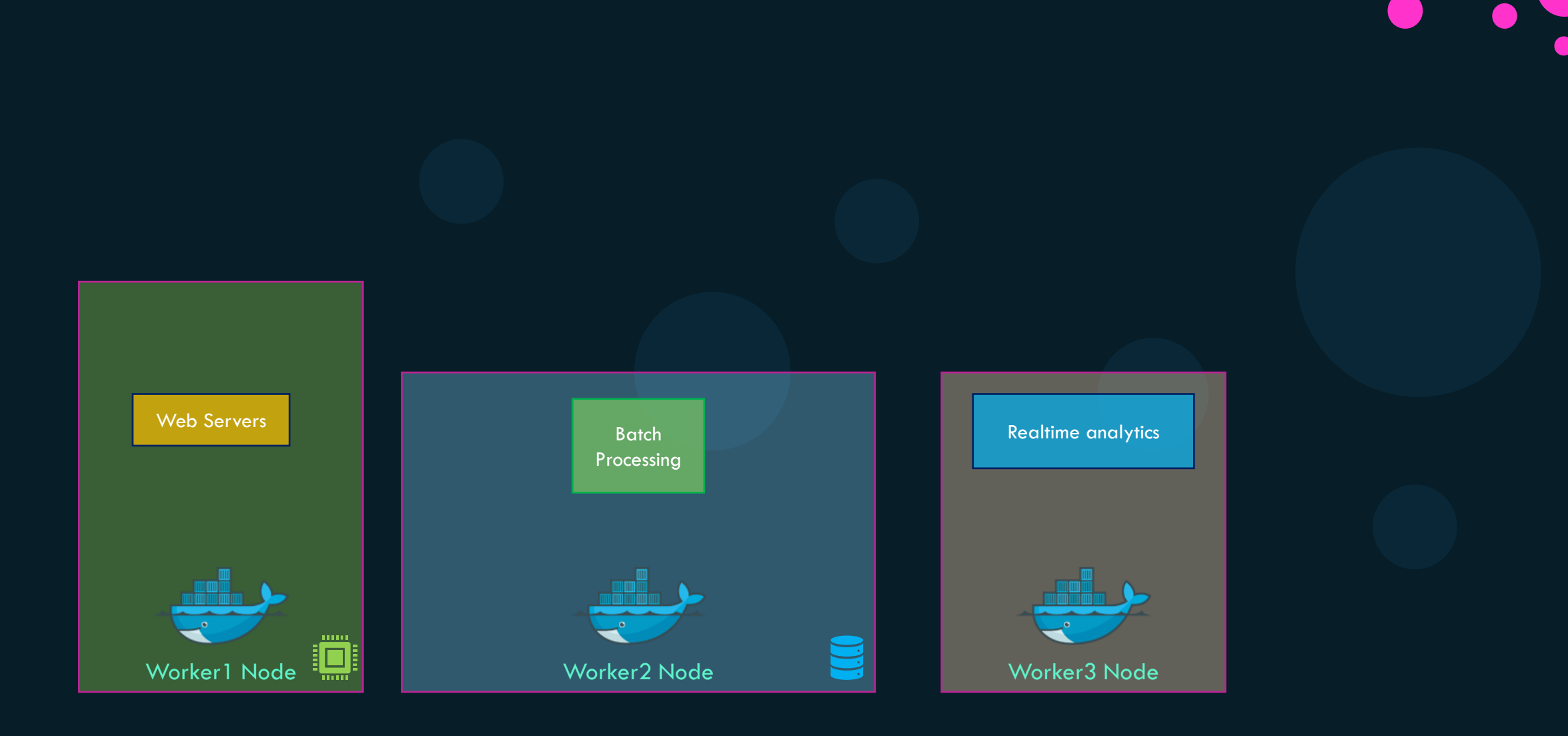

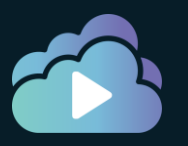

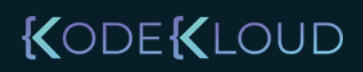

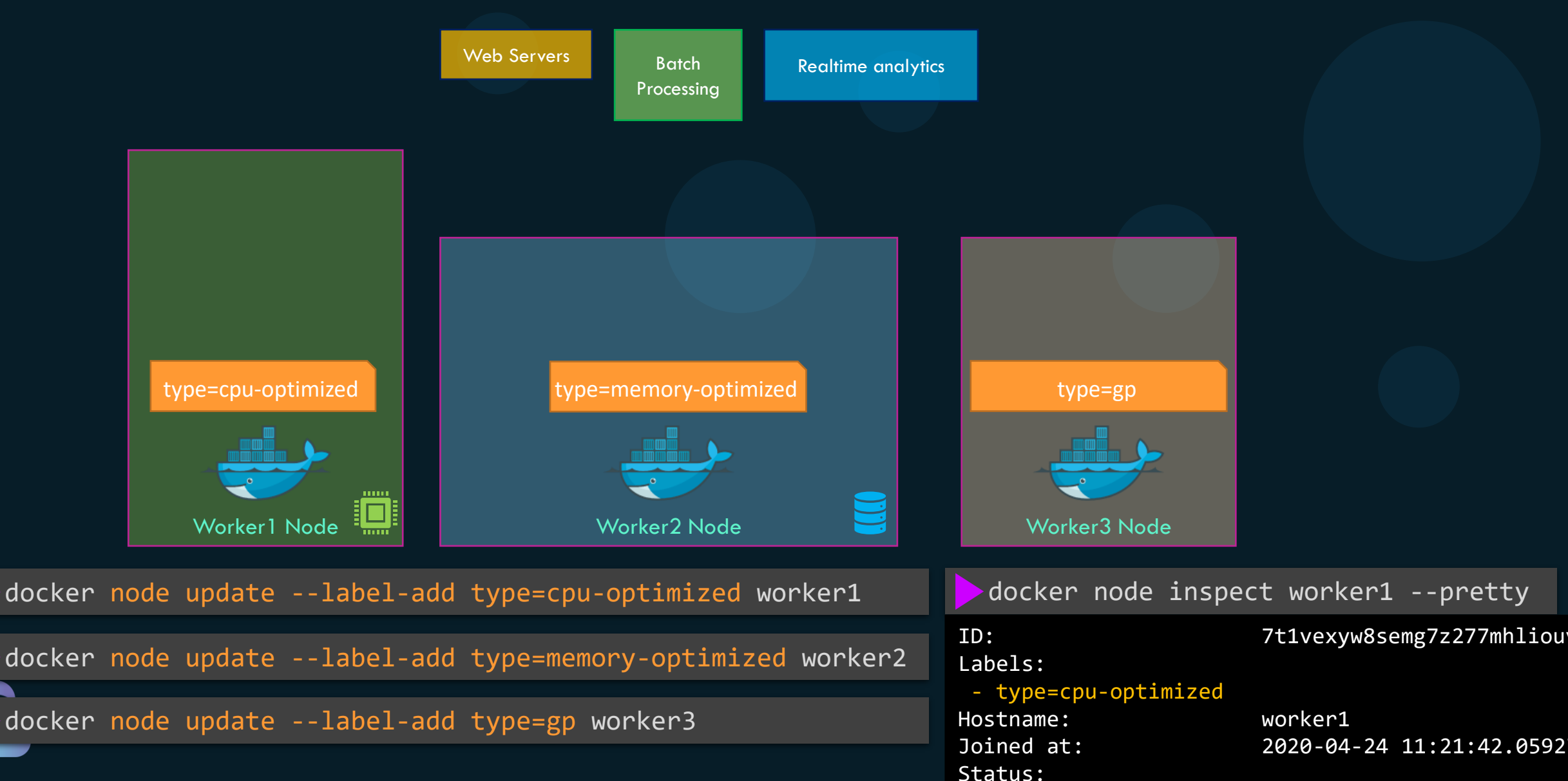

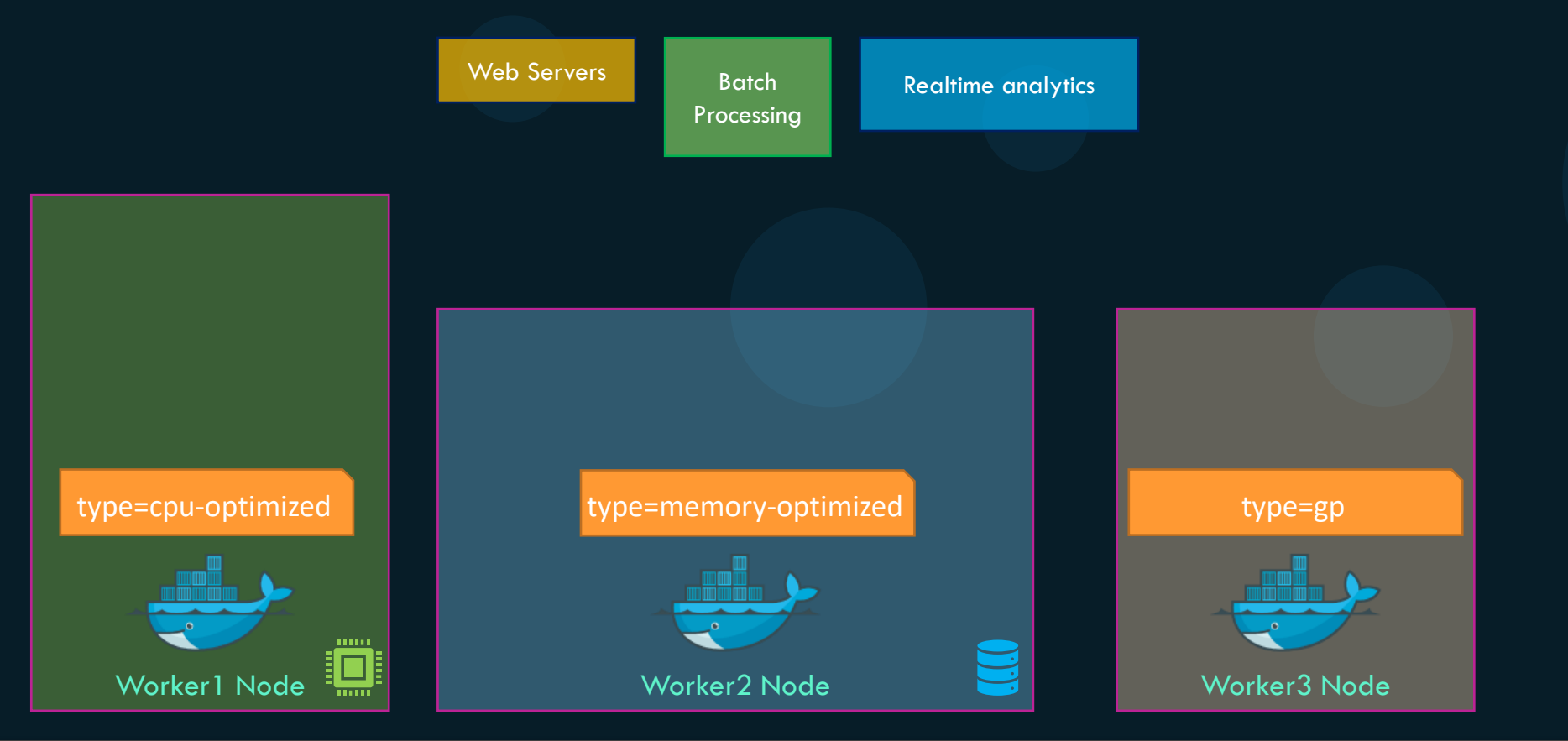

>docker service create --constraint=node.labels.type==cpu-optimized batch-processing

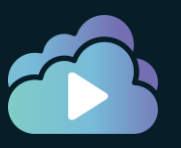

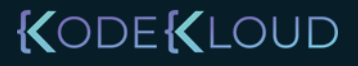

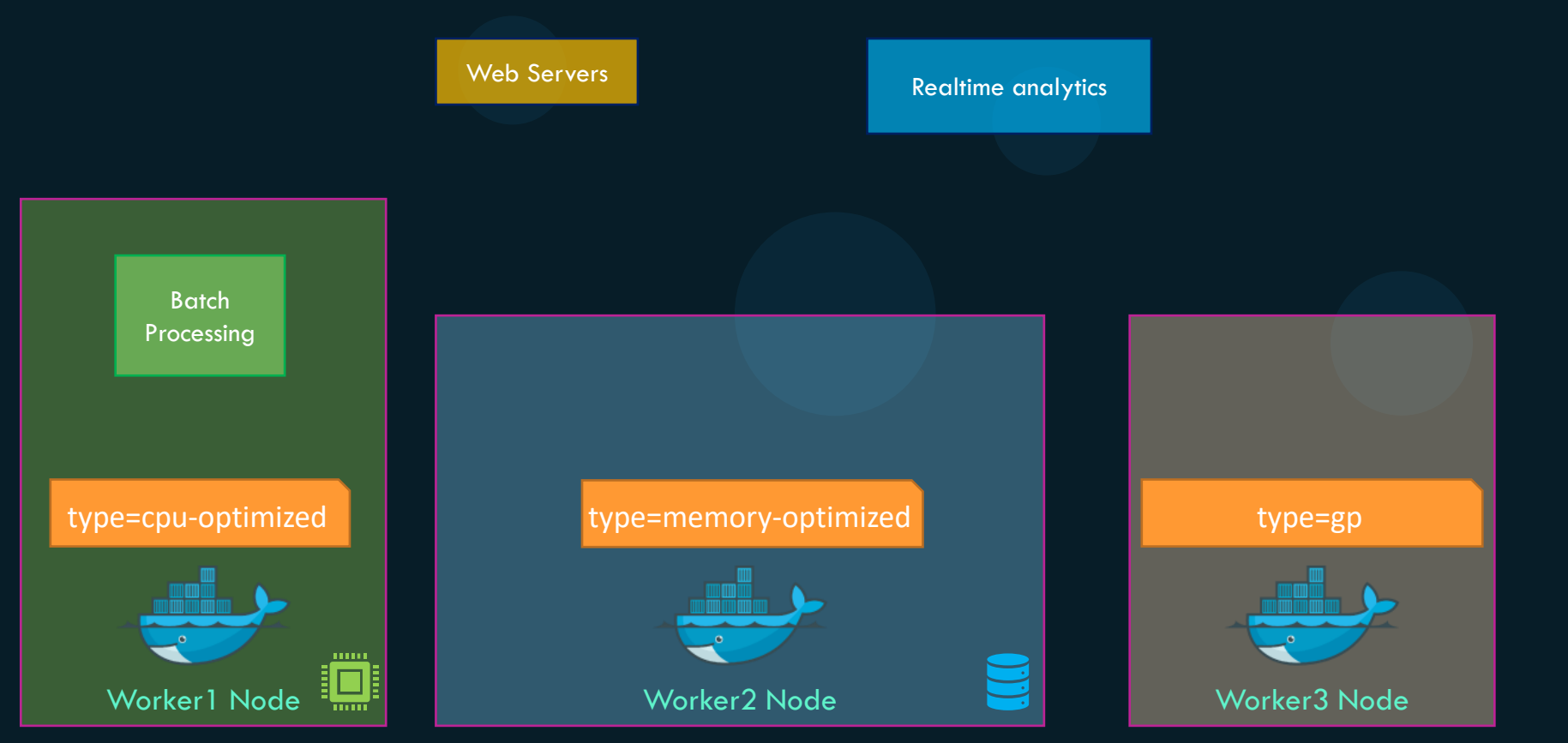

>docker service create --constraint=node.labels.type==cpu-optimized batch-processing

>docker service create --constraint=node.labels.type==memory-optimized realtime-analytics

#### KODE KLOUD

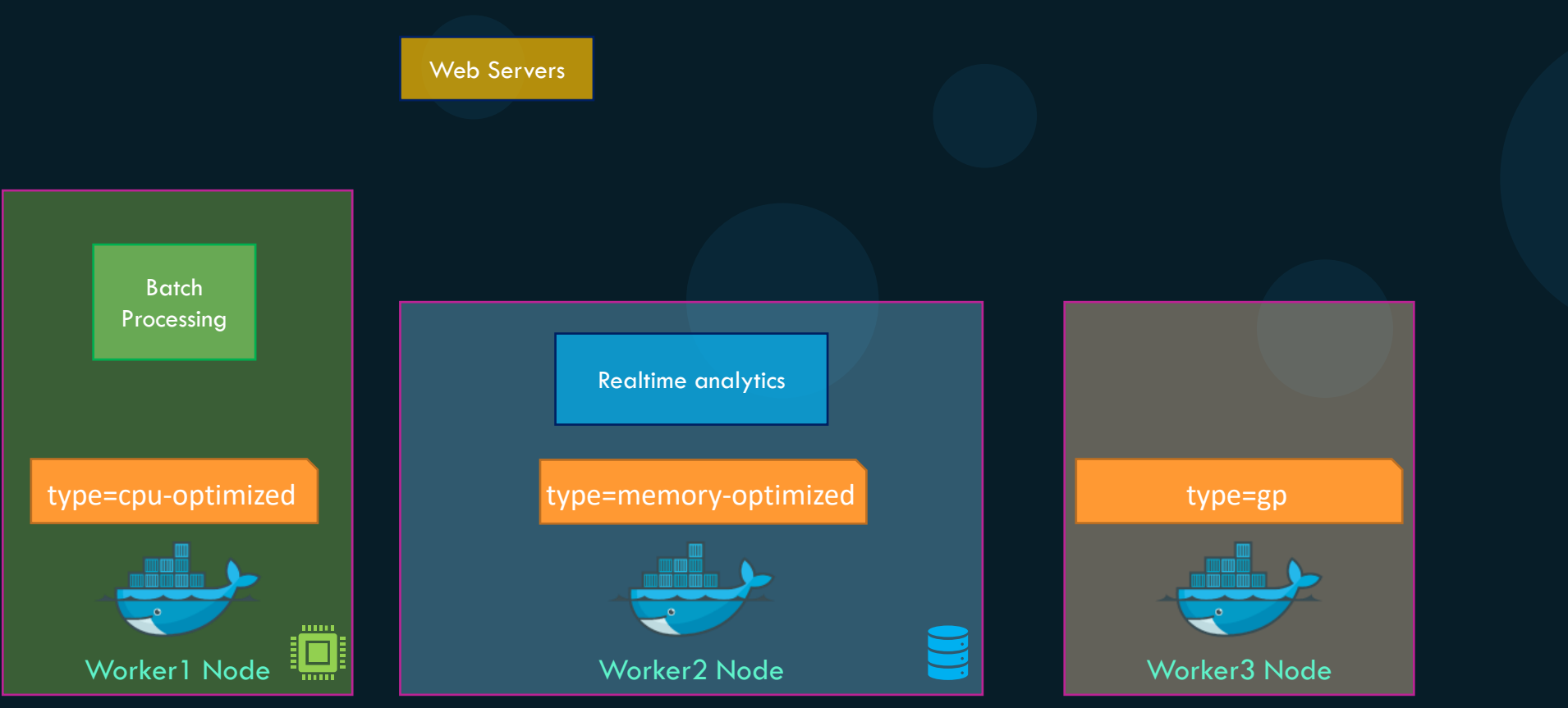

>docker service create --constraint=node.labels.type==cpu-optimized batch-processing

>docker service create --constraint=node.labels.type==memory-optimized realtime-analytics

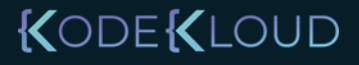

>docker service create --constraint=node.labels.type==cpu-optimized batch-processing

>docker service create --constraint=node.labels.type==memory-optimized realtime-analytics

docker service create --constraint=node.labels.type!=memory-optimized web

>docker service create --constraint=node.role==worker web

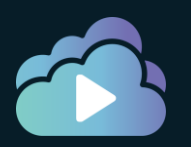

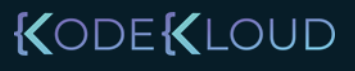

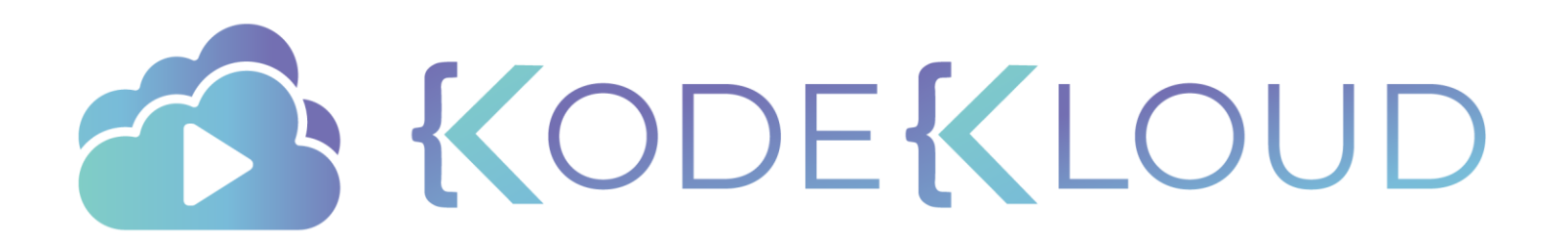

# Docker Overlay Networks

0

## Default networks

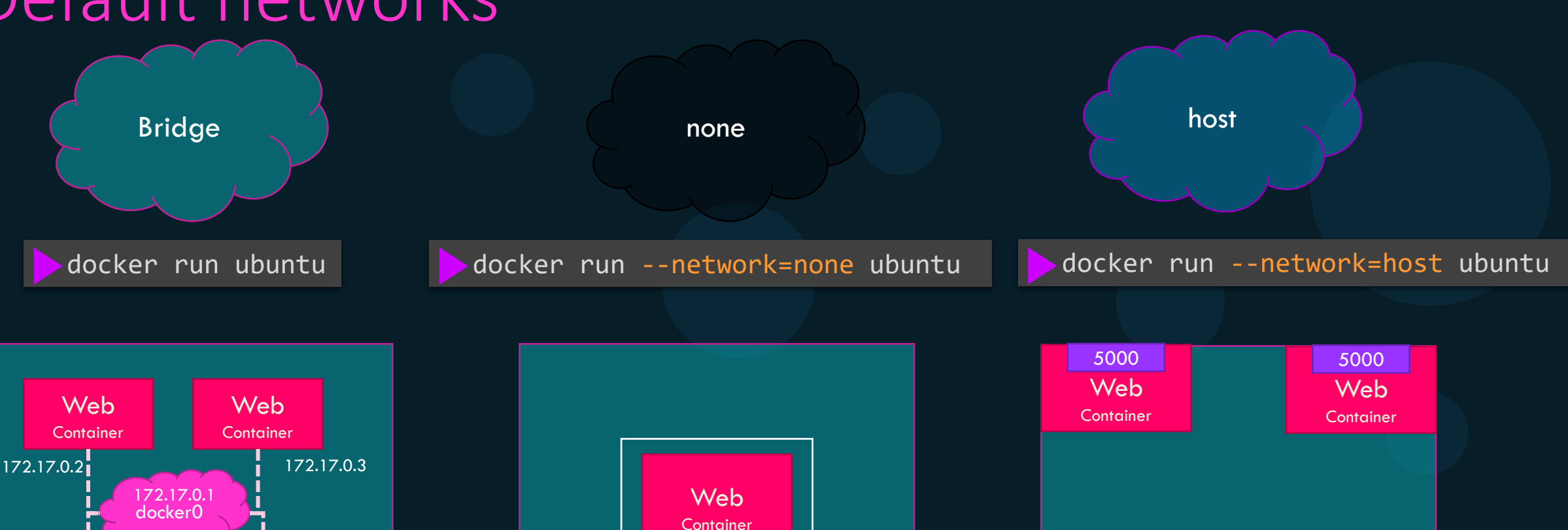

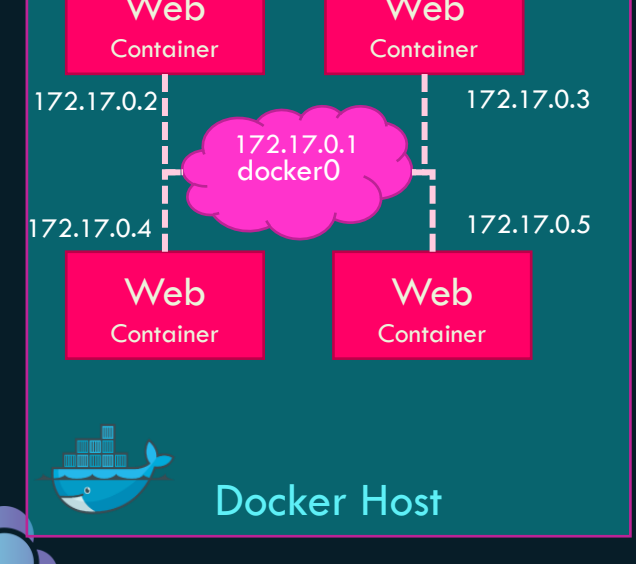

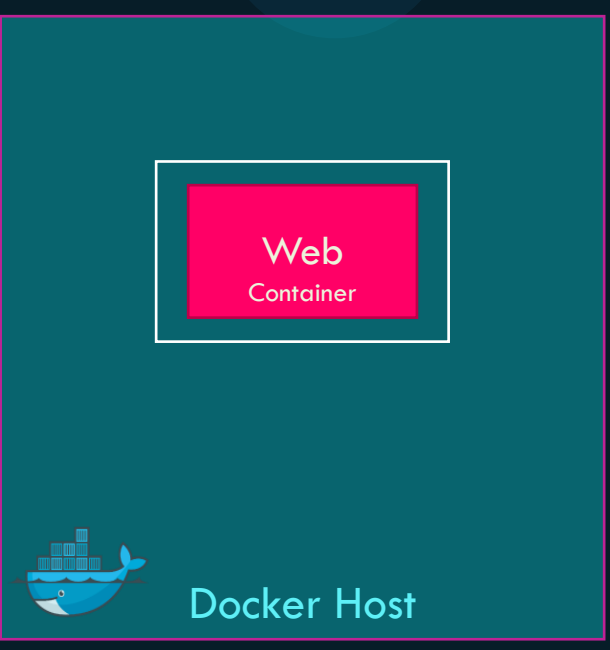

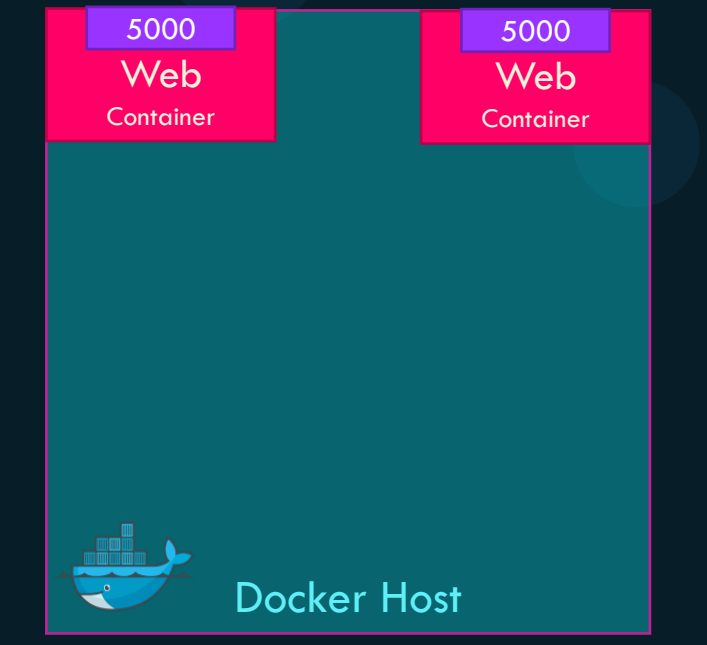

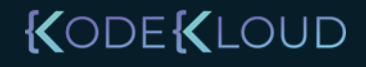

## Overlay network

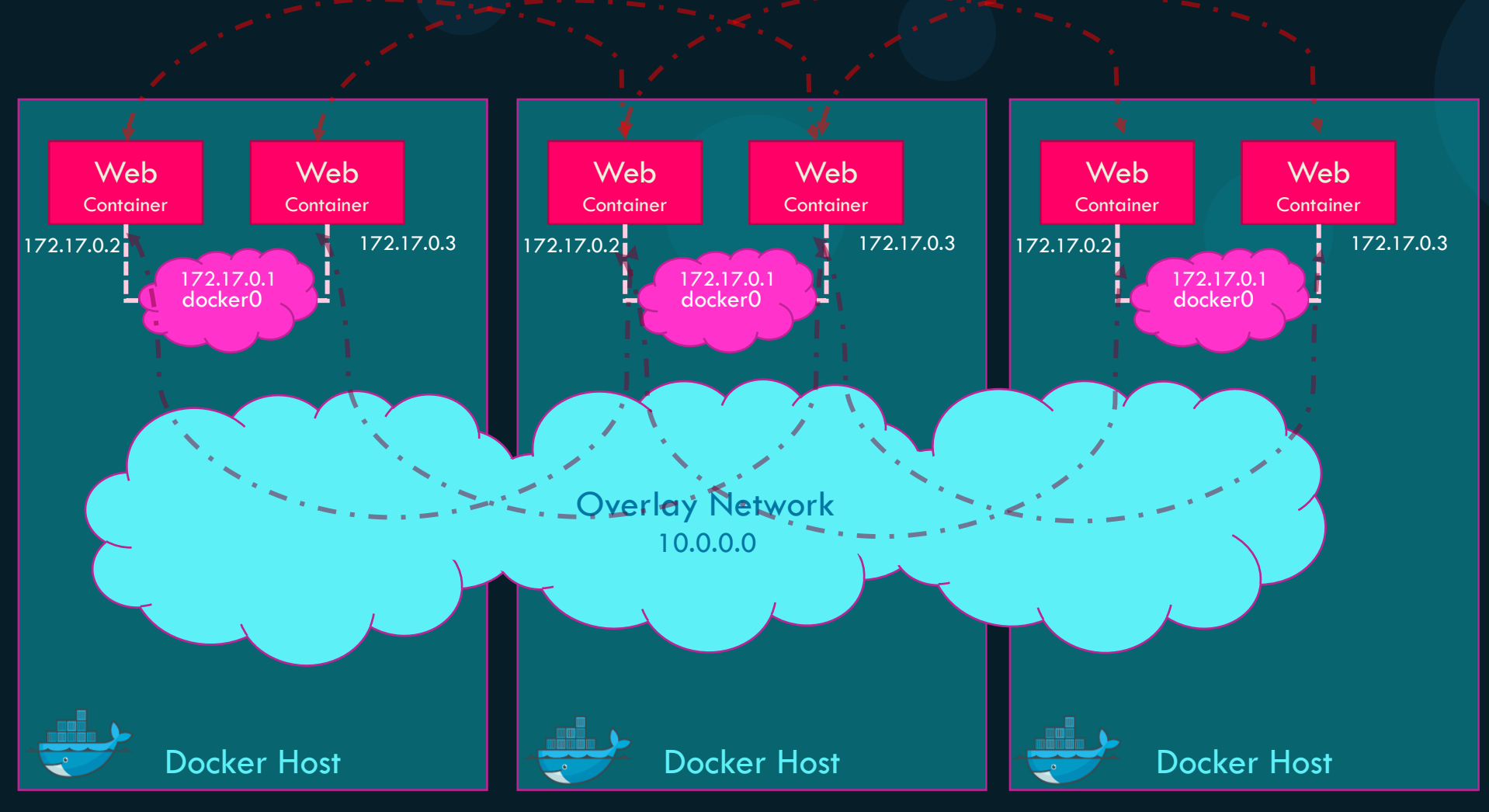

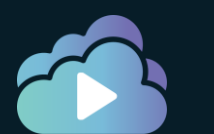

KODEKLOUD

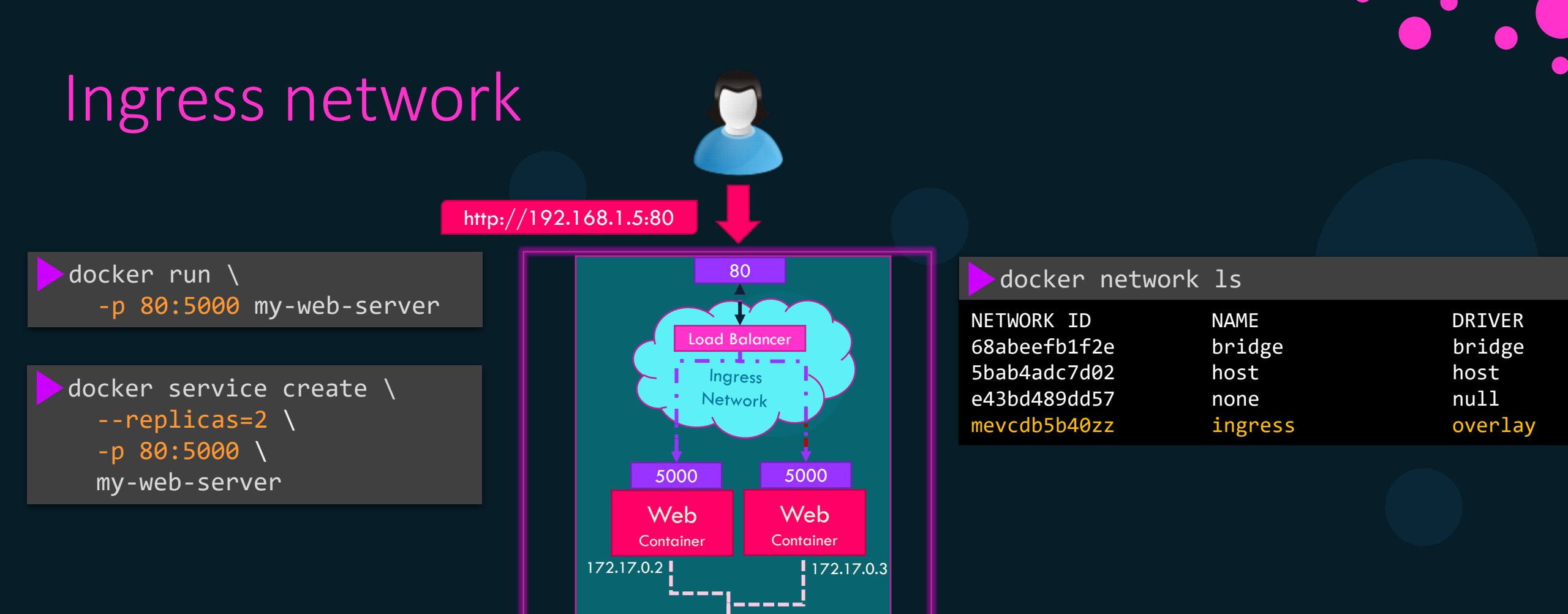

docker0

Docker Host

Docker Swarm

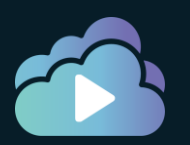

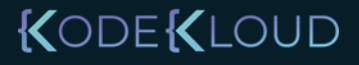

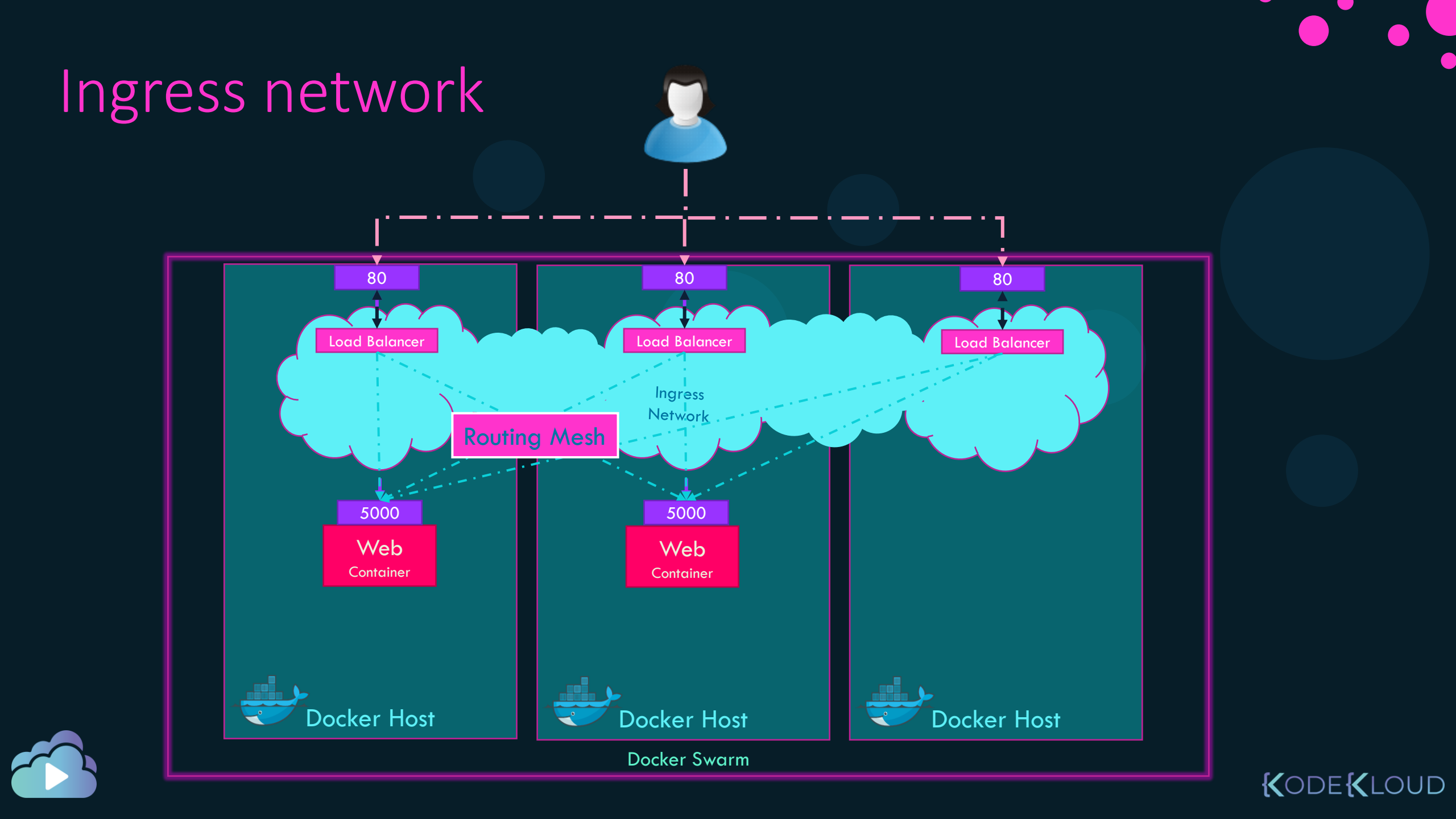

## Default Networks

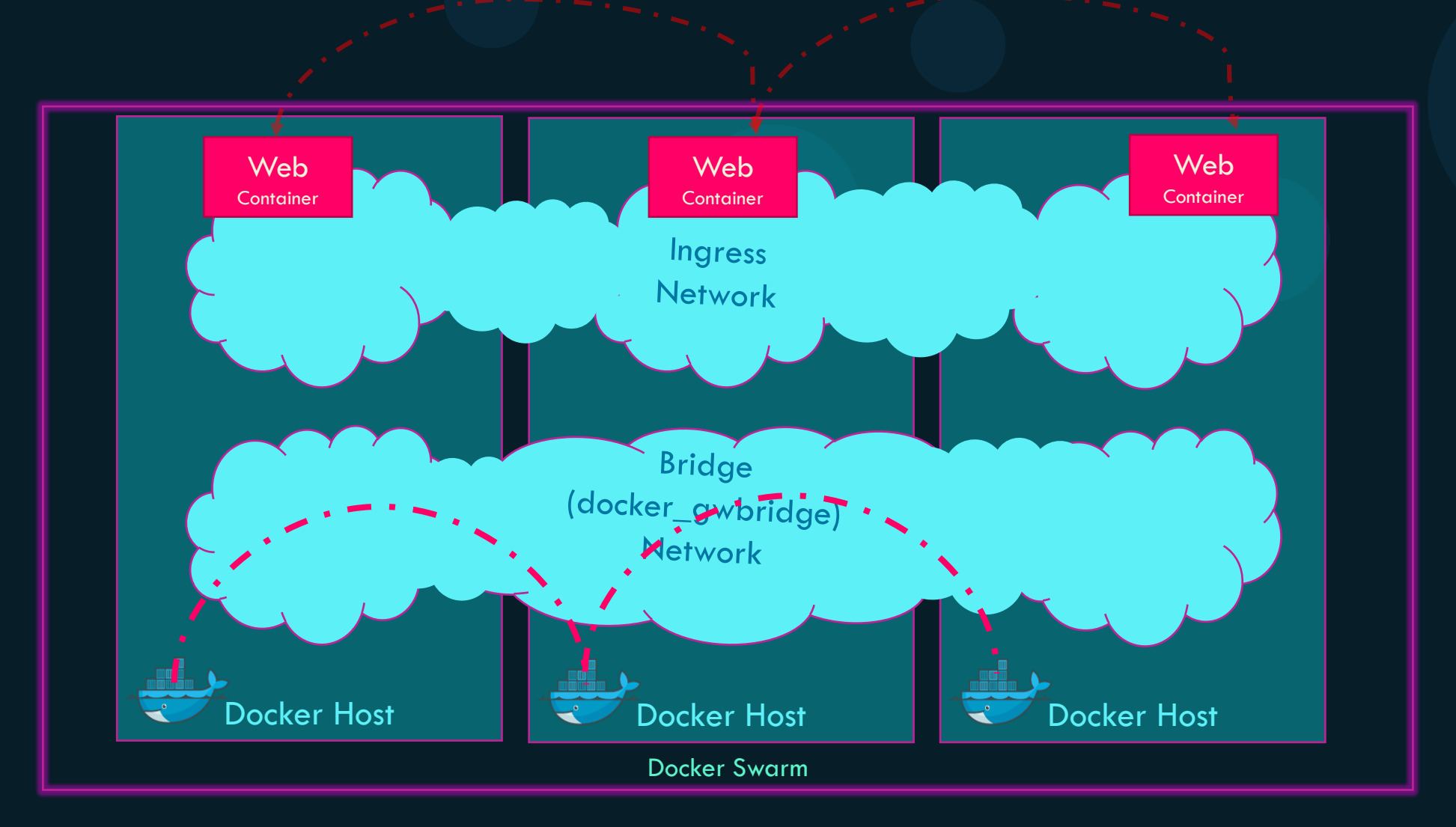

#### KODEKLOUD

## Overlay Network

| 🕨 docker network | ls              |         |       |
|------------------|-----------------|---------|-------|
| NETWORK ID       | NAME            | DRIVER  | SCOPE |
| 68abeefb1f2e     | bridge          | bridge  | local |
| 5bab4adc7d02     | host            | host    | local |
| e43bd489dd57     | none            | null    | local |
| mevcdb5b40zz     | ingress         | overlay | swarm |
| c8fb2c361202     | docker_gwbridge | bridge  | local |

docker network create --driver overlay my-overlay-network

> docker network create --driver overlay --subnet 10.15.0.0/16 my-overlay-network

docker network create --driver overlay --attachable my-overlay-network

docker network create --driver overlay --opt encrypted my-overlay-network

docker service create --network my-overlay-network my-web-service

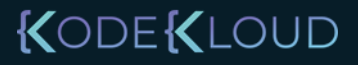

### **Overlay Network Deletion**

>docker network rm my-overlay-network

my-overlay-network

docker network prune

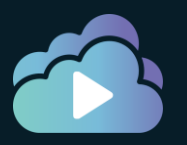

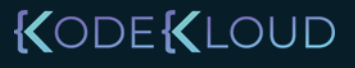

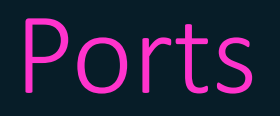

| Port             | Description                                              |  |
|------------------|----------------------------------------------------------|--|
| TCP 2377         | Cluster Management Communications                        |  |
| TCP and UDP 7946 | Communication among nodes/Container<br>Network Discovery |  |
| UDP 4789         | Overlay network traffic                                  |  |

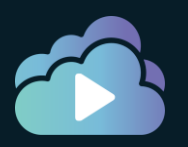

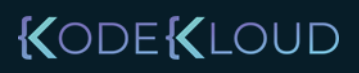

## **Publishing Ports**

>docker service create -p 80:5000 my-web-server

>docker service create --publish published=80,target=5000 my-web-server

>docker service create -p 80:5000/udp my-web-server

>docker service create --publish published=80,target=5000,protocol=udp my-web-server

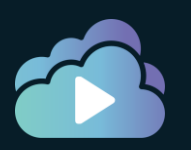

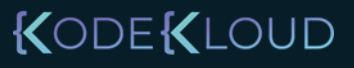

## Default MACVLAN networks

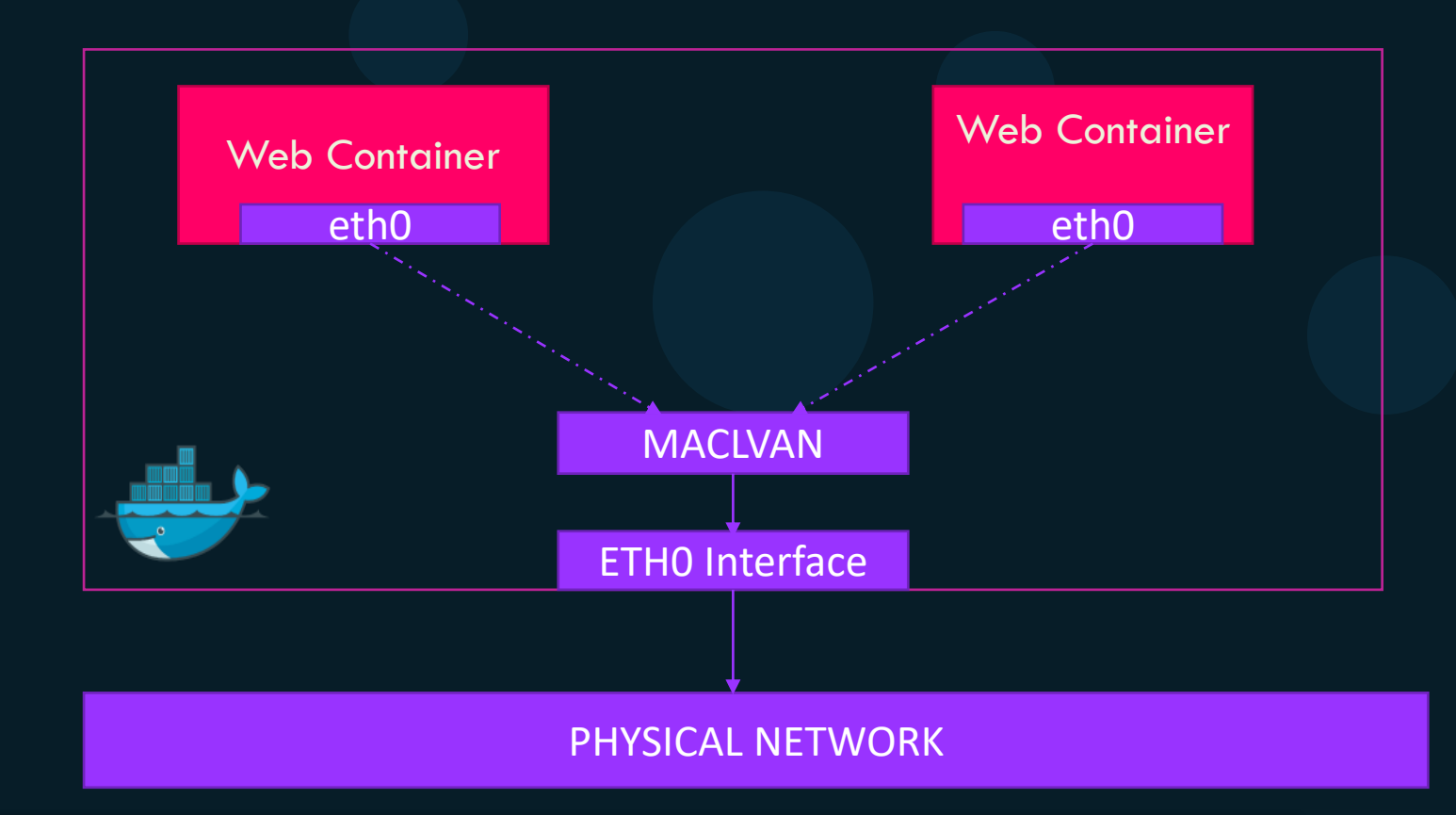

docker network create --driver mcvlan -o parent=eth0 my-overlay-network

| bridge              | Traffic goes through a physical device on the host                                                            |
|---------------------|----------------------------------------------------------------------------------------------------|
| 802.1q trunk bridge | Traffic goes through 802.1q sub-interface. Allows control over routing and filtering at a more granular level |

### Summary

| Туре             | Use Case                                                                                                    |  |
|------------------|----------------------------------------------------------------------------------------------------|--|
| None             | To disable all network. This is not available for swarm services                                                                                                    |  |
| Host             | To remove network isolation. Container uses host's network.                                                                                                    |  |
| Bridge           | For multiple containers to communicate on the same docker host.                                                                                                    |  |
| Overlay Networks | For multiple containers to communicate on different docker hosts.                                                                                                    |  |
| Macvlan          | Legacy applications that need containers to look like physical hosts on<br>network with unique MAC Address. Used for multiple containers to<br>communicate across different docker hosts. L3 Bridge |  |
| IPVLan           | Used for multiple containers to communicate across different docker hosts.<br>L2 Bridge.                                                                                                    |  |

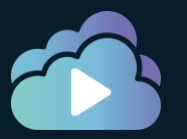

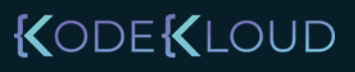
#### References

- <u>https://docs.docker.com/network/overlay/</u>
- <u>https://docs.docker.com/engine/swarm/ingress/</u>

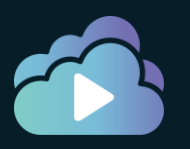

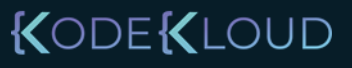

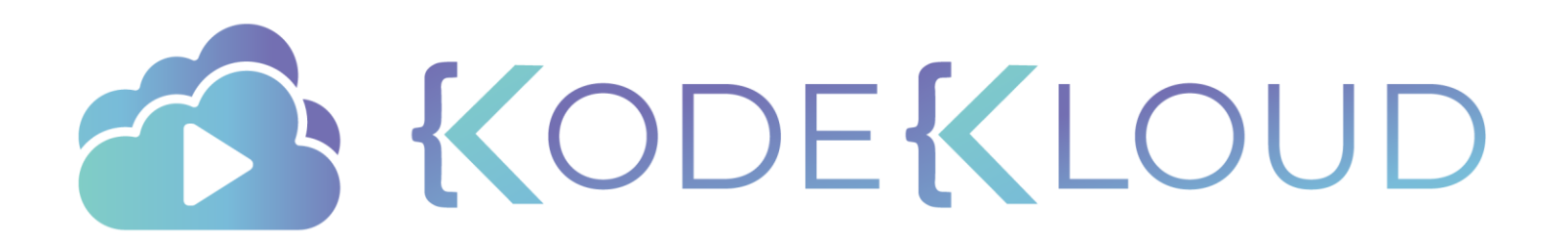

### Service Discovery Docker Swarm

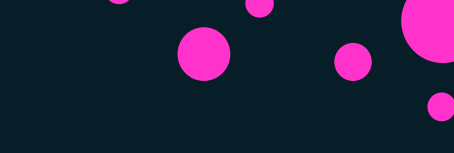

options ndots:0

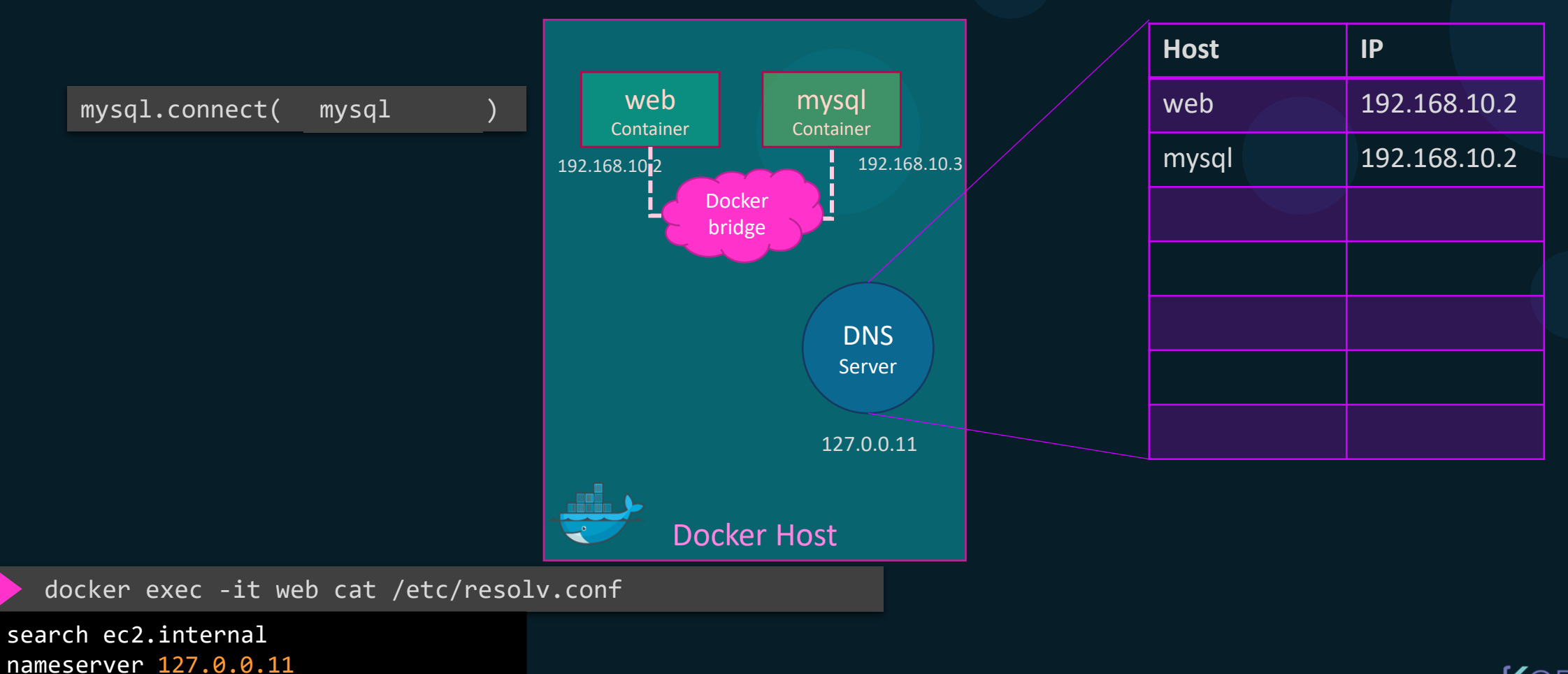

KODEKLOUD

docker service create --name=api-server --replicas=2 api-server

docker service create --name=web web

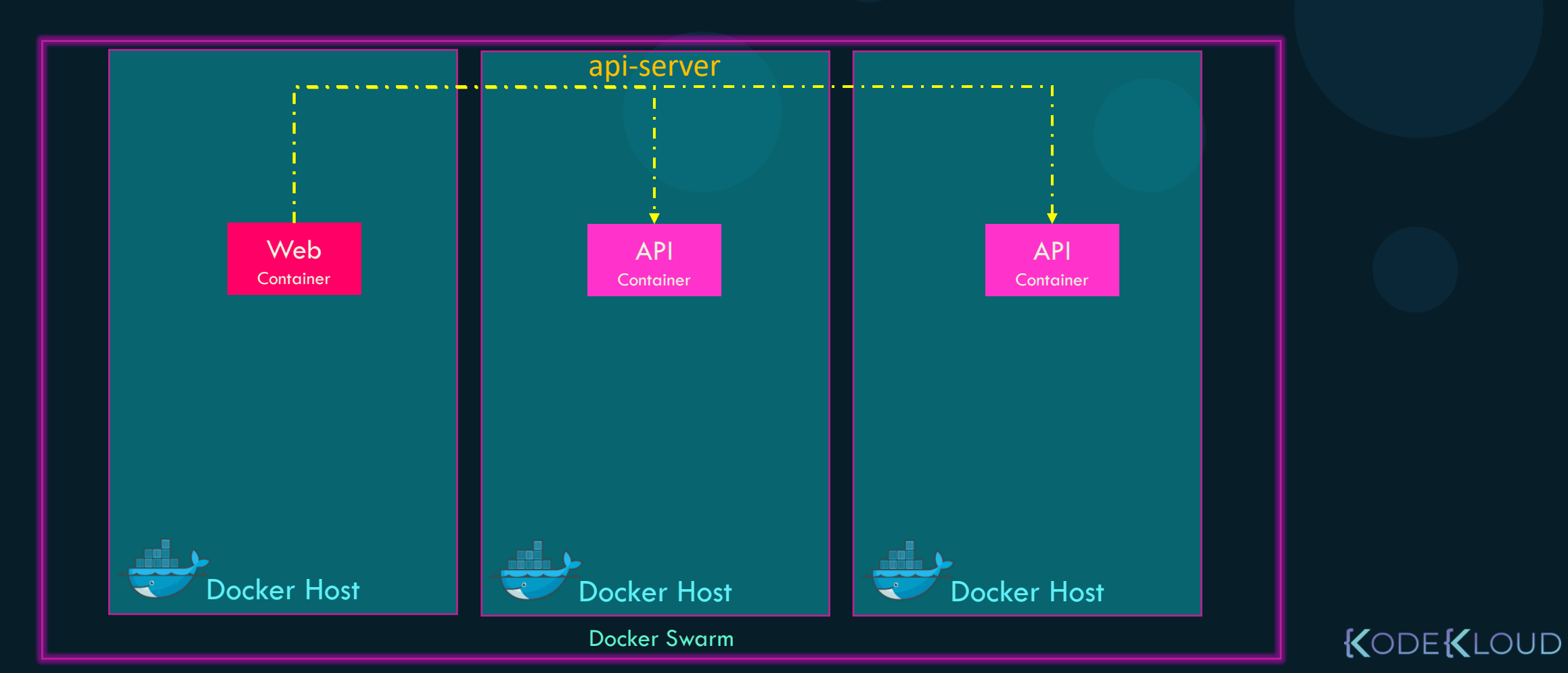

docker network create --driver=overlay app-network

docker service create --name=api-server --replicas=2 api-server

docker service create --name=web web

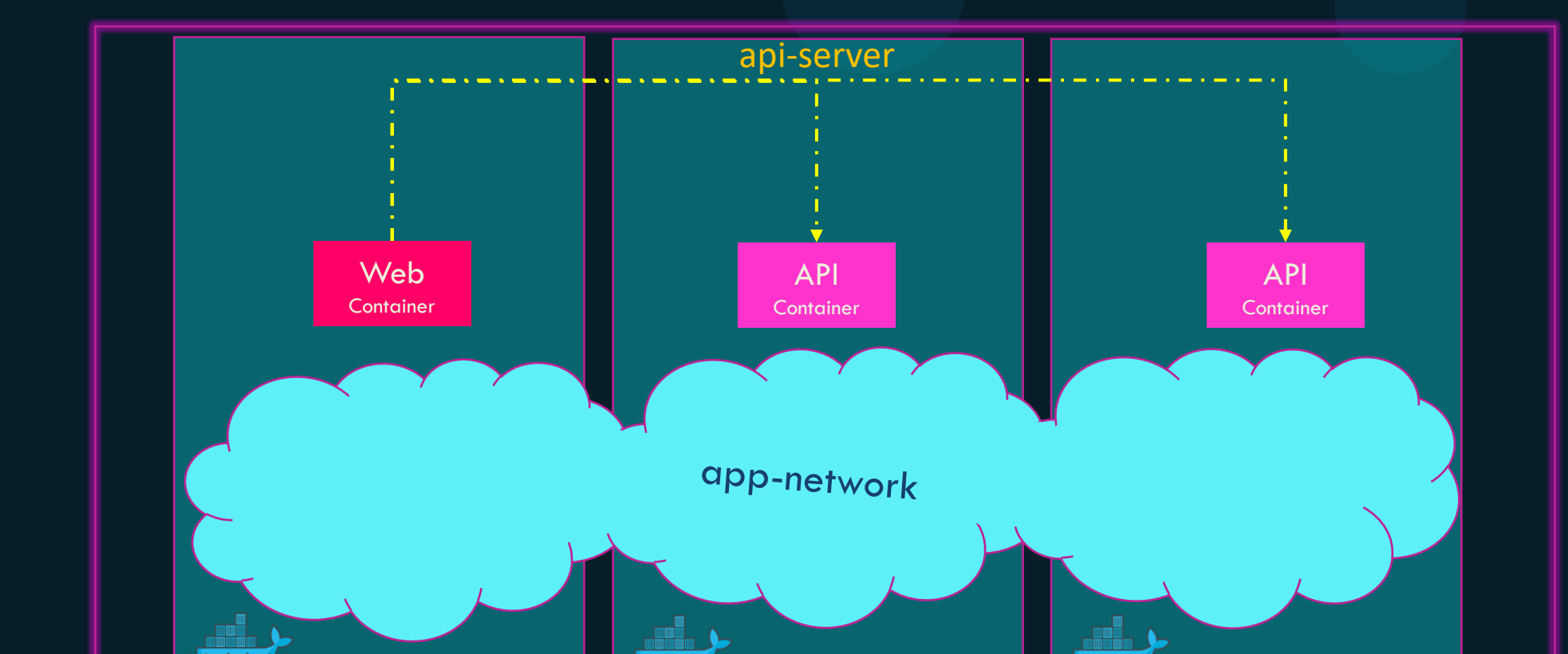

KODE KLOUD

docker network create --driver=overlay app-network

docker service create --name=api-server --replicas=2 --network=app-network api-server

docker service create --name=web --network=app-network web

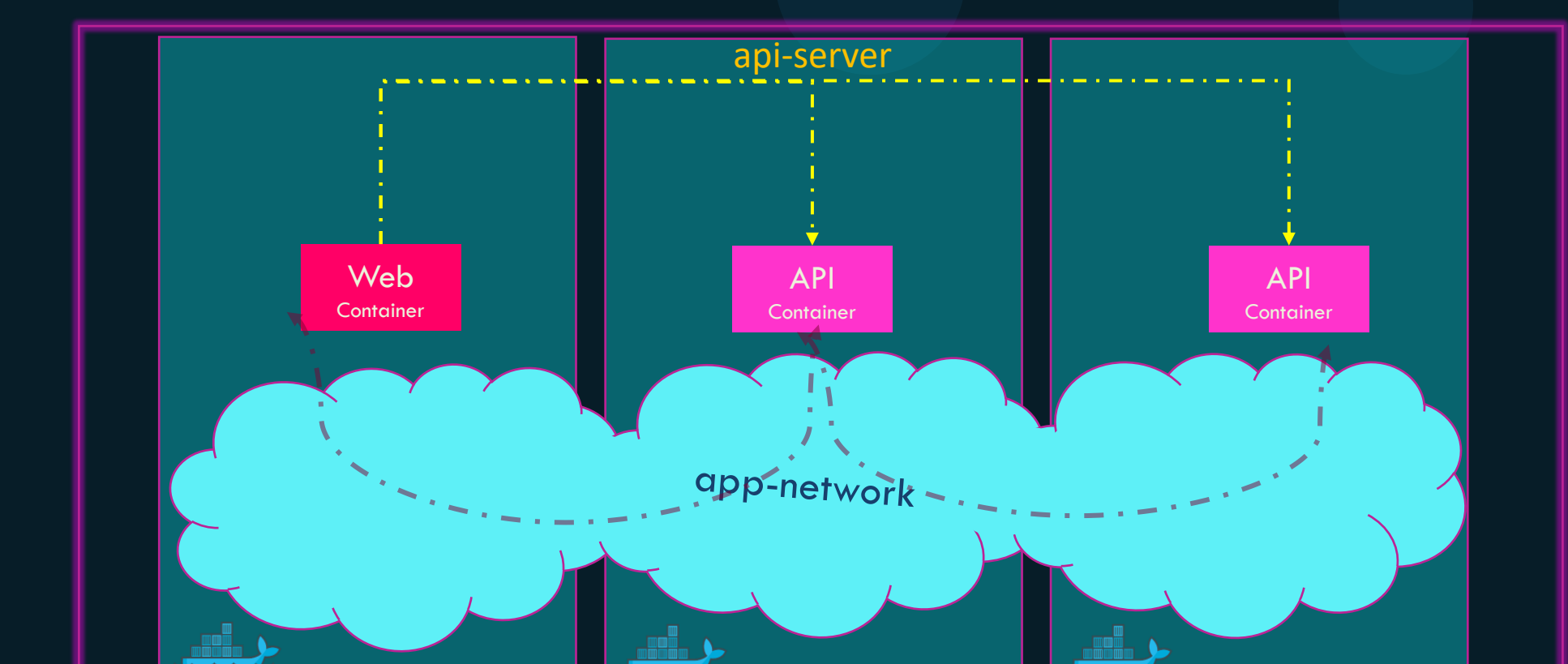

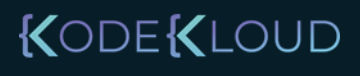

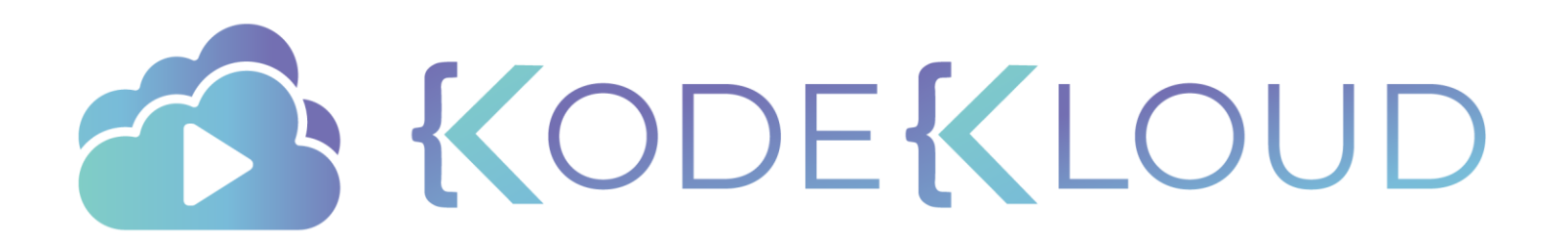

# Docker Config

docker run nginx

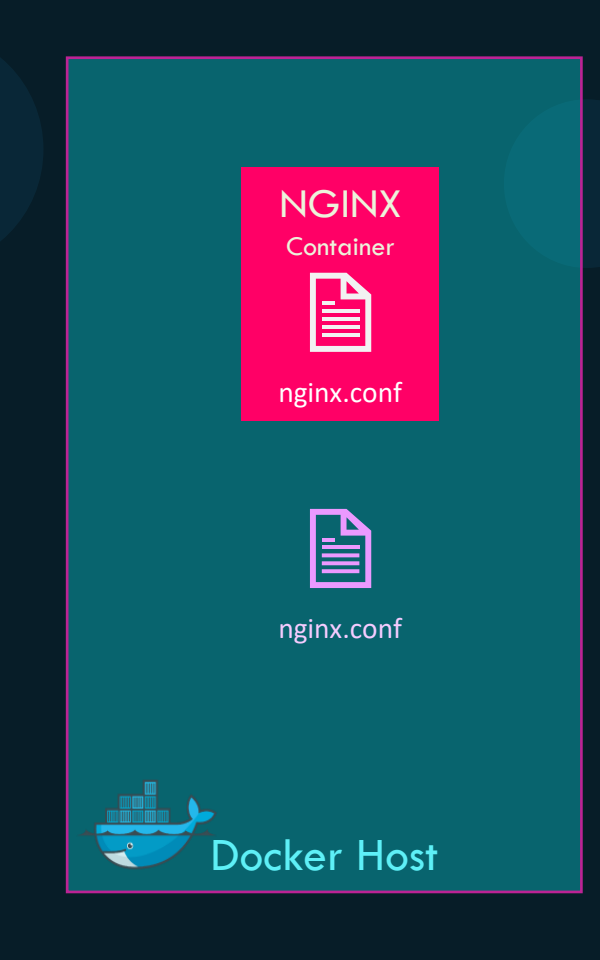

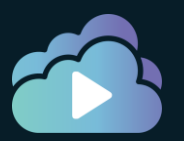

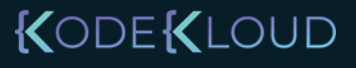

docker run -v /tmp/nginx.conf:/etc/nginx/nginx.conf nginx

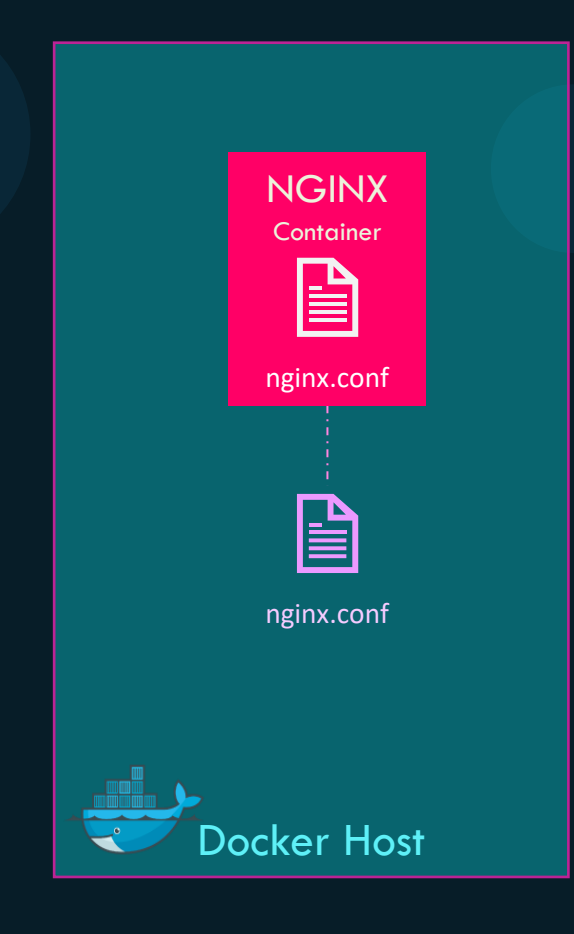

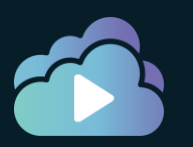

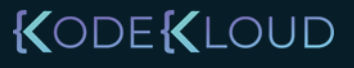

docker run -v /tmp/nginx.conf:/etc/nginx/nginx.conf nginx

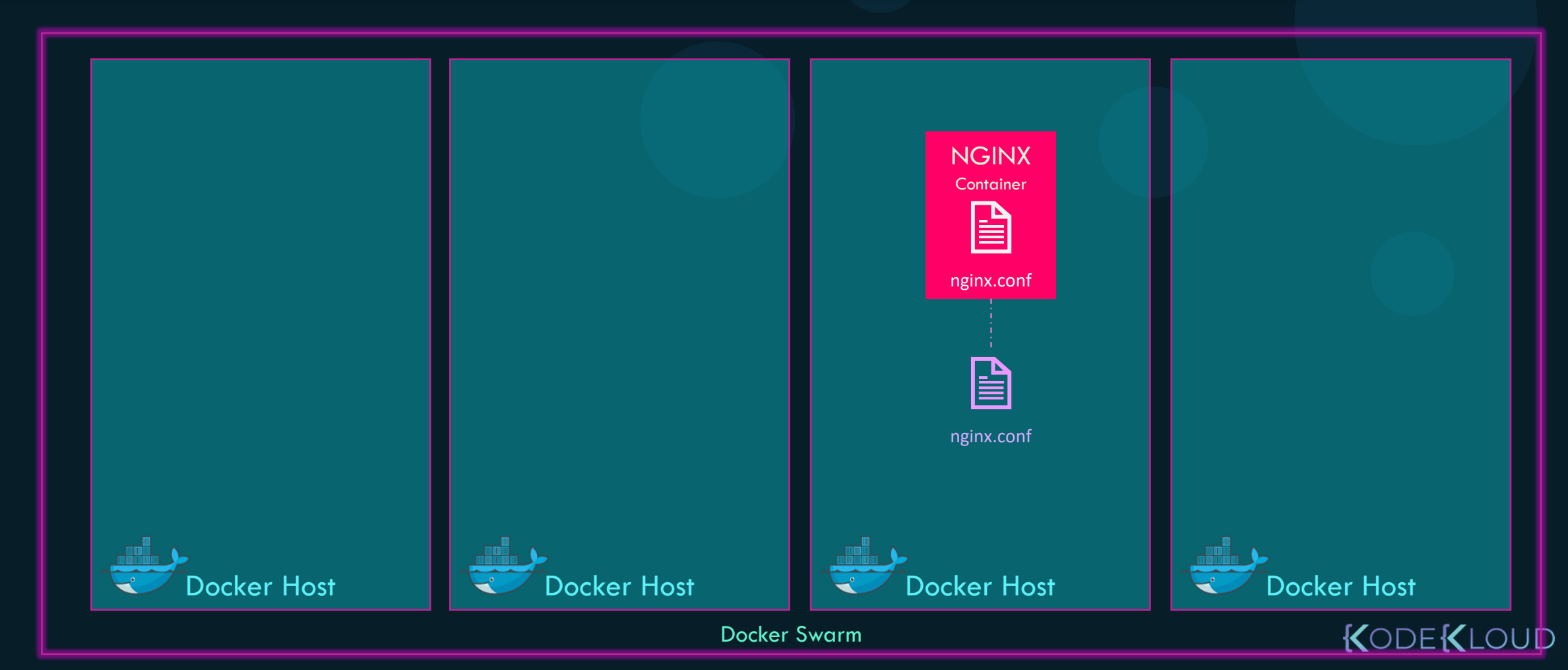

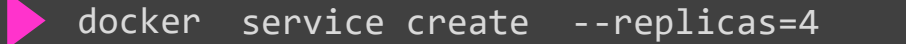

-v /tmp/nginx.conf:/etc/nginx/nginx.conf nginx

NGINX NGINX NGINX NGINX Container Container Container Container nginx.conf nginx.conf nginx.conf nginx.conf ??? ??? ??? nginx.conf Docker Host Docker Host Docker Host Docker Host

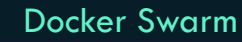

KODE KLOUD

### Docker Configs

docker config create nginx-conf /tmp/nginx.conf

docker service create --replicas=4 --config src=nginx-conf,target="/etc/nginx/nginx.conf" nginx

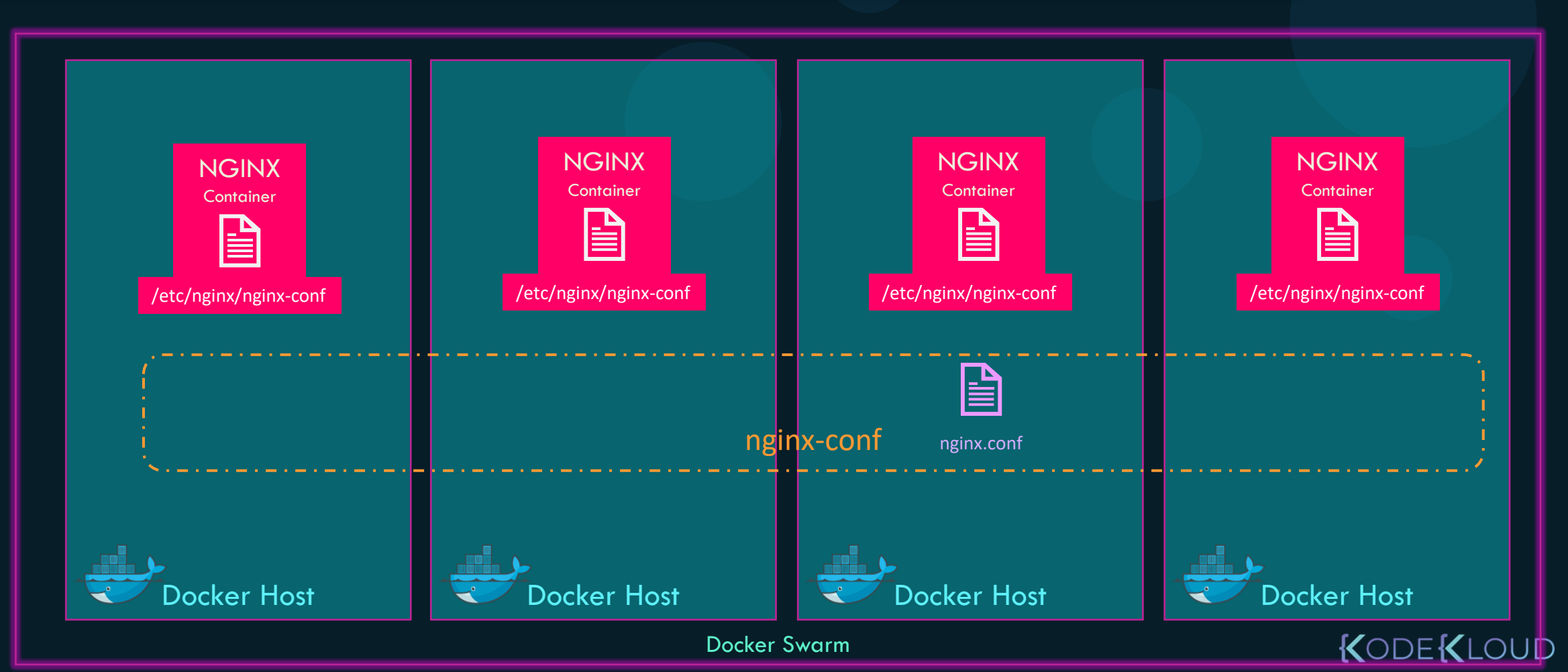

### Docker Configs

docker config create nginx-conf /tmp/nginx.conf

docker service create --replicas=4 --config src=nginx-conf,target="/etc/nginx/nginx.conf" nginx

docker service update --config-rm nginx-conf nginx

docker config rm nginx-conf

docker config create nginx-conf-new /tmp/nginx-new.conf

docker service update --config-rm nginx-conf --config-add nginx-conf-new nginx

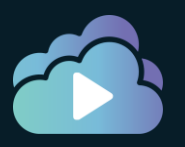

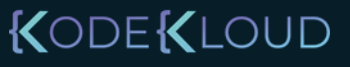

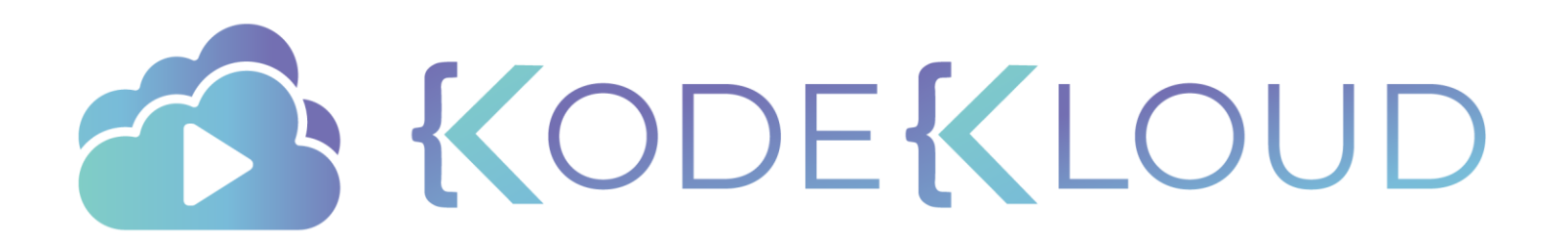

### Stack Docker Swarm

•

•

۲

docker run simple-webapp

docker run mongodb

docker run redis:alpine

#### docker-compose.yml

| ervices | :       |                 |
|---------|---------|-----------------|
| web     | :       |                 |
|         | image:  | "simple-webapp" |
| dat     | abase:  |                 |
|         | image:  | "mongodb"       |
| mes     | saging: |                 |
|         | image:  | "redis:alpine"  |
|         |         |                 |

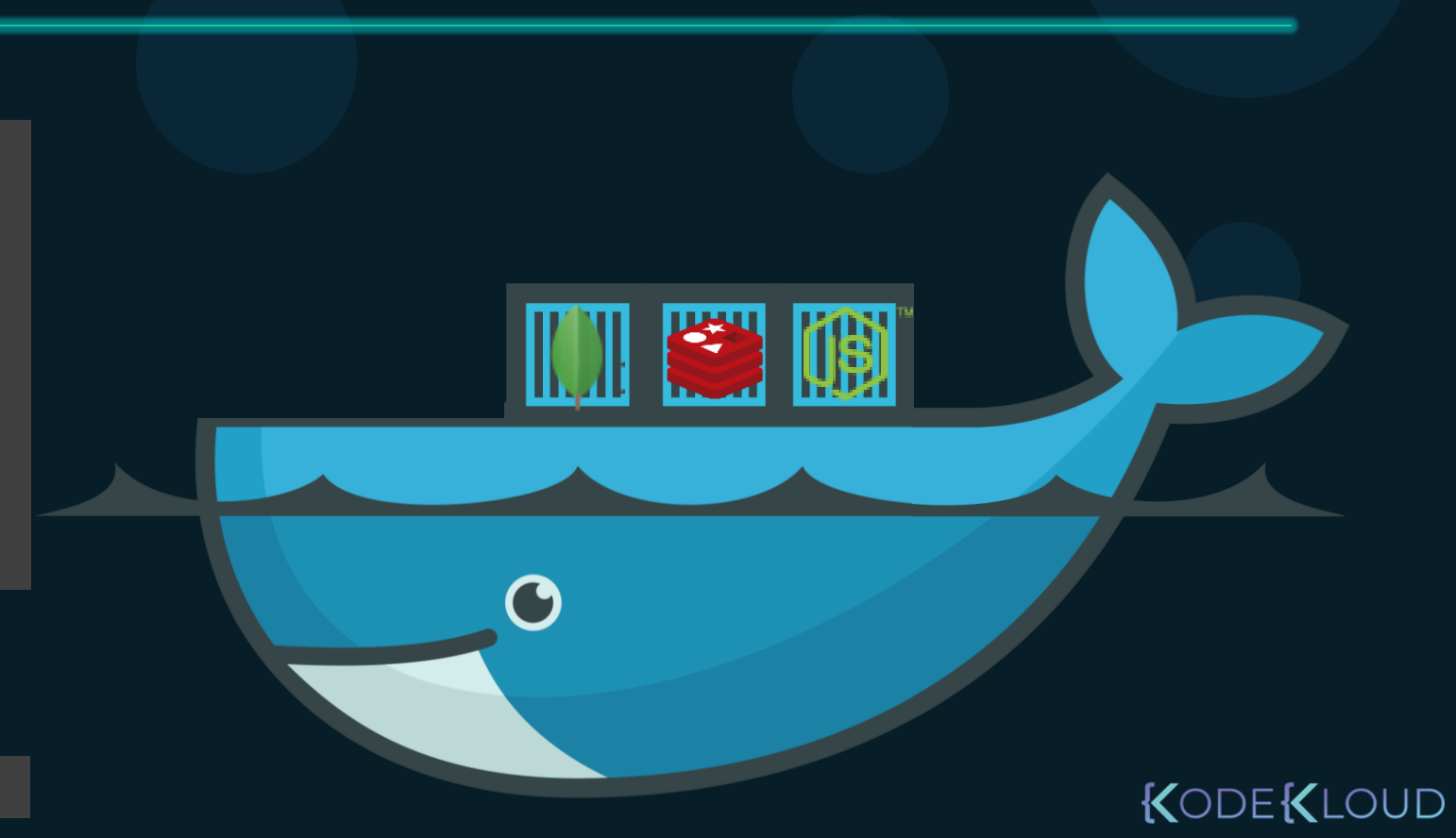

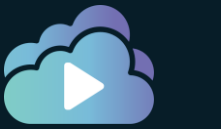

docker run simple-webapp

docker run mongodb

docker run redis:alpine

docker service create simple-webapp

docker service create mongodb

docker service create redis

#### docker-compose.yml

services:
 web:
 image: "simple-webapp"
 database:
 image: "mongodb"
 messaging:
 image: "redis:alpine"

#### docker-compose.yml

services:

web:

image: "simple-webapp"

database:

image: "mongodb"

messaging:

image: "redis:alpine"

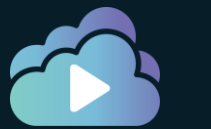

**UD** 

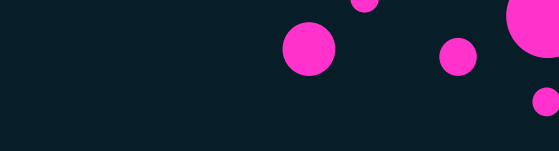

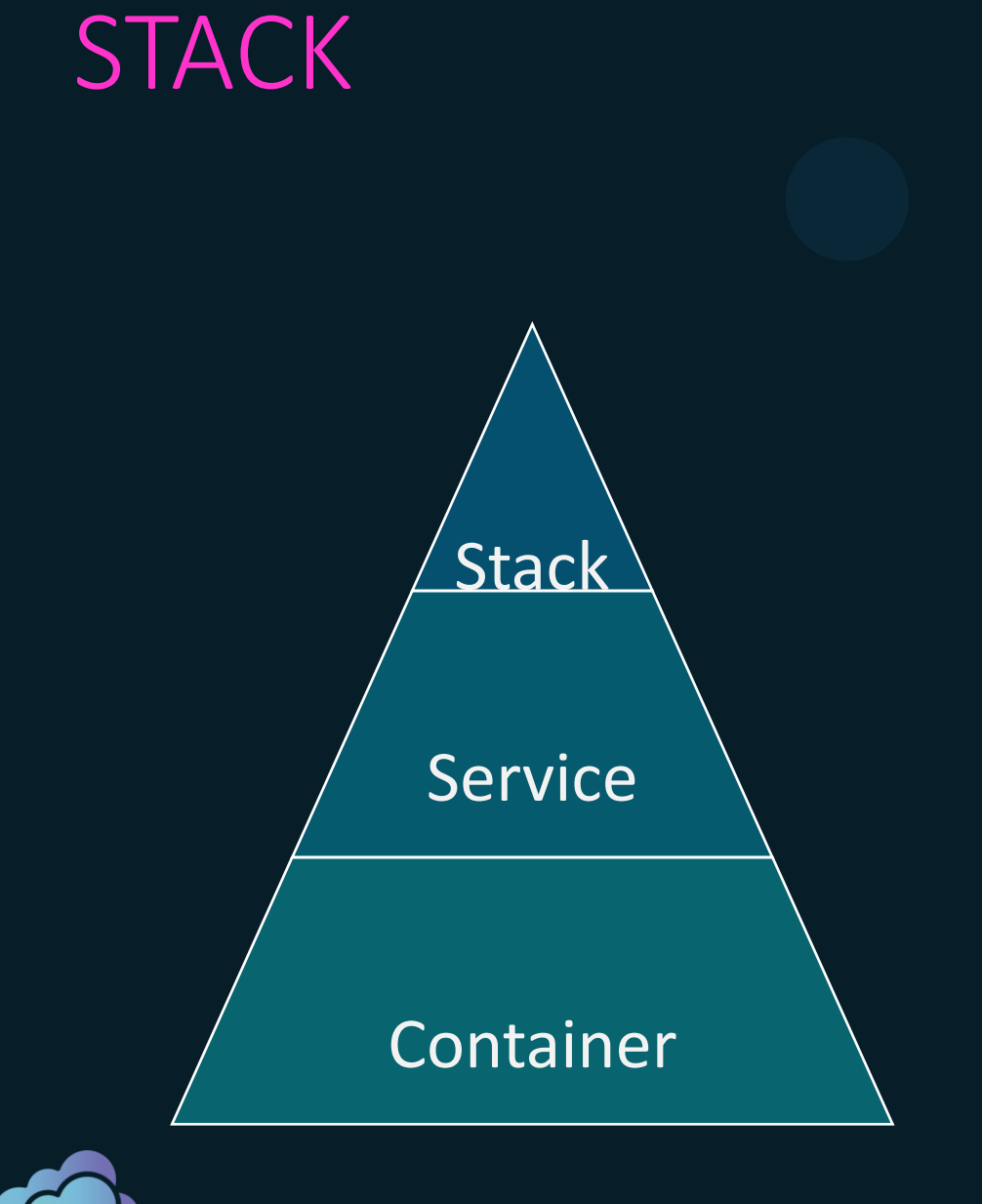

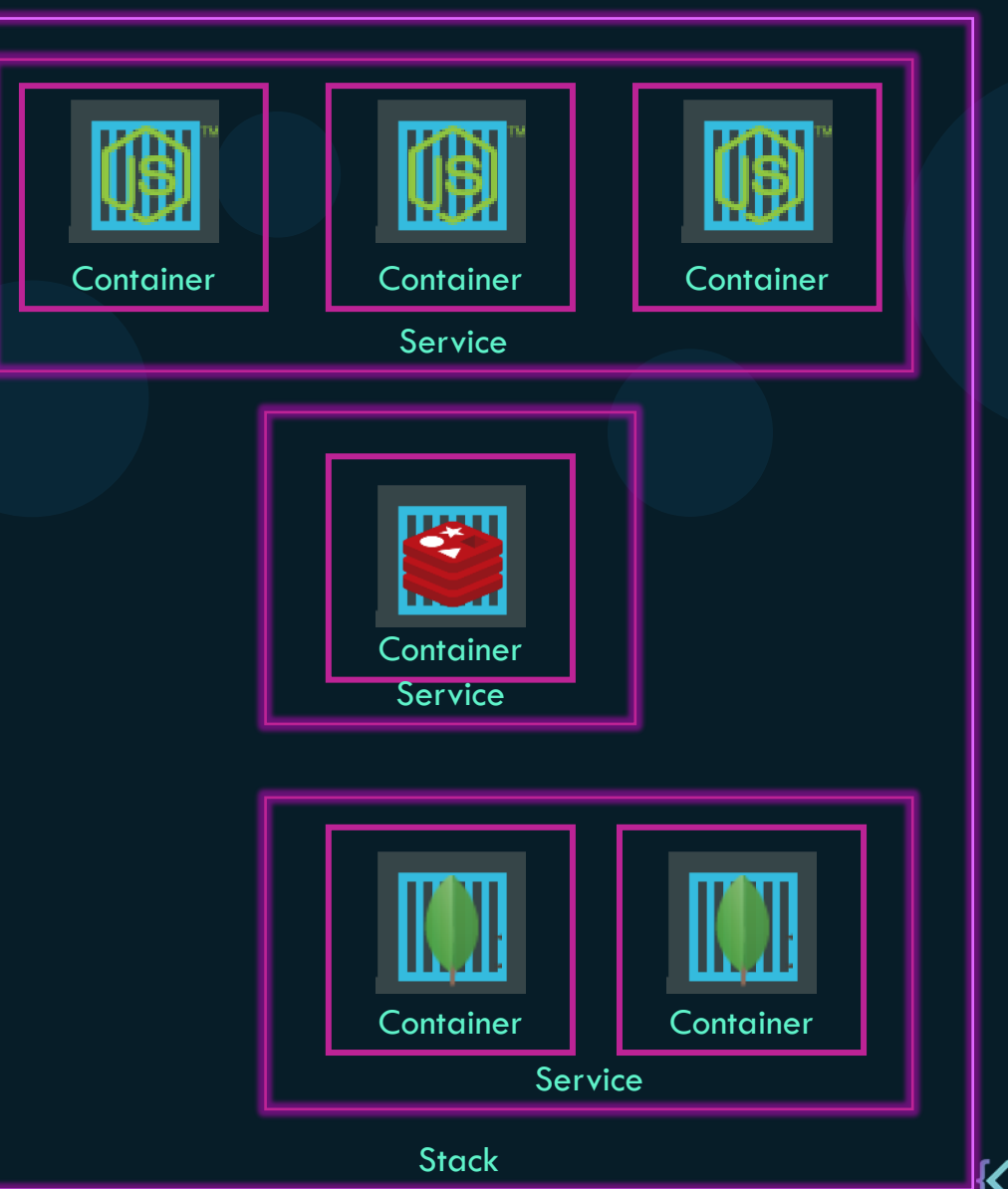

docker-compose.yml

version: 3
services:
 redis:
 image: redis

db: image: postgres:9.4

vote: image: voting-app

result: image: result

worker:

image: worker

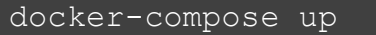

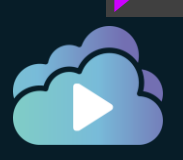

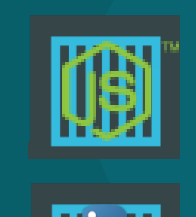

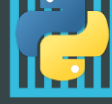

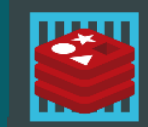

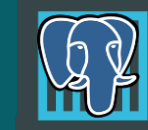

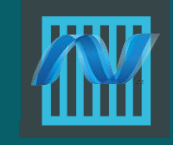

Docker Host

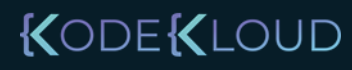

docker-compose.yml

version: 3 services: redis: image: redis

> db: image: postgres:9.4

vote: image: voting-app

result: image: result

worker:

image: worker

docker-compose up

| Manager Node | Worker Node<br>Docker Swarm | Docker Host |
|--------------|-----------------------------|-------------|

DUC

docker-compose.yml

version: 3 services: redis: image: redis db: image: postgres:9.4 vote: image: voting-app result: image: result worker: Manager Node **Docker Host** Worker Node image: worker **Docker Swarm** 

KODE KLOUD

docker stack deploy --compose-file docker-compose.yml

docker-compose.yml

version: 3 services: redis: image: redis db: image: postgres:9.4 constraints: vote: image: voting-app result: image: result Manager Node Worker Node **Docker Swarm** worker: image: worker

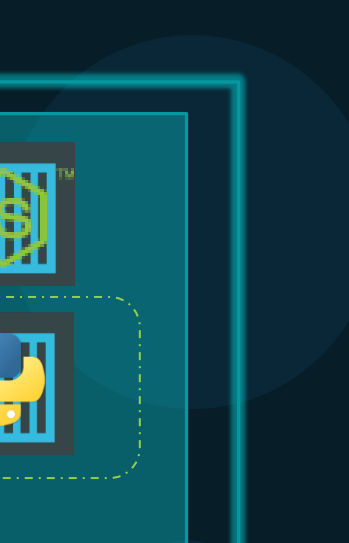

KODE KLOUD

| _   |    |
|-----|----|
|     |    |
|     |    |
| -71 | 71 |

Docker Host

\_\_\_\_\_

docker-compose.yml

version: 3 services: redis: image: redis db: image: postgres:9.4 constraints: vote: image: voting-app Manager Node

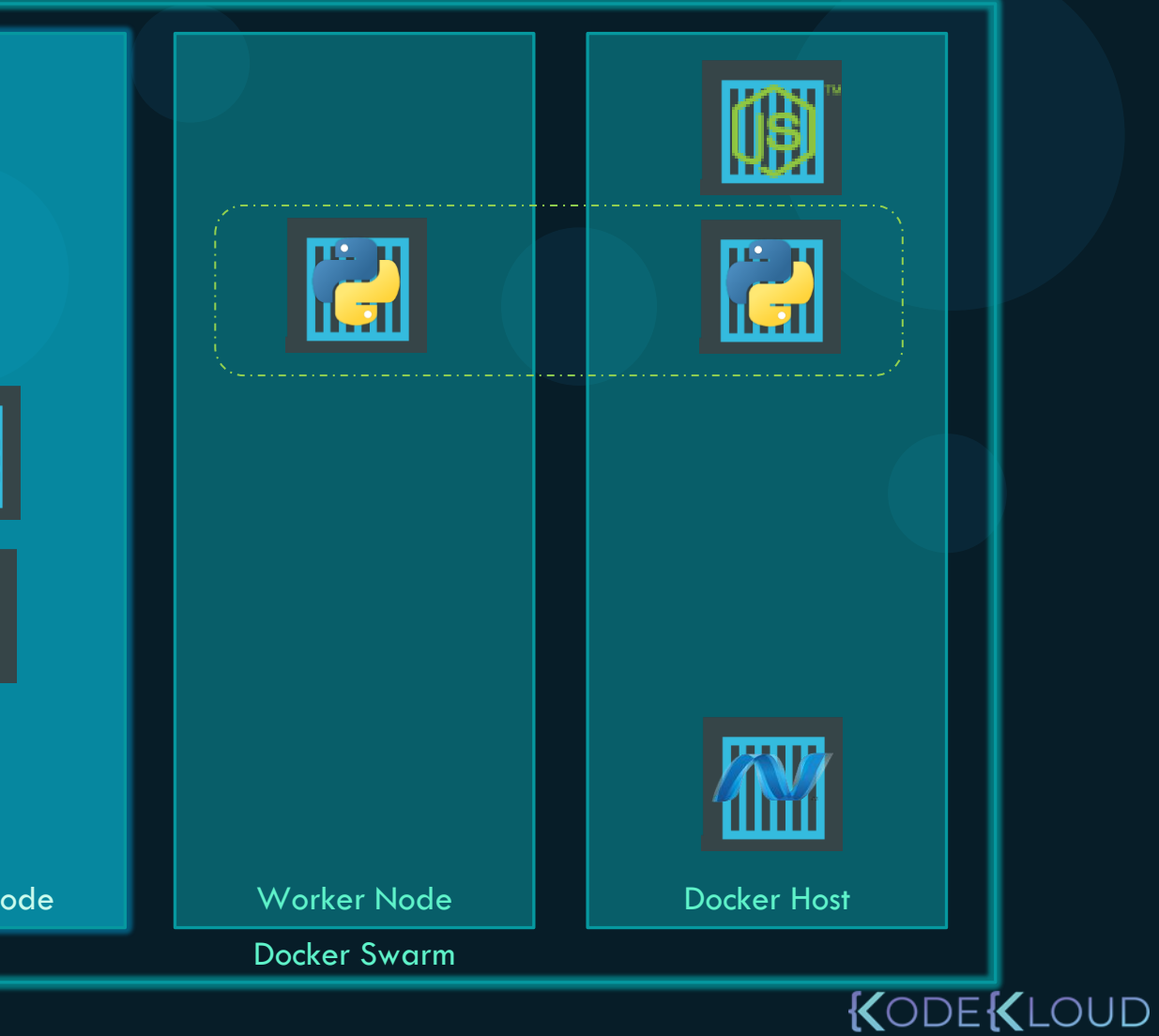

- -

docker-compose.yml

#### version: 3

services:

redis:

image: redis

deploy:

replicas: 1

#### db:

image: postgres:9.4

#### deploy:

replicas: 1

placement:

constraints:

- node.role == manager

#### vote:

image: voting-app

#### healthcheck:

test: ["CMD", "curl", "-f", "http://localhost"
interval: 1m30s
timeout: 10s
retries: 3
start\_period: 40s
deploy:
 replicas: 2

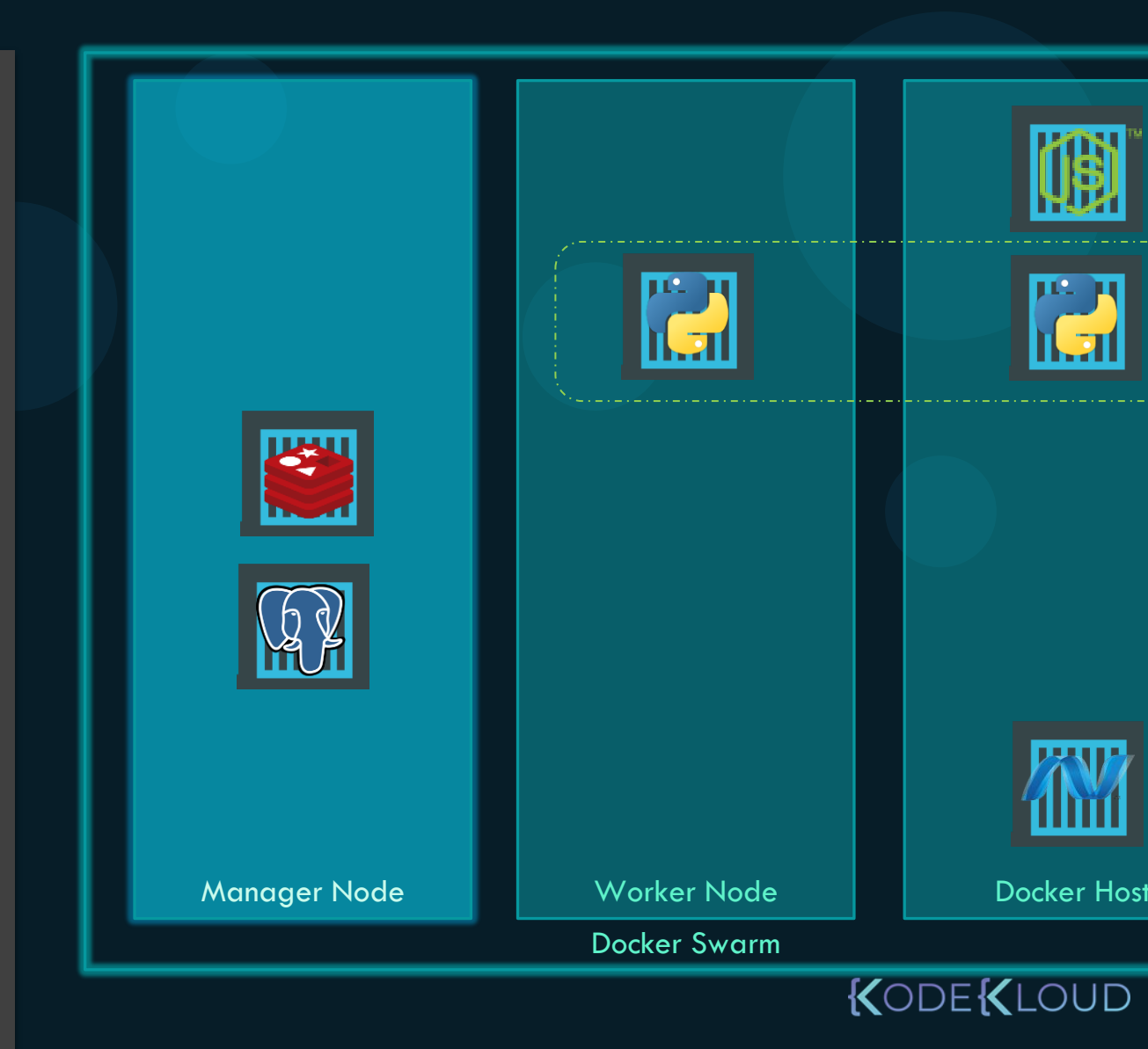

#### Stack Commands

docker stack deploy

docker stack ls

docker stack services

docker stack ps

docker stack rm

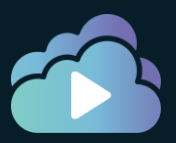

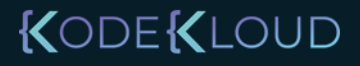

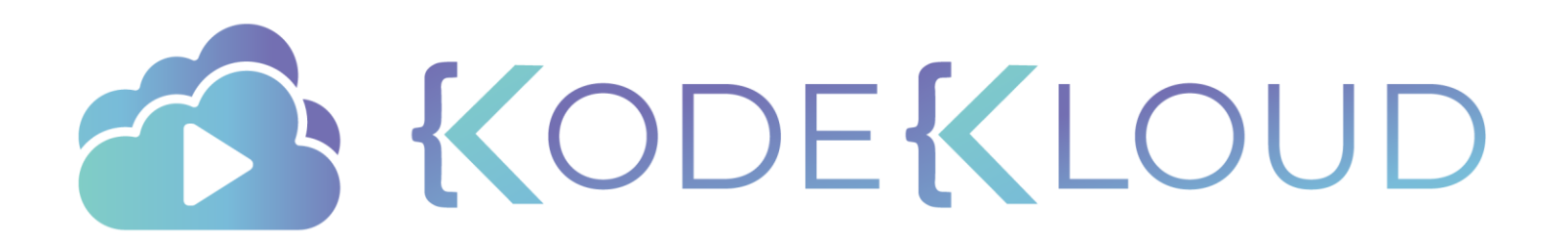

## Curriculum

#### **Docker Engine**

Docker Swarm

Kubernetes

Docker Enterprise

- Kubernetes Architecture
- PODs
- ReplicaSets
- Deployments
- Services
- Commands & Arguments
- Environment Variables
- ConfigMaps
- Secrets
- Readiness Probes
- Liveness Probes
- Network Policies
- Volume driver plugins
- Volumes in Kubernetes
- PVs, PVCs, Storage Classes

KODEKLOUD

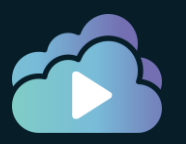

# Kubernetes Essentials

#### Kubernetes

Please add videos for earlier courses for:

- K8S overview
- POD
- RS
- Deployments
- Services

NOTE: The demo for Voting App using Kubernetes object has been already created and uploaded on drive.

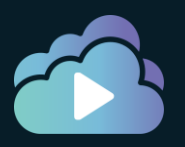

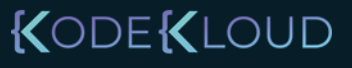

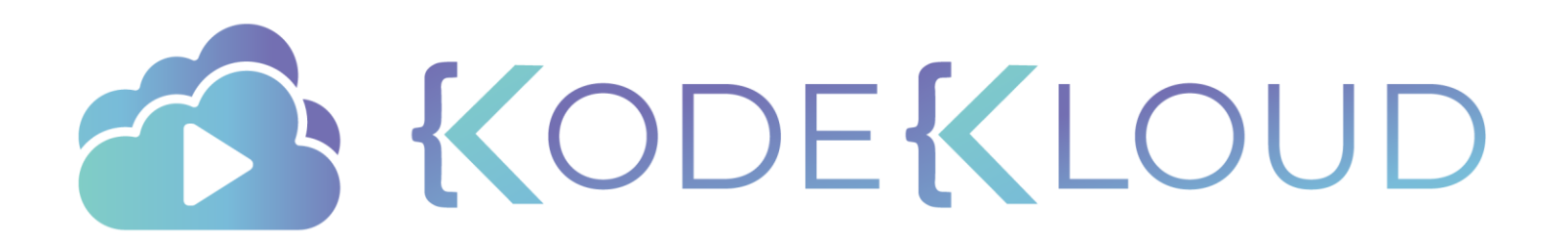

# **Docker Security**

۲

#### Security

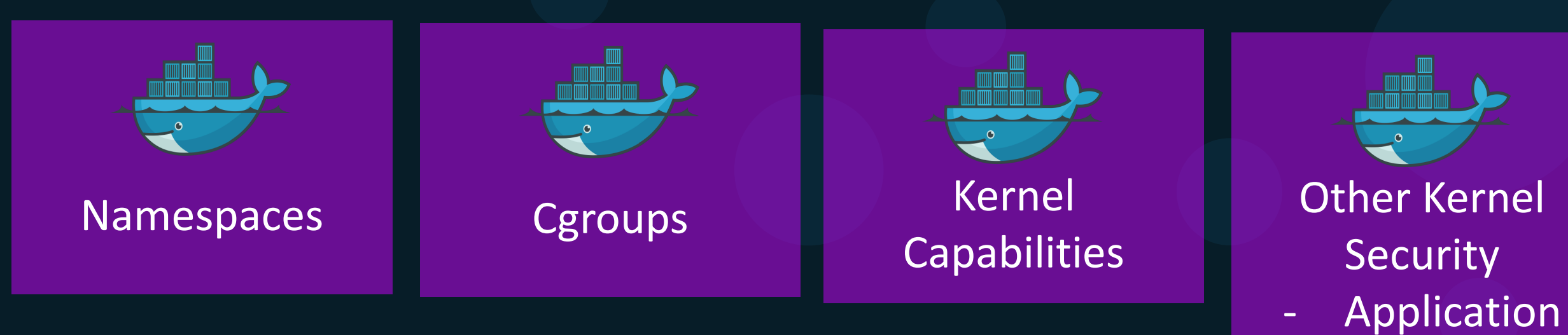

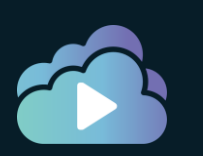

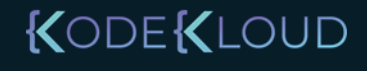

Armor

SeLinux

GRSEC

Seccomp

-

-

Security

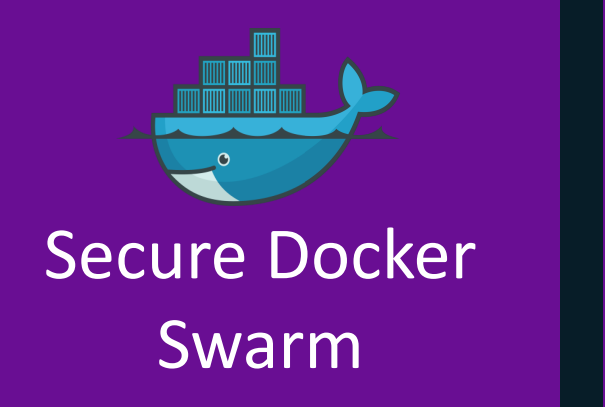

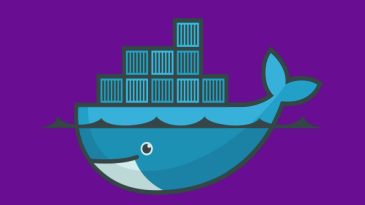

#### Encrypted Overlay Network

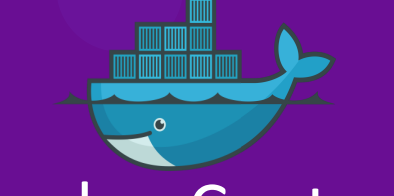

Docker Content Trust and Signed Image

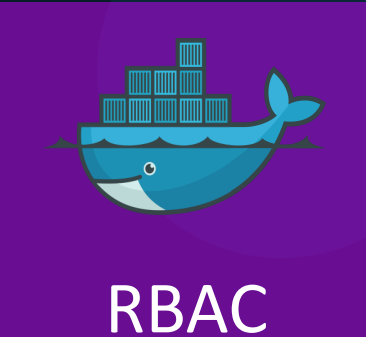

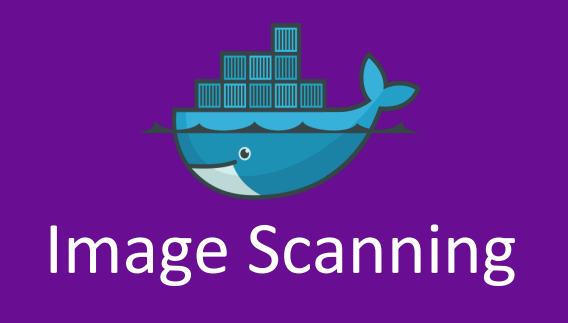

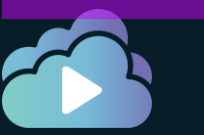

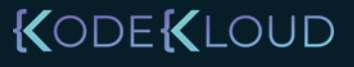

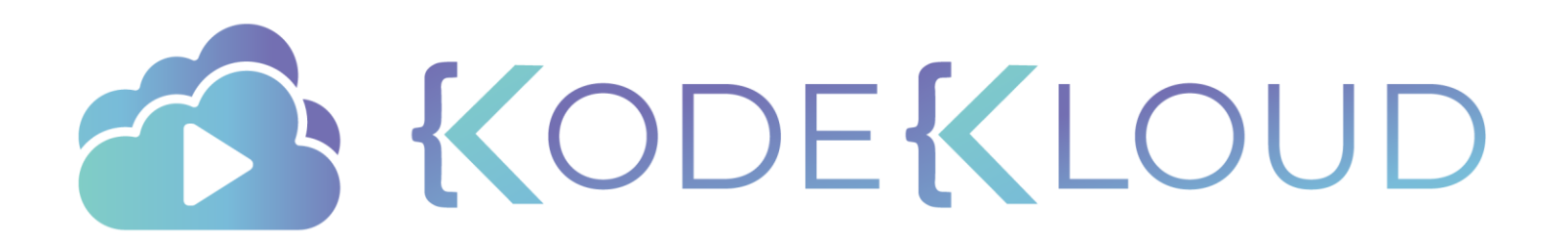
# Securing the Daemon

### Secure Docker Server

- Delete existing containers hosting applications
- Delete volumes storing data
- Run containers to run their applications (bit coin mining)
- Gain root access to the host system by running a privileged container, which we will see in a bit.
- Target the other systems in the network and network itself

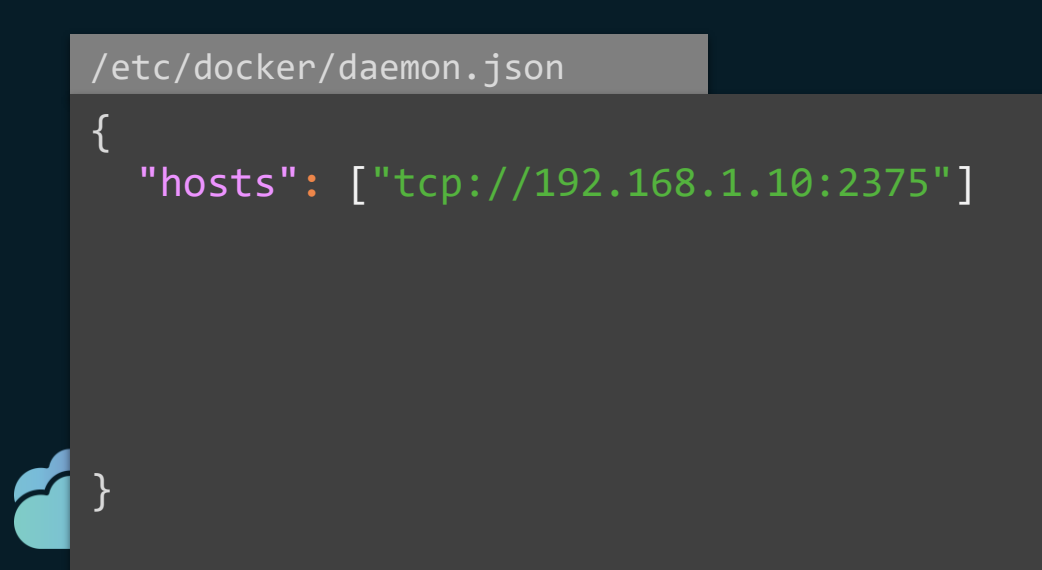

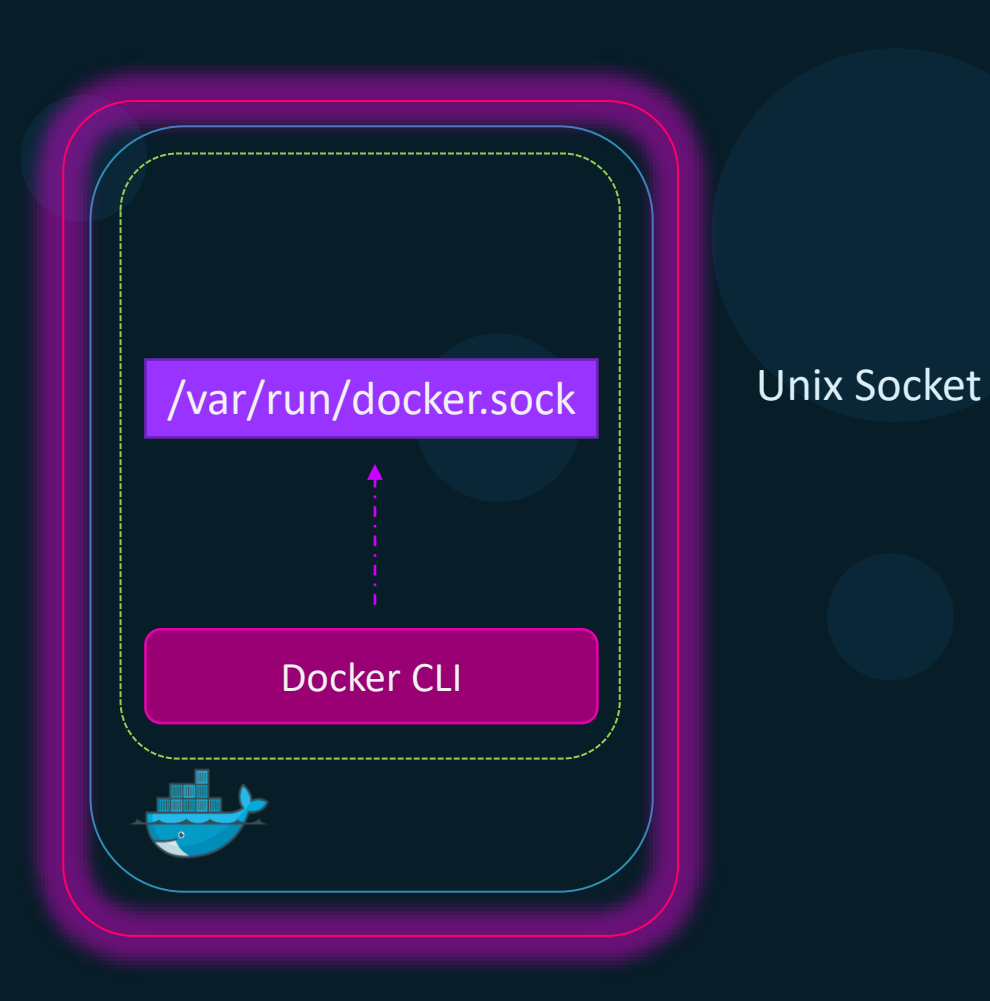

- Disable Password based authentication
- Enable SSH key based authentication
- Determine users who needs access to the server

### TLS Encryption

/etc/docker/daemon.json

"hosts": ["tcp://192.168.1.10:2375"]

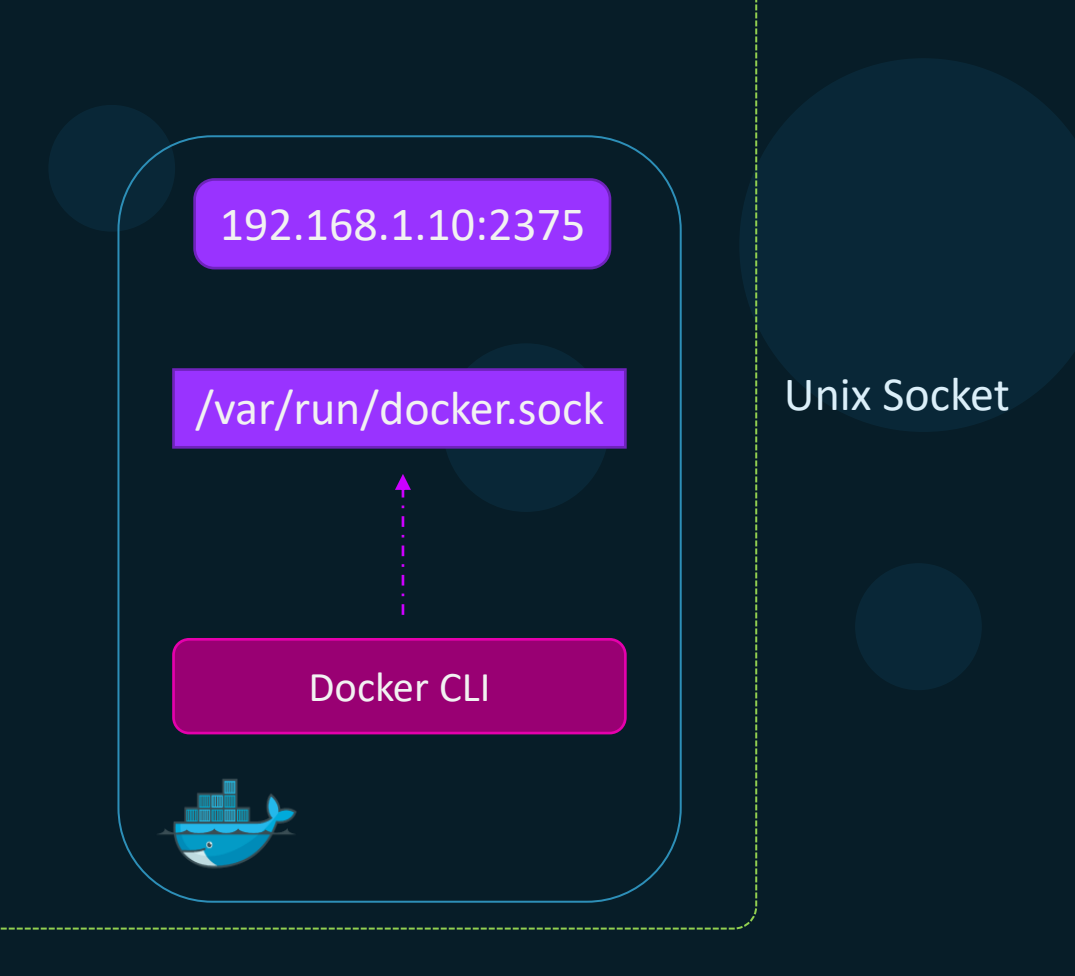

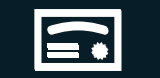

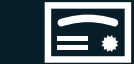

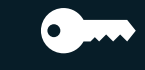

cacert.pem server. CA Server

server.pem serverkey.pem

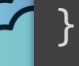

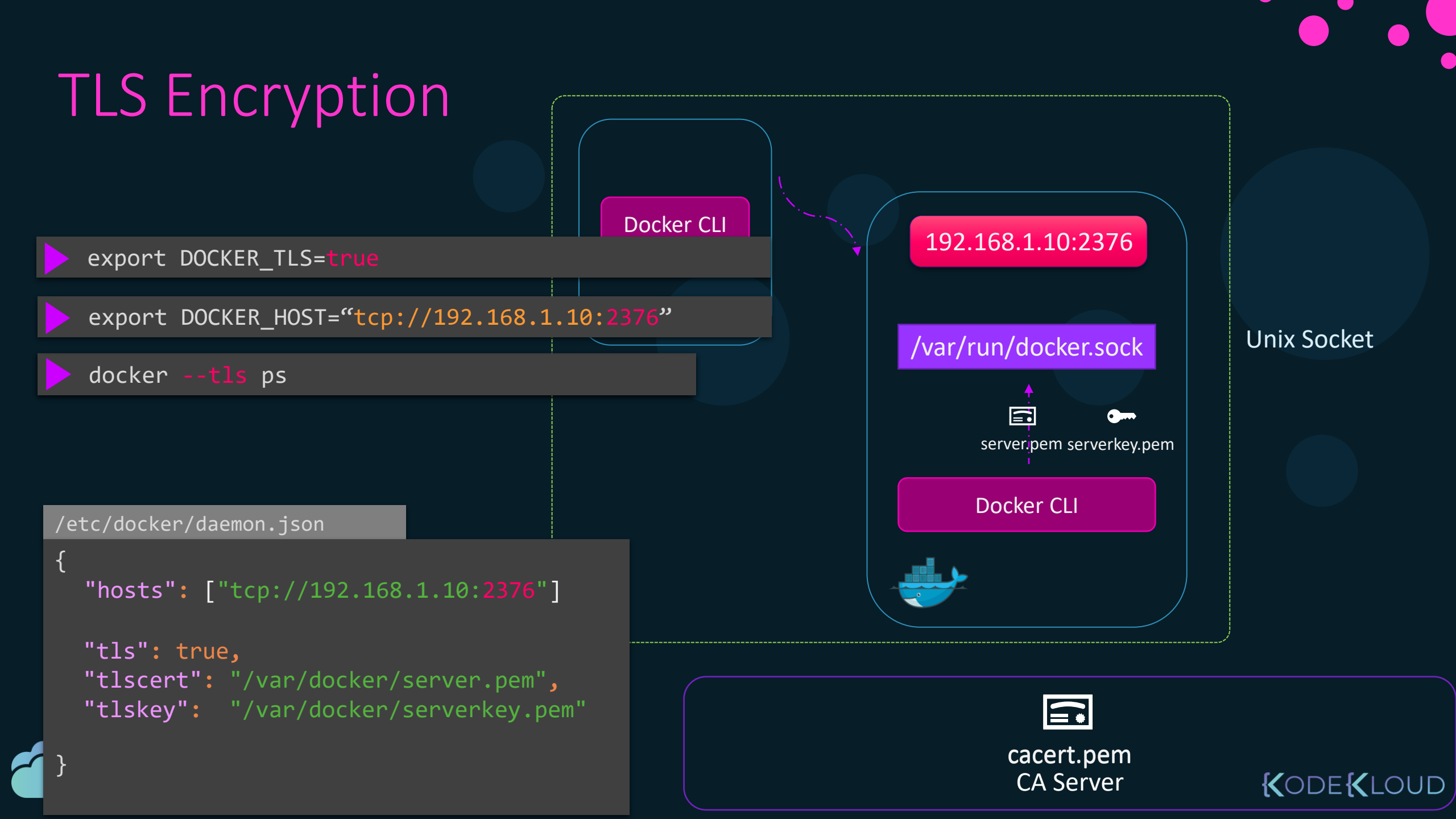

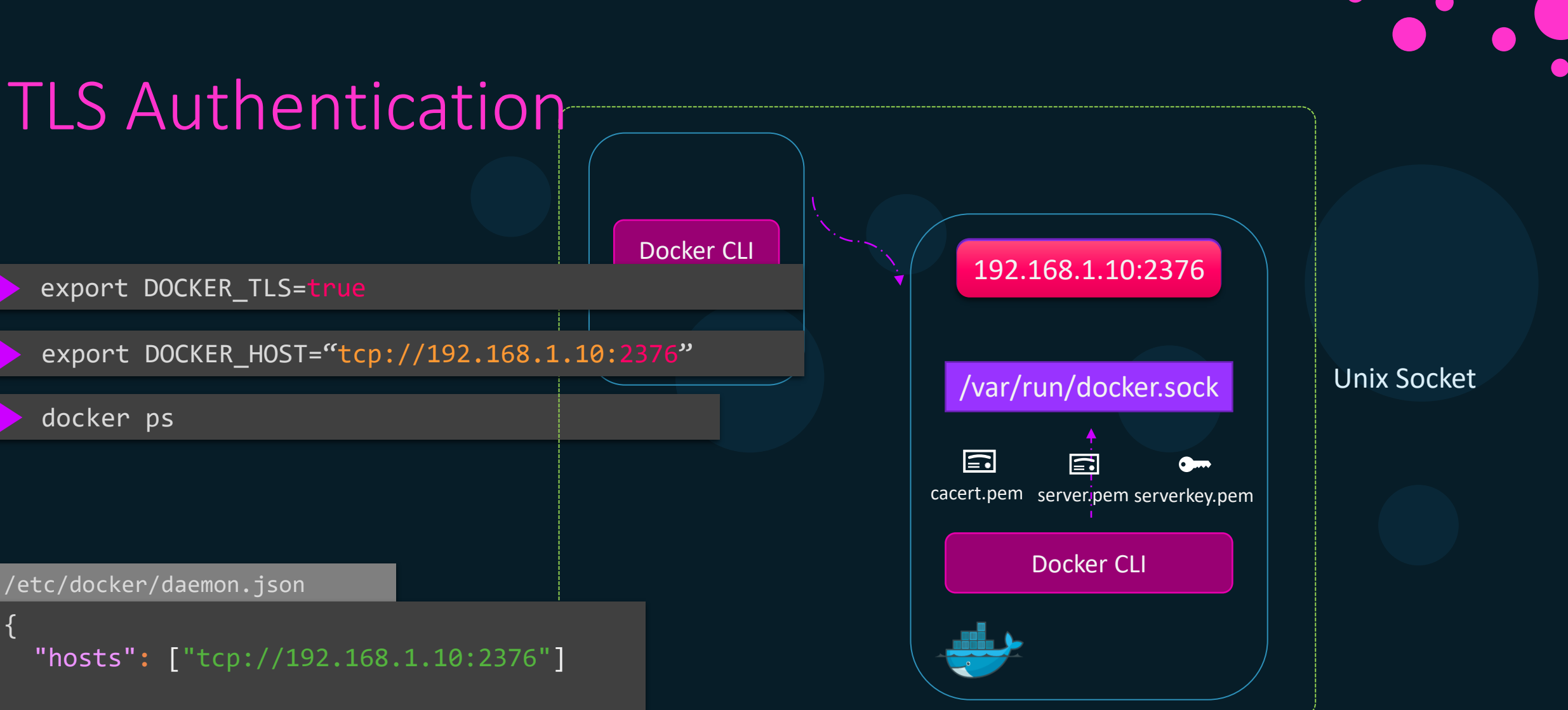

```
"tls": true,
```

```
"tlscert": "/var/docker/server.pem",
"tlskey": "/var/docker/serverkey.pem",
"tlsverify": true,
"tlscacert": "/var/docker/caserver.pem"
```

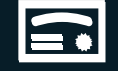

client.pem clientkey.pem

cacert.pem CA Server

KODE KLOUD

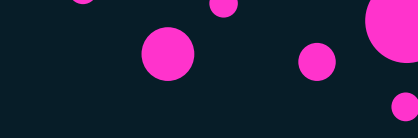

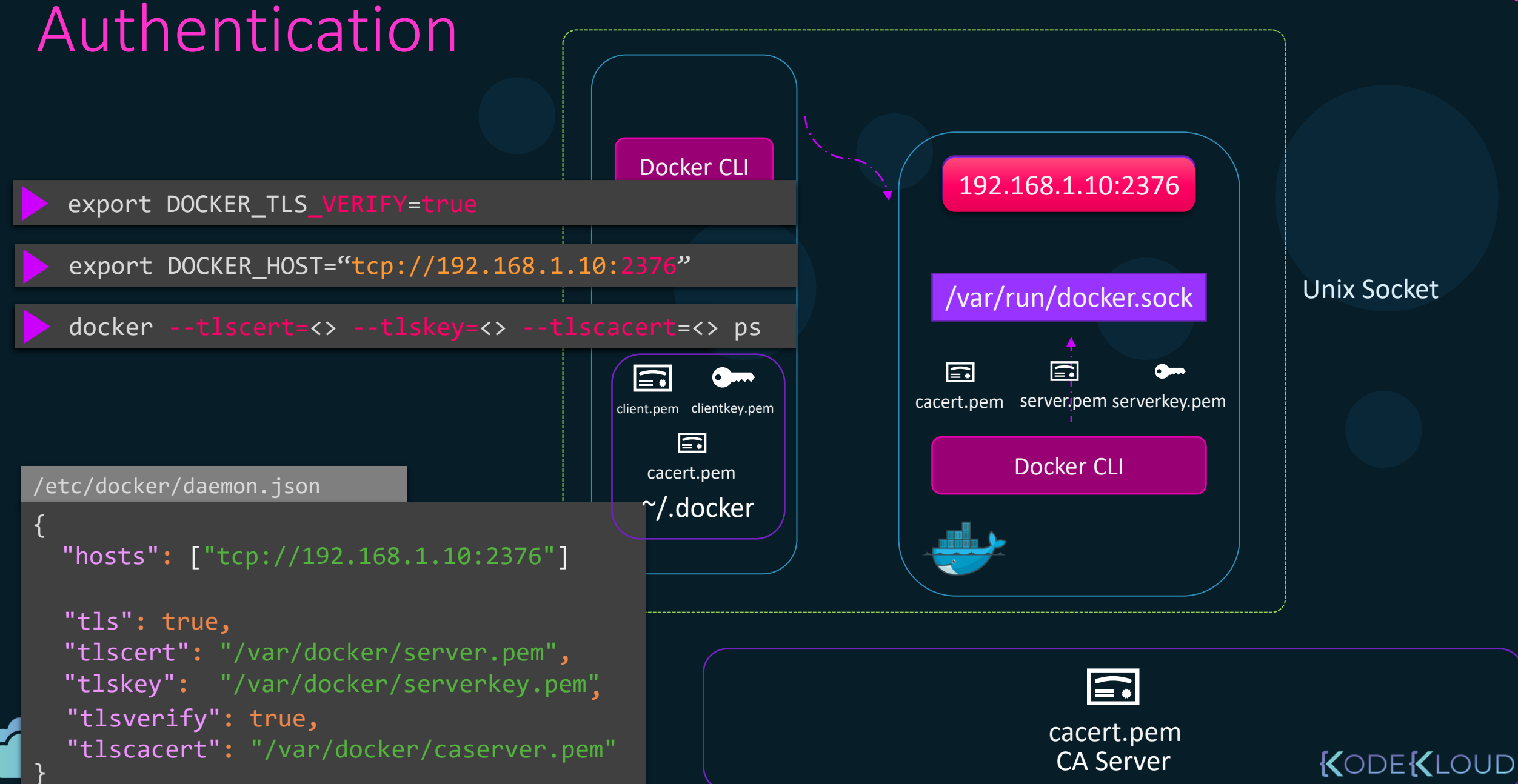

### Summary

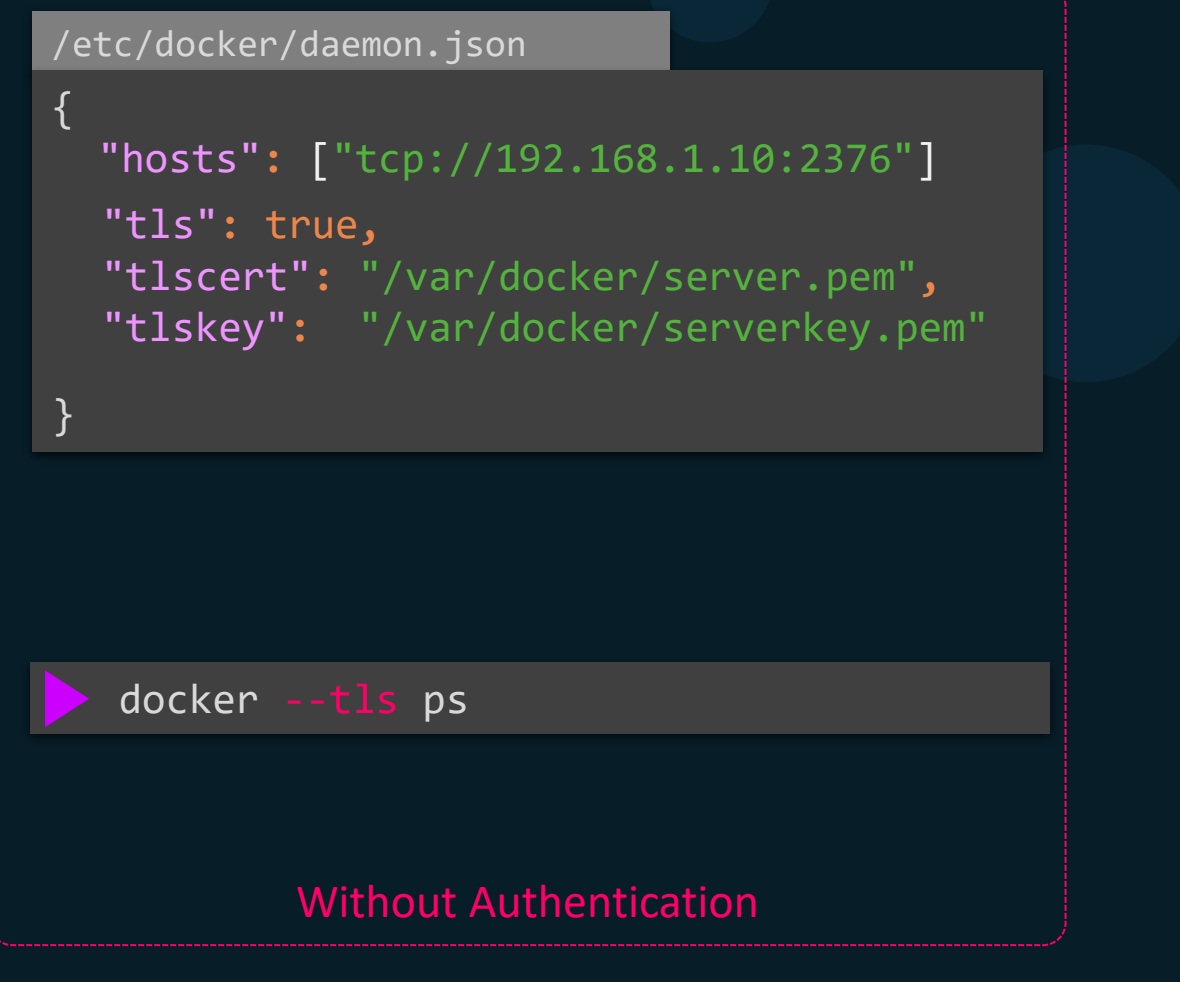

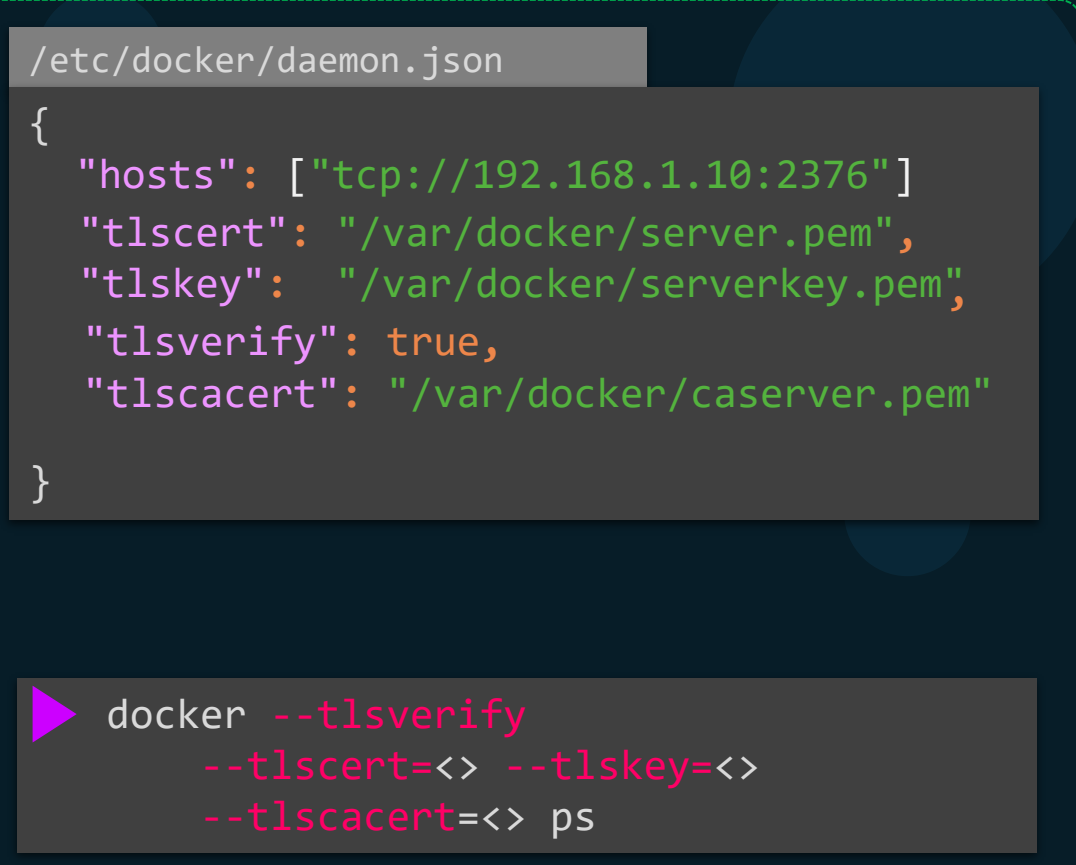

With Authentication

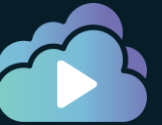

### KODE KLOUD

### References

https://docs.docker.com/engine/security/https/

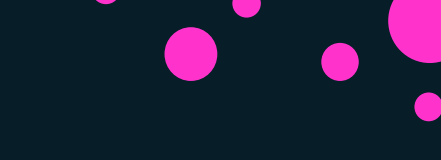

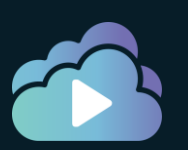

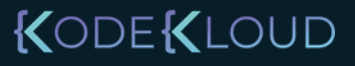

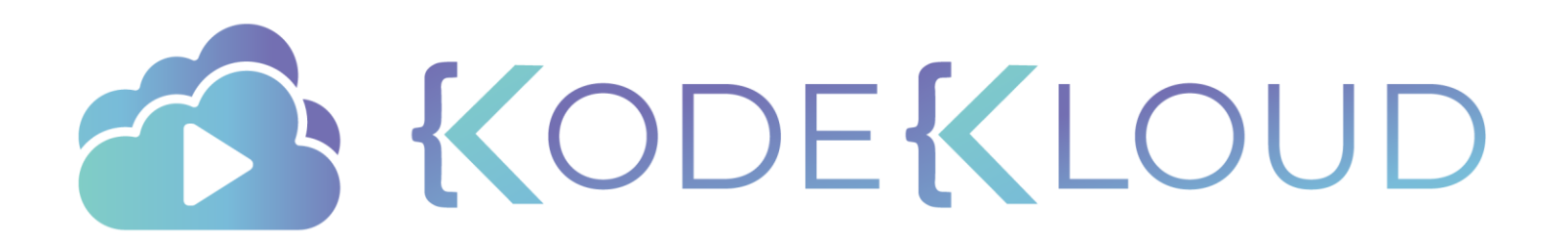

# Namespaces

•

### Containerization

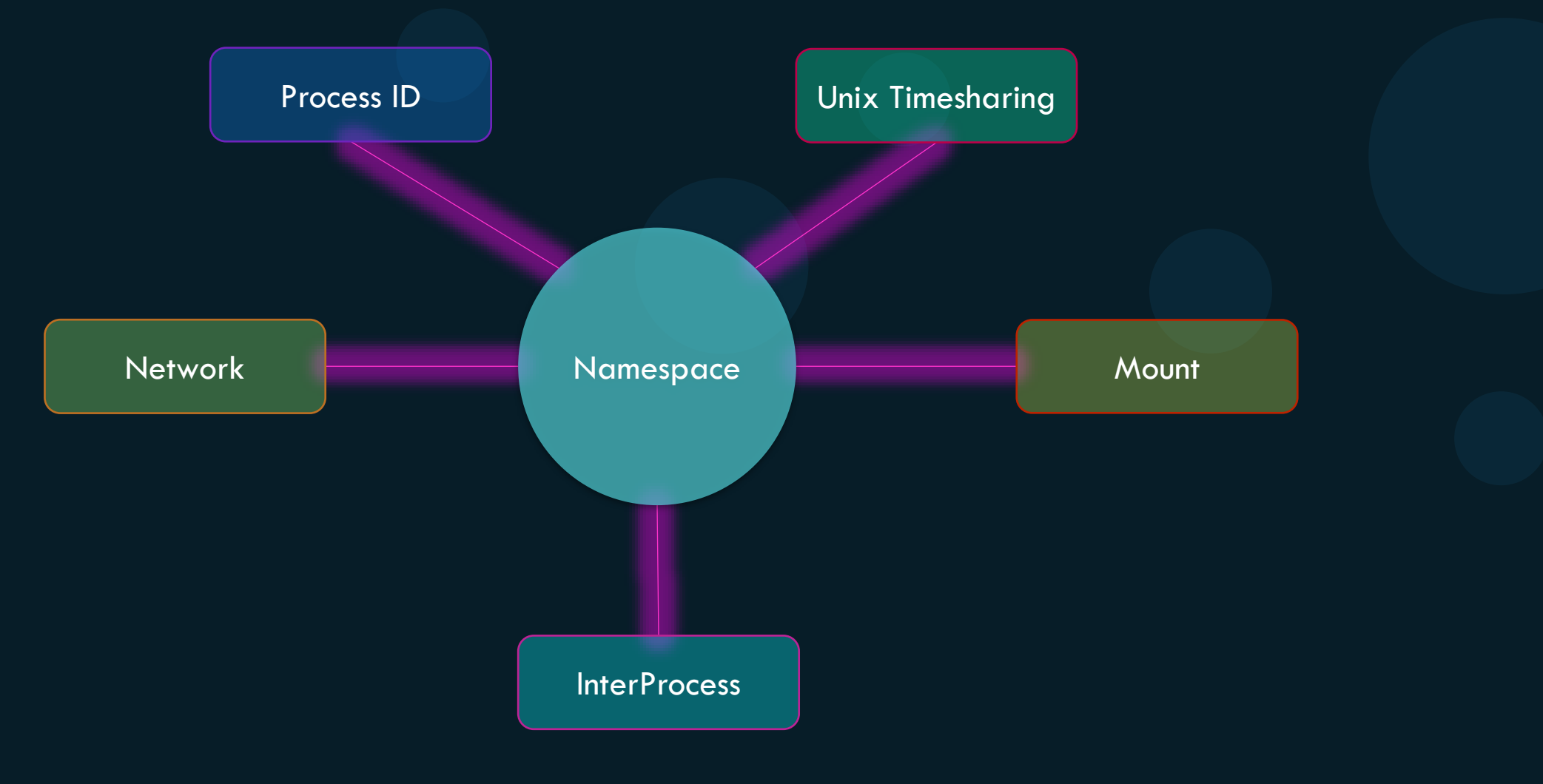

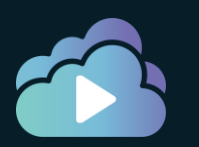

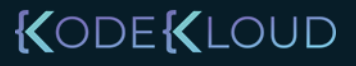

### Namespace - PID

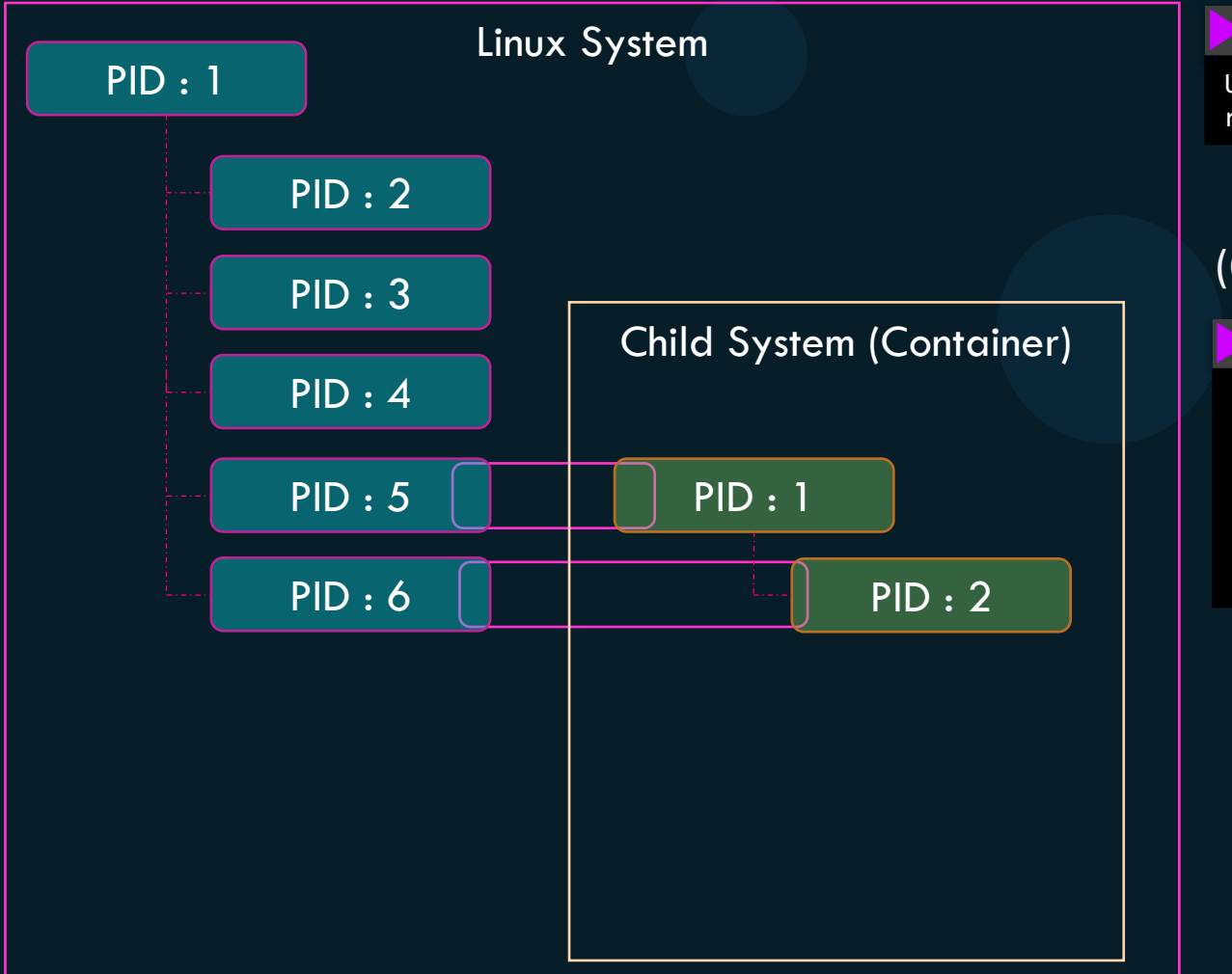

### (On the container)

| ps aux                                                              |                                                       |                                              |                                  |                                                |                                            |                      |          |                                  |                                      |                      |                                              |                                                    |                                |                     |
|---------------------------------------------------------------------|-------------------------------------------------------|----------------------------------------------|----------------------------------|------------------------------------------------|--------------------------------------------|----------------------|----------|----------------------------------|--------------------------------------|----------------------|----------------------------------------------|----------------------------------------------------|--------------------------------|---------------------|
| USER<br>root                                                        | PIC<br>1                                              | 0.00<br>0.0                                  | J %MEM<br>0.0                    | l VS<br>452                                    | Z F<br>8 8                                 | RSS<br>828           | TTY<br>? |                                  | STAT<br>Ss                           | STA<br>03:           | RT<br>06                                     | TIME<br>0:00                                       | COMMA<br>nginx                 | ND                  |
|                                                                     |                                                       |                                              |                                  |                                                |                                            |                      |          |                                  |                                      |                      |                                              |                                                    |                                |                     |
| (On the                                                             | hos                                                   | t)                                           |                                  |                                                |                                            |                      |          |                                  |                                      |                      |                                              |                                                    |                                |                     |
| ps aux                                                              |                                                       |                                              |                                  |                                                |                                            |                      |          |                                  |                                      |                      |                                              |                                                    |                                |                     |
| USER<br>project<br>project<br>project<br>root<br>shim -name<br>root | PID<br>3720<br>3725<br>3727<br>3802<br>espace<br>3816 | %CPU<br>0.1<br>0.0<br>0.2<br>0.0<br>m<br>1.0 | %MEM<br>0.1<br>0.1<br>0.1<br>0.0 | VSZ<br>95500<br>95196<br>21352<br>8924<br>4528 | RSS<br>4916<br>4132<br>5340<br>3616<br>828 | TTY<br>?<br>pts<br>? | /0       | STAT<br>R<br>S<br>Ss<br>S1<br>Ss | STAF<br>06:0<br>06:0<br>06:0<br>06:0 | RT<br>96<br>96<br>96 | TIME<br>0:00<br>0:00<br>0:00<br>0:00<br>0:00 | COMMA<br>sshd:<br>sshd:<br>-bash<br>docke<br>nginx | ND<br>proje<br>proje<br>r-cont | ct@ <br>ct@ <br>ain |
|                                                                     |                                                       |                                              |                                  |                                                |                                            |                      |          |                                  |                                      |                      |                                              |                                                    |                                |                     |

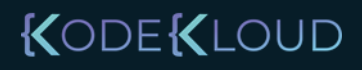

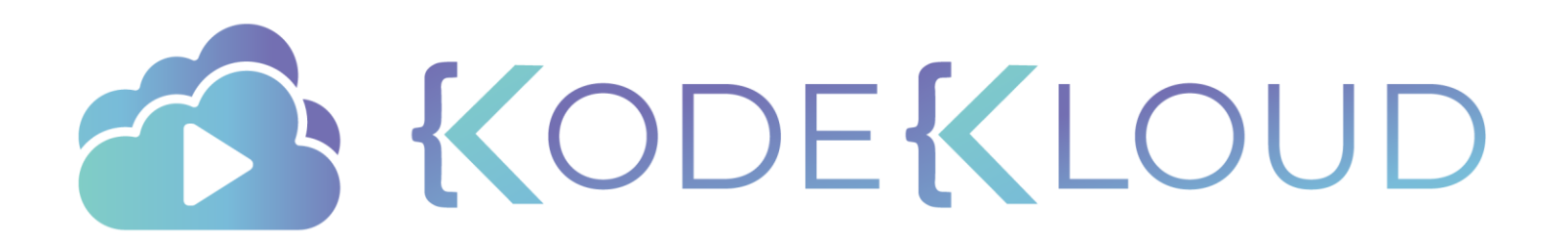

# CGroups

•

 $\bullet$ 

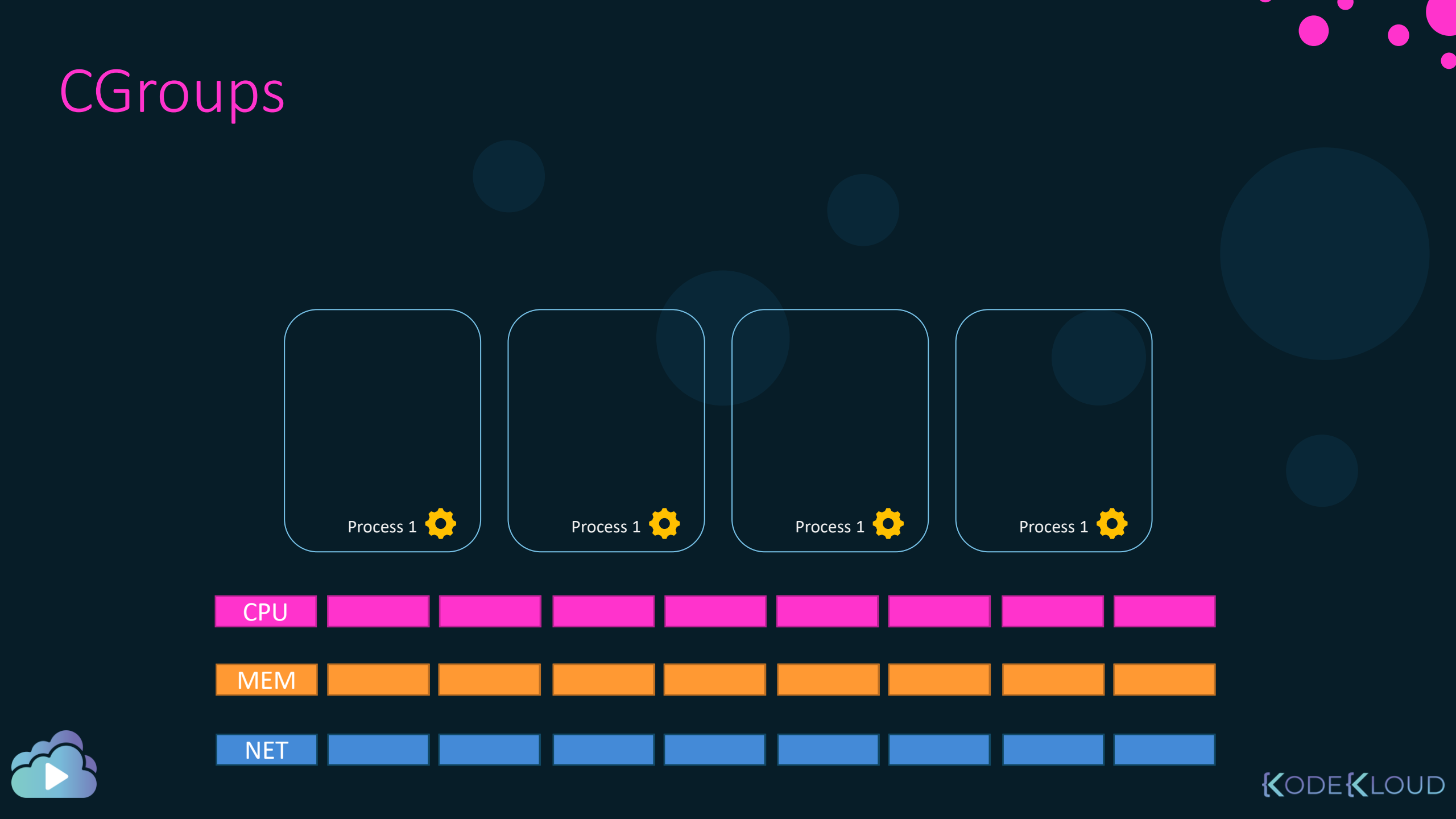

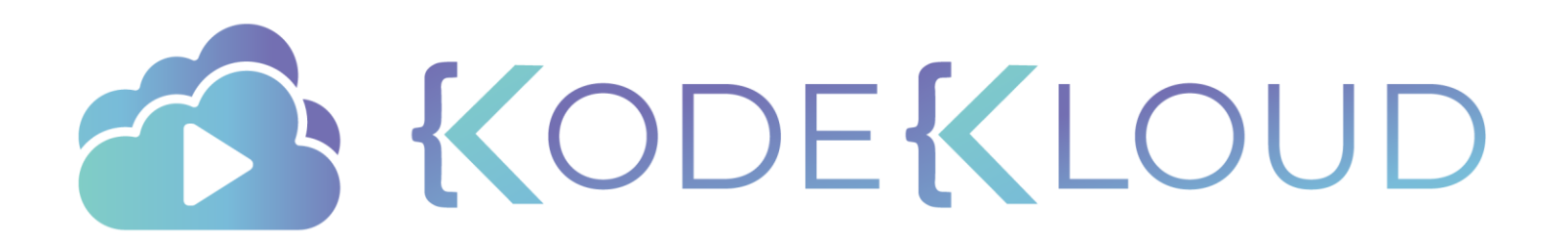

# Resource Constraints

۲

•

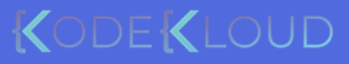

### Container Memory – Limit and Reservations

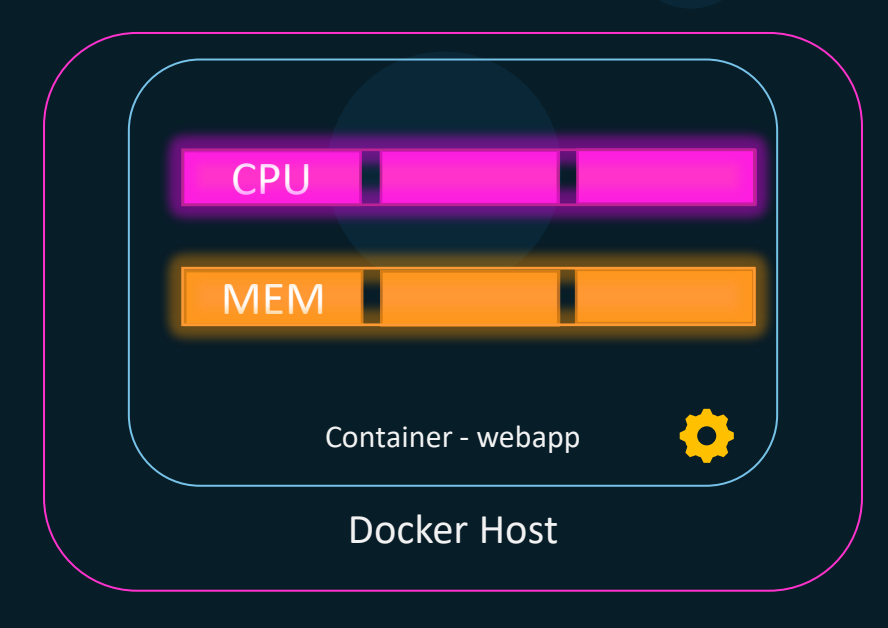

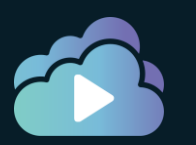

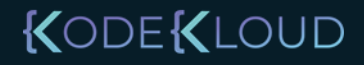

### Linux – CPU Sharing

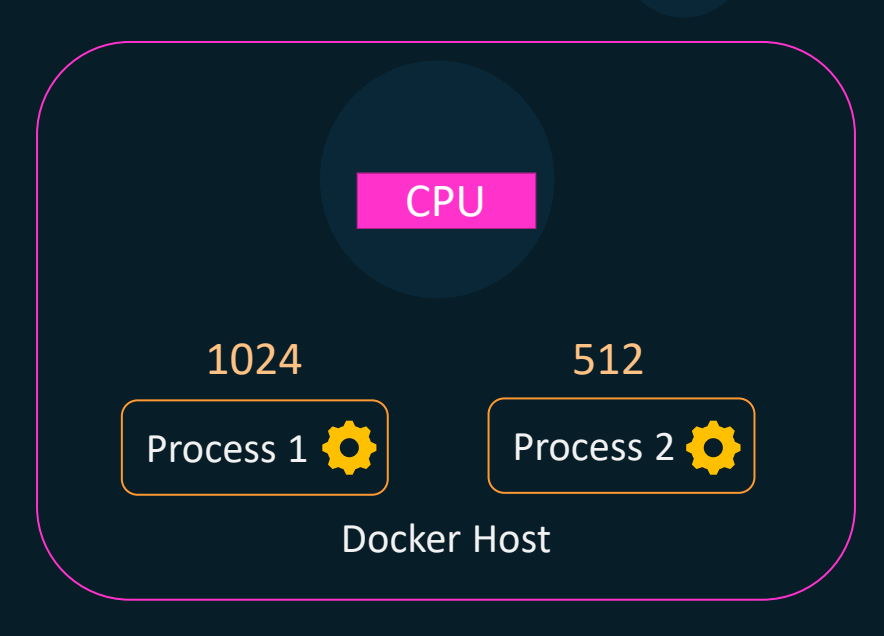

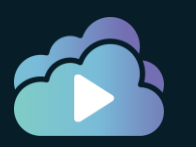

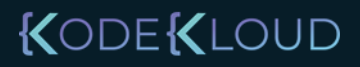

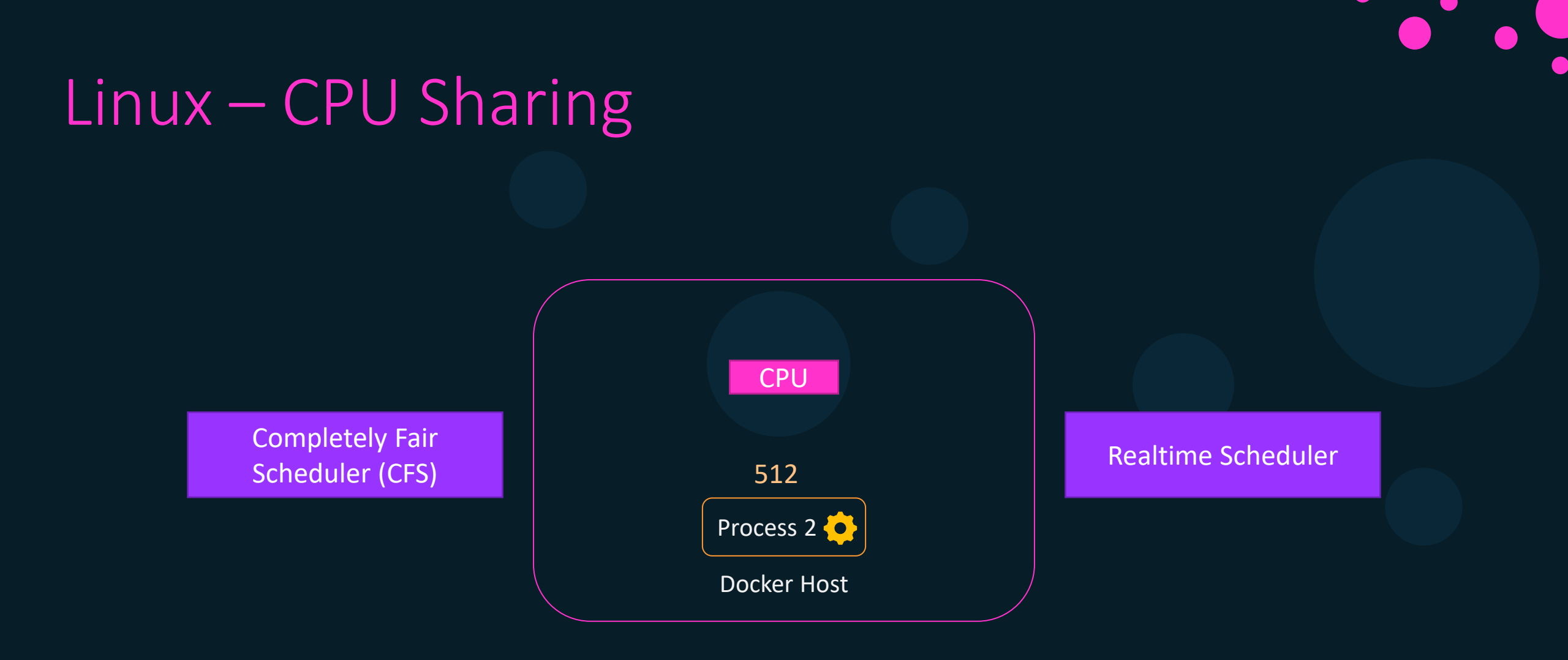

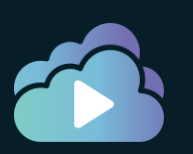

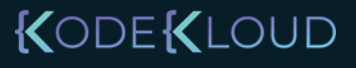

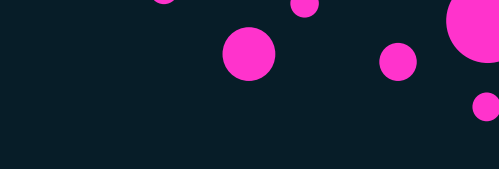

### Containers – CPU Shares

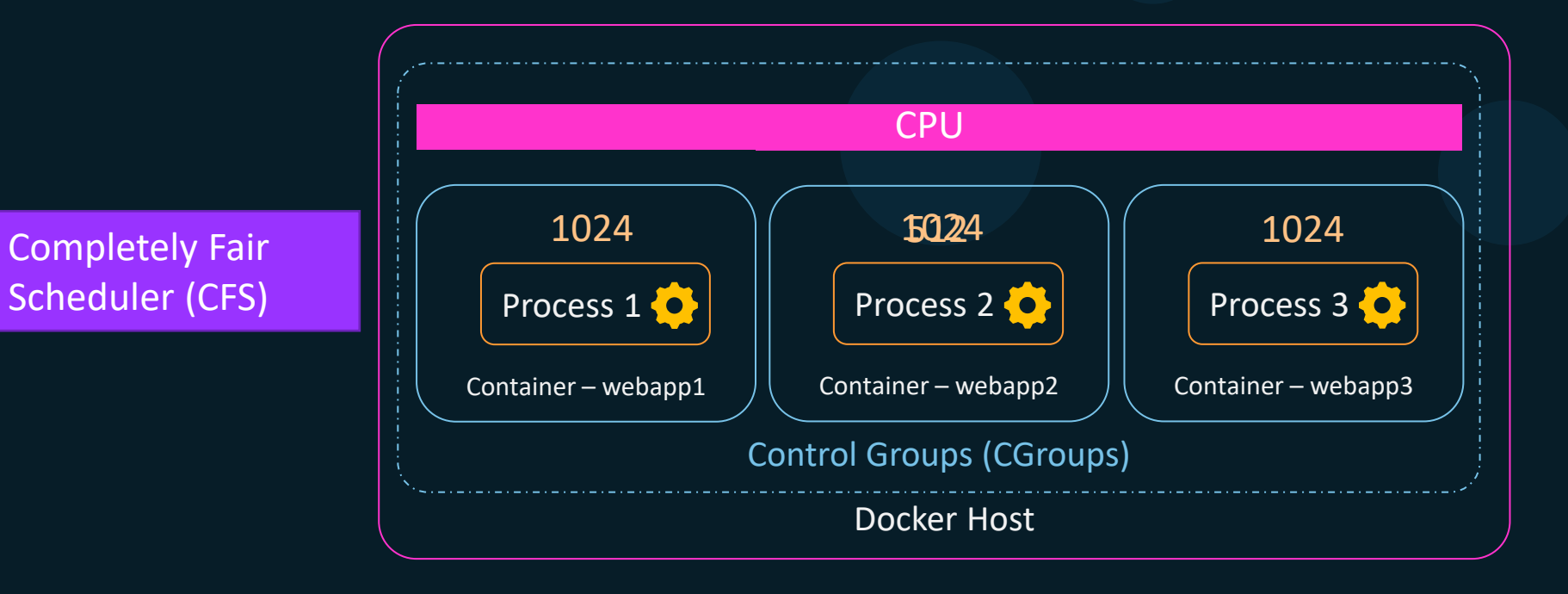

docker container run --cpu-shares=512 webapp4

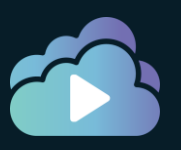

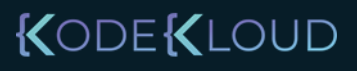

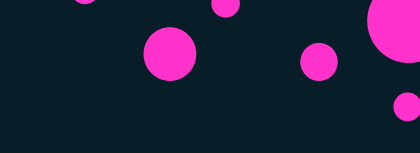

### Containers – CPU Sets

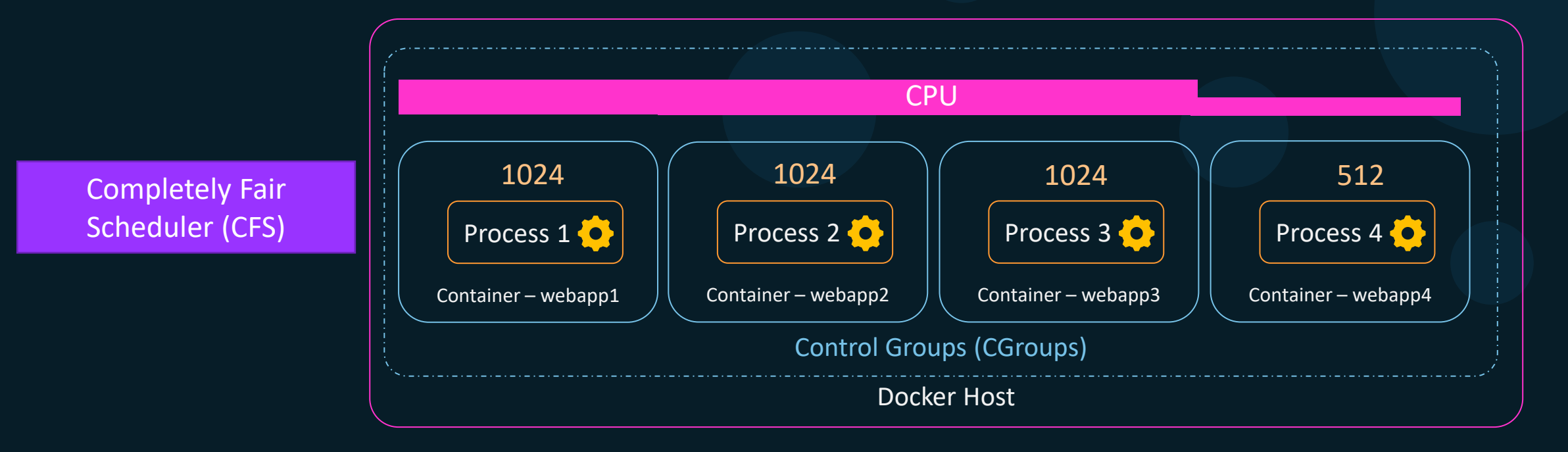

docker container run --cpu-shares=512 webapp4

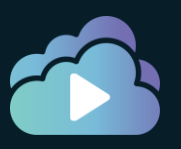

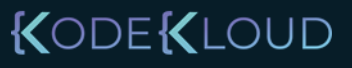

KODEKLOUD

### Containers – CPU Sets

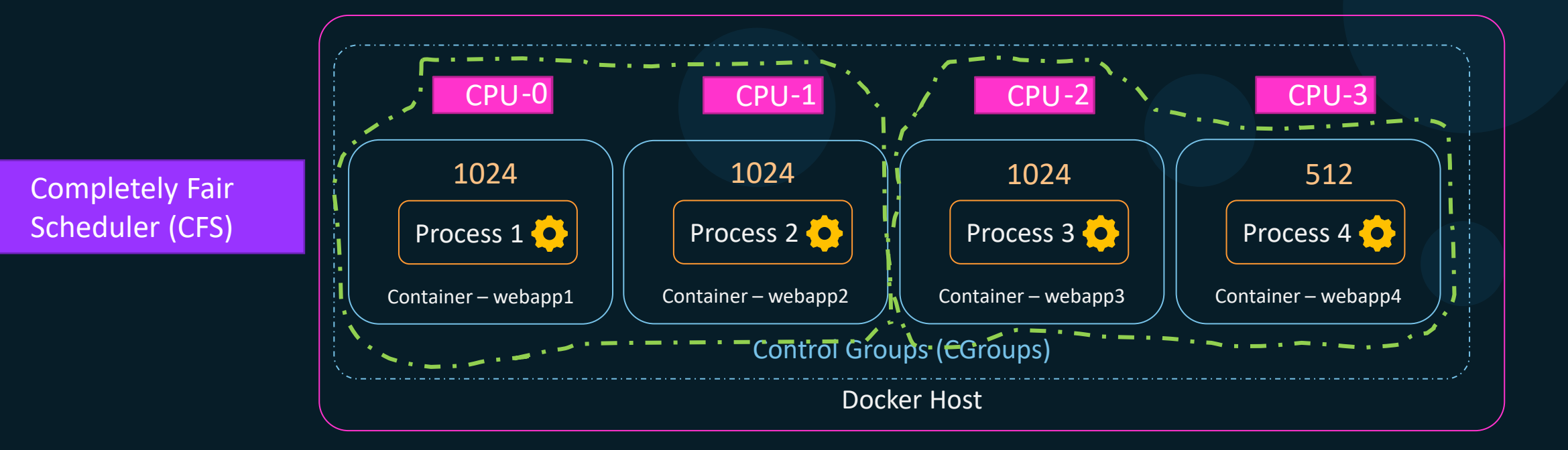

docker container run --cpuset-cpus=2 webapp3

docker container run --cpuset-cpus=2 webapp4

docker container run --cpuset-cpus=0-1 webapp1

docker container run --cpuset-cpus=0-1 webapp2

### Containers – CPU Count

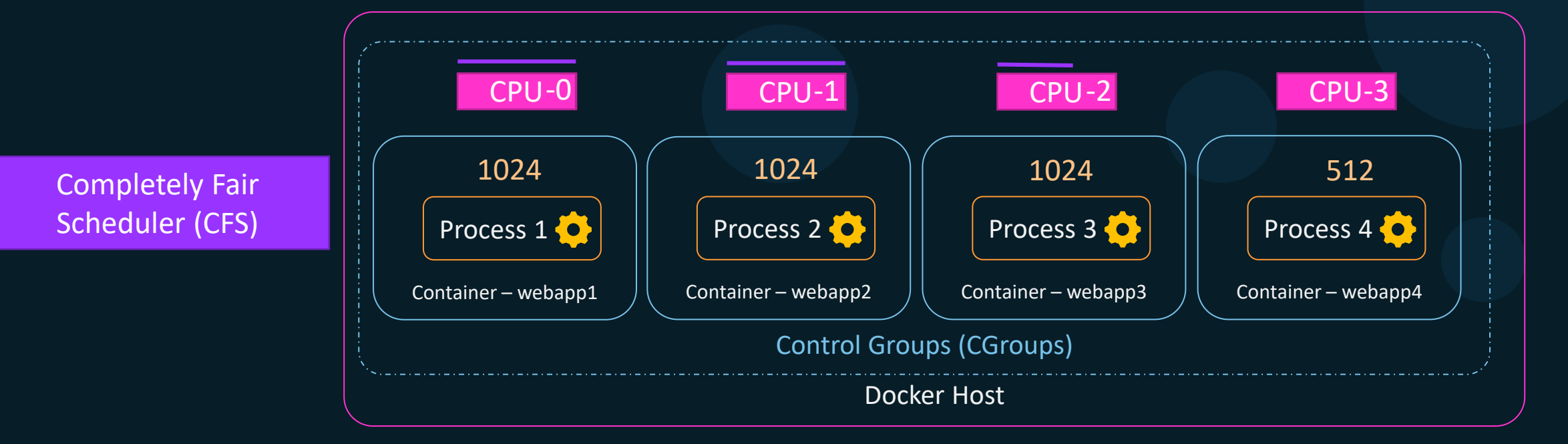

docker container run --cpus=2.5 webapp4

docker container update --cpus=0.5 webapp4

KODE KLOUD

### Containers – CPU Sharing

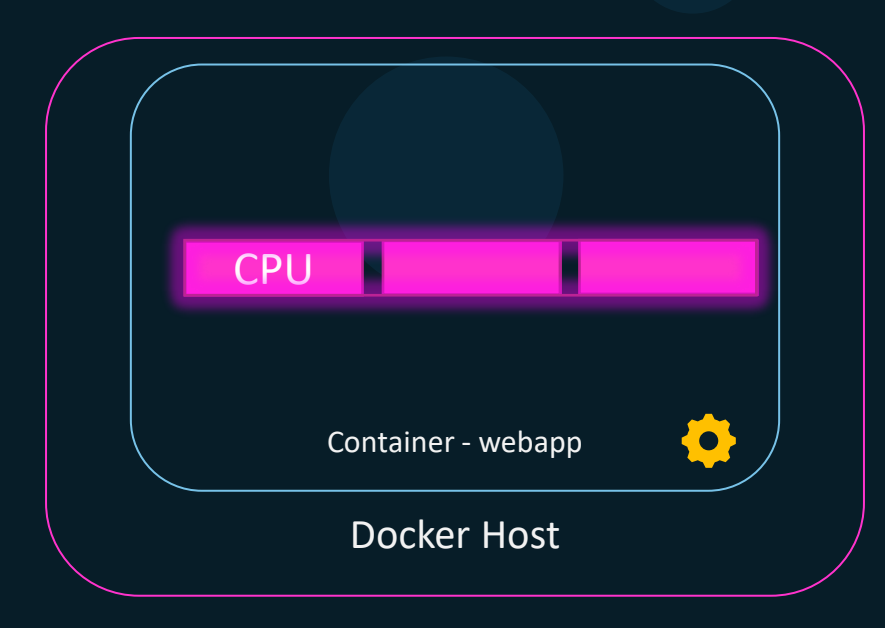

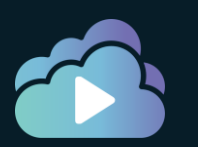

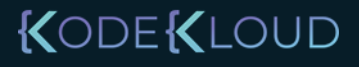

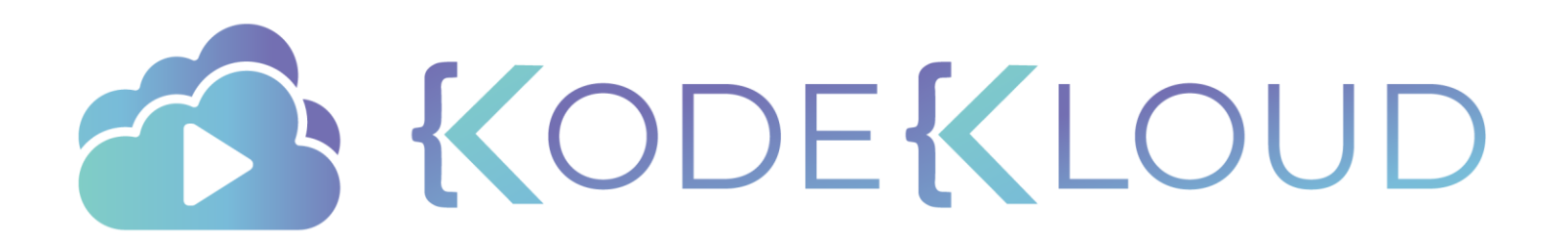

# Resource Constraints -Memory

 $\bullet$ 

•

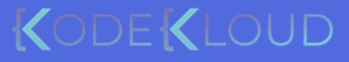

### Linux – Memory

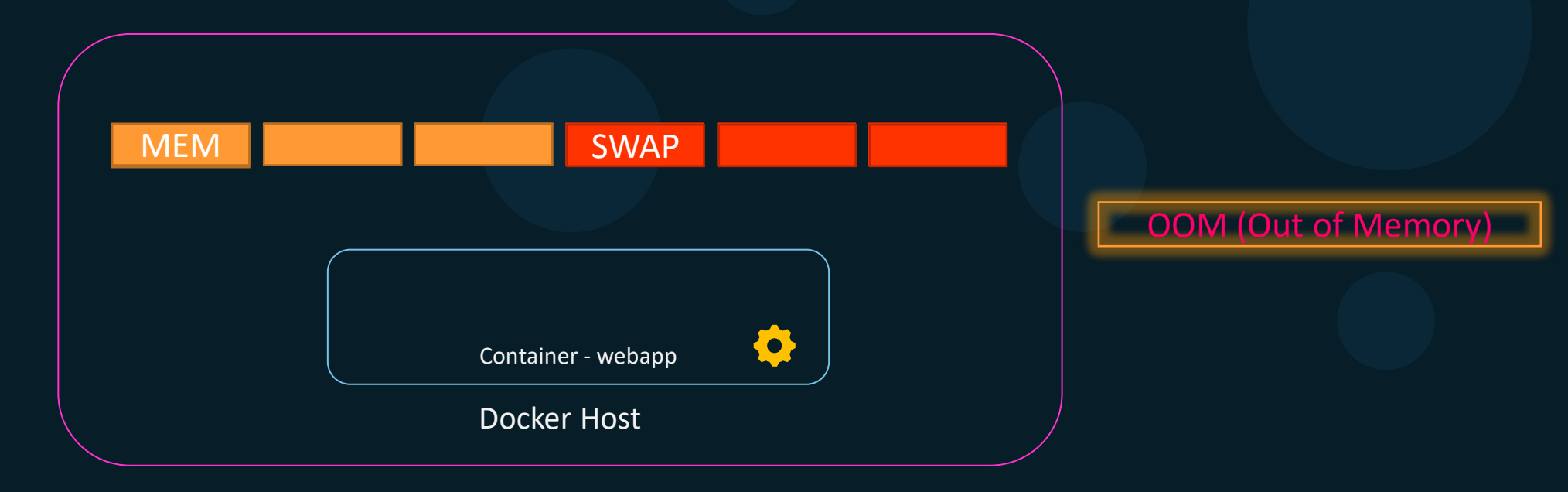

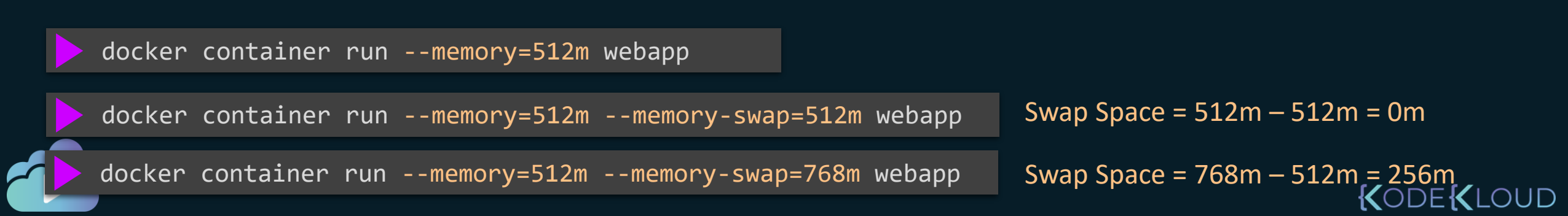

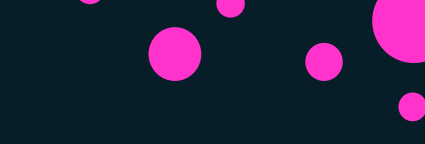

### References

https://www.cyberark.com/resources/threat-research-blog/the-route-to-root-container-escape-using-kernel-exploitation

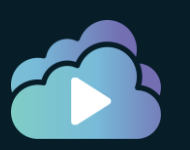

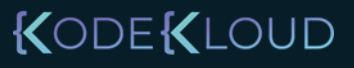

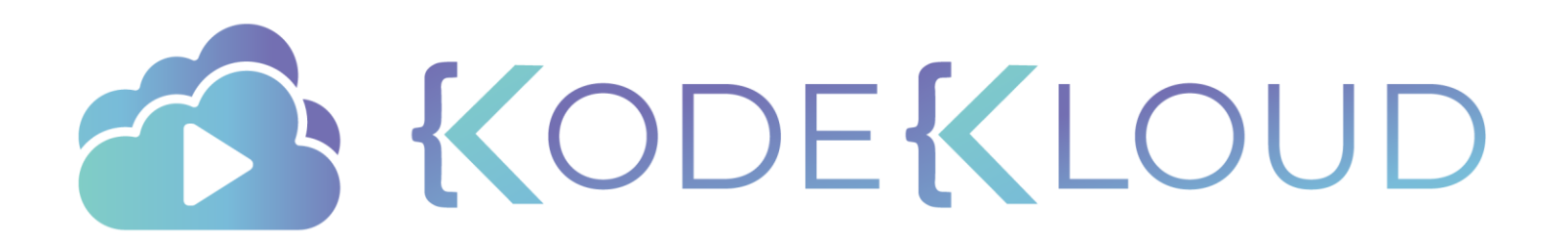

## Curriculum

**Docker Engine** 

Docker Swarm

Kubernetes

Docker Enterprise

- Docker EE Introduction
- Docker Enterprise Engine Setup
- Universal Control Plane Setup
- Node Addition in UCP cluster
- Docker Trusted Registry Setup
- Deployment in Docker EE
- Docker EE UCP Client Bundle
- RBAC
- UCP Setting for LDAP integration
- Docker EE
- Docker Trusted Registry
- Image Scanning
- Image Promotions
- Garbage Collection
- Docker Content Trust and Image Signing

**K**ODE**K**LOUD

- Docker Trusted Registry
- Backup & Disaster Recovery

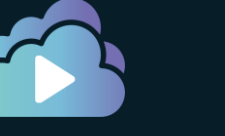

# Docker Enterprise

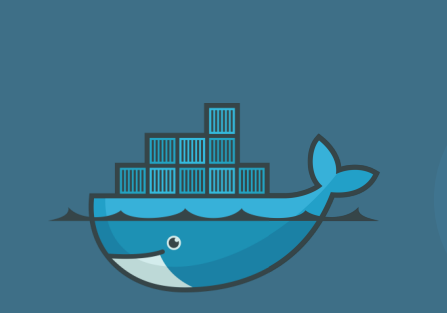

### Community Edition

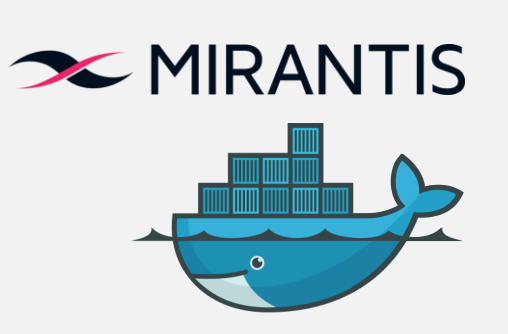

Enterprise Edition

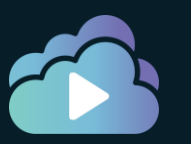

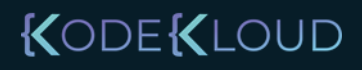

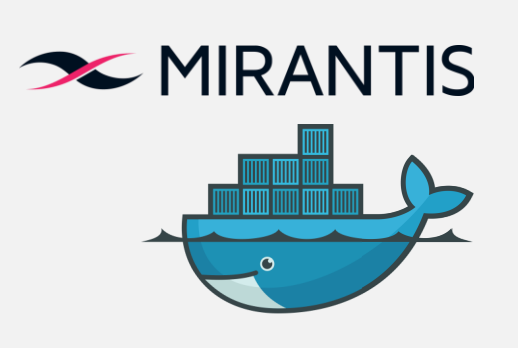

Enterprise Edition

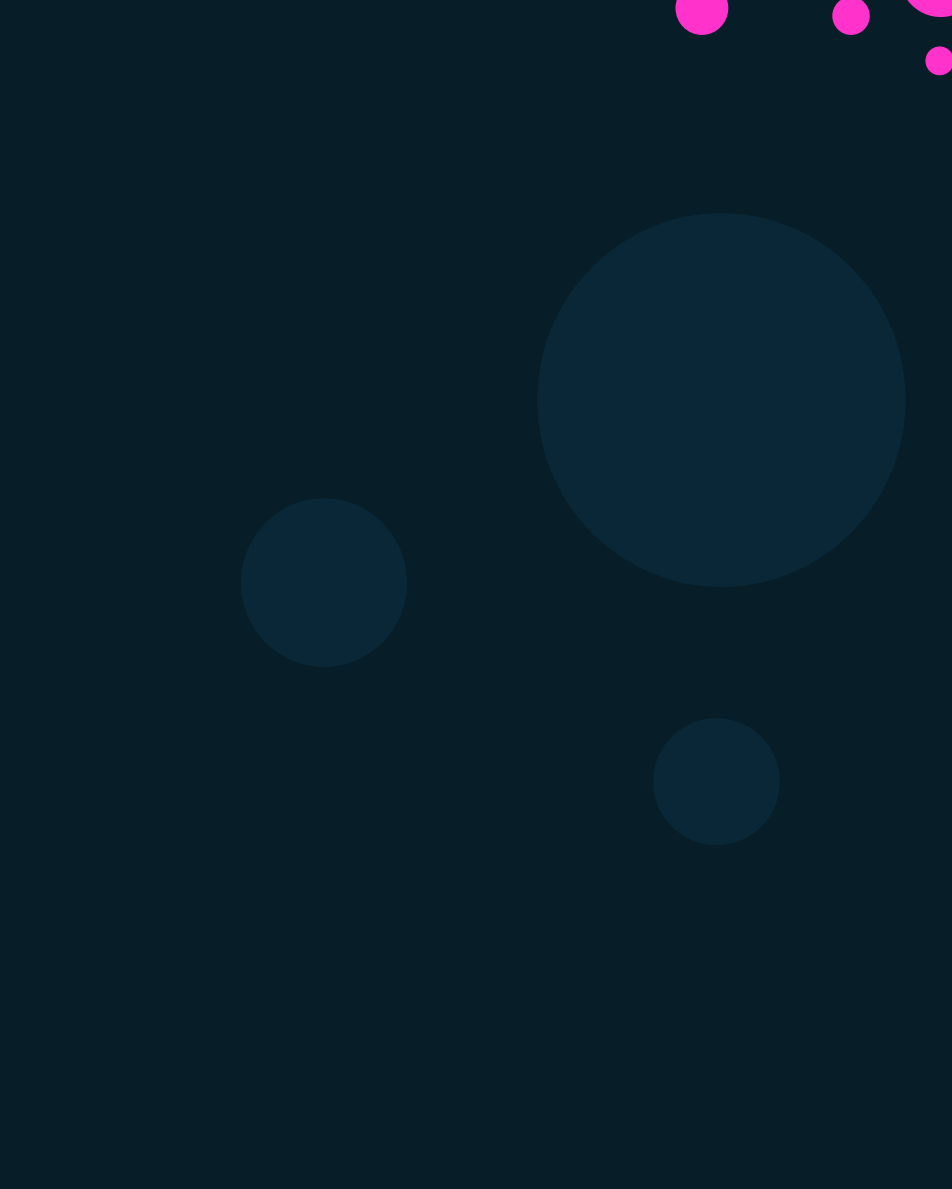

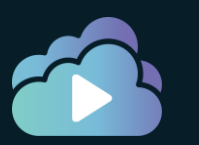

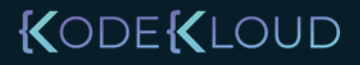

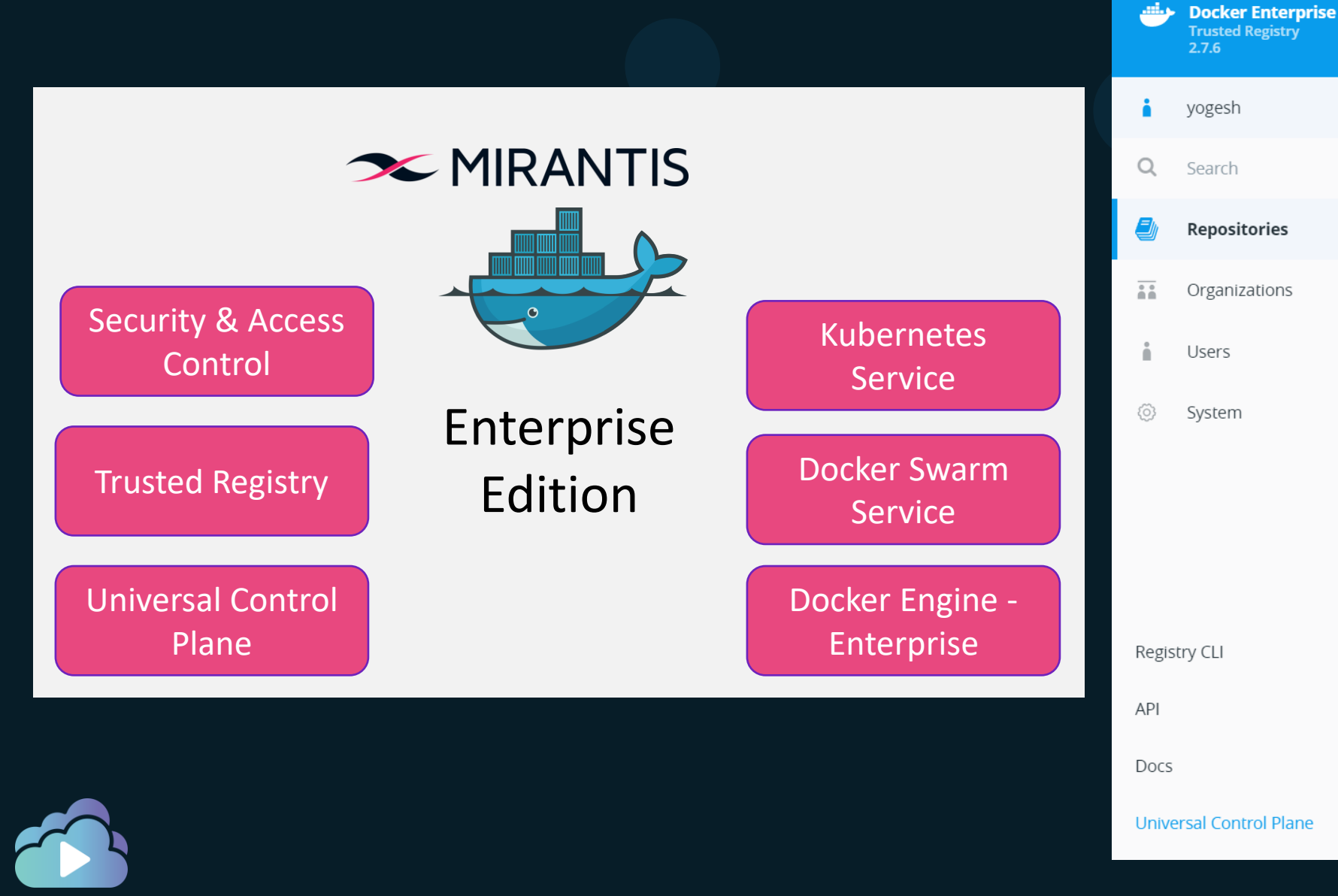

Repositories

You

KODEKLOUD

| Docke | r Trusted | Registry |
|-------|-----------|----------|
|-------|-----------|----------|

Docker Worker Nodes

Universal Control Plane

Docker Enterprise Edition (Enterprise Engine)

**Docker Certified Infrastructure** 

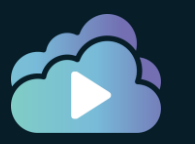

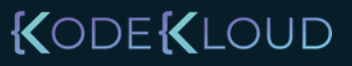
## Pre-Requisites

- Linux Kernel Version 3.10 or higher for Managers
- Static IP and Persistent Host Name
- Network Connectivity Between all Servers
- Time Sync (NTP)
- User namespaces should not be configured on any node (Currently not supported)
- Docker Engine Enterprise

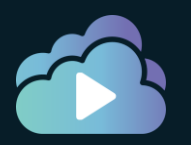

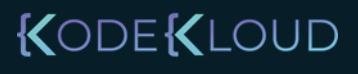

## UCP - Minimum Requirements

- 8 GB of RAM for manager nodes (16GB)
- 4 GB of RAM for worker nodes
- 2 vCPUs for manager nodes (4 vCPUs)
- 10 GB of free disk space for the /var partition for manager nodes (25-100GB)
- 500 MB of free disk space for the /var partition for worker nodes

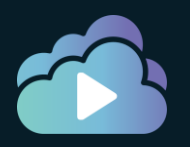

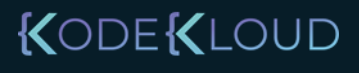

## DTR - Minimum Requirements

- 16 GB of RAM
- 2 vCPUs (4 vCPUs)
- 10 GB of free disk space (100GB)
- Port 80 and 443

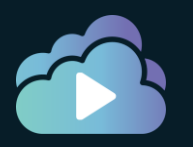

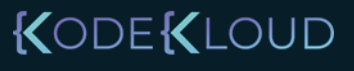

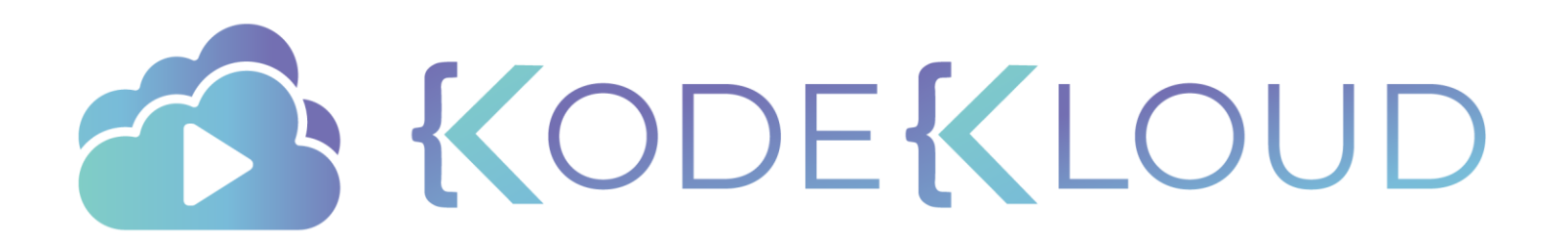

# Docker Engine Enterprise

## Docker Enterprise Engine Setup

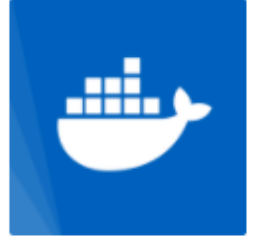

#### Docker Enterprise Trial

#### By Docker

The best way to try Docker on any infrastructure. Includes entitlement to Docker Enterprise and Docker Datacenter (Universal Control Plane, Docker Trusted Registry, and Docker Security Scanner).

| Edition | Docker Certified | Linux | Windows | x86-64 | IBM Z |
|---------|------------------|-------|---------|--------|-------|
|---------|------------------|-------|---------|--------|-------|

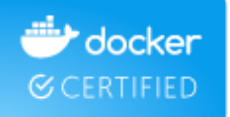

Get Docker Enterprise Trial

Includes Docker Enterprise and Docker Datacenter (UCP, DTR, and DSS) trial. Business Day or Business Critical support is not included with your trial but can be purchased as part of a Docker Enterprise subscription.

Contact Sales for additional nodes.

#### Start 1 Month Trial

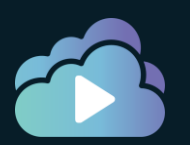

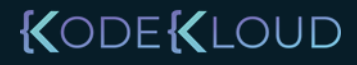

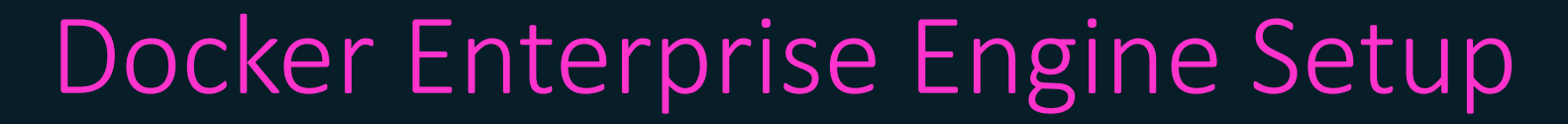

#### docker version

#### Client: Docker Engine - Enterprise

| Version:      | 19.03.5                  |
|---------------|--------------------------|
| API version:  | 1.40                     |
| Go version:   | go1.12.12                |
| Git commit:   | 2ee0c57608               |
| Built:        | Wed Nov 13 07:36:57 2019 |
| OS/Arch:      | linux/amd64              |
| Experimental: | false                    |

#### Server: Docker Engine - Enterprise

| Engine:       |                                          |
|---------------|------------------------------------------|
| Version:      | 19.03.5                                  |
| API version:  | 1.40 (minimum version 1.12)              |
| Go version:   | go1.12.12                                |
| Git commit:   | 2ee0c57608                               |
| Built:        | Wed Nov 13 07:35:23 2019                 |
| OS/Arch:      | linux/amd64                              |
| Experimental: | false                                    |
| containerd:   |                                          |
| Version:      | 1.2.10                                   |
| GitCommit:    | b34a5c8af56e510852c35414db4c1f4fa6172339 |
| runc:         |                                          |
| Version:      | 1.0.0-rc8+dev                            |
| GitCommit:    | 3e425f80a8c931f88e6d94a8c831b9d5aa481657 |
| docker-init:  |                                          |
| Version:      | 0.18.0                                   |
| GitCommit:    | fec3683                                  |
|               |                                          |

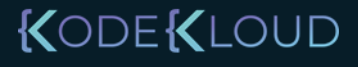

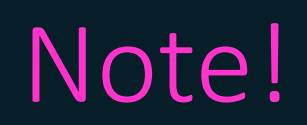

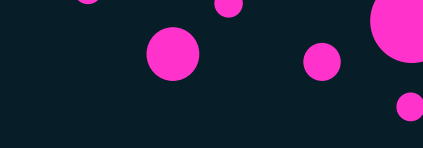

Docker Trusted Registry

Universal Control Plane

Docker Enterprise Edition (Enterprise Engine)

Mirantis Secure Registry (MSR)

Mirantis Kubernetes Engine (MKE)

Mirantis Container Runtime

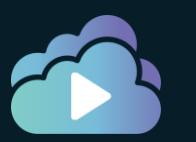

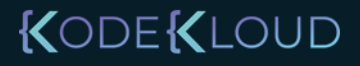

## Note!

| 进 docker docs              | <b>Q</b> Sear | ch the docs           | Guides                           | Product n                      |
|----------------------------|---------------|-----------------------|----------------------------------|--------------------------------|
| Release notes              |               |                       |                                  |                                |
| Superseded products and to | ools 🗸        | Do                    | cker E                           | ngine                          |
| Docker Desktop Enterprise  | •             | Estimate              | d reading time:                  | 1 minute                       |
| Docker Enterprise          | -             | Docker<br>as a clie   | Engine is an o<br>nt-server app  | pen source (<br>lication with: |
| Docker Enterprise          | - 1           | • A                   | server with a                    | long-running                   |
| Install or upgrade         |               | • A                   | command line                     | e interface ((                 |
| Licensing                  |               | The CLI               | uses Docker A                    | APIs to contro                 |
| Get support                |               | Docker                | applications u<br>(s, and volume | ise the unde<br>es.            |
| Docker Cluster             | •             | For mor               | e details, see                   | Docker Arch                    |
| Docker Engine - Enterprise | •             | Doc                   | kar usa                          | r quide                        |
| Overview                   |               | Doc                   | Ker use                          | guide                          |
| Release notes              |               | To learn<br>"get stat | n about Docke<br>rted".          | r in more de                   |
| Linux                      | -<br>Im       |                       |                                  |                                |

#### docs.mirantis.com

#### **MIRANTIS**

- Docker Enterprise
- Mirantis Container Runtime
  - Install Mirantis Container Runtime on Linux distros
  - Install Mirantis Container Runtime on Windows Servers
- Mirantis Kubernetes Engine
- Mirantis Secure Registry
- Cluster

Get support

#### HOME / Docker Enterprise products / Mirar

#### **Docker Engine - Enterprise is**

The product formerly known as Docker (MCR).

#### **Mirantis Container**

Mirantis Container Runtime is a client-serv

- A server which is a type of long-runn
- A REST API which specifies interface: what to do.

#### KODEKLOUD

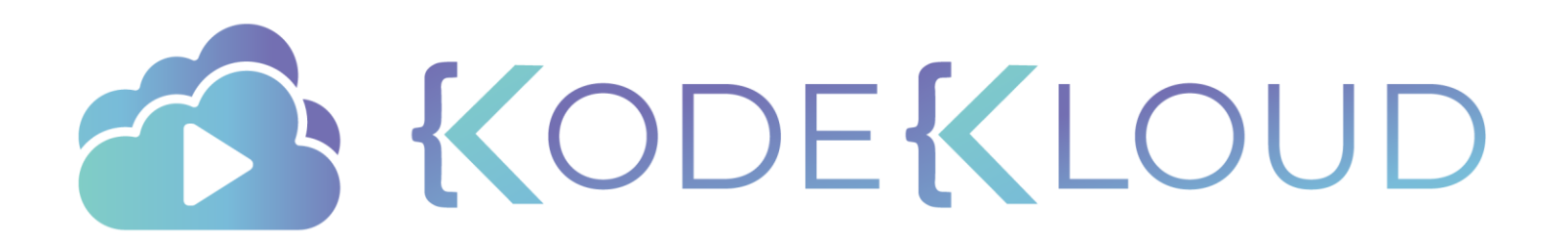

# Universal Control Plane

### UCP

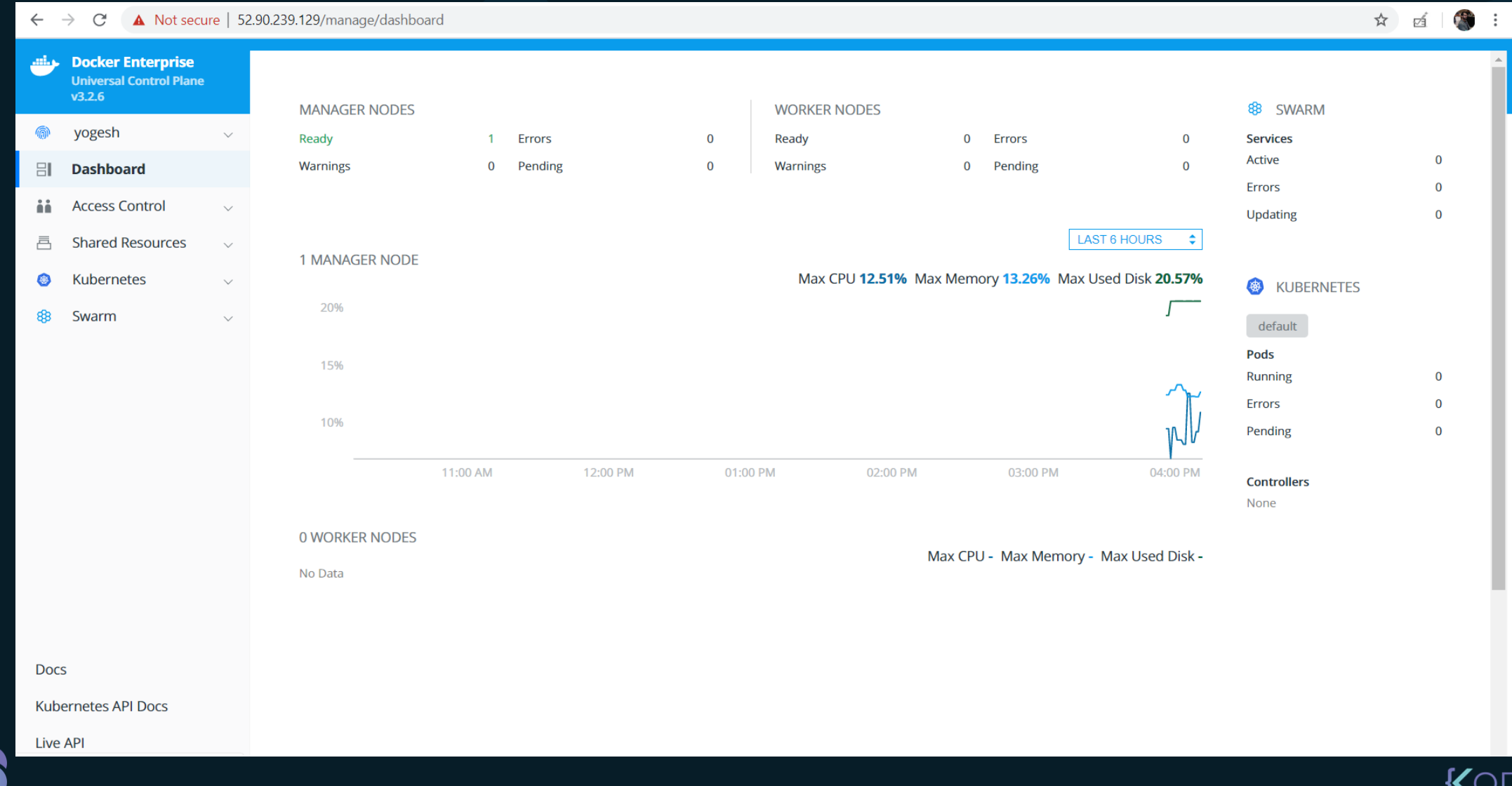

#### KODE KLOUD

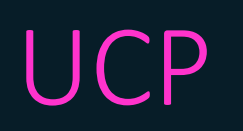

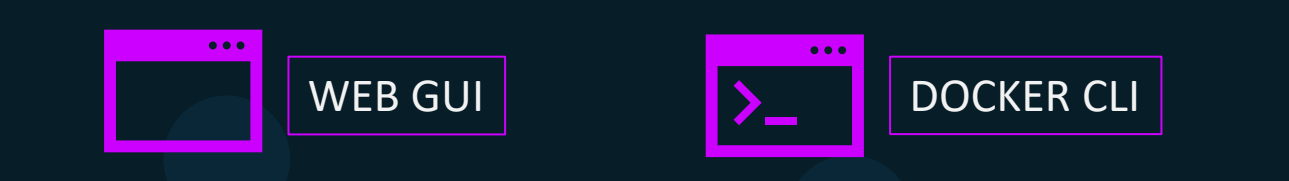

| ucp-agent<br>ucp-controller<br>ucp-metrics | ucp-agent<br>ucp-proxy | ucp-a<br>ucp-p | gent<br>rox y |                |
|--------------------------------------------|------------------------|----------------|---------------|----------------|
| ucp-auth-api                               |                        |                | Туре          |                |
|                                            |                        |                | Linux         | Manager,Worker |
|                                            |                        |                | Windows       | Manager        |
| Manager Node                               | Worker Node            | Worker         | Node          |                |
|                                            |                        |                |               |                |

## UCP Setup

Make sure Docker EE is up and running

Run a container with the **docker/ucp** image

Set the Admin Username and Password for UCP Console

Login into the Browser

Download and Provide the Docker EE License

Add more Managers and Workers as per requirement

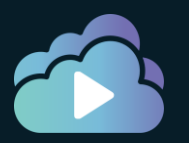

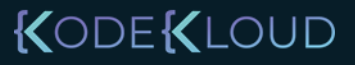

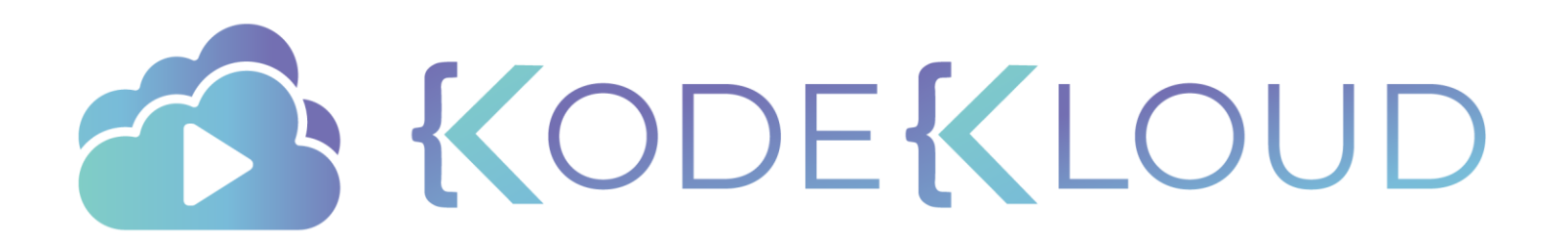

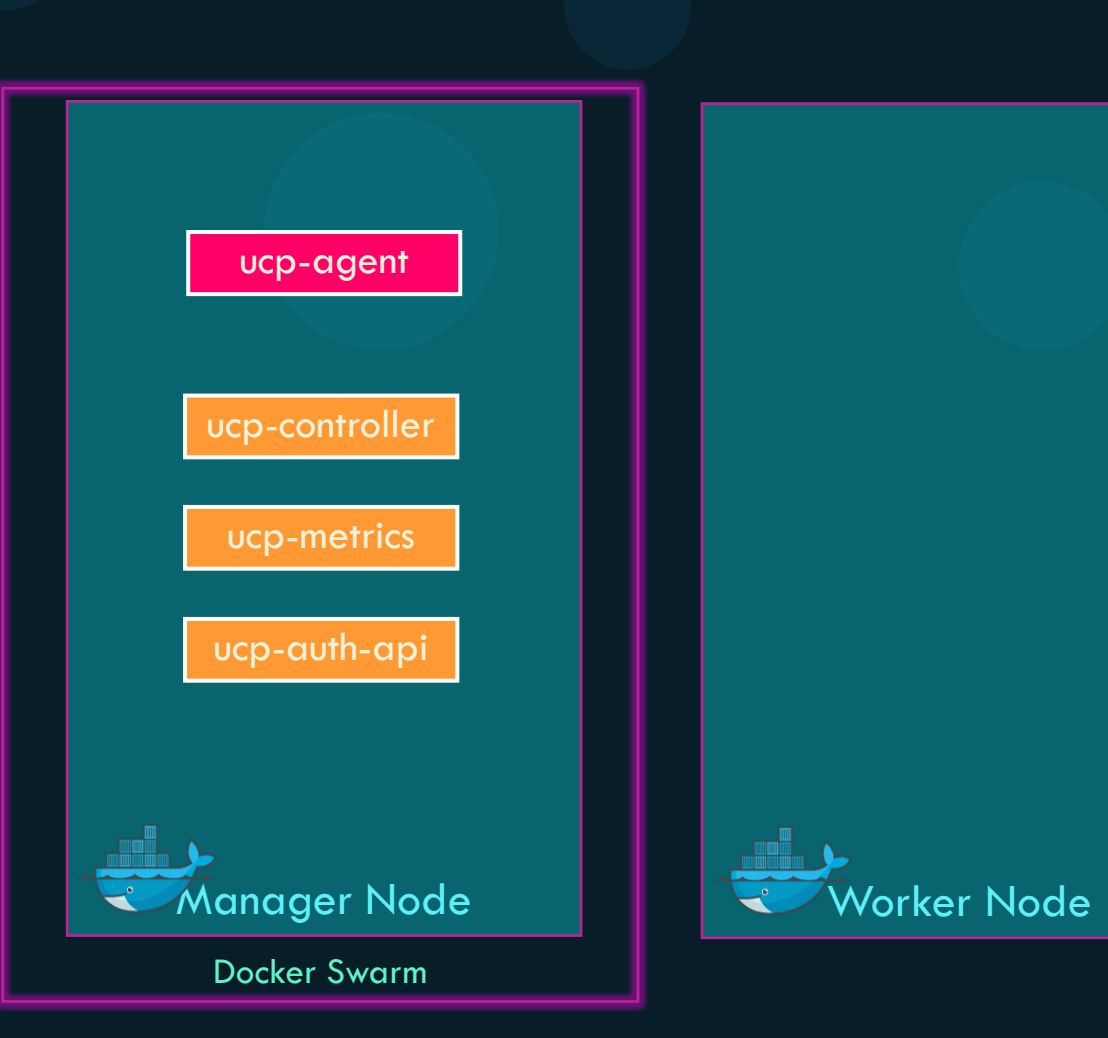

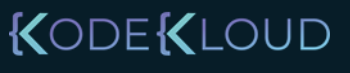

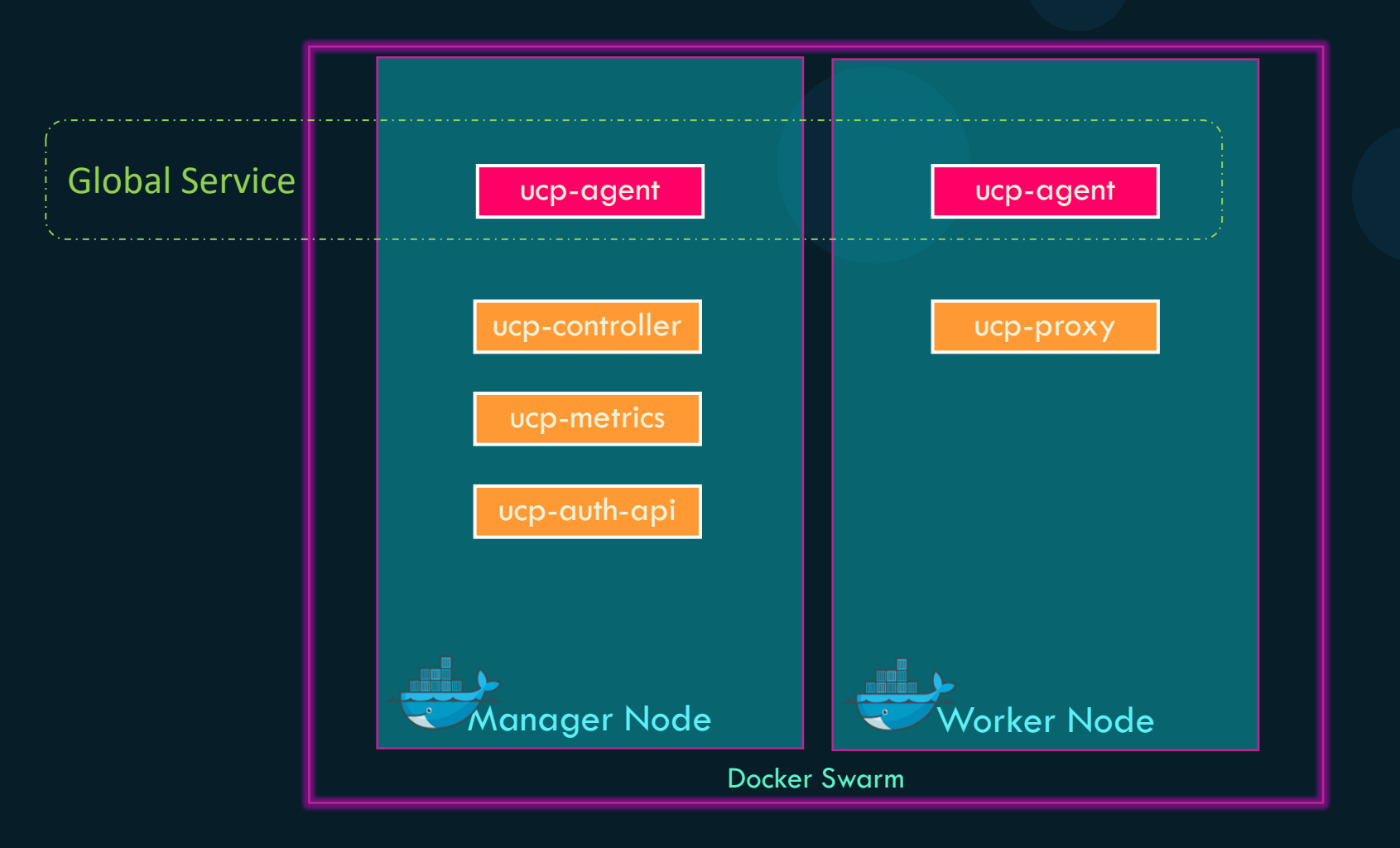

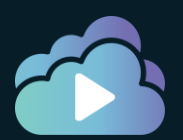

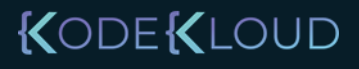

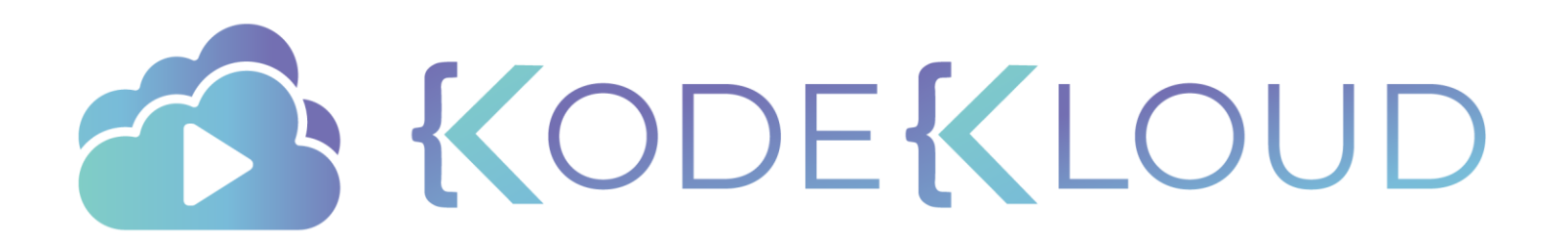

# Docker Trusted Registry

## Docker Registry

docker pull ubuntu

docker push ubuntu

docker pull gcr.io/organization/ubuntu

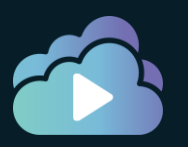

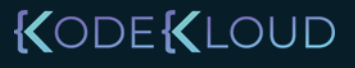

## Docker Trusted Registry (DTR)

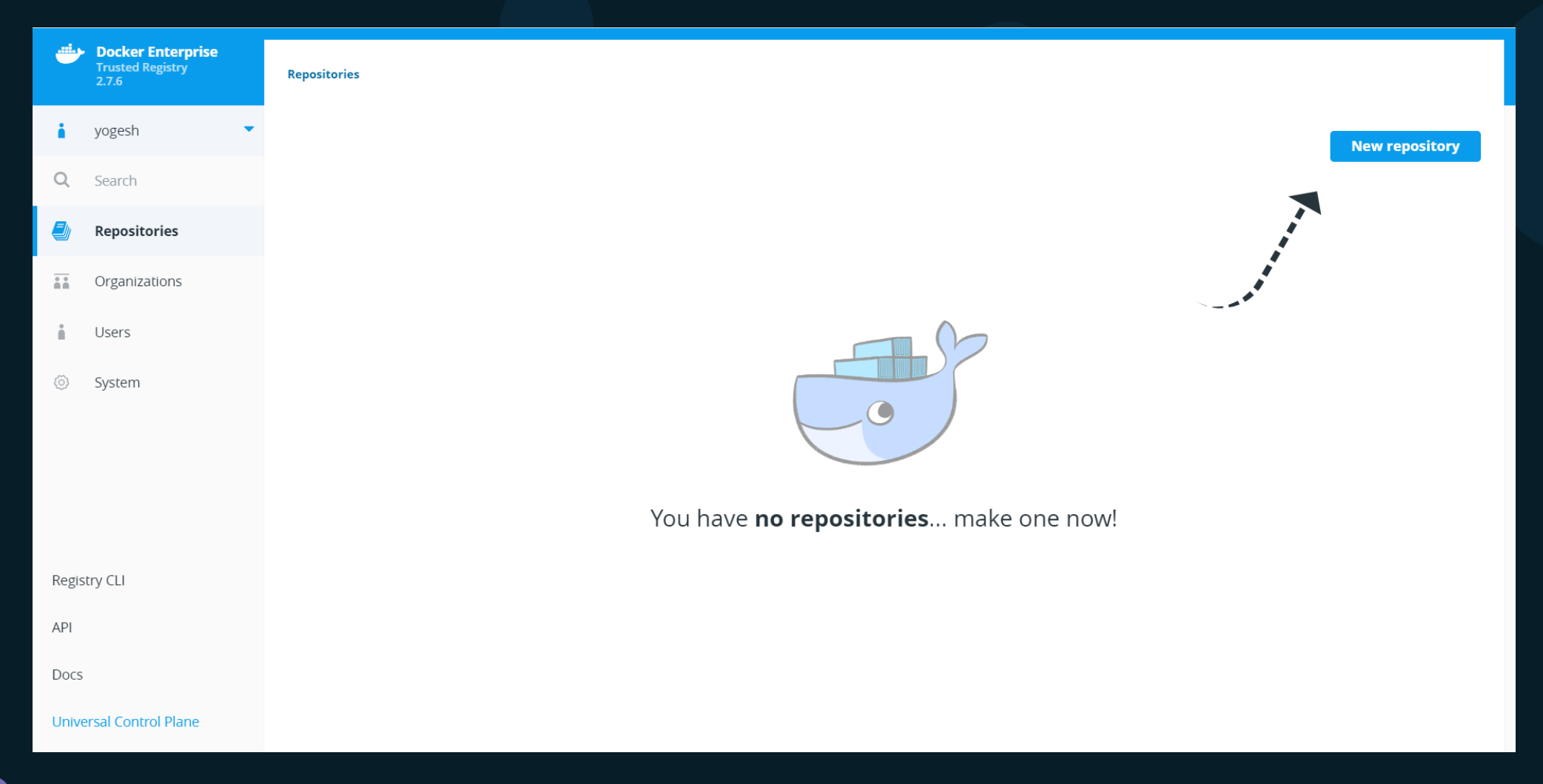

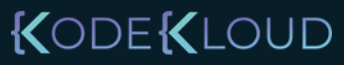

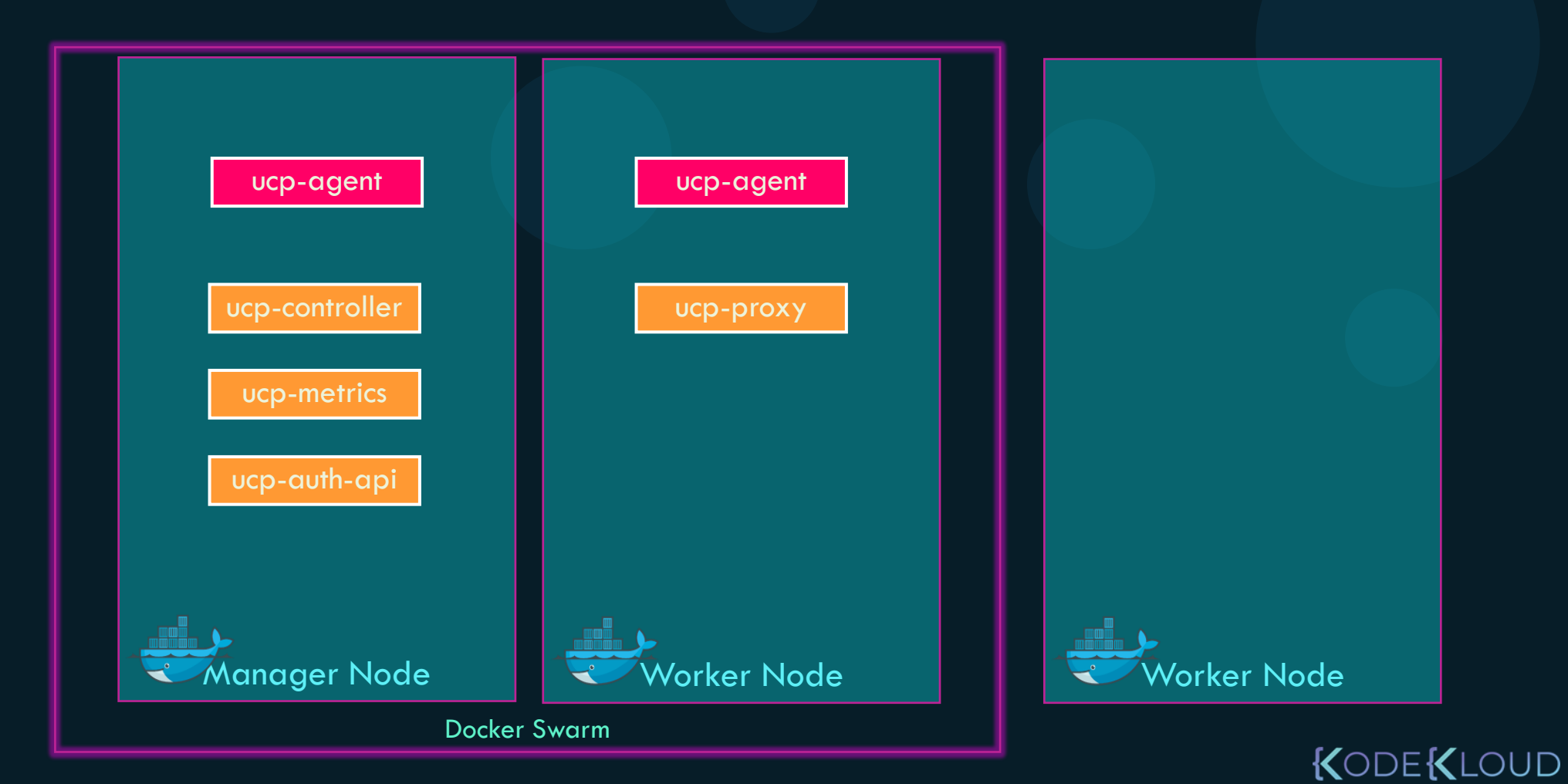

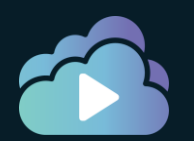

#### **Admin Settings**

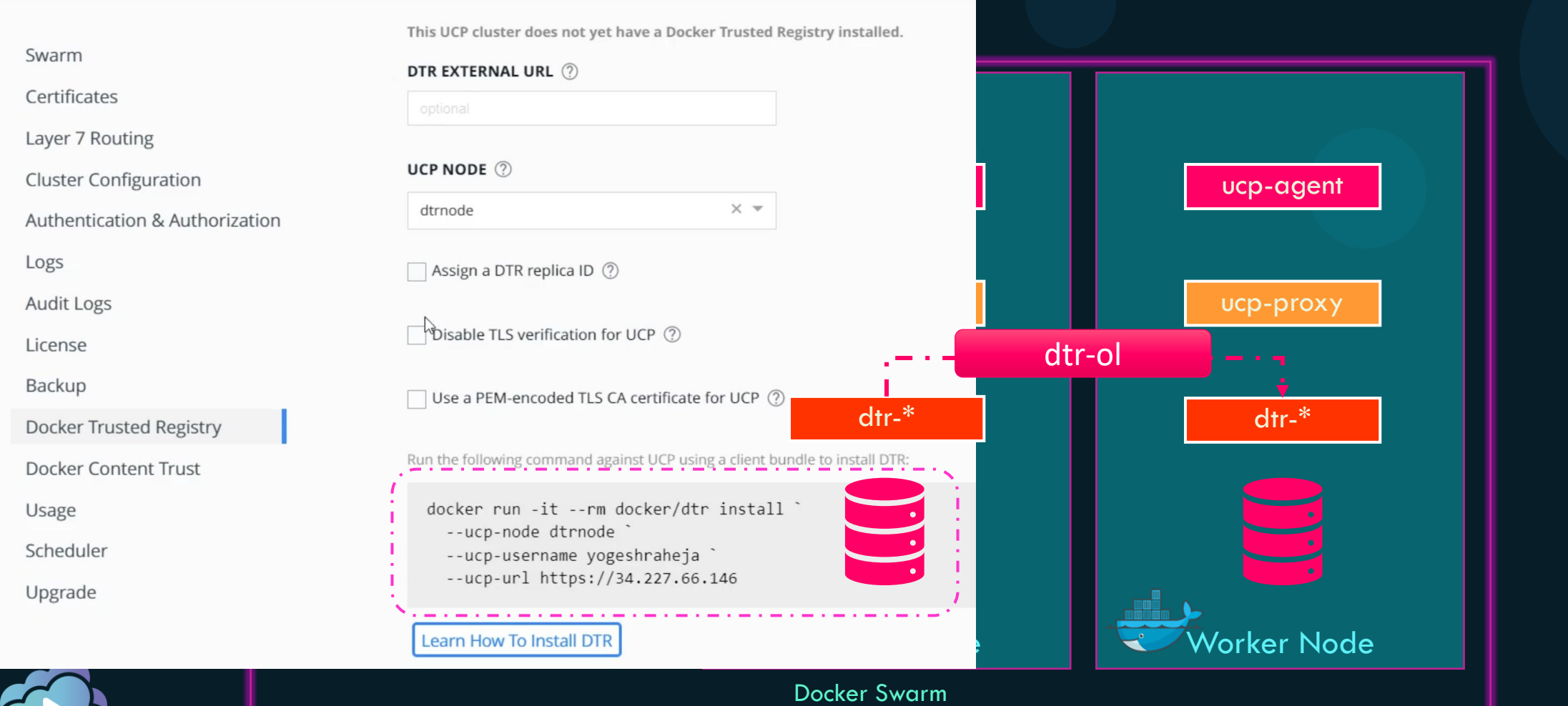

KODE KLOUD

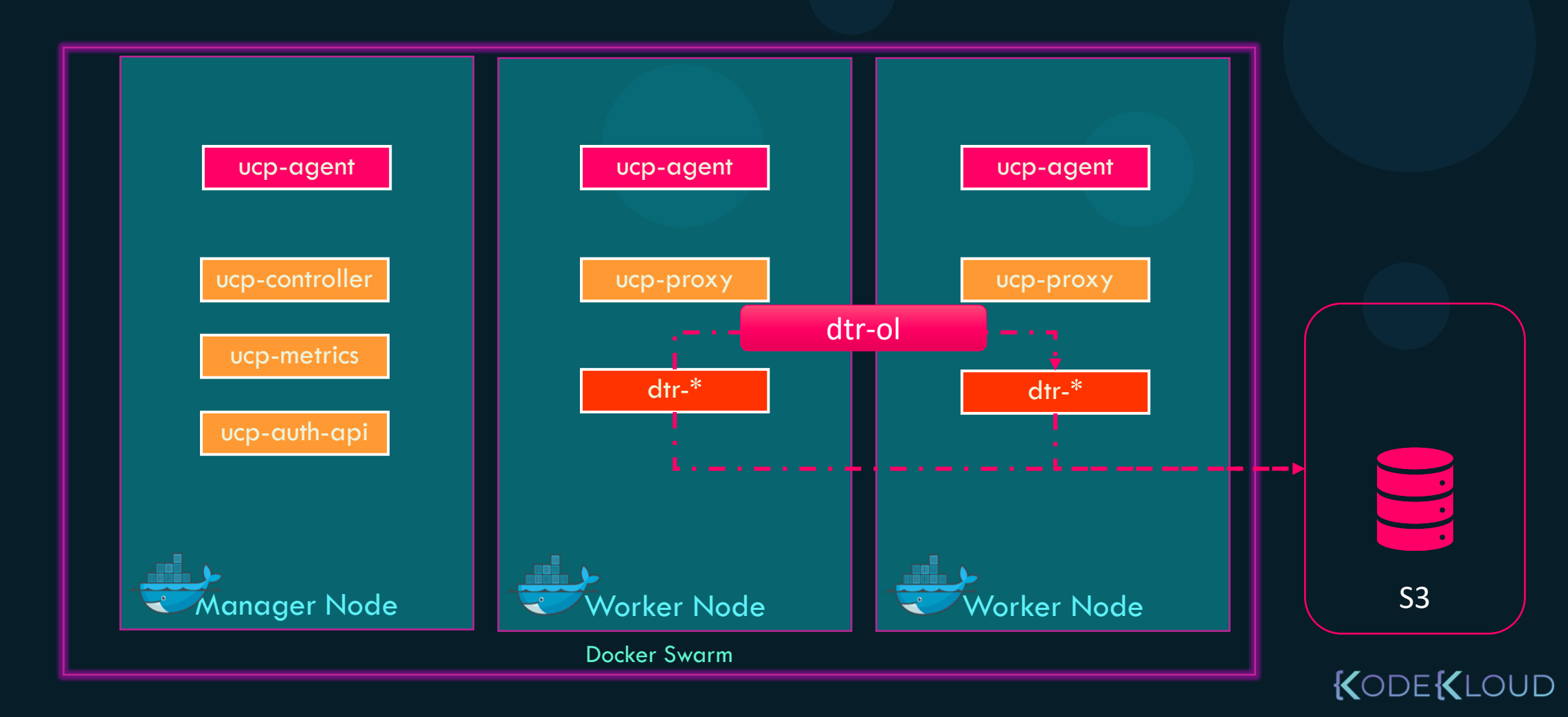

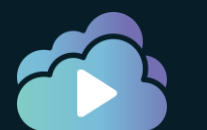

## DTR Console

| <u></u> | Docker Enterprise<br>Trusted Registry<br>2.7.6 | Repositories                                  |  |
|---------|------------------------------------------------|-----------------------------------------------|--|
| i.      | yogesh 🔹                                       |                                               |  |
| Q       | Search                                         |                                               |  |
|         | Repositories                                   |                                               |  |
| **      | Organizations                                  |                                               |  |
| ň       | Users                                          |                                               |  |
| Ô       | System                                         |                                               |  |
|         |                                                |                                               |  |
|         |                                                | You have <b>no repositories</b> make one now! |  |
| Regis   | try CLI                                        |                                               |  |
| API     |                                                |                                               |  |
| Docs    |                                                |                                               |  |
| Unive   | ersal Control Plane                            |                                               |  |

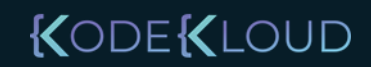

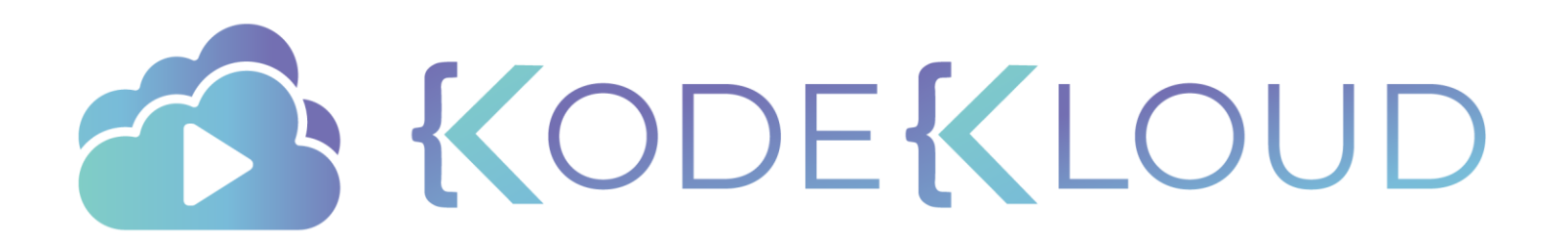

# Deploying Workload on Docker EE

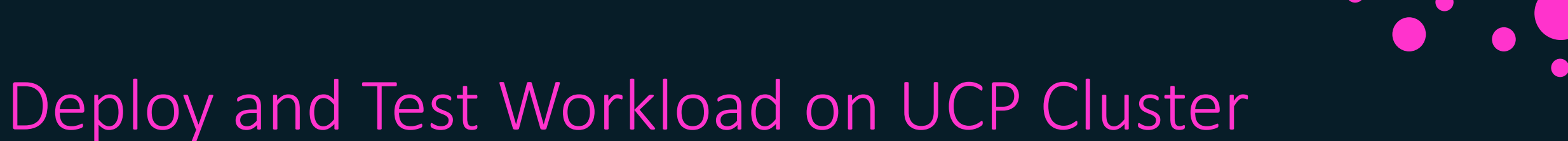

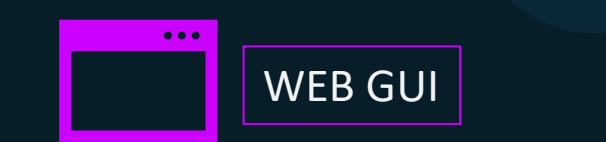

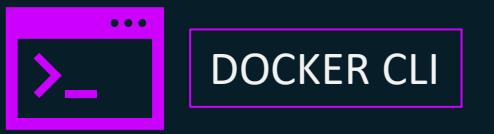

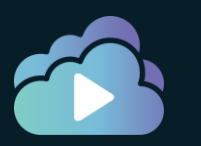

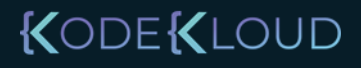

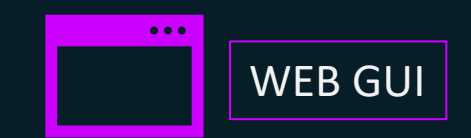

| _ |          |                                              |        |             |   |
|---|----------|----------------------------------------------|--------|-------------|---|
|   |          | Docker Enterprise<br>Universal Control Plane |        |             |   |
|   |          | v3.2.6                                       |        |             |   |
|   | <i>©</i> | yogeshraheja                                 | $\sim$ | Details     |   |
|   | 81       | Dashboard                                    |        | Collection  |   |
|   |          |                                              |        | Scheduling  |   |
|   |          | Access Control                               | $\sim$ | Network     |   |
|   | ā        | Shared Resources                             | $\sim$ | Environment |   |
|   | ۲        | Kubernetes                                   | $\sim$ | Resources   |   |
|   | 88       | Swarm                                        |        | Logging     |   |
| T |          | Sorvicos                                     | 1<br>I |             |   |
|   |          | Services                                     |        |             | 3 |
|   |          | Volumes                                      |        |             |   |
|   |          | Networks                                     |        |             |   |
|   |          | Secrets                                      |        |             |   |
|   |          | Configurations                               |        |             |   |
|   |          |                                              |        |             |   |
|   |          |                                              |        |             |   |
|   |          |                                              |        |             |   |

Deploy and Test Workload on UCP Cluster

|          | Create                | Service          |                 |
|----------|-----------------------|------------------|-----------------|
| Mounts   | Add Volume +          | Add Bind Mount + | Add Tmpfs Mount |
| No mount | s added to this servi | ice              |                 |
| Reserva  | tions                 |                  |                 |
| Nano CPI | U Shares              |                  |                 |
| Memory   | (MB)                  |                  |                 |
| Limits   | 11 Channel            |                  |                 |
| Nano CPI | U Shares              |                  |                 |
| Memory   | (MB)                  |                  |                 |
|          |                       |                  |                 |

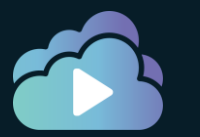

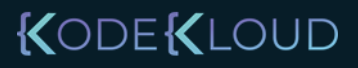

## Deploy and Test Workload on UCP Cluster

| <u> </u> | Docker Enterprise<br>Universal Control Plane<br>v3.2.6 |        | Po |
|----------|--------------------------------------------------------|--------|----|
| <i>©</i> | yogeshraheja                                           | $\sim$ | Q  |
|          | Dashboard                                              |        |    |
| ii.      | Access Control                                         | $\sim$ |    |
| ā        | Shared Resources                                       | $\sim$ |    |
| ۲        | Kubernetes                                             | ~      |    |
|          | + Create                                               |        |    |
|          | Namespaces                                             |        |    |
|          | default                                                |        |    |
|          | Service Accounts                                       |        |    |
|          | Controllers                                            |        |    |
|          | Services                                               |        |    |
|          | Ingress                                                |        |    |
|          | Pods                                                   |        |    |
|          | Configurations                                         |        |    |
|          | Storage                                                |        |    |
| 88       | Swarm                                                  | $\sim$ |    |

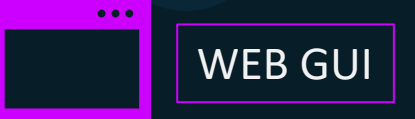

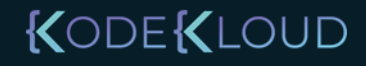

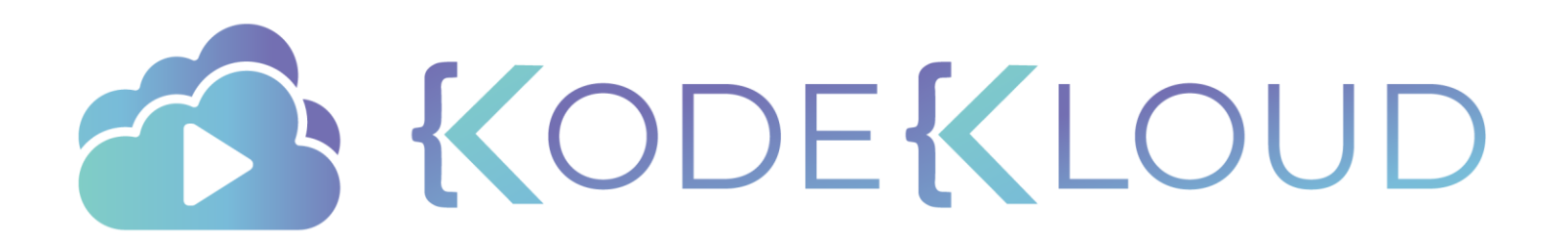

# UCP Client Bundles

 $\bullet$ 

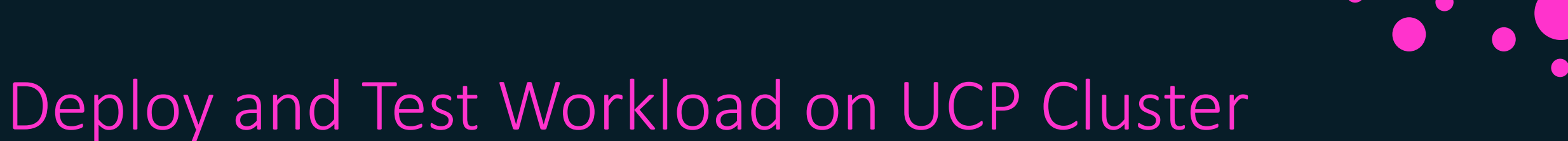

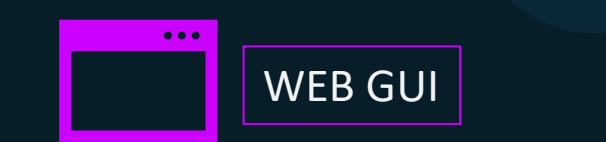

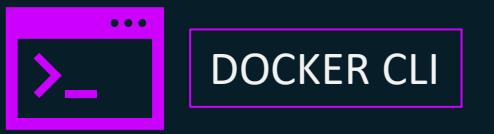

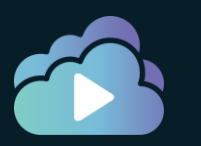

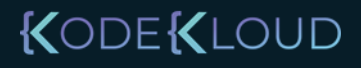

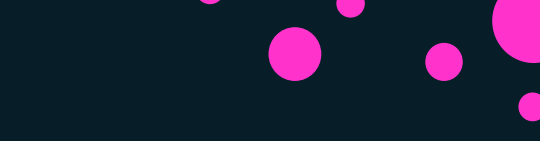

## Deploy and Test Workload on UCP Cluster

|                        | Profile                    |
|------------------------|----------------------------|
| Client Bundles         | New Client Dundle          |
| Default Collection     | Generate Climit Bundle     |
| All Roles<br>My Grants | Add Existing Client Bundle |

#### DOCKER\_HOST=x.x.x

#### DOCKER\_CERT\_PATH=/tmp/client.crt

docker ps

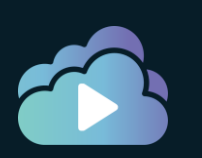

Security

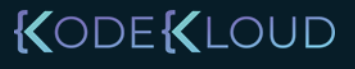

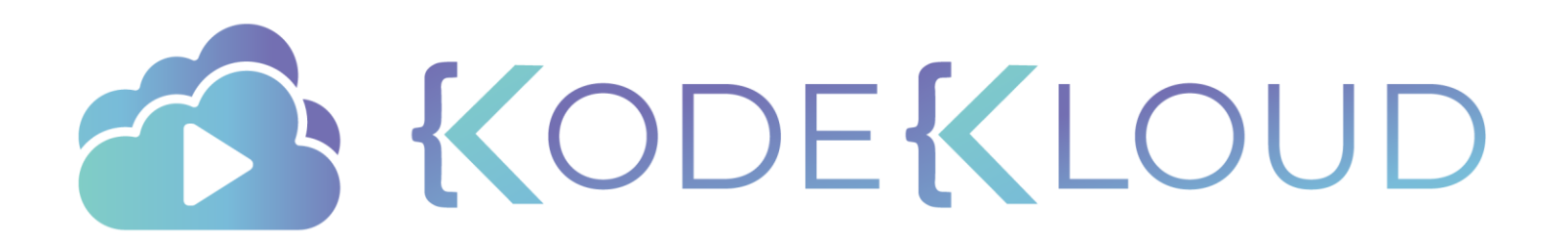
# Role Based Access Control

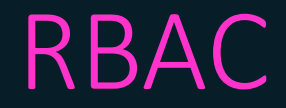

### Who can do what operations on which resources?

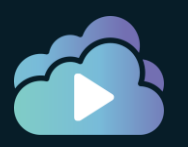

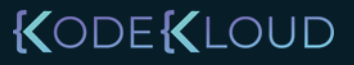

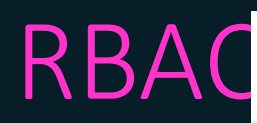

#### Create User

#### Details

Newly added users will automatically be added to the "docker-datacenter" organization; this organization does not have any priviledges. These users will have restricted control to their own private collections.

#### Username

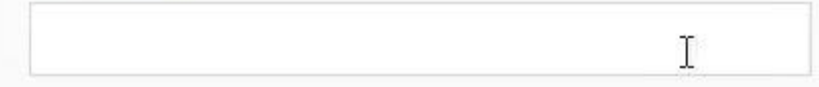

#### Password

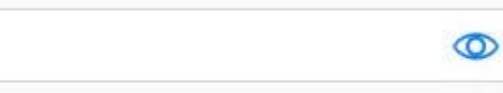

#### **Full Name**

Is a Docker Enterprise admin

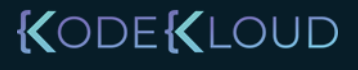

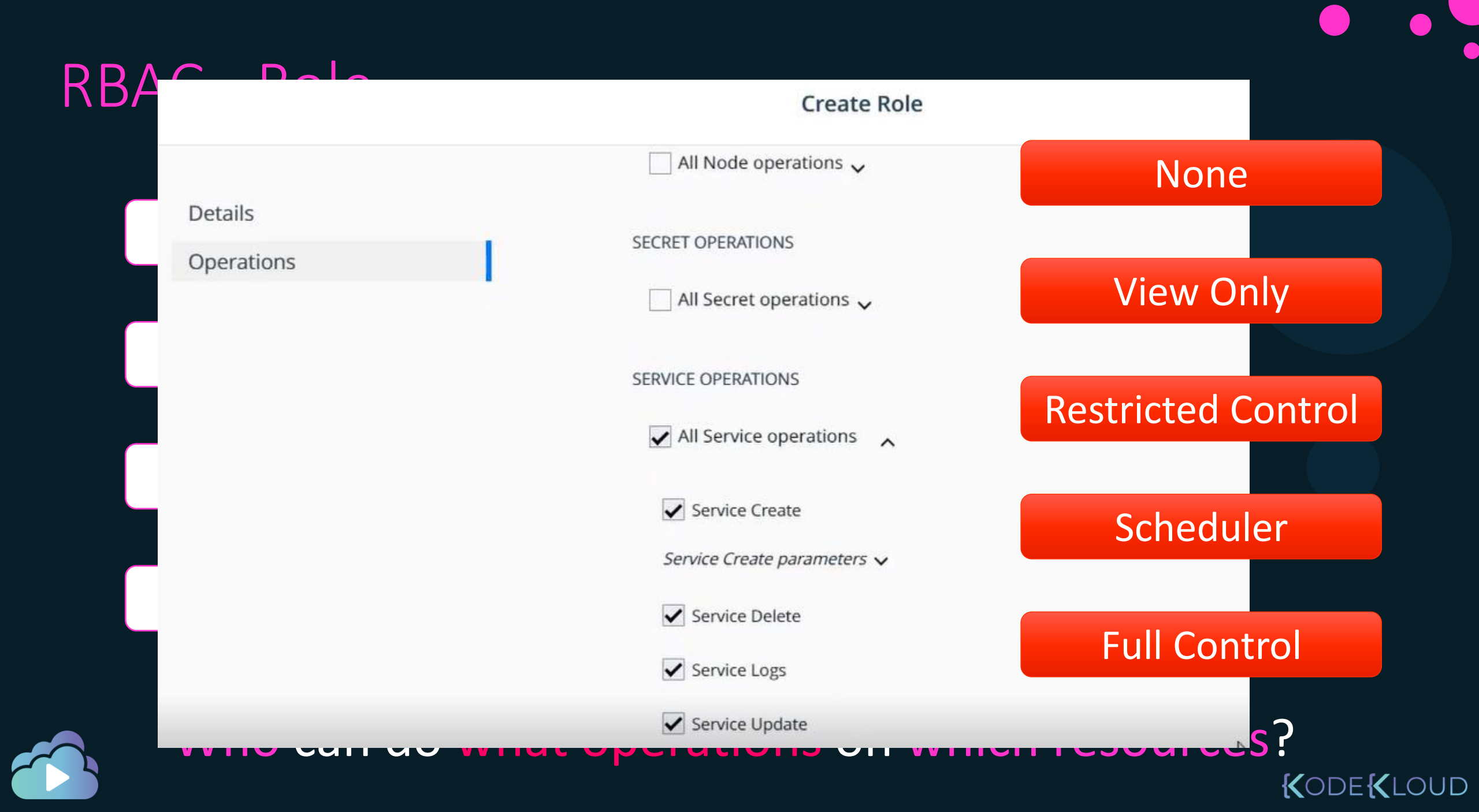

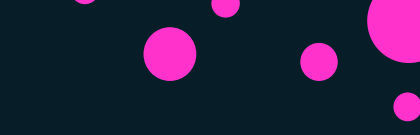

### RBAC – Resource Sets

#### Create Collection: /Shared

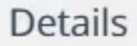

Label Constraints

#### Collections and Namespaces

Docker Enterprise enables controlling access to swarm resources by using collections and Kuber namespaces. Access to collections and namespaces goes through a directory structure that arran permissions, administrators create grants against directory branches

#### Details

#### **Collection Name**

devopscollect

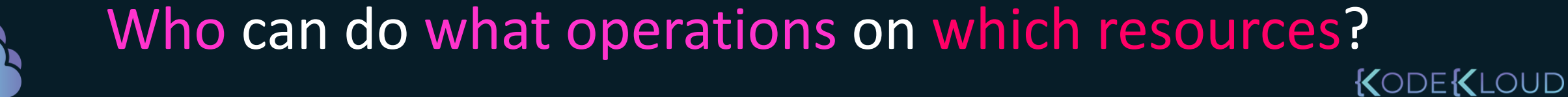

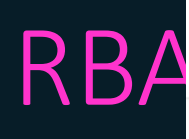

#### **Create Grant**

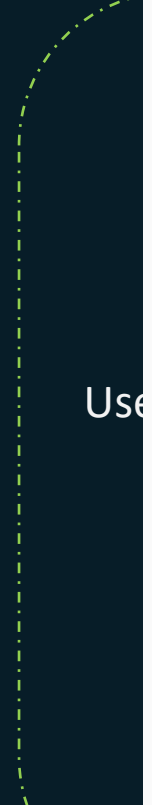

A grant defines who (subject) has a specific access (role) to a resource set (Swarm collection).

Thy

 $\nabla$ 

### 1. Subject

| Select Subject | Туре |
|----------------|------|
|----------------|------|

USERS ORGANIZATIONS

#### Organization

| Select |
|--------|
|--------|

#### Team(Optional)

| C - I + |  |  |  |
|---------|--|--|--|
| Select  |  |  |  |
|         |  |  |  |

| Next  |    |   |    |   |   |
|-------|----|---|----|---|---|
| INCAL | N  |   | 0  | 1 | F |
|       | 1. | N | C) | 5 | L |

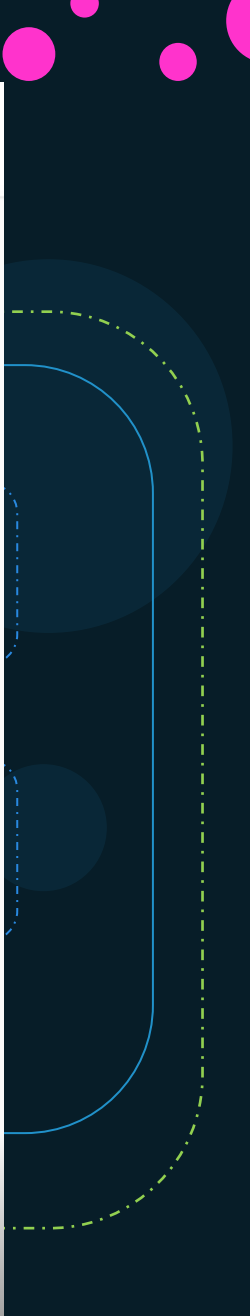

### KODE KLOUD

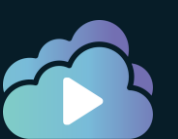

### Notes

- Access Control High Level Steps:
  - Configure Subjects Users, teams, organizations, service accounts
  - Configure custom roles permissions per type of resource
  - Configure resource sets Swarm Collections or Kubernetes Namespaces
  - Create Grants Subjects + Roles + Resource Sets
- Best practice is to configure a team with the right privileges and add/remove users to it during organizational changes
- Create Users:
  - Create local users from UCP Console
  - Integrate UCP with LDAP/AD

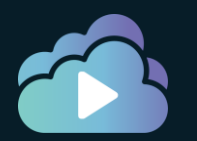

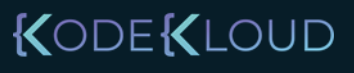

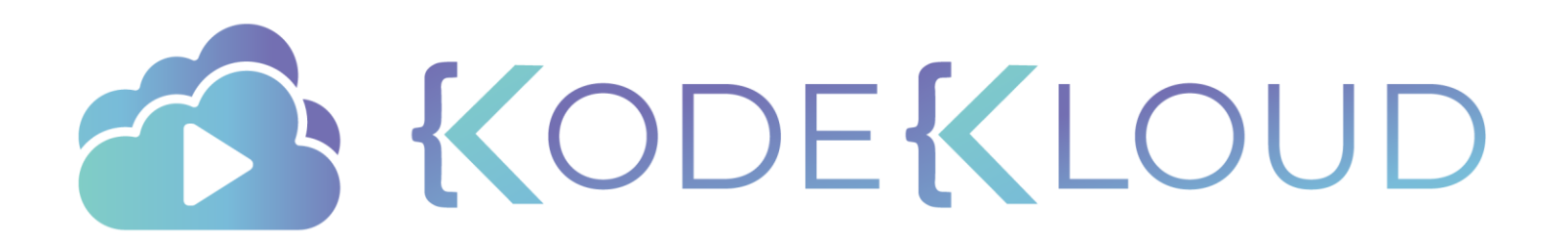

# Docker Trusted Registry

# Image Addressing Convention

docker.io Docker Hub

# 

User/ Image/ Account Repository

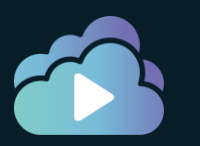

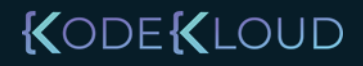

## Image Addressing Convention

registry.company.org Docker Trusted Registry

Account Repository

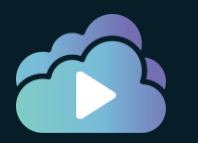

KODE KLOUD

# Image Addressing Convention

54.145.234.153 registry.company.org Docker Trusted Registry

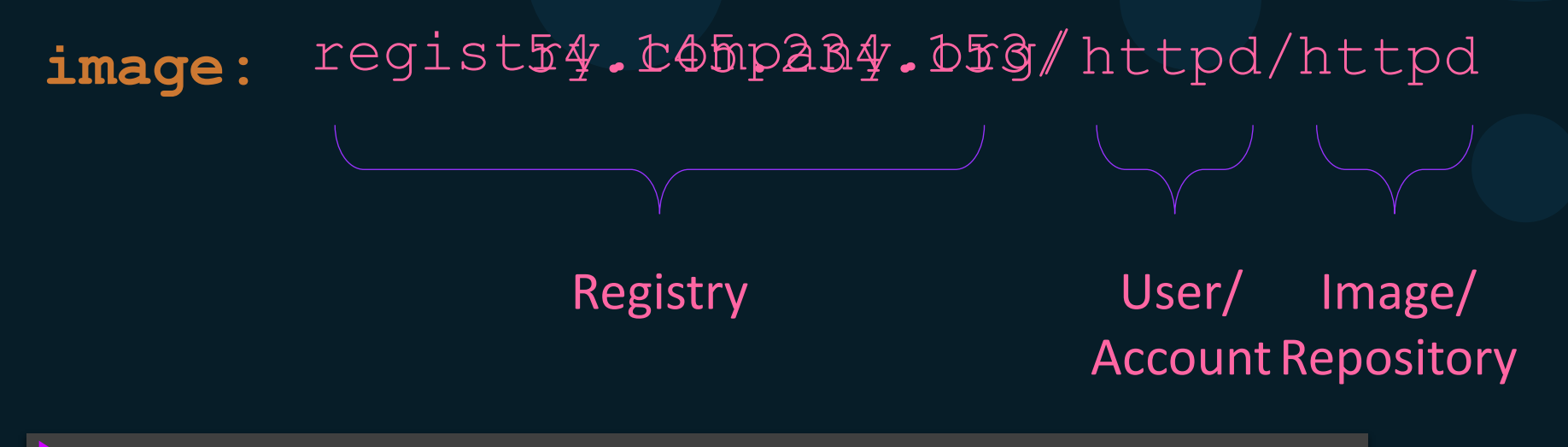

docker build . -t 54.145.234.153/company/webapp

docker tag httpd/httpd -t 54.145.234.153/httpd/httpd

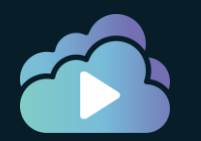

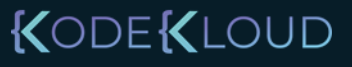

### Create new Repository

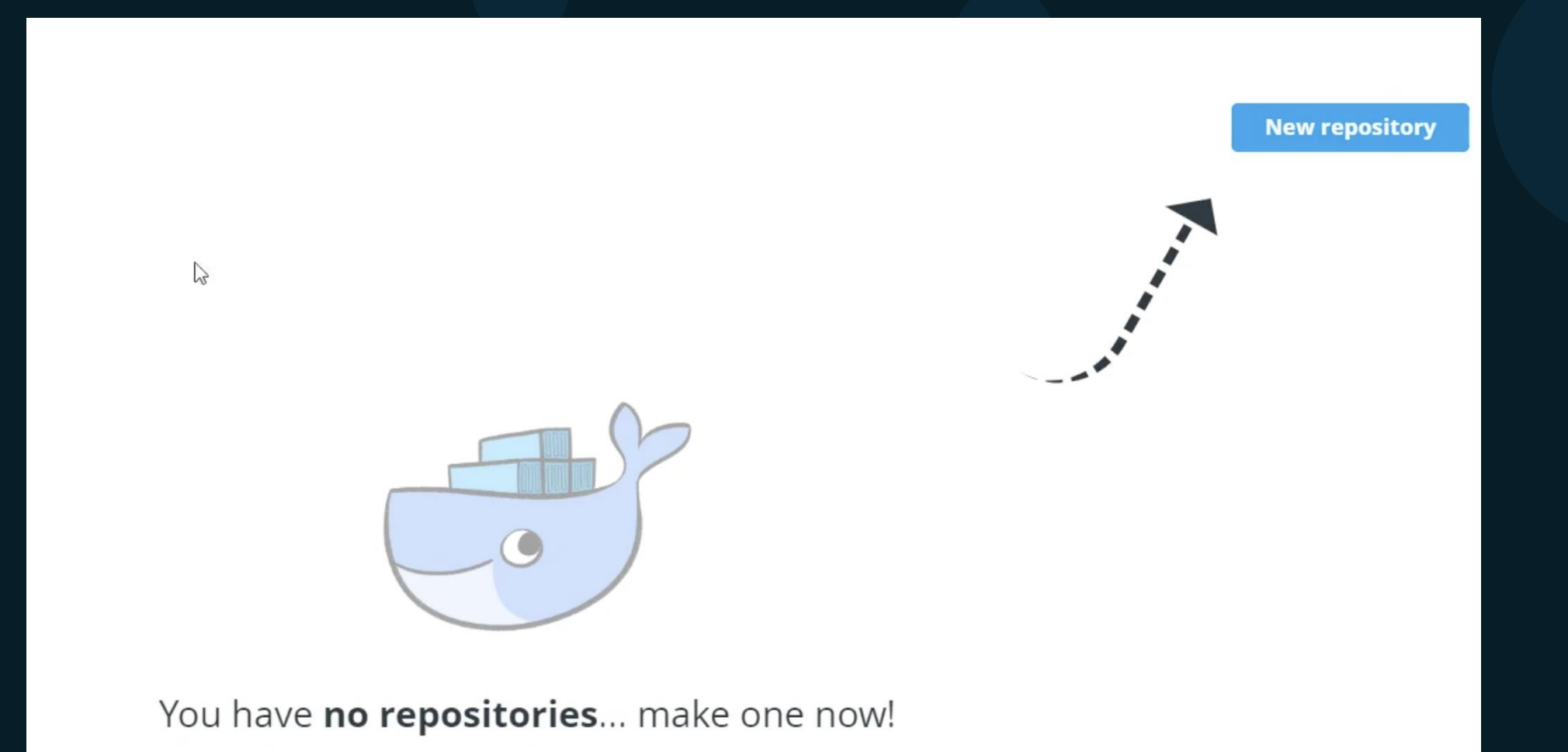

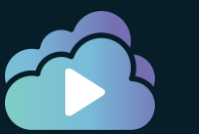

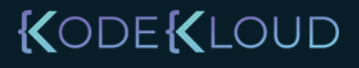

## Create new Repository

| Repositories                 |                                |                                        |
|------------------------------|--------------------------------|----------------------------------------|
|                              |                                |                                        |
| New Repository               |                                |                                        |
| Repository                   | Visibility                     |                                        |
| yogeshraheja × 👻 / kodekloud | Public     Visible to everyone | <b>Private</b><br>Hide this repository |

#### Description (optional)

Show advanced settings

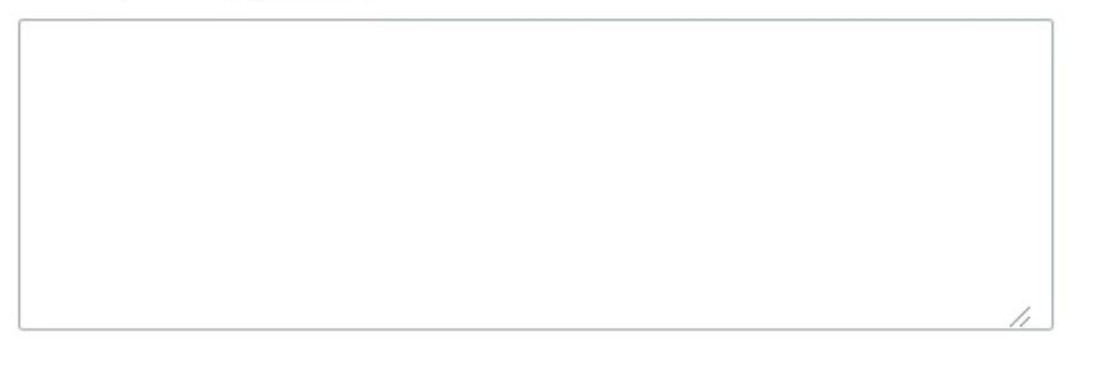

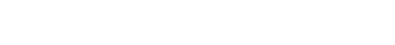

# Push Image

docker build . -t 54.145.234.153/yogeshraheja/kodekloud

docker push 54.145.234.153/yogeshraheja/kodekloud

| Repositories   |     |   |           |  |
|----------------|-----|---|-----------|--|
| New Repository |     |   |           |  |
| Repository     |     |   |           |  |
| yogeshraheja   | × v | / | kodekloud |  |

#### Description (optional)

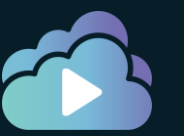

Show advanced settings

## View Repositories

|                           | <b>Docker Enterprise</b><br>Trusted Registry<br>2.7.6 | Repositories                 |  |
|---------------------------|-------------------------------------------------------|------------------------------|--|
| ă.                        | yogeshraheja 🔹                                        | Filter by All namespaces × 👻 |  |
| Q                         | Search                                                | Repository                   |  |
| ٢                         | Repositories                                          | yogeshraheja / kodekloud     |  |
| **                        | Organizations                                         | < >                          |  |
| ň                         | Users                                                 |                              |  |
| $\langle \hat{O} \rangle$ | System                                                |                              |  |
|                           |                                                       |                              |  |
|                           |                                                       |                              |  |

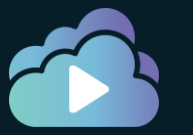

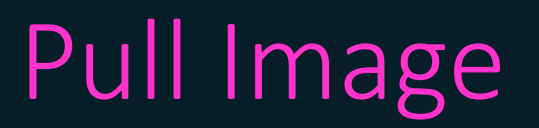

| <u> </u>   | Docker Enterprise<br>Trusted Registry<br>2.7.6 | Repositories / yogeshraheja / kodekloud / Info                                                   |
|------------|------------------------------------------------|--------------------------------------------------------------------------------------------------|
| ň          | yogeshraheja 🔹                                 | yogeshraheja / kodekloud                                                                         |
| Q          | Search                                         | Info Tags Webhooks Promotions Pruning Mirrors Settings Activity                                  |
| ٢          | Repositories                                   | DEADME Docker Pull Command                                                                       |
| **         | Organizations                                  | READIVIE  docker pull 54.145.234.153/yogeshraheja/kodekloud  README is empty for this repository |
| i.         | Users                                          | A Your Permission                                                                                |
| $\bigcirc$ | System                                         | Admin 🕢                                                                                          |
|            |                                                |                                                                                                  |

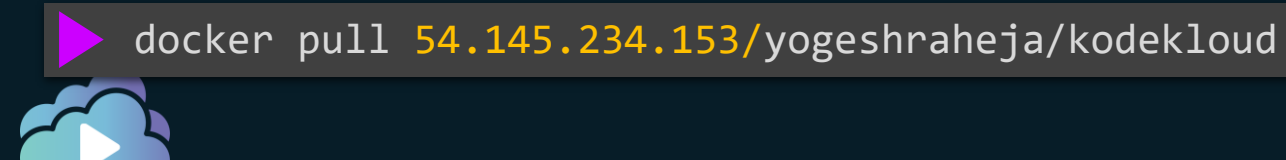

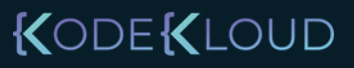

### Create new repository on Push

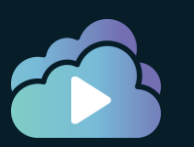

KODE KLOUD

# Docker Trusted Registry

# DTR Security

| Repositories                               |                                                                       |
|--------------------------------------------|-----------------------------------------------------------------------|
| New Repository                             |                                                                       |
| Repository                                 | Visibility                                                            |
| yogeshraheja × 👻 / <u>kodekloud</u>        | Public     Private       Visible to everyone     Hide this repository |
| Description (optional)                     |                                                                       |
|                                            |                                                                       |
|                                            |                                                                       |
|                                            |                                                                       |
| <ul> <li>Show advanced settings</li> </ul> |                                                                       |
| Cancel <b>Create</b>                       |                                                                       |

KODEKLOUD

### **DTR Users**

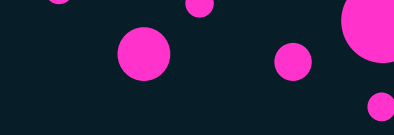

Create User

#### Details

Newly added users will automatically be added to the "docker-datacenter" organization; this organization does not have any priviledges. These users will have restricted control to their own private collections.

#### Username

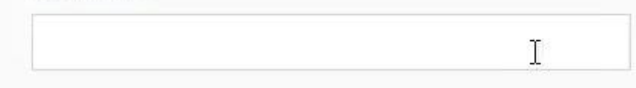

#### Password

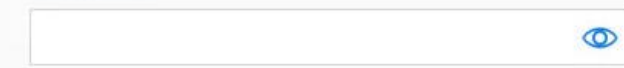

#### Full Name

#### Is a Docker Enterprise admin

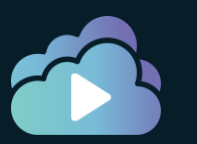

### KODE KLOUD

### **DTR Users**

|               | 进 docker trusted r | egistry       | Q Search                                      | 🐣 admin 👻                   |
|---------------|--------------------|---------------|-----------------------------------------------|-----------------------------|
| Repositories  | Users              |               |                                               |                             |
| Organizations | Search by username |               |                                               | New user                    |
| Users         | USERNAME           | FULL NAME     | ORGANIZATIONS                                 |                             |
| Settings      | admin              | No name       | orca, docker, docker-datacenter, shark, whale | ø                           |
|               | anna.jenkins       | Anna Jenkins  | shark                                         | ø                           |
|               | dave.lauper        | Dave Lauper   | shark                                         | ø                           |
|               | jamie.andrews      | Jamie Andrews | orca                                          | ø                           |
|               | lynda.johnson      | Lynda Johnson |                                               | ø                           |
|               | paul.newton        | Paul Newton   | orca                                          | ø                           |
|               | Previous Next      |               |                                               | Items per page 10 25 50 100 |

KODEKLOUD

# DTR Organizations & Teams

| =              | 进 docker trusted r                                       | <b>Q</b> Search |                |
|----------------|----------------------------------------------------------|-----------------|----------------|
|                | Organizations > whale                                    |                 |                |
| Repositories   | 99                                                       | MEMBERS         | REPOSITORIES S |
| Signalizations |                                                          |                 | -              |
| 💄 Users        | whale                                                    |                 |                |
| 🔅 Settings     | Org Members                                              | USERNAME        | FULL NAME      |
|                | TEAMS                                                    | admin           | No name        |
|                | Create a team to give users more repository permissions. | Previous        | Next           |
|                |                                                          |                 |                |

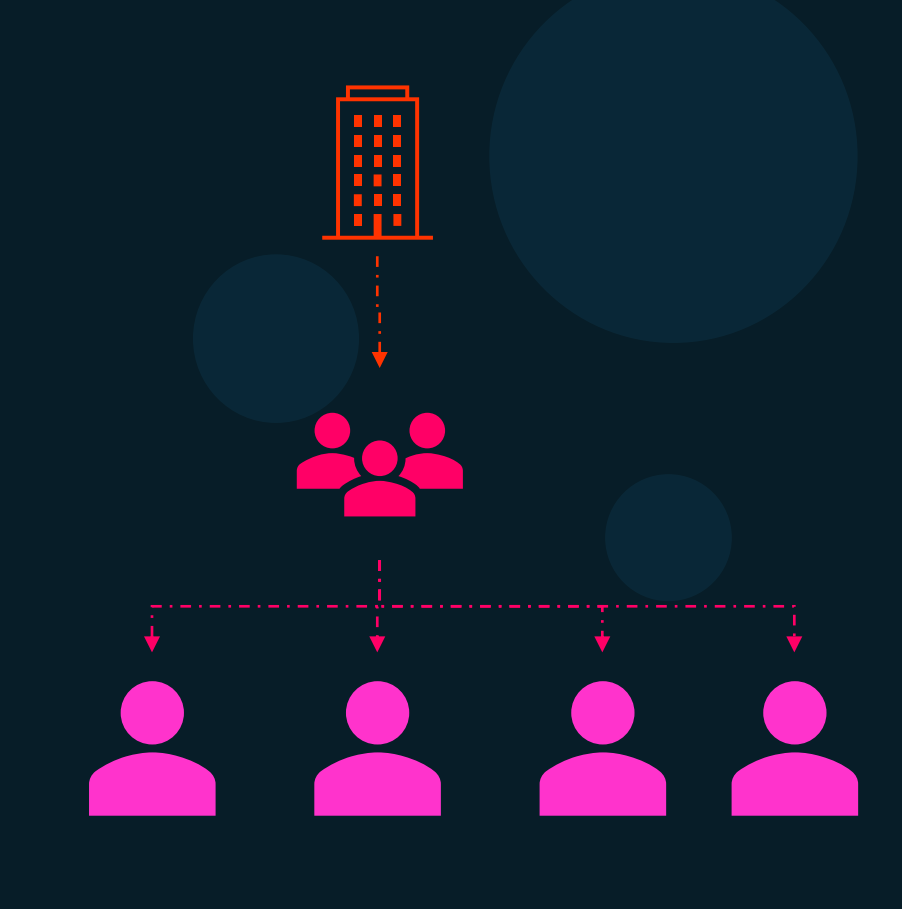

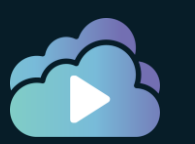

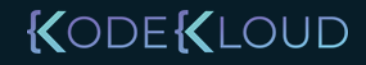

## DTR Team Permissions

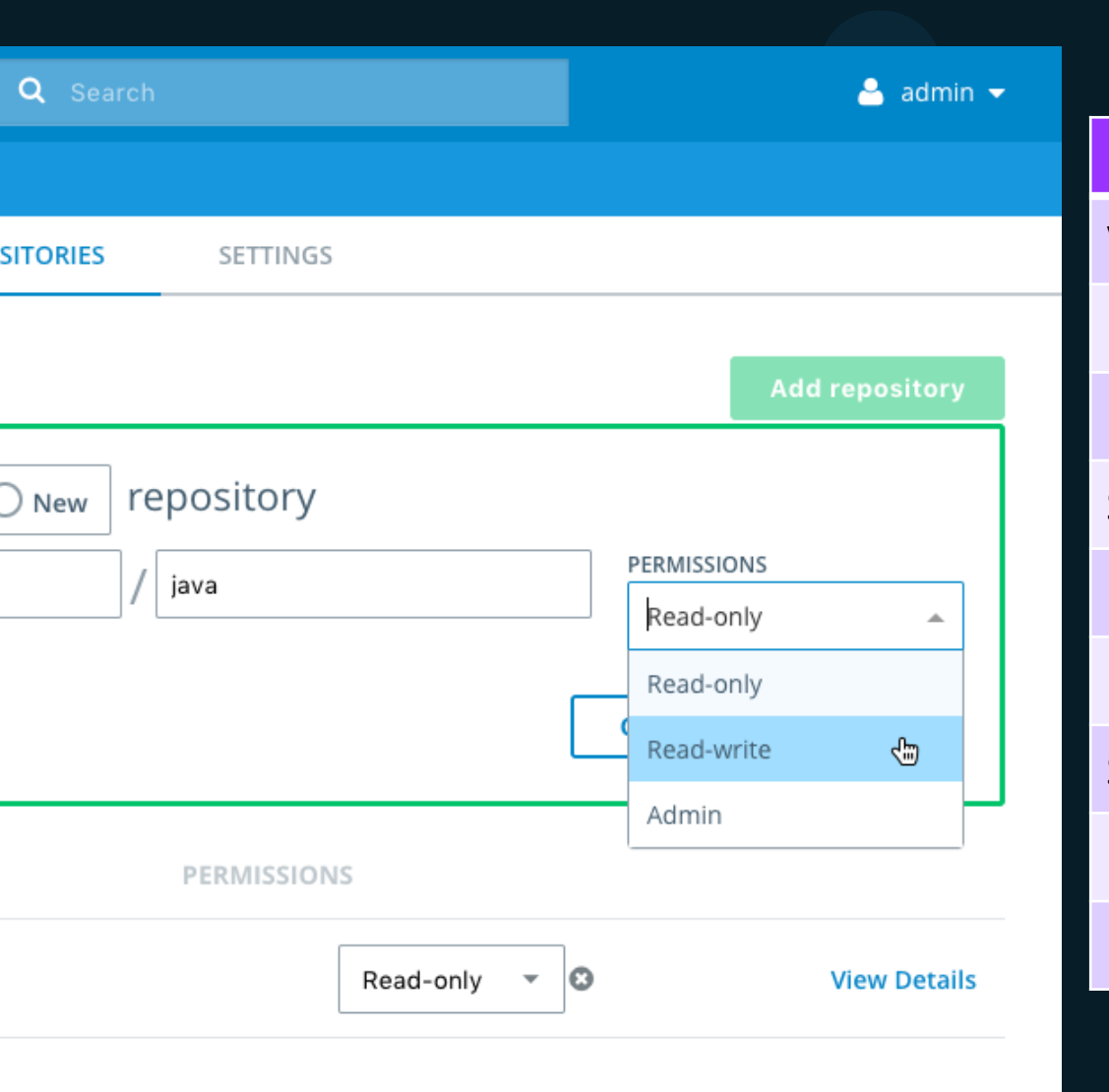

| Repository operation  | read | read-write | admin |
|-----------------------|------|------------|-------|
| View/ browse          | Х    | х          | х     |
| Pull                  | х    | х          | х     |
| Push                  |      | x          | х     |
| Start a scan          |      | х          | х     |
| Delete tags           |      | х          | х     |
| Edit description      |      |            | х     |
| Set public or private |      |            | х     |
| Manage user access    |      |            | х     |
| Delete repository     |      |            | х     |

KODE KLOUD

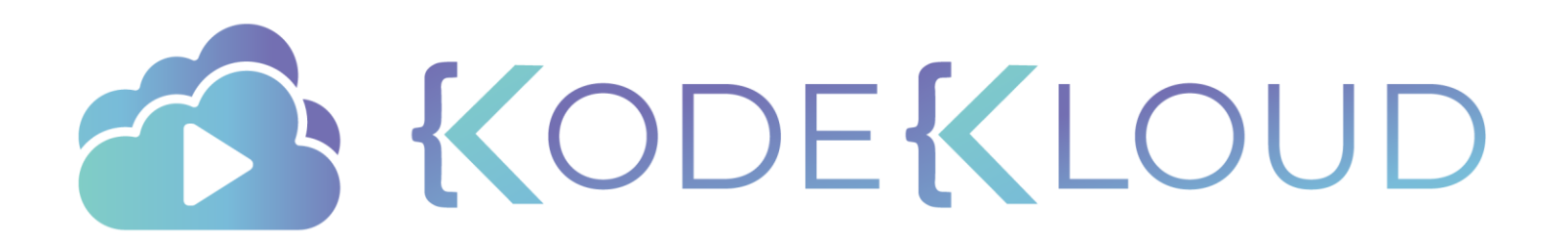

# DTR Image Scanning

۲

# Image Scanning

| <b></b> | <b>Docker Enterprise</b><br>Trusted Registry<br>2.7.6 |   | System / Security  |                     |                      |                    |                                                                 |                               |         |  |
|---------|-------------------------------------------------------|---|--------------------|---------------------|----------------------|--------------------|-----------------------------------------------------------------|-------------------------------|---------|--|
| ň       | yogeshraheja                                          | ~ | General            | Storage             | Security             | Garbage collection | Job Logs                                                        |                               |         |  |
| Q       | Search                                                |   | Image Sca          | nning               |                      |                    | Enable Scanning                                                 |                               |         |  |
|         | Repositories                                          |   | Check for vulnerat | pilities in your re | epositories' images. |                    | Image Scanning Method                                           |                               |         |  |
| <u></u> | Organizations                                         |   |                    |                     |                      |                    | Security scanning requires in                                   | nstalling a security database | in DTR. |  |
| i       | Users                                                 |   |                    |                     |                      |                    | Select a method for installat                                   | tion and updates.             |         |  |
| 0       | System                                                |   |                    |                     |                      |                    | Automatically syncs                                             | Manually upload a file        |         |  |
|         |                                                       |   |                    |                     |                      |                    | Last sync: May 08, 2020 @ 2:49 AM<br>CVE Database version: 1055 |                               |         |  |
|         |                                                       |   |                    |                     |                      |                    | Sync Database now                                               |                               |         |  |

KODEKLOUD

## Image Scanning

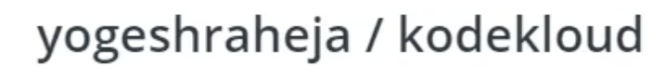

| Info | Tags  | Webhooks | Promotions  | Pruning      | Mirrors  | Settings   | Activity |                                   |                            |                 |
|------|-------|----------|-------------|--------------|----------|------------|----------|-----------------------------------|----------------------------|-----------------|
|      |       |          |             |              |          |            |          |                                   |                            |                 |
|      | Image |          | Туре        | ID           | Size     | Signed     | I        | Last Pushed                       | Vulnerabilities            |                 |
|      | v2    |          | linux amd64 | ed220d72fc7c | 25.97 MB | Not signed | d        | 22 seconds ago<br>by yogeshraheja | Start a scan               | View<br>details |
|      | v1    |          | linux amd64 | 39eda93d1586 | 2.81 MB  | Not signed | d í      | 4 minutes ago<br>by yogeshraheja  | Critical 0 major 0 minor 0 | View<br>details |
| < >  |       |          |             |              |          |            |          |                                   |                            |                 |

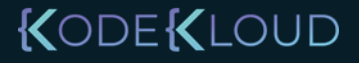

# Image Scanning

#### yogeshraheja / kodekloud Info Webhooks Settings Tags Promotions Pruning Mirrors Activity Visibility General Public Private Hide this repository Visible to everyone Immutability Off On Tags are immutable Tags can be overwritten Description Save Image Scanning Scan on push 1 On push Manual Check for vulnerabilities in your images. Image scans must be manually Images are scanned on Learn more 🖸 push but also can be initiated scanned manually

KODE KLOUD

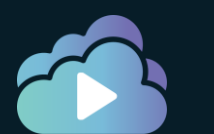

### Scan Report

### yogeshraheja / kodekloud : v2

| linux | ⟨∕a | amd64 ed220d72fc7c 24.77 Pushed 42 seconds ago by<br>MB yogeshraheja |                                    | 3<br>critical        | 25<br>major | 4<br>minor | All layers already<br>scanned | Delete Promote              | Scan |
|-------|-----|----------------------------------------------------------------------|------------------------------------|----------------------|-------------|------------|-------------------------------|-----------------------------|------|
|       | La  | ayers Components                                                     |                                    |                      |             |            |                               |                             |      |
| •     | 1   | ADD file:6edc55fb54ec9fc3658c8f5176a70e792103a5161544                | <ul> <li>Al</li> <li>1.</li> </ul> | DD file:6ed<br>.9 MB | c55fb54e    | c9fc36580  | c8f5176a70e792103a516         | 154442f94fed8e0290e4960e in | /    |
| •     | 2   | CMD ["/bin/sh"]                                                      | C                                  | omponents            | ; (9)       |            | Vulnerabilities               | \$                          |      |
|       | 2   |                                                                      | m                                  | nusl@1.1.16          | -r14        |            | 1 Critical                    | 2                           |      |
| •     | 3   | ENV NODE_VERSION=8.9.4                                               | b                                  | usybox@1.2           | 26.2-r9     |            | 3 Major                       |                             |      |
| •     | 4   | addgroup -g 1000 node && adduser -u 1000 -G node -s /bin/sh          | lik                                | bressl@2.5.          | 5-r2        |            | 1 Minor                       |                             |      |
| •     | 5   | ENV YARN_VERSION=1.3.2                                               | a                                  | pk-tools@2           | .7.5-r0     |            |                               |                             |      |
|       | 6   | apk addno-cachevirtual, build-deps-varn curl gnung tar &&            | pa                                 | ax-utils@1.          | 2.2-r0      |            |                               |                             |      |
|       | ~   | apir add the cache wir dat iband deps yarr earr grupp far da         | tr                                 | re@1.1.16-r          | 14          |            |                               |                             |      |
| •     | 7   | CMD ["node"]                                                         |                                    |                      |             |            |                               |                             |      |

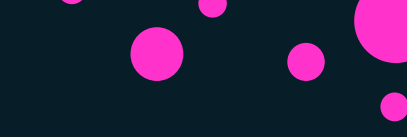

## Summary

- Detects vulnerabilities in OS packages and libraries within images and version in which it was introduced
- Recommends fixed version
- Data about vulnerabilities are pulled either from a universal database known as the US national vulnerability database or it can also be configured manually by uploading a file.
- Scanning can be manually trigged or automatically when an image is pushed
- The scan report reports Critical, Major or Minor categories along with the count in each
- To fix vulnerabilities check application level dependencies, upgrade packages and rebuild docker image

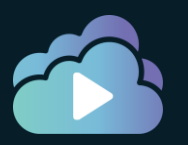

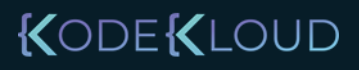

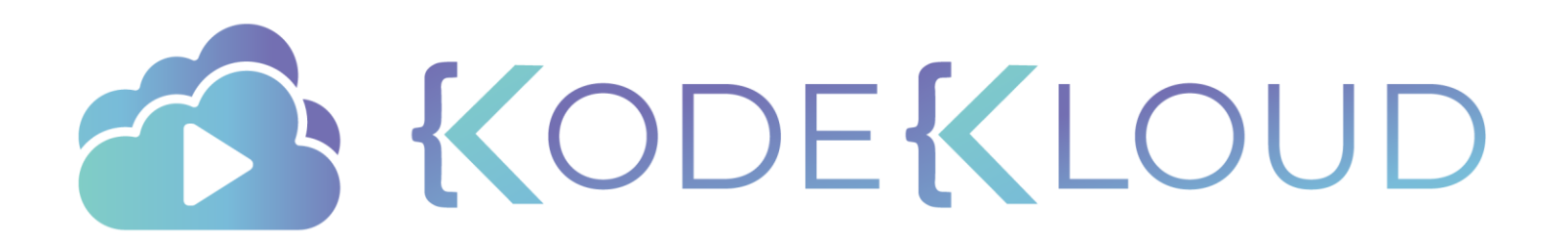

# DTR Image Promotion

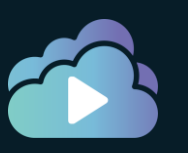

### KODEKLOUD

#### registry.company.org/dev/app

registry.company.org/test/app

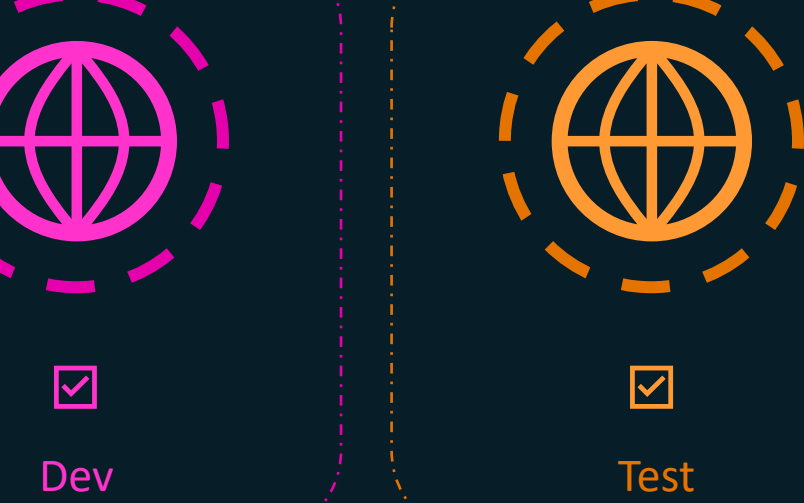

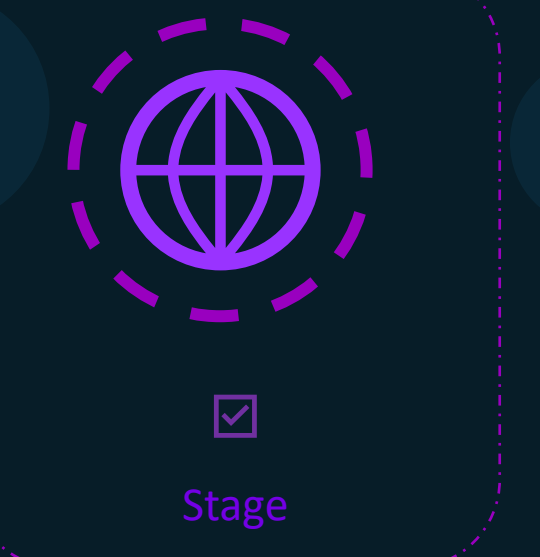

registry.company.org/stage/app

registry.company.org/prod/app

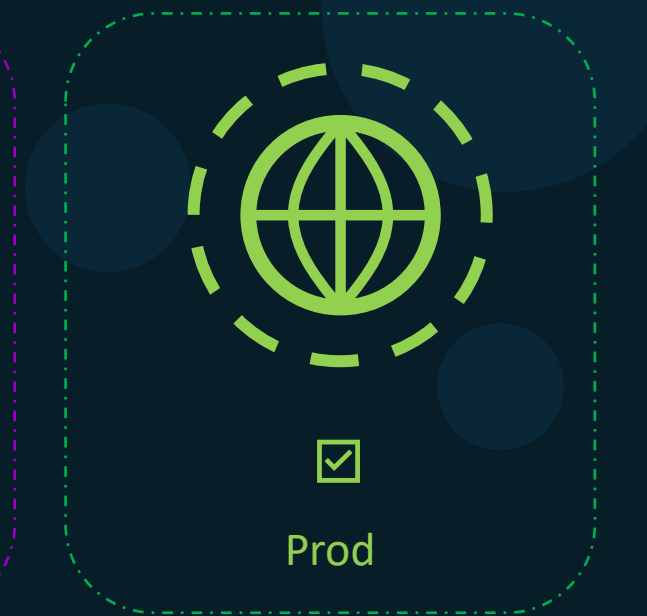

# **Development Pipeline**

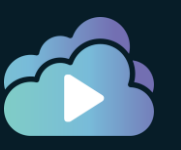

#### KODEKLOUD

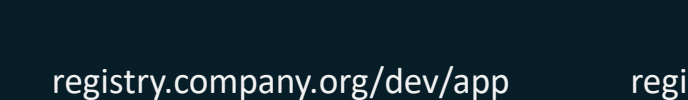

registry.company.org/test/app

registry.company.org/stage/app

registry.company.org/prod/app

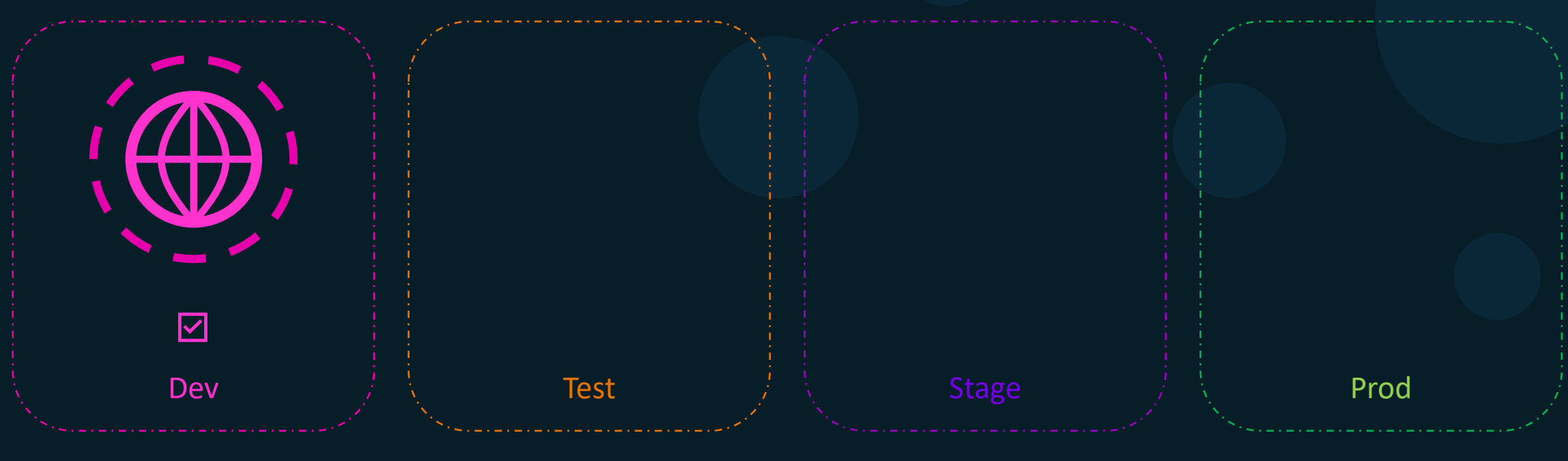

## Image Promotion

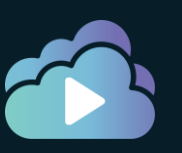

#### KODE KLOUD

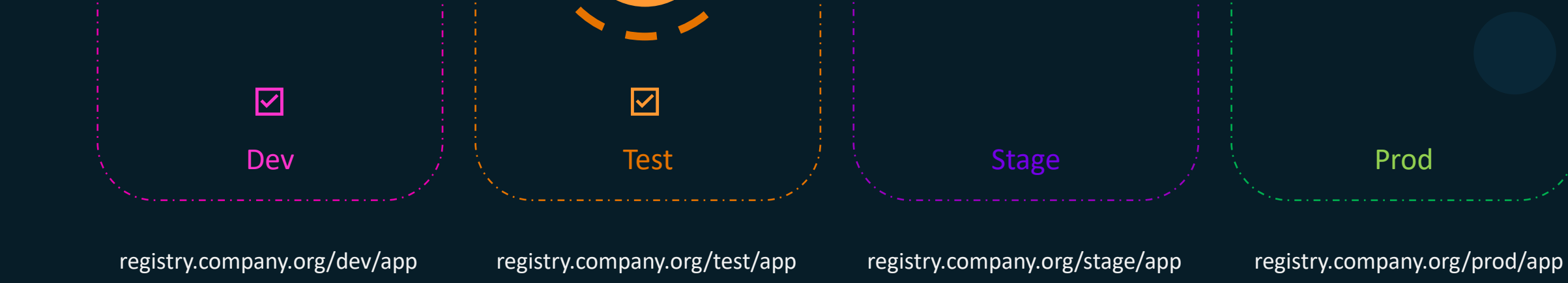

# Image Promotion

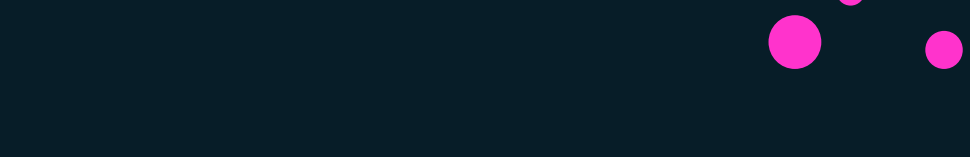
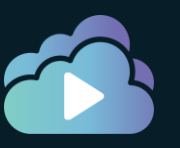

#### KODE KLOUD

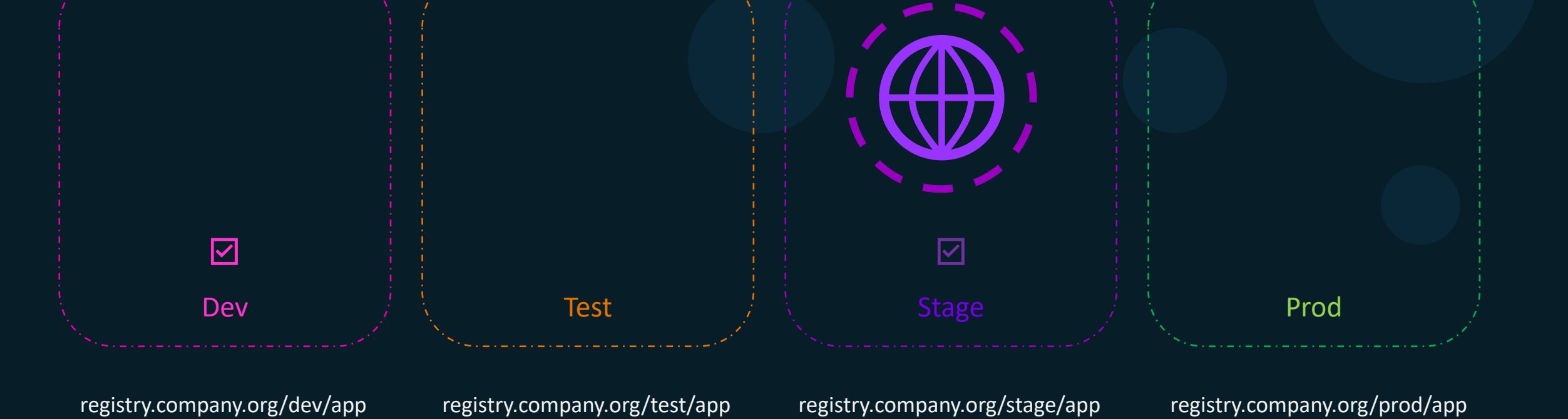

### Image Promotion

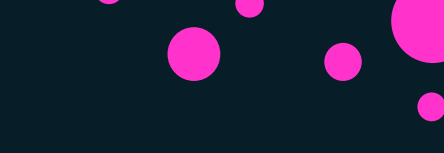

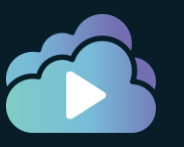

#### KODEKLOUD

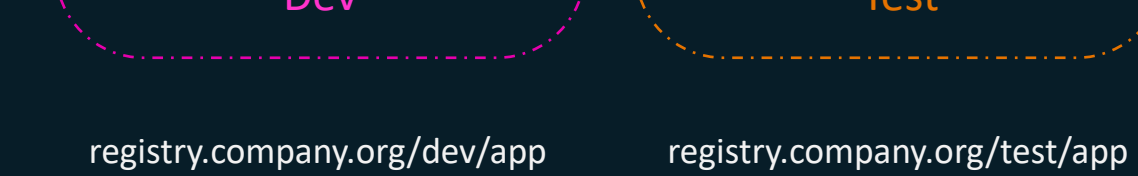

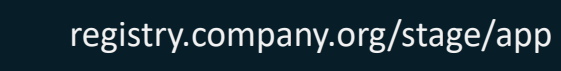

registry.company.org/prod/app

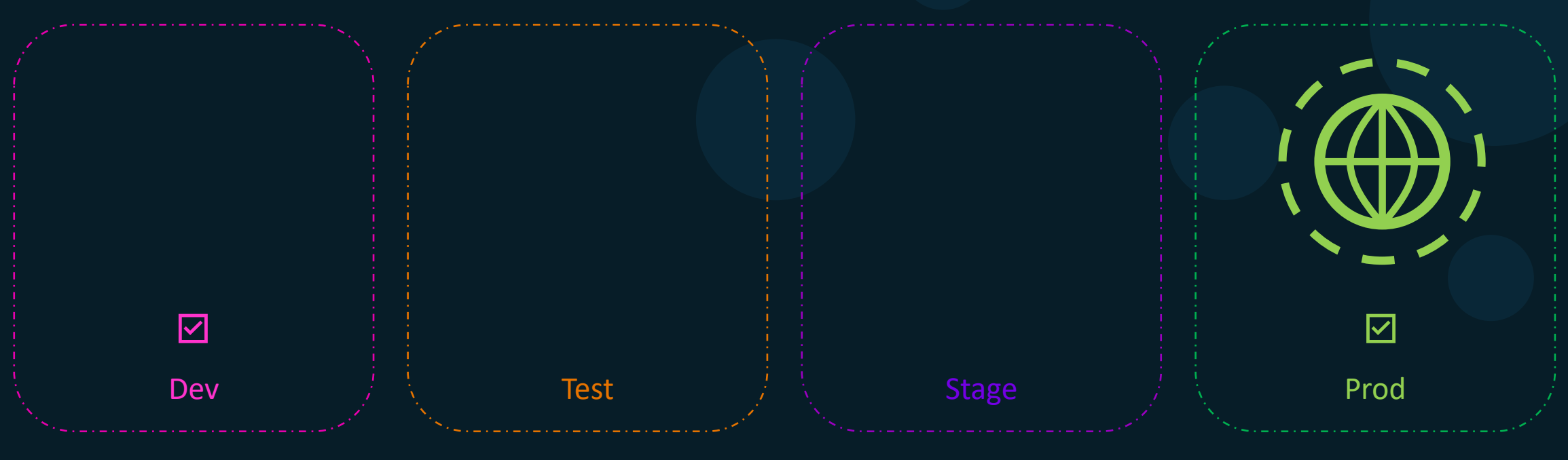

### Image Promotion

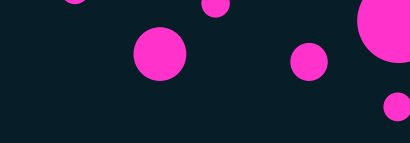

#### Image Promotion

Repositories / yogeshraheja / devimages / Promotions / New

#### yogeshraheja / devimages

| -        | Info                                                                  | Tags                               | Webhooks | Promotions | Pruning | Mirrors | Settings | Activity |
|----------|-----------------------------------------------------------------------|------------------------------------|----------|------------|---------|---------|----------|----------|
|          | Info Tag name equals stable stable starts ends v contai one of not on | Tags<br>with<br>vith<br>ns<br>e of | Webhooks | Promotions | Pruning | Mirrors | Settings | Activity |
| <b>*</b> | TARGET REPO                                                           | DSITORY<br>× ¬                     | r / name |            |         |         |          |          |

KODEKLOUD

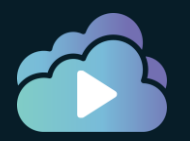

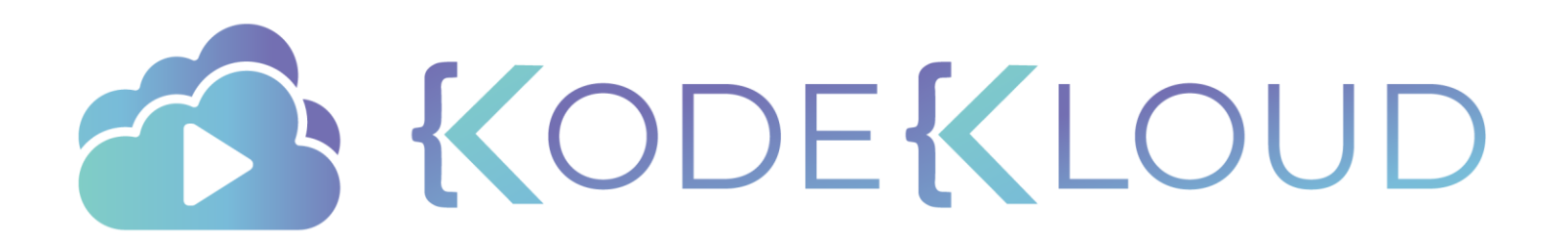

# DTR Garbage Collection

#### **DTR Operations**

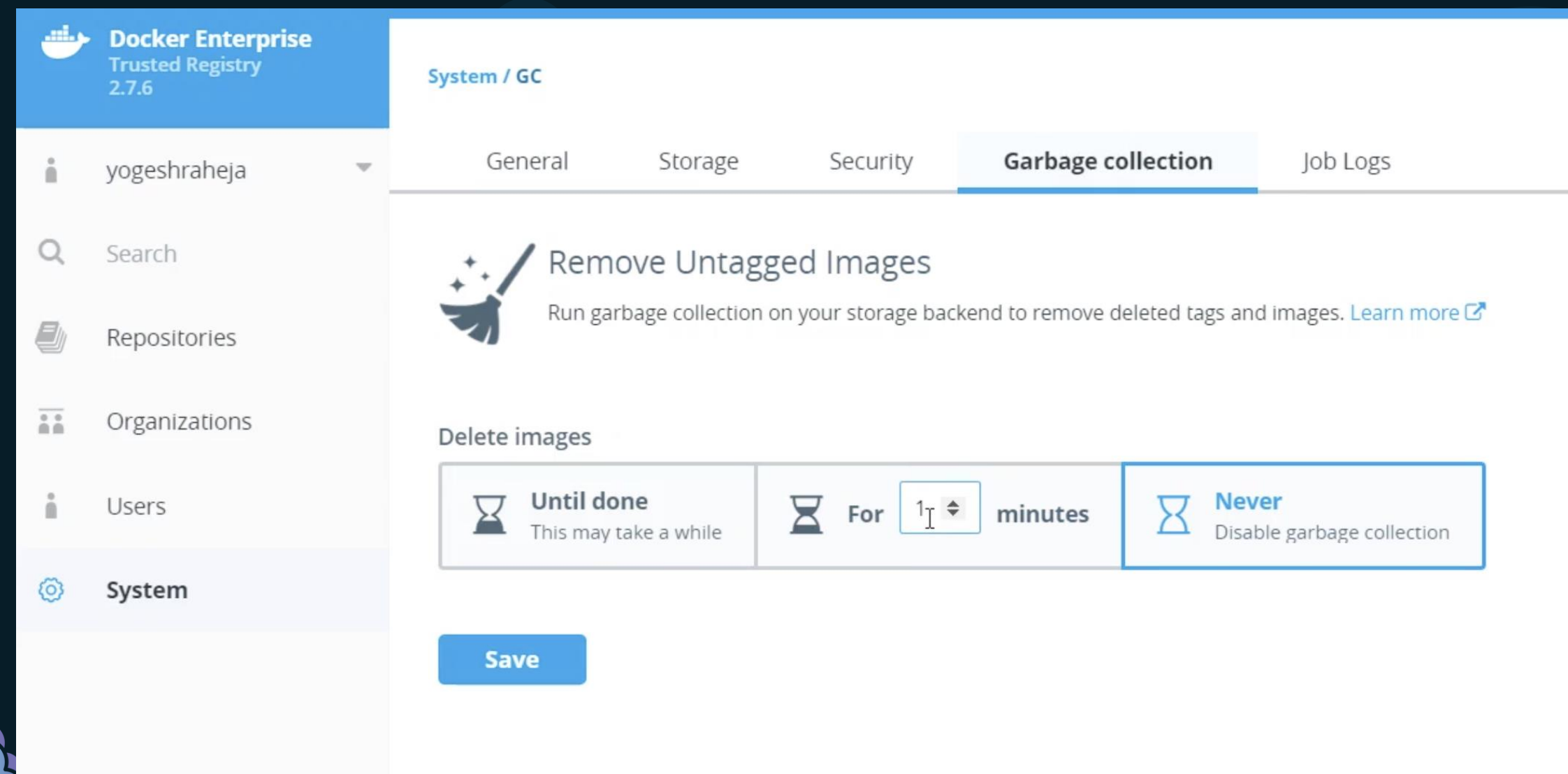

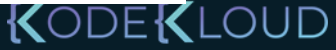

#### Notes

- Deleting image does not delete image layers
- Does not free up space
- For this we must schedule garbage collection
- During Garbage Collection:
  - DTR becomes read-only. Images can be pulled, but pushes are not allowed
  - DTR identifies and marks all unused image layers
  - DTR deletes the marked image layers.
- Garbage collection is a CPU intensive process
- Must be scheduled outside of business peak hours
- May be configured to run
  - Until done
  - For X minutes

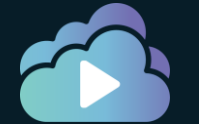

• Never

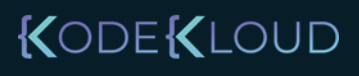

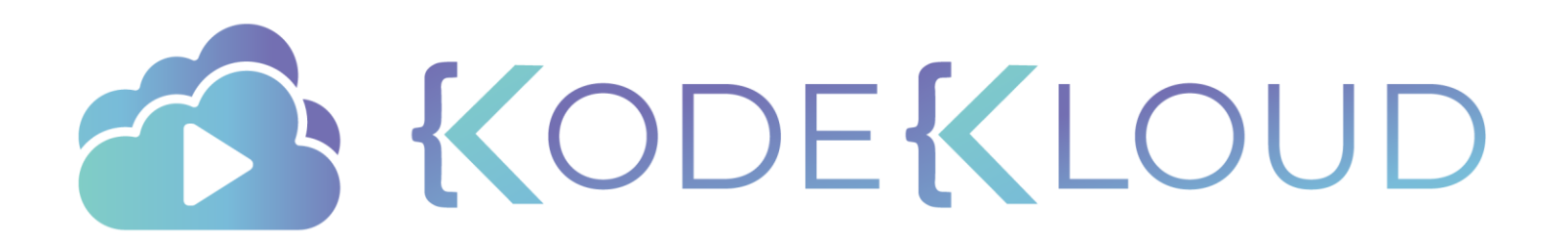

## Disaster Recovery Docker Swarm

#### **Backup and Restoration**

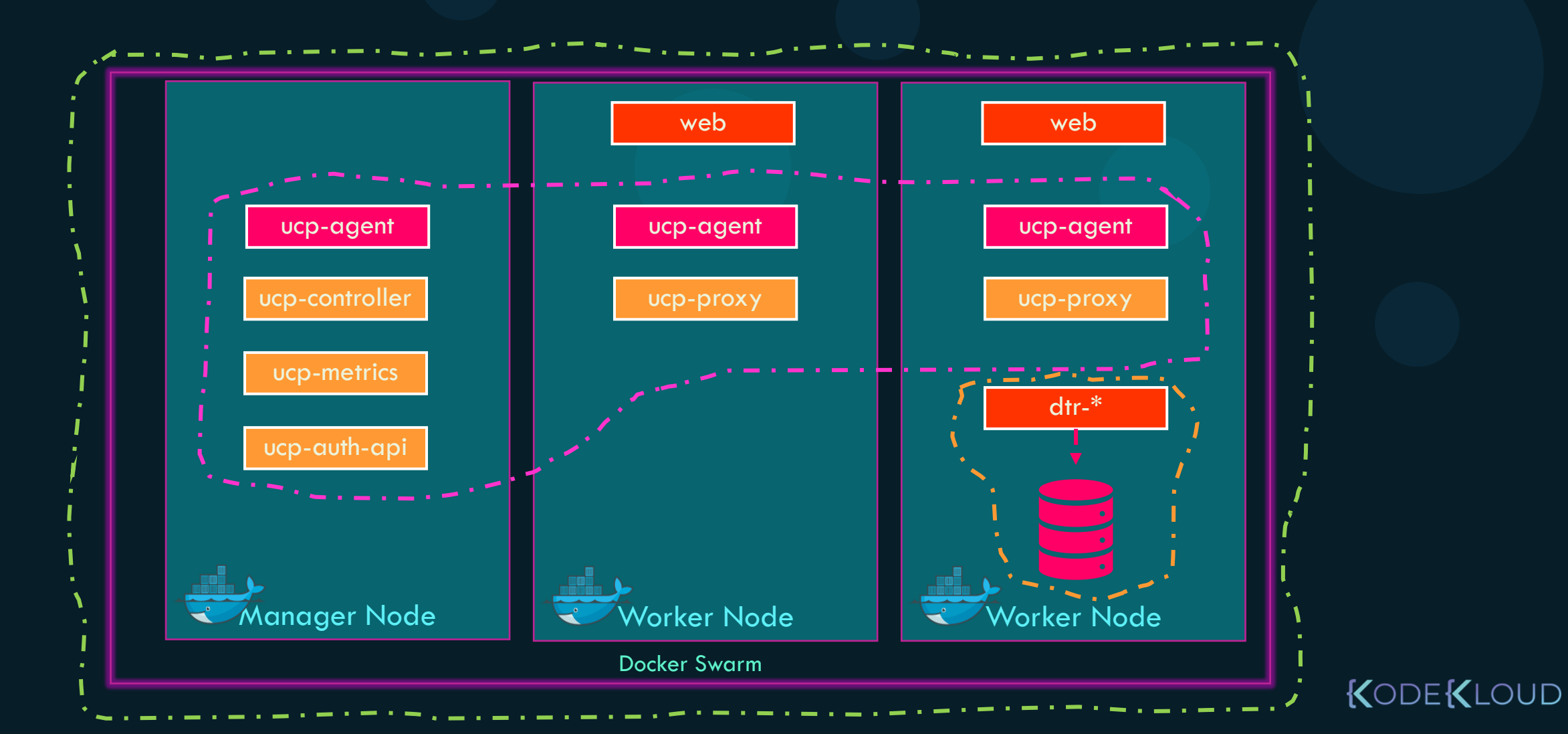

### Docker Swarm - Recovery

docker service update --force web

web web web Manager Node **Vorker Node** Worker Node Docker Swarm KODEKLOUD

1 + 1

2

= 1.5 = 1

Quorum of 1 =

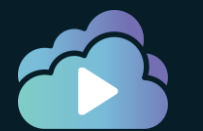

#### Docker Swarm - Recovery

Quorum of 3 =  $\frac{3}{2} + 1 = 2.5 = 2$ 

KODE KLOUD

docker node promote

docker swarm init --force-new-cluster

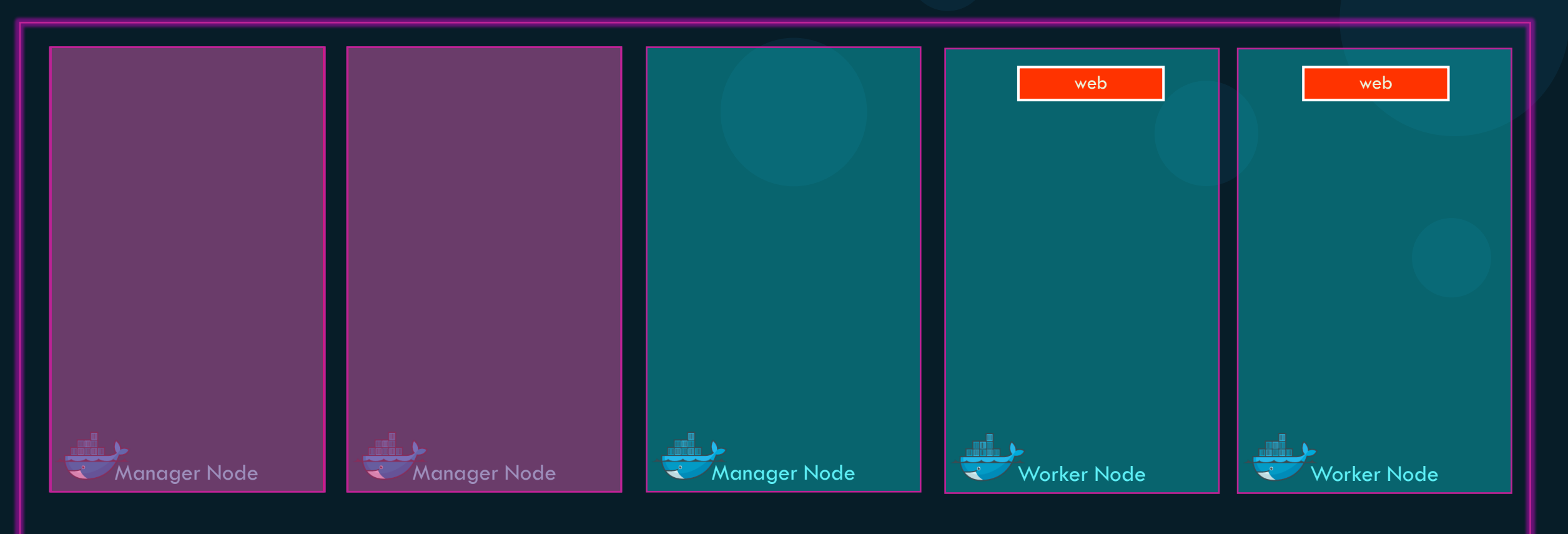

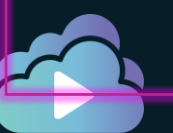

Docker Swarm

#### Docker Swarm - Recovery

docker node promote

docker swarm init --force-new-cluster

Quorum of 3 =

3 + 1

2

= 2.5 = 2

KODEKLOUD

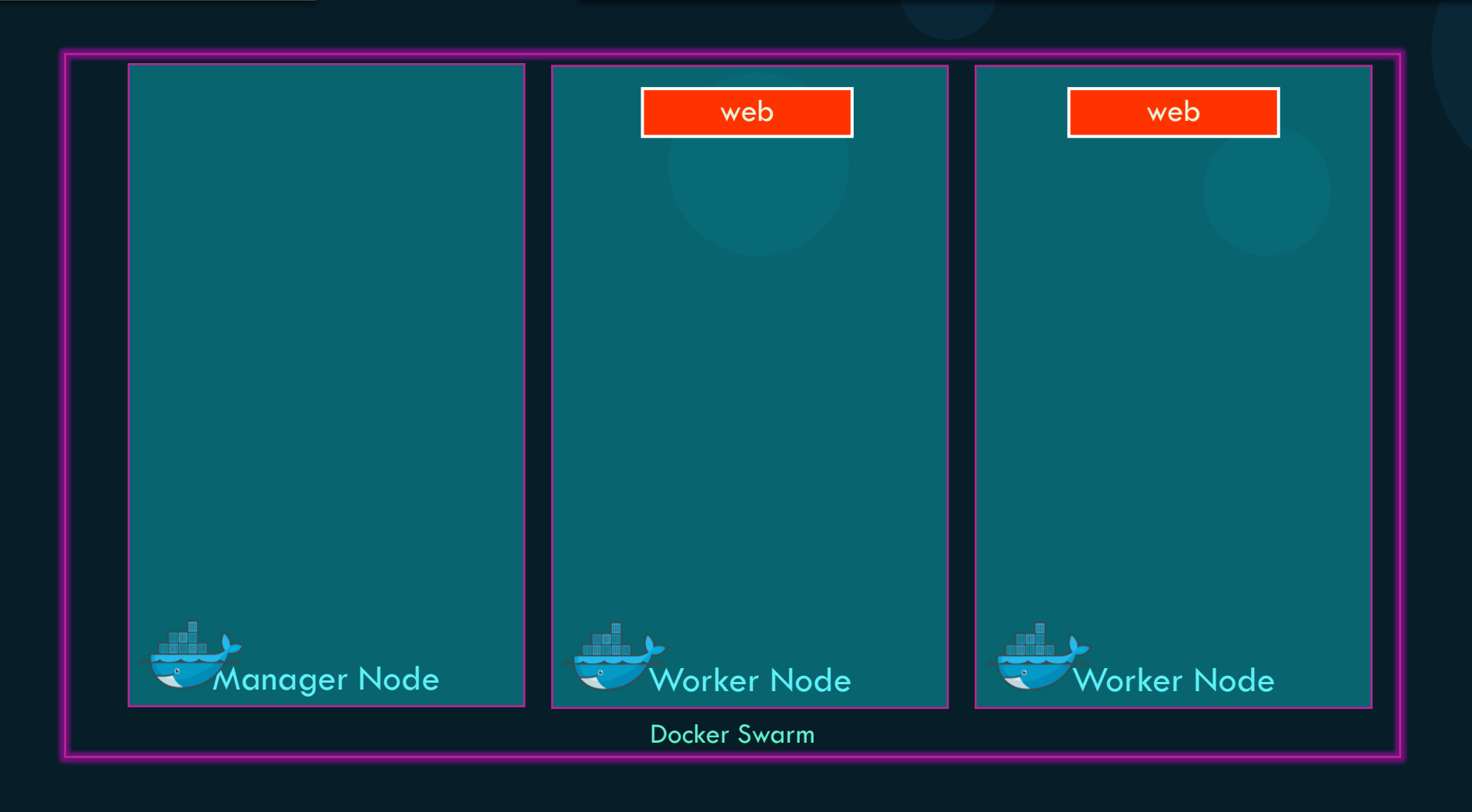

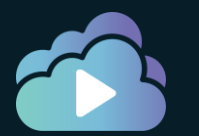

#### Docker Swarm - Backup

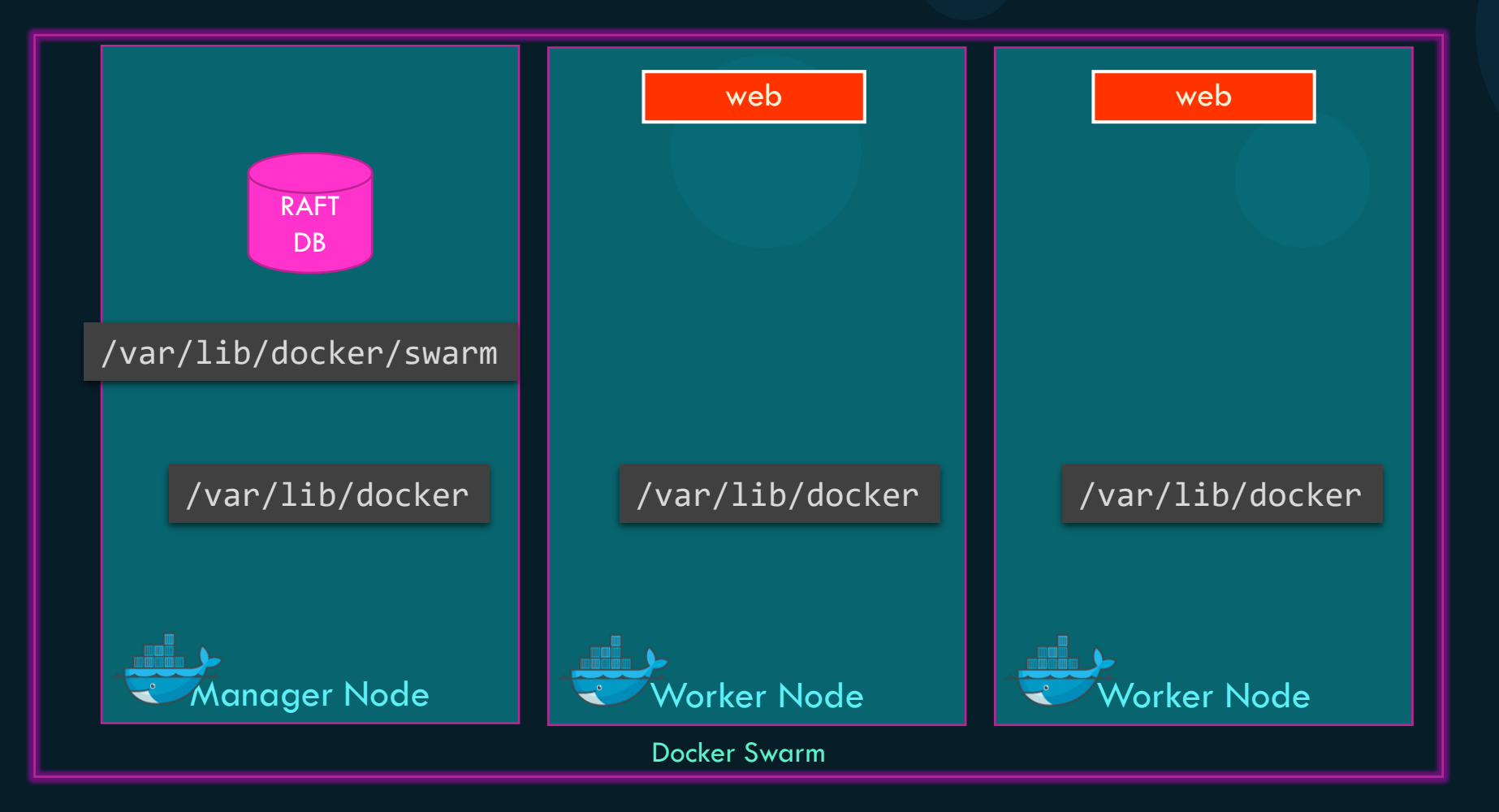

KODEKLOUD

#### Docker Swarm - Backup

systemctl stop docker

tar cvzf /tmp/swarm-backup.tgz /var/lib/docker/swarm/

systemctl start docker

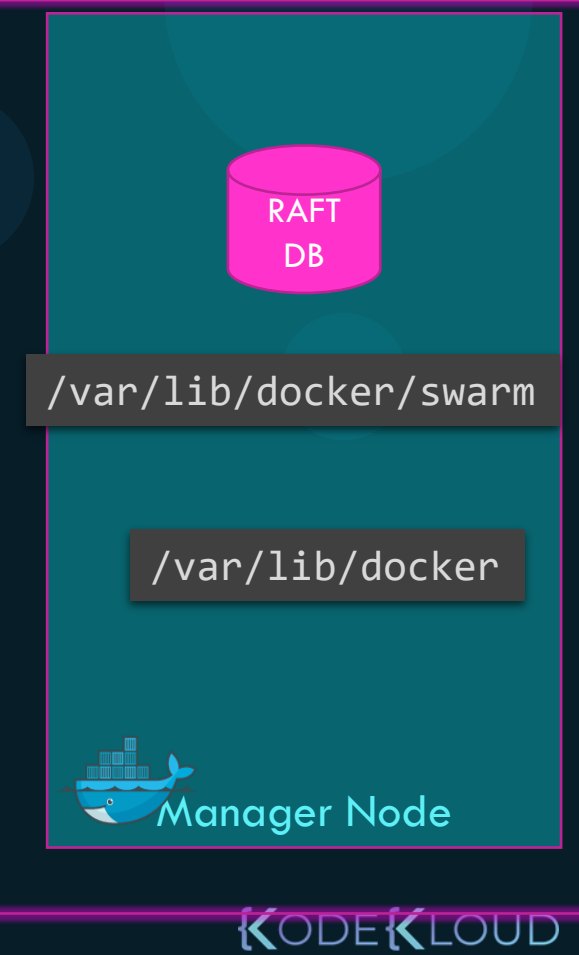

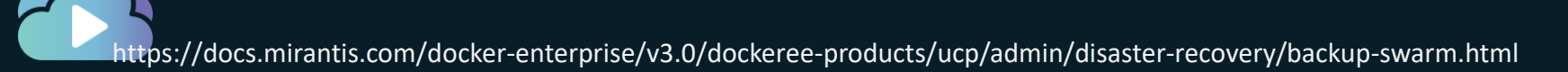

### Docker Swarm - Backup

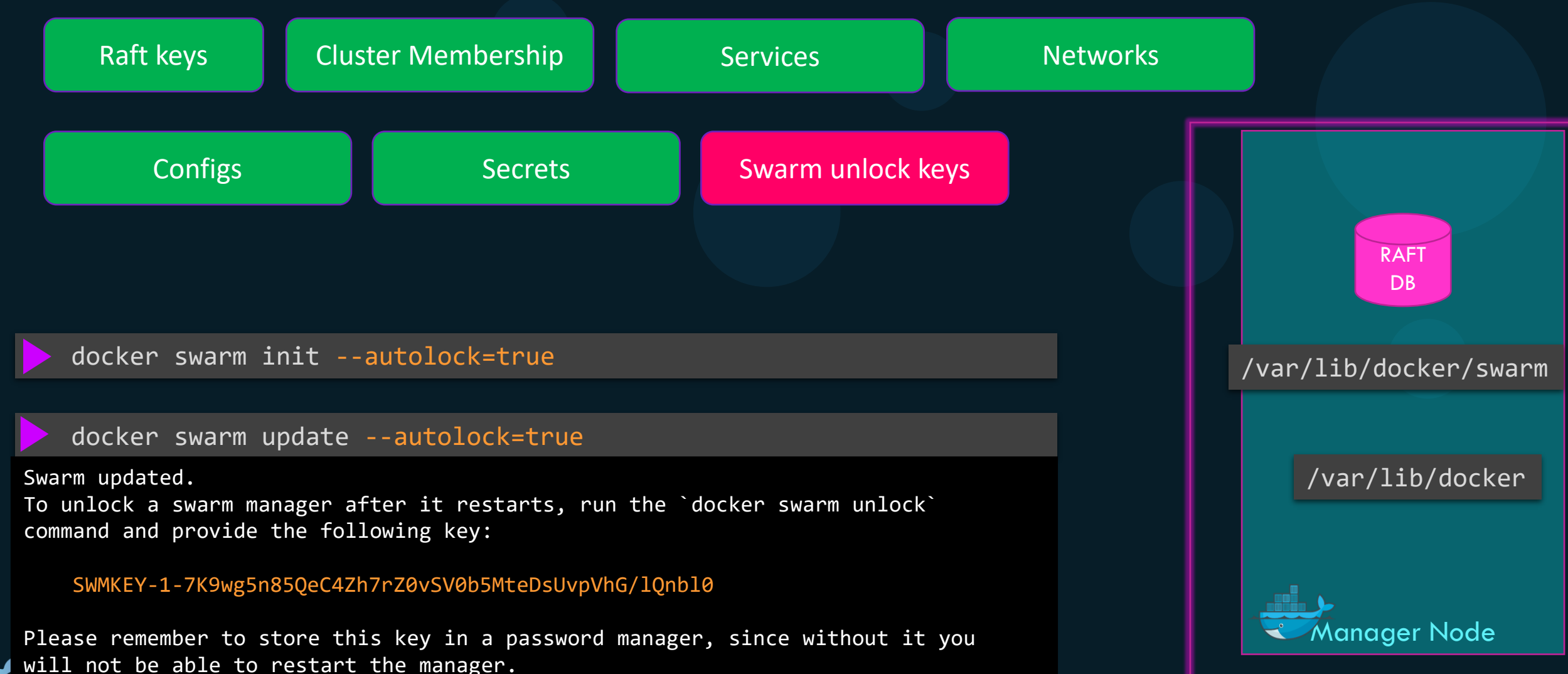

KODE KLOUD

tart the manager.

#### Docker Swarm - Restore

systemctl stop docker

tar xvzf /tmp/swarm-backup.tgz -C /

systemctl start docker

docker swarm init --force-new-cluster

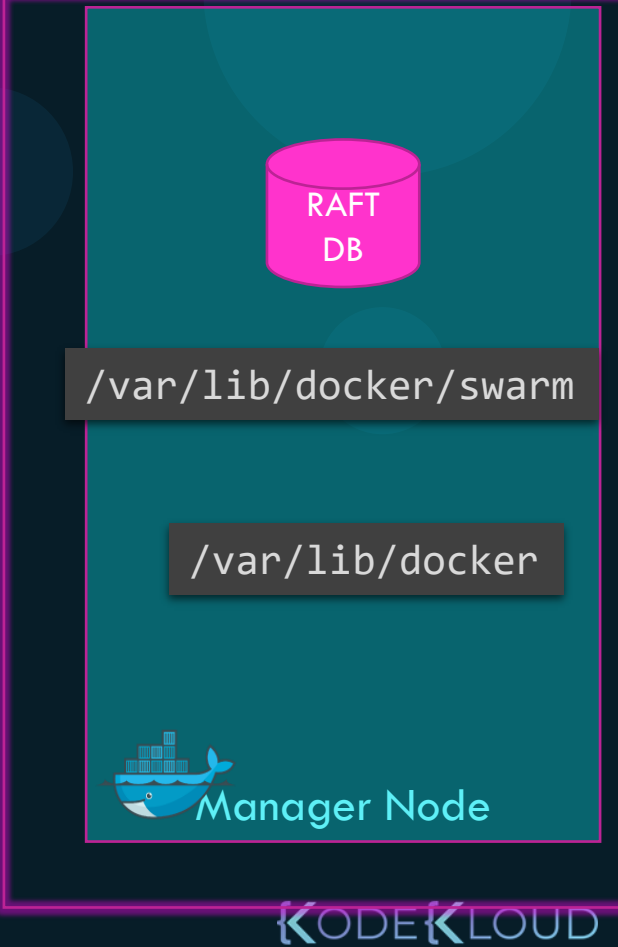

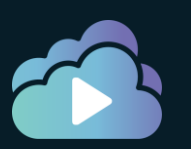

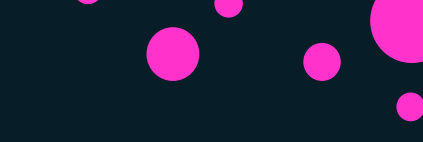

#### References

<u>https://docs.mirantis.com/docker-enterprise/v3.0/dockeree-products/ucp/admin/disaster-recovery/backup-</u> <u>swarm.html</u>

https://docs.mirantis.com/docker-enterprise/v3.0/dockeree-products/ucp/admin/disaster-recovery/restoreswarm.html

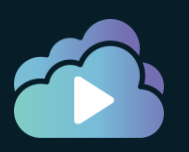

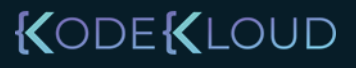

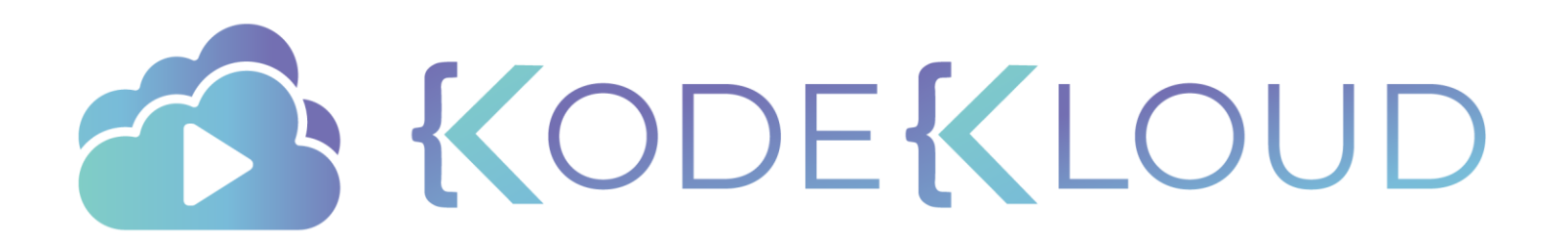

# Disaster Recovery UCP

#### Disaster Recovery - UCP

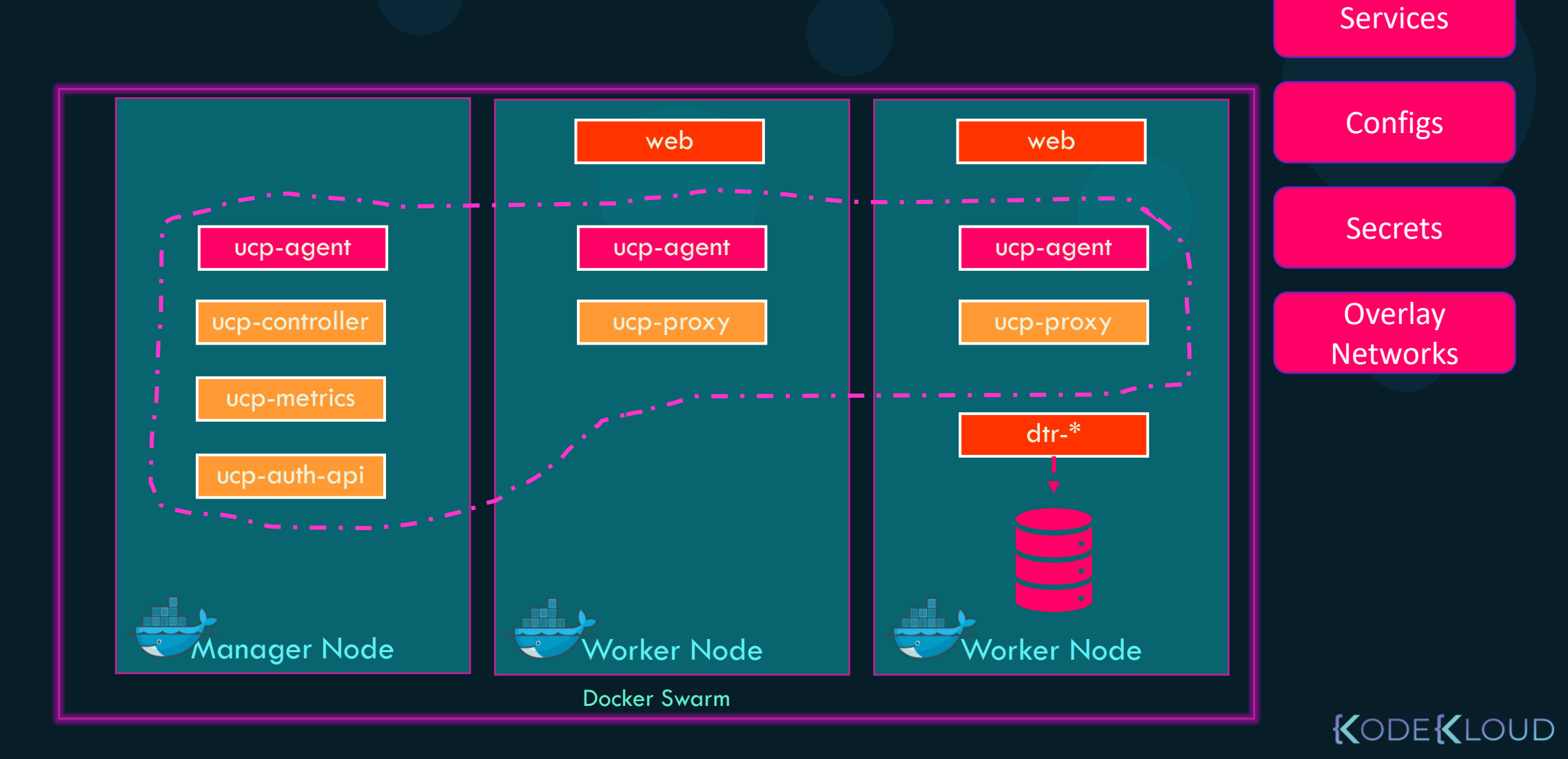

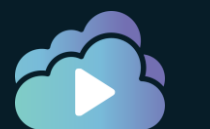

#### Backup - UCP

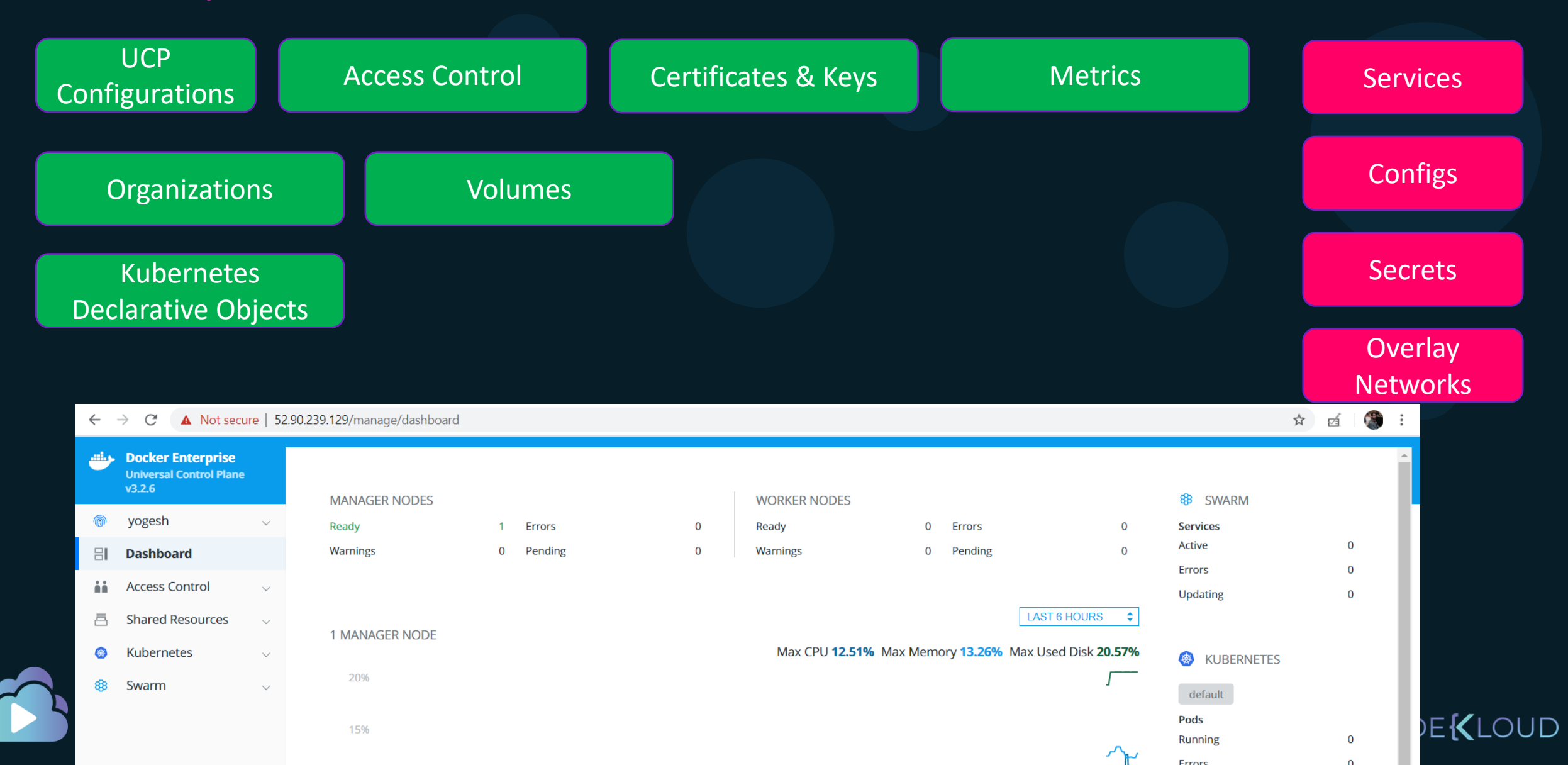

#### UCP - Backup

#### docker container run $\setminus$

- --rm \
- --log-driver none  $\$
- --name ucp \
- --volume /var/run/docker.sock:/var/run/docker.sock \
- --volume /tmp:/backup \
- docker/ucp:3.2.5 backup \
- --file mybackup.tar \
- --passphrase "secret12chars" \
- --include-logs=false

| Swarm                          | Content Trust Settings   |
|--------------------------------|--------------------------|
| Certificates                   | Run only signed images ⑦ |
| Layer 7 Routing                | 13 N                     |
| Cluster Configuration          |                          |
| Authentication & Authorization |                          |
| Logs                           |                          |
| Audit Logs                     |                          |
| License                        |                          |
| Backup                         |                          |
| Docker Trusted Registry        |                          |
| Docker Content Trust           |                          |
| Usage                          |                          |
| Scheduler                      |                          |
| Upgrade                        |                          |

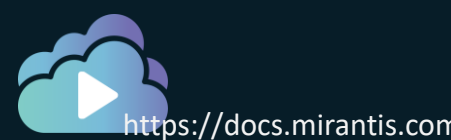

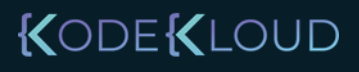

Admin Settin

#### UCP - Restore

docker container run \
 --rm -it \
 --name ucp \
 -v /var/run/docker.sock:/var/run/docker.sock \
 docker/ucp \
 uninstall-ucp

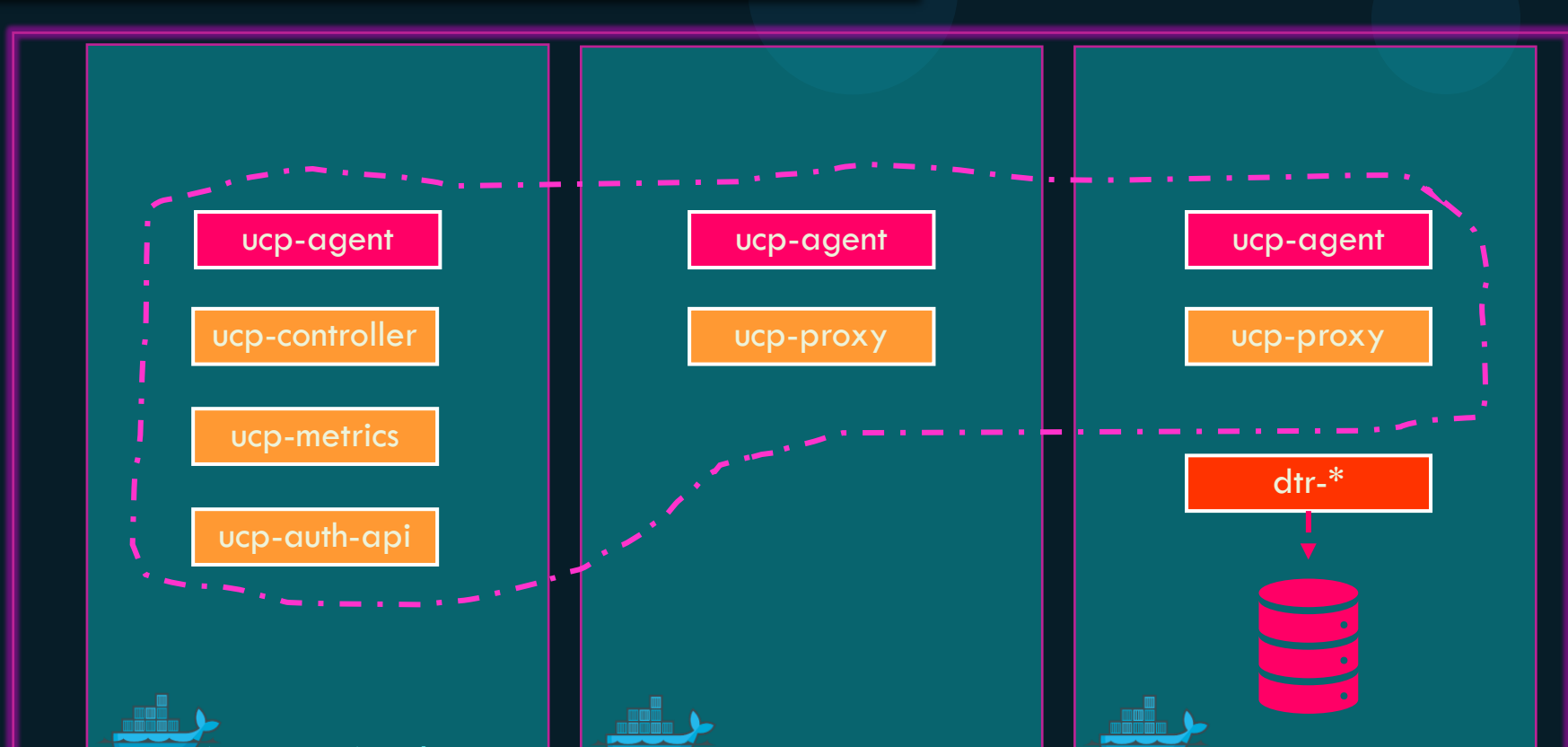

KODE KLOUD

#### UCP - Restore

```
docker container run \setminus
```

- --rm \
- --interactive \
- --name ucp \
- --volume /var/run/docker.sock:/var/run/docker.sock \

docker/ucp:3.2.5 restore < /tmp/mybackup.tar</pre>

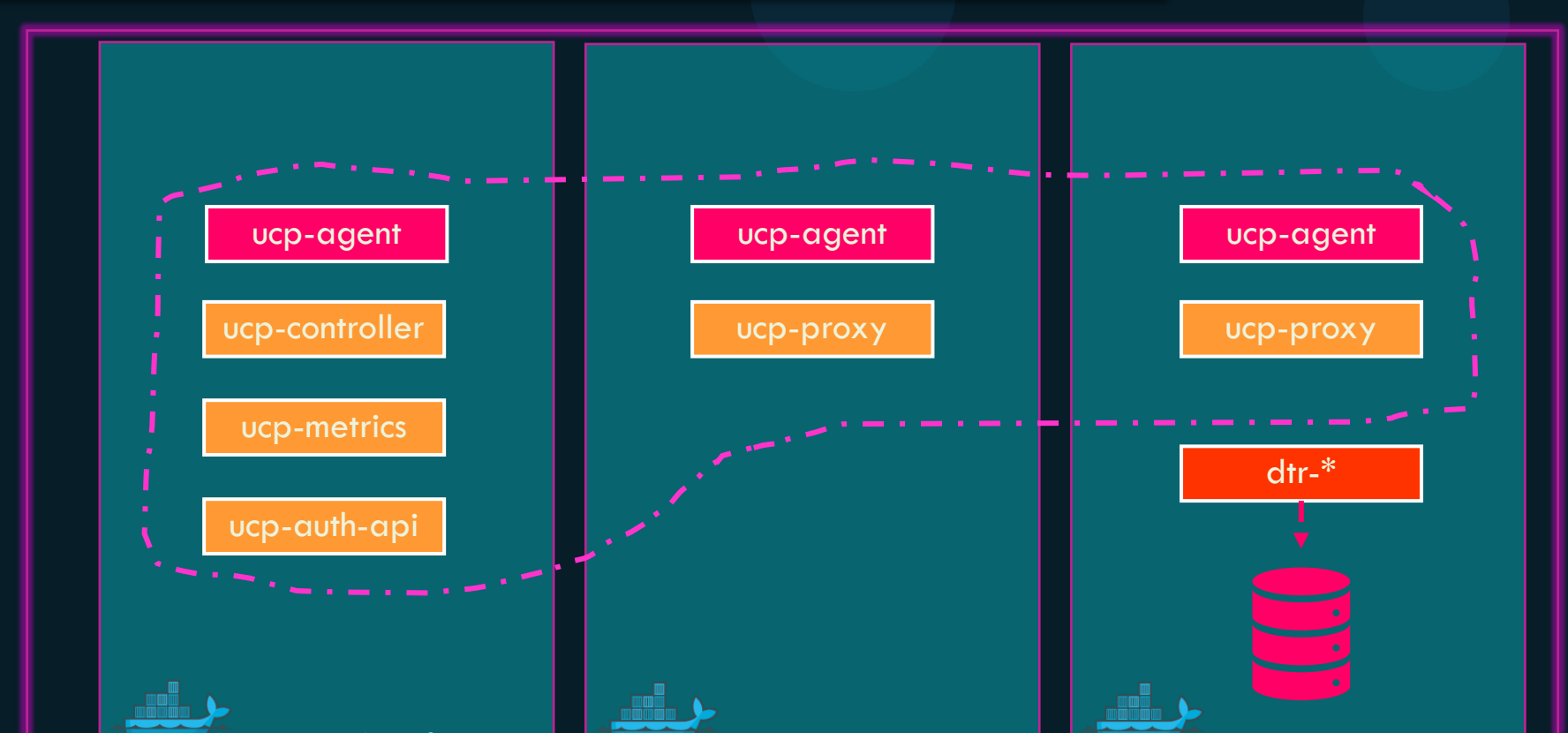

KODE KLOUD

#### Notes

- One backup at a time
- UCP does not backup swarm workloads. Swarm workloads are backed up with Swarm backup
- Cannot take a backup of a cluster that's already crashed.
- Restore to the same version of Docker Enterprise as that of the one that was used during backup
- Restore either to the same swarm cluster or to a Docker host and swarm will be initialized automatically

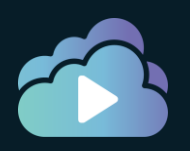

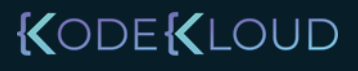

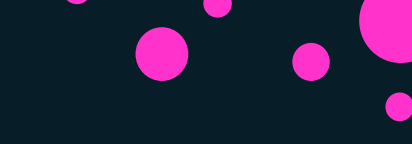

#### References

https://docs.mirantis.com/docker-enterprise/v3.0/dockeree-products/ucp/admin/disaster-recovery/disaster-recovery-ucp.html

https://docs.mirantis.com/docker-enterprise/v3.0/dockeree-products/ucp/admin/disaster-recovery/backup-ucp.html https://docs.mirantis.com/docker-enterprise/v3.0/dockeree-products/ucp/admin/disaster-recovery/restore-ucp.html

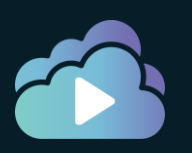

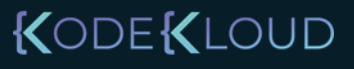

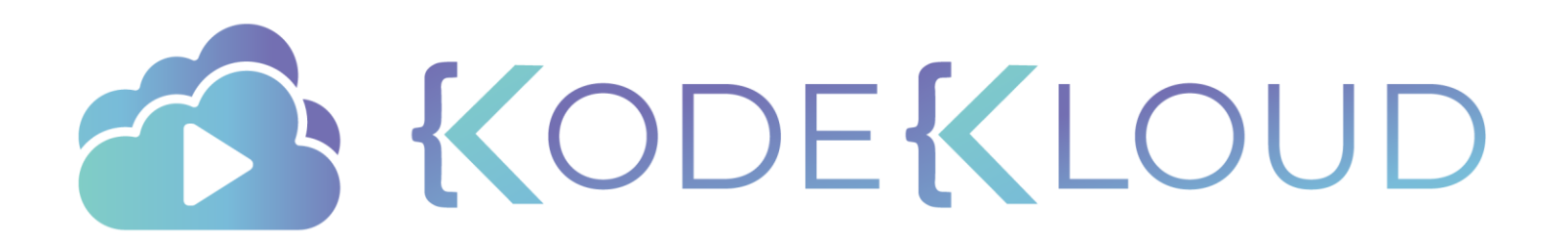

## Disaster Recovery Docker Trusted Registry

#### DTR - Backup and Restoration

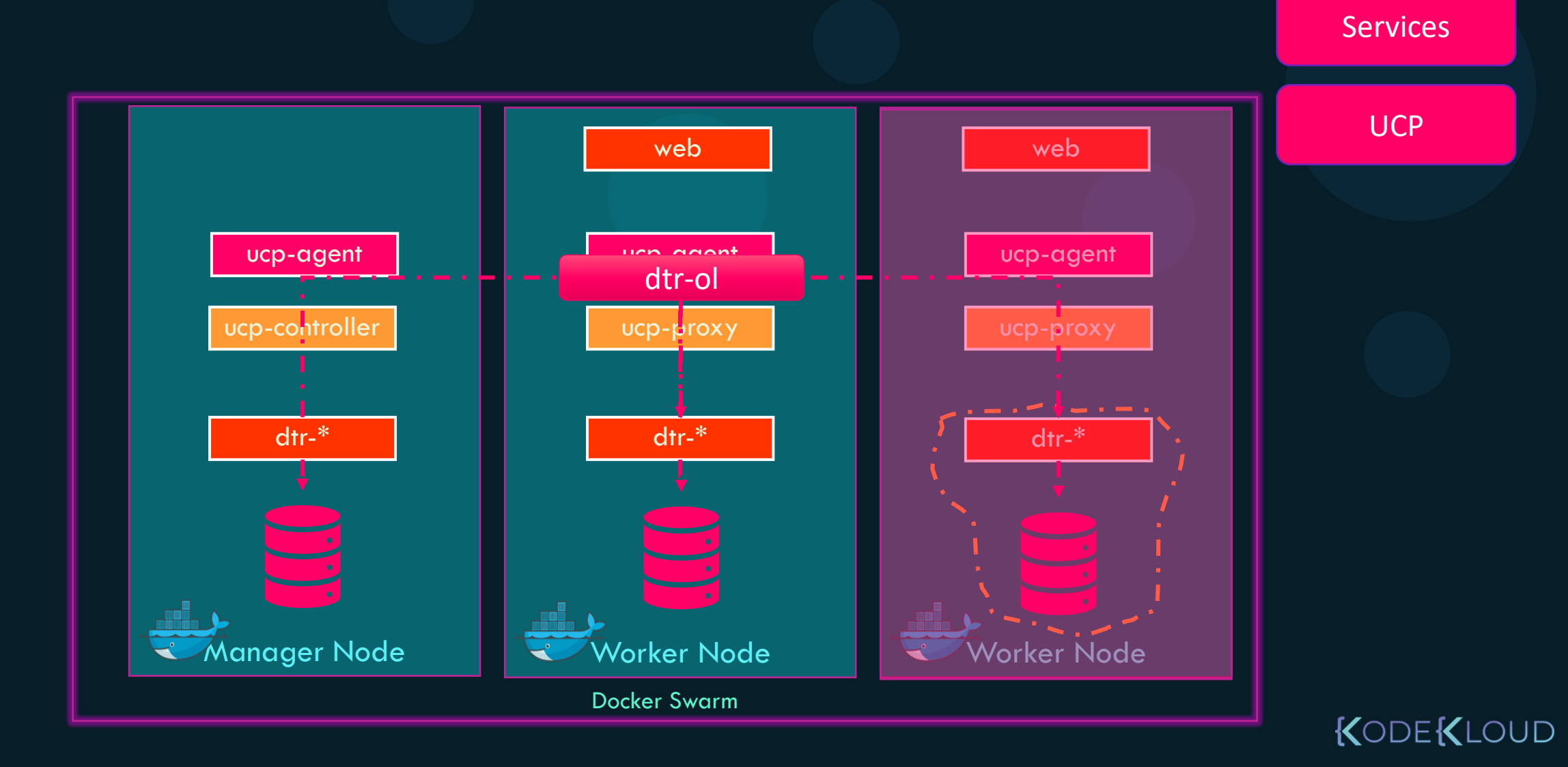

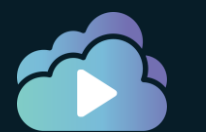

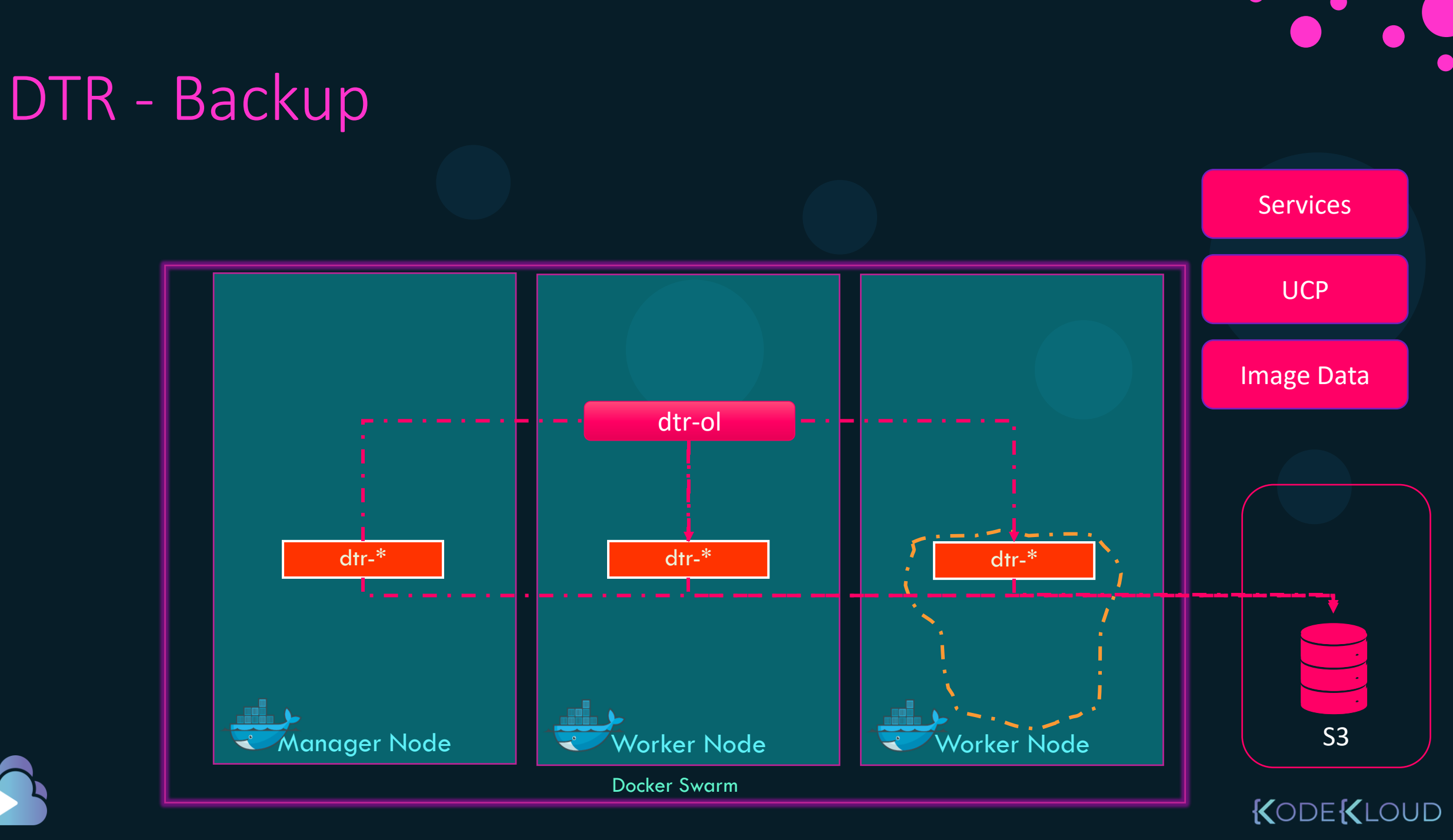

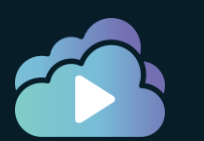

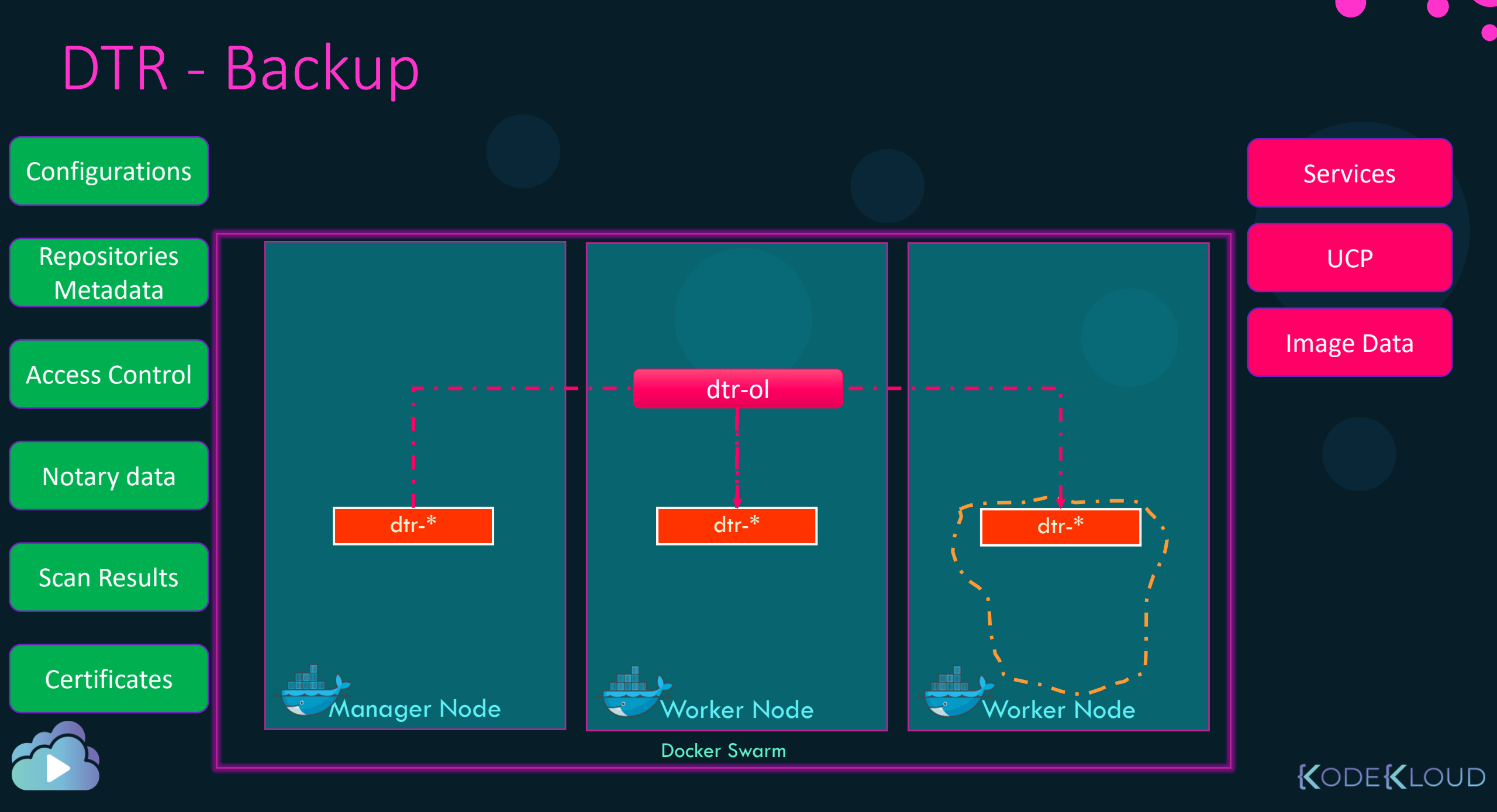

#### DTR - Backup

docker run \
docker/dtr backup \
--existing-replica-id \$REPLICA\_ID > dtr-metadata-backup.tar

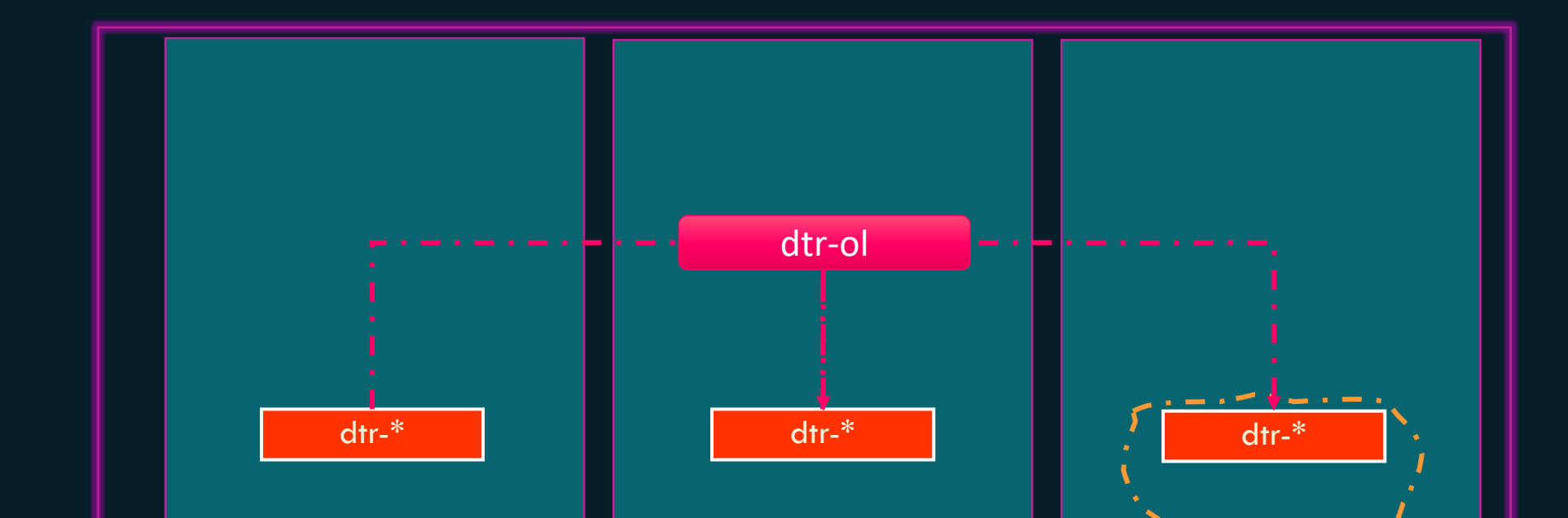

KODEKLOUD

#### DTR - Backup

```
docker run --rm \
  --env UCP_PASSWORD=$UCP_PASSWORD \
  docker/dtr backup \
  --ucp-username $UCP_ADMIN \
  --ucp-url $UCP_URL \
  --ucp-ca "$(curl https://${UCP_URL}/ca)" \
  --existing-replica-id $REPLICA_ID > dtr-metadata-backup.tar
```

https://docs.mirantis.com/docker-enterprise/v3.0/dockeree-products/dtr/dtr-admin/disaster-recovery/create-a-backup.html

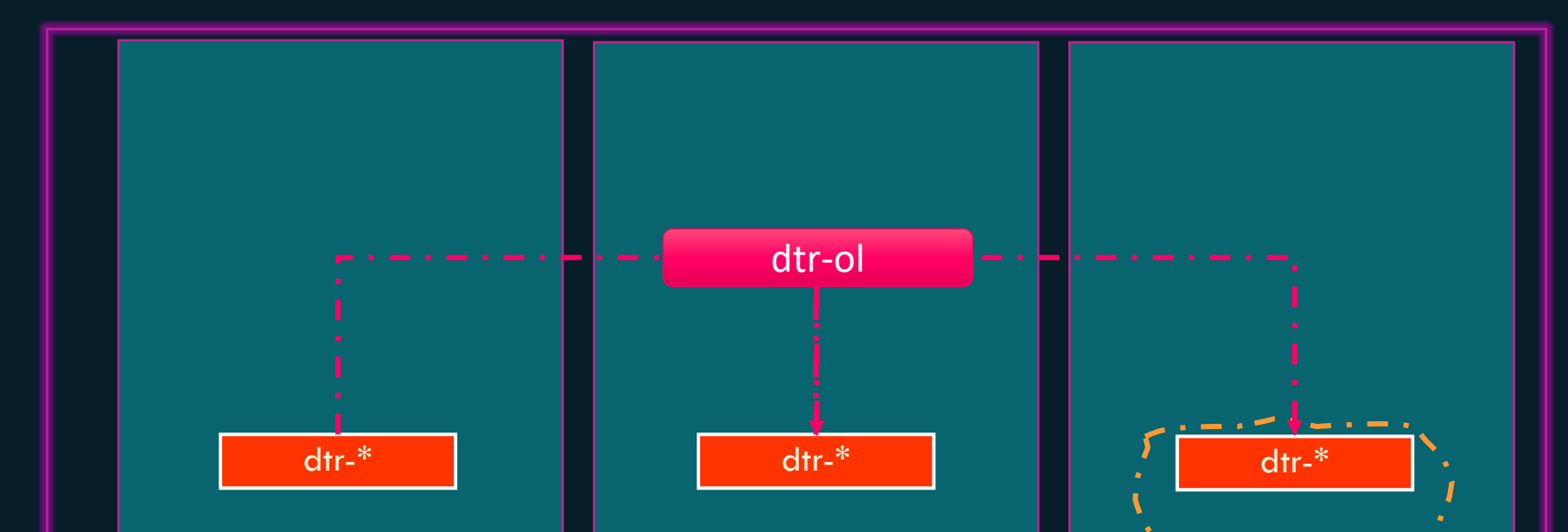

KODE KLOUD

#### DTR - Restore

docker run -it --rm \
docker/dtr destroy \
--ucp-insecure-tls

docker run -i --rm \
docker/dtr restore < dtr-metadata-backup.tar</pre>

https://docs.mirantis.com/docker-enterprise/v3.0/dockeree-products/dtr/dtr-admin/disaster-recovery/restore-from-backup.html

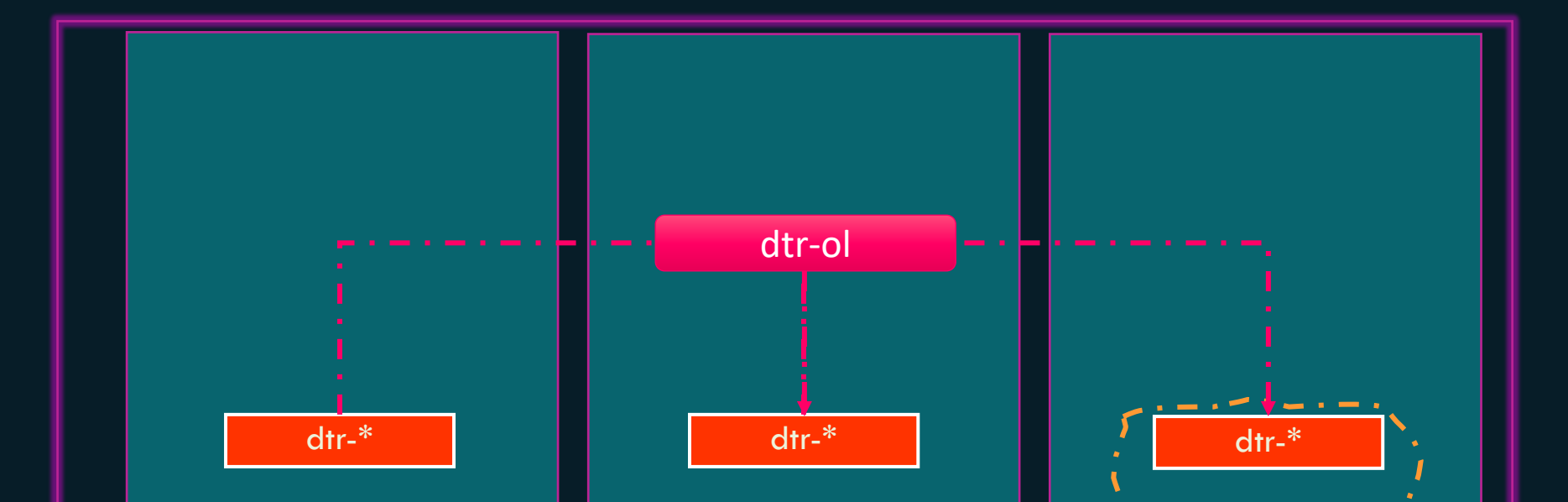

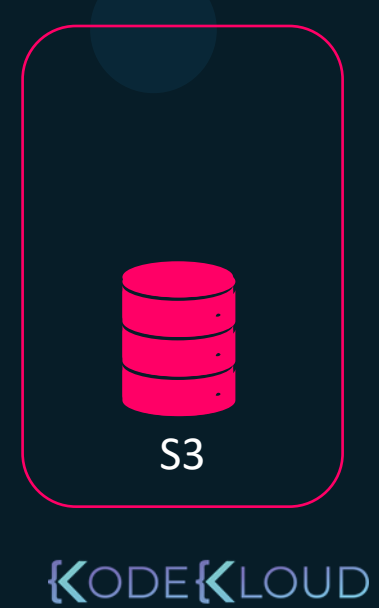

#### **Backup and Restoration**

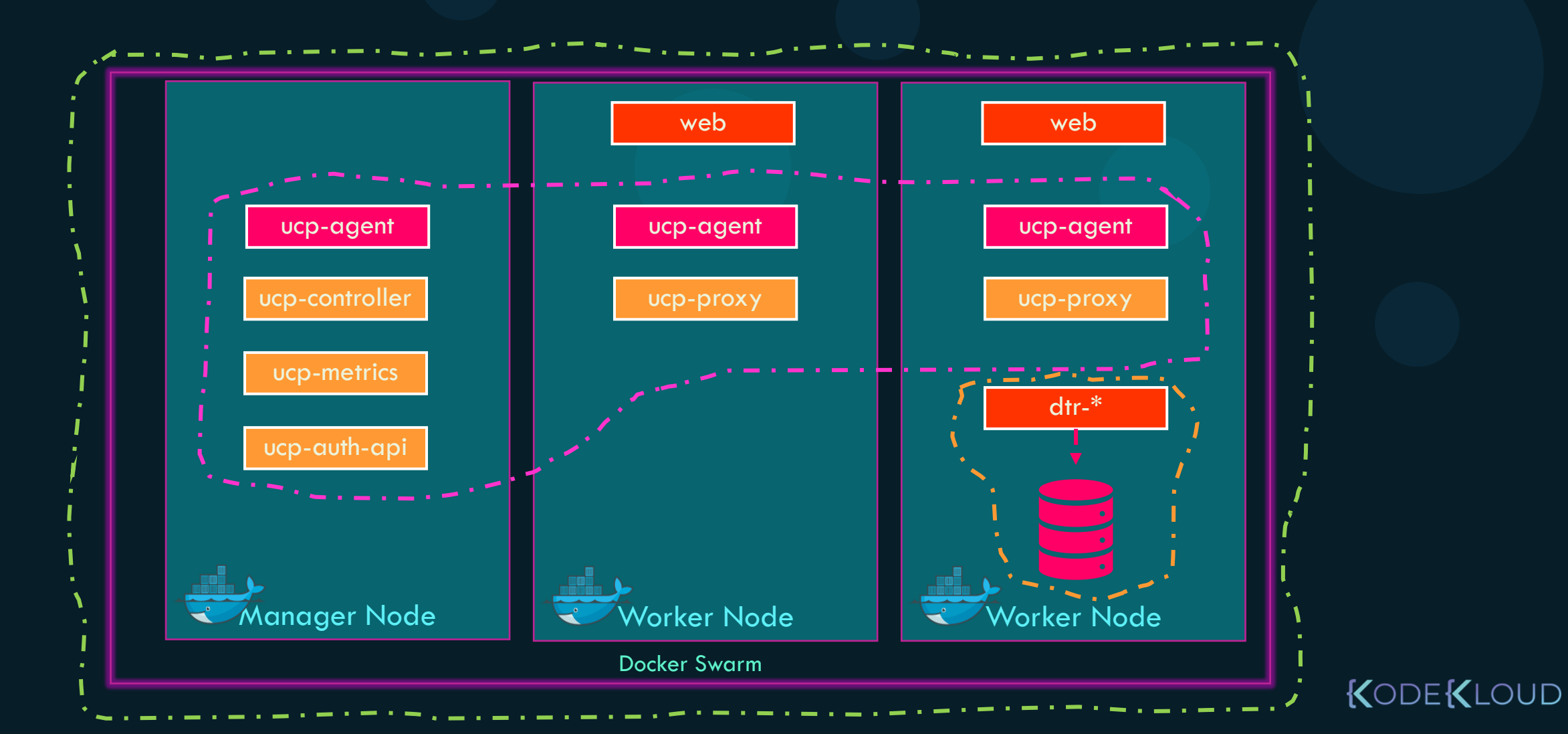
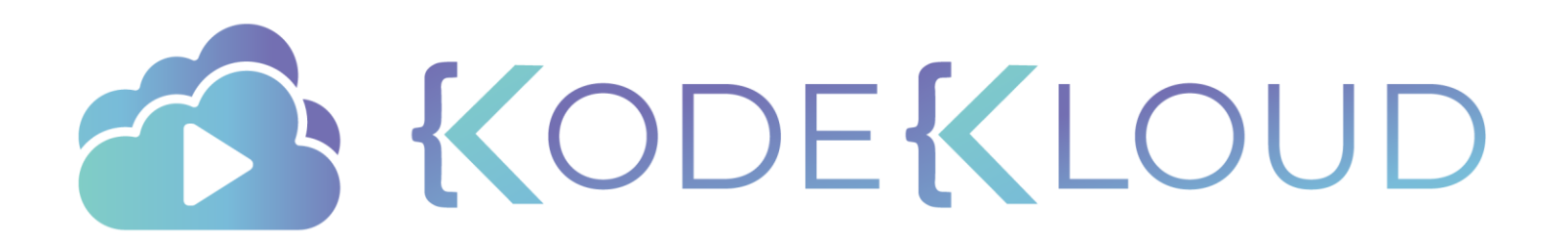

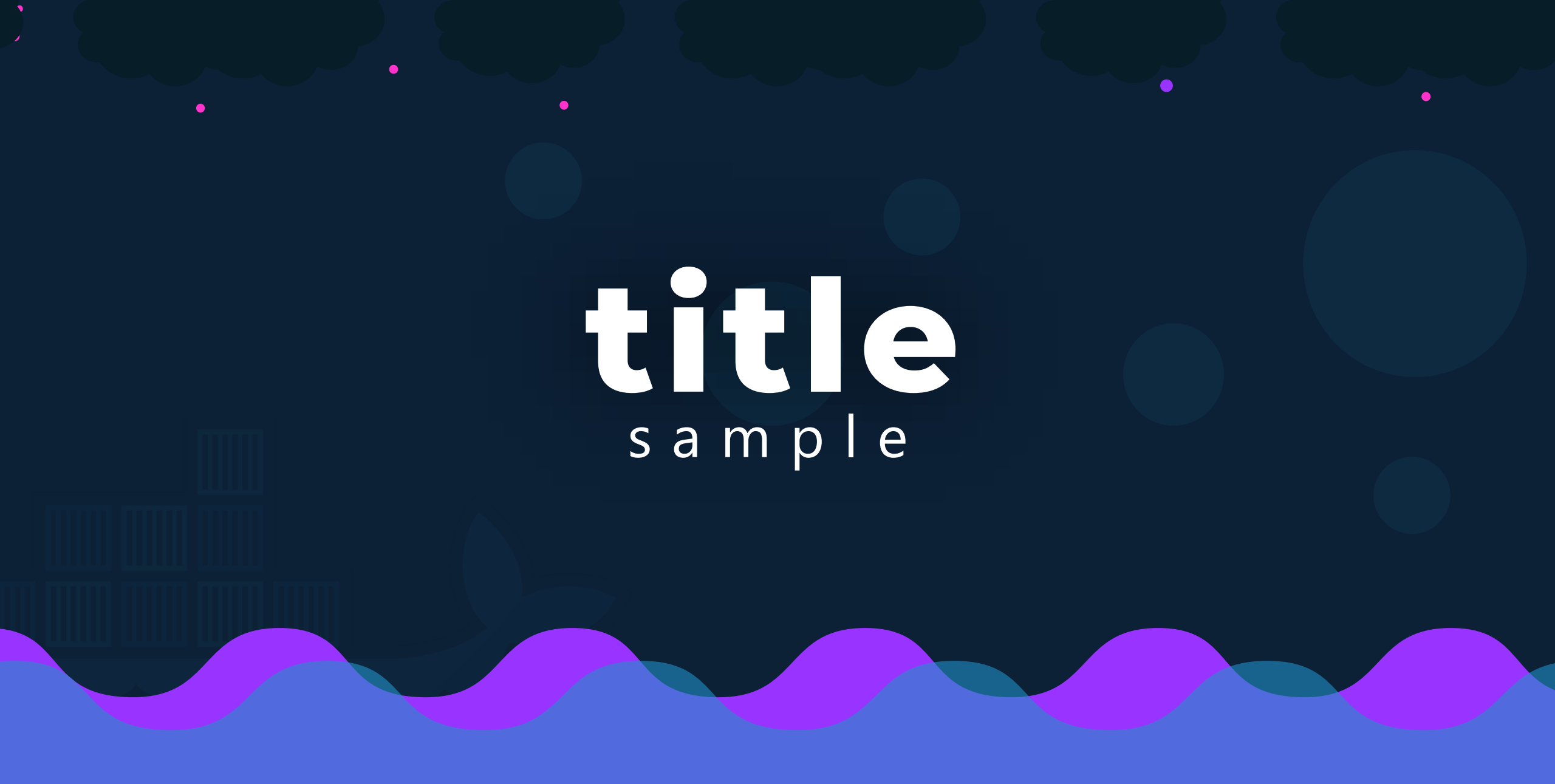

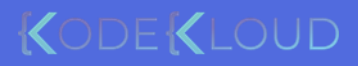

#### docker run ubuntu

Unable to find image 'nginx:latest' locally latest: Pulling from library/nginx fc7181108d40: Already exists d2e987ca2267: Pull complete 0b760b431b11: Pull complete Digest: sha256:96fb261b66270b900ea5a2c17a26abbfabe95506e73c3a3c65869a6dbe83223a Status: Downloaded newer image for nginx:latest

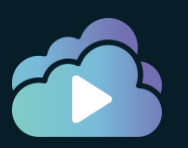

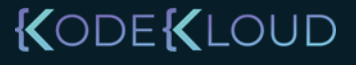

### Sample - Commands

docker run nginx

Unable to find image 'nginx:latest' locally latest: Pulling from library/nginx fc7181108d40: Already exists d2e987ca2267: Pull complete 0b760b431b11: Pull complete Digest: sha256:96fb261b66270b900ea5a2c17a26abbfabe95506e73c3a3c65869a6dbe83223a Status: Downloaded newer image for nginx:latest

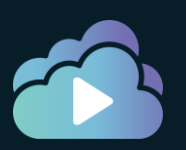

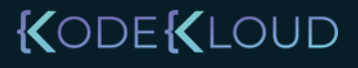

#### Sample - Containers

docker run ubuntu

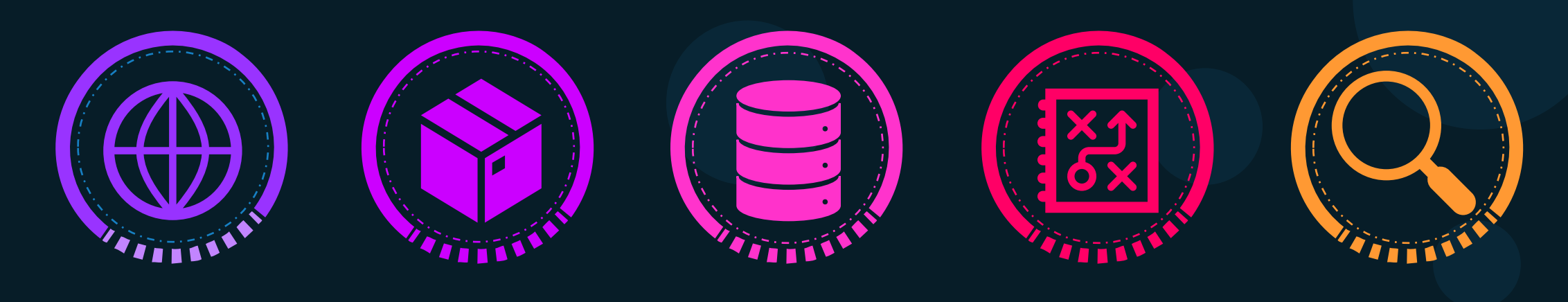

| docker ps                    |                 |                        |                           |                               |         |       |
|------------------------------|-----------------|------------------------|---------------------------|-------------------------------|---------|-------|
| CONTAINER ID                 | IMAGE           | COMMAND                | CREATED                   | STATUS                        | PORTS   |       |
|                              |                 |                        |                           |                               |         |       |
| docker ps -a                 |                 |                        |                           |                               |         |       |
| CONTAINER ID<br>45aacca36850 | IMAGE<br>ubuntu | COMMAND<br>"/bin/bash" | CREATED<br>43 seconds ago | STATUS<br>Exited (0) 41 secor | nds ago | PORTS |

KODEKLOUD

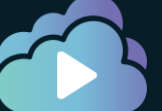

## Sample – Highlighting command/output

docker run redis

Using default tag: latest latest: Pulling from library/redis f5d23c7fed46: Pull complete Status: Downloaded newer image for redis:latest

1:C 31 Jul 2019 09:02:32.624 # o000o0000000 Redis is starting o000o0000000 1:C 31 Jul 2019 09:02:32.624 # Redis version=5.0.5, bits=64, commit=00000000, modified=0, pid=1, just started 1:M 31 Jul 2019 09:02:32.626 # Server initialized

docker run redis:4.0

TAG

Unable to find image 'redis:4.0' locally 4.0: Pulling from library/redis e44f086c03a2: Pull complete Status: Downloaded newer image for redis:4.0

1:C 31 Jul 09:02:56.527 # o000o00000000 Redis is starting o000o00000000 1:C 31 Jul 09:02:56.527 # Redis version=4.0.14, bits=64, commit=00000000, modified=0, pid=1, just started 1:M 31 Jul 09:02:56.530 # Server initialized

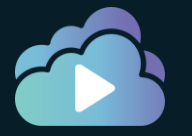

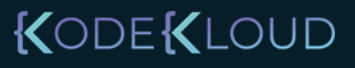

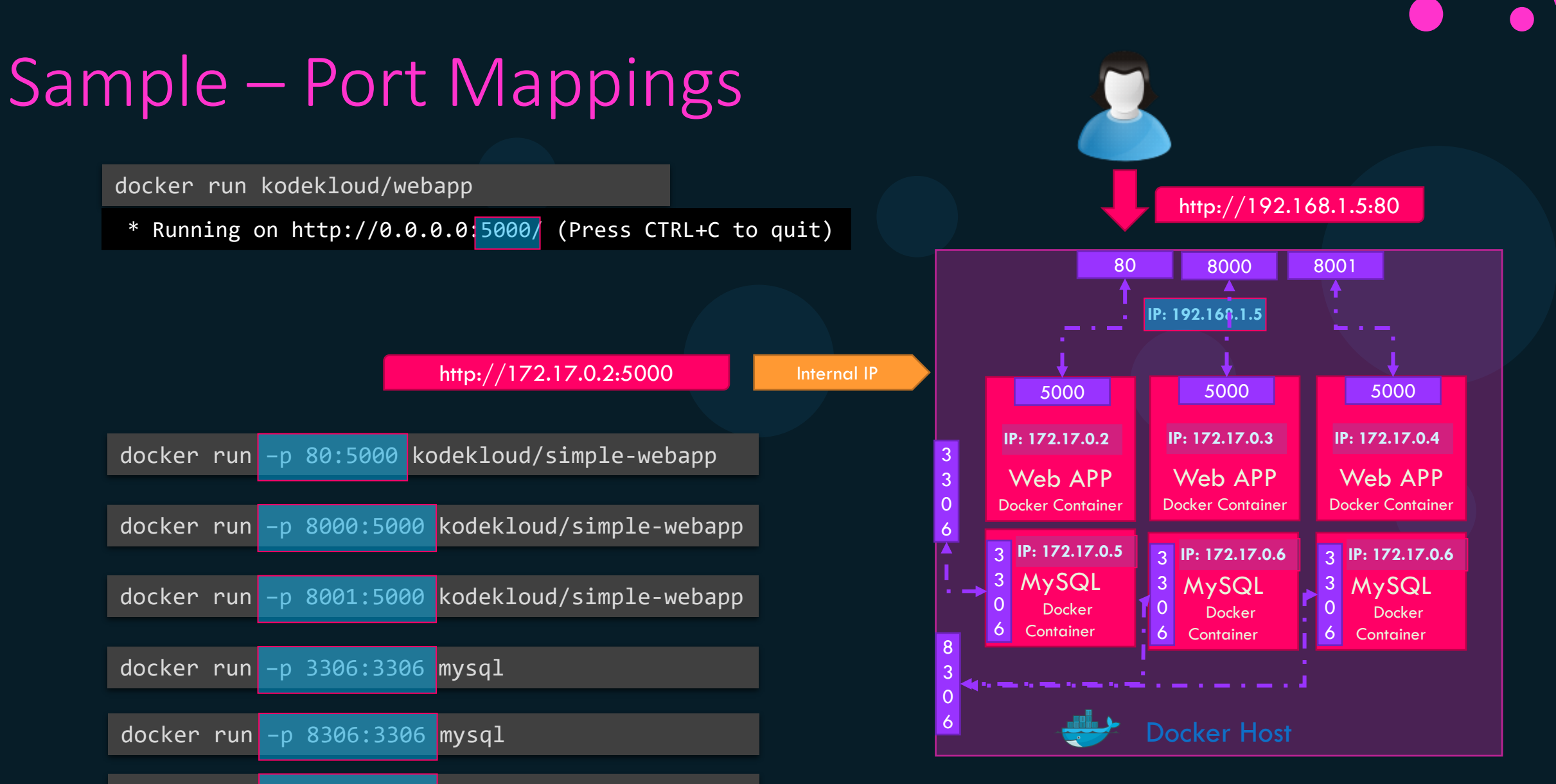

docker run -p 8306:3306 mysql

root@osboxes:/root # docker run -p 8306:3306 -e MYSQL\_ROOT\_PASSWORD=pass mysql docker: Error response from daemon: driver failed programming external connectivity on endpoint boring\_bhabha 5079d342b7e8ee11c71d46): Bind for 0.0.0.0:8306 failed: port is already allocated.

#### KODE KLOUD

### Inspect Container

```
docker inspect blissful_hopper
```

```
"Id": "35505f7810d17291261a43391d4b6c0846594d415ce4f4d0a6ffbf9cc5109048",
"Name": "/blissful_hopper",
"Path": "python",
"Args": [
    "app.py"
],
"State": {
    "Status": "running",
    "Running": true,
},
"Mounts": [],
"Config": {
   "Entrypoint": [
        "python",
        "app.py"
    , [
},
"NetworkSettings": {..}
```

KODE KLOUD

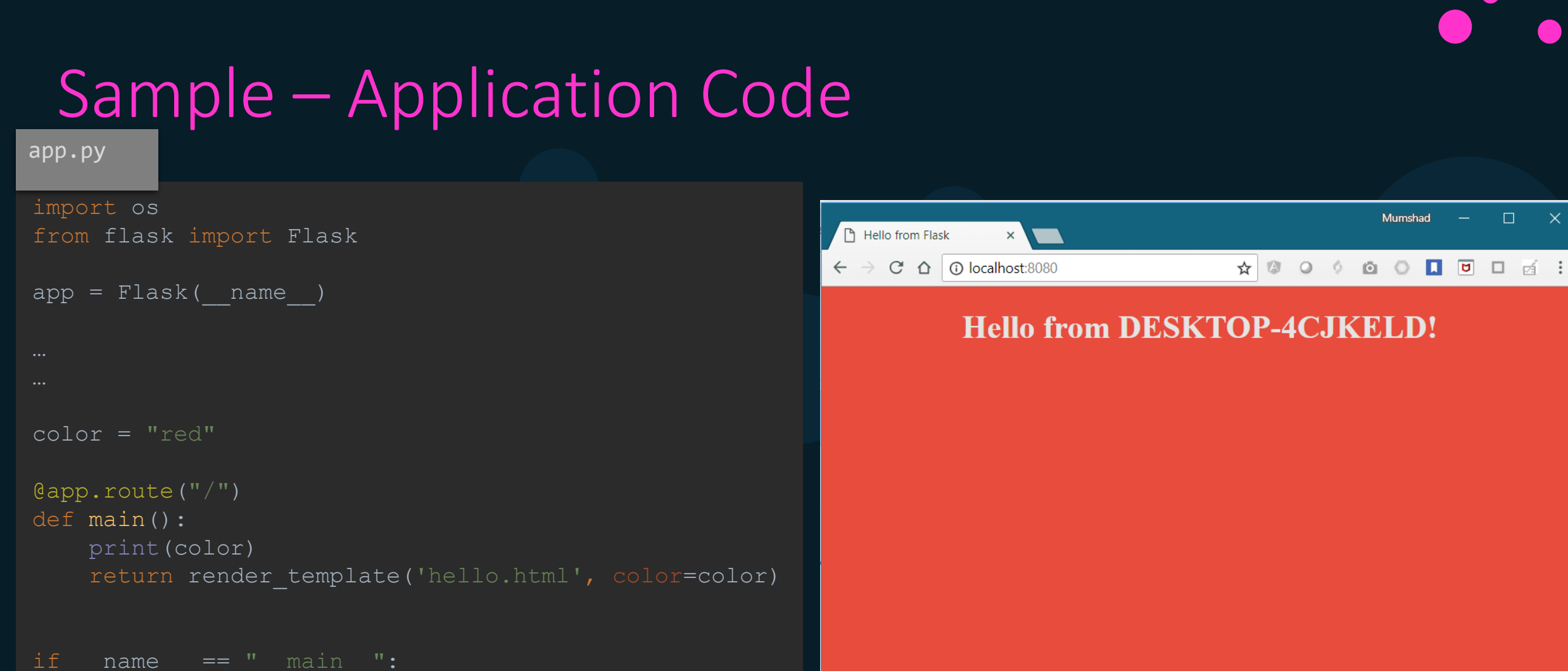

```
app.run(host="0.0.0.0", port="8080")
```

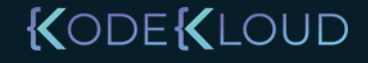

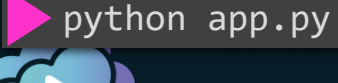

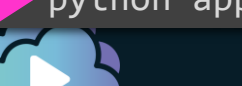

# Applying Finishing Touches

We will be here soon !

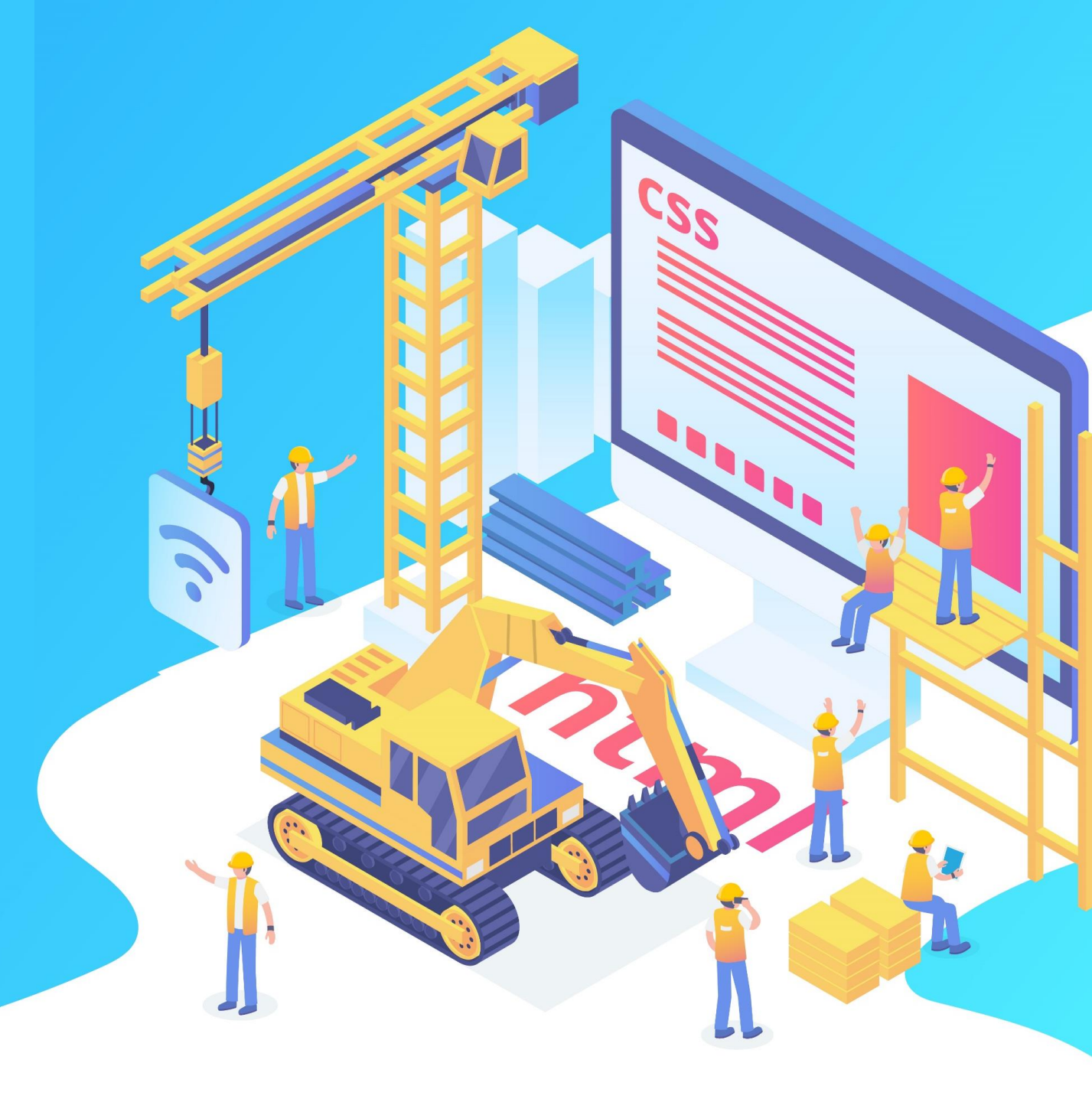